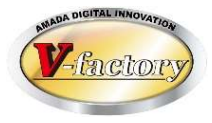

# WILL生産管理ソフト Ver7.11 リリースノート(累積版)

世界のお客様にモノづくり視点による全工程のソリューションを提供し新たな板金市場を創造する

本書はVer5からVer7最新版への機能UP内容を説明した資料です。 (Ver7.10からVer7.11への機能UP項目は「UPDATE(7.11)」「NEW(7.11)」で記述しています)

本書は、受注出荷モジュール、画像モジュールが対象です。(見積モジュールは対象外)

2025年3月1日 (株)アマダ (株)ケーブルソフトウェア

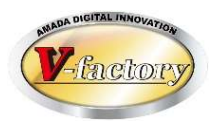

| 項目     |        | 内容                                                                                                    | 備考           |
|--------|--------|----------------------------------------------------------------------------------------------------|--------------|
| 対応OS   |        | Win10(32/64bit)、Win11(64bit)、WinServer2016(64bit)、WinServer2019<br>(64bit)、WinServer2022(64bit)                               |              |
| デー     | タベース   | SQLServer2016、SQLServer2017、SQLServer2019、SQLServer2022                                                                       |              |
| ACCESS |        | ACCESS2016(32bit/64bit)、ACCESS2019(32bit/64bit)、ACCESS2021<br>(32bit/64bit)、ACCESS2024(32bit/64bit)、Microsoft365(32bit/64bit) | UPDATE(7.11) |
| 1      | 操作系    | 画面のイメージが変わります(Ver5との比較)                                                                                                    |              |
| 2      | システム連携 | シートワークス連携(部品構成ツリー・工程情報の自動取込み)                                                                                                 |              |
| 3      | 生産管理   | 加工機別山積み                                                                                                    |              |
| 4      | システム連携 | DrABE連携(加工機別山崩しからの手配ファイル出力)                                                                                                   |              |
| 5      | システム連携 | vFactory連携(工程進捗の自動取込み)                                                                                                    |              |
| 6      | システム連携 | 受注出荷と見積りの連携                                                                                                    |              |
| 7      | 販売管理   | 数量、使用数の少数点以下入力および単位設定                                                                                                    |              |
| 8      | 在庫管理   | 在庫詳細(本社、分工場等)                                                                                                    |              |
| 9      | 品質管理   | 不良履歴                                                                                                    |              |
| 10     | 在庫管理   | 在庫変更履歴                                                                                                    |              |

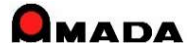

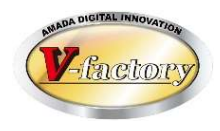

| 項目 |      | 内容            | 備考           |
|----|------|---------------|--------------|
| 11 | 操作系  | 変更可能な画面フォーム拡張 | UPDATE(7.11) |
| 12 | 発注管理 | 材料マスター        |              |
| 13 | 販売管理 | 納期色設定         |              |
| 14 | 発注管理 | 購入先別ロット単価     |              |
| 15 | 操作系  | 標準レポート追加・改善   | UPDATE(7.11) |
| 16 | 欠番   |               | No.15に統合     |
| 17 | 欠番   |               | No.15に統合     |
| 18 | 販売管理 | 入出金詳細登録       |              |
| 19 | 原価管理 | 原価計算          |              |
| 20 | 発注管理 | 伝票(複数品目)形式登録  | UPDATE(7.11) |
| 21 | 欠番   |               | No.15に統合     |
| 22 | 欠番   |               | No.18に統合     |
| 23 | 操作系  | パラメータ設定画面     |              |
| 24 | 販売管理 | 取引先別ロット単価     |              |
| 25 | 販売管理 | 単価変更履歴        |              |

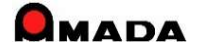

Packory

| 項目 |      | 内容                 | 備考           |
|----|------|--------------------|--------------|
| 26 | 販売管理 | 受注データコピー           |              |
| 27 | 販売管理 | 受注登録画面             |              |
| 28 | 生産管理 | 作業手配台帳の検索・並べ替え     |              |
| 29 | 生産管理 | 工程マスター一覧(製品部品マスター) |              |
| 30 | 生産管理 | 進捗入力               |              |
| 31 | 販売管理 | 回収管理               |              |
| 32 | 発注管理 | 支払管理               |              |
| 33 | 生産管理 | 製品部品マスターコピー        | UPDATE(7.11) |
| 34 | 操作系  | 検索全般               |              |
| 35 | 販売管理 | 取引先担当者             |              |
| 36 | 発注管理 | 材料重量計算             |              |
| 37 | 欠番   |                    | No.23に統合     |
| 38 | 欠番   |                    | No.23に統合     |
| 39 | 生産管理 | 購入部品マスター           |              |
| 40 | 操作系  | 帳票番号リセット           |              |

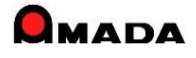

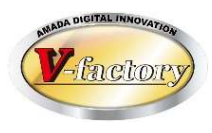

| 項目 |        | 内容               | 備考           |
|----|--------|------------------|--------------|
| 41 | 欠番     |                  | No.29に統合     |
| 42 | 欠番     |                  | No.29に統合     |
| 43 | システム連携 | PCL連携            | UPDATE(7.11) |
| 44 | 生産管理   | 在庫数推移計算          | UPDATE(7.11) |
| 45 | 生産管理   | ツリービュー           |              |
| 46 | 操作系    | フローティング・ライセンス    |              |
| 47 | 在庫管理   | 入庫・出庫操作による手動在庫更新 |              |
| 48 | 生産管理   | 生産ロット管理          |              |
| 49 | 販売管理   | 取引先マスター          |              |
| 50 | 生産管理   | 工程パターンー括登録       |              |
| 51 | 発注管理   | 発注処理全般           |              |
| 52 | 欠番     |                  | No.27に統合     |
| 53 | 欠番     |                  | No.51に統合     |
| 54 | 生産管理   | 製品部品マスター詳細画面     | UPDATE(7.11) |
| 55 | 生産管理   | 進捗実績一覧           | UPDATE(7.11) |

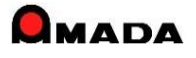

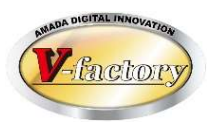

| 項目 |        | 内容                                    | 備考           |
|----|--------|---------------------------------------|--------------|
| 56 | 生産管理   | 作業完了/作業完了履歴                           |              |
| 57 | 操作系    | 役割に応じた画面フォーム利用→画面が消えるトラブルが多発。本機能の利用はお | うめしません。      |
| 58 | 欠番     |                                       | No.120に統合    |
| 59 | 欠番     |                                       | No.49に統合     |
| 60 | 販売管理   | 受注金額推移グラフ                             |              |
| 61 | 販売管理   | 発注・仕入関係の検索                            |              |
| 62 | 欠番     |                                       | No.51に統合     |
| 63 | 生産管理   | 版数および改版履歴                             |              |
| 64 | 生産管理   | 工程パターン(工程ー括入力マスター)                    |              |
| 65 | 生産管理   | 工程検査                                  |              |
| 66 | 生産管理   | 実績から工程情報(段取・加工時間)への反映                 |              |
| 67 | 操作系    | 進捗端末画面表示·検索                           | UPDATE(7.11) |
| 68 | 画像管理   | 画像モジュール                               |              |
| 69 | 欠番     |                                       | No.68に統合     |
| 70 | システム連携 | 受注出荷と画像モジュールの連携                       | UPDATE(7.11) |

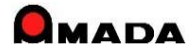

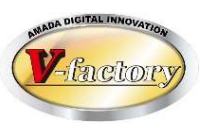

| 項目 |      | 内容                          | 備考           |
|----|------|-----------------------------|--------------|
| 71 | 操作系  | 受注データの一括変更                  |              |
| 72 | 操作系  | 材料・購入部品の所要量計算一覧             |              |
| 73 | 操作系  | メモリー式ハ゛ーコート゛リータ゛ー用アフ゜リケーション |              |
| 74 | 生産管理 | 受注台帳の作業開始予定日                |              |
| 75 | 販売管理 | 標準EDI取込み(標準資材VAN)           |              |
| 76 | 生産管理 | エ程ガントチャート                   | UPDATE(7.11) |
| 77 | 欠番   |                             | No.73に統合     |
| 78 | 欠番   |                             | No.12に統合     |
| 79 | 生産管理 | 進捗実績時間計算                    |              |
| 80 | 生産管理 | 工程納期計算                      |              |
| 81 | 欠番   |                             | No.68に統合     |
| 82 | 欠番   |                             | No.39に統合     |
| 83 | 操作系  | 画面リンク                       |              |
| 84 | 生産管理 | 在庫表示                        |              |
| 85 | 欠番   |                             | No.27に統合     |

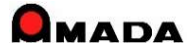

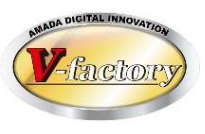

| 項目  |      | 内容                    | 備考       |
|-----|------|-----------------------|----------|
| 86  | 操作系  | 製品部品マスターの検索           |          |
| 87  | 欠番   |                       | No.12に統合 |
| 88  | 欠番   |                       | No.51に統合 |
| 89  | 発注管理 | 受入れ完了入力               |          |
| 90  | 生産管理 | 注文番号変更に伴う関連情報への反映     |          |
| 91  | 発注管理 | 買掛(仕入)時の締め処理期間の変更     |          |
| 92  | 生産管理 | グループ工程                |          |
| 93  | 生産管理 | ファイル入出力               |          |
| 94  | 欠番   |                       | No.12に統合 |
| 95  | 発注管理 | 発注、仕入れデータコピー          |          |
| 96  | 操作系  | 削除機能                  |          |
| 97  | 操作系  | 受注台帳・出荷済台帳の検索         |          |
| 98  | 操作系  | ケーブルソフトウェアホームページへのリンク |          |
| 99  | 操作系  | バックアップ促進アラーム表示        |          |
| 100 | 発注管理 | 科目マスター                |          |

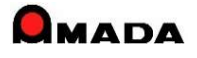

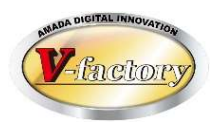

| 項目  |      | 内容                   | 備考        |
|-----|------|----------------------|-----------|
| 101 | 販売管理 | 受注ガントチャート            |           |
| 102 | 在庫管理 | 出荷時の在庫チェック           |           |
| 103 | 生産管理 | 型鋼対応                 |           |
| 104 | 欠番   |                      | No.51に統合  |
| 105 | 欠番   |                      | No.89に統合  |
| 106 | 操作系  | 注文・仕入れデータの一括変更       |           |
| 107 | 欠番   |                      | No.51に統合  |
| 108 | 生産管理 | 金型マスター               |           |
| 109 | 欠番   |                      | No.106に統合 |
| 110 | 生産管理 | ペーパーレス対応(PDF作業指示書)   |           |
| 111 | 欠番   |                      | No.73に統合  |
| 112 | 操作系  | 処理日時(出荷,作業完了,受入れ)の記録 |           |
| 113 | 生産管理 | タイムスケジュール作成 (Ver7のみ) |           |
| 114 | 販売管理 | 請求書再印刷               |           |
| 115 | 操作系  | 出荷済(売上)データの一括変更      |           |

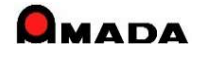

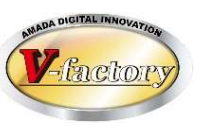

| 項目  |        | 内容                         | 備考           |
|-----|--------|----------------------------|--------------|
| 116 | 販売管理   | 出荷済台帳への直接データ登録が可能に         |              |
| 117 | 欠番     |                            | No.73に統合     |
| 118 | 欠番     |                            | No.30に統合     |
| 119 | 生産管理   | iP進捗(新商品)                  |              |
| 120 | 欠番     |                            | No.34に統合     |
| 121 | 生産管理   | 作業手配工程台帳の一括変更              | UPDATE(7.11) |
| 122 | 生産管理   | 親品番の途中工程への合流が可能に(子部品・購入部品) |              |
| 123 | 欠番     |                            | No.122に統合    |
| 124 | 発注管理   | 外注一式単価                     |              |
| 125 | 欠番     |                            | No.30に統合     |
| 126 | 欠番     |                            | No.30に統合     |
| 127 | 生産管理   | 工程パターンNoの一括変更              |              |
| 128 | 操作系    | バーコード選択による作業指示書発行          |              |
| 129 | システム連携 | vLotManager連携              |              |
| 130 | 欠番     |                            | No.23に統合     |

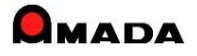

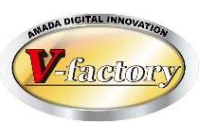

| 項目  |        | 内容                   | 備考        |
|-----|--------|----------------------|-----------|
| 131 | 販売管理   | 受注備考11-18追加          |           |
| 132 | 生産管理   | ネスティング結果からの自動進捗反映    |           |
| 133 | 欠番     |                      | No.30に統合  |
| 134 | システム連携 | 加工機連携                |           |
| 135 | 欠番     |                      | No.51に統合  |
| 136 | 販売管理   | 取引先別金額集計(締日)         |           |
| 137 | 欠番     |                      | No.30に統合  |
| 138 | 生産管理   | 製品備考11-18追加          |           |
| 139 | 欠番     |                      | No.105に統合 |
| 140 | 生産管理   | ツリービュー編集可能画面(Ver7のみ) |           |
| 141 | 欠番     |                      | No.68に統合  |
| 142 | 欠番     |                      | No.68に統合  |
| 143 | 欠番     |                      | No.70に統合  |
| 144 | 欠番     |                      | No.68に統合  |
| 145 | 欠番     |                      | No.79に統合  |

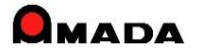

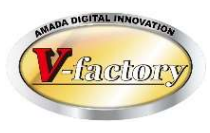

| 項目  |        | 内容                    | 備考           |
|-----|--------|-----------------------|--------------|
| 146 | 生産管理   | iPビューワ(新商品)           |              |
| 147 | 生産管理   | 台帳関連フォルダ              | UPDATE(7.11) |
| 148 | 生産管理   | 手配数自動計算               |              |
| 149 | 欠番     |                       | No.67に統合     |
| 150 | 生産管理   | カスタムグラフ(Ver7のみ)       | UPDATE(7.11) |
| 151 | 生産管理   | 購入部品マスターの画像登録(Ver7のみ) |              |
| 152 | 販売管理   | インボイス対応               |              |
| 153 | 販売管理   | PDFファイル出力             |              |
| 154 | 生産管理   | 標準検収ファイル取込み           |              |
| 155 | 生産管理   | 納期分散と進捗状況             |              |
| 156 | 販売管理   | 領収書                   |              |
| 157 | 欠番     |                       | No.12に統合     |
| 158 | 生産管理   | 受注台帳の手配進捗状況(Ver7のみ)   |              |
| 159 | システム連携 | LIVLOTS連携             |              |
| 160 | システム連携 | 標準ファイル出力              | UPDATE(7.11) |

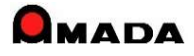

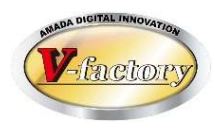

| 項目  |      | 内容                    | 備考        |
|-----|------|-----------------------|-----------|
| 161 | 欠番   |                       | No.15に統合  |
| 162 | 欠番   |                       | No.68に統合  |
| 163 | 操作系  | ウインドウ位置情報クリア          |           |
| 164 | 生産管理 | 担当者マスター               |           |
| 165 | 販売管理 | PDFファイルメール送信(有償オプション) | NEW(7.11) |
|     |      |                       |           |
|     |      |                       |           |
|     |      |                       |           |
|     |      |                       |           |
|     |      |                       |           |
|     |      |                       |           |
|     |      |                       |           |
|     |      |                       |           |
|     |      |                       |           |
|     |      |                       |           |

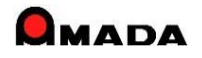

画面イメージ

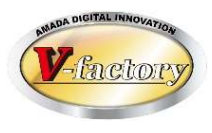

LAIA ALA

### 今回、画面イメージが変わりました。

#### 【Ver5】

| Bish Honorasa Hanada Angela Angela Angela Angela Angela Angela Angela Angela Angela Angela Angela Angela Angela | 国 ファイル 画面 帳票出力 削除 作業手配 進捗 各種設定                                                                                                    | ◀ 饿能メ―ユー |
|----------------------------------------------------------------------------------------------------|----------------------------------------------------------------------------------------------------|----------|
|                                                                                                    | 受注台帳(①) 作業手配台帳(③) 出荷済台帳(仏) 在庫台帳(乙) 発注台帳(出) 受入れ台帳(①) 製品部品マスター(処                                                                                     | ◀ 画面メニュー |
|                                                                                                    | 資材VANファイル読込み         ファイル出力         製品部品マスターから追加         一括手配         一括出荷         受注台帳集計表示         ツリー表示         画像データモジュール(F9)         Ansacular |          |

#### [Ver6·Ver7]

| 2186                    | THERE IN THE   | - 8            | -9.10 Z  | uritaciji | すべて:太示(5)                                |      |          |              |
|-------------------------|----------------|----------------|----------|-----------|------------------------------------------|------|----------|--------------|
| 注义番号                    | 教品番号           | \$18.45        | 14:04    | 受注数:1     | 山前殿 取引洗金                                 | 製造番号 | 回西亚马     | 現注日 甲        |
| 13:311                  | 206124/01      | BILLINE BRANE  | 0.9987.2 |           | Cap ettikal meesi                        |      |          | 0//08/79     |
| < <u>187</u> biggin     | [219170-203    | leval provin   | 07/36/17 |           | Qua caterand                             | 1    | 1        | 32/00/13     |
| THE 739309              | 2190.004204    | RAIE REALISH   | 07/36/17 |           | 時はav e空気に 非常な                            | _    | 1        | 32708/19     |
| RANK DISECT             | 2141204203     | FLATE, POSITIO | 07/06/17 | 2 - AL    | 0(22) 18481 90245                        | 1    | 1        | 105/00/13[31 |
| <b>(学校)</b> [28220]     | 5846373233     | [0.0]          | 10736717 |           | 明治の実際日本等部                                | 1    |          | 374.8/ 3 *5  |
| HT                      | 2848042048     | LT             | 07/30/22 |           | (Ca) officer worker                      |      |          | 32.00/18     |
| 《学記 735次?               | p/840303044+1  | TRANS RE       | 07/362/2 |           | 40mm · · · · · · · · · · · · · · · · · · | _    | 1        | JQA,8713 ¥7  |
| RASK [7821]             | \$29403/2001   | (b. 3);        | 07/07/22 |           | र्ष्रिकः स्वन्धाः केल्स्यः               |      | 1        | 254(\$7.5)** |
| stel (73176             | partex74       | [DET           | 05/06/26 |           | Open self的L非差距                           |      | 1        | 12/28/18/20  |
| n#isr. [79]185          | 284/1/22/55    | P.C.1          | 0//36/22 |           | 0 (as e7562) \$1988                      | _    | 1        | 37708778 99  |
| KTEL [7816]             | P847103007     | bocs .         | 07/06/32 |           | Of an one of the second                  | 1    | r        | 102/06/16/21 |
| 19 <b>46.</b> [739164   | [28471A3023+1  | FIL CHER TOOL  | 0//36/22 | 1         | া(১৯ নগ্রহা কার্মার)                     | 1    | <u> </u> | 02/08/13 13  |
| NTEL PROFI              | [239112042033  | boyat          | 07/06/22 |           | Concellent words                         | 1    | 1        | 132.087.8    |
| 1946 [73906             | 156ML5045020   | LING           | 07/36/22 | . 4       | (jūau a驾校)" 中華如                          | 1    | 1        | 57708713 VT  |
| 1000 Table 1000 Table 1 | 2391 20-20-50  | (DUX)          | 07/06/22 | 2         | () So र समा अव्य म                       | 1    | 1        | 25.404.6 31  |
| (中記 [73664              | 19641 3060 054 | (DUTE)R:       | 107.67/6 | 3         | (Car e電磁日本等重                             | 1    | 1        | 277.8/3 0    |
| RFIER [73081            | [284] 2042051  | NUI .          | 0770722  | 2         | (Cap e那個)第三型                             |      | 1        | 327(8716     |
| いが記 [73666]             | Pan weater     | TRACKE ST      | 07/06/2  | - 21      | Qian ang gar panga                       |      | 1        | 277,87 8     |
| R#### (78079            | 12900 2012019  | BURE .         | 0/76/22  | 1         | ()(35 (四昭) 市中中                           |      |          | 2448/73      |
| < FEL (7.3078           | EN1302048      | 12.30          | 07/36/25 |           | Quan a 電視丁事業定                            |      | 1        | 10/08/18     |
| R#EL [1990/7            | 20MT2042047    | L3 14 E        | 07/08/22 | 1         | ()(a) -范3(1 中東田)                         | 1    | 1        | 02/08/13 21  |
| TH: 73076               | 28H1 2042046   | the arrests    | 07/06/22 |           | der seinen waar.                         | 1    | 1        | 2010018181   |
| 1966 [735075            | \$20MI 2042044 | 13 3990XET     | 07/06/22 | 3         | ((Geo #252) 中華史                          | 1    | 1        | 02708/73     |

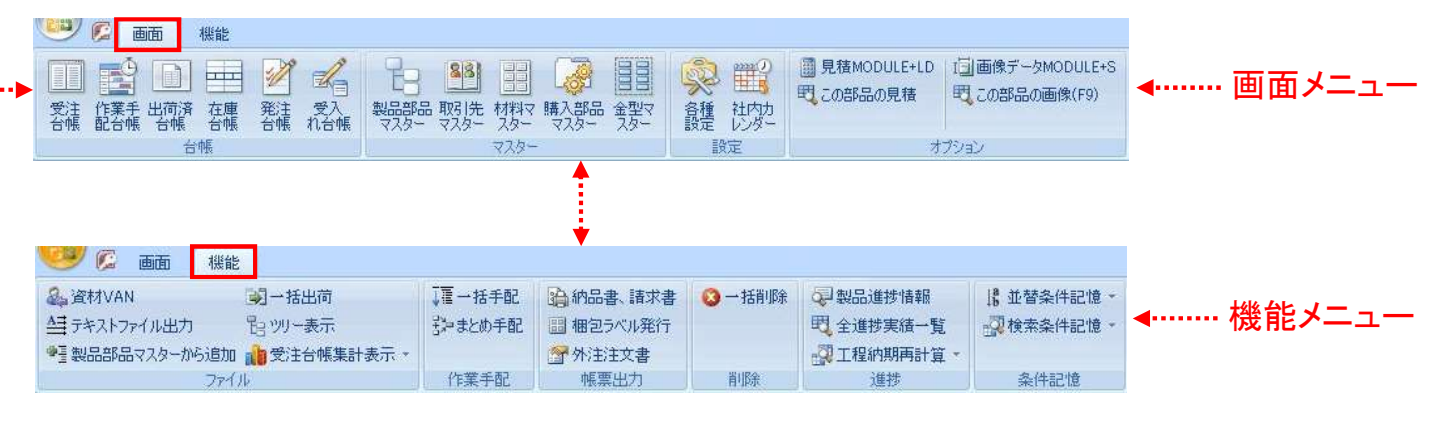

(注)メニュー欄は表示しないスタイル(リボンを最少化しマウスを当てるとドロップダウン表示)に変更することも可能です。

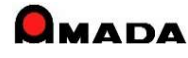

### 2. シートワークス連携

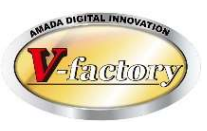

今回「シートワークス連携」機能が追加されました。 これにより、<mark>部品構成ツリーの取込み、工程情報の自動取込み</mark>が出来るようになりました。

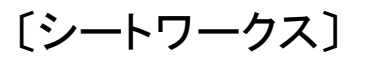

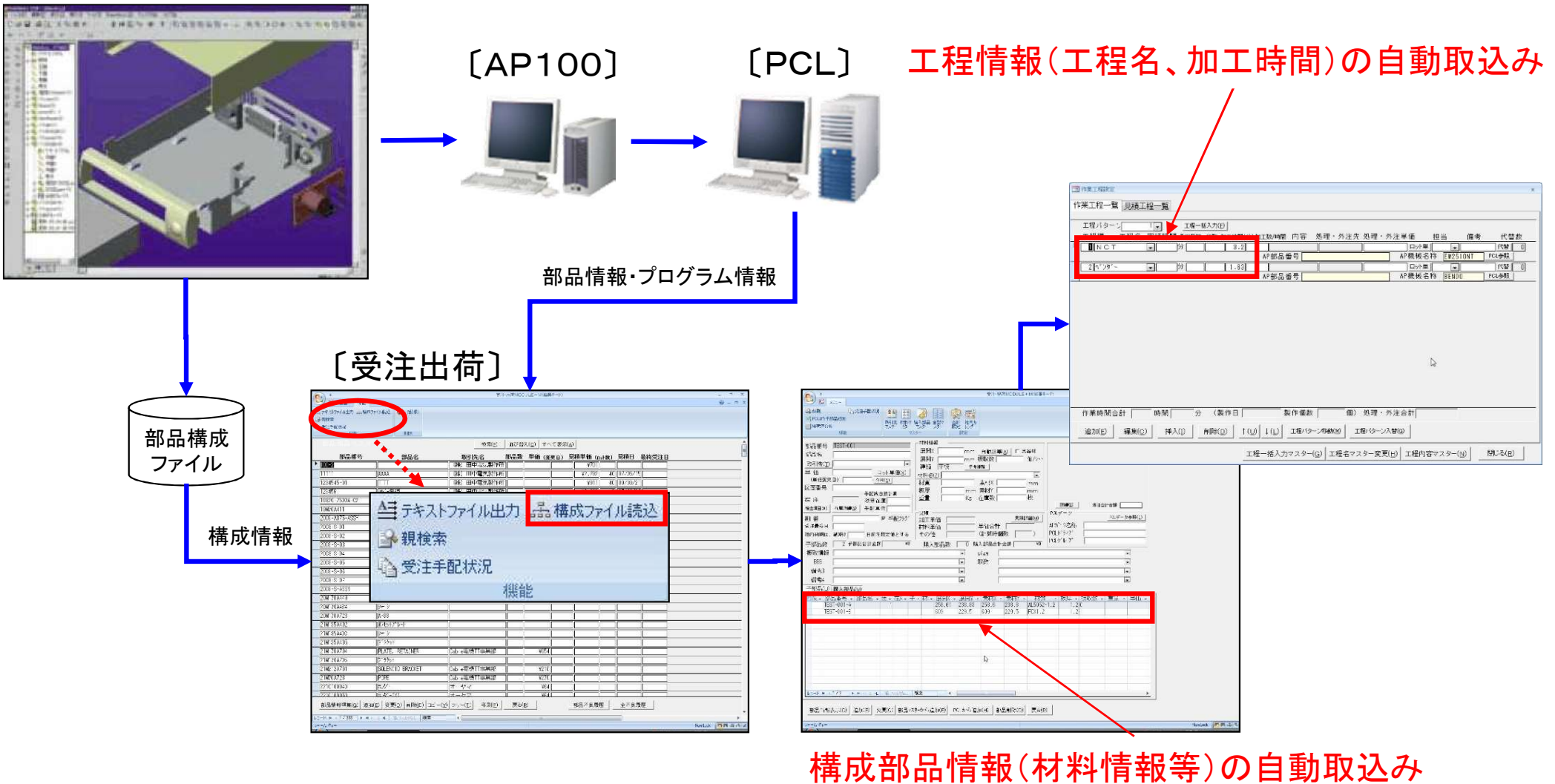

### Ver7.11 累積版 3. 加工機別山積み

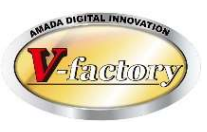

今回「加工機別山積み」機能が追加されました。

これにより、工程納期をずらす「タテ山崩し」、加工機を変える「ヨコ山崩し」が出来るようになりました。

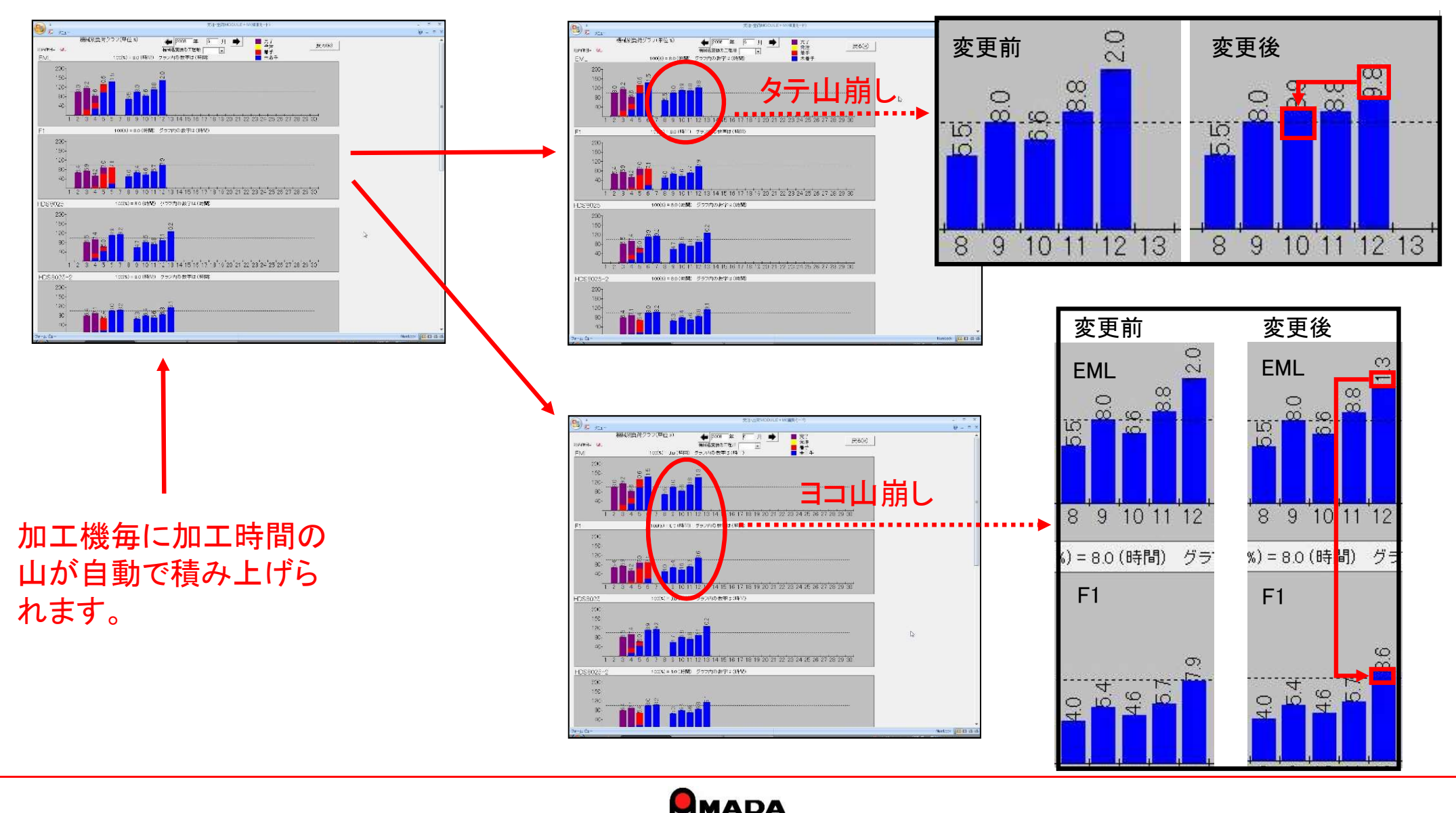

### Ver7.11 累積版 **4. DrABE連携**

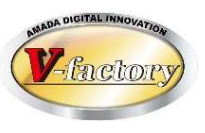

今回「DrABE連携」機能が強化されました。

これにより、山崩し後に簡単な操作で製作手配ファイルをDr.ABEに受け渡せるようになりました。

#### 山崩し後

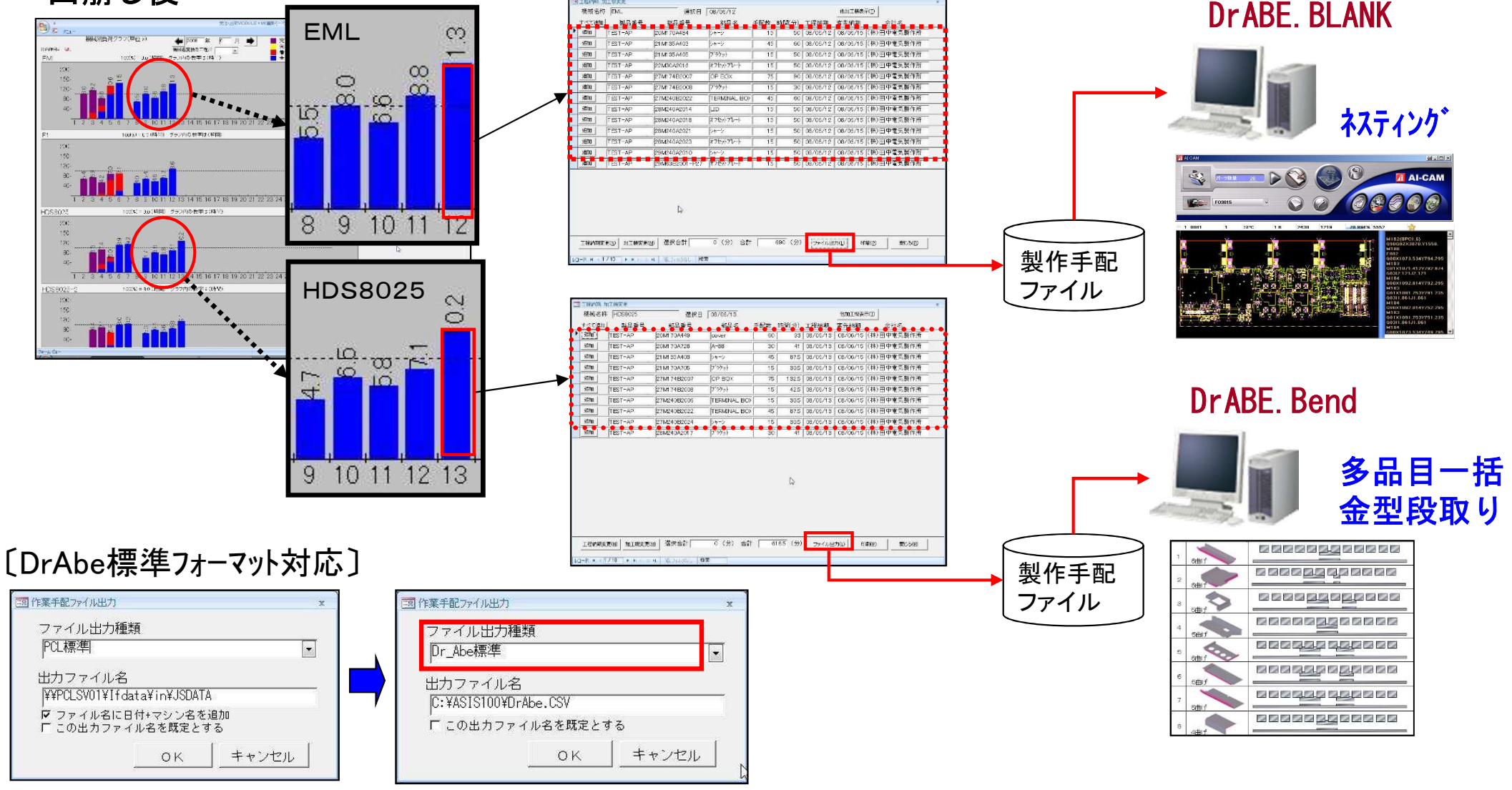

### Ver7.11 累積版 5. vFactory連携

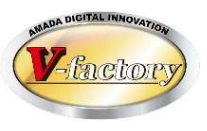

#### 今回「vFactory連携」機能が追加されました。 これにより、機械工程からの工程進捗情報の自動取込みが出来るようになりました。

#### 進捗管理ボード (※)

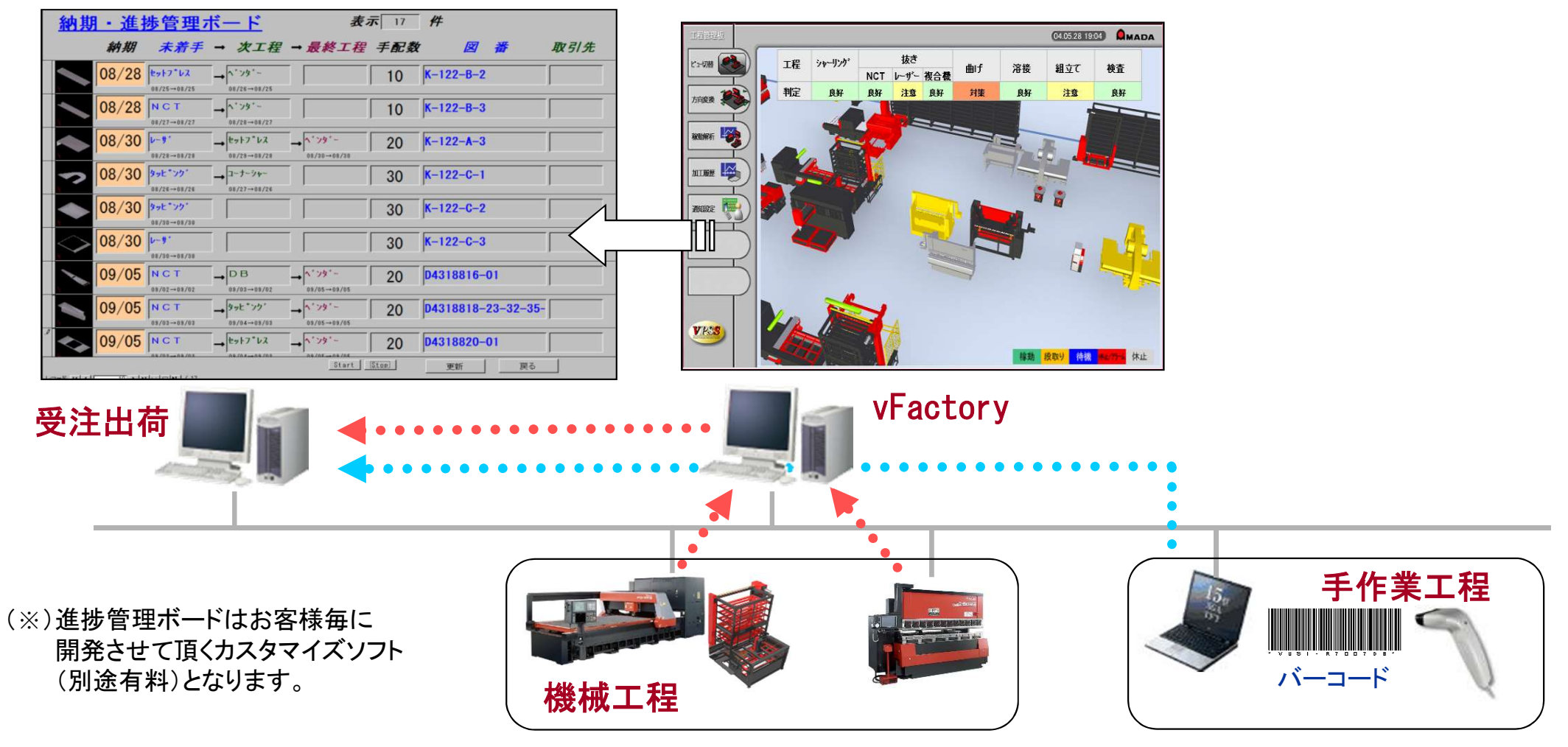

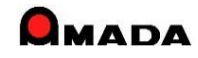

### Ver7.11 累積版 6. 受注出荷と見積りの連携

(1/6)

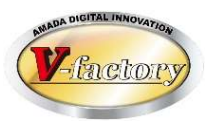

今回「受注出荷と見積りの連携」が強化されました。

これにより、例えば受注台帳や出荷済台帳から、この品番の見積りを直に参照することが出来るようになりました。

〔受注出荷〕

| 検収日 | 注文番号      | 出荷日        | 製品番号         | 製品名             | 党江数      | 出荷数 | 取引先          | 発注日        | 种期         | 製造番号 | 単価        | 合   |
|-----|-----------|------------|--------------|-----------------|----------|-----|--------------|------------|------------|------|-----------|-----|
|     | TEST-1    | 08/06/21 * | est mitumori | 99999           | 10       | 10  | (株) 山田製作所    | 08/06/21   | 008/08/27  |      | ¥3,388    |     |
|     | TEST-2    | 08/06/21 2 | 6-TEST       | [256-1ES]-品名    | 10       | 10  | (続)田中電気製作    | 08/06/21   | 008/06/28  |      | ¥5,034    |     |
|     | 77900641  | 08/04/19 7 | 2563H        | 外海沿南陸           | 8        | 8   | (株) 山田製作所    | 09/06/07 3 | 008/09/02  | 139  | ¥360,000  | 42  |
|     | 111100632 | 08/04/19 Y | -2583H       | 外面記電艇           | 10       | 10  | (統) 山田製作肝    | 09/07/14   | 008/08/08  |      | ¥360,000  | 1   |
|     | 740278    | 09/02/18 T | 14M-1228E    | 006             |          | 1   | Caple電機TF專業部 | 08/07/20 : | 008/07/28  |      | ¥1,015    |     |
|     | 740277    | 03/02/19   | 49-1227E     | <b>GR</b> SCRET | 2        | 2   | Capie電松II事業部 | 18707720 ! | 008/07/28  |      | ¥575      |     |
|     | 740274    | 09/02/18 T | 149-1225E    | (BRACKET        | 2        | 2   | Cable電機T事業部  | 08/07/20 : | 008/07/28  |      | ¥635      |     |
|     | AEC00565  | 09/08/11   | -KR35750     | DV7"V97-hrr-AS  | 15       | 15  | (続)田中電気製作    | 08/07/28   | 008/08/12  |      | ¥8,200    |     |
|     | DL001238  | 08/08/17 A | 0125         | 12/7°1/9/22.91  | 2        | 2   | (株)田中電気製作    | 08/06/17 : | 008/09/05  |      | ¥60,000   |     |
|     | 2979797   | 08/08/14   | -KR3869S     | 24-2            | 6        | 4   | (統)田中電気製作    | 08/08/13   | 008/09/03] |      | ¥500      |     |
|     | 7978797   | 08/08/13 0 | KR38695      | 174-ý           | 6        | 2   | (株)田中電気制作    | 08/08/13   | 006/09/03  |      | ¥500      |     |
|     | JH2529    | 08/09/15   | -4436-2H-3   | 推肥松静容器          | 20       | 20  | (統) 佐々木農穂    | 08/08/12 ! | 008/09/07  |      | ¥35,000   |     |
|     | 45000558  | 08/08/03   | HD2386J      | 電源ボックス          | 30       | 30  | (株)田中電気制作    | 08/07/19   | 008/08/03  |      | ¥12.000   |     |
|     | µF2522    | 08/08/03   | 2653-20-2    | 「文米選別機かけ        | 20       | 20  | (紙) 佐々木農機    | 08/07/09   | 008/08/03  |      | ¥26,500   |     |
|     | MY00631   | 08/07/31 Y | -3435N       | 外面記電燈           | 3        | 3   | (株) 山田製作所    | 08707709 ! | 006/07/31  |      | ¥420.000  | ¥   |
|     | ABC00558  | 08/07/31   | KR3062H      | 桜幹加~            | 5        | 5   | (标)田中電気製作    | 08/07/16   | 008/07/31  |      | ¥56,000   |     |
|     | MYY00629  | 08/07/81   | 2563H        | 外面記電性           | 8        | 8   | (練) 山田製作所    | 08/07/06   | 008/07/31  |      | ¥360,000  | 12  |
|     | ABC00557  | 08/07/28 0 | KR2424F      | [\$P24]意意加"~    | 25       | 25  | (株)田中庵無製作    | 08/07/14   | 008/07/29  |      | ¥12,000   |     |
|     | 4EC00556  | 08/07/28   | -KR3869S     | 34-9            | 15       | 15  | (続)田中電気製作    | 08/07/13   | 008/07/28  |      | ¥6,300    |     |
|     | _PF2521   | 08/07/28 S | 4436-211-3   | 堆肥粉碎容器          | 20       | 20  | (株)佐々木農機     | 18/07/03   | 008/07/28  |      | ¥35,000   |     |
|     | ABC00555  | 08/07/27   | KR35750      | 1277 byt-hr -AS | 15       | 16  | (株)田中電気製作    | 08/07/12   | 008/07/27  |      | ¥8,200    |     |
|     | MYY00627  | 08/07/27 Y | 55850        | 外華紀軍韓           | - 4      | 4   | (株) 山田製作所    | 08/06/30 : | 008/07/27  |      | ¥450,000  | ¥   |
|     | H63011    | 08/07/27 0 | H-49C        | HPD/C-ASSY      | <u> </u> | 8   | オーヤマ         | 68707712   | 008/07/27  |      | ¥126,500  | - 1 |
|     | JH2520    | 08/07/26 5 | 2653-20-2    | 玄米運別機万功         | 20       | 20  | 【秋】佐々木農機     | 08/07/01 : | 008/07/26  |      | ¥26,500   |     |
|     | PEC00554  | 08/07/26   | HD2386.J     | 「電源ボックス         | 30       | 30  | (特)田中電気製作    | 08/07/11   | 008/07/26  |      | ¥12,000   |     |
|     | JAEC00553 | 08/07/23 0 | KRS062H      | 松蒜加?            | 5        | 5   | (株)田中電気製作    | 08/07/08 : | 006/07/23  |      | ¥56.000   |     |
| 8   | 177900626 | 08/07/23 7 | 2563H        | 外面記電驗           | 8        | 8   | (稿) 山田製作所    | 08/06/29   | 008/07/23  |      | ¥360,000  | ¥2  |
| 8   | MY00628   | 08/07/23 Y | 3435N        | 計畫記電燈           | ?        | 7   | (株) 山田製作所    | 08/07/01 : | 008/07/23  |      | \$420.000 | \$2 |
|     | PEC00552  | 08/07/21   | -KR2424F     | \$P24122第九1~    | 15       | 15  | (稿)田中電気製作    | 08/07/06 ? | 008/07/21  |      | ¥12,000   |     |
|     | UH2519    | 08/07/20 5 | -4436-2H-3   | 唯肥松碎容器          | 15       | 15  | (株) 佐々木康機    | 08/06/26   | 008/07/20  |      | ¥35.000   |     |

例えば、請求時に単価決定するケース (単価未決定で受注)の場合、見積り価 格を知りたいシーンが出てくる。

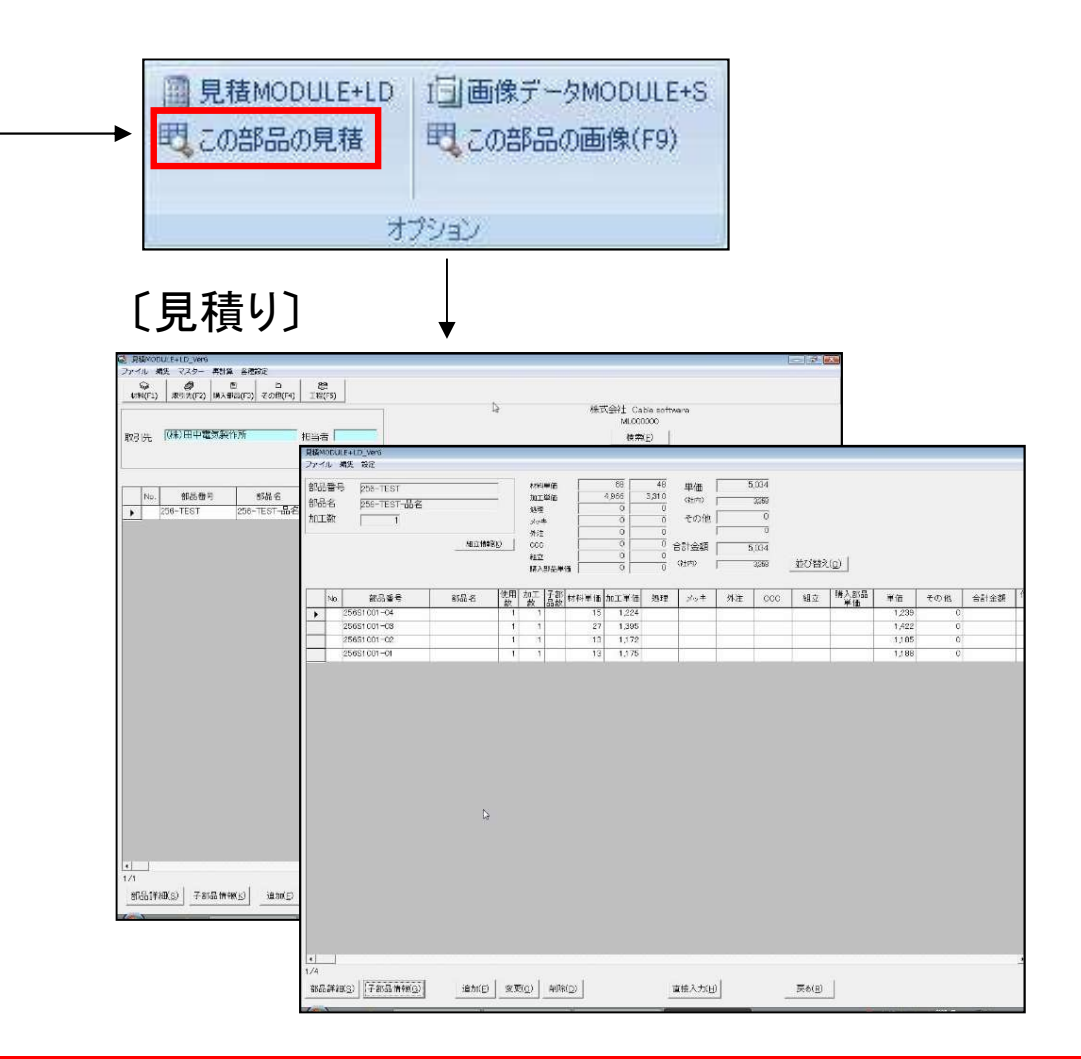

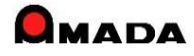

Ver7.11 累積版 6. 受注出荷と見積りの連携

(2/6)

[これから]

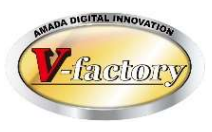

今回、工程情報登録画面から見積参照が出来る仕組みが追加されました。

[これまで]

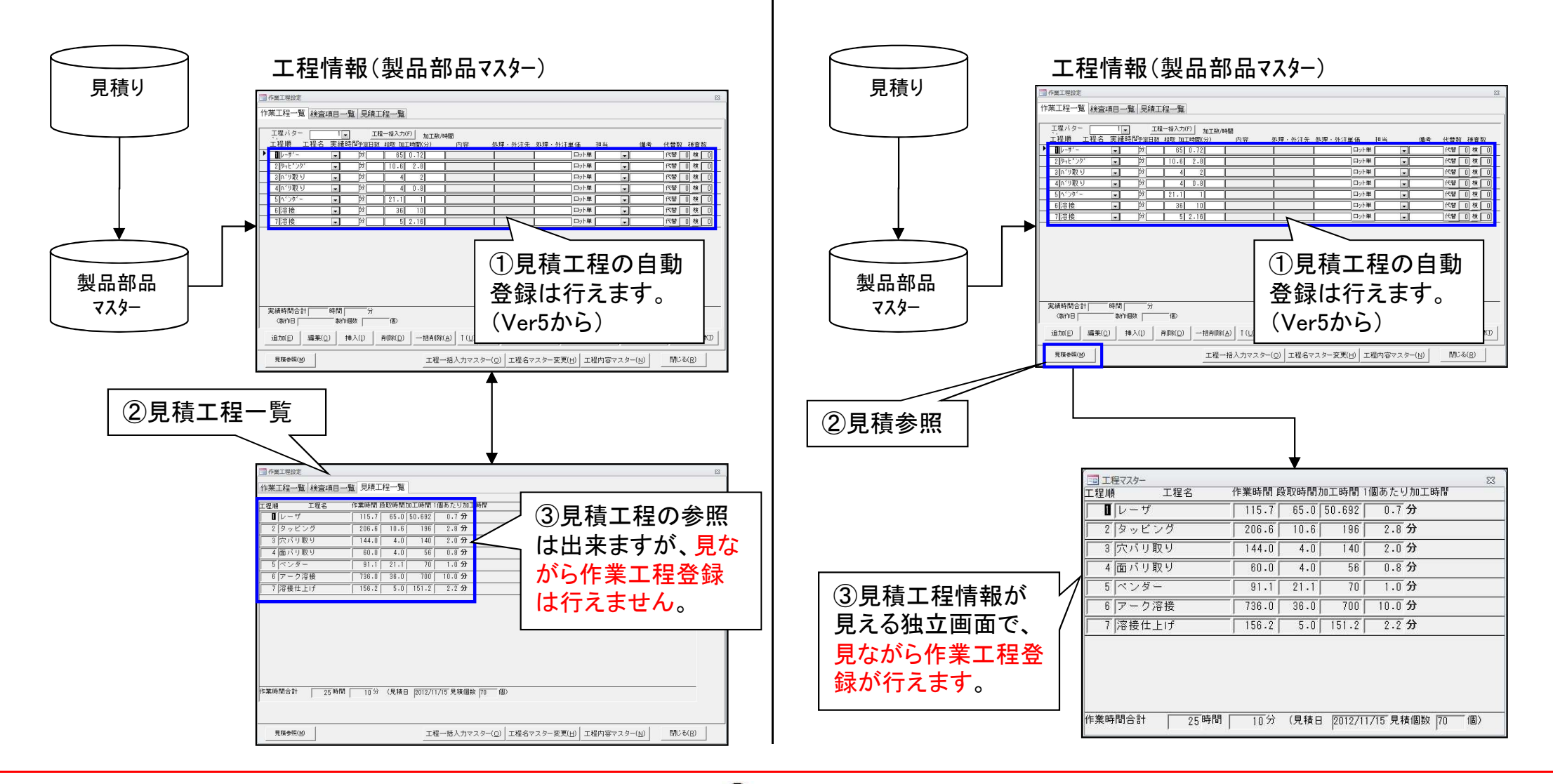

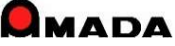

Ver7.11 累積版 6. 受注出荷と見積りの連携

(3/6)

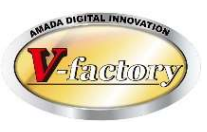

今回、見積時の数量が受注数に反映出来る仕組みが追加されました。

[これまで]

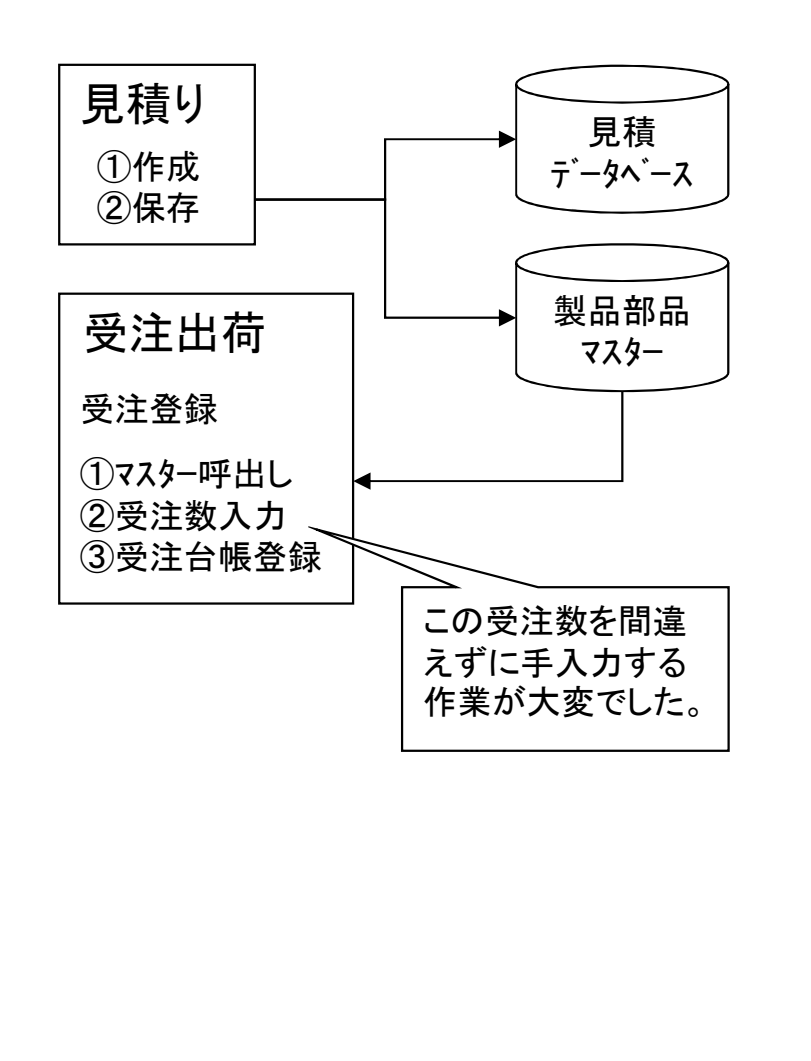

[これから]

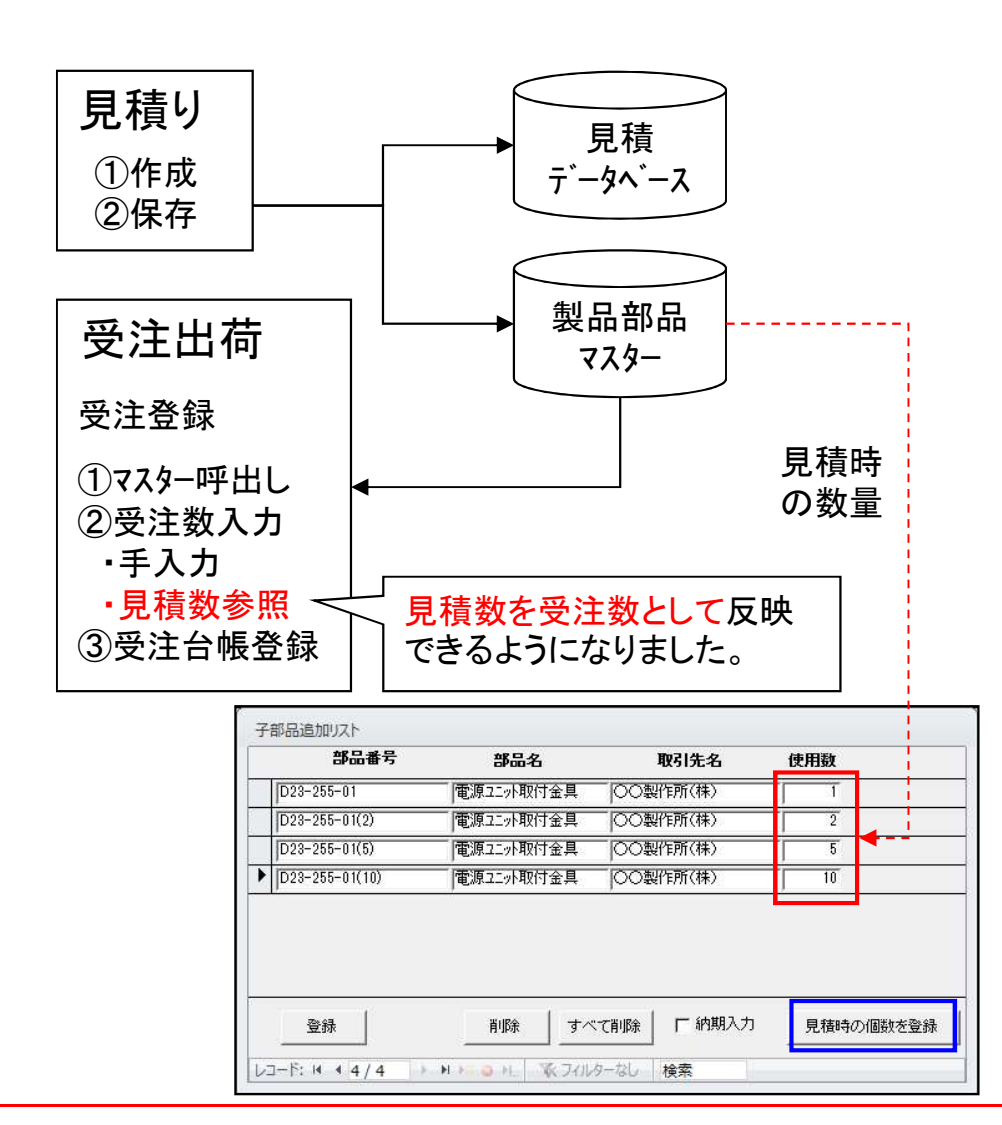

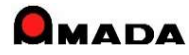

Ver7.11 累積版 6. 受注出荷と見積りの連携

(4/6)

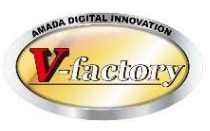

#### 今回、多くのお客様からご要望を頂いていた見積履歴からの受注登録が可能になりました。

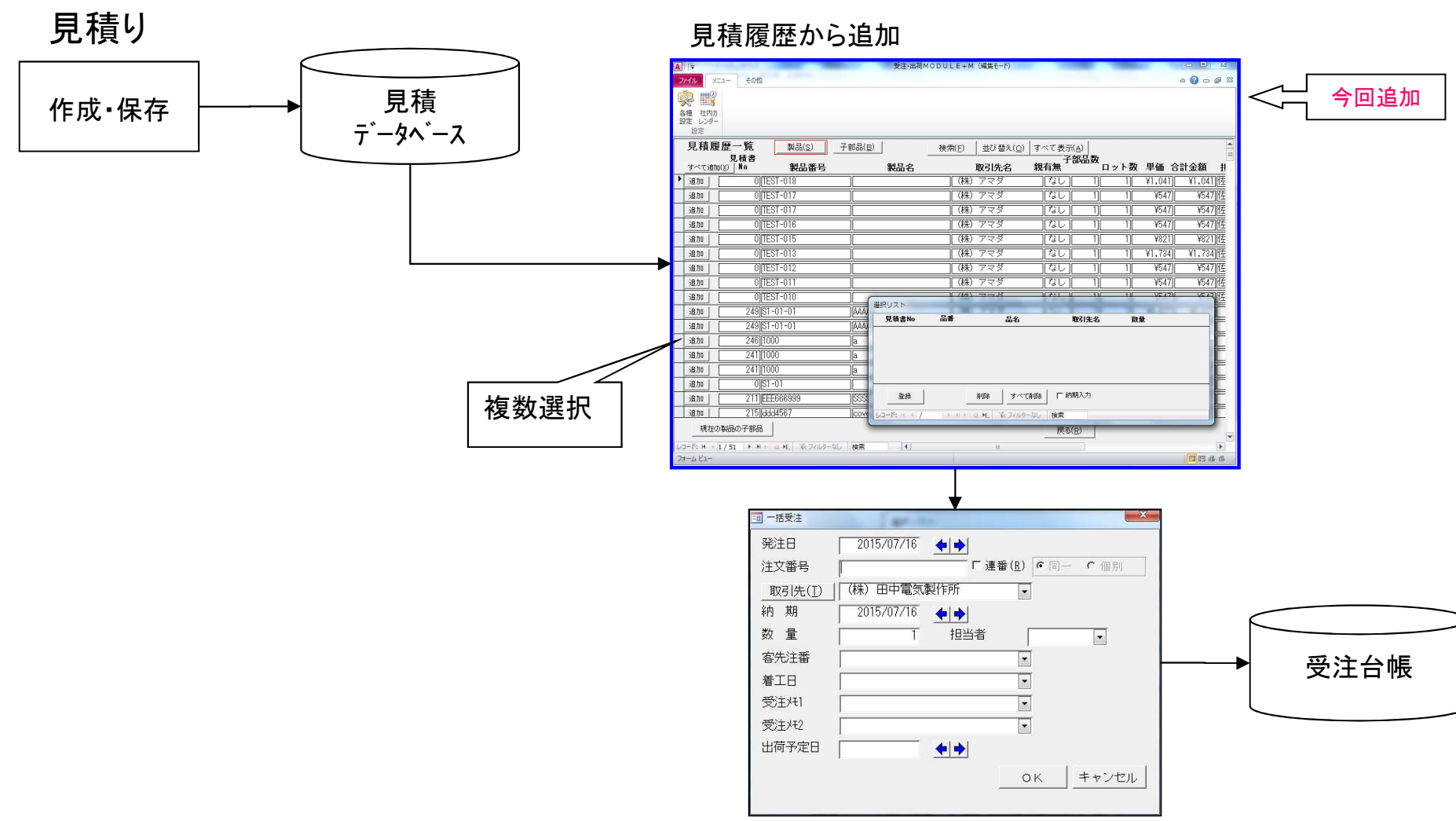

#### 受注出荷

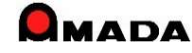

Ver7.11 累積版 6. 受注出荷と見積りの連携

(5/6)

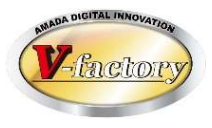

今回、見積の製品部品マスターへの登録で、見積備考1-4、ロット単価を記録できるようになりました。

#### 製品部品マスター

| Substrate         Substrate         Substrate |                                                                                                    | ■ 見積詳細 |                                             | <mark>今回追加</mark>                                                                                                    |
|----------------------------------------------------------------------------------------------------|----------------------------------------------------------------------------------------------------|--------|---------------------------------------------|----------------------------------------------------------------------------------------------------|
|                                                                                                    | 2.2 単位 2.0 10/07/10 19:154 1 1 19:154 1 19:154 1 19:154 1 19:154 1 19:154 1 19:154 1 19:154 1 19:154 1 19:154 1 19:154 1 19:154 1 19:154 1 19:154 1 19:154 1 19:154 1 19:154 1 19:154 1 19:154 1 19:154 1 19:154 1 19:154 1 19:154 1 19:154 1 19:1554 1 19:1554 1 19:1554 | 見積日付   | 備考名1   備<br>備考名2   備<br>備考名4   「<br>ロット数 単価 | ✓ ✓ |

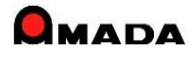

### Ver7.11 累積版 6. 受注出荷と見積りの連携

(6/6)

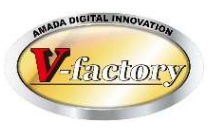

受注台帳等の「この部品の見積り」で、「先見積」した情報を参照できます。 しかし、これを利用して「後見積」を行う場合は1品目毎になってしまいます。 今回、受注台帳と出荷済台帳に「一括見積」機能が追加されました。 これにより、複数品目の「後見積」の時間短縮が期待できます。

#### 〔受注台帳〕

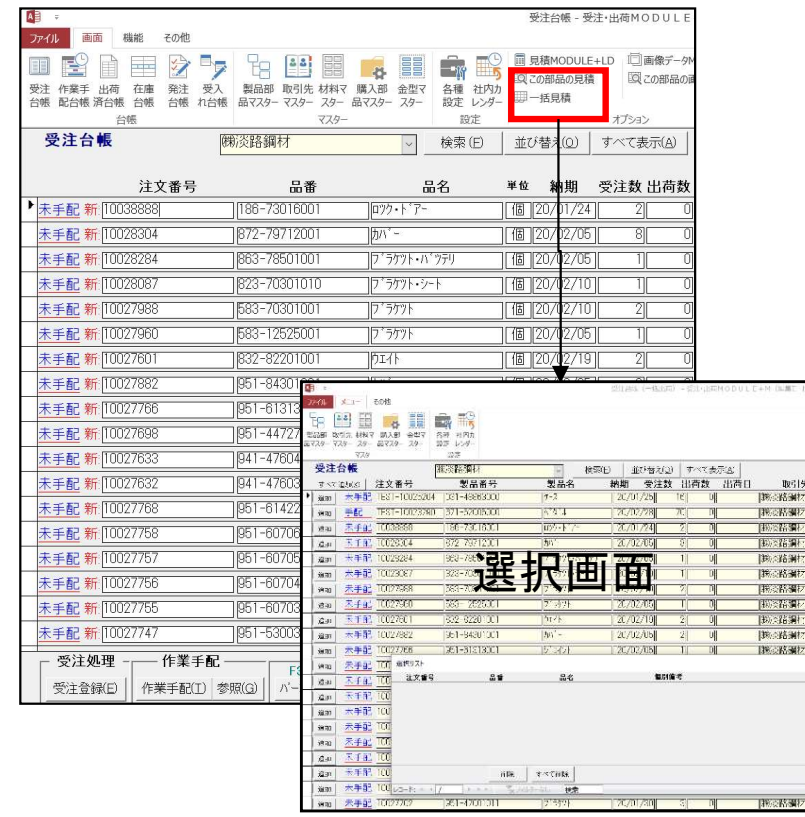

#### 〔見積画面〕

| 吲先 | (㈱)淡路鋼材      | aa(r3/) 20/18(r4/) |      |              |      |       |     |    |      |    | ソフト      | S<br>M |
|----|--------------|--------------------|------|--------------|------|-------|-----|----|------|----|----------|--------|
|    |              |                    |      | U )<br>製品情報( | 1)   | 計金額(」 | .)  | 0  | m 「  | 0  | <u>1</u> | 世<br>へ |
| No | 部品悉号         | 部品名                | 加工 子 | 部材料単価        | 加工単価 | 処理    | メッキ | 外注 | 購入部品 | 単価 | その他      | 1      |
| >  | 186-73016001 | ロツク・ドアー            | 2    | 2X           |      |       |     |    |      |    | -        |        |
|    | 583-12525001 | フ゛ラケット             | 1    |              |      |       |     |    |      |    |          |        |
|    | 583-70301001 | フ゛ラケット             | 2    |              |      |       |     |    |      |    |          |        |
|    | 823-70301010 | フッラケット・シート         | 1    |              |      |       |     |    |      |    |          |        |
|    | 832-82201001 | 하고가                | 2    |              |      |       |     |    |      |    |          |        |
|    | 863-78501001 | ブラケント・バツテリ         | 1    |              |      |       |     |    |      |    |          | 1      |
|    | 872-79712001 | カパー                | 8    |              |      |       |     |    |      |    |          |        |
|    | 941-47603001 | フ゛ラケット             | 3    |              |      |       |     |    |      |    |          |        |
|    | 941-47604000 | םייאי              | 3    |              |      |       |     |    |      |    |          |        |
|    | 951-44727000 | プレート・エント゛          | 2    |              |      |       |     |    |      |    |          |        |
|    | 951-47001011 | フ゛ラケット             | 3    |              |      |       |     |    |      |    |          |        |
|    | 051 50000011 | つ*ニケット・シルトック*      |      |              |      | i.    |     |    |      |    |          | 1      |

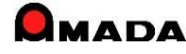

### Ver7.11 累積版 7. 数量、使用数の少数点以下入力および単位設定

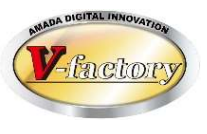

今回「数量、使用数の少数点以下入力」および「単位の設定」さらに「単位規定値の設定」が可能になりました。 これにより、例えばアッセンブリ受注などの場合で、製品代金とは別に現地組立作業代を請求するような場合 に対応できるようになります。

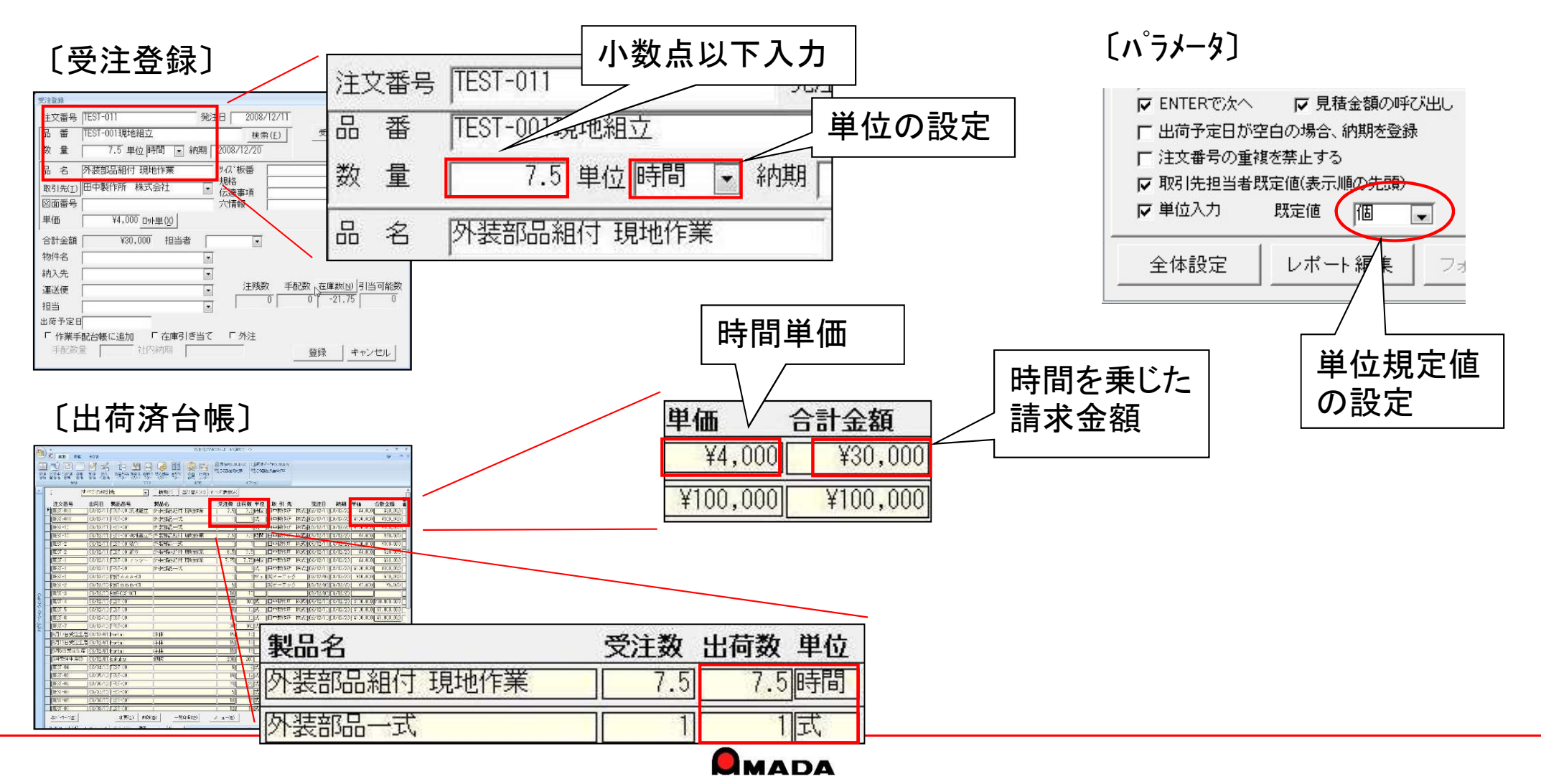

### 8. 在庫詳細(本社、分工場等)

(1/2)

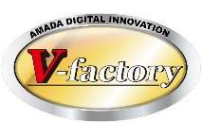

今回「在庫詳細」が可能になりました。 在庫詳細とは、拠点毎に何をどれだけ在庫しているかを管理できることです。 管理対象は、製品、部品、材料、購入部品です。 例えば、本社、分工場それぞれに同一の材料があったとして、距離が近ければ材料の共用ができますが、 離れていれば別に発注せねばなりません。 それた判断する為にす、「それぞれの拠点で何が何何たるか見える」ことは非常に重要なことです。

それを判断する為にも、「それぞれの拠点で何が何個あるか見える」ことは非常に重要なことです。

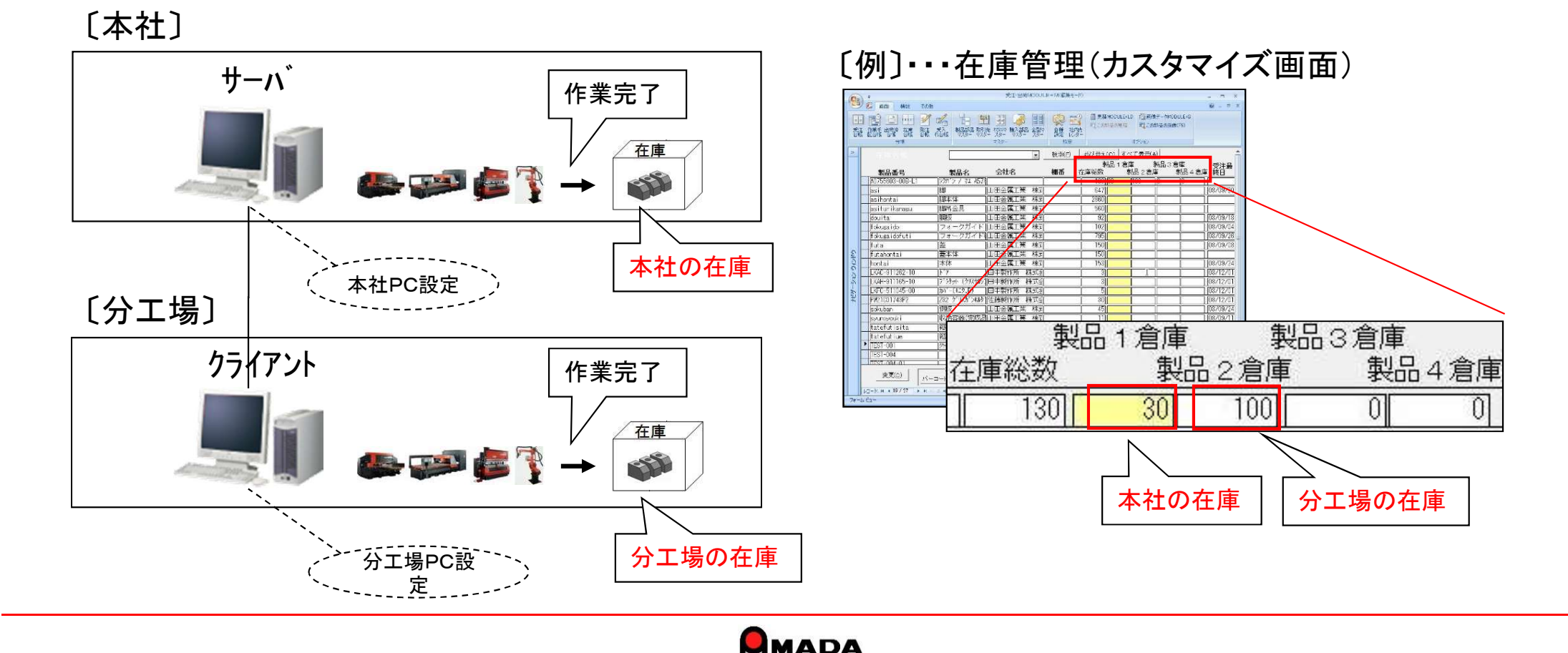

Ver7.11 累積版 8. 在庫詳細(本社、分工場等)

(2/2)

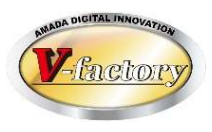

これまで、在庫詳細を利用すると、画面には拠点の在庫数が表示されました。 今回、「在庫数表示の全体/拠点パラメータ切替え」が可能になりました。 これにより、分工場が近い場合は「ムダな在庫を置かないようにあえて全体在庫を表示したい」運用が可 能になります。

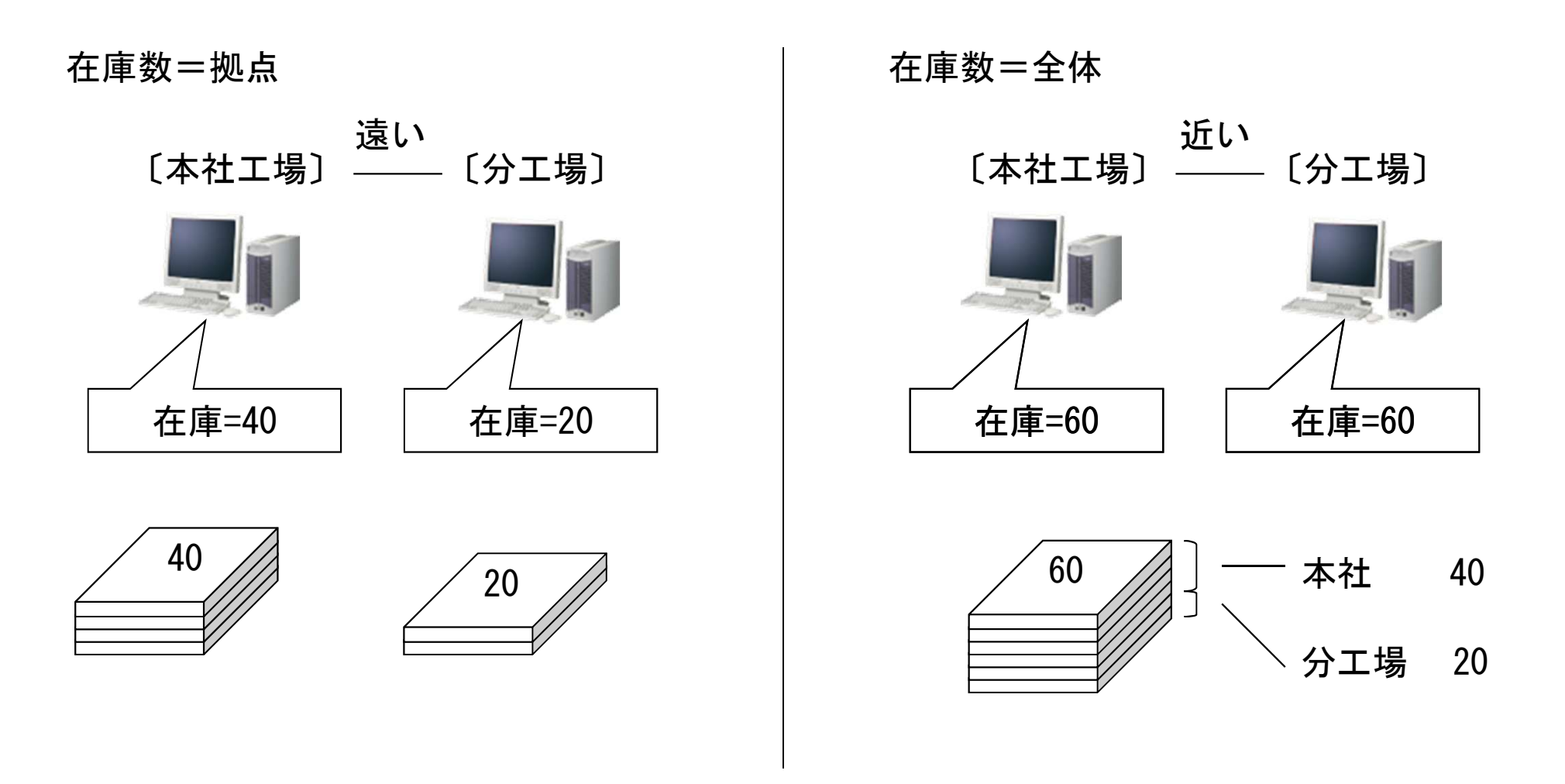

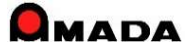

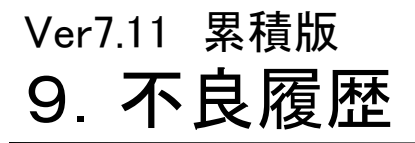

(1/7)

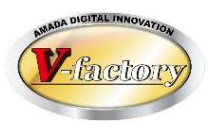

今回「不良履歴」が可能になりました。 不良発生時に、「発生日時」、「発生工程」、「不良内容」、「原因」等を記録することが出来ます。 また、受注再登録も可能です。(注文番号は自動で"不良再手配"が付与されます) さらに、記録された不良履歴は、作業指示書等の帳票に印刷することが出来ます。(帳票カスタマイズ)

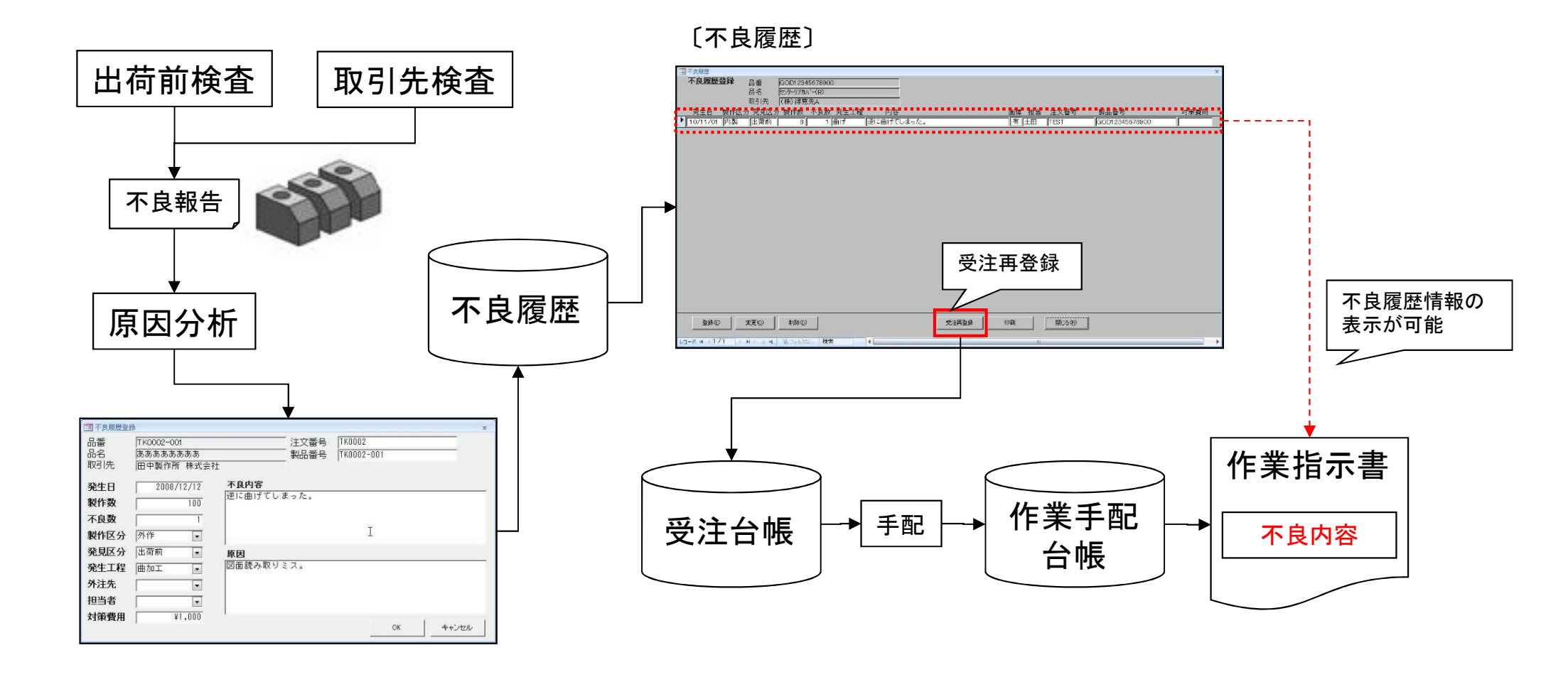

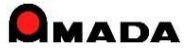

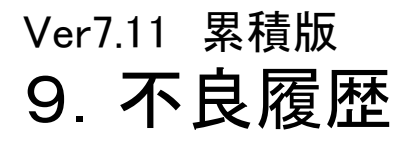

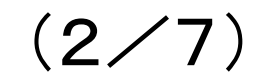

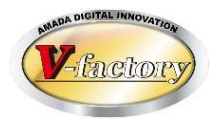

画像モジュールがある場合、不良履歴に文字情報だけでなく画像も一緒に登録することが出来ます。 画像を利用することで「再発防止の仕組み」がより現実的になります。

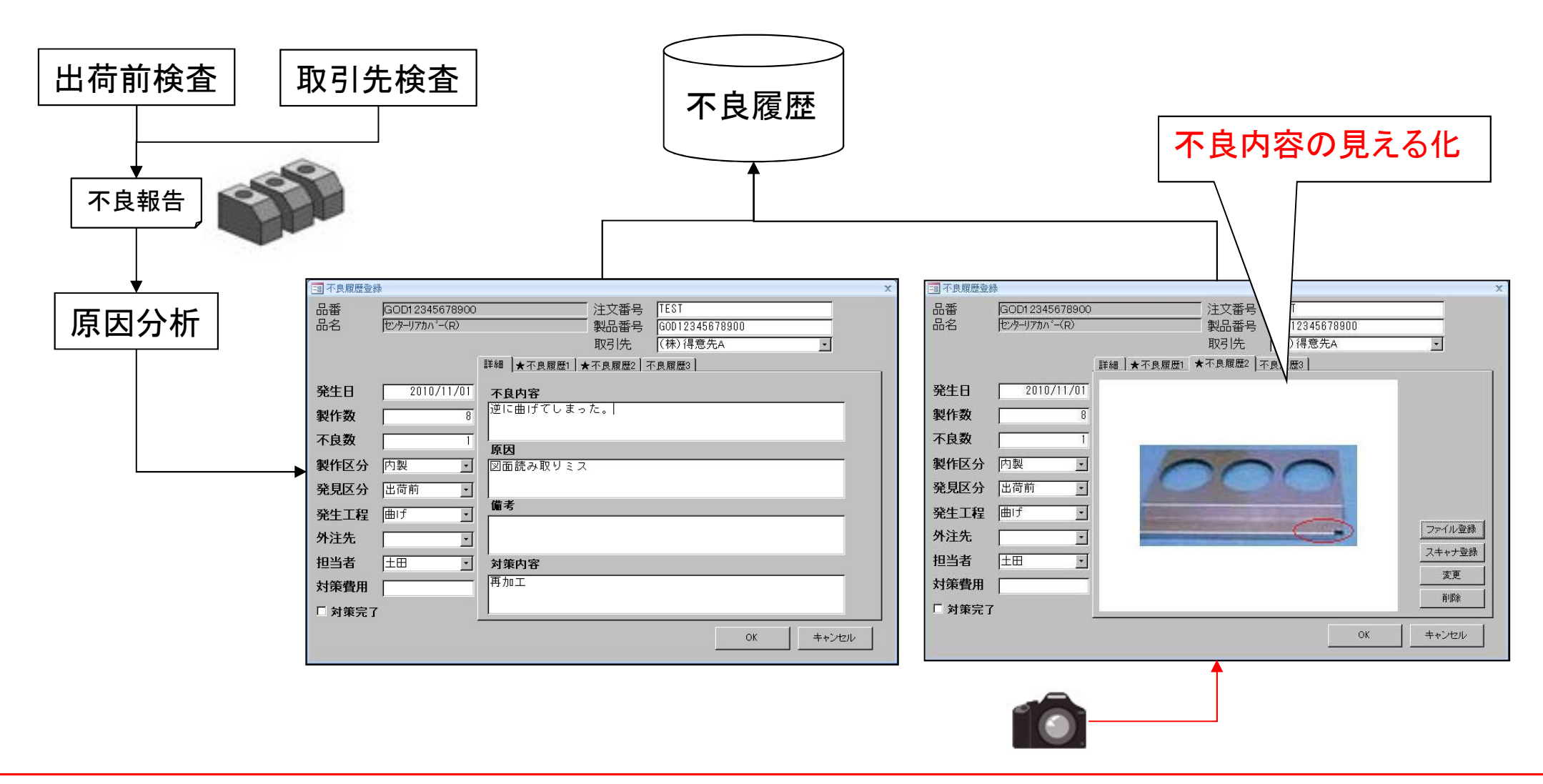

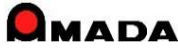

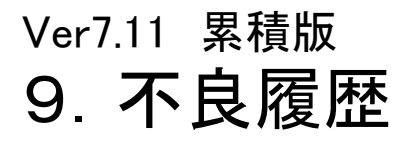

(3/7)

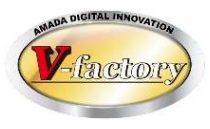

進捗オプションがある場合、進捗画面に「過去に不良があったこと」を表示することが出来ます。 また、現場担当者は、記録された不良内容を見ることが出来ます。 さらに、画像モジュールがあれば、不良内容を画像で見ることも可能です。

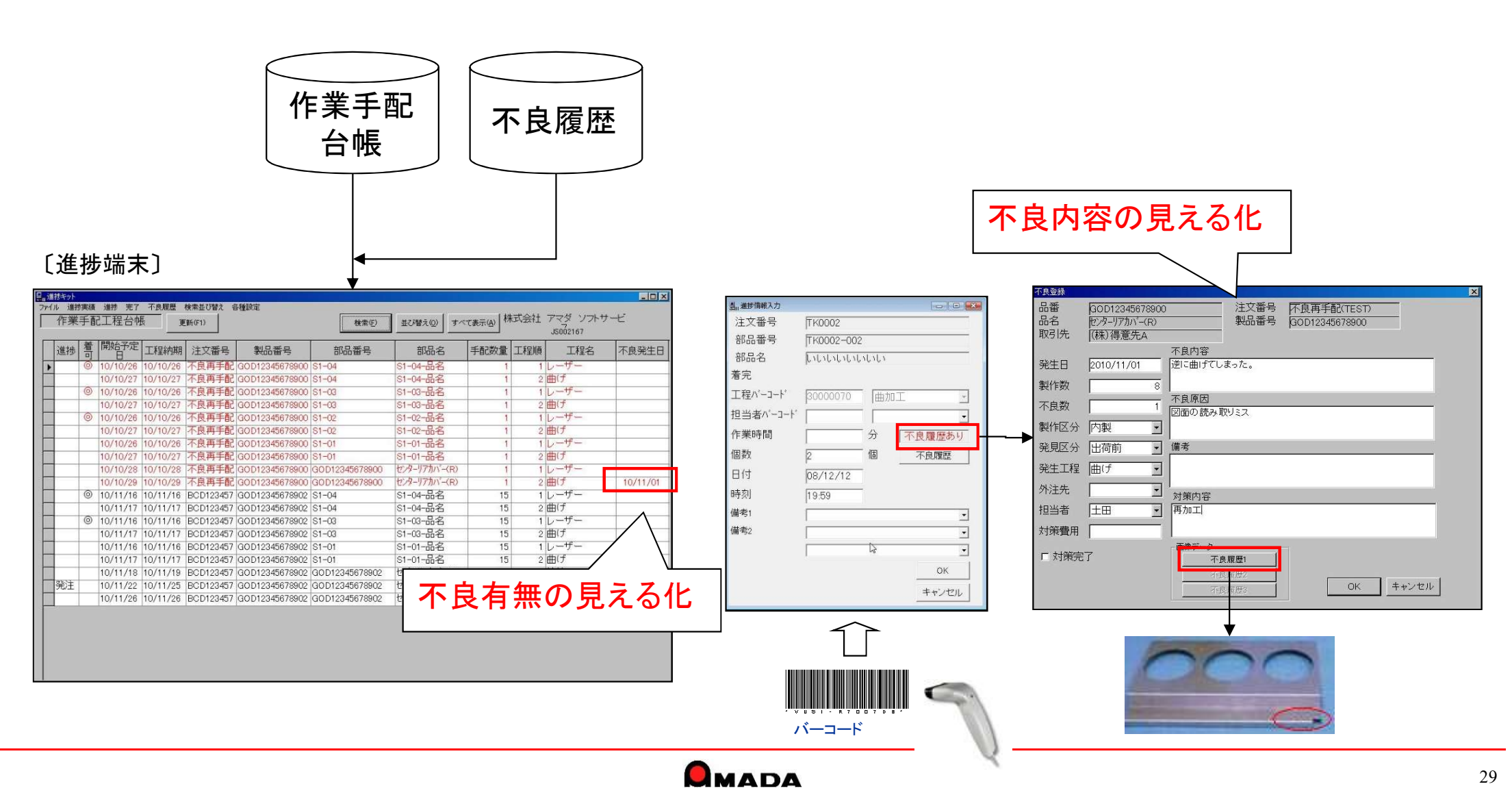

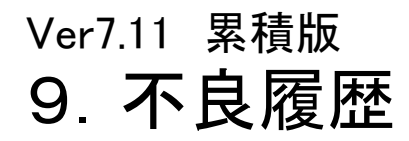

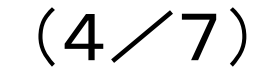

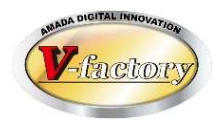

不良内容入力は、進捗端末、受注出荷モジュールのどちらからでも行えます。 しかし、現実問題として、例えば同一原因による不良の場合に意図的に同じ表現の文章を入力しないことに は、読んだ人は同一原因による不良と認識できない、ということが分かりました。 そこで、なるべく同じ言葉で登録できるようにと、①不良内容をリストから選択できる機能、②既に登録済み データからのコピー登録機能を追加しました。

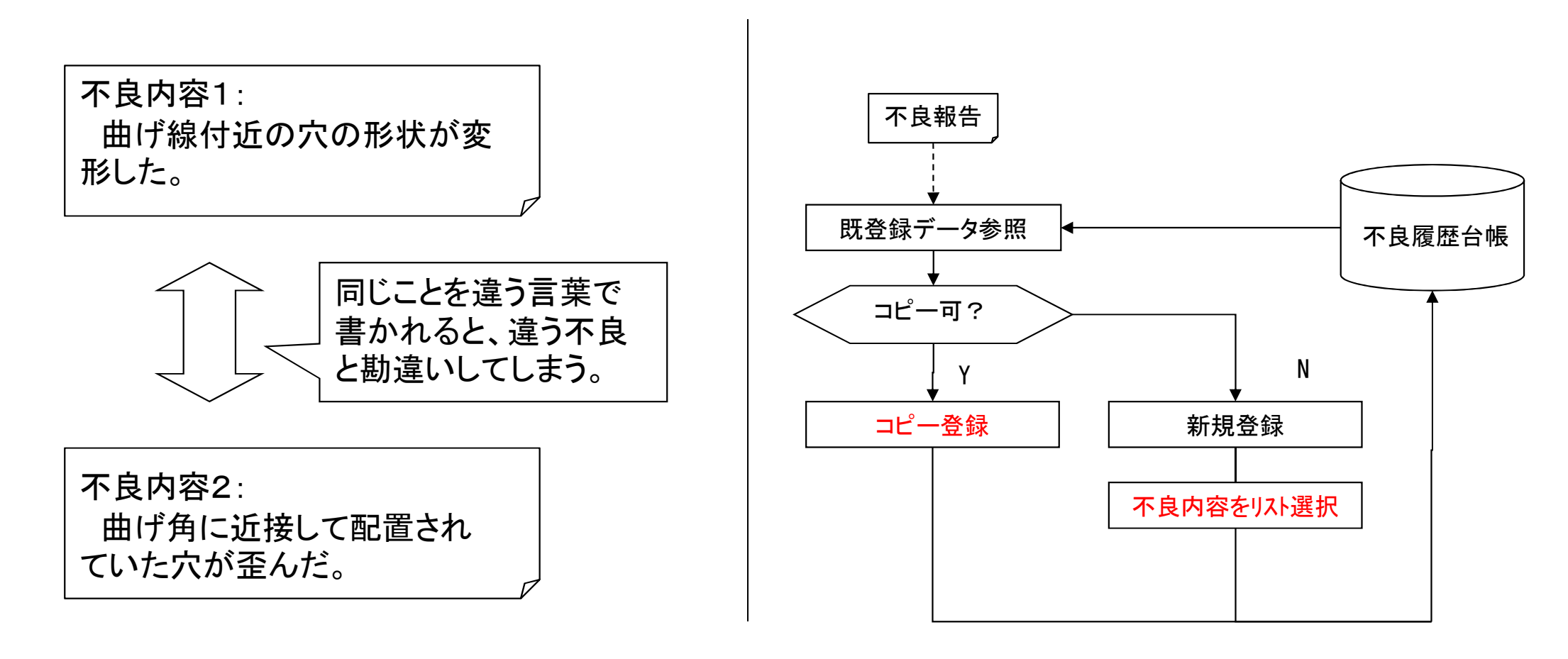

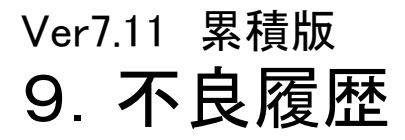

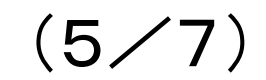

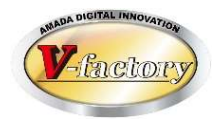

これまでは不良内容が主たる入力情報でしたが、多くのお客様から対策内容もしっかり管理したい…とのご 意見を頂き、対策日、対策担当者、備考も1つ追加しました。 また、不良履歴として登録できるファイルもTIFFだけで無く、PDF、EXCELの保存も可能になり、さらに、ファイル の登録操作が容易にできるように「コピー」「貼り付け」ボタンを追加しました。

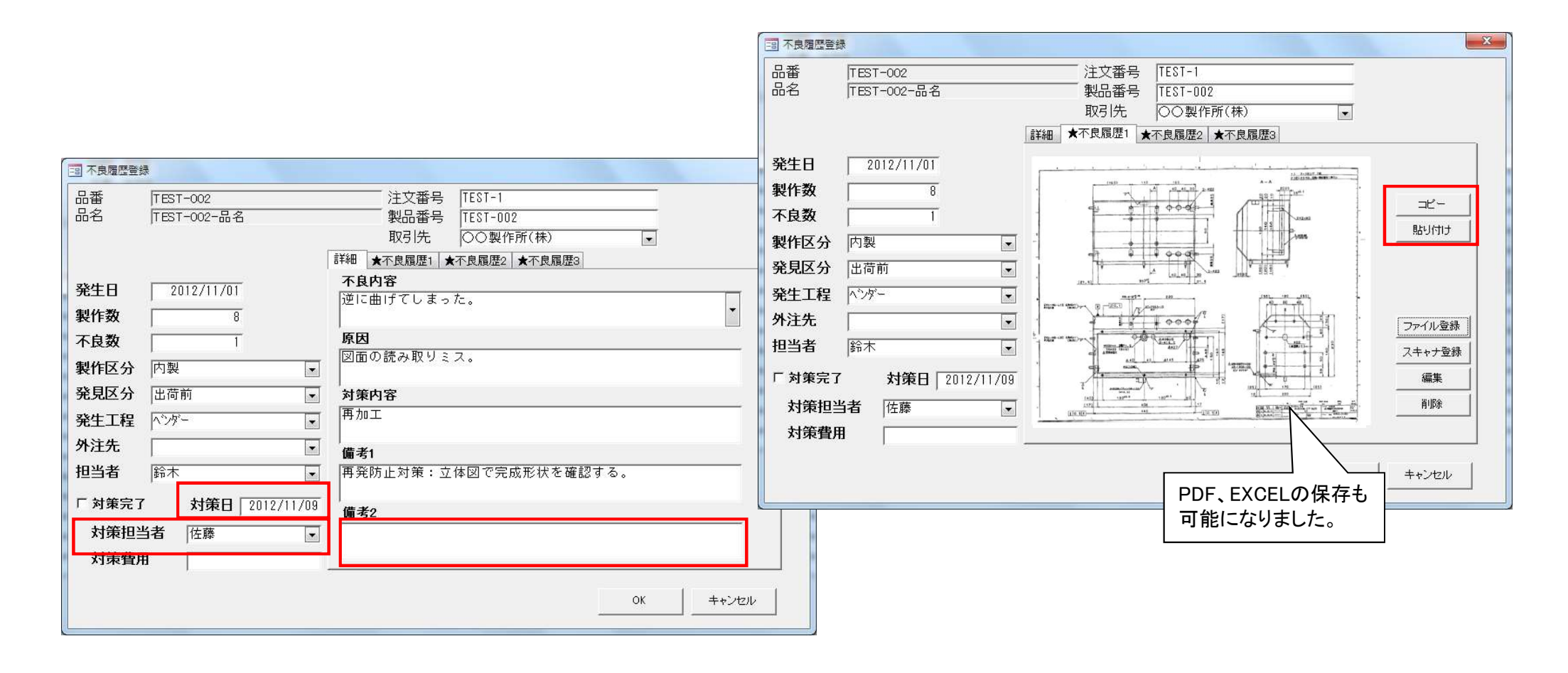

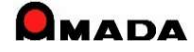

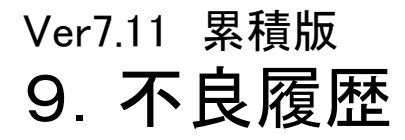

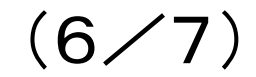

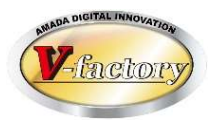

不良内容入力の最初の一歩は、「どんな不具合が発生したか」を入力することです。 しかし、作業者の方にとって「頭の中で文章を考えキーボート」から日本語入力」する作業は大変です。 そこで、事前に「不具合内容リスト」を登録しておき、作業者が「不具合内容リスト」から選択できる仕組みを 追加しました。

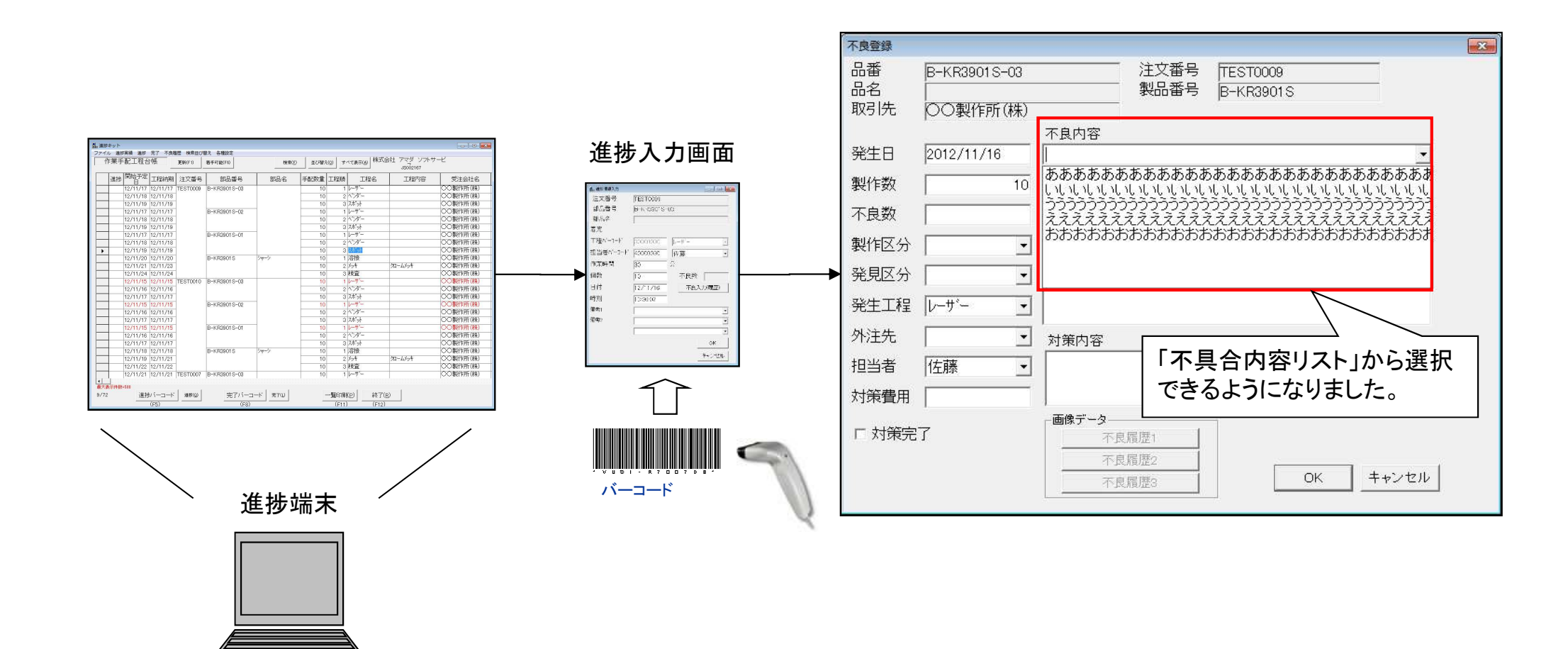

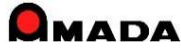

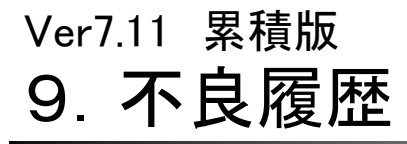

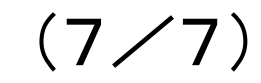

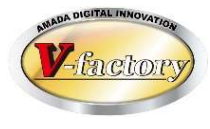

今回、不良内容入力時に「担当者選択入力」が可能になりました。

#### 不良データ入力

| 📑 不良履歴登                                                                                                    | 经録                                                                 |                                   |                                               |                                                                                                    | ×             |
|----------------------------------------------------------------------------------------------------|--------------------------------------------------------------------|-----------------------------------|-----------------------------------------------|----------------------------------------------------------------------------------------------------|---------------|
| 品番品名                                                                                                    | B40-B3763<br> PANEL                                                | 注文番号<br>製品番号<br>取引先<br>詳細 画像1 画像2 | YRB86605<br>B40-B3763<br>」(㈱京レエンジニアリング<br>画像3 | ×                                                                                                    |               |
| 発生日<br>製作数                                                                                                    | 2021/02/11                                                         | 不良内容                              | 1 担当者選択                                       |                                                                                                    | ×             |
| <ul> <li>小 R 致</li> <li>製作区分</li> <li>発見区分</li> <li>内容区分</li> <li>発生工程</li> <li>外注先</li> <li>担当者</li> <li>□ 対策2</li> <li>対策費</li> </ul> | ↓<br>↓<br>↓<br>↓<br>↓<br>↓<br>↓<br>↓<br>↓<br>↓<br>↓<br>↓<br>↓<br>↓ | <b>原因</b><br>対策内容<br>備考1<br>備考2   | 表示順 、                                         | 担当者マスター<br>-1<br>-1<br>-1<br>-1<br>-1<br>-1<br>-1<br>-1<br>-2<br>-2<br>-2<br>-2<br>-2<br>-2<br>-2<br>-2<br>-2<br>-2 | すべて表示(A)<br>1 |
|                                                                                                    |                                                                    |                                   |                                               | OK                                                                                                    | キャンセル         |

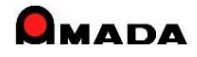

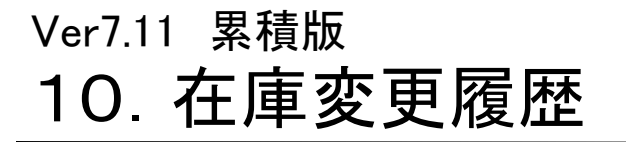

(1/3)

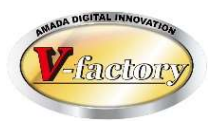

今回、親品目や子品目など、生産品目の「在庫変更履歴」が可能になりました。 理屈では、「現物在庫」と「帳簿在庫」は一致します。 ところが、実際の運用の中では、「現物在庫」と「帳簿在庫」は不一致になることが起こりえます。 こういう時に、在庫変更履歴を見ることで、在庫が合わない原因を掴むことが出来ます。

#### 〔受注登録〕

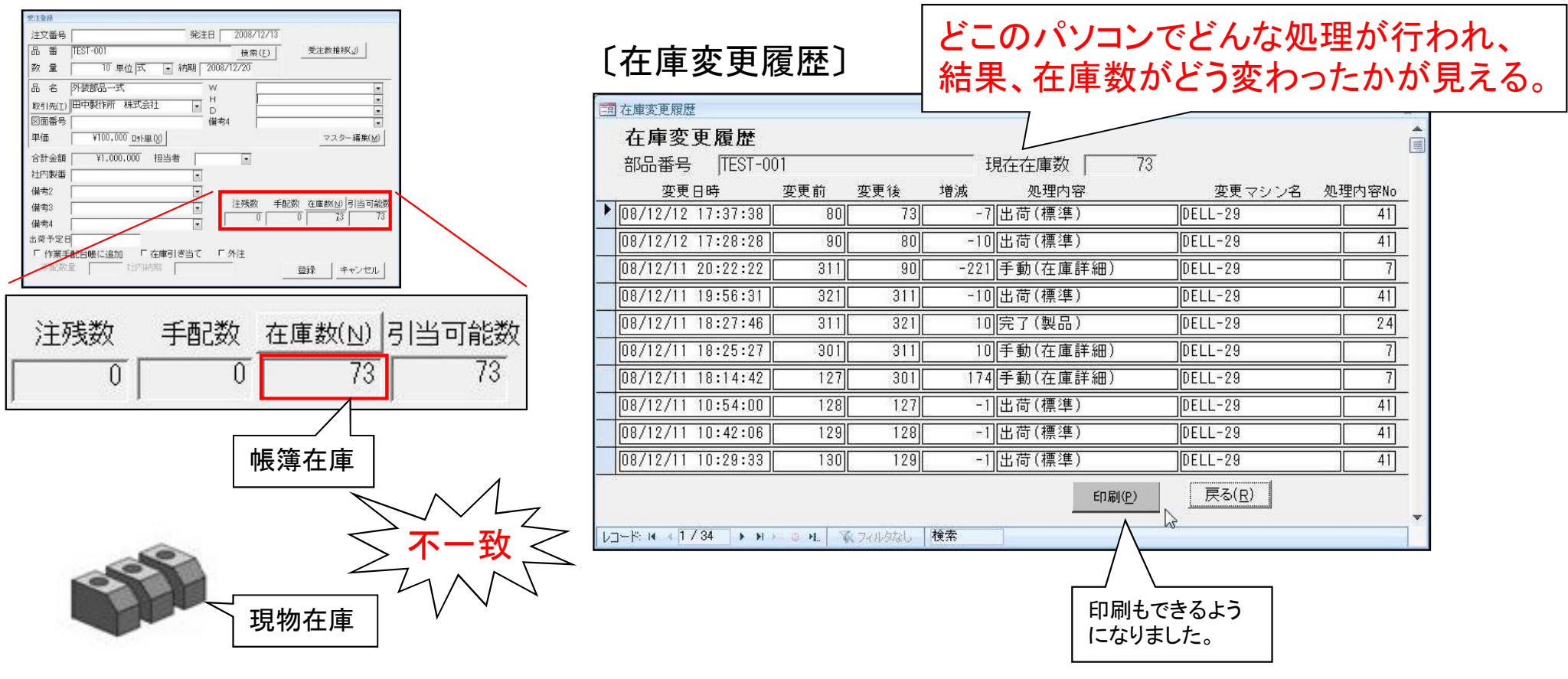

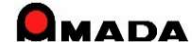

### Ver7.11 累積版 10. 在庫変更履歴

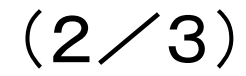

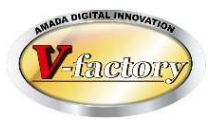

#### 今回、材料や購入部品の「在庫変更履歴」も可能になりました。

#### 〔材料マスター〕

| 材料在庫変更履歴          |           |          |          |           |                         |                 |       | 23   |                   |             |         |
|-------------------|-----------|----------|----------|-----------|-------------------------|-----------------|-------|------|-------------------|-------------|---------|
| 在庫変更履歴            |           |          |          |           |                         |                 |       |      |                   |             |         |
| 部品番号 SPC-1.6-     | 1000×1000 | H        | 現在在庫数 🦷  | 96.3      |                         |                 |       |      |                   |             |         |
| 変更日時 23           | 変更前 変更後   | 増減       | 処理内容     |           | 変更マシン名                  |                 |       |      |                   |             |         |
| 11/07/27 11:40:03 | 96.5 96.3 | -0.20000 | 完了       | DELI      | -41                     | ]               |       |      |                   |             |         |
| 11/07/27 11:39:13 | 97 96.5   | i] -0.5  | 前手動(進捗不良 | .履歴) DELI | -41                     | ]               |       |      |                   |             |         |
| 11/07/27 11:38:22 | 98 97     | -1       | 完了       | DELI      | -41                     | ]               |       |      |                   |             |         |
| 11/07/27 11:36:54 | 99 98     | -1       | 完了       | DELI      | -41                     |                 |       |      |                   |             |         |
| 11/07/27 11:36:32 | 100 99    | -1       | 手動(進捗不良  | .履歴) DELI |                         | +n              |       | ۲    |                   |             |         |
| 11/07/27 11:36:24 | 0 100     | 100      | 川手動(マスター | ) DELI    | 画 し 購入                  | きる、             | へんふ   | — J  |                   |             |         |
| 11/07/27 11:35:44 | -8.5      | 8.5      | 手動(マスター  | ) DELI    |                         | 西房田             |       |      |                   |             |         |
| 11/07/27 11:35:21 | -8] -8.5  | i] -0.5  | 前手動(進捗不良 | .履歴) DELI |                         |                 |       |      |                   |             | ۵۵<br>ا |
| 11/06/25 11:25:57 | -7] -8    | -1       | 完了       | DELI      |                         |                 |       |      |                   |             |         |
| 11/06/25 11:25:06 | -5 -      | -2       | 2  完了    | DELI      |                         | KUNTU-UU<br>時 动 | 「百前 夜 | 百役   | - 坎1±1±/甲双  <br>1 | 2.3<br>     |         |
|                   |           |          | 1        | 印刷(P) Ē   | ZAL<br>ESI ► 11/06/25 1 | 1:25:06         | -18   | -25  | -71完了             | DELL-41     |         |
|                   | 印刷もできる    | るよう      |          |           | 11/06/25 1              | 1:25:03         | -14   | -18  |                   | DELL-41     |         |
|                   | になりました    | 0        | 4        |           | 11/02/10                | 2:07:33         |       | -14  | <br>-14l庑了        | DELL-24     |         |
| l                 |           |          | ]        |           | 10/11/11 2              | 0:47:06         | 50    |      | -50 院了            | DELL-24     |         |
|                   |           |          |          |           | 10/11/11 2              | 0:47:05         | 100   | 50   | -50 完了            | DELL-24     |         |
|                   |           |          |          |           | 10/11/11 2              | 0:47:04         | 150   | 100  | -50 完了            | DELL-24     |         |
|                   |           |          |          |           | 10/11/11 2              | 0:46:10         | 0     | 150  | <br>150 受入        | DELL-24     |         |
|                   |           |          |          |           | 10/11/11 2              | 0:41:51         | 150   |      | -150 完了           | DELL-24     |         |
|                   |           |          |          |           | 10/11/11 2              | 0:41:20         | 0     | 150  | 150 受入            | DELL-24     |         |
|                   |           |          |          |           | 10/11/11 2              | 0:37:49         | 200   | 0    | -200 完了           | DELL-24     |         |
|                   |           |          |          |           | En Reite et d           | 22 8 8          | 印刷も   | できるよ | k)                | 印刷(P) 戻る(R) |         |
|                   |           |          |          |           | [VJ-P; M 1/             | 32 1 1          | になり   | ました。 |                   |             |         |

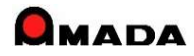
# Ver7.11 累積版 10. 在庫変更履歴

(3/3)

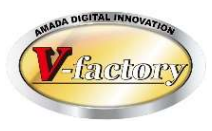

多くのお客様から「在庫増減時の注文番号を自動記録して欲しい」「手動変更時に変更理由を記録したい」 の声を頂き対応しました。

| -8 | 在庫変更履歷       |          |        | 1. IT.  | 1000 | 20- 80 - 4 | 注文番号が自動で<br>るようになりました。 | 記録され    |    | ● 手動変更時に変更理由<br>記録できるようになりまし | などを<br>した。 |
|----|--------------|----------|--------|---------|------|------------|------------------------|---------|----|------------------------------|------------|
|    | 在庫変更履歴       |          |        |         |      |            | ~                      |         | J  |                              |            |
|    | 部品番号         | TEST-0   | 02     |         |      | ─ 現在在庫数    | 0                      |         |    |                              |            |
|    | 変更E          | ]時       | 変更前    | 変更後     | 増減   | 処理内容       | 注文番号                   | 変更マシン   | /名 | 備考                           |            |
|    | 12/09/08 1   | 13:10:34 | 5      | 0       | -5   | 手動(在庫台帳)   |                        | DELL-41 |    |                              |            |
|    | 12/07/17 1   | 14:22:56 | 0      | 5       | 5    | 手動(受注登録)   |                        | DELL-41 |    |                              |            |
|    | 12/04/13 1   | 11:26:55 | 0      | -10     | -10  | 出荷(標準)     |                        | DELL-41 |    |                              |            |
|    | 12/02/28 1   | 17:56:38 | 35     | 0       | -35  | 手動(在庫台帳)   |                        | DELL-41 |    |                              |            |
|    | 12/01/24 1   | 19:38:04 | 20     | 35      | 15   | 完了(製品)     | TEST-11                | DELL-41 |    |                              |            |
|    | 12/01/24 1   | 19:38:03 | 0      | 20      | 20   | 完了(製品)     | TEST-12                | DELL-41 |    |                              |            |
|    | 11/11/10 1   | 18:00:36 | 10     | 0       | -10  | 出荷(一括)     |                        | DELL-41 |    |                              |            |
|    | 11/11/09 1   | 19:08:46 | 0      | 10      | 10   | 完了(単品)     | 001645                 | DELL-41 |    |                              |            |
|    |              |          |        |         |      |            |                        |         |    |                              |            |
|    |              |          |        |         |      |            |                        |         |    |                              |            |
|    |              |          |        |         |      | ÉDE        |                        |         |    |                              |            |
|    |              |          |        |         |      |            |                        | <u></u> |    |                              |            |
| V. | コード: 🖌 🔸 1 / | 8 1 1    | NP O H | 家 フィルター | なし検索 | 索 4        |                        | . 101   |    |                              |            |

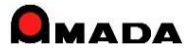

#### Ver7.11 累積版

# 11. 変更可能な画面フォーム拡張

(1/4)

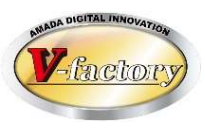

## 今回「変更可能な画面フォーム」が拡張されました。

| 画面            | 対応 | 備考 |
|---------------|----|----|
| 受注台帳          | 0  |    |
| 作業手配台帳        | 0  |    |
| 出荷台帳          | 0  |    |
| 発注台帳          | 0  |    |
| 受入れ台帳         | 0  |    |
| 在庫台帳          | 0  |    |
| 製品部品マスター      | 0  |    |
| 出金台帳          | 0  |    |
| 入金台帳          | 0  |    |
| 作業手配台帳(指示書)   | 0  |    |
| 作業手配工程台帳      | 0  |    |
| 作業手配工程台帳(外注)  | 0  |    |
| 作業手配工程台帳(PCL) | 0  |    |
| 受注台帳(納品書、請求書) | 0  |    |
| 出荷台帳(納品書、請求書) | 0  |    |
| 購入部品マスター      | 0  |    |

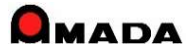

## Ver7.11 累積版

# 11.変更可能な画面フォーム拡張

(2⁄4)

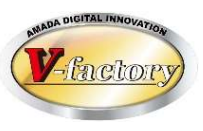

| 画面          | 対応 | 備考 |
|-------------|----|----|
| 入金詳細        | 0  |    |
| 出金詳細        | 0  |    |
| 回収予定実績      | 0  |    |
| 支払予定実績      | 0  |    |
| 工程マスター      | 0  |    |
| 工程マスター外注発注  | 0  |    |
| 材料マスター(平板)  | 0  |    |
| 材料マスター(型鋼)  | 0  |    |
| 材料マスター(コイル) | 0  |    |
| 全進捗実績       | 0  |    |
| 不良履歴台帳      | 0  |    |
| 材料注文        | 0  |    |
| 購入部品注文      | 0  |    |
| 納品伝票登録      | 0  |    |
| 金型マスター      | 0  |    |
| 作業完了履歴台帳    | 0  |    |

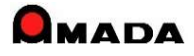

#### Ver7.11 累積版

# 11.変更可能な画面フォーム拡張

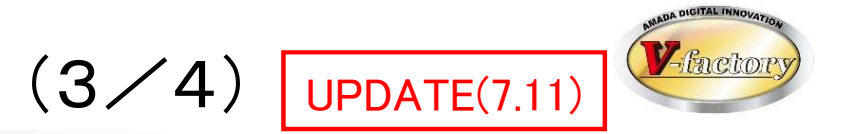

| 画面            | 対応 | 備考              |
|---------------|----|-----------------|
| 製品部品マスターから追加  | 0  |                 |
| 発注伝票登録        | 0  |                 |
| 取引先マスター       | 0  |                 |
| 受注台帳(まとめ手配)   | 0  |                 |
| 受入台帳(出金台帳登録)  | 0  |                 |
| 受注台帳(一括処理)    | 0  | ー括出荷、一括変更、まとめ手配 |
| 発注台帳(一括処理)    | 0  | 一括完了、一括変更       |
| 作業手配台帳(処理·外注) | 0  |                 |
| 受入れ台帳(一括処理)   | 0  | 一括検収、一括変更       |
| 出荷済台帳(一括処理)   | 0  | 一括検収、一括変更       |
| 作業手配台帳(工程進捗)  | 0  |                 |
| 発注台帳(注文書) 今回追 | 加〇 |                 |
| 作業工程検査履歴台帳    | 0  |                 |
| PCLパーツリスト     | 0  | SDD参照           |
| 製品進捗実績        | 0  |                 |
|               |    |                 |

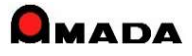

# Ver7.11 累積版 11.変更可能な画面フォーム拡張

(4/4)

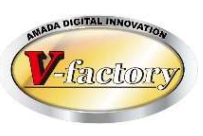

この「変更可能な画面フォーム拡張」の一例を紹介します。

## [Ver5]

#### 作業手配台帳

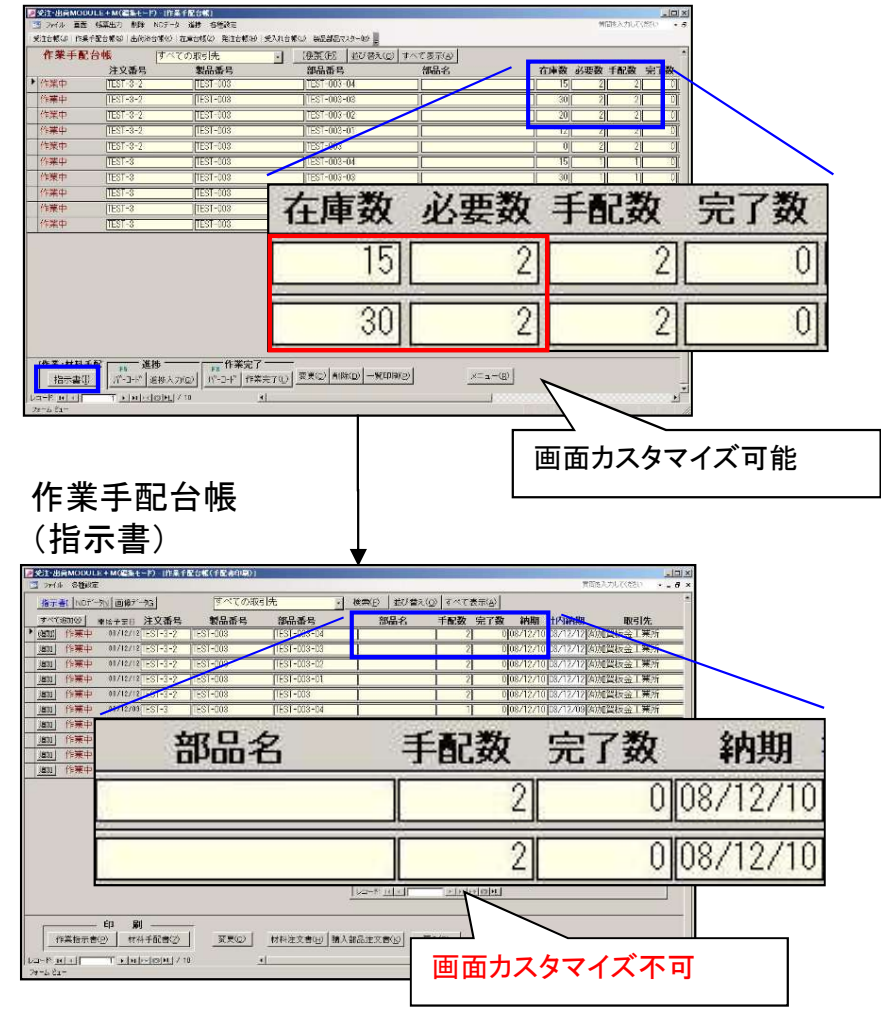

## [Ver6·Ver7]

#### 作業手配台帳

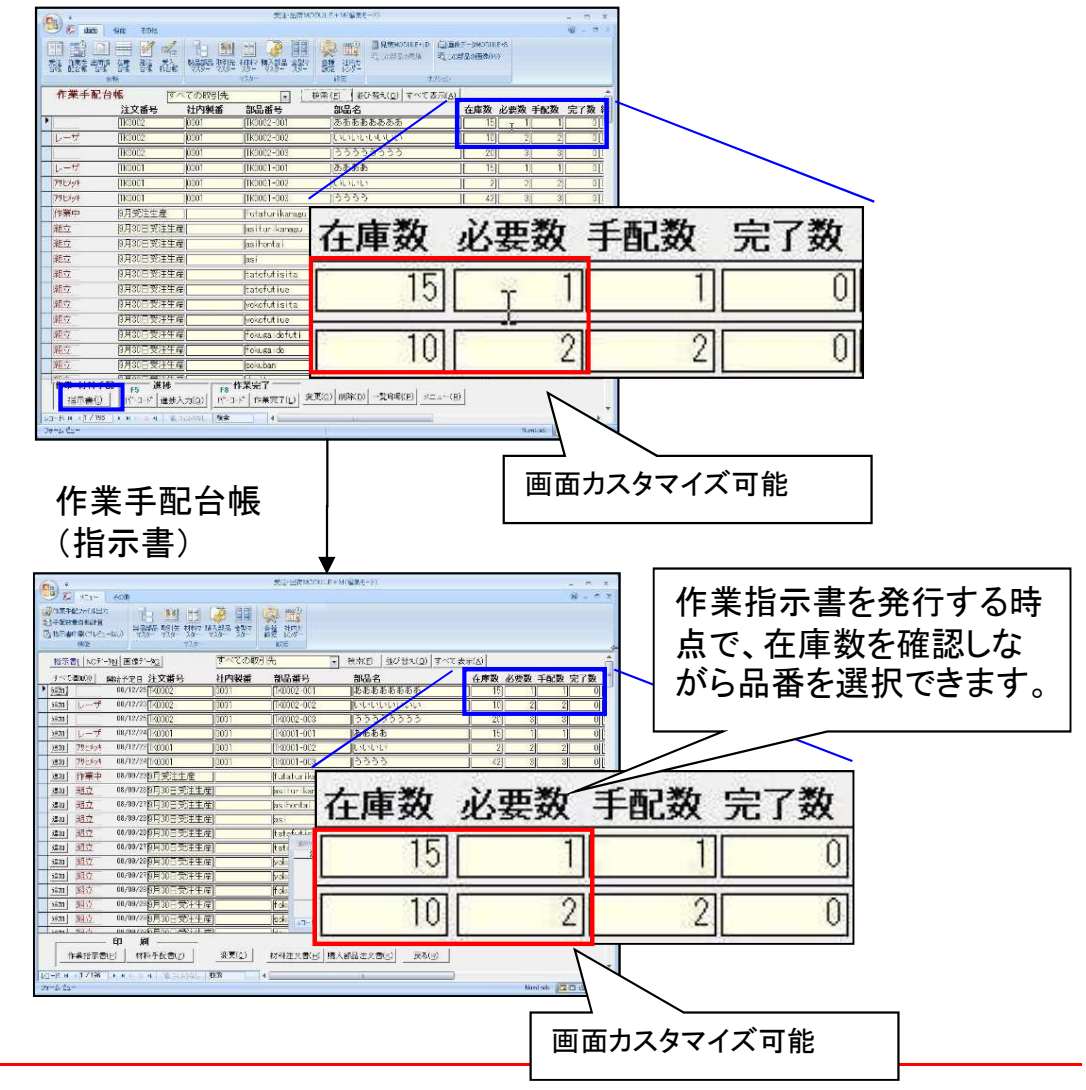

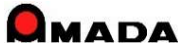

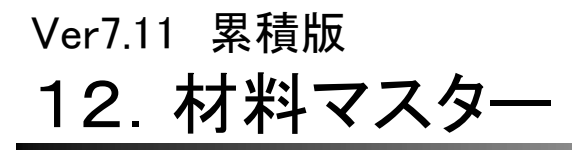

(1/6)

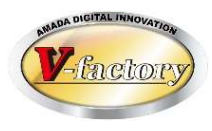

今回「材料単価一括更新」が出来るようになりました。 これまでは、材料毎に単価変更を行うことしか出来なかったので、変更作

これまでは、材料毎に単価変更を行うことしか出来なかったので、変更作業にかなりの時間がかかりました。 この機能を利用することで、短時間で材料単価の変更が可能になります。

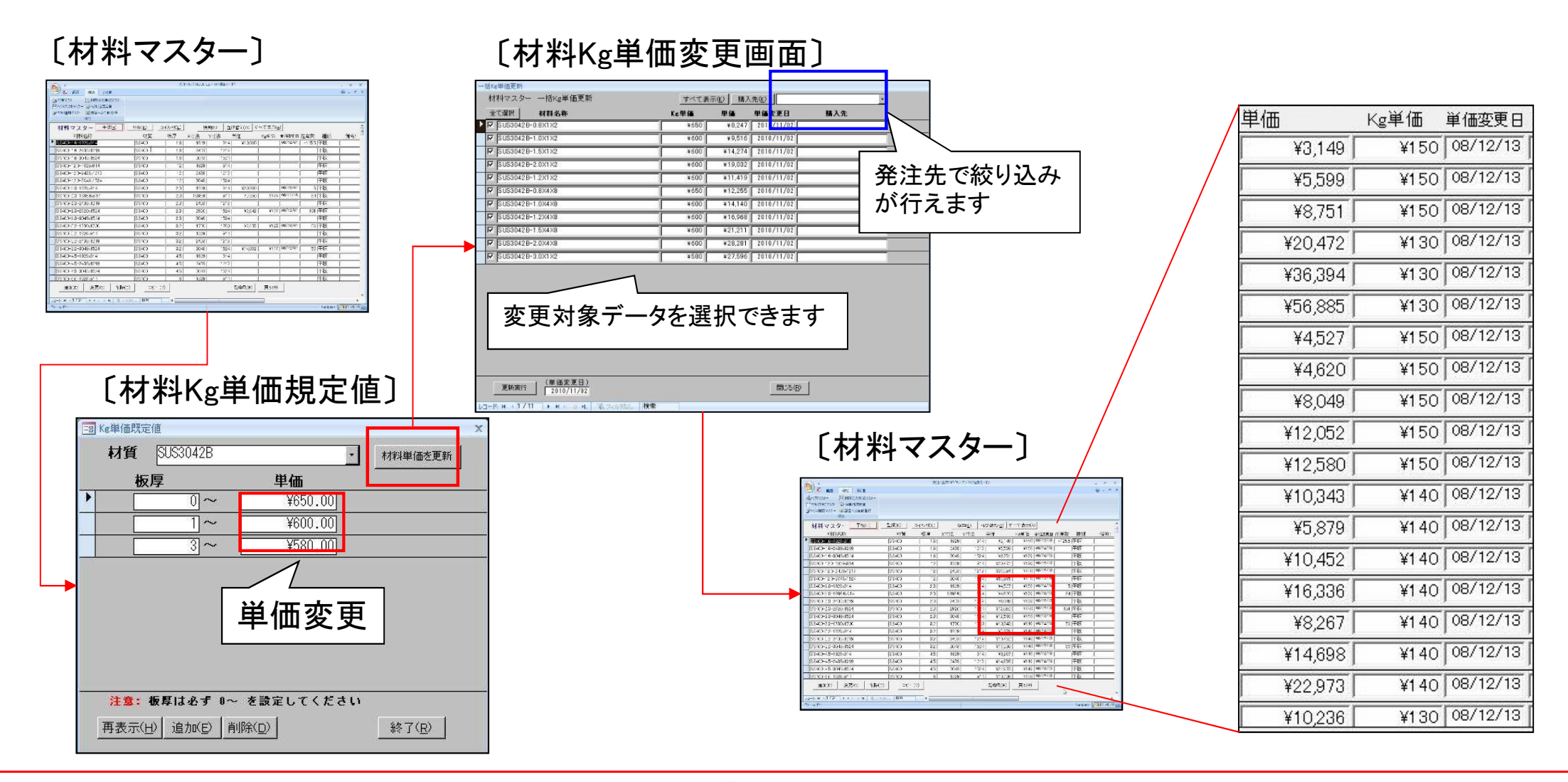

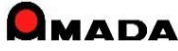

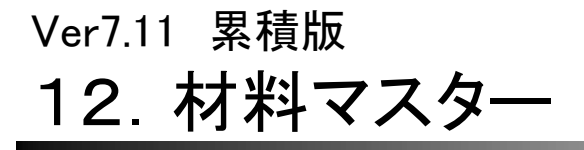

(2/6)

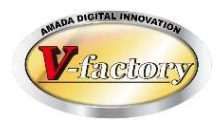

多くのお客様から「材料単価だけでなく"購入先別ロット単価"もKg単価からの一括更新をやれるように」との 声を頂き対応しました。

## 〔購入先別ロット単価〕

| - 括Kg単価更新 - 「括Kg単価更新 - 「括Kg単価更新 - 「括Kg単価更新 - 「括Kg単価更新 - 「括Kg単価更新 - 「超片,2単価 - 「取引洗別ロット単価 Kg単価 入力単位 単価 スカ単位 単価 なび2012/11/06 第ホ鋼材 - □ AL-1.5-1000×1000 - 11 AL-1.5-1000×1000 - 11 AL-1.5-1000×100 - 11 AL-1.5-1000×100 - 11 AL-1.5-100 - 11 AL-1.5-100 - 11 AL | 価更新<br><b>材料名称</b><br>-1000×1000<br>-1000×1000<br>-1000×1000 | ○ 既定単価                        | <mark>ロット数</mark><br>の<br>0 | すべて表示( <u>K</u> )<br>単価(Kg単価) /<br>¥101<br>¥111 | 購入<br>入力単位<br>  枚  <br>  枚 | 先(K)<br><b> 並 単価変更日</b><br>2012/11/06 第<br>2012 /11 /06 月 | <b>購入先</b><br>鈴木鋼材 |  |
|----------------------------------------------------------------------------------------------------|--------------------------------------------------------------|-------------------------------|-----------------------------|-------------------------------------------------|----------------------------|-----------------------------------------------------------|--------------------|--|
|                                                                                                    | 材料名称<br>-1000×1000<br>-1000×1000<br>-1000×1000               | で取引先別ロット単価                    | <mark>ロット数</mark><br>0<br>0 | 単価(κε単価)<br>¥101<br>¥111                        | <b>入力単位</b><br>枚<br>枚      | <b>立 単価変更日</b><br>2012/11/06 第<br>2012/11/06 月            | <b>購入先</b><br>鈴木鋼材 |  |
| C材料単価     C                                                                                                    | -1000×1000<br>-1000×1000<br>-1000×1000                       |                               | 0                           | ¥101                                            | 枚                          | 2012/11/06                                                | 鈴木鋼材               |  |
| [材料単価]     [□ AL-1.5-1000×1000     [□ AL-1.5-1000×1000     [□ AL-1.5-1000×100     [□ AL-1.5-1000×100     [□ AL-1.5-100×100     [□ AL-1.5-100×100     [□ AL-1.5-100×100     [□ AL-1.5-100×100     [□ AL-1.5-100×100     [□ AL-1.5-100×100     [□ AL-1.5-100×100     [□ AL-1.5-100×100     [□ AL-1.5-100×100     | -1000×1000<br>-1000×1000                                     | ĺ                             | 0                           | ¥111                                            | 板                          | 2012/11/02                                                |                    |  |
|                                                                                                    | -1000×1000                                                   | Î                             | 0                           |                                                 | 1                          | 2012/11/06                                                | コロ鋼材(株)            |  |
| 一括Kg単価更新          ・ 既定単価         ・ 取引先別ロット単価         ・ 医遅単価         ・ 取引先別ロット単価         ・ Ke単価         ・ 単価         入力単位         単価         入力単位         単価変更日         購入先         ・            ▶ □7         AL-1.5-1000x1000          ¥1.620         枚         2012/11/06         除赤潤材                                                                                                    |                                                              |                               | ~                           | ¥121                                            | 秋                          | 2012/11/06                                                | ◇◇商会(株)            |  |
| ())(研究)())                                                                                                    | (単価変更<br>2012/11<br>) り                                      | ●日)<br>1706 ■ M. 承 フィルターなし 検索 |                             |                                                 |                            |                                                           | 開じる(B)             |  |
|                                                                                                    |                                                              |                               |                             |                                                 |                            |                                                           |                    |  |

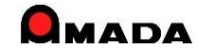

Ver7.11 累積版 **12. 材料マスター** 

(3/6)

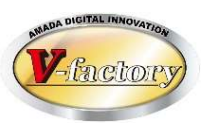

## 今回、材料マスターに発注ロットが追加されました。 これにより、注文時に「発注ロット」が自動的にセットされます。

材料マスター

| 对料情報     X                          |                                                                                                    |
|-------------------------------------|----------------------------------------------------------------------------------------------------|
| 材料名称 <u>SECO-1.6-2438x1219</u>      | 材料選択画面                                                                                                    |
| 材料種類 平板 🔽                           | 【2] ・ 対称マスター - 受注・出商MODULE+M(編集モード) ・ ? - □ ×<br>フィル 画商 繊維 その他 ・ ・ ・ ・ ・ ・ ・ ・ ・ ・ ・ ・ ・ ・ ・ ・ ・ ・ ・                                                                                                    |
| 材質 SECC ✓<br>板厚 1.6                 | 受注     作業手     出荷     在庫     発注     支入       製品部     取引先     材料     項入部     金重マ     各種     社内加       見構MODULE     畜気・シク     スク     マスク     スク     日本                                                                                                    |
|                                     |                                                                                                    |
| MMHの入きさ                             |                                                                                                    |
| Y 1219 mm                           |                                                                                                    |
|                                     | <u>追加</u>   SECO-1.6-914×457.5   SECO   1.6   914   457.5   ¥683.63   ¥130.00   0   平板                                                                                                    |
| 重量 37.37 <sup>Kg</sup>              | <u>追加</u> SECC-16-914x914 SECC   1.6   914   914   ¥1.470.83   ¥140.00   16/08/11   2   平板                                                                                                    |
| 「単価入力単位」                            | _ 追加 SECO-2.0-1219x914 SECC 2   1219 914 ¥2.276.91 ¥130.00   平板                                                                                                    |
|                                     | <u>追加</u>   医CO-2 0-1828-914   医CC 2   1828   914   ¥3,414,43   ¥130,00   0   评板                                                                                                    |
| 【 ○ 1枚 】 ¥4,858.74 円 購入先別ロット単価(X) 】 | <u>通知</u> SECO-2 0-914-914 SECO 2 914 914 ¥1,800.00   167.06/11 1 平板                                                                                                    |
|                                     | Bind         BECC         2.3         1228         914         40.92000         10000         0.1710           Bind         EECO-2.5-1228.914         SECO         2.3         1228         914         40.82376         ¥3000         0.1710           Bind         SECO-2.5         12928         914         ¥0.8376         ¥13000         0.01248                                                                                                    |
|                                     | <u>ie/us</u> peop 201 debit - peop 21 201 debit - 44,4000 10000 1 0000 1 00000 1 0000 1 00000 1 0000 1 00000 1 0000 1 0000 1 0000 1 00000 1 00000 1 00000 1 00000 1 00000 1 0000 1 00000 1 0000 1 000 |
| (単価変更日) 今日(Y)                       |                                                                                                    |
|                                     | <u>i&amp;hu</u>  SECO-32-914x914 SE ♥  SECC-16-2438x1219 10   枚 ▼  #4553.70 #13000   17/01/11                                                                                                    |
|                                     | 追加 SECO-ELACK-08-1965::914 SE                                                                                                    |
| 入庫予定数 0 0                           | <u>追加</u> ] <u>BECO-BLACK-10-1050.914</u> [SE                                                                                                    |
|                                     | <u>16.00</u> SECO-BLACK-12-1040.800 SE                                                                                                    |
|                                     |                                                                                                    |
|                                     |                                                                                                    |
| 備考1 🗸 🗸                             | 道加   SEC-HS-1.6-1828-914   SE                                                                                                    |
| 備者?                                 | <u>追加</u> SEC-KS-20-1828x914 SE _ 登録(W) 単価変更(1) 利除(G) すべて利除(G) 選択(G) 新除(G) (利格名称 変更(2)                                                                                                    |
|                                     | 道加 SECP-08-1828x914 SE レコード: H 、 H                                                                                                    |
| 1/m ~53                             | <u>追加」</u> [SECP-1.0-1828-914   SECP   1.83854   14000   01平板   1.83854   14000   01平板   1.83854   14000   01平板   1.83854   14000   01平板   1.83854   14000   01平板   1.83854   14000   01平板   1.83854   14000   01平板   1.83854   14000   01 平板   1.83854   14000   01 平板   1.83854   14000   01 平板   1.83854   14000   01 平板   1.83854   14000   01 平板   1.83854   14000   01 = 0.85854   14000   01 = 0.85854   14000   01 = 0.85854   14000   01 = 0.85854   14000   01 = 0.85854   14000   01 = 0.85854   14000   01 = 0.85854   14000   01 = 0.85854   14000   01 = 0.85854   14000   01 = 0.85854   14000   01 = 0.85854   14000   01 = 0.85854   14000   01 = 0.85854   14000   01 = 0.85854   14000   01 = 0.85854   14000   01 = 0.85854   14000   01 = 0.85854   14000   01 = 0.85854   14000   01 = 0.85854   14000   01 = 0.85854   14000   01 = 0.85854   14000   01 = 0.85854   14000   01 = 0.85854   14000   01 = 0.85854   14000   01 = 0.85854   14000   01 = 0.85854   14000   01 = 0.85854   14000   01 = 0.85854   14000   01 = 0.85854   140000   01 = 0.85854   14000   01 = 0.85854   14000   01 = 0.85854   14000   01 = 0.85854   14000   01 = 0.85854   14000   01 = 0.85854   14000   01 = 0.85854   14000   01 = 0.85854   14000   01 = 0.85854   14000   01 = 0.85854   14000   01 = 0.85854   14000   01 = 0.85854   14000   01 = 0.85854   14000   01 = 0.85854   14000   01 = 0.85854   14000   01 = 0.85854   14000   01 = 0.85854   14000   01 = 0.85854   14000   01 = 0.85854   14000   01 = 0.85854   14000   01 = 0.85854   14000   01 = 0.85854   14000   01 = 0.85854   14000   01 = 0.85854   14000   14000   14000   14000   14000   14000   14000   14000   14000   14000   14000   14000   14000   14000   14000   14000   14000   14000   14000   14000   14000   14000   14000   14000   14000   14000   14000   140000   140000   140000   14000   140000   140000   140000   140000   140000   1400000   1400000   14000000   140000000   1400000000   14000000000   140000000000                                                                                              |
| 購入先(K)                              |                                                                                                    |
| 科目 ~                                | レコード: 米 ・182 / 357 ・ 米 キ 一次37(1/9-13) 検索 ・                                                                                                    |
| まとめ注文する場合のみ、入力してください                |                                                                                                    |
|                                     |                                                                                                    |
|                                     |                                                                                                    |
| 1注文単位の数量   OK                       |                                                                                                    |
|                                     |                                                                                                    |
|                                     |                                                                                                    |
| □ 発注時集計しない                          |                                                                                                    |
|                                     |                                                                                                    |

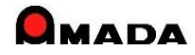

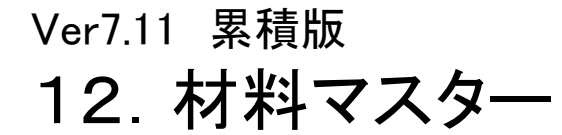

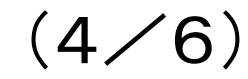

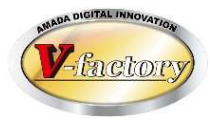

これまでは、材料マスター登録時の材料名称付与ルールは固定でした。 今回、材料名称の付与ルールのパラメータ化が実装されました。 これにより、より自社にマッチする材料名称を付与できるようになります。

#### 〔これまで〕

| (平板)  | 材質-板厚-素材X-素材Y | 例) SUS304-2. 3-2438x1219 |
|-------|---------------|--------------------------|
| (型鋼)  | 仕様-材質-長さ      | 例)FB4.5*38-SS400-5500    |
| (コイル) | COIL-材質-板厚-幅  | 例) COIL-SS400-0.8-500    |

[これから]

名称付与ルール設定画面

| -平板                                              | 例) SUS304-2. 3-1219x2438 |
|--------------------------------------------------|--------------------------|
| - 型鋼<br> 材種記号 · · · 材質 · · · 仕様 · · · 長さ · · · · | 例)FB-SS400-4.5*38-5500   |
| -コイル材<br>  材料種類 • - ・ 材質 • - ・ 板厚 • - ・ 幅 • ・ ・  | 例) COIL-SS400-0.8-500    |

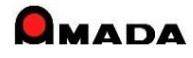

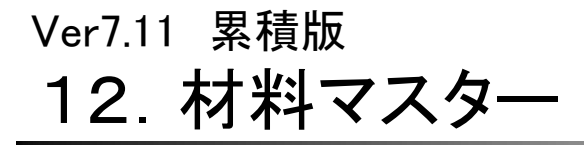

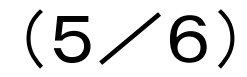

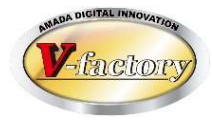

#### これまで材料マスターの並び替え項目に材料サイズはありませんでした。 今回、並び替え項目に材料サイズが追加されました。

#### [これまで]

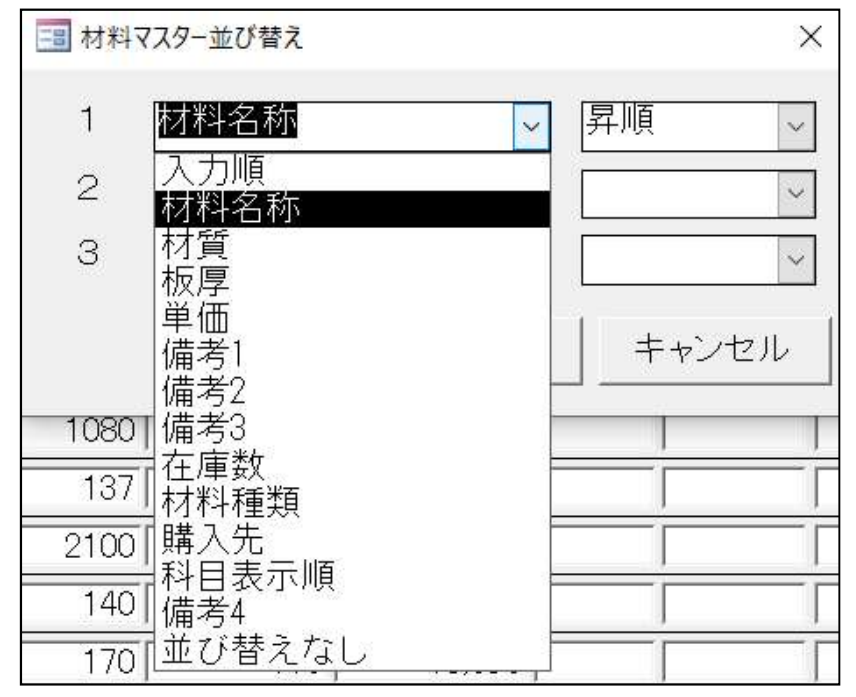

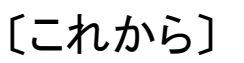

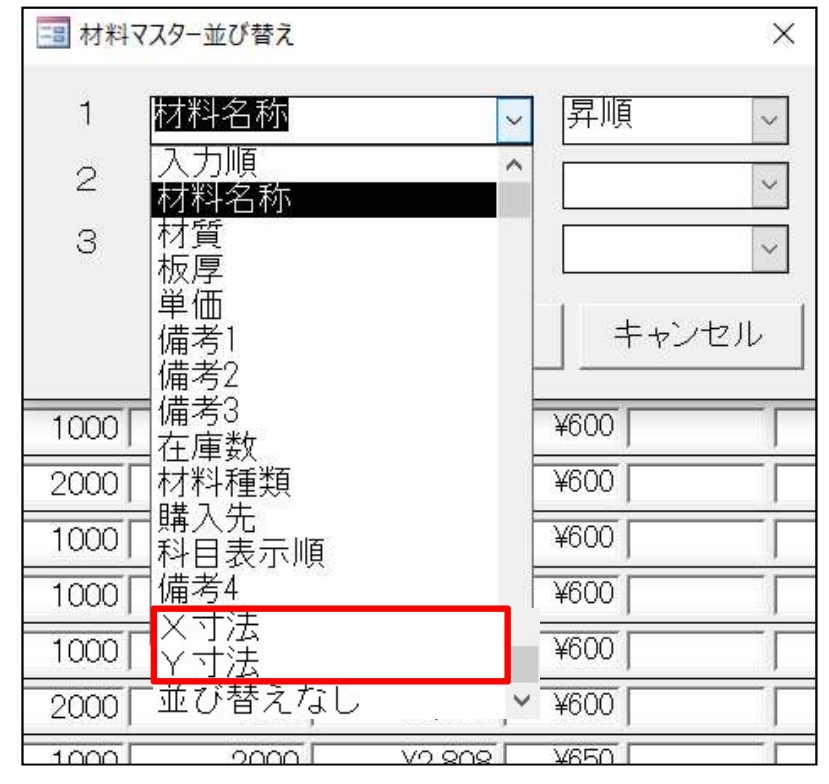

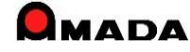

Ver7.11 累積版

# 12. 材料マスター

(6/6)

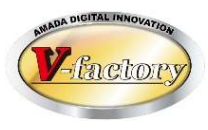

別材料を一本化する「同一材料処理」が追加されました。

[課題]

同じ材料なのに別々の材料名でマスターを登録し、それぞれの材料を使用した部品データを登録してしまった。 ・SUS304-2.0-1000x2000

・SUS304-2B-2.0-1000x2000 ->これからはこの名称に1本化したい。

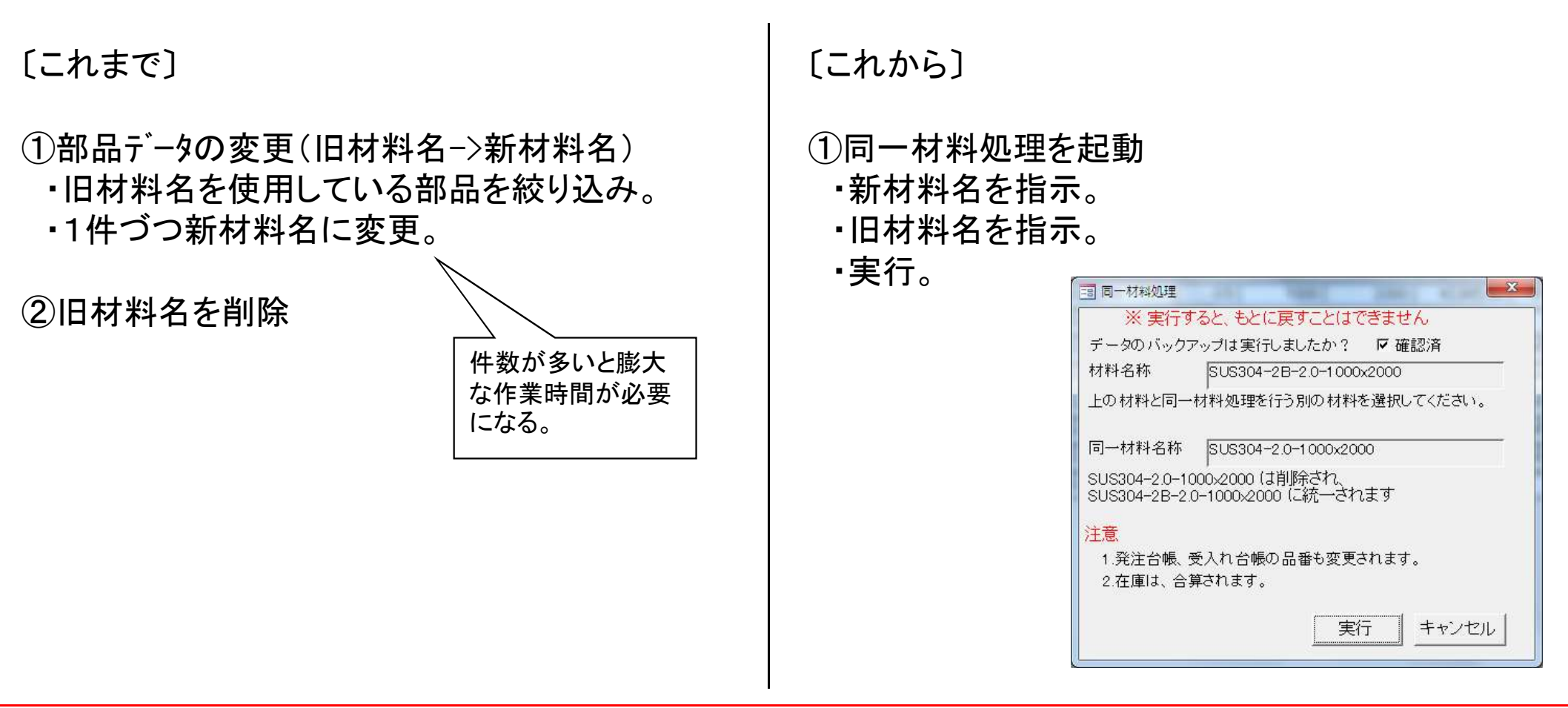

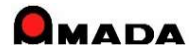

# Ver7.11 累積版 13. 納期色設定

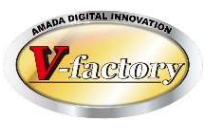

今回「納期色設定」が出来るようになりました。 この機能を利用することで、「納期遅れ」や「納期が近い」を視覚で判断できるようになります。

## 〔納期色設定〕

| 三割 納期の色設定     |           |         |            |     |     | x   |
|---------------|-----------|---------|------------|-----|-----|-----|
| 納期色 設定        | 日数        |         | サンブル       |     |     |     |
| 1.今日が納期の      |           | 日前以内    | 2009/06/06 | 前景色 | 背景色 | クリア |
| 2.            | 2         |         | 2009/06/06 | 前景色 | 背景色 | クリア |
| 3.            | 5         |         | 2009/06/06 | 前景色 | 背景色 | クリア |
| 「出荷済」「検収」は、変」 | 更されません    |         |            | -   |     |     |
| 社内納期•工程納期     | 色設定       |         |            |     |     |     |
|               | 日数        |         | サンプル       |     |     |     |
| 1.今日が社内納期     | ກ 🔽 ໐     | 日前以内    | 2009/06/06 | 前景色 | 背景色 | クリア |
| 2.            | 2         |         | 2009/06/06 | 前景色 | 背景色 | クリア |
| 3.            | 5         |         | 2009/06/06 | 前景色 | 背景色 | クリア |
| 「日数」はとから小さい漢語 | ≈ ምእታዞ. ፖ | ください    |            |     |     |     |
| さいないのエレーナギー   | )<br>+++/ | vez v . |            | OK  | ++  | ンセル |

|                                                                                                    | 発注台帳                                                                                                    |       |
|----------------------------------------------------------------------------------------------------|----------------------------------------------------------------------------------------------------|-------|
| 作業                                                                                                    | §手配台帳                                                                                                    |       |
| 受注台帳                                                                                                    | 安全:出版MODULE+MI電気で19                                                                                                    | _ = x |
| 受注台帳         すべての取引先           注文番号         製品番号           手配         回20123456         国2012345678900                                                                                                    | 検索(E)         並び替た(D)         すべて表示(A)           製品名         納期         社内納期         在庫数         受注数         出荷数         取引先名           [E7-9750'-(A)         (109/06/08)         09/08/05)         [25]         0)                                                                                                    | 製造審   |
| <u>納</u> 期遅                                                                                                    | D         Improvement         0.00         0.00         0.00         0.00         0.00         0.00         0.00         0.00         0.00         0.00         0.00         0.00         0.00         0.00         0.00         0.00         0.00         0.00         0.00         0.00         0.00         0.00         0.00         0.00         0.00         0.00         0.00         0.00         0.00         0.00         0.00         0.00         0.00         0.00         0.00         0.00         0.00         0.00         0.00         0.00         0.00         0.00         0.00         0.00         0.00         0.00         0.00         0.00         0.00         0.00         0.00         0.00         0.00         0.00         0.00         0.00         0.00         0.00         0.00         0.00         0.00         0.00         0.00         0.00         0.00         0.00         0.00         0.00         0.00         0.00         0.00         0.00         0.00         0.00         0.00         0.00         0.00         0.00         0.00         0.00         0.00         0.00         0.00         0.00         0.00         0.00         0.00         0.00         0.00         0.00                                                                                                    |       |
| +A:         PCUT23461         PCUT23466 result           Fa:         PCD123452         PCD12345678906           Fa:         PCD123453         PCD12345678907                                                                                                    | 12/9-17/201-1(-) [09/06/08] 09/06/09] [25] []<br>[12/9-17/201-1(-) [09/06/08] 09/06/07] [] [25] []<br>[12/9-17/201-1(+) ]] 09/06/07] [] [25] []                                                                                                    |       |
| 手倉と         BCD123454         GCD1234567(8908           手倉と         BCD123455         IGCD1234567(8909           手倉と         BCD123456         IGCD1234567(8909           手倉と         BCD123456         IGCD1234567(8910           手倉と         BCD123457         IGCD1234567(8910 | 1829-17751-101<br>1829-1751-101<br>1829-101<br>1829-101<br>1829-100<br>1829-100<br>1829-100<br>1829-100<br>1829-100<br>1829-100<br>1829-100<br>182 |       |
| #at         ECD123458         GGD12345678912           #at         ECD123459         GGD12345678913           #at         ECD123460         GGD12345678914                                                                                                    | ビオ・ソ751/~(10)   60/06/10] (35/05/05]   25  0 <br> ビオ・リ751/~(10)   08/06/10] (35/05/03]   25  0 <br> ビオ・リ751/~(10)   08/06/10] (35/08/08]   25  0                                                                                                    |       |
| #dc         [stD123461         [stD1234578915           ffat         [stD12345678916         [stD12345678916           ffat         [stD123453         [stD12345678917           ffat         [stD123464         [stD12345678918                                                  | [Εσ-1770 - 127] [03/06/10 [05/05/08] [25] 0]<br>[E-4-1751 - (0) [03/06/10 [05/05/08] 25] 0] ⊥<br>[E-4-7751 - (5) [03/06/10 [05/05/08] 25] 0]<br>[E-4-7751 - (5) [03/06/12 [05/05/11] 25] 0]                                                                                                    |       |
| 受注登課         作業手配         13         出荷<br>受注登録目           受注登録目         作業手配1         参照(3)         パーコード(8)           (2-15)         61/73         トルル・3・ル         多の低いし         微素                                                                                             | 第項<br>出版(D) 支支(C) 約(%(D) −発(C)(D) メニュー(D)<br>< □                                                                                                    | *     |

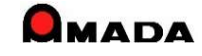

# Ver7.11 累積版 14. 購入先別ロット単価

(1/2)

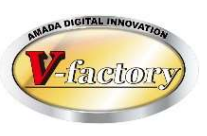

今回購入部品の「購入先別ロット単価」が設定できるようになりました。

これまでは、1つの購入部品について、購入先が1社しか登録できませんでしたから、購入先を変更する場合 はマスターからの変更が必要でした。

この機能を利用することで「納期はかかるが安い」や「数が多いと安い」や「高いがすぐ納品してくれる」など、 注文時点で単価を確認し、取引先を変更できるようになります。

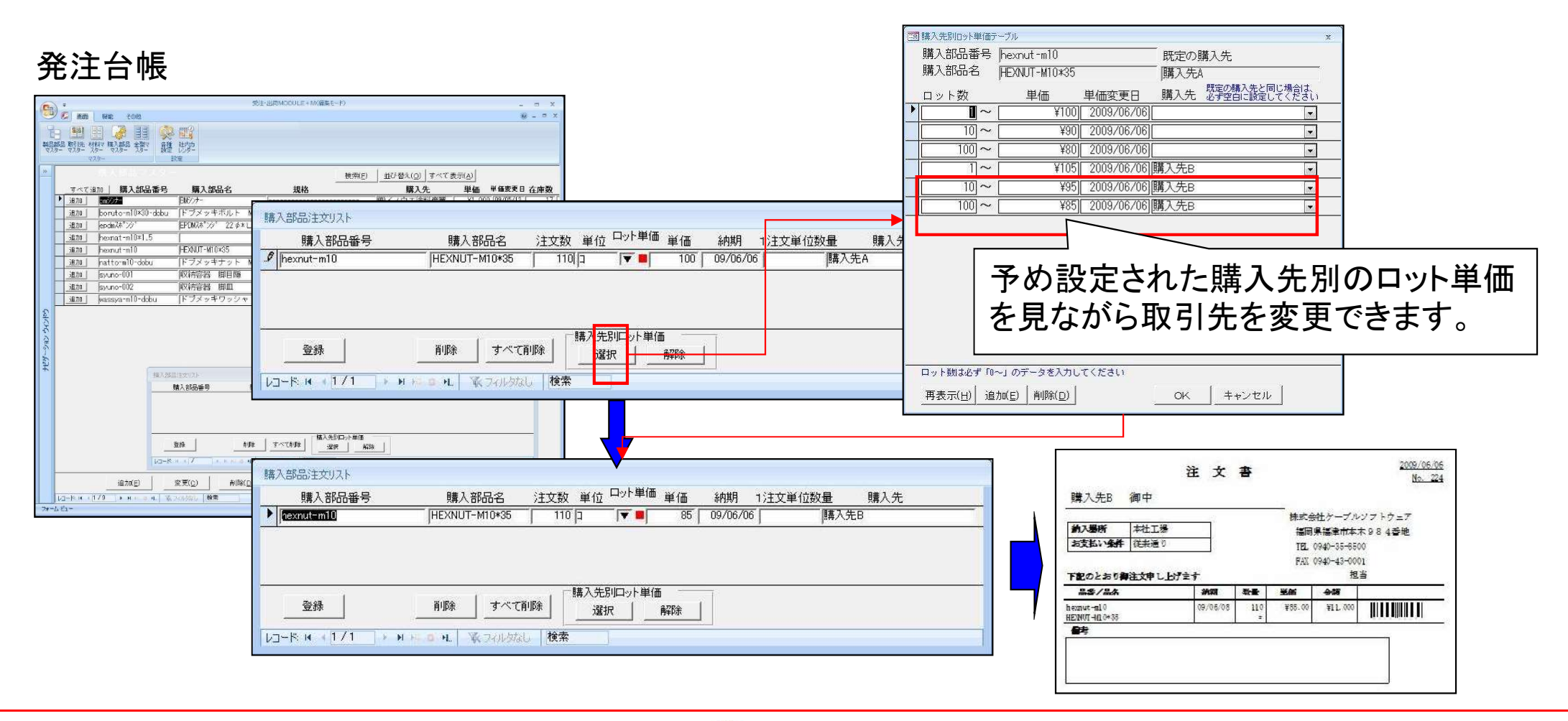

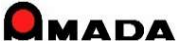

# Ver7.11 累積版 14. 購入先別ロット単価

(2/2)

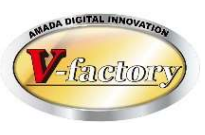

#### 今回材料の「購入先別ロット単価」も設定できるようになりました。

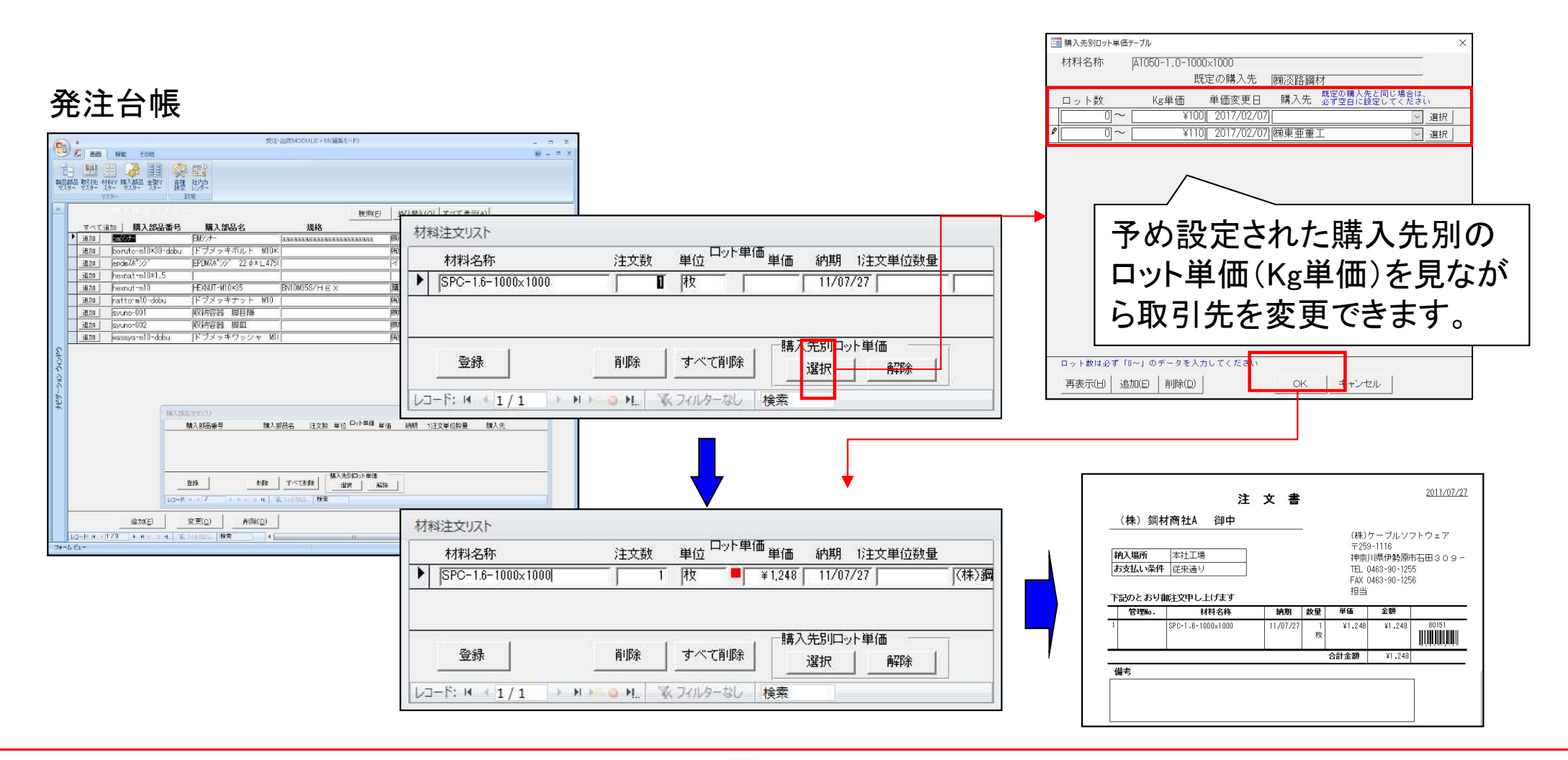

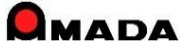

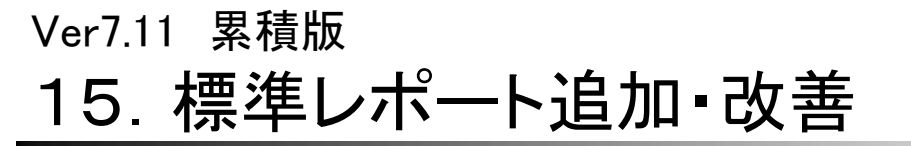

(1/13)

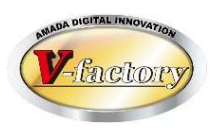

今回「3段5行の納品書」が追加されました。

最近、連続紙4枚複写ではなく、単票3段(納品書控え、納品書、物品受領書)の納品書をご希望されるお客様が多くなりましたので標準に追加しました。

事務用品で販売されている「プリンタ用紙 A4ミシン目入り(3分割)」が便利です。

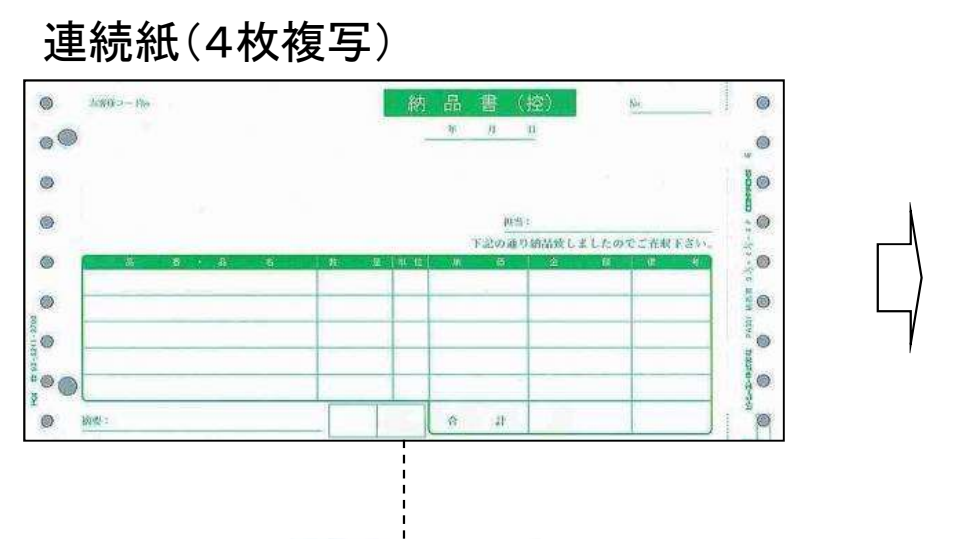

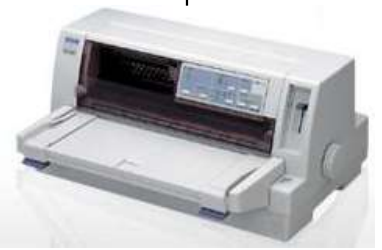

ドットインパクトプリンタ

| 復会生。                       | ∖≵∔ ∰antoh          | 約品                 | 書(控)                  |                                       | <u>納品書</u><br>2009年                               | ENo. 16<br>E6月6日                     | プリンタ用紙                                   |
|----------------------------|---------------------|--------------------|-----------------------|---------------------------------------|---------------------------------------------------|--------------------------------------|------------------------------------------|
| THE JUP                    | TIT AN -            |                    | 村                     | 式会社》                                  | アープルソフ                                            | 7トウェブ                                |                                          |
| 512-0011<br>forma (8. form |                     | 200 HT2_5_7 HE 4   | . الا محل - ولد - وله | TS11-320                              | 8<br>2월 15 18 18 18 18 18 18 18 18 18 18 18 18 18 | +op₄≪We                              | A4ミンノ日 入り                                |
|                            | 011452514           | 2010/01/2010 11:00 | EXX. E.M.             | 1819                                  | TEL 014                                           | 0-35-8500                            |                                          |
|                            |                     |                    |                       |                                       | FAX 094                                           | 0-43-0001                            | / ()()()()()()()()()()()()()()()()()()() |
| 注文委号                       | 部材コード               | **                 | <b>3 3</b>            | 教量                                    | 単価                                                | 23                                   | (3分割)                                    |
| 1 TEST-7                   | S2x200x400x         | 012348-03          | 桁柱受料=0(塗装)            | 3                                     | 1,250.00                                          | 3,750                                |                                          |
| 2 TEST-9                   | L4x 50x 50x2        | 012345-01          | 桁柱受料A(塗装)             | 2                                     | 750.00                                            | 1,500                                |                                          |
| 3 TEST-9                   | LAx 50x 90x3        | 012348-02          | 指住受料地(塗装)             | 2                                     | 500.00                                            | 1,000                                |                                          |
| 4 TEST-9                   | S2x200x400z         | 012349-03          | 桁柱受和=C(塗装)            | 3                                     | 1,250.00                                          | 3,750                                |                                          |
| a TEST-9                   | S2x200x400x         | TEST-001           | 桁柱受料C(溶接)             | 1                                     | 1,000.00                                          | 1,000                                |                                          |
| 100                        |                     | 4.5.5.6.6.5        |                       | 164                                   | - Aller and -                                     | 11,000                               |                                          |
| Burninger                  |                     |                    |                       |                                       |                                                   |                                      |                                          |
|                            |                     | <b>3</b> 4         | 出書                    |                                       | 前品                                                | No. 16                               |                                          |
|                            |                     |                    |                       |                                       | 2009                                              | 年6月6日                                |                                          |
| 得意先<br>812-0011<br>福岡県福岡   | A社 御口<br>岡市博多区博     | 户<br>多职前3-5-7 博多   | 村<br>センタービル           | ē式会社∂<br>▼ēli-300<br>福岡               | テーブルソフ<br>03<br>- 標語達市本ス<br>170、094               | 7トウェア<br>た984 <b>番地</b><br>0-35-8500 |                                          |
|                            |                     |                    |                       |                                       | FAX 094                                           | 0-43-0001                            | <b></b>                                  |
| 注文委员                       |                     |                    | # A                   | 教養                                    | 運備                                                |                                      |                                          |
| 1 TEST-7                   | 52 x 20 0 x 4 0 0 z | 012348-03          | 桁柱受木=0(塗装)            | 3                                     | 1,250.00                                          | 3,750                                |                                          |
| 2 TEST-9                   | L4x 50x 50x2        | 012348-01          | 析相受和A(塗装)             | 2                                     | 750.00                                            | 1,500                                |                                          |
| 3 TEST-9                   | L4x 50x 90x3        | 012348-02          | 桁柱受料8(塗装)             | 2                                     | 500.00                                            | 1,000                                |                                          |
| 4 TEST-9                   | S2x200x400x         | 012348-03          | 析柱受料=C(塗装)            | 3                                     | 1,250.00                                          | 3,750                                |                                          |
| 5 TEST-9                   | S2_x20 0x4 00x      | TEST-001           | 桁柱受料に(溶接)             | 1                                     | 1,000.00                                          | 1,000                                |                                          |
| 補築                         |                     |                    |                       | 合計                                    |                                                   | 11,000                               |                                          |
| 得意先<br>812-0011            | A社 御口               | <b>物</b> 品<br>Þ    | 4.受 <b>領書</b>         | ·式会社/                                 | <u>約品</u><br>2009<br>テープルソフ                       | <u>1876、16</u><br>年6月6日<br>7トウェブ     |                                          |
| 福岡県福岡                      | 同市博多区博              | 多款前3-5-7 博多        | センタービル                | · · · · · · · · · · · · · · · · · · · | 75<br>標福達市本2<br>TEL 094<br>FAX 094                | 大984香地<br>0-35-8500<br>0-43-0001     |                                          |
| 注文番号                       | 部材=-ド               | 8 4                | 品名                    | 教量                                    | 受偿                                                | A)                                   |                                          |
| I TEST-7                   | \$2,520 034 003     | : 012348-03        | 桁柱受料=0(塗装)            | 3                                     |                                                   |                                      |                                          |
| 2 TEST-9                   | 1.4x 30x 30x2       | 012348-01          | 析住受ネス(塗装)             | 2                                     |                                                   |                                      |                                          |
| a TEST-9                   | L4x 50x 90x3        | 012345-02          | 新住党本地(塗装)             | 2                                     |                                                   |                                      |                                          |
| 4 TFST-9                   | S2 x 20 0x 4 00x    | 012345-03          | 新程受わび(塗装)             | 3                                     |                                                   |                                      |                                          |
| 0 [FE31-9                  | 52 x20 0x4 00x      | 1851-001           | 前在支入し、溶液)             | 1 1                                   |                                                   |                                      |                                          |
| 補業                         |                     |                    | 421                   |                                       |                                                   |                                      |                                          |

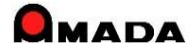

複合機

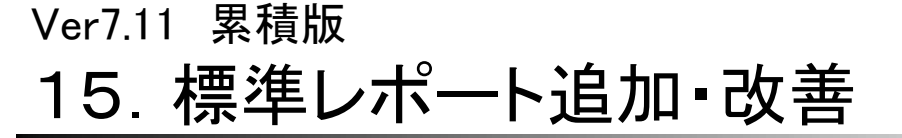

(2/13)

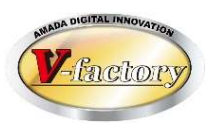

今回「一括請求書発行」機能が追加されました。 これまでは、1社毎に月締請求書(合計請求書とも呼ぶ)を発行することしか出来ませんでしたが、これからは、 指定締切日の得意先すべての月締請求書を一括して発行することが出来るようになりました。 尚、これに併せて、受入台帳からの支払明細書も一括発行が出来るようになりました。

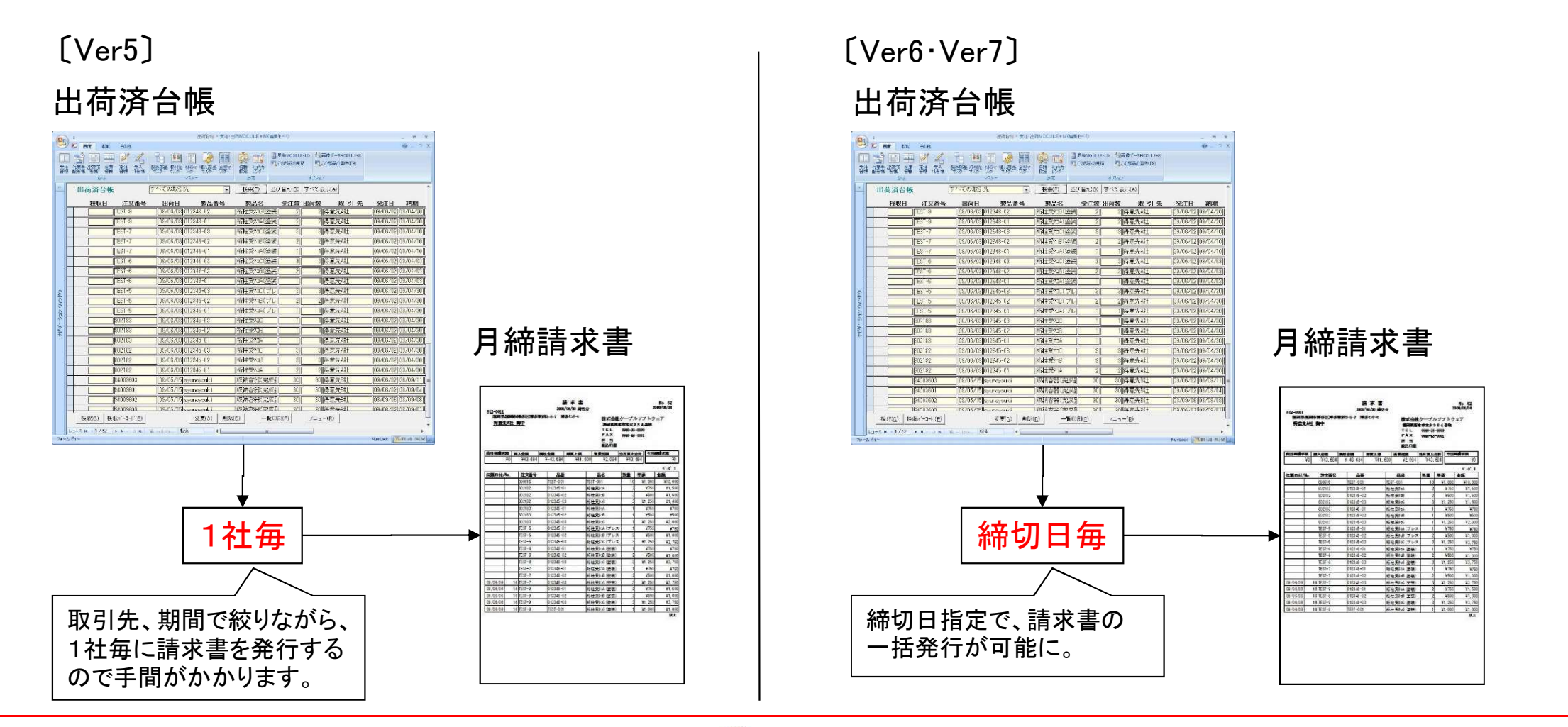

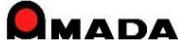

(3/13)

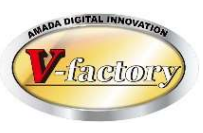

#### 今回「一括請求書発行」の機能改善を行いました。

| N<br>O | 課題                                                          | 対応                                          | <ul> <li>□ 入金台帳へ登録</li> <li>請求先ごとに集計を行い入金台帳に登録します</li> <li>2011 年 7 月分 ◆ ◆ で登録します</li> </ul>          | 23          |
|--------|-------------------------------------------------------------|---------------------------------------------|----------------------------------------------------------------------------------------------------|-------------|
| 1      | 請求書を再発行すると請求<br>書Noが更新されてしまう。                               | 請求書再発行時、請求書Noを更<br>新しないオプションを追加。            | <ul> <li>○ 締切日 31 → 日の取引先すべて</li> <li>□ 入金台帳未登録の請求先のみ<br/>表示順 ~ の請求先のみ</li> </ul>                     |             |
| 2      | 従来機能で請求書発行後<br>に本機能で請求書を発行す<br>ると、既に発行した請求書<br>内容を書き換えてしまう。 | 入金台帳未登録の請求先のみ<br>(請求書データを作成する)オプ<br>ションを追加。 | <ul> <li></li></ul>                                                                                   |             |
| 3      | 指定した締切日の得意先す<br>べての請求書が作られるの<br>は逆に好ましくない。                  | 請求書発行の得意先を制限でき<br>るように表示順の範囲指定オプ<br>ションを追加。 | <ul> <li>帳票 0_入金台帳一括登録(標準1)</li> <li>☞ 請求書印刷</li> <li>帳票 0_月締め一括請求書(標準1)</li> <li>OK キャンセル</li> </ul> | •<br>•<br>• |
| 4      | 請求書を再発行すると日付<br>が今日になってしまう。                                 | 日付を指定できるがオプションを<br>追加。                      |                                                                                                    |             |
| 5      | 本機能から発行する請求書には担当名が入らない。                                     | 担当を指定できるがオプションを<br>追加。                      |                                                                                                    |             |

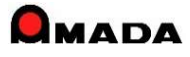

(4/13)

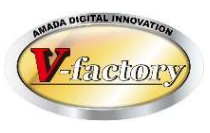

今回「請求一覧表」が追加されました。

月締請求書(合計請求書とも呼ぶ)を出力した後に入金登録し忘れに気付いたなど、事前に請求書の鑑だけ 一覧でチェックできないか・・・というご要望に応えました。

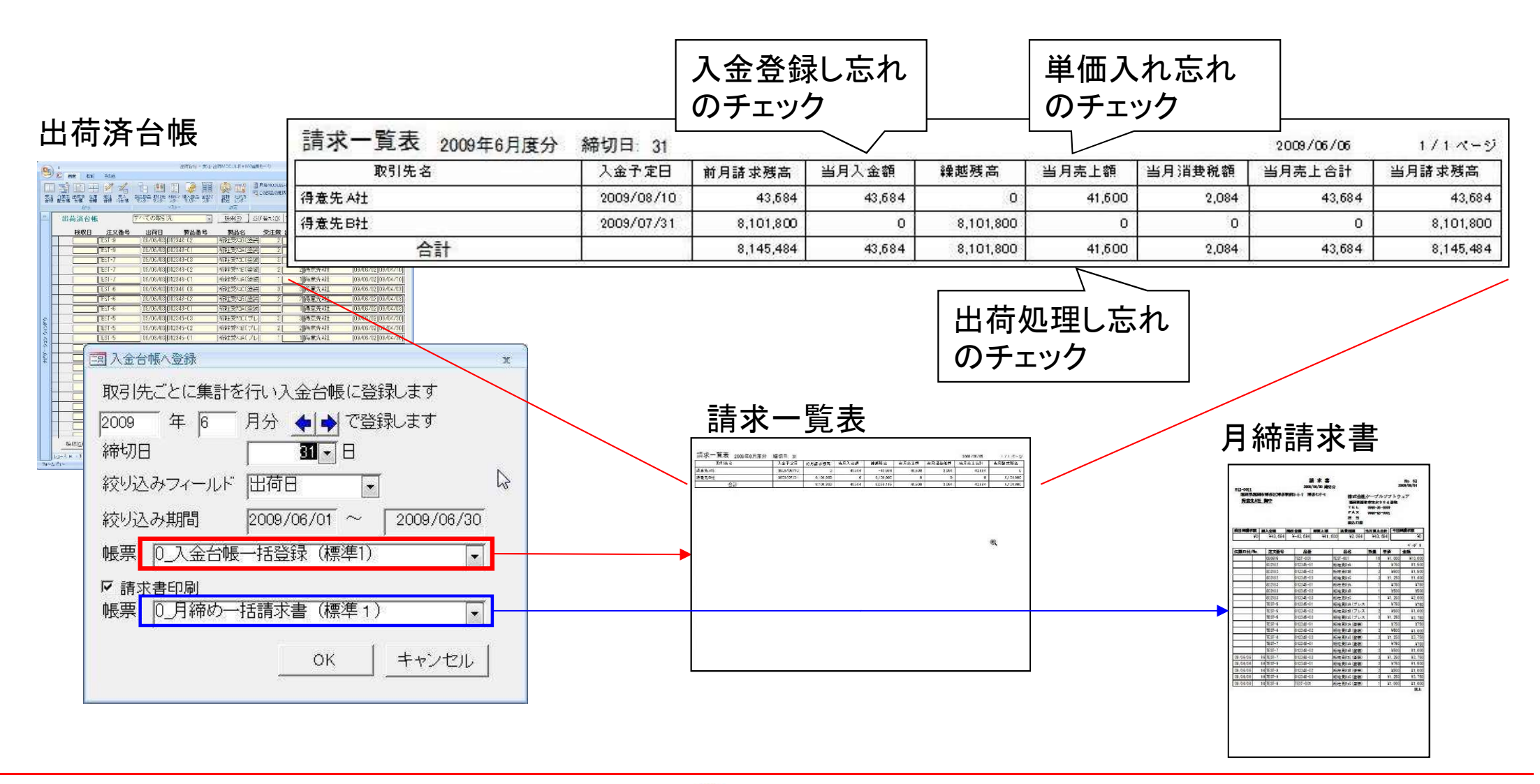

# 15. 標準レポート追加・改善

(5/13)

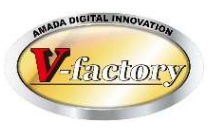

今回「売掛残高一覧、得意先元帳」が追加されました。

月締請求書(合計請求書とも呼ぶ)、請求一覧表は得意先の締日で売上・入金計算した書類です。これとは別に、税務署から売掛残高一覧、得意先元帳(自社の締日で売上・入金計算した書類)の提示を求められる ことがあるので対応して欲しい・・・というご要望に応えました。

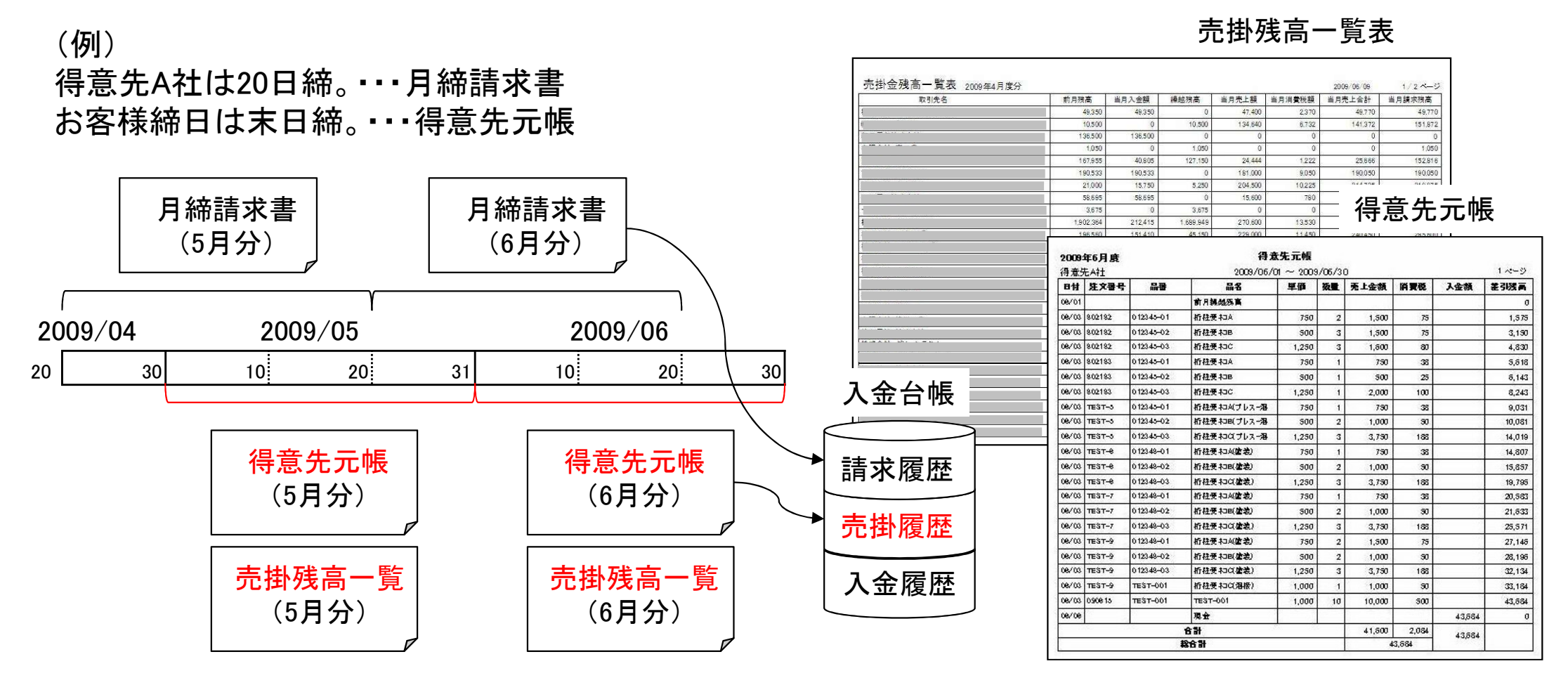

(注)出荷済台帳から「売掛残高登録(一括)」を行った場合、売掛残高一覧、得意先元帳を出力後に、当月売掛データを売掛履歴に自動更新します。 出荷済台帳から「入金台帳に登録(一括)」を行った場合、請求一覧、月締請求書を出力後に、当月売掛データを売掛履歴に自動更新します。

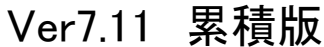

# 15. 標準レポート追加・改善

(6/13)

売掛残高一覧

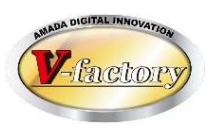

今回、売掛残高一覧で一括登録、一括削除が追加されました。 請求処理は毎月実施だが、売掛残高登録は決算月にまとめて実施したい、というご要望を頂きました。 そこで、指定期間(例えば期初から期末まで)の売掛残高を一括登録できる機能を追加しました。 また、併せて一括削除できる機能も追加しました。

#### 売掛残高一覧

| ファイル メニュー その                            | 他:                                                                                                    |       | ファイル メニュー その他                                                                                                    |
|-----------------------------------------|----------------------------------------------------------------------------------------------------|-------|----------------------------------------------------------------------------------------------------|
| ★ # # # # # # # # # # # # # # # # # # # | 一括削除     日日     日日     日     日     日     日     日     日     日     日     日     日     日     日     日     日     日     日     日     日     日     日     日 <t< th=""><th></th><th></th></t<>                                                      |       |                                                                                                    |
| (年日) 登録                                 | 、 「「「「「「レーノー」」」「「「「」」」「「「「」」」「「「」」」」」「「「」」」」」「「」」」」「「」」」」                                                                                                    |       | 集計(年月) 登録日 取引先 前月殘高 当月入金額 繰越殘高 当月売上額 当月消費税額 当月売上合計 当月殘高 元帳No                                                                         |
| ▶ 2019 12 21/01/0                       | 9 (勝京レエンジニアリング 1/2010年1月7月2日) 1772日 1772日 |       | ▶ 2020 12 21/01/09 勝京レエンジニアリング ¥31,848,102 ¥31,848,102 ¥0 ¥18,884,137 ¥944,207 ¥19,828,344 ¥19,828,344 25                            |
| p                                       |                                                                                                    | + $ $ | 2020 11 21/01/09 随京レエンジニアリング ¥25,900,862 ¥25,900,862 ¥0 ¥30,331,526 ¥1,516,576 ¥31,848,102 ¥31,848,102 24                            |
|                                         |                                                                                                    |       | 2020 10 21/01/09 随京レエンジニアリング ¥23,201,710 ¥23,201,710 ¥0 ¥24,667,488 ¥1,233,374 ¥25,900,862 ¥25,900,862 23                            |
|                                         |                                                                                                    |       | 2020 9 21/01/09 随京レエンジニアリング ¥24,559,792 ¥24,559,792 ¥0 ¥22,096,867 ¥1,104,843 ¥23,201,710 ¥23,201,710 22                             |
|                                         |                                                                                                    |       | 2020 8 21/01/09 開京レエンジニアリング ¥17,956,655 ¥17,956,655 ¥0 ¥23,390,278 ¥1,169,514 ¥24,559,792 ¥24,559,792 21                             |
|                                         | 三副 売掛金残高登録 ×                                                                                                    |       | 2020 7 21/01/09 開京レエンジニアリング ¥18,200,723 ¥18,200,723 ¥0 ¥17,101,576 ¥855,079 ¥17,956,655 ¥17,956,655 20                               |
|                                         |                                                                                                    |       | 2020   6  21/01/09  補京レエンジニアリング  ¥20,779,400   ¥20,779,400   ¥0  ¥17,334,022   ¥866,701  ¥18,200,723   ¥18,200,723   19              |
|                                         | 請求先ごとに集計を行い売掛金残高を登録します                                                                                                    |       | 2020  5  21/01/09  開京レエンジニアリング  ¥16,535,856  ¥16,535,856   ¥10,535,856   ¥0  ¥19,789,905   ¥989,495   ¥20,779,400   ¥20,779,400   18 |
|                                         |                                                                                                    |       | 2020  4  21/01/09 開京レエンジニアリンク  ¥17,864,536  ¥17,864,536   ¥17,864,536   ¥16,535,856   ¥16,535,856   17                               |
|                                         |                                                                                                    |       | 2020  3  21/01/09 開京レエンジニアリンク  ¥17,471,461  ¥17,471,461   ¥0  ¥17,013,844  ¥850,692  ¥17,864,536  ¥17,864,536  16                    |
|                                         | 2020 年 12 月分 4 🔺                                                                                                    |       | 2020 2 [21/01/09  時京レエンジーアリング   #18,850(237) #18,850(237) #10   #10,839,487   #13,471,471   #17,471,401   #17,471,401   13           |
|                                         |                                                                                                    |       | 2020   1  21/01/09  時泉レエンジーアゾンジ   *23,035,410   *23,035,410   *0   *17,952,007   *697,030   *16,0502,37   *16,0502,37   14           |
|                                         |                                                                                                    |       |                                                                                                    |
|                                         |                                                                                                    |       |                                                                                                    |
|                                         | 表示順   ~   の請求先のみ                                                                                                    |       |                                                                                                    |
|                                         |                                                                                                    |       |                                                                                                    |
|                                         |                                                                                                    |       |                                                                                                    |
|                                         |                                                                                                    |       |                                                                                                    |
|                                         | 基準フィールド  出荷日 ↓                                                                                                    |       |                                                                                                    |
|                                         | ,                                                                                                    |       |                                                                                                    |
|                                         |                                                                                                    |       |                                                                                                    |
|                                         | OK キャンセル                                                                                                    |       |                                                                                                    |

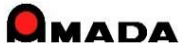

#### 

(注)受入台帳から「買掛残高登録(一括)」を行った場合、買掛残高一覧/仕入先元帳を出力後に、当月買掛データを買掛履歴に自動更新します。 受入台帳から「出金台帳に登録(一括)」を行った場合、仕入一覧、仕入明細書を出力後に、当月買掛データを買掛履歴に自動更新します。

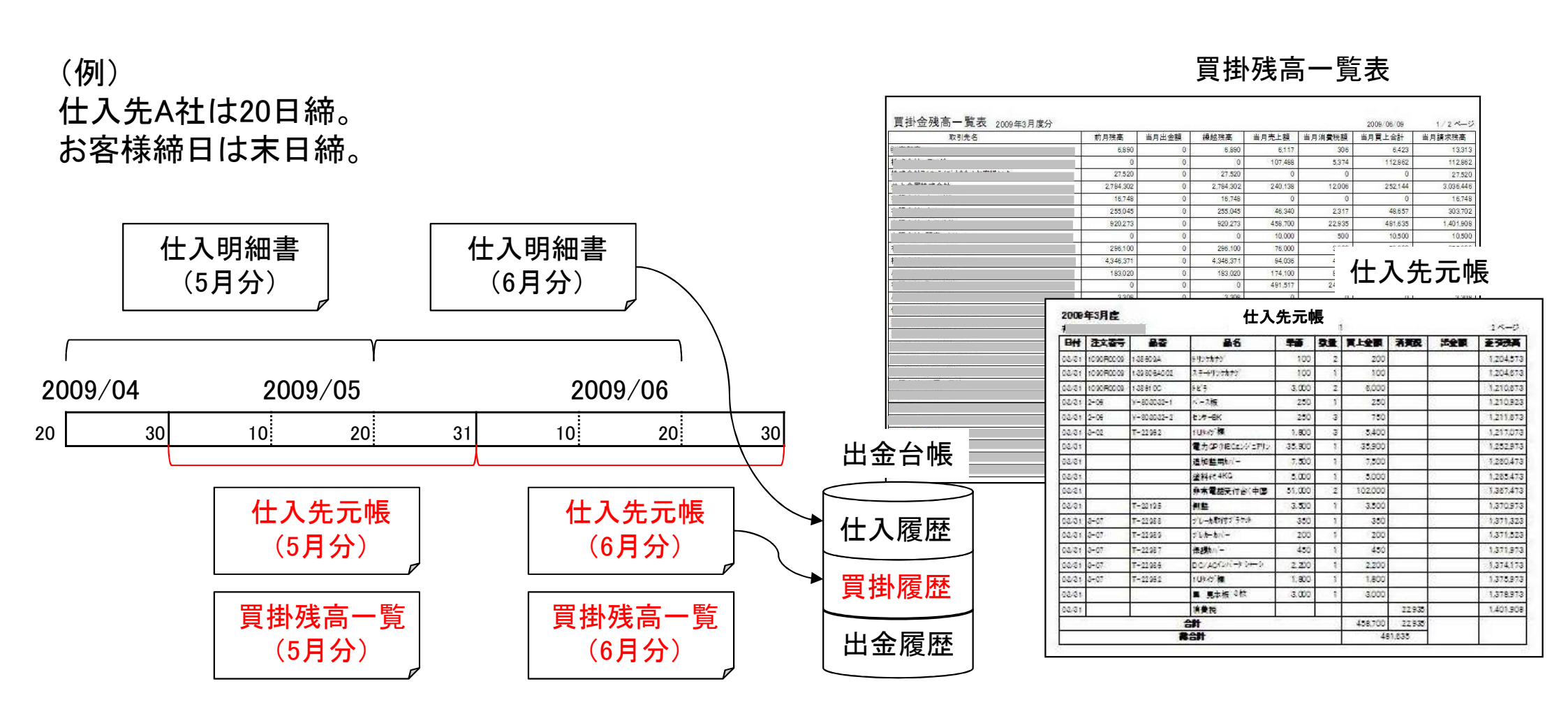

仕入明細書、支払予定一覧とは別に、税務署から買掛残高一覧、仕入先元帳(自社の締日で仕入・出金計 算した書類)の提示を求められることがあるので対応して欲しい・・・というご要望に応えました。

今回「買掛残高一覧、仕入先元帳」が追加されました。

# 15.標準レポート追加・改善

Ver7.11 累積版

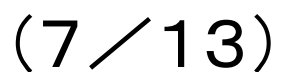

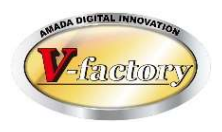

56

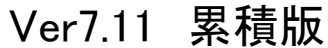

# 15. 標準レポート追加・改善

(8/13)

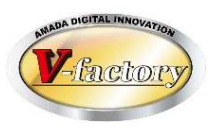

今回、買掛残高一覧で一括登録、一括削除が追加されました。 支払い処理は毎月実施だが、買掛残高登録は決算月にまとめて実施したい、というご要望を頂きました。 そこで、指定期間(例えば期初から期末まで)の買掛残高を一括登録できる機能を追加しました。 また、併せて一括削除できる機能も追加しました。

### 買掛残高一覧

| アイル     エー     その他       一括登録     一話削除     一話削除     一話削除     一話削除       製品部     取引先<材料マ 購入部 全型マ<br>品マスターマスター スター     会種 社内方<br>設定       資料金、花高一覧     マスター       集計(年月)     登録日     取引先       取引先     前月残高       当月出金額     繰越残高       当月貴上額     当月費上合計 | アイル     アニー     Zの性       15 並替条件記憶 <ul> <li>一括登録</li> <li>副品部 取引先 材料マ 購入部 金型マ</li> <li>風マスター マスター</li> </ul> <ul> <li>● 1</li> <li>● 1</li> <li< th=""></li<></ul>                                                                                                    |
|----------------------------------------------------------------------------------------------------|----------------------------------------------------------------------------------------------------|
| ▶ 2019 12 [19/12/31  #相機構工<br>3 買掛金残高一括登録<br>取引先ごとに集計を行い買掛金残高を登録します<br>2020 年 1 月分 ● ● ~<br>2020 年 12 月分 ● ●                                                                                                    | 2020         12         [21/01/09]         (納相模稱工         ¥3,157,769         ¥3,157,769         ¥0         ¥1,166,590         ¥58,330         ¥1,224,920         ¥1,224,920         ¥1,224,920         ¥1,224,920         ¥1,224,920         ¥1,224,920         ¥1,224,920         ¥1,224,920         ¥1,224,920         ¥1,224,920         ¥1,224,920         ¥1,224,920         ¥1,224,920         ¥1,224,920         ¥1,224,920         ¥1,224,920         ¥1,224,920         ¥1,224,920         ¥1,224,920         ¥1,224,920         ¥1,224,920         ¥1,224,920         ¥1,224,920         ¥1,224,920         ¥1,224,920         ¥1,224,920         ¥1,224,920         ¥1,224,920         ¥1,224,920         ¥1,224,920         ¥1,224,920         ¥1,224,920         ¥1,224,920         ¥1,224,920         ¥1,224,920         ¥1,224,920         ¥1,224,920         ¥1,224,920         ¥1,224,920         ¥1,224,920         ¥1,224,920         ¥1,224,920         ¥1,224,920         ¥1,224,920         ¥1,224,920         ¥1,224,920         ¥1,224,920         ¥1,224,920         ¥1,224,920         ¥1,150,719         ¥1,015,171         ¥1,015,181         ¥1,20,980,941         ¥1,920,935         ¥1,021,823         ¥1,515,11         ¥1,20,920,941         ¥2,305,953         ¥2,208,935         ¥0         ¥2,2408,734         ¥2,408,734         ¥2,408,734         ¥2,408,734         ¥2,408,7 |
| 表示順     ~     の支払先のみ       で     支払先(I)     ㈱相模精工     ✓       基準フィールド     完了日     ✓       OK     キャンセル                                                                                                    | 2019 12 19/12/31 ##/####L #1,470,081                                                                                                    |

#### 買掛残高一覧

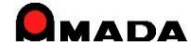

(9/13)

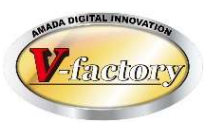

## 今回、取引先別月別売上集計一覧表を追加しました。 出荷済み台帳からは税抜、入金台帳からは税込を出力できます。

| 20 |                | MAC/         |              |              |              |              |              |              |              |              |              |              | -           |               |
|----|----------------|--------------|--------------|--------------|--------------|--------------|--------------|--------------|--------------|--------------|--------------|--------------|-------------|---------------|
| No | 会社名            | 1月           | 2月           | 3月           | 4月           | 5月           | 6月           | 7月           | 8月           | 9月           | 10月          | 11月          | 12月         | 合計金額          |
| 1  | ㈱佐伯工業          |              |              |              |              | 15,000       |              |              |              | 2            |              |              |             | 15,000        |
| 2  | ㈱淡路鋼材          |              |              |              |              |              |              | 256, 290     |              |              |              |              |             | 256,290       |
| 3  | ㈱京レエンジニアリング    | 20, 290, 437 | 15, 404, 977 | 19, 995, 341 | 17, 221, 201 | 19, 021, 076 | 15, 399, 264 | 15, 454, 162 | 22, 785, 658 | 21, 459, 118 | 23, 182, 311 | 28, 373, 819 | 28,041,611  | 246, 628, 975 |
| 4  | ㈱東京ホープ工業       | 4, 279, 615  | 3, 625, 071  | 7,887,799    | 10,002,906   | 19, 626, 609 | 12,600,270   | 14, 765, 981 | 10, 473, 751 | 11, 482, 857 | 6, 252, 969  | 4, 551, 030  | 4, 131, 153 | 109,680,011   |
| 5  | ㈱山川エレクトロン      | 5,069,828    | 7,655,466    | 7,321,510    | 8, 419, 543  | 8, 982, 430  | 7, 468, 487  | 8, 836, 841  | 7,816,096    | 7, 159, 849  | 10, 120, 817 | 4, 633, 656  | 8, 621, 417 | 92, 105, 940  |
| 6  | (㈱ガストンエンジニアリング | 1, 166, 761  | 956, 780     | 1,634,560    | 892, 081     | 2, 012, 341  | 901, 207     | 1,074,458    | 1,739,215    | 1, 172, 980  | 922, 147     | 1, 130, 079  | 961,084     | 14,563,693    |
| 7  | ㈱飛鳥インダストリー     | 349, 968     | 76,950       | 506, 885     | 175, 220     | 170,860      | 473,800      | 263, 478     | 147, 300     | 274, 961     | 512, 625     |              | 181, 140    | 3, 133, 187   |
| 8  | ㈱白クマ工業         | 1, 104, 227  | 1, 723, 374  | 2, 246, 552  | 305, 792     | 1, 813, 202  | 3, 292, 057  | 2, 759, 630  | 4,090,376    | 3, 054, 780  | 1, 087, 540  | 1, 677, 840  | 2, 123, 647 | 25,279,017    |
| 9  | ㈱良友製作所         | 400, 138     | 633, 126     | 1, 558, 302  | 6, 325, 220  | 3, 983, 892  | 273, 285     | 1, 388, 008  | 237, 569     | 544,071      | 461, 926     | 871,001      | 768, 404    | 17, 444, 942  |
| 10 | ㈱イヅモマテリアル      | 38, 000      |              | 610, 320     | 845, 406     |              |              |              |              |              |              |              |             | 1,493,726     |
| 11 | ㈱荒鷲工機          |              |              |              |              | 663, 498     | 127, 300     | 1, 215, 940  | 317, 343     | 297, 500     | 38, 500      |              |             | 2,660,081     |
| 12 | ㈱アカマツ重工        | 87, 500      |              | 487, 460     | 316, 070     |              | 36, 500      | 97, 250      | 72, 320      | 87, 500      | 97, 250      | 97, 250      |             | 1,379,100     |
| 13 | ㈱北陸エレクトロニクス    | 617, 440     | 103, 180     | 618,856      | 460, 955     | 479, 757     | 544, 390     | 242, 860     | 17,870       | 377, 280     | 818, 640     | 461, 810     | 1,261,980   | 6,005,018     |
| 14 | ㈱在全グループ        | 878, 787     | 881, 847     | 770, 127     | 444, 267     | 524, 399     | 280, 131     | 555, 641     | 734, 826     | 880, 385     | 1, 170, 701  | 1,041,388    | 834, 982    | 8,997,481     |
| 15 | ㈱児玉エレクトロニクス    |              |              |              | 118, 520     |              |              |              |              |              |              | 20, 520      |             | 139,040       |
| 16 | ㈱小村製作所         | 131, 111     | 57, 524      |              |              |              |              |              |              |              |              |              |             | 188,635       |
| 17 | ㈱新中州鉄工所        |              |              |              |              |              |              |              |              |              | 143, 472     |              | 17, 220     | 160,692       |
| 18 | ㈱有澤工業          | 81, 740      | 372, 250     | 294, 920     | 74, 250      | 372, 650     | 11,790       | 339, 460     | 332, 240     | 105, 500     | 472, 720     | 606, 250     | 25, 450     | 3,089,220     |
| 19 | (制秋本工業)        |              | 24,000       |              |              |              |              |              |              |              |              |              |             | 24,000        |
| 20 | ㈱在全東北          | 33, 324      | 199, 668     |              |              |              |              | 101014       |              |              |              |              |             | 232,992       |
| 21 | 術タミヤ電機         |              | 1,296,660    |              |              |              |              | 1, 278, 000  | 2,400        |              | 639, 000     |              |             | 3,216,060     |
| 22 | ㈱三島工業          |              |              |              |              |              |              |              |              |              | 10, 449      |              |             | 10,449        |
| 23 | ㈱敷島重工          |              |              |              | 3, 888       |              |              |              |              |              |              |              |             | 3,888         |
| 24 | 術クロアスチール       |              |              |              |              |              |              |              |              |              | 41, 600      | 2, 400       |             | 44,000        |
| 25 | ㈱カマタ技研         |              |              |              |              |              |              |              | 305,000      |              |              |              |             | 305,000       |
| 26 | ㈱市ノ宮製作所        |              | 169, 252     | 8, 500       | 8, 500       |              |              | 176, 720     |              |              |              | 140, 220     | 340         | 503,532       |
| 27 | (㈱最上精密板金       | 159, 388     | 4,066        | 116, 422     | 256, 904     | 287,702      | 119,057      | 181, 726     | 150, 401     | 312, 971     | 77, 041      | 12, 383      | 43, 578     | 1,721,639     |
| 28 | ㈱菱井製作所         |              |              |              | 431, 676     | 154, 170     |              | 1.1.1.1      | 169,680      | 593, 600     |              | 154, 170     |             | 1,503,296     |
| 29 | ㈱京産工業          |              |              |              |              |              |              | 32, 800      |              |              |              |              |             | 32,800        |
| 30 | 術アクアス          |              |              |              |              |              | 115,500      |              |              |              |              |              |             | 115,500       |
| 31 | ㈱長門製作所         |              |              |              |              |              |              |              |              |              |              | 11,000       |             | 11,000        |
| 32 | ㈱イグチ           |              |              |              |              |              |              | 22, 400      |              | 22, 400      |              |              |             | 44,800        |
| 33 | ㈱黒柳工業          | 1            | 72,000       | 0            |              | 8            | 8 - 98       |              |              |              | 34           | · · · · · ·  | 8 - S       | 72,000        |

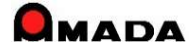

(10/13)

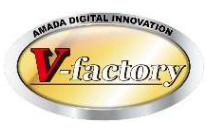

## 同様に、取引先別月別仕入集計一覧表を追加しました。 受入れ台帳からは税抜、出金台帳からは税込を出力できます。

| _  | 23 年度 受入れ台帳金額集計(税) | 抜き)         |             |             |                       |             | a           |             | 日付:         | 20          | 24/01/14    |              | ~-y         | 17.1        |
|----|--------------------|-------------|-------------|-------------|-----------------------|-------------|-------------|-------------|-------------|-------------|-------------|--------------|-------------|-------------|
| lo | 会社名                | 1月          | 2月          | 3月          | 4月                    | 5月          | 6月          | 7月          | 8月          | 9月          | 10月         | 11月          | 12月         | 合計金額        |
| 1  | ㈱マツシバ製作所           |             | 16,000      | 8           |                       |             | 16,000      |             | C           | ]           |             |              |             | 32,00       |
| 2  | ㈱加古川鉄工所            | 25, 500     |             | 17,000      | 20, 500               | 8,500       | 17,000      | 17, 000     | 25,500      | 20, 500     |             | 24, 500      |             | 176,00      |
| 3  | ㈱九重工業              | 307, 520    | 324, 360    | 400, 820    | 174, 650              | 385,400     | 193, 730    | 150, 970    | 439,800     | 179, 580    | 230, 760    | 177, 150     | 249, 700    | 3,214,44    |
| 4  | ㈱五十嵐製作所            | 895, 609    | 845, 653    | 1, 554, 200 | 2, 054, 041           | 1, 807, 571 | 1, 463, 267 | 2, 405, 702 | 813, 224    | 850, 216    | 956, 216    | 856, 627     | 716, 445    | 15,218,77   |
| 5  | ㈱松鯉製作所             | 187, 015    | 240, 559    | 247, 699    | 278, 046              | 207, 111    | 266, 916    | 283, 734    | 254,092     | 217,057     | 268, 165    | 226, 964     | 290, 053    | 2,967,41    |
| 6  | ㈱神野板金工業            | 1, 224, 643 | 942, 473    | 1,833,903   | 1, 270, 523           | 903,733     | 1,003,217   | 652, 520    | 1,433,084   | 929, 574    | 1, 248, 751 | 448, 207     | 1, 227, 190 | 13, 117, 81 |
| 7  | ㈱相模精工              | 1, 450, 319 | 1, 748, 165 | 2, 150, 514 | 2, 949, 992           | 2, 234, 834 | 2, 168, 354 | 2, 558, 908 | 2, 389, 449 | 2, 316, 500 | 2, 791, 404 | 2, 241, 123  | 3, 255, 253 | 28,254,81   |
| 8  | ㈱大福工業              |             | 24,000      |             |                       |             |             |             |             |             |             |              |             | 24,00       |
| 9  | ㈱栃木屋 神奈川営業所        | 5, 000      | 65, 000     | 547, 640    | 22, <mark>81</mark> 0 | 5,000       | 7,640       | 14, 070     | 614, 400    | 7, 200      |             | 7, 200       | 10, 500     | 1,306,46    |
| 10 | ㈱内海板金              | 96, 300     | 55,000      | 95,000      | 56, 100               | 181,050     | 61,800      | 41, 100     | 80,000      | 89, 350     | 46, 400     | 110,000      | 144, 594    | 1,056,69    |
| 11 | ㈱富嶽工業              |             |             |             |                       |             | 108         | 1           |             |             | ()<br>      |              |             | 10          |
| 12 | ㈱北山金属工業            | 212, 360    | 133, 650    | 108, 634    |                       | 294, 539    | 371, 395    | 300, 950    | 377,098     | 241, 288    | 348, 800    | 216, 170     | 809,680     | 3,414,56    |
| 13 | (制佐野製作所            |             |             | 30, 600     |                       |             |             |             |             |             |             |              |             | 30,60       |
| 14 | (制芝山工業所            | 1 30, 650   | 92, 560     | 178,070     | 208, 080              | 244, 110    | 86, 530     | 1 33, 880   | 153, 790    |             | 211, 340    | 104,000      | 106, 600    | 1,649,61    |
| 15 | (                  | 2, 231, 022 | 2, 450, 301 | 3, 536, 772 | 2, 672, 151           | 3, 914, 113 | 2, 764, 374 | 3, 722, 085 | 3, 406, 690 | 3, 868, 138 | 4, 689, 822 | 5, 756, 598  | 6, 919, 092 | 45,931,15   |
| 16 | ㈱ヤマト電工             | 474, 086    | 310, 513    | 809, 106    | 1,068,745             | 711, 106    | 860, 560    | 414, 464    | 666,865     | 449, 270    | 433, 523    | 480, 860     | 266, 613    | 6,945,71    |
| 17 | ㈱財前製作所             | 301, 664    | 321, 536    | 575, 270    | 296, 095              | 389, 215    | 410,870     | 558, 827    | 311,615     | 447, 318    | 566, 416    | 553, 348     | 775, 159    | 5,507,33    |
| 18 | (制大貫鉄工所            |             |             | 25, 400     |                       |             |             |             |             | 7,500       |             |              |             | 32,90       |
|    | A=1                | 7 541 688   | 7 560 770   | 12 110 628  | 11 071 733            | 11 286 282  | 0 601 761   | 11 254 210  | 10 965 607  | 9 623 491   | 11,791,597  | 11, 202, 747 | 14 770 879  | 128 880 39  |

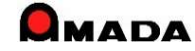

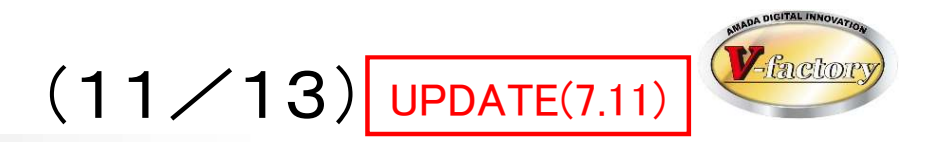

今回、標準レポートを追加しました。

①S\_作業指示書(標準18)QRCode
 ・本レポートは、QRコードで注文番号、納期を出力します。

| 取引先  | ㈱佐伯工業         | 納期   | 2025/05/30 |         |         |
|------|---------------|------|------------|---------|---------|
| 注文番号 | MAC8131       | 数量   | 3          |         |         |
| 製品番号 | DSF31177      | 社内納期 | 2025/05/04 | 2 3 3 5 | 0 3 3 5 |
| 製品名  | トリッケイタ        | 手配数量 | 3          |         |         |
| 部品番号 | AR9-A0262     | 材質   | SUS304-2B  | 素材X     | 2000    |
| 部品名  | 台板押え板         | 板厚   | 2.0        | 素材Y     | 1000    |
| 図面番号 | A3258-53192-B |      |            | 取数      | 1       |
| 重量   |               |      |            | 必要枚数    | 3.00枚   |
| 塗装   |               |      | 0          | 処理名     |         |
| AAA  |               |      |            | ſ       |         |
| BBB  |               |      |            | 在庫      |         |
| 工事名称 | 4C2634MA      |      |            |         | 「動類     |
| 納入場所 | 1=yh 3 C X    |      |            |         |         |

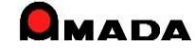

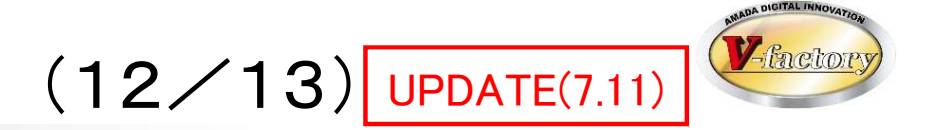

## ②S\_作業手配一覧(標準5)工程色表示

### ・本レポートは、工程の進捗状況を色で表現したスタイルです。

| 作素  | <b>美配台帳</b> - | 臣             |               |                |          |     |      |      |      |     |      |    |      |          |   | 日 <mark>付</mark> : | 2025/ | <b>′02/1</b> 1 |
|-----|---------------|---------------|---------------|----------------|----------|-----|------|------|------|-----|------|----|------|----------|---|--------------------|-------|----------------|
|     | 注文番号          | 製品番号          | 部品番号          | 部品名            | 社内納期     | 手配数 | 1    | 2    | 3    | 4   | 5    | 6  | 7    | 8        | 9 | 10                 | 11    | 12             |
| アーク | MAC9401       | DSF30988-1    | DSF30988-1    | 林的             | 25/02/26 | 1   | 複合機1 | バリ取り | 曲げ1号 | 二次加 | アーク溶 | 塗装 | 検査·梱 |          |   |                    |       |                |
| 二次加 | MAC9399       | DSF31177      | DSF31177      | トリッケイタ         | 25/02/26 | 1   | 複合機1 | バリ取り | 曲げ1号 | 二次加 | アーク溶 | 塗装 | 検査·梱 | 2<br>2   |   |                    |       |                |
| アーク | MAC9402       | DSF20316      | DSF20316      | 129-09919      | 25/02/26 | 1   | 複合機1 | バリ取り | 曲げ1号 | 二次加 | アーク溶 | 塗装 | 検査·梱 |          |   |                    |       |                |
| アーク | SAB5512       | DF409520      | DF409520      | アダプター          | 25/02/26 | 200 | レーザ  | バリ取り | 曲げ1号 | 二次加 | アーク溶 | 塗装 | 検査·梱 |          |   |                    |       |                |
| 二次加 | MAD0961       | DF411282-1    | DF411282-1    | 調整板            | 25/02/27 | 4   | レーザ  | バリ取り | 曲げ1号 | 二次加 | アーク溶 | 塗装 | 検査·梱 |          |   |                    |       |                |
| 二次加 | MAD0931       | DF411282-1    | DF411282-1    | 調整板            | 25/02/27 | 4   | レーザ  | バリ取り | 曲げ1号 | 二次加 | アーク溶 | 塗装 | 検査·梱 |          |   |                    |       |                |
| 二次加 | MAD0930       | DF411282-2    | DF411282-2    | 調整板            | 25/02/27 | 4   | レーザ  | バリ取り | 曲げ1号 | 二次加 | アーク溶 | 塗装 | 検査·梱 |          |   |                    |       |                |
| 二次加 | MAD0960       | DF411282-2    | DF411282-2    | 調整板            | 25/02/27 | 4   | レーザ  | バリ取り | 曲げ1号 | 二次加 | アーク溶 | 塗装 | 検査·梱 |          |   |                    |       |                |
| アーク | MAD0868       | G221-42878*   | G221-42878*   | 補強             | 25/02/27 | 6   | レーザ  | バリ取り | 曲げ1号 | 二次加 | アーク溶 | 塗装 | 検査·梱 |          |   |                    |       |                |
| アーク | MAC9281       | G265-40885-1  | G265-40885-1  | K) 〒ッジンワク      | 25/02/27 | 200 | 複合機1 | バリ取り | 曲げ1号 | 二次加 | アーク溶 | 塗装 | 検査·梱 |          |   |                    |       |                |
| アーク | MAC9282       | G265-40885-2  | G265-40885-2  | K) テッシンワク      | 25/02/27 | 100 | 複合機1 | バリ取り | 曲げ1号 | 二次加 | アーク溶 | 塗装 | 検査·梱 |          |   |                    |       |                |
| アーク | SAB5641       | G2B35114#     | G2B35114#     | 取付板            | 25/02/28 | 50  | レーザ  | バリ取り | 曲げ1号 | 二次加 | アーク溶 | 塗装 | 検査·梱 |          |   |                    |       |                |
| アーク | MAD0890       | G221-42878*   | G221-42878*   | 補強             | 25/02/27 | 6   | レーザ  | バリ取り | 曲げ1号 | 二次加 | アーク溶 | 塗装 | 検査·梱 |          |   |                    |       |                |
| 二次加 | SAB5879       | G83B47969-1 S | G83B47969-1 S | 調整板            | 25/02/28 | 1   | レーザ  | バリ取り | 曲げ1号 | 二次加 | アーク溶 | 塗装 | 検査·梱 |          |   |                    |       |                |
| 二次加 | MAD1084       | DSF20316      | DSF20316      | 129-19919      | 25/03/15 | 3   | レーザ  | バリ取り | 曲げ1号 | 二次加 | アーク溶 | 塗装 | 検査·梱 |          |   |                    |       | 0              |
| 二次加 | MAD1081       | DSF31177      | DSF31177      | トリッケイタ         | 25/03/15 | 3   | レーザ  | バリ取り | 曲げ1号 | 二次加 | アーク溶 | 塗装 | 検査·梱 |          |   |                    |       |                |
| 二次加 | MAD1106       | DSF31178      | DSF31178      | <b>トリッケイ</b> タ | 25/03/15 | 2   | レーザ  | バリ取り | 曲げ1号 | 二次加 | アーク溶 | 塗装 | 検査·梱 |          |   |                    |       |                |
| 二次加 | MAD1083       | DSF30988-1    | DSF30988-1    | 林的             | 25/03/15 | 3   | レーザ  | バリ取り | 曲げ1号 | 二次加 | アーク溶 | 塗装 | 検査·梱 | 34<br>11 |   |                    |       |                |
| 二次加 | MAC8129       | DSF30984      | DSF30984      | 1974           | 25/03/15 | 1   | レーザ  | バリ取り | 曲げ1号 | 二次加 | アーク溶 | 塗装 | 検査·梱 |          |   |                    |       |                |
| 二次加 | MAC8095       | DSF30984      | DSF30984      | 111/1/19       | 25/03/15 | 1   | レーザ  | バリ取り | 曲げ1号 | 二次加 | アーク溶 | 塗装 | 検査·梱 |          |   | 7                  |       |                |
| 二次加 | MAC8099       | DSF30988-1    | DSF30988-1    | 林的             | 25/03/15 | 3   | レーザ  | バリ取り | 曲げ1号 | 二次加 | アーク溶 | 塗装 | 検査·梱 |          |   |                    |       |                |
| 二次加 | MAC8116       | DSF30988-1    | DSF30988-1    | 林的             | 25/03/15 | 3   | レーザ  | バリ取り | 曲げ1号 | 二次加 | アーク溶 | 塗装 | 検査·梱 |          |   |                    |       |                |
| 二次加 | MAC8133       | DSF30988-1    | DSF30988-1    | 林的             | 25/03/15 | 3   | レーザ  | バリ取り | 曲げ1号 | 二次加 | アーク溶 | 塗装 | 検査·梱 |          |   |                    |       |                |
| 二次加 | MAD1085       | DSF10131#     | DSF10131#     | ユニットワク         | 25/03/15 | 3   | レーザ  | バリ取り | 曲げ1号 | 二次加 | アーク溶 | 塗装 | 検査·梱 |          |   |                    |       |                |
| 二次加 | MAC8094       | DSF20317      | DSF20317      | 129-09219      | 25/03/15 | 1   | レーザ  | バリ取り | 曲げ1号 | 二次加 | アーク溶 | 塗装 | 検査·梱 |          |   |                    |       |                |
| 二次加 | MAC8128       | DSF20317      | DSF20317      | 129-19719      | 25/03/15 | 1   | レーザ  | バリ取り | 曲げ1号 | 二次加 | アーク溶 | 塗装 | 検査·梱 |          |   |                    |       |                |
| 二次加 | MAC8117       | DSF30976      | DSF30976      | <b>トリッケイ</b> タ | 25/03/15 | 3   | レーザ  | バリ取り | 曲げ1号 | 二次加 | アーク溶 | 塗装 | 検査·梱 |          |   |                    |       |                |
| 二次加 | MAC8135       | DSF10131#     | DSF10131#     | ユニットワク         | 25/03/15 | 3   | レーザ  | バリ取り | 曲げ1号 | 二次加 | アーク溶 | 塗装 | 検査·梱 |          |   | 6                  |       |                |
| 二次加 | MAC8101       | DSF10131#     | DSF10131#     | ユニットワク         | 25/03/15 | 3   | レーザ  | バリ取り | 曲げ1号 | 二次加 | アーク溶 | 塗装 | 検査·梱 |          |   |                    |       |                |
| 二次加 | MAC8119       | DSF10131#     | DSF10131#     | ユニットワク         | 25/03/15 | 3   | レーザ  | バリ取り | 曲げ1号 | 二次加 | アーク溶 | 塗装 | 検査·梱 |          |   |                    |       |                |
| 二次加 | MAC8118       | DSF20316      | DSF20316      | インターロックイタ      | 25/03/15 | 3   | レーザ  | バリ取り | 曲げ1号 | 二次加 | アーク溶 | 塗装 | 検査·梱 |          |   |                    |       |                |
| 二次加 | MAC8100       | DSF20316      | DSF20316      | インターロックイタ      | 25/03/15 | 3   | レーザ  | バリ取り | 曲げ1号 | 二次加 | アーク溶 | 塗装 | 検査·梱 |          |   |                    |       |                |
|     |               |               |               |                |          |     |      |      |      |     |      |    |      |          |   | a (a               |       |                |

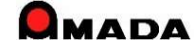

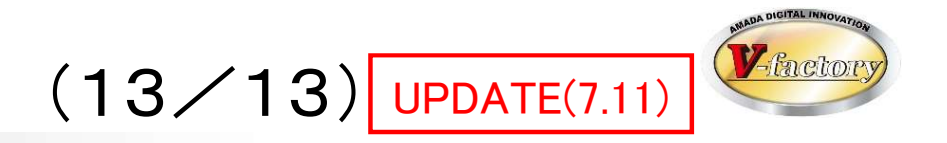

#### ③元帳の日付は元帳発行画面の日付がセットされる仕様に変更されました。

- ·X\_得意先元帳(標準1)
- ·X\_仕入先元帳(標準1)

| 売掛金残高登録(· | 一括〉 |
|-----------|-----|
|-----------|-----|

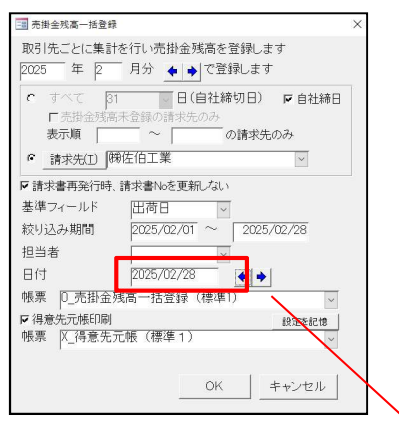

| 解)<br>202 | 25 | 沅縣<br>年2月分                | -  | 關佐伯      | 的工業   | 系数 8 : 2025/02/20 |      |        |
|-----------|----|---------------------------|----|----------|-------|-------------------|------|--------|
| я         | 8  | 品名                        | 数量 | 01.5M    | 売上金額  | 加度税等              | 委人金属 | 道引机商   |
| 1         | 1  | 前月缺越热涨                    |    |          |       |                   |      | 0      |
| I         | .4 | DGF33808<br>811188        | I  | 0.00     | 0     | () (              |      | 0      |
| z         | 4  | DCF12826<br>RT1289        | 1  | 0.00     | 0     |                   |      | - 0    |
| 1         | 4  | DCF23808<br>Rtitle        | -1 | 0.00     | 0     |                   |      | 0      |
| 1         | 1  | G80840958-8<br>5          | 1  | 0.00     | 0     |                   |      | 0      |
| :         | 1  | 50404-4781                | 1  | 1,200.00 | 1.200 |                   |      | 1,200  |
| -         | 13 | 50400-0254<br>コネクターボソクス(3 | 1  | 2,210.00 | 2,210 |                   |      | 2,410  |
| Ţ         | 10 | 50400-0254<br>コネクターボジクス(3 | 1  | 2.210.00 | 2.110 |                   |      | 5.820  |
| ŧ         | 13 | 50400-0254<br>コネクターボワクス(3 | 1  | 2.210.00 | 7.110 |                   |      | 7,830  |
| ł         | 12 | 50400-0254                | 1  | 2.210,00 | 2,210 |                   |      | 10.040 |

| 買掛金残高登録 | (一括) |
|---------|------|
|---------|------|

| ☞ すべて 締切E                    | 31 0          | 日(自社締切日)   |    |
|------------------------------|---------------|------------|----|
| 表示順<br>「 買掛金残高未登<br>。 支払先(1) | ~<br>録の請求先のみ  | の支払先のみ     |    |
| 並い込みフィールド                    | [完了日          | <b></b>    |    |
| 担当者                          |               | <u> </u>   |    |
| 絞り込み期間                       | 2025/02/01 ~  | 2025/02/28 | Ē  |
| 日付                           | 2025/02/12    | + +        |    |
| 帳票 D_買掛金残                    | 。<br>哥一括登録(標2 | ≢IJ        | T  |
| ☞ 仕入先元帳印刷                    |               |            |    |
|                              |               |            | π. |

| 2025 | 年2月分                 |    | ,      | 5     | 98.00日・2025/02/26 |     |       |
|------|----------------------|----|--------|-------|-------------------|-----|-------|
| 月日   | 品名                   | 数量 | 単価     | 買上金額  | 消費税等              | 出金額 | 差引残高  |
| 2 1  | 前月繰越残高               |    |        |       |                   |     | 0     |
| 2 25 | TEST-102<br>先頭に行かない。 | 3  | 104.00 | 312   |                   |     | 312   |
| 2 25 | 消費税                  |    |        |       | 25                |     | 337   |
| 2 28 | TEST-101<br>先頭に行かない。 | 5  | 100.00 | 500   |                   |     | 837   |
| 2 28 | TEST-101<br>先頭に行かない。 | 4  | 103.00 | 412   |                   |     | 1,249 |
| 2 28 | TEST-102<br>先頭に行かない。 | 2  | 105.00 | 210   |                   |     | 1,459 |
| 2 28 | TEST-102<br>先頭に行かない。 | 1  | 106.00 | 106   |                   |     | 1,565 |
| 2 28 | 消費税                  |    |        |       | 116               |     | 1,681 |
|      | 2025年2月分計            |    |        | 1,540 | 141               |     |       |

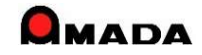

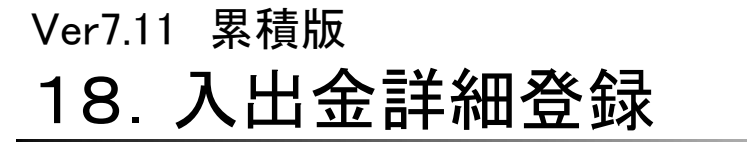

(1/4)

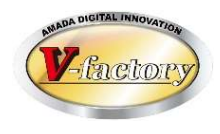

現行の入金情報登録は「いつの請求分の入金まで終ったかが良く分かる」というメリットがある反面、「いつの 請求分に対する入金かを判断する」という操作が面倒という声を頂き、今回「請求履歴に紐付けずに入金情 報を登録する方法」を追加しました。

登録する入金伝票が多い、または「入金額≠請求額」の得意先が多い場合、今回追加された「紐付なしの入 金情報の登録方法」をご利用いただくことで、登録工数を削減することが可能となります。

〔登録する入金伝票が多い、または「入金額≠請求額」の得意先が多い〕

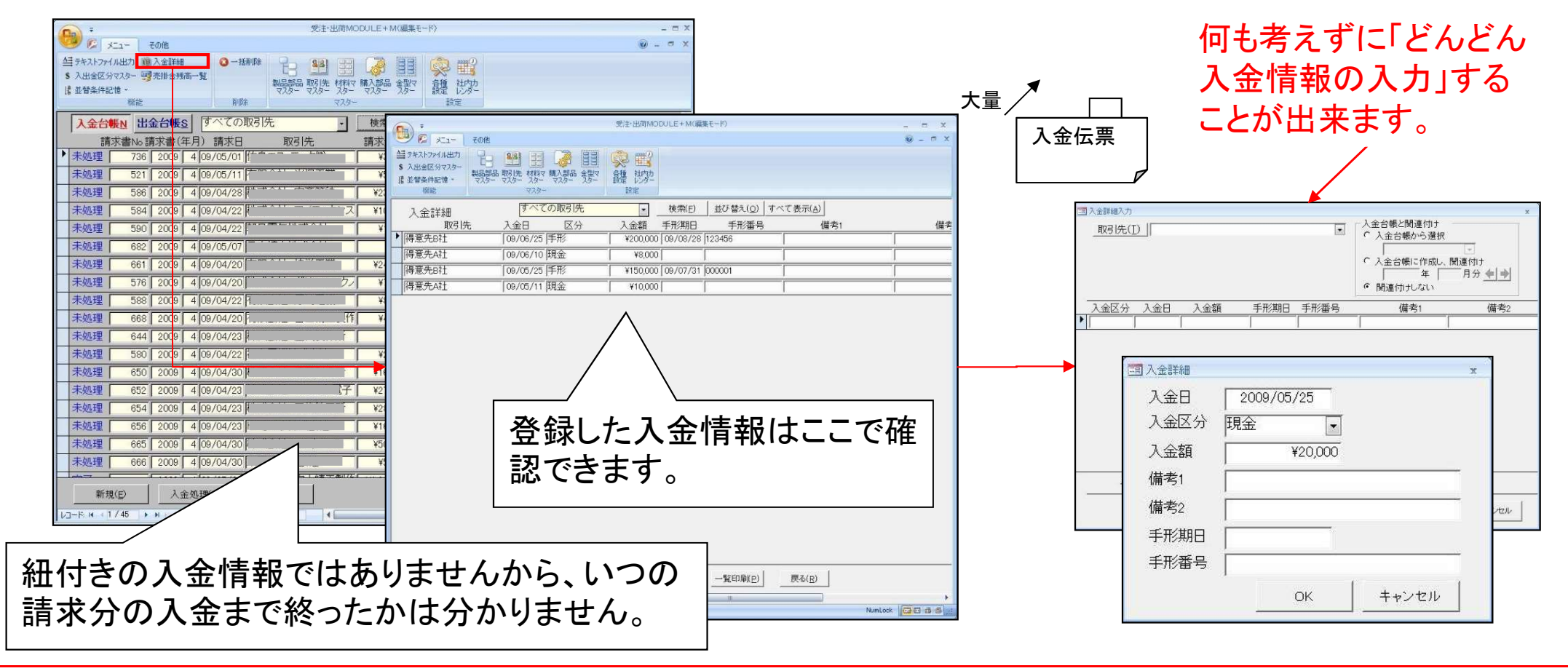

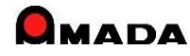

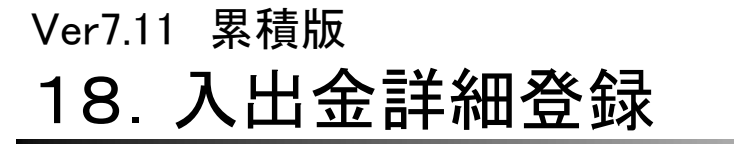

(2/4)

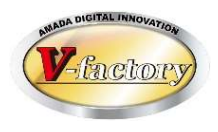

現行の出金情報登録は「いつの仕入分の出金まで終ったかが良く分かる」というメリットがある反面、「いつの 仕入分に対する出金かを判断する」という操作が面倒という声を頂き、今回「仕入履歴に紐付けずに出金情 報を登録する方法」を追加しました。 登録する出金伝票が多い場合など、今回追加された「紐付なしの出金情報の登録方法」をご利用いただくこ とで、登録工数を削減することが可能となります。

〔毎月の出金情報が多い場合〕

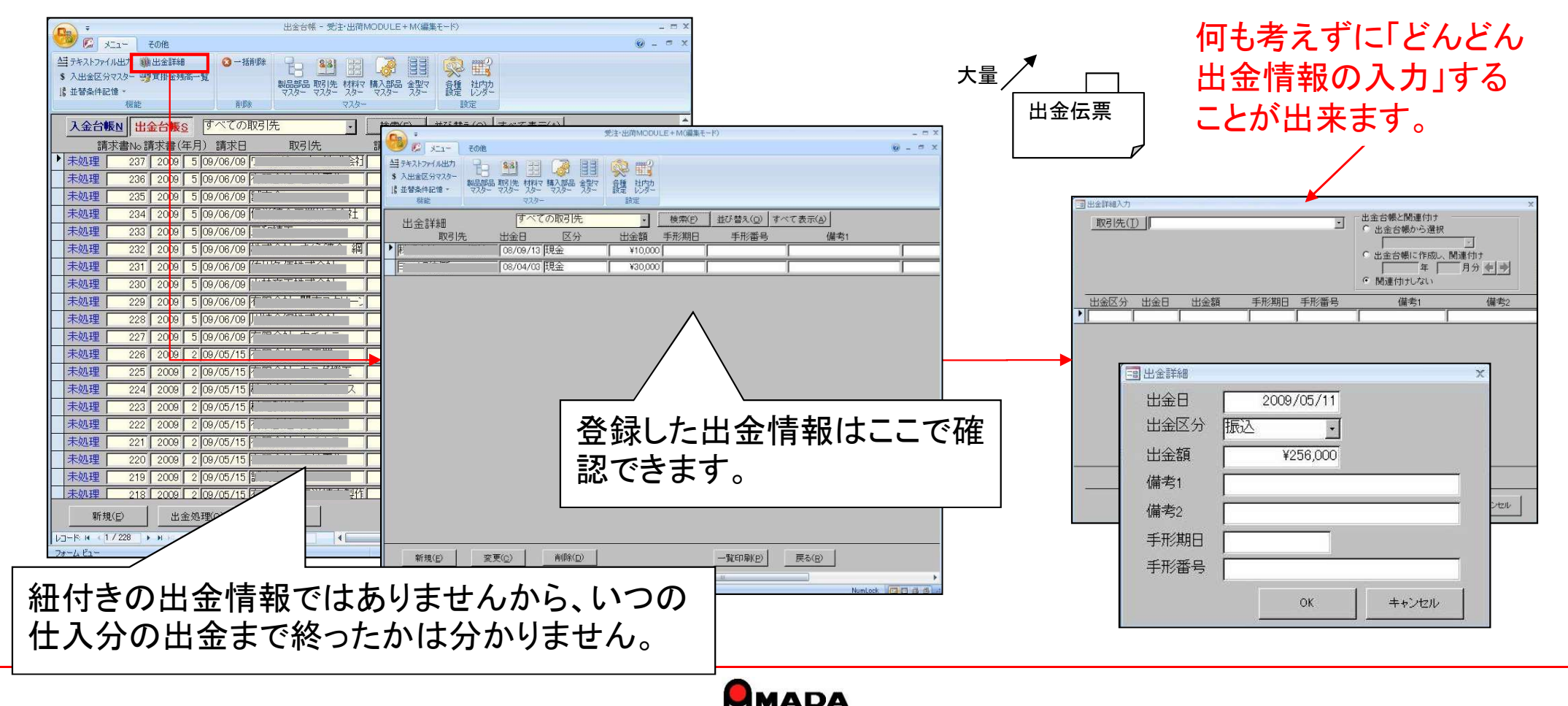

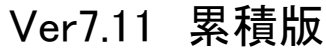

# 18. 入出金詳細登録

(3/4)

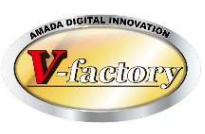

通常、請求レコードに対して入金情報を入力します。 これは売上に対する回収が一目で分かる為です。

これまでは、入金登録画面で誤って別月の入金情報を入力した場合は再入力するしかありませんでした。 今回、入金情報の移動ができるようになり、作業性の向上に寄与します。

### 入金台帳

入金詳細

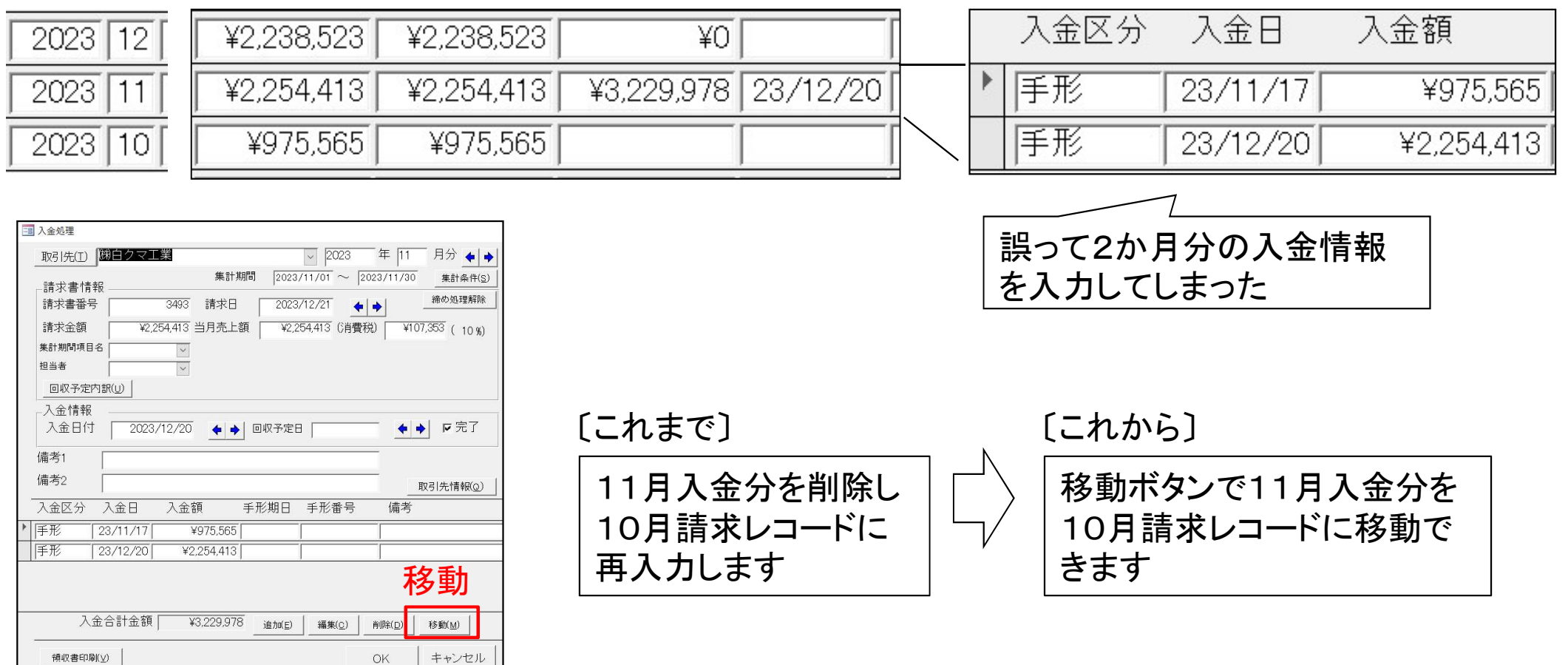

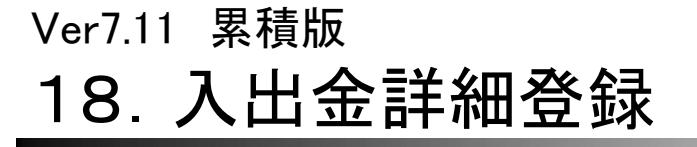

(4/4)

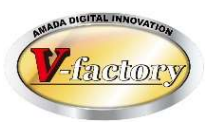

同様に出金情報の移動ができるようになり、作業性の向上に寄与します。

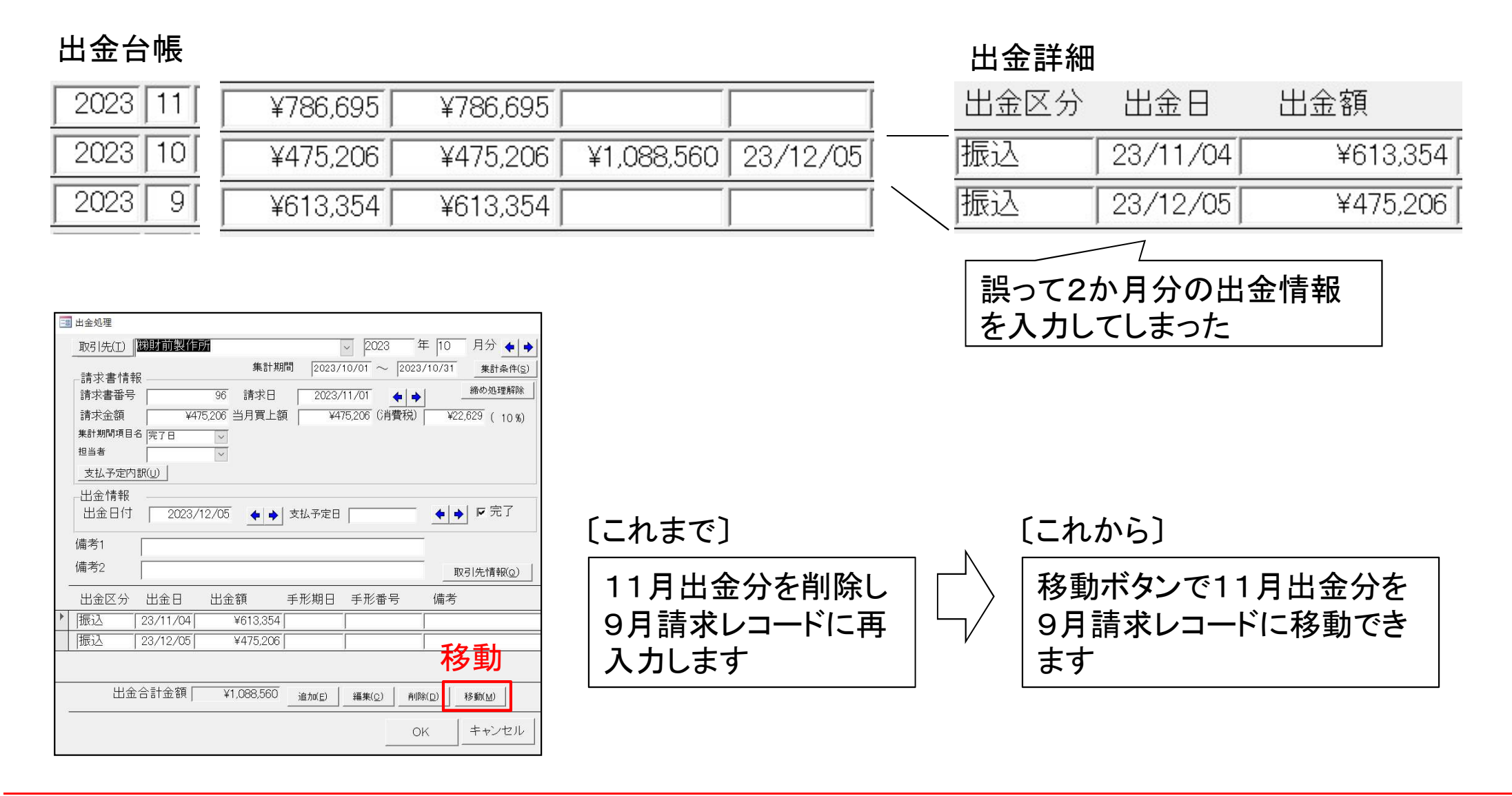

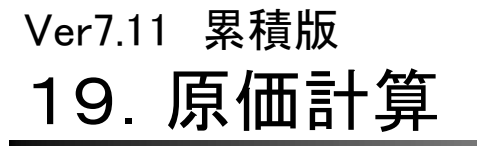

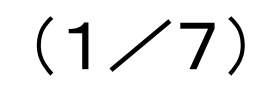

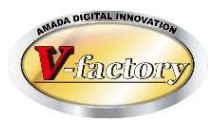

お客様から出荷金額と紐付けた**原価(製造費、材料費、外注費、購入部品費**)を見たいとのご要望を頂き、 今回出荷済台帳に「原価計算」機能を追加しました。

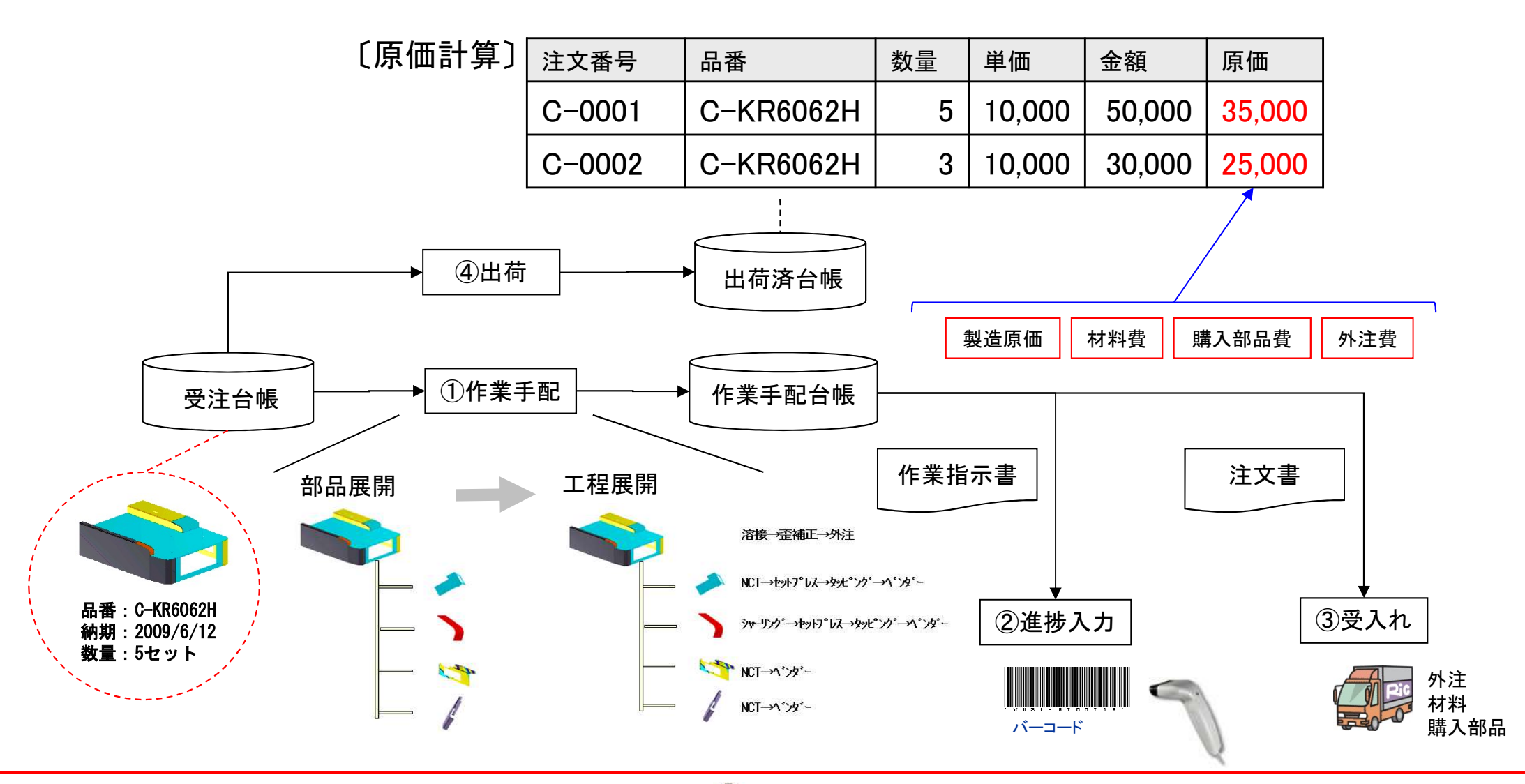

# Ver7.11 累積版 **19. 原価計算**

(2/7)

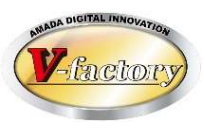

原価は、以下の方法で計算します。

| 項目    | 選択肢 | 計算                        | 特徴                                              |
|-------|-----|---------------------------|-------------------------------------------------|
| 加工費   | 1   | 製品部品マスター. 工程作業時間 x 工程チャージ | 今回の社内原価ではなく、標準原価を求める際に使用します。                    |
|       | 2   | 進捗実績時間 x 工程チャージ           | 今回の社内原価を進捗実績時間から計算します。                          |
|       | 3   | 工程原価                      | 時間設定ではなく工程単価を直接設定します。                           |
| 材料費   | 1   | 素材単価 ÷ 板取数                | 端材も材料費として計算します。                                 |
|       | 2   | 重量 x Kg単価(無ければKg単価既定値から)  | 部品寸法分を材料費として計算します。                              |
|       | 3   | 受入台帳の金額を集計(注文番号で金額集計)     | 仕入毎に材料単価が異なる場合に有効です。<br>(1受注1注文番号の場合に利用できます)    |
|       | 4   | 製品部品マスター. 見積り材料単価         | 材料単価を直接設定します。                                   |
|       | 5   | 製品部品マスター. 切断材料を集計         | 切断材料リストに設定した型鋼・平板の材料単価へ算入。                      |
| 購入部品費 | 1   | 製品部品マスター. 購入部品 × 購入部品単価   | 購入部品単価が決まっている場合に有効です。                           |
|       | 2   | 受入台帳の金額を集計(注文番号で金額集計)     | 仕入毎に購入部品の単価が異なる場合に有効です。<br>(1受注1注文番号の場合に利用できます) |
| 外注費   | 1   | 製品部品マスター. 工程. 外注単価        | 外注単価が決まっている場合に有効です。                             |
|       | 2   | 受入台帳の金額を集計(注文番号で金額集計)     | 仕入毎に外注単価が異なる場合に有効です。<br>(1受注1注文番号の場合に利用できます)    |
| その他   |     | 製品部品マスター. その他1~その他4       | 配送費、管理費など上記以外に加えたい原価項目です。                       |

原価計算機能は「進捗運用で時間入力している場合に利用できる機能だよね?」とよく聞かれます。 厳密に言えばそのとおりですが、"材料費がある比率以下に納まっているか?"をチェックすることで 「進捗運用していないけど原価計算は役に立っているよ」と言ってくださっているお客様もおられます。

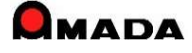

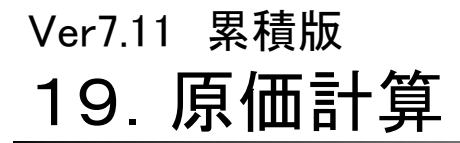

今回最初に実装した原価計算は「製造原価」計算です。 これは製造後に「かかった原価を見たい」シーンを想定しています。 多くのお客様から、製造後では無く、製造前に「計算原価」を見たいとのご要望を頂きました。 そこで、受注台帳や製品部品マスターにも「原価計算」機能を追加し、ロット数による計算原価のシミュレー ションを可能にしました。

(3/7)

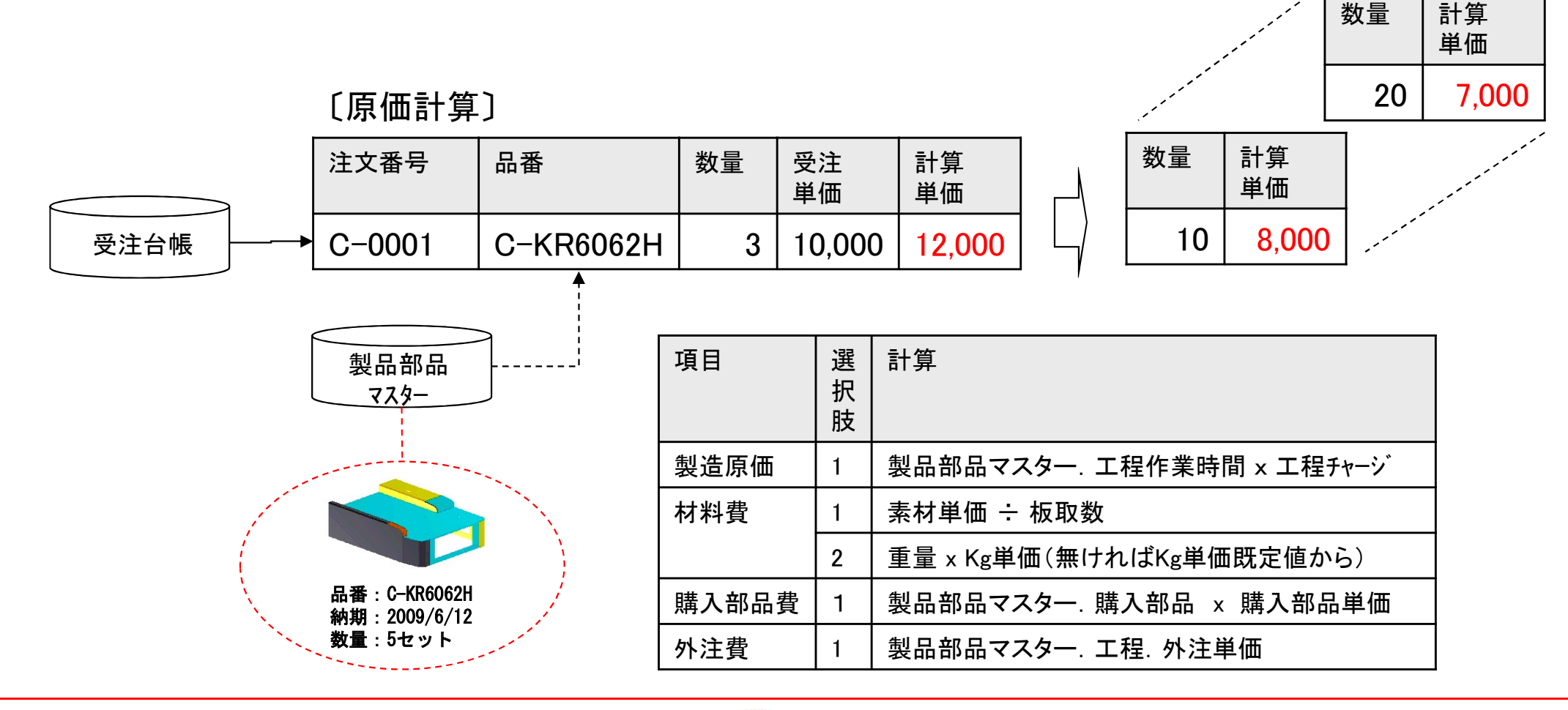

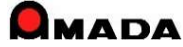

## Ver7.11 累積版 **19. 原価計算**

(4/7)

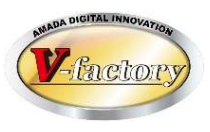

今回、マスターに「工程原価」を追加しました。

これまで、「計算原価」は、各工程の作業時間(段取時間・加工時間)を入力する必要がありました。 ところが、実際の現場では、図面を見て、抜き30円、曲げ40円、溶接50円というように、直接工程原価を イメージするケースも多いことが分かりました。

そこで、マスター工程情報に工程原価欄を追加し、工程原価を集計するパラメータを追加しました。

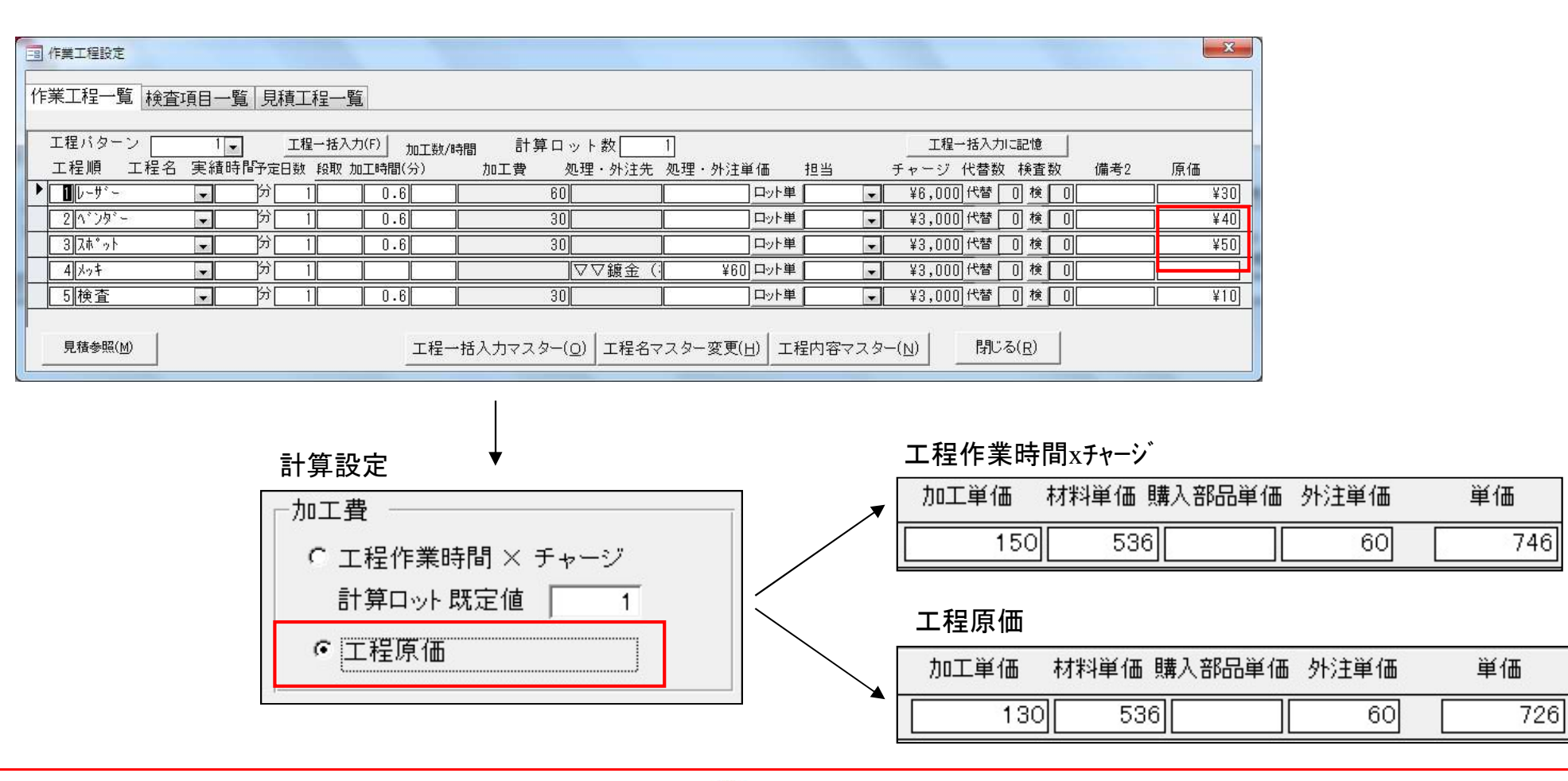

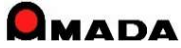

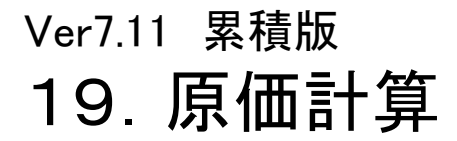

(5/7)

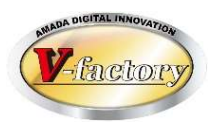

今回、マスターに「その他原価1~4」を追加しました。 これまで、原価は、「製造原価」「材料費」「購入部品費」「外注費」を足し算して求めていました。 ところが、上記以外にも「配送費」や「間接経費」など様々な原価項目があることが分かりました。 そこで、マスターに「その他原価1~4」欄を追加し、原価に集計できるようにしました。

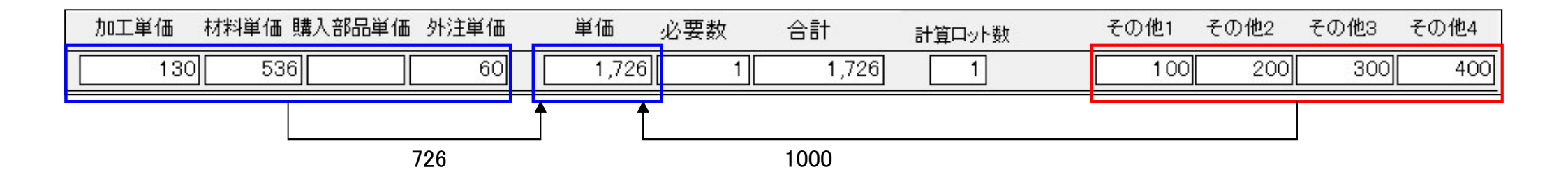

製品部品マスター

|                             | マスクー         設定           13/1648         マスクー         設定           展開パ(         300 mm         自動計算(Δ)         「支払おれ           展開パ()         300 mm         和記数         2 (#/)-5           展開パレージを20-24353/219         三         オ目           料料 62(2) [XISU-28-2:0-24353-219         三         オ目           新聞/F         2 (mm         来以1         1218 mm           新聞/F         2 (mm         来以1         1218 mm           新聞/F         2 (mm         東以1         1218 mm           月積         メム         #E         第4           月積         メム         #E         第4           月積         基         #E         1218 mm           月積         メム         #E         第4           月積         基         #E         1218 mm           月         第         #E         1417 MS         1218 mm           月         第         #E         1418 MS         100.00           日         第         ###         1418 MS         100.00           「         第         第         ##         1418 MS           日         第         ##         1418 MS         100.00 <tr< th=""><th>I型とも I型内容 がため増先     ID-マー     ID-マー     ID-マー     ID-マー     ID-マー     ID-マー     ID-マー     ID-エー     ID-エー</th><th>原価その他<br/>1 ¥100.00<br/>2 ¥200.00<br/>3 ¥300.00<br/>4 ¥400.00</th></tr<> | I型とも I型内容 がため増先     ID-マー     ID-マー     ID-マー     ID-マー     ID-マー     ID-マー     ID-マー     ID-エー     ID-エー | 原価その他<br>1 ¥100.00<br>2 ¥200.00<br>3 ¥300.00<br>4 ¥400.00 |
|-----------------------------|----------------------------------------------------------------------------------------------------|----------------------------------------------------------------------------------------------------|-----------------------------------------------------------|
| 子部品(山) (蘇入部品(女)<br><u> </u> | 2月, 在庫 ・単小,子, 材料各称, 展開, 開開,<br>換売 ()<br>から追加(D) POLから追加(D) 都品削除(D) コビー(D)                                                                                                    | 繁朴 · 紫村 · 材質 · 板 · 板取) · 重重 ·<br>戻る(B) 夏新後戻る(L)                                                                                                    | ,                                                         |

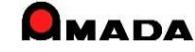
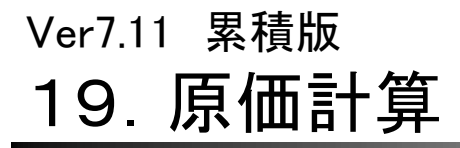

(6⁄7)

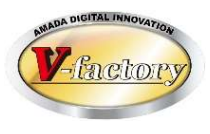

今回、受注台帳に「一括計算(実績)」を追加しました。 これにより、製造途中の一括原価計算も可能になります。

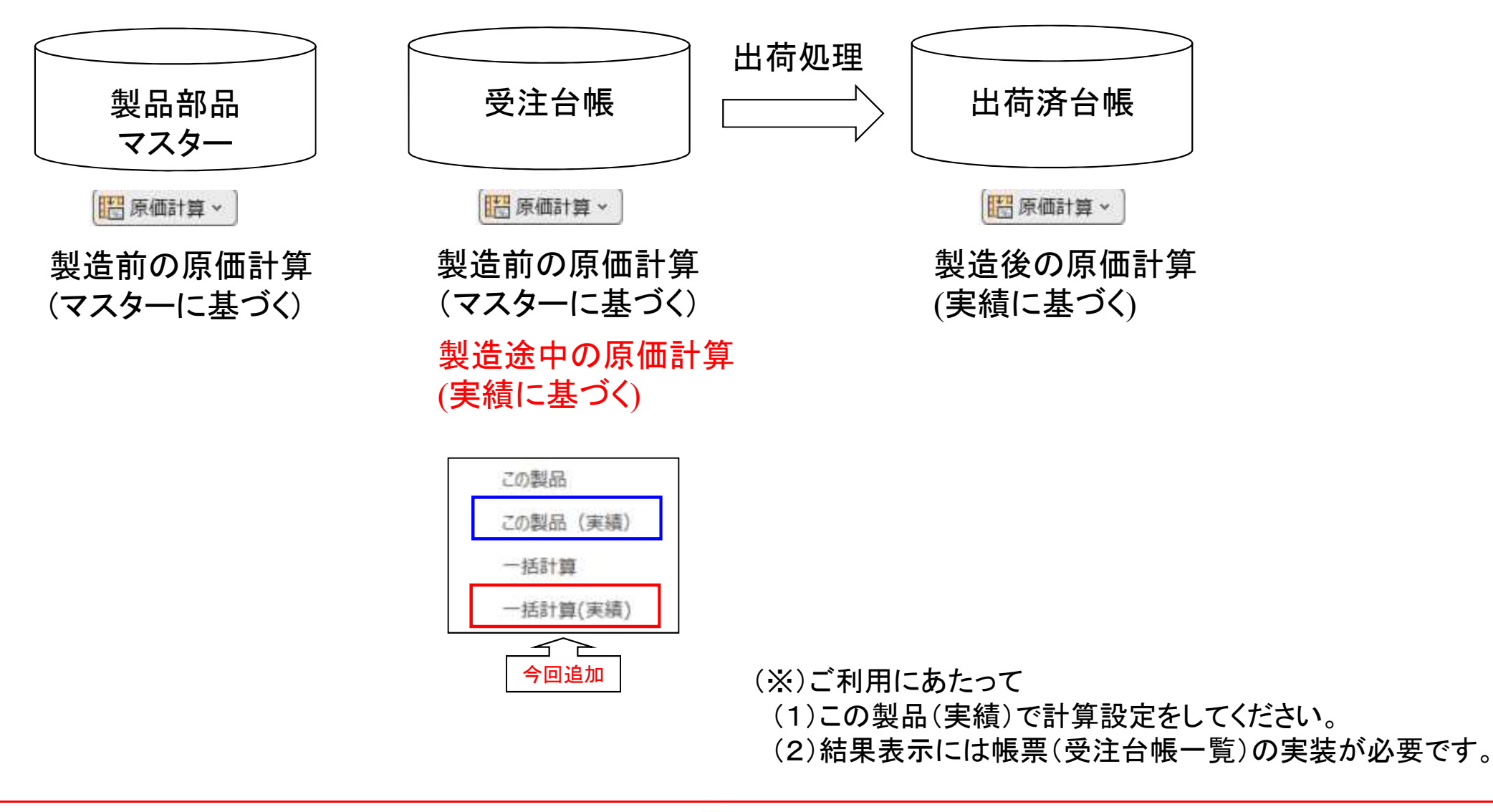

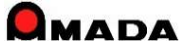

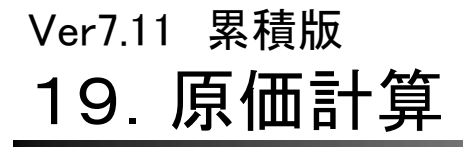

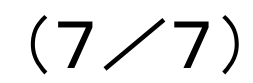

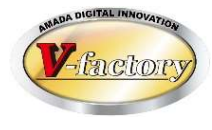

今回、受注データに「製作注文番号(原価計算用)」を追加しました。 これにより、在庫引当で出荷した分の原価計算が可能になります。

| Besterned<br>Basterned<br>Basterned |           |
|----------------------------------------------------------------------------------------------------|-----------|
| <ul> <li>〔これまで〕</li> <li>② 在庫引</li> <li>① 受注 → </li> <li>③ 出荷</li> <li>出荷済台帳</li> <li>④原価計算 → 原価0円</li> </ul>                                                                                                    |           |
| <ul> <li>〔これから〕</li> <li>② 在庫引</li> <li>③ 製作注文番号(原価計算用)入力</li> </ul>                                                                                                    |           |
| <ul> <li>①受注 → 受注台帳</li> <li>④出荷</li> <li>出荷済台帳</li> <li>⑤原価計算 → 原価9999円</li> <li>※在庫生産時の原価を今回出荷装</li> <li>で按分した金額</li> </ul>                                                                                                    | <u></u> 数 |

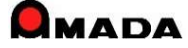

# 20. 伝票(複数品目)形式登録

Ver7.11 累積版

(1/3)

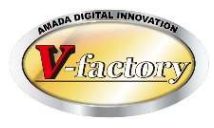

これまでも受入れ台帳で「仕入納品伝票の登録」機能はありましたが1品目毎に登録する画面でした。 お客様から受入れ台帳で「複数品目を一度に登録できる画面」が欲しいとのご要望を頂き、今回「仕入納品 伝票(複数品目)の登録」機能を追加しました。

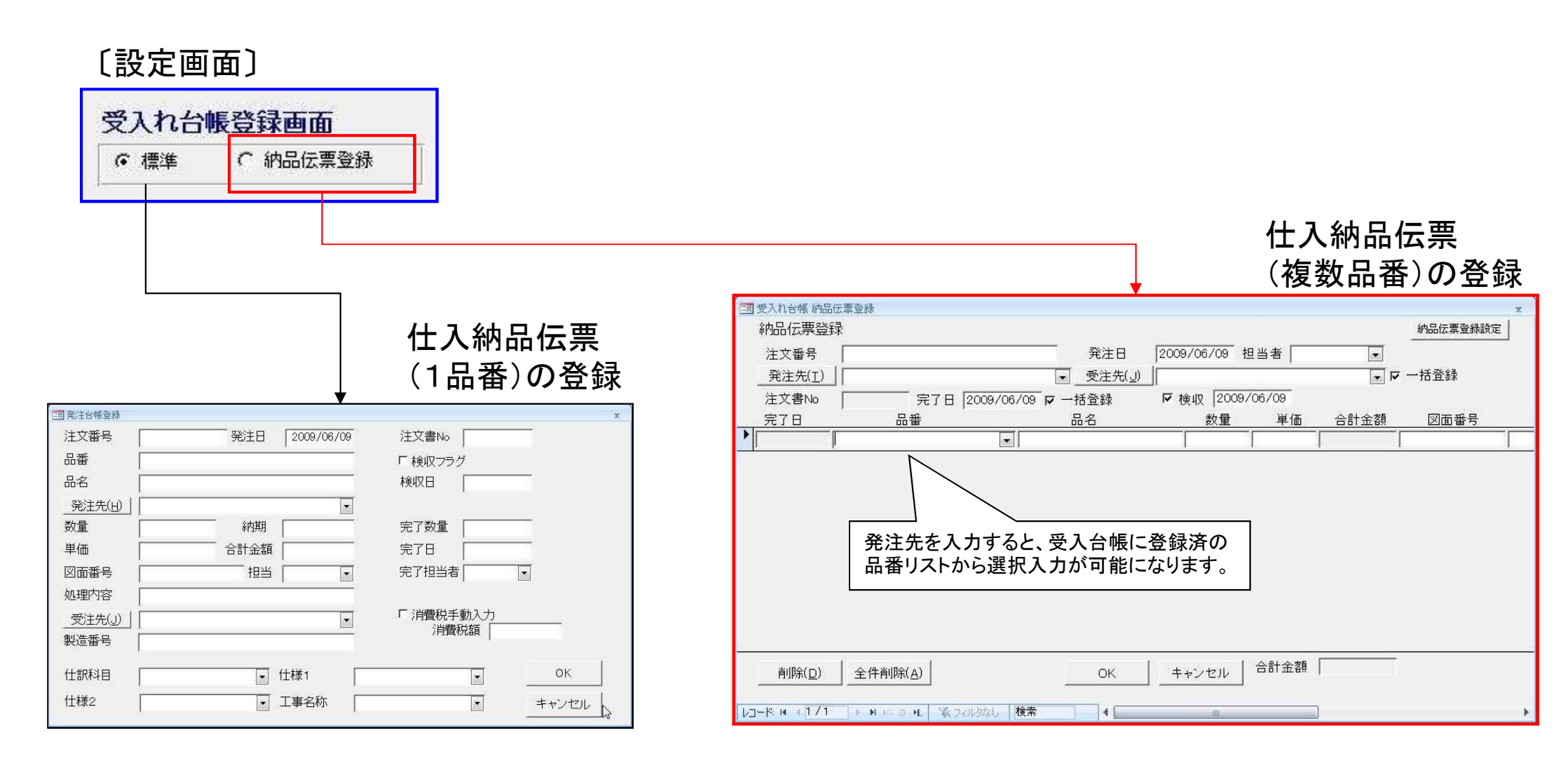

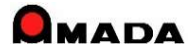

# 20. 伝票(複数品目)形式登録

Ver7.11 累積版

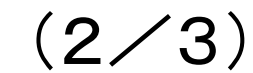

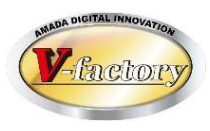

今回、<mark>発注台帳で</mark>「注文伝票(複数品目)の登録」機能を追加しました。 これにより、マスター登録するほどではないが、リピート性がある注文の場合、発注台帳での入力手間削減 が期待できます。

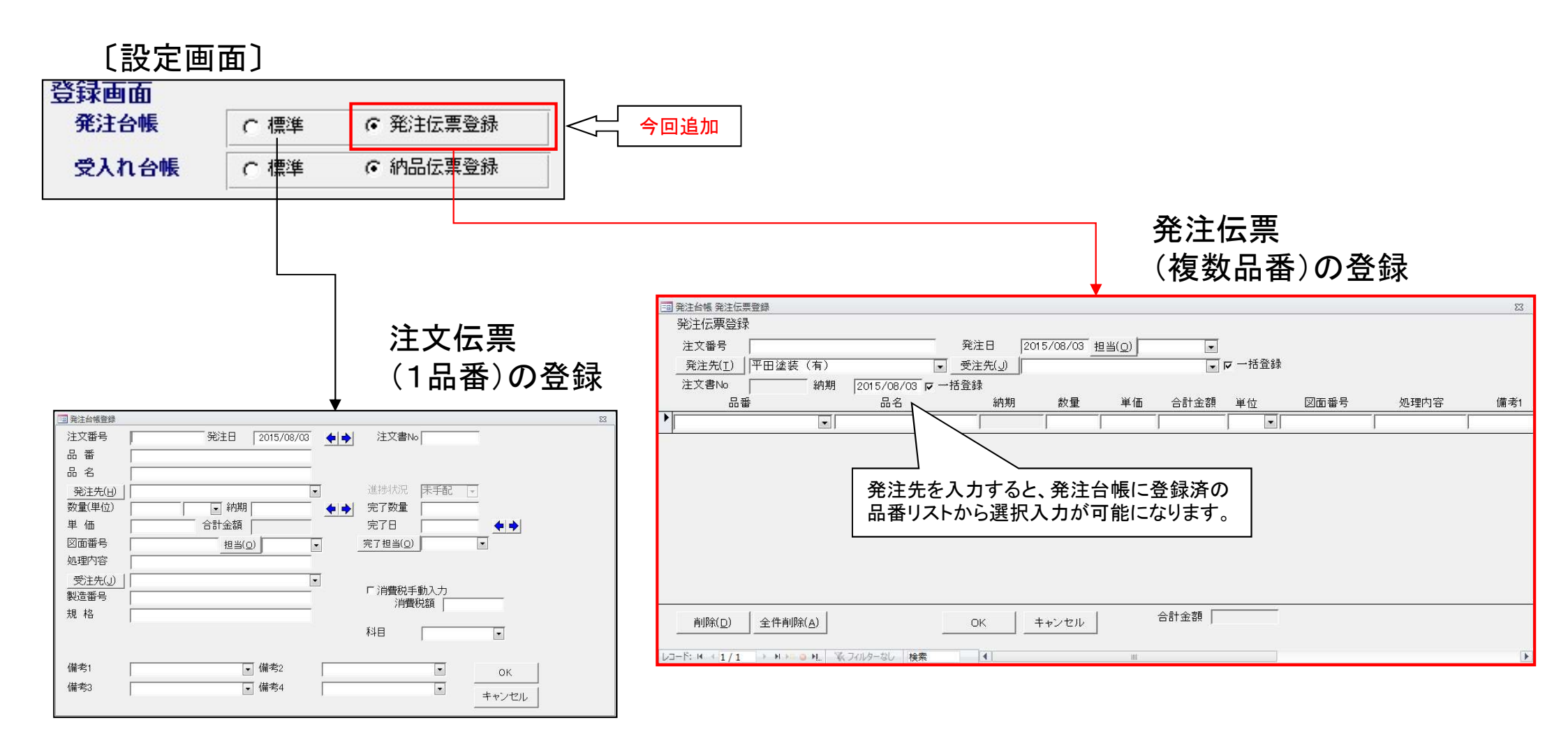

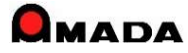

# Ver7.11 累積版 20. 伝票(複数品目)形式登録

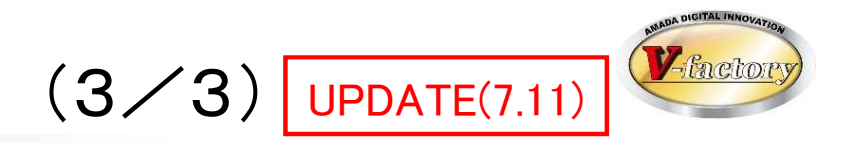

## 今回、受入れ台帳-伝票形式登録で「消費税率」入力機能を追加しました。

| 📑 受入れ台帳 納品伝    | 云票登録              |                  |                 |        |        |      |     |        |    |        |       | Χ.         |
|----------------|-------------------|------------------|-----------------|--------|--------|------|-----|--------|----|--------|-------|------------|
| 納品伝票登録         | L.                |                  |                 |        | 納品伝票   | 登録設定 |     |        |    |        |       |            |
| 注文番号           |                   | 発注日              | 2025/02/10 担当(0 | ) 天田一郎 | ~      |      |     |        |    |        |       |            |
| 発注先(I)         |                   | ✓ 受注先(J)         |                 |        | □ 一括登録 |      |     |        |    |        |       |            |
| 注文書No          | 118824 完了日 [      | 2025/02/12 「一括登録 | 匚検収             |        |        |      |     |        |    |        | 手動合計金 | # <u></u>  |
| 完了日            | 品番                | 品名               | 完了数量            | 単価     | 合計金額 受 | 入数   | 数量  | 単位     | 科目 | 納入場所   | 手動消   | 費税 消費税率    |
| 25/02/10 04    | 4135-18-24-BOSS-A | ✓ ボスA(液受け用)      | 150             | 9.0    | 1,350  |      | 200 | $\sim$ | ~  | ─ 本社工場 | ~     | 10 %(標準) 🗸 |
| 25/02/10 04    | 4135-18-24-BOSS-A | ✓ ボスA(液受け用)      | 150             | 9.0    | 1,350  |      | 200 | ~      | ~  | ─ 本社工場 | ~     | 10 %(標準) 🗸 |
| 25/02/10 04    | 4135-18-24-BOSS-B | ─ 「ボスA(液受け用)     | 150             |        |        |      | 200 | ~      | ~  | ─ 本社工場 | ~     | 10 %(標準) 🗸 |
| 25/02/10 04    | 4135-18-24-BOSS-B | ▼ 「ボスA(液受け用)     | 150             |        |        |      | 200 | ~      | ~  | ~ 本社工場 | ~     | 10 %(標準)~  |
|                |                   |                  |                 |        |        |      |     | ~      | ~  | ~      |       |            |
|                |                   |                  |                 |        |        |      |     |        |    |        |       |            |
|                |                   |                  |                 |        |        |      |     |        |    |        |       |            |
|                |                   |                  |                 |        |        |      |     |        |    |        |       | 1          |
|                |                   |                  |                 |        |        |      |     |        |    |        |       |            |
| 1              | []                |                  | 1               |        | 2 700  |      |     |        |    |        |       |            |
| 削除( <u>D</u> ) | 全件削除(A)           | OK               | 」               |        | 2,700  |      |     |        |    |        |       |            |
| レコード: は 4 5/5  |                   | はし 検索 4          |                 |        |        |      |     |        |    |        |       |            |

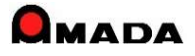

## Ver7.11 累積版 **23. パラメータ設定画面**

(1/8)

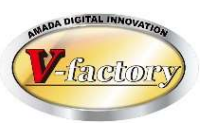

今回「帳票選択画面」が追加されました。

これまでは、出力帳票はいちいちパラメータ画面(各種設定)での切替えが必要でした。 これからは、帳票印刷ボタンを押した後で帳票を切替えることが出来ます。

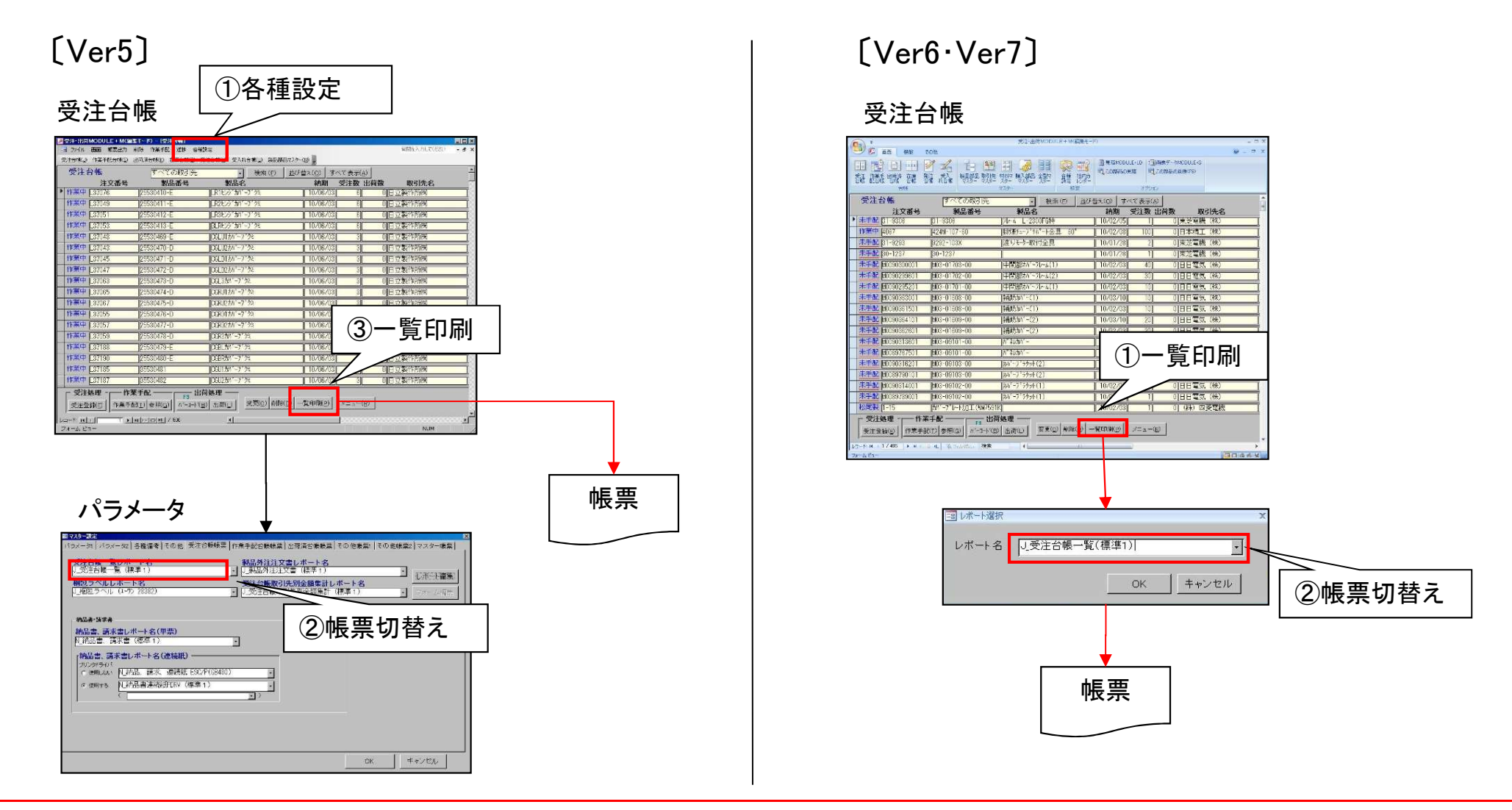

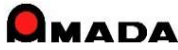

## Ver7.11 累積版 23. パラメータ設定画面

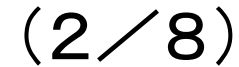

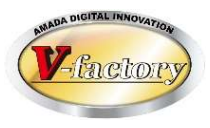

さらに、<mark>帳票一覧への表示可否</mark>を設定する機能を追加しました。 これまでは、実装されているレポート全てがリストBOXに表示されました。 これからは、表示設定したレポートのみが表示されますから、選択操作がスピーディに行えます。

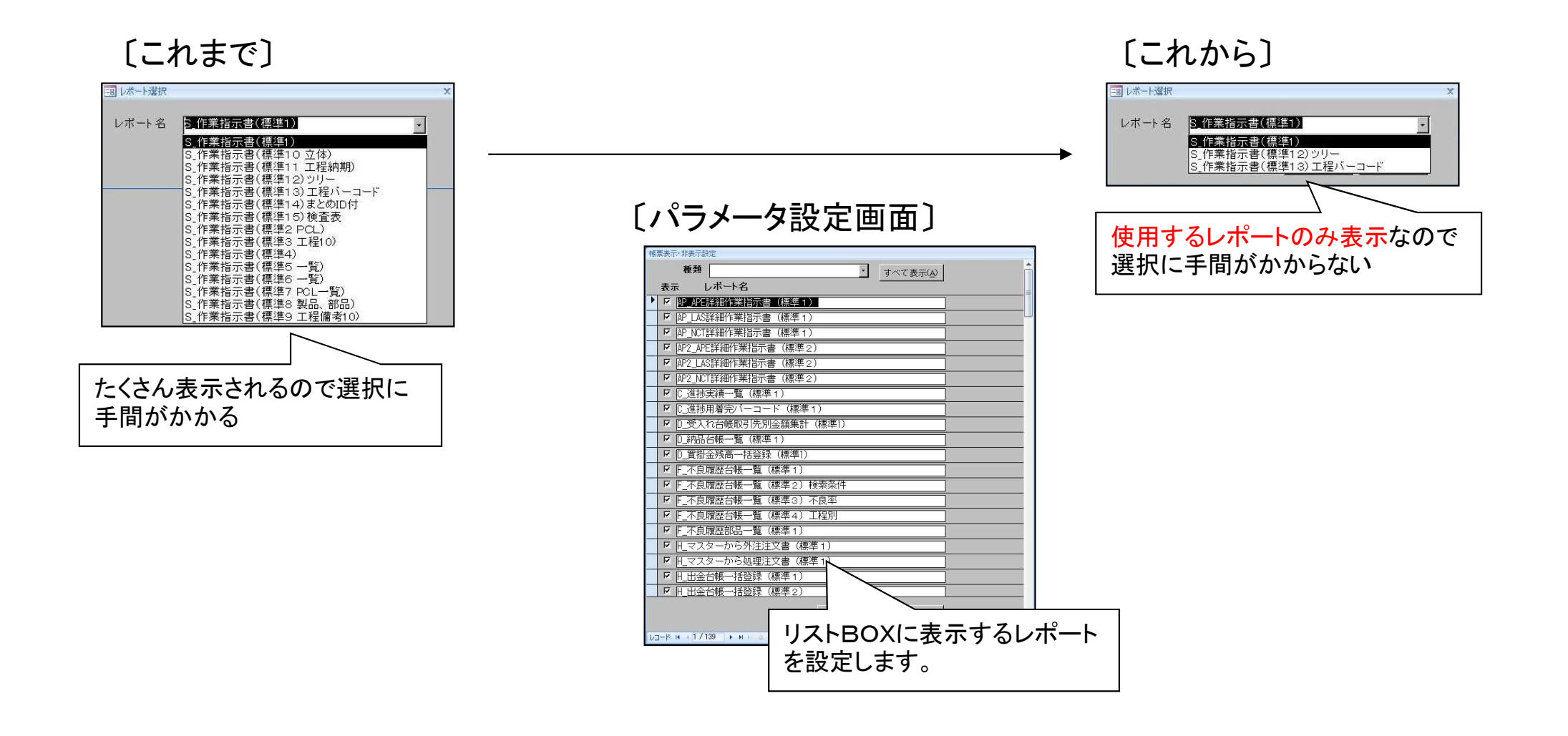

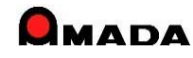

# Ver7.11 累積版 23. パラメータ設定画面

(3/8)

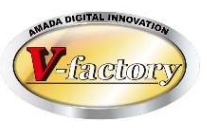

今回、パラメータ設定画面を見直しました。 これまでは、このコンピュータに効くパラメータと、全部のコンピュータに効くパラメータが混在していました。 その為、多くの御客様から「分かりづらい」とのご指摘を頂き、画面スタイルを見直しました。

〔パラメータ設定画面〕

| 国 マスター設定 X                                                                                                    |                                                         |
|----------------------------------------------------------------------------------------------------|---------------------------------------------------------|
| パラメータ1 パラメータ2 その他 愛注台帳帳票 作業手配台帳帳票 出荷済台帳帳票 その他帳票1 その他帳票2 マスター帳票                                                                                                    |                                                         |
| シンゴの「マシュは「オンロ」を加えていたいは、日本の「日本の」」の「ロ」であった」」の「マシュ」を加えていたい」」の「「日本の」」の「ロ」であった」」の「「日本の」」の「ロ」であった」」の「「日本の」」の「「日本の」」」の「「日本の」」の「「日本の」」の「「日本の」」の「「日本の」」の「「日本の」」」の「「日本の」」の「「日本の」」の「「日本の」」の「「日本の」」」。     「「日本の」」の「「日本の」」の「「日本の」」」     「「日本の」」の「「日本の」」」     「「日本の」」の「「日本の」」」     「日本の」」の「「日本の」」」     「「日本の」」の「「日本の」」」     「「日本の」」の「「日本の」」     「「日本の」」の「「日本の」」     「「日本の」」の「「日本の」」     「「日本の」」の「「日本の」」     「」」の「「日本の」」     「」」の「「日本の」」     「」」の「「日本の」」     「」」の「「日本の」」     「」」の「「日本の」」     「」」の「「日本の」」     「」」の「「日本の」」     「」」の「「日本の」」     「」」の「「日本の」」     「」」     「」」の「「日本の」」     「」」     「」」     「」」     「」」     「」」     「」」     「」」     「」」     「」」     「」」     「」」     「」」     「」」     「」」     「」」     「」」     「」」     「」」     「」」     「」」     「」」     「」」     「」」     「」」     「」」     「」」     「」」     「」」     「」」     「」」     「」」     「」」     「」」     「」」     「」」     「」」     「」」     「」」     「」」     「」     「」」     「」     「」     「」」     「」     「」     「」     「」     「」     「」     「」     「」     「」     「」     「」     「」     「」     「」     「」     「」     「」     「」     「」     「」     「」     「」     「」     「」     「」     「」     「」     「」     「」     「」     「」     「」     「」     「」     「」     「」     「」     「」     「」     「」     「」     「」     「」     「」     「」     「」     「」     「」     「」     「」     「」     「」     「」     「」     「」     「 | このコンピュータに効くパラメータ<br>全部のコンピュータに効くパラメータ                   |
| ■ ENTERで次へ ■ 見積金額の呼び出し ■ 購入部品の在庫チェック ■ 未手配以外でも手配を許可する                                                                                                    | 手配工程台帳         会社情報         POLデータ         入出力設定        |
| 「出荷予定日が空白の場合、納期を登録   「子部品の組立完了で製品を完了とする   長葉(印刷)   「注文番号の重複を禁止する   「単位入力   「未完了工程チェック   「印刷前に帳票選択画面を表示する                                                                                                    | 取引先別単価         消費税率         画像データ設定         資材VAN設定     |
|                                                                                                    |                                                         |
| 全体設定     レポート編集     フォーム編集     OK     キャノセル                                                                                                    | 手配数自動計算     作業工程名マスター     工程手配ファイル出力設定     工程手配ファイル出力設定 |
|                                                                                                    | 材料発注時の集計 作業工程内容マスター 出荷台帳他システム出力設定                       |
|                                                                                                    | □ 購入部品発注時の集計 処理名マスター(金装メッキ) 検収ファイル読込設定                  |
|                                                                                                    | 機械名工程変換設定         外注工程マスター         注文書用マスター             |
|                                                                                                    | vFactory設定         単位マスター         納入場所                  |
|                                                                                                    | vDesktop設定 休憩時間設定 支払条件支払条件                              |
|                                                                                                    | 在庫詳細管理設定     パスワードの変更     納品書用マスター                      |
|                                                                                                    | その他         帳票番号リセット         備考                         |
|                                                                                                    | 注意:全てのマシン共通で使用するパラメータです     OK     キャンセル                |

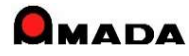

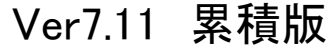

# 23. パラメータ設定画面

(4/8)

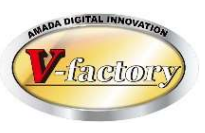

今回、パラメータ情報のコピー機能を追加しました。

これまでは、パラメータのコピー機能が無かった為、全てのコンピュータにパラメータを設定する作業には 多くの時間がかかっていました。

多くの御客様から「コピー機能」が欲しいとのご要望を頂き、「パラメータのコピー機能」を追加しました。

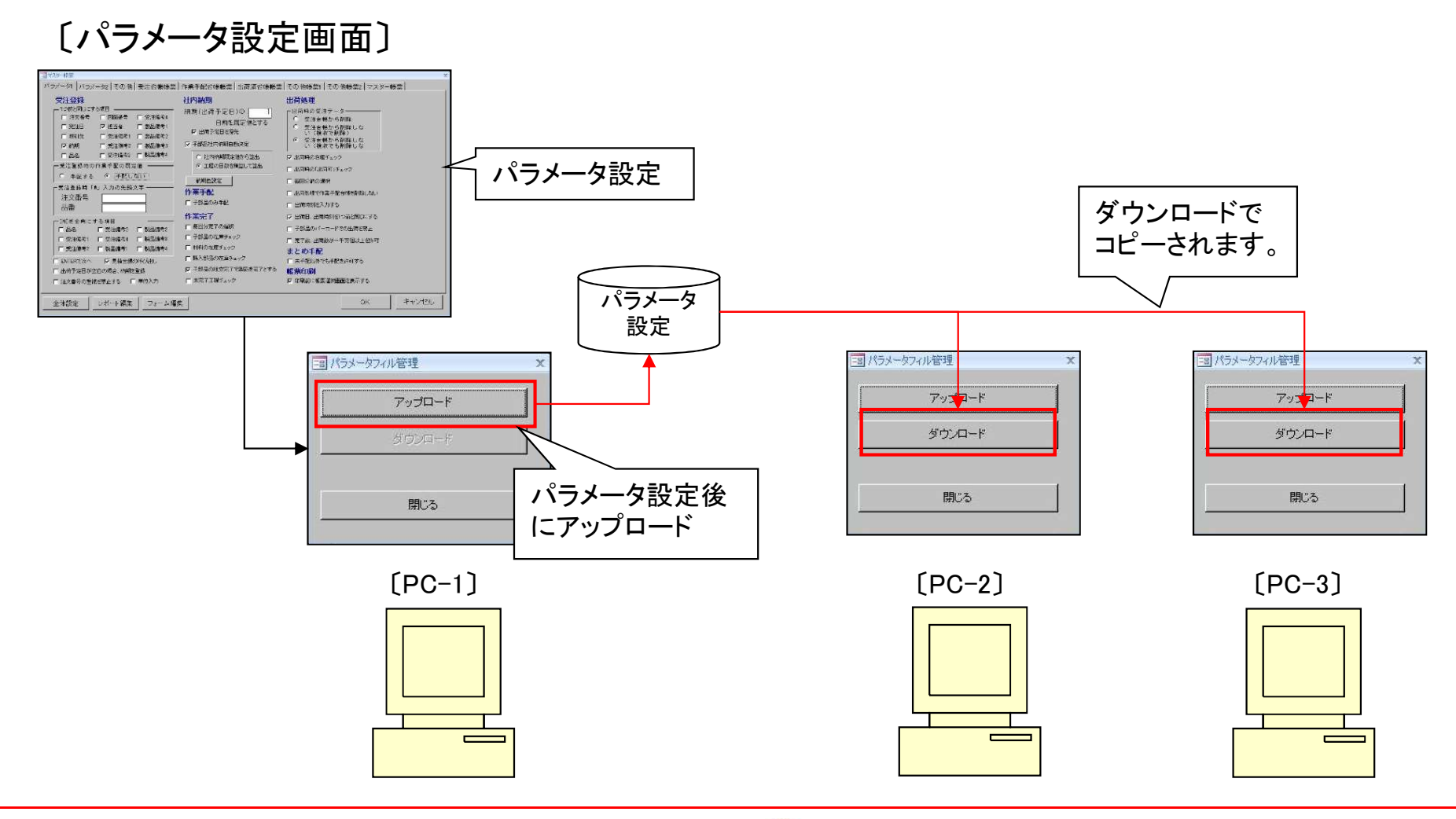

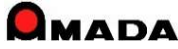

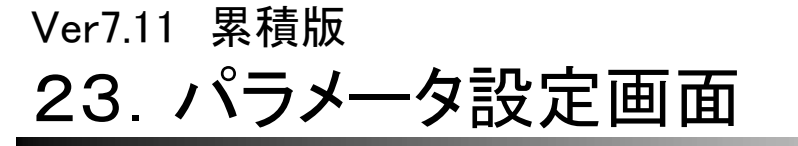

(5/8)

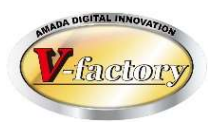

今回、パラメータ情報のコピーで3種類のパラメータを管理できるようになりました。 これにより、事務所用、現場用などのパラメータ使い分けが可能になります。

〔パラメータ設定画面〕

| 📑 マスター設定                                                                                                    |                                                                                                    |                                            | ×                             | 1      |     |
|----------------------------------------------------------------------------------------------------|----------------------------------------------------------------------------------------------------|--------------------------------------------|-------------------------------|--------|-----|
| パラメータ1 パラメータ2 その他 受注き                                                                                                    | 帳帳票 作業手配台帳帳票 出荷済台帳帳票                                                                                                    | 夏その他帳票1 その他帳票2 そ                           | の他帳票3 マスター帳票                  |        |     |
| <ul> <li>画像データMODULE+S</li> <li>設定</li> <li>見積データMODULE+LD</li> <li>にの部品の見須」案行時、子部品があ<br/>る場合の報あり報心の選択</li> <li>● 親なしで間く</li> <li>● 親なして間く</li> <li>● 親なしてのしない</li> <li>● 親なして間く</li> <li>● 親なして間く</li> <li>● 親ない</li> <li>● 親ない</li></ul> | 各台帳の最大表示件数設定       受注台帳     500       作業手配台帳     500       出荷済台帳     500       発注台帳     500       発注台帳     500       受入れ台帳     500       手配工程台帳     500       進捗実績一覧     500       POLプログラム一覧     500 | PDFファ<br>パラメ・<br>出金明細書<br>ウィンドウ位置情報<br>クリア | <b>一夕設定</b><br><sup>注文書</sup> |        |     |
| パラメータファイル管理       帳票設定       帳果表示・非表示設定                                                                                                    | 不要テーブルの削除                                                                                                    |                                            | 🔳 パラメータフィル                    | 「一」    | ×   |
| 全体設定 レポート編集                                                                                                    | フォーム編集                                                                                                    |                                            |                               | アップロード | □   |
|                                                                                                    |                                                                                                    |                                            |                               | ダウンロード | 1 2 |
|                                                                                                    |                                                                                                    |                                            |                               | 閉じる    |     |
|                                                                                                    |                                                                                                    |                                            |                               |        |     |

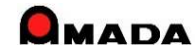

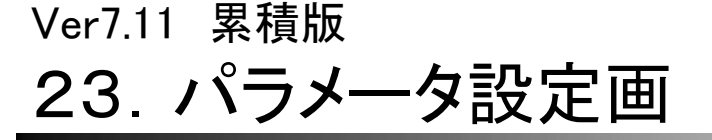

(6/8)

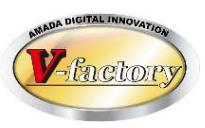

### 今回「その他全体設定画面」を改善しました。

これまでの雑多に詰め込んだ設定画面から、機能毎にタブで整理された設定画面に変わりました。

## [これまで]

| 三国 その他全体設定                                                                                                    | ×                                                                                                    |
|----------------------------------------------------------------------------------------------------|----------------------------------------------------------------------------------------------------|
| 注意<br>サーバー、および クライアント すべての<br>マシンの設定が変更されます。                                                                        | 「 出荷処理時、作業完了されていない場合<br>の処理                                                                                                    |
| <ul> <li>         ・</li></ul>                                                                                       |                                                                                                    |
| 「マイナス在庫を許可する<br>「作業完了時、すべての子部品完了まで<br>作業手配台帳から削除しない(手配数量<br>[0]は除く)                                                 | 材料2量計算方法         ・         ・           「 G 展開す法から C 素材/板取数         こ         素材/板取数           □ イル材所要量計算方法         ・         ・ |
| ▶ 作業完了時、製品部品マスターの進捗<br>情報が未入力の場合、進捗実績情報を<br>マスターに登録する<br>▶ 作業完了時、全ての子部品が完了され                                        | <ul> <li>         ・</li></ul>                                                                                                  |
| <ul> <li>でいない場合の処理</li> <li>・ 作業完了を禁止する</li> <li>・ 全ての子部品を完了処理する</li> </ul>                                         | 「 発注受入れ時、材料在庫を更新しない<br>材料入出庫バーコード 材料名称 ✓<br>「 作業完了時、購入部品在庫を更新しない                                                               |
| <ul> <li>         ・作業完了時の子部品が手配されてない場         <ul> <li></li></ul></li></ul>                                         | 「 発注受入れ時、購入部品在庫を更新しない<br>「 納品書№、請求書№ の更新を規制する<br>「 禁止文字チェックする                                                                  |
| 」<br>「最終指示書発行日を自動更新しない<br>「作業完了時、製品部品在庫を更新しない                                                                       | (画像データMODULErSを使用する場合、<br>必ずオンにしてください)<br>合計会調手動変更を使用する                                                                        |
| □ 出向処理時、裂品部品在庫を更新しない<br>「発注処理後、注文数を注文残数に更新<br>(作業手配工程注文書)<br>「生産ロット管理を使用する<br>□□□================================== | 「 Kg単価受法を使用する<br>「 入金台帳登録時、売掛金残高を自動登録<br>「 出金台帳登録時、買掛金残高を自動登録<br>「 入出金台帳で入出金登録時「完了」を読定とする                                      |
| □ 区回曲号で成数として使用する<br>「作業完了時、着完の作業時間を計算<br>進捗実績時間少数点以下 ○○ 桁<br>「子部品社内納期は親の使用工程で計算                                     | 「売掛(買掛)金残高の消費税は、請求書消費税を使用<br>「注文書の再発行時、注文書Noを「更新しな<br>いうを既定にする<br>(再発行に対応した帳票をご使用ください)                                         |
|                                                                                                    | OK キャンセル                                                                                                    |

## [これから]

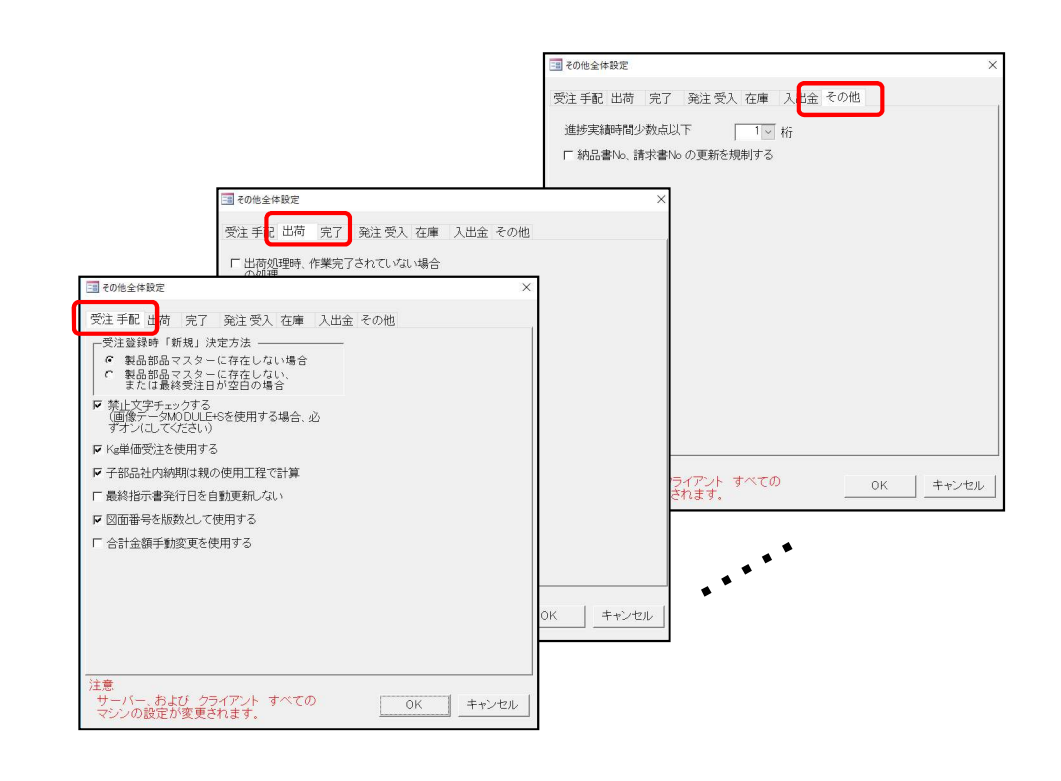

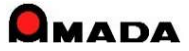

Ver7.11 累積版

# 23. パラメータ設定画

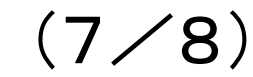

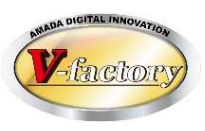

### 今回、「出荷時のデータの取り扱い」を個別設定から全体設定に変更しました。

- ・出荷時に受注台帳にあるデータの取り扱い
- ・出荷時に作業手配台帳に残っているデータの取り扱い
- これまで個別設定にあった為に意図せずして「受注台帳からデータが消えた」事故が発生しました。 これからは、このような心配がなくなります。

#### 個別設定

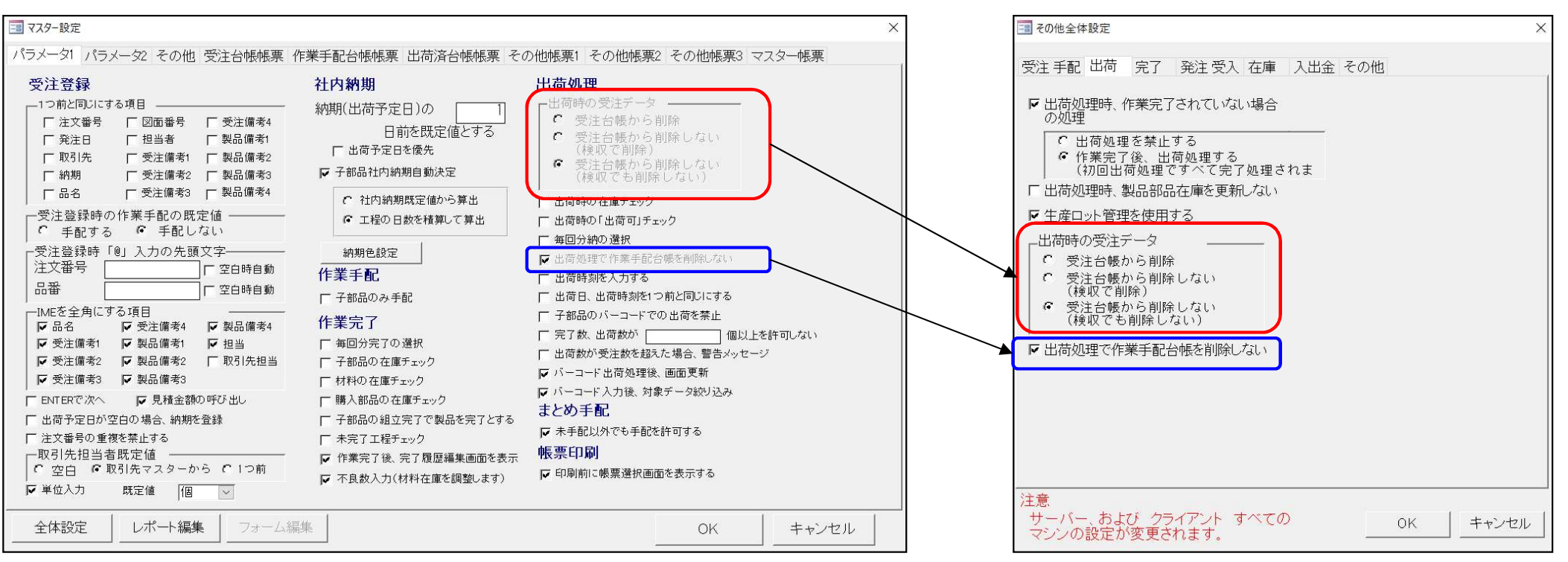

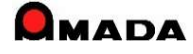

### 全体設定

### Ver7.11 累積版

# 23. パラメータ設定画

 $(8 \\ 8)$ 

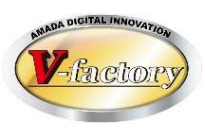

### 併せて、「受入れ時のデータの取り扱い」も個別設定から全体設定に変更しました。 ・受入れ時に発注台帳にあるデータの取り扱い

### 個別設定

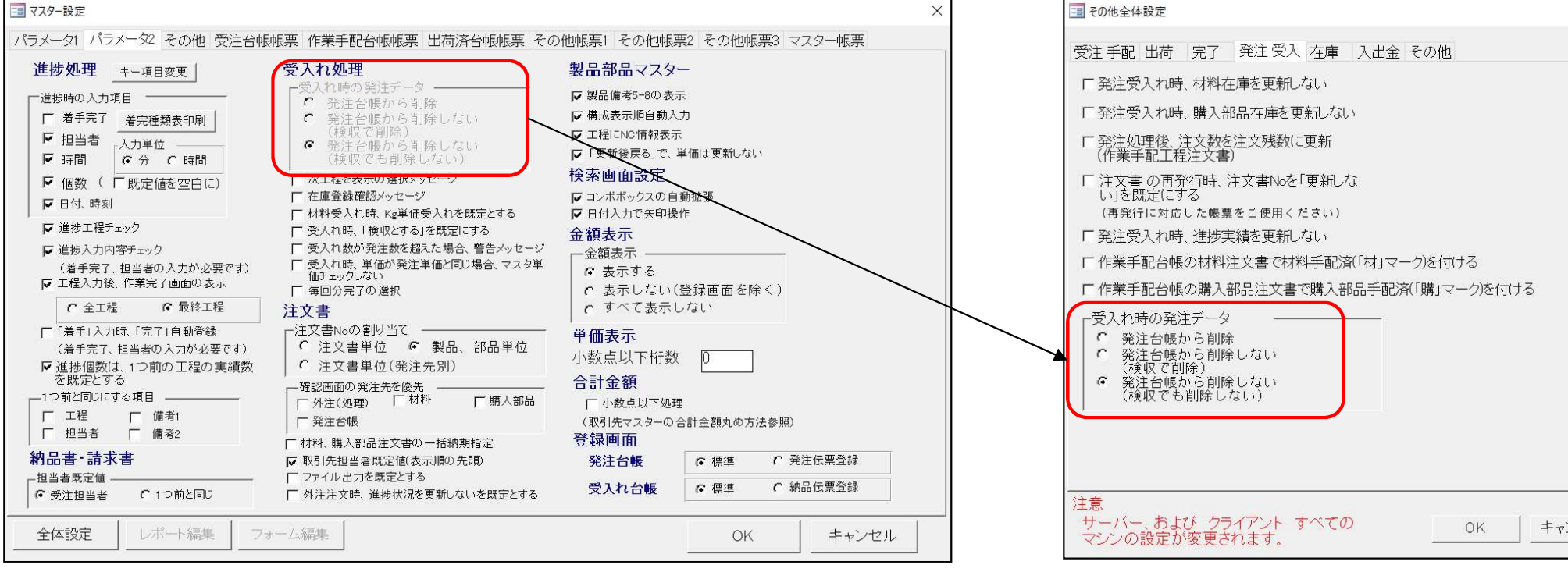

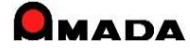

#### 全体設定

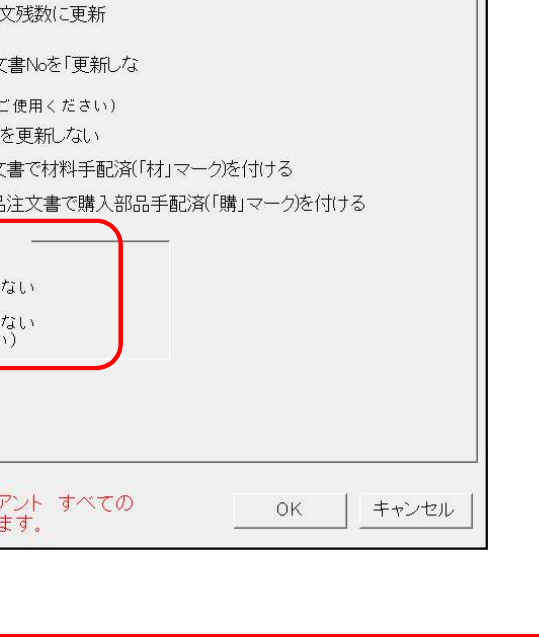

# Ver7.11 累積版 24. 取引先別ロット単価

ロット単価テーブル

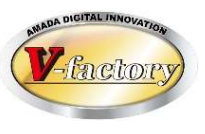

今回、製品部品マスターで「取引先別ロット単価」が設定できるようになりました。

これまでは、1つの品目について、取引先が1社しか登録できませんでしたから、取引先毎に単価を変更する が出来ませんでした。

これからは、事前に取引先毎の単価を登録しておくことで、受注登録時に取引先選択で単価が自動表示されるようになります。

| ロット単価テーブル             |                  |                         |
|-----------------------|------------------|-------------------------|
| 製品番号 [TEST-001        | - 既定会社名 │        |                         |
| 製品名 (機械力バー<br>ロット数 単価 | 今日の日付①<br>単価決定日付 | 0<br>会社名 歴活会社会と同じ提合は、必ず |
| 1~ ¥1,00              | 0 2010/04/10 選択  |                         |
| 1~ ¥1,10              | 0 2010/04/10 選択  | □  東芝電機(株)   <u>·</u>   |
| 取引先毎に単価               | を登録でき            | ます。                     |
| 再表示(H) 追加(E) 削除(D)    | C                | K キャンセル                 |

#### 受注登録画面

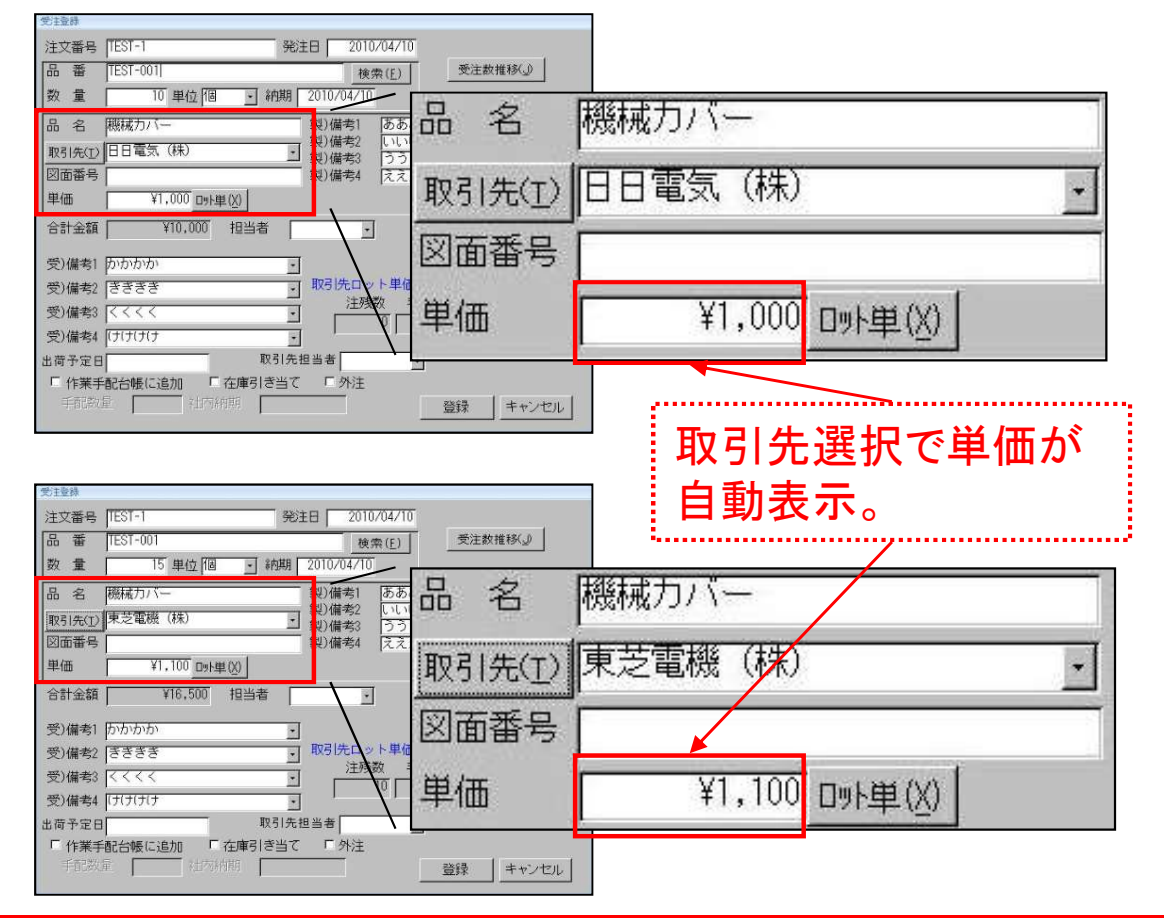

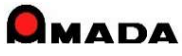

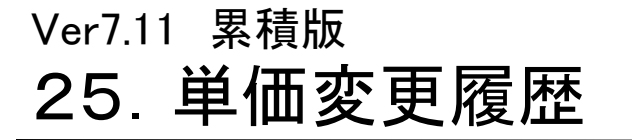

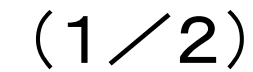

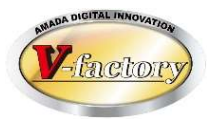

今回、製品部品マスターで「単価変更履歴」が追加されました。

これまでは、ある品目の単価履歴を調べようとした場合、わざわざ出荷済台帳で品目で検索するような作業が必要でした。

これからは、受注登録時に簡単な操作で単価履歴を確認することが出来ます。

#### 受注登録画面

| 受注意終                                                                                                    |        |              |                               |      |             |              |          |
|----------------------------------------------------------------------------------------------------|--------|--------------|-------------------------------|------|-------------|--------------|----------|
| 注文番号 TEST-3 発注日 2010/04/10                                                                                                    |        |              |                               |      |             |              |          |
|                                                                                                    | 鈩隹     |              |                               |      |             |              |          |
|                                                                                                    | 쪪未     |              |                               |      |             |              |          |
| m 名 アングル 裂が開ち めののの 第710000 (株名2 しいしい)                                                                                                    |        |              |                               |      |             |              |          |
| 1751/1752/1752/1752/1752/1752/1752/1752/                                                                                                    | È      | 当価亦面         | 宿麻                            |      |             |              |          |
| 単価 ¥106 ロット単(以) マスター編集(M)                                                                                                    |        |              | 恆圧                            |      |             |              |          |
| 合計金額 担当者                                                                                                    | -3     | 単価変更履歴       |                               |      |             | k            | ×        |
| 受)備考1 かかかか ・                                                                                                    |        | 単価変更用        | 覆歴                            |      | 既定会社名東京精工(株 | )            |          |
| 受)備考2 ぎぎぎき ・                                                                                                    |        | 部品番号         | TEST-002                      |      | 部品名 アングル    |              |          |
| 受)備考3 (<<<< ] 注残数 手配数 在庫数(1) 引当可能数                                                                                                    |        |              | ر <del>الدر مير</del> المراجع |      | ,           | A11 A        |          |
| 受)備考4 (けけけけ ) 1 1 1 1 1 1 1 1 1 1 1 1 1 1 1 1 1                                                                                                    |        | <u> </u>     |                               | 担当者  | (偏考)        |              |          |
| 出荷予定日 取51先担当者 <u>・</u><br>「作業手程会帳に追加 「在庫引き当て 「外注                                                                                                    |        | 10/03/31     | ¥106                          | -    |             |              | ) _ 0    |
|                                                                                                    | ſ      | 10/03/10     | ¥107                          |      |             | 選択 東京精工 (株)  | ) - 0    |
|                                                                                                    | Ĩ      | 10/02/15     | ¥108                          |      |             | 選択   東京精工(株) |          |
|                                                                                                    |        | 10/02/05     | ¥10gl                         |      |             |              |          |
| 製品部品マスター                                                                                                    | -      | 10/02/05     | +100                          |      |             |              |          |
| 2:2:4:000.C + M942.2-15 - 2 2                                                                                                    | ≁∐     | 10/01/25     | ¥110                          |      |             |              | )        |
| Active Active |        |              |                               |      |             |              |          |
|                                                                                                    |        |              |                               |      |             |              |          |
| 記録者 FST-002     10年 日本日本 日本日本 日本日本 日本日本 10年 10月 10日 10日 10日 10日 10日 10日 10日 10日 10日 10日                                                                                                    |        |              |                               |      |             |              |          |
|                                                                                                    |        |              |                               |      |             |              |          |
|                                                                                                    |        |              |                               |      |             |              |          |
| #25/8日(1) A.MANACO 様系と同 計算変量 なった単数 校<br>単位 旧 二 千配半位 単立 化 10 10 10 10 10 10 10 10 10 10 10 10 10                                                                                                    |        |              |                               |      |             |              | 4        |
| 相 首 P 手印257 加工単価 5株単価 単価合計 W/1-26株 IFST-02830-01                                                                                                    |        | (0.4m/C)     | 1 当报会(四)                      | 現在の単 | 単価およびロット    |              |          |
| (1)分析明12年時の 日前を見な世とする せい)把 (57年9年) 時代 (7年9年) 時代 (7年9年) 時代 (7年9年) 日本 (7年9年) (7年9年) 日本 (7年9年) (7年9年) (7年9月) (7年9年) (7年9年) (7497) (7497) (7    |        |              |                               | 単位   | 画を追加①       |              | <u> </u> |
|                                                                                                    | 1.2-12 | IS W LITZE   | The state must be             |      |             |              |          |
| 数2個44 [2.3.3.3. 国 第2)個46 国<br>주部公司 [現入部品(2011]                                                                                                    | 1/1    | 12 14 11 / 0 |                               | 19.余 |             |              |          |
| 11年、第四書号 部品書 (使・在君・平和・子・ 424名称 ・ 御使・原朝・赤和・ 利賀・松・ 秋田・ 重重<br>1733-002-01 2                                                                                                    |        |              |                               |      |             |              |          |
| IEST-MC.PC 1                                                                                                    |        |              |                               |      |             |              |          |
| 102-11-11-12 ・ 11-12-10-12-11-12-11-12-1<br>11-11-12-12-12-12-12-12-12-12-12-12-12-1                                                                                                    |        |              |                               |      |             |              |          |

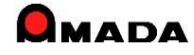

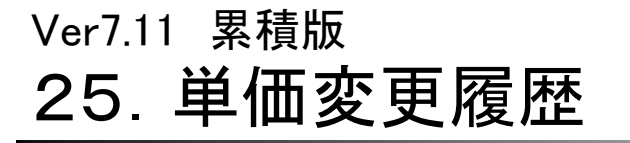

(2/2)

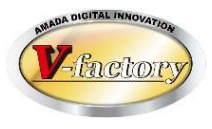

多くのお客様から「売り単価の変更履歴だけでなく買い単価の変更履歴も欲しい」とのご要望を頂き、 購入部品、材料、外注単価の変更履歴を追加しました。

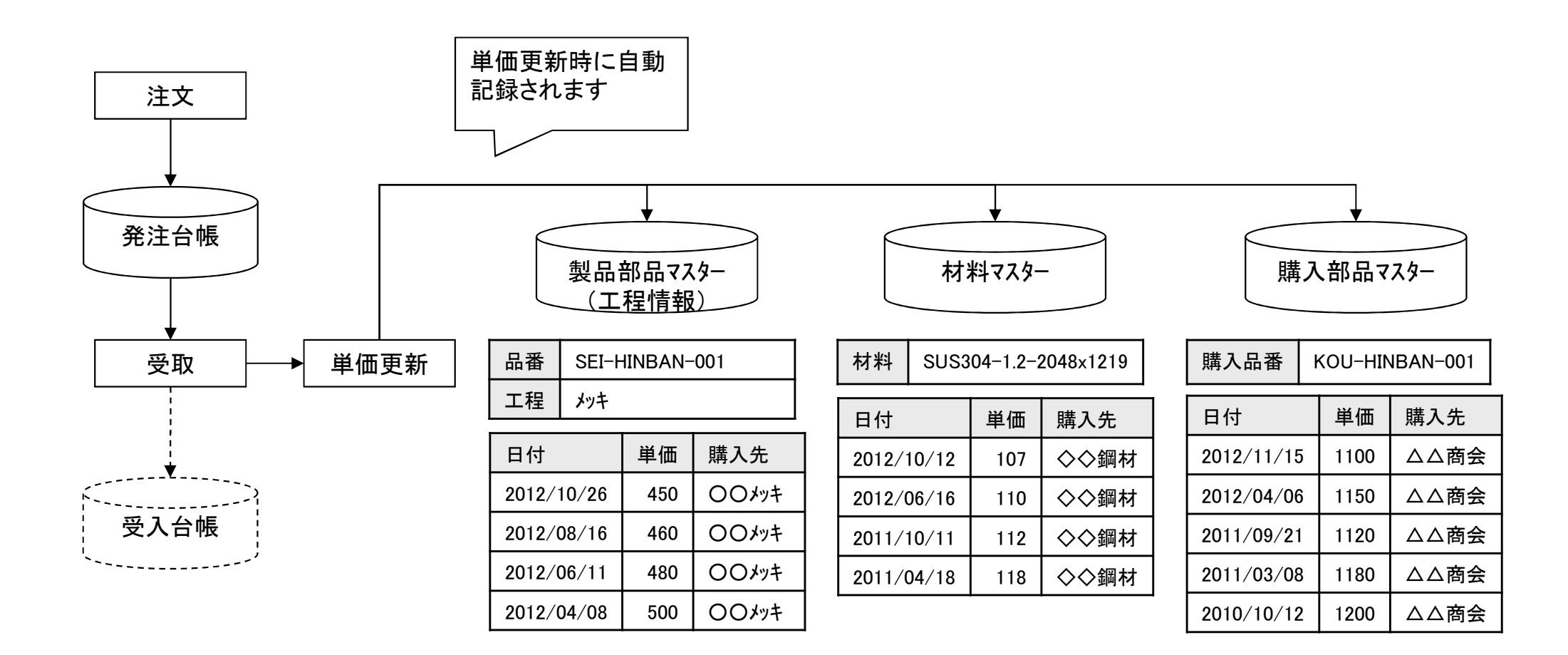

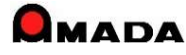

# Ver7.11 累積版 26. 受注データコピー

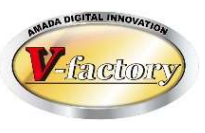

今回「受注データコピー」機能が追加されました。

これまでは、受注台帳に似たような受注データがあっても、もう一度入力する必要がありました。

これからは、似たような受注データをコピーし受注登録できますから、入力作業の時間短縮が図れます。

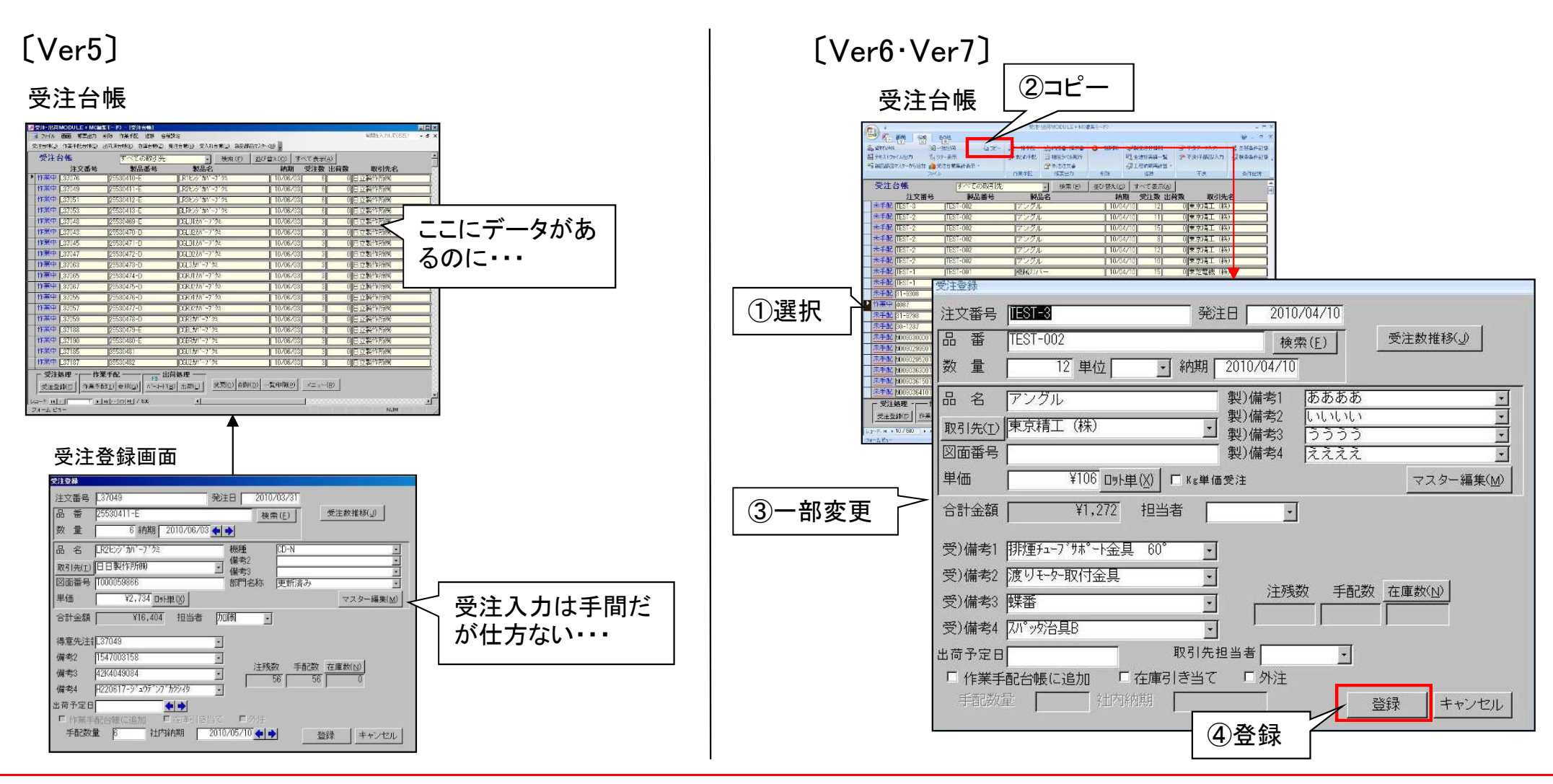

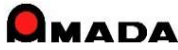

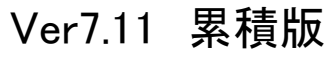

# 27. 受注登録画面

(1/7)

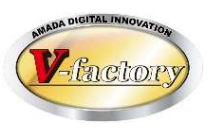

- 今回、受注登録画面で「Kg単価受注」機能が追加されました。
- これまでは、例えば「1個いくら」というように1個単価での金額計算でした。

したがって、Kg単価の場合、手作業で「単品重量をKg単価で割り算し1個単価を求めて入力」という面倒な作業 が必要でした。

これからは、受注登録時に「Kg単価」と「1個当たりの重量」を入力することで金額計算させることが出来ます。

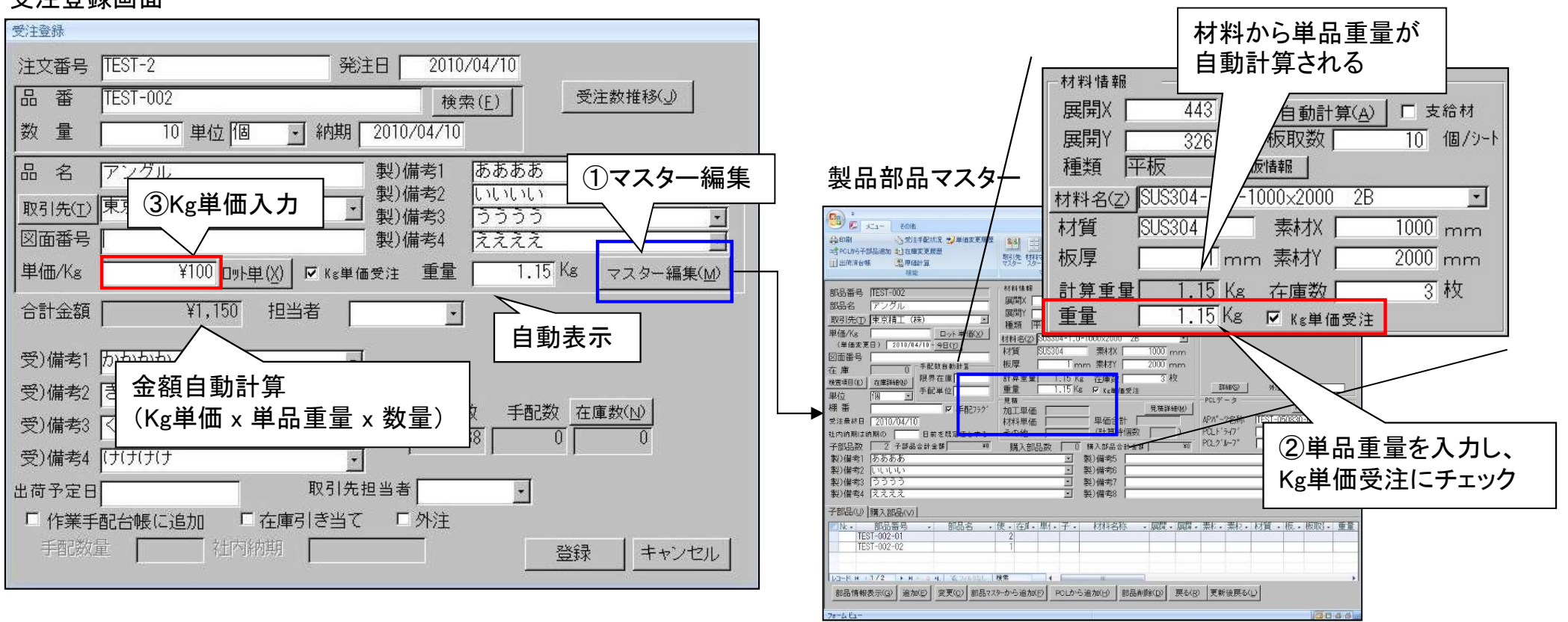

### 受注登録画面

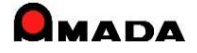

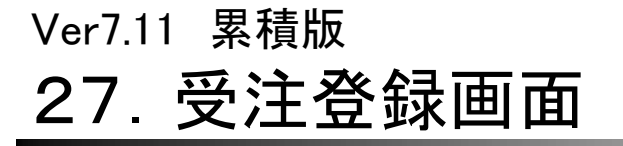

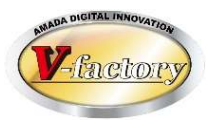

## 今回、受注登録画面での注文番号、品番の自動発番方法を改善しました。 これまでは@を入力することで自動発番しましたが、これからは空欄でも自動発番できるようになります。

| □□ マスター設定                                                                                                    |                                                                                                    |                                                                                                    |
|----------------------------------------------------------------------------------------------------|----------------------------------------------------------------------------------------------------|----------------------------------------------------------------------------------------------------|
| バラメータ1 バラメータ2 その他 受注台帳帳                                                                                                    | 票 作業手配台帳帳票 出荷済台帳帳票                                                                                                    | その他帳票1  その他帳票2  その他帳票3  マスター帳票                                                                                                    |
| 受注登録           「シ文番号 回面番号 受注傷考4           第注日 [担当者 裂品偽考1           「取引先 「受注傷考4           第注日 [担当者 裂品偽考2           「約明 「受注傷考4 [製品偽考2           「約明 「受注傷考3 [製品偽考2           「約明 「受注偽考3 [製品偽考4           受注登録時の作業手配の既定値<br>「手記する • 手配しない」           「受注登録時「0]入力の先頭文字           注文番号 「「空白時自動           300022月に95次日           「公注偽考1 「製品偽考4           「受注登録時「0]入力の先頭文字           注文番号 「「空白時自動           300022月に95次日           「受注通考4」「製品偽考1 1 担当<br>「受注偽考3 [製品偽考3]           「ENERで次へ」 「見積金額の呼び出し<br>」出荷予定日が空白の場合、納明志登録           「注文番号の重複を禁止する<br>取引先担当者 既定値           取引先担当者 既定値           「空白 • 取引先マスターから • 10前           「単位入力 既定値 [図 ] | 計算         新期(出商予定日)の         日前を既定値とする         日前を既定値とする         一出商予定日を優先         ・出市予定日を優先         ・日本の利用販売値から算出         ・日本の利用販売値から算出         ・日本の利用販売値から算出         ・日本の利用販売値から算出         ・日本の利用販売値から算出         ・日本の利用販売値から算出         ・日本の利用販売店の必要素         ・日本の公理素         ・日本の公理素         ・日本の公理素         ・日本の公理素         ・日本の公理素         ・日本の公理素         ・日本の公理素         ・日本の公理素         ・日本の公理素         ・日本の公理素         ・日本の公理素         ・日本の公理素         ・日本の公理素         ・日本の利用の表示         ・日本の公理素         ・日本の利用の表示         ・日本の公理素         ・日本の公理素         ・日本の利用の表示         ・日本の公理素         ・日本の利用の表示         ・日本の利用の表示         ・日本の公理素         ・日本の利用の表示         ・日本の利用の表示         ・日本の公理素         ・日本の利用の表示         ・日本の利用の表示         ・日本の利用の表示         ・日本の利用の表示         ・日本の利用の表示         ・日本の利用の表示         ・日本の利用の表示         ・日本の利 | <ul> <li>出荷処理</li> <li>出荷時の受注データ</li> <li>受注台帳から削除しない<br/>(検収で削除)</li> <li>受注台帳から削除しない<br/>(検収で削除)ない)</li> <li>労行台帳から削除しない<br/>(検収で削除)ない)</li> <li>出荷時のな庫チェック</li> <li>出荷時のば着可ゴチェック</li> <li>出荷時の活着可ゴチェック</li> <li>田荷時の「出荷可」チェック</li> <li>田荷時の「出荷可」チェック</li> <li>田荷時の「コーゴーチェック</li> <li>田荷助松之力する</li> <li>出荷時刻を入力する</li> <li>出荷時刻を入力する</li> <li>田荷助水「二」「一個以上を許可しない</li> <li>田荷敷が受注数を超えた場合、警告パッセージ</li> <li>バーコード出荷処理後、画面更新</li> <li>パーコード入力後、対象データ級以込み<br/>まとの手配</li> <li>未手配以外でも手配を許可する</li> <li>厩栗印刷</li> <li>「印刷前」「</li> <li>「明刷前」「</li> <li>「二</li> <li>「日刷前」「</li> <li>「二</li> <li>「日刷前」「</li> <li>「二</li> <li>「二</li> <li>「日刷前」「</li> <li>「二</li> <li>「二&lt;</li></ul> |
| 全体設定 レポート編集 フォーム                                                                                                    | 編集                                                                                                    | OK キャンセル                                                                                                    |

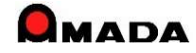

# Ver7.11 累積版 **27. 受注登録画面**

(3/7)

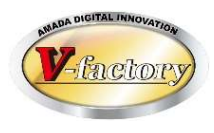

今回、さらに受注台帳の「製品部品マスターから追加」での注文番号の自動発番方法を改善しました。 これまでは、「製品部品マスターから追加」で複数品目の受注登録を行った場合、すべて「同一」注文番号が 付与されましたが、これからは、「同一」注文番号の付与か、「個別」注文番号の付与かを選択できます。

同—

| 😑 一括受注 |            |                      | 今回追加    |
|--------|------------|----------------------|---------|
| 発注日    | 2015/08/03 | <b>+ +</b>           |         |
| 注文番号   | 0          | <br>☑ 連番( <u>R</u> ) | ○同→ ◎個別 |
| 取引先(I) | リコー        | •                    |         |
| 納期     | 2015/08/03 | <b>+ +</b>           |         |
| 数量     |            | 担当者                  | •       |
| 場所     |            | •                    |         |
| 備考2    |            | •                    |         |
| 備考3    |            | •                    |         |
| 取込日時   |            | •                    |         |
| 出荷予定日  |            | <b>+ +</b>           |         |
|        |            |                      | キャンセル   |

| <u></u> |         |
|---------|---------|
| 注文書No   | 品番      |
| 1001    | HIN-001 |
| 1001    | HIN-002 |
| 1001    | HIN-003 |
|         |         |

| <u>個別</u> |         |
|-----------|---------|
| 注文書No     | 品番      |
| 1001      | HIN-001 |
| 1002      | HIN-002 |
| 1003      | HIN-003 |
|           | •       |
|           | •       |
|           |         |

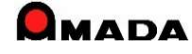

# 27. 受注登録画面

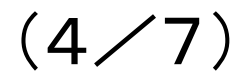

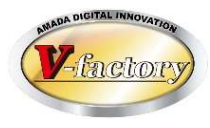

今回、「品番への入力文字自動変換」機能が追加されました。 これにより、品番内の ・文字列(英字)が大文字と小文字の混在 ・文字列(英字・数字・カナ)が半角と全角の混在 を防止することが出来ます。

パラメータ

▶ 品番の全角を半角に変換

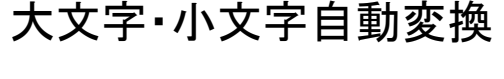

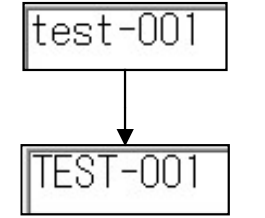

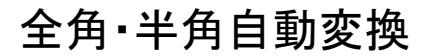

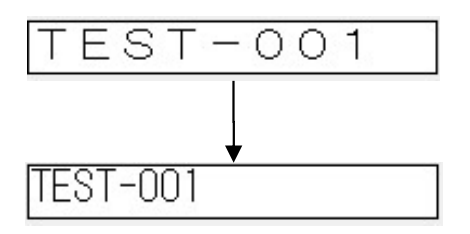

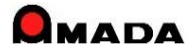

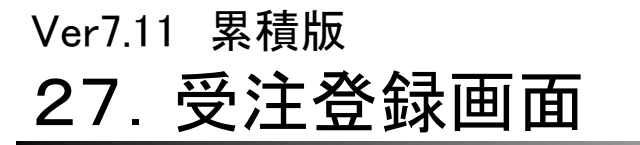

(5/7)

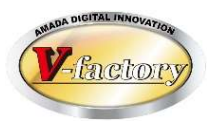

これまでは、取引先担当者リストボックスには全取引先の担当者リストが表示されました。 今回、受注登録画面で「取引先で絞り込んでいる場合はその取引先の担当者リストを表示」に変わりました。 これにより、受注登録時の工数削減が期待できます。

取引先マスター

| 取引先情報                                                                                                    |                                      |
|----------------------------------------------------------------------------------------------------|--------------------------------------|
| 表示順 1 「非表示フラグ 回収                                                                                                    |                                      |
|                                                                                                    |                                      |
|                                                                                                    | □ 受注答録画面                             |
|                                                                                                    |                                      |
| ■ 2012 1 1 1 1 1 1 1 1 1 1 1 1 1 1 1 1 1                                                                                                    |                                      |
| 住所1 神奈川県中郡大磯町南5902-1 [1.14/2018] [1.14/2018] [1.14/20 | 又注豆球                                 |
| 住所2 又仏アと月 マスレアと日                                                                                                    | 注文番号 MAC8117                         |
| 電話番号 0462-58-5058 FAX番号 0462-58-6825 支払方法2 支払参半額 支払方法2 支払方法2 支払方法2                                                                                                    |                                      |
|                                                                                                    | 品 番 DSF30976 検索(E)                   |
|                                                                                                    |                                      |
| □□取引先担当マスター ×                                                                                                    |                                      |
| C 社内級期 の<br>密 おいAN の 取 引 先 担 当 者 マスター                                                                                                    |                                      |
| <sup>取引先コード 】</sup> 表示順 <u></u> 備考1 備考2                                                                                                    |                                      |
|                                                                                                    |                                      |
|                                                                                                    |                                      |
| 備考3 1 1 3 1 佐伯三郎                                                                                                    |                                      |
| 備老5 消費税丸め方法                                                                                                    | 単価 ¥1,035 □ット単(X) Γ Kg単価受注 マスター編集(M) |
| 備考6 「 切り下げ                                                                                                    |                                      |
| 備考7 「四捨五入                                                                                                    | 合計金額 ¥3,105 担当者(Q) ✓                 |
| 備考8 て認められません                                                                                                    | ,,                                   |
| 既定値設定         新規         キャンセル                                                                                                    | 受備1 4C2636MA 🗸                       |
|                                                                                                    | 受備2 II->>h 3 C X V                   |
|                                                                                                    | 注残数(A)   手配数(B)   在庫数(N)             |
|                                                                                                    | × vm v 4 0 -7                        |
|                                                                                                    | 受備4                                  |
| 追加 削除 更新 閉じる                                                                                                    |                                      |
|                                                                                                    |                                      |
|                                                                                                    | □ 作業手配台帳(こ追加(≦) □ 在庫引き当て(Z) □ [佐旧□郎  |
|                                                                                                    |                                      |
|                                                                                                    |                                      |
|                                                                                                    |                                      |

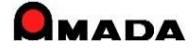

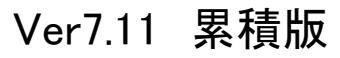

# 27. 受注登録画面

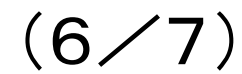

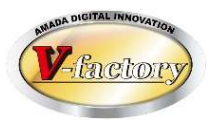

今回、受注登録画面での担当者入力方法を改善しました。 これまでは、リストBOXから担当者を選択する方式でした。 しかし、担当者が多い場合には、リストBOXから担当者を選ぶという操作がとても面倒になります。 そこで、下記2点の改善を実施しました。 ・担当者番号入力で担当者入力できる。 ・担当者入力欄をIME全角を規定値にする。

| 受注登録                                                                                          | 数字+Enter2回                                                                           | 受注登録                                                                                                    |
|-----------------------------------------------------------------------------------------------|--------------------------------------------------------------------------------------|----------------------------------------------------------------------------------------------------|
| 注文番号  TEST-2 発注日 2011/08/28                                                                   |                                                                                      | 注文番号 TEST-2 発注日 2011/08/28                                                                                                    |
| 品 番 TEST-003<br>数 量 10 単位 SET ● 納期 2011/(<br>品 名 TEST-003 機種<br>取引先(I) (株) 得意先D ● 備考3<br>図面番号 | 世当者マスター<br>1 臼井 現:<br>2 干場 現:<br>3 小島 現:<br>3 小島 現:<br>5 南條 事:<br>6 柏原 事:<br>7 牧野 事: | ID     単位 SET     秋期 2011/07/10       場場     「TEST-003     機種<br>仕様       10     単位 SET     納期 2011/07/10       場場     「TEST-003     機種<br>仕様       10     (株) 得意先D     備考3       一     「「「」」     (株) 得意先D       一     「日     世当者(金)」       市務所     「」」     「「」」       市     「」」     「」」       市     「」」」     「」」       市     「」」」     「」」       市     「」」」     「」」」       市     「」」」     「」」」       市     「」」」     「」」」       市     「」」」     「」」」       市     「」」」     「」」」       市     「」」」     「」」」       市     「」」」     「」」」       市     「」」」     「」」」 |
| □ 作業手配台帳に追加 □ 在庫引き当て □ タ 手配数量 社内納期 ● ● ● 登録                                                   | 禄 キャンセル                                                                              | 手配台帳に追加     「在庫引きって」     外注       手配数量     社内納期     登録     キャンセル                                                                                                    |

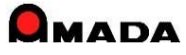

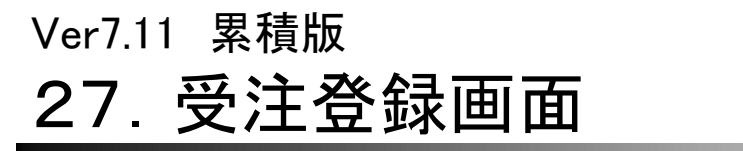

(7/7)

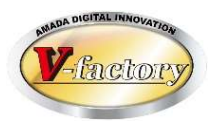

これまで、一旦手配したデータについて、納期を変更しても社内納期はそのままでした。 今回、手配済データについて、納期変更が行われた場合、社内納期再計算を促すアラームを出力します。

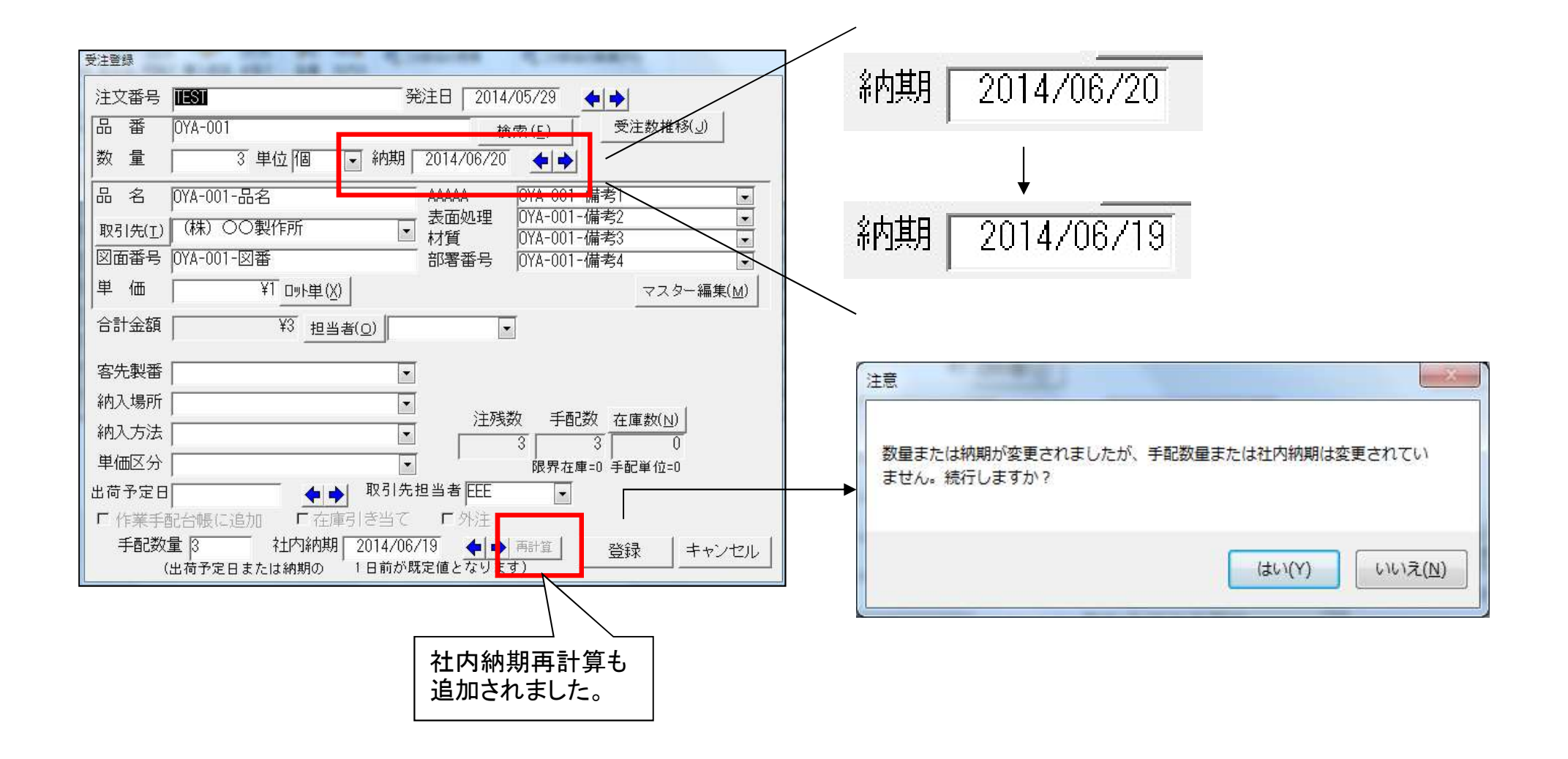

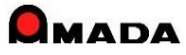

(1/9)

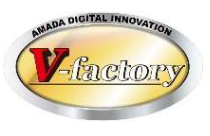

今回、作業手配台帳の検索で「作業指示書未発行の検索条件」が追加されました。 作業手配台帳で、作業指示書発行、手配ファイル出力、いずれも進捗状況が「作業中」に変わってしまうので、 作業指示書未発行の条件で検索することが出来ないか・・・というご要望に応えました。

| 3 作業手配台帳検索条件入力 | X                                 |           |
|----------------|-----------------------------------|-----------|
| 注文番号           | 取引先(1)                            |           |
| 製品番号           | 製品名                               |           |
| 図 面 番号         | 製造番号 •                            |           |
| 部品番号           | 部品名                               |           |
|                | N C 有無 · 支給材 ·                    |           |
| 進捗状況 ・ □以外     | 親子表示 · 如理外注 ·                     |           |
|                |                                   |           |
| 機械名称           | ┃ 製品備考   受注備考   部品備考1-4   部品備考5-8 |           |
| 材質 -           | 製)備考1                             |           |
| 板厚             | 製/備考2                             |           |
| 担当者            | 製)備考3                             |           |
| 約期 今日の日付(N)    | ■ 製/備考4                           |           |
|                | 手配登録日 今日の日付出                      |           |
| 社内納期今日の日付し     |                                   | 作業指示書が未発行 |
|                | 指示書発行日今日の日付印 「未発行                 | のデータを検索   |
| 開始予定日今日の日付公    |                                   |           |
|                | 手配数 手配数 10」                       |           |
| 最大表示行件数 500    | 検索条件クリア OK キャンセル                  |           |

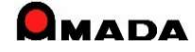

(2⁄9)

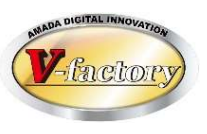

今回、作業手配台帳の検索で「工程完了の検索条件」が追加されました。 進捗端末の場合、最終工程完了で自動的に作業完了する機能が利用できます。 しかし、オフライン進捗では一括完了を実施する絞り込みが容易ではありませんでした。 これからは、「工程完了」で作業手配データを絞り込み、一括完了が容易に行えるようになります。

| 国 作業手配台帳検索条件入力  |                    |                 | ×     |                                              |                                                 |                                               |                                                   |                                       |
|-----------------|--------------------|-----------------|-------|----------------------------------------------|-------------------------------------------------|-----------------------------------------------|---------------------------------------------------|---------------------------------------|
| 注文番号            | ▼ 取引先(工)           |                 | •     |                                              |                                                 |                                               |                                                   |                                       |
| ·               |                    |                 |       |                                              |                                                 |                                               |                                                   |                                       |
| 図面番号            |                    |                 |       | A                                            | Zodi                                            | 受注·出稿MO                                       | DULE+M (編集モード)                                    |                                       |
|                 |                    |                 |       | 45 デキストファイル出力                                | この語<br>二日の第二日の第二日の第二日の第二日の第二日の第二日の第二日の第二日の第二日の第 | ● 外注注文書 ● PCLデータ                              | ◎一括削除 ■工程進捗画面                                     | ····································· |
| 部品备号            | <b>_</b> = = = = = |                 | ·     | *1 鉄路町6475-7557/1                            | 1 16元 1 通貨業務//1/1/88                            |                                               |                                                   |                                       |
| 図面番号            | ▼ NC有無             | ▼支給材            | *     | 作業手配台帳                                       | J741L<br>3~70                                   |                                               | <sup>刑は</sup><br>替え( <u>O</u> ) すべて表示( <u>A</u> ) | 進莎                                    |
|                 |                    |                 |       | ∧*\b'- Π                                     | 注文番号 階                                          | 8日 部品番号                                       | 部品名 現                                             | 北京市 必要数                               |
|                 | 1001 4-011         |                 |       | <u>\``&gt;\$`-</u>                           |                                                 | _ 任 空 マ                                       | EST-001-02-02-品名                                  | 0 2                                   |
|                 |                    |                 |       | (1) (1) (1) (1) (1) (1) (1) (1) (1) (1)      |                                                 | 10701                                         | EST-001-03-01-品名                                  | 0 1                                   |
| <i>拗</i> 扰之分    |                    |                 |       | ∧'>¢'- Ⅲ                                     | ST-2 3 TEST-001                                 | TEST-001-02-01                                | TEST-001-02-01-品名                                 | 0 (                                   |
| 175178-0171     |                    | .備考 部品備考1-4 部品條 | 第考5-8 | ∧'>∮'-<br>∧'>∮'-<br>∧'>b'-                   | ST-2 3 TEST-001                                 | TEST-001-02-02                                | TEST-001-02-02-品名                                 | 0                                     |
| 材質 /            |                    |                 |       | \\'\\$'- TE                                  | ST-2 3 TEST-001                                 | TEST-001-03-02                                | TEST-001-03-02-品名                                 | 10                                    |
|                 |                    | <u></u>         |       | ∧'>⁄9'∽ II                                   | ST-3 3 TEST-001                                 | TEST-001-02-01                                | TEST-001-02-01-品名                                 | 0 2                                   |
| 反厚 「「材」         | - 表面処理 [           |                 | -     | 1/2/9/- TH                                   | ST-3 3 TEST-001                                 | TEST-001-02-02                                | TEST-001-02-02-品名                                 | 0 2                                   |
|                 |                    |                 |       | <u>\\\\\\\\\\\\\\\\\\\\\\\\\\\\\\\\\\\\\</u> | ST-3 3 TEST-001                                 | TEST-001-03-02                                | TEST-001-03-01-品名                                 | 10  1                                 |
| 旧当者             | ▼ 1/頁              |                 |       |                                              |                                                 | 1000 000 00                                   |                                                   |                                       |
|                 |                    |                 |       |                                              |                                                 |                                               |                                                   |                                       |
|                 |                    |                 |       |                                              |                                                 |                                               |                                                   |                                       |
| 約期              | 「印ウフナやま            |                 |       |                                              |                                                 |                                               |                                                   |                                       |
|                 | - 住元」を快系           |                 |       | [作業·材料手配]                                    | 進捗 fn 作                                         | 業完了                                           |                                                   |                                       |
|                 |                    | <b> </b> •   ~  | 🔶 🌩 🚽 | 指示書(I)   1                                   | (*) ( ) ( ) ( ) ( ) ( ) ( ) ( ) ( ) (           | "   作業宗了(1)   変更( <u>C</u> ) 削除( <u>D</u> ) · | 一覧印刷(E) メニュー(B)                                   |                                       |
|                 |                    |                 |       |                                              |                                                 |                                               |                                                   |                                       |
|                 |                    |                 |       |                                              |                                                 |                                               |                                                   |                                       |
|                 | <b>+ +</b>         |                 |       |                                              |                                                 |                                               |                                                   |                                       |
|                 | 指示書發行日             |                 |       |                                              |                                                 |                                               |                                                   |                                       |
|                 |                    | 今日の日利山 「木先行     | J     |                                              |                                                 |                                               |                                                   |                                       |
| ◆ ◆ ~           | <b>+ +</b>         |                 |       |                                              |                                                 | <b>V</b>                                      | ,<br>                                             |                                       |
|                 |                    |                 |       |                                              |                                                 | 1                                             | <u></u>                                           |                                       |
| 山何 字正日 今日の日付(Y) | 于留C安义              | THE SX 10       |       |                                              |                                                 | 一枯                                            | ディー                                               |                                       |
|                 | 4 4                |                 |       |                                              |                                                 | 1                                             |                                                   |                                       |
|                 |                    |                 |       |                                              |                                                 | -                                             |                                                   |                                       |
| 最大表示行件数 500     | 検索条件クリア            | 0K =++          | ノヤル   |                                              |                                                 |                                               |                                                   |                                       |
|                 |                    | 911 112         |       |                                              |                                                 |                                               |                                                   |                                       |

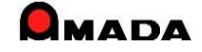

(3/9)

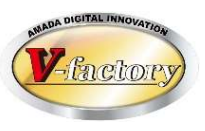

今回、作業手配台帳の検索で「発注日、出荷予定日の検索条件」が追加されました。

| 国 作業手配台帳検索条件入力 | ×                                     |
|----------------|---------------------------------------|
| 注文番号           | 取引先(工)                                |
| 製品番号           |                                       |
| 図              |                                       |
| (製品)           | 部品名                                   |
| 図面番号 ▼         | ┃ N C 有無                              |
| (部品)<br>進捗状況   | 親子表示                                  |
| 機械名称           | 製品備考 受注備者 部品備考1-4 部品備考5-8             |
| 材質             |                                       |
| 板厚             | 」<br>表面処理                             |
| 担当者 ┃          | 1 材質                                  |
|                | 部署番号                                  |
| 納期 最終工程 付例     | 発注日 今日の日付旧                            |
|                |                                       |
|                |                                       |
| □ ▼ □ □        | ▲ ▲ ▲ ▲ ▲ ▲ ▲ ▲ ▲ ▲ ▲ ▲ ▲ ▲ ▲ ▲ ▲ ▲ ▲ |
|                |                                       |
|                | 手配数 手配数 「0 ▼                          |
|                |                                       |

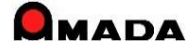

(4/9)

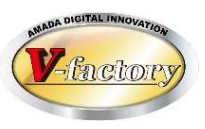

今回、作業手配台帳の検索で「…工程を含む」、「この親部品番号にぶら下がる」の検索条件が 追加されました。

さらに、板厚が範囲指定できるようになりました。

作業手配台帳 検索画面

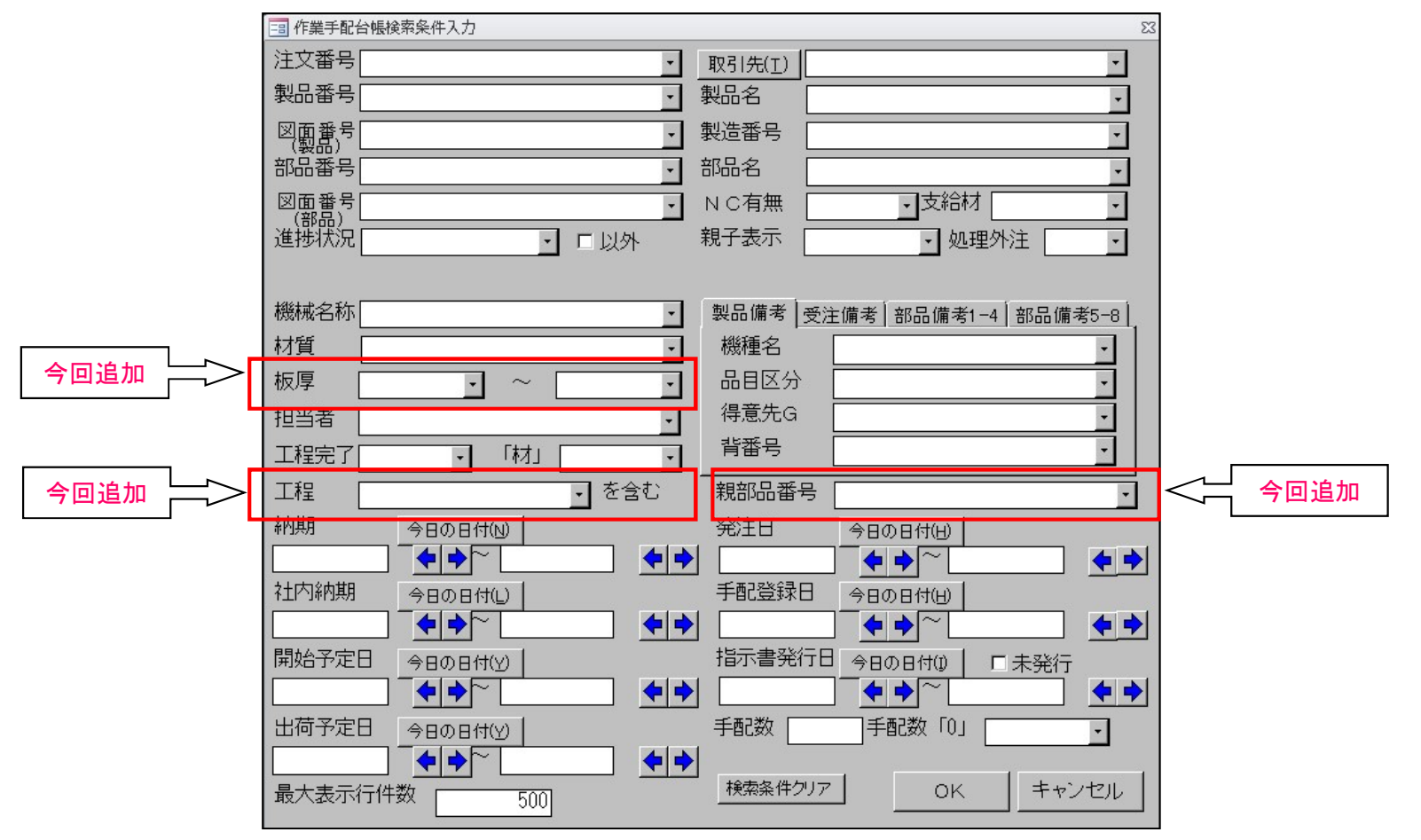

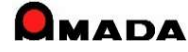

(5/9)

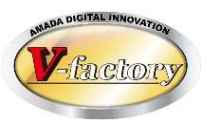

今回、作業手配台帳の検索で「備考11-18」の検索条件が追加されました。

| 3 作業手配台帳検索条件入力                                  | ×                                           |      |
|-------------------------------------------------|---------------------------------------------|------|
| 注文番号                                            | 取引先在                                        |      |
| 製品番号 🗸 🗸 🗸                                      |                                             |      |
| 図面番号                                            |                                             |      |
| · (毄요)<br>· ··································· |                                             |      |
| 図面番号                                            | 部品名 🗸 🗸                                     |      |
|                                                 | NC有無                                        |      |
|                                                 | 親子表示 🗸 処理外注 🗸                               |      |
| 機械名称 V PCL出力 V                                  |                                             |      |
| 材質 ↓ 新規 ↓ ↓                                     | · · · · · · · · · · · · · · · · · · ·       |      |
| 板厚 🗸 ~ 🔽                                        | 備考1 (1)                                     |      |
| 担当者(Q) 「材」 ~                                    | 備考2                                         |      |
|                                                 | 備考3                                         |      |
| 手動備考                                            | 備考4 (1) (1) (1) (1) (1) (1) (1) (1) (1) (1) |      |
| 工程 📃 🗸 を含む                                      |                                             |      |
| グループ工程 🔤 🗸 を含む                                  | 部品備考1-4 備考5-8 備考11-14 備考15-18               |      |
| 発注日 今日の日付(山)                                    |                                             | 今回追加 |
|                                                 |                                             |      |
|                                                 | (備考3) (供表)                                  |      |
|                                                 | (備考4)                                       |      |
|                                                 | 親部品番号                                       |      |
|                                                 |                                             |      |
|                                                 | 手配登録日 今日の日付( <u>E</u> )                     |      |
|                                                 |                                             |      |
|                                                 |                                             |      |
|                                                 |                                             |      |
| 取入衣小小小针纹 000                                    | _ 検索条件クリア OK キャンセル                          |      |
|                                                 |                                             |      |

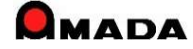

(6/9)

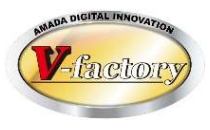

今回、作業手配台帳-全予定工程一覧(作業手配工程台帳)の検索画面で「担当者選択」が追加されました。

### 全予定工程一覧(作業手配工程台帳) 検索画面

| 作業手配工程台帳検索                                   |                                       |         | X                                       |
|----------------------------------------------|---------------------------------------|---------|-----------------------------------------|
| 注文番号                                         | 取引先(I)                                |         |                                         |
| 製品番号                                         | ] 製品名                                 | 表示順 🔽 🔍 |                                         |
| 部品番号 📃 🗸                                     |                                       |         | 0 天田二郎 1<br>1 天田三郎 1                    |
| 工程名 🗸 🗸 🗸                                    | <br>] 工程内容                            |         | 2     天田四郎     2       3     天田五郎     3 |
| グループ エー・・・・・・・・・・・・・・・・・・・・・・・・・・・・・・・・・・・   |                                       | ]       | 4 天田六郎 5<br>6 天田七郎 3                    |
| 進捗状況 すべて - 「以外                               |                                       |         | 7 天田八郎 3<br>8 天田九郎 3                    |
| 備考1 ~                                        | ] 材質                                  |         |                                         |
| 備考2 ~                                        | 板厚 PCL出力                              |         |                                         |
| 機械名称 🛛 🗸                                     | ]工程名備考                                |         | 15 石田五太 5                               |
| 手動備考                                         |                                       |         |                                         |
| 開始予定日 今日の日付( <u>K</u> )   ◆ ◆ ◆ ◆            | 外注納期 今日の日付(№)                         |         | OK キャンセル                                |
| 工程納期<br>今日の日付( <u>K</u> )<br>◆ ◆ ◆ ~     ◆ ◆ | 指示書発行日 今日の日付( <u>s</u> )<br>◆ ◆ ◆ ~ ▲ | ⊨⇒      |                                         |
| 外注                 親子                        |                                       |         |                                         |
| 「着手可能」 「手配数「0」を表示しない                         |                                       | ~       |                                         |
|                                              | 検索条件クリア OK キャン・                       | セル      |                                         |

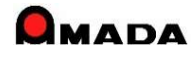

(7/9)

(利用例)

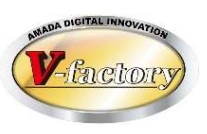

### 今回、作業手配台帳-全予定工程一覧(作業手配工程台帳)の検索画面で 「検索された製品の全工程を表示」と「検索された部品の全工程を表示」が追加されました。

| 全予定工程一覧(作業手配工程台帳) 検索画面                   | ①通堂の検索                  |
|------------------------------------------|-------------------------|
| 3 作業手配工程台帳検索         ×                   |                         |
| 注文番号 取引先(工) ~                            | 「工作」、谷按、工作和知一中口、ビ抄一元」以外 |
| 製品番号 製品名 🗸                               |                         |
| 部品番号       部品名                           | ->溶接が遅れているアータが表示される     |
| 工程名 工程内容 ~ 1                             |                         |
| ケ <sup>*</sup> ル−7 <sup>*</sup> 外注先(G) ✓ | ②さらに、「…部品の…」にチェックして再検索  |
| 進捗状況 すべて → □ 以外 工程順 → 担当者( <u>O</u> ) →  |                         |
| 備考1                                      | ->前工程のどこで停滞しているか見える。    |
| 備考2 板厚 V PCL出力 V                         |                         |
| 機械名称 工程名備考                               | ③さこに「…制日の…」にチョックレイ市や市   |
| 手動備考 バーコード                               | ③さらに、「…裂面の…」にナエックして再快系  |
| 開始予定日 今日の日付(K) 外注納期 今日の日付(N)             |                         |
|                                          | ->後工程への影響が見える           |
| 工程納期 今日の日付(K) 指示書発行日 今日の日付(S)            |                         |
|                                          |                         |
|                                          |                         |
|                                          |                         |
| □ 検索されたご 3日の全工程を表示 検索条件クリア   OK   キャンセル  |                         |
| 最大表示行件数 500                              |                         |
|                                          |                         |

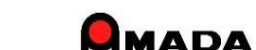

(8/9)

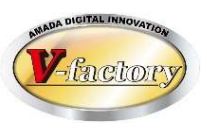

今回、作業手配台帳の並び替え画面で「手配数、展開寸法」等が追加されました。

これまで

| 入力順                                                                                                    | ~ |
|----------------------------------------------------------------------------------------------------|---|
| 受備3<br>受備4<br>手配処理納期<br>手配処理約<br>手配処理約<br>手配処理<br>学<br>部<br>時<br>業<br>図<br>面<br>番<br>号<br>部<br>考<br>5<br>6<br>備<br>考<br>5<br>6<br>備<br>考<br>5<br>8<br>定<br>員<br>備<br>書<br>5<br>6<br>備<br>考<br>5<br>6<br>備<br>考<br>5<br>6<br>備<br>考<br>5<br>6<br>備<br>書<br>5<br>6<br>備<br>4<br>5<br>6<br>6<br>備<br>4<br>5<br>6<br>6<br>二<br>二<br>8<br>5<br>6<br>6<br>6<br>6<br>6<br>5<br>6<br>6<br>6<br>6<br>6<br>6<br>6<br>6<br>6<br>6<br>6<br>6 | ^ |
| 並び替えなし                                                                                                    | ~ |

これから

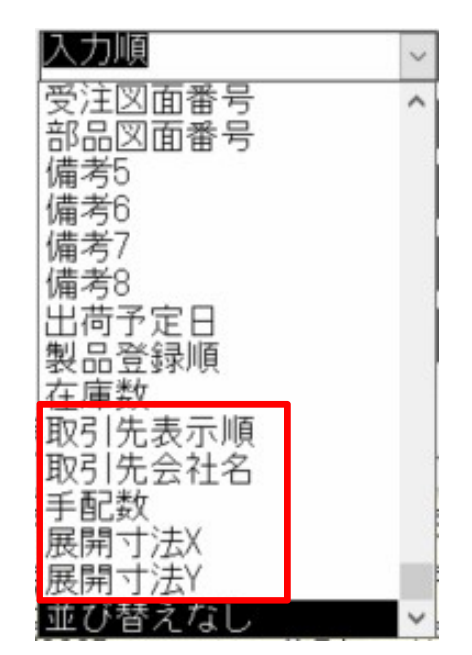

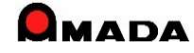

(9/9)

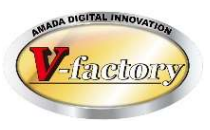

## 今回、作業手配台帳-全予定工程一覧(作業手配工程台帳)の検索画面で「予定加工時間が空白」が 追加されました。

| 作業手配工程台帳検索                               | ×                                                  |
|------------------------------------------|----------------------------------------------------|
| 注文番号 🛛 🗸 🗸                               | 取引先(I) V                                           |
| 製品番号 🗸 🗸 🗸                               | 製品名 🗸 🗸 🗸                                          |
| 部品番号 🗸 🗸 🗸                               | 部品名 🗸 🗸                                            |
| 工程名 ~ ~                                  |                                                    |
| グルーフ。<br>工程                              |                                                    |
| 進捗状況 すべて 🗸 🗆 以外                          | 工程順 2 担当者(0) 2 2 2 2 2 2 2 2 2 2 2 2 2 2 2 2 2 2 2 |
| 備考1 ~                                    | 材質                                                 |
| 備考2 ~                                    | ┃板厚                                                |
| 機械名称                                     | 工程名備考 📃 🗸                                          |
| 手動備考                                     |                                                    |
| 開始予定日 今日の日付( <u>K)</u><br>◆ ◆ ◆ ~ ◆ ◆    | 外注納期 今日の日付(№)                                      |
| 工程納期<br>今日の日付(k)<br>◆ ◆ ◆ ~ ◆ ◆          | 指示書発行日 今日の日付(S)<br>◆ ◆ ~ ◆ ◆                       |
| ▶注親子                                     | 作業手配台帳進捗状況                                         |
| □ 「「「「「「「「」」」「「「」」」「「「」」」「「」」「「」」「「」」「「」 | ×                                                  |
| □ 検索された製品の全工程を表示                         | ▶ 予定加工時間が空白                                        |
| ■ 快来C1UC部回の主工程で表示<br>最大表示行件数 500         | 検索条件クリア OK キャンセル                                   |

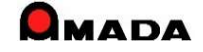

## Ver7.11 累積版 29. 工程マスター一覧(製品部品マスター) (1/3)

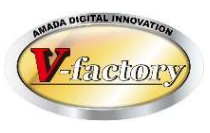

今回、製品部品マスターで「工程マスター覧」が追加されました。 これまでは、ある条件で絞られた品目の工程情報を確認する場合、膨大な操作時間を必要としました。 これからは、工程情報一覧を利用することで、確認作業の大幅な時間短縮が可能になります。

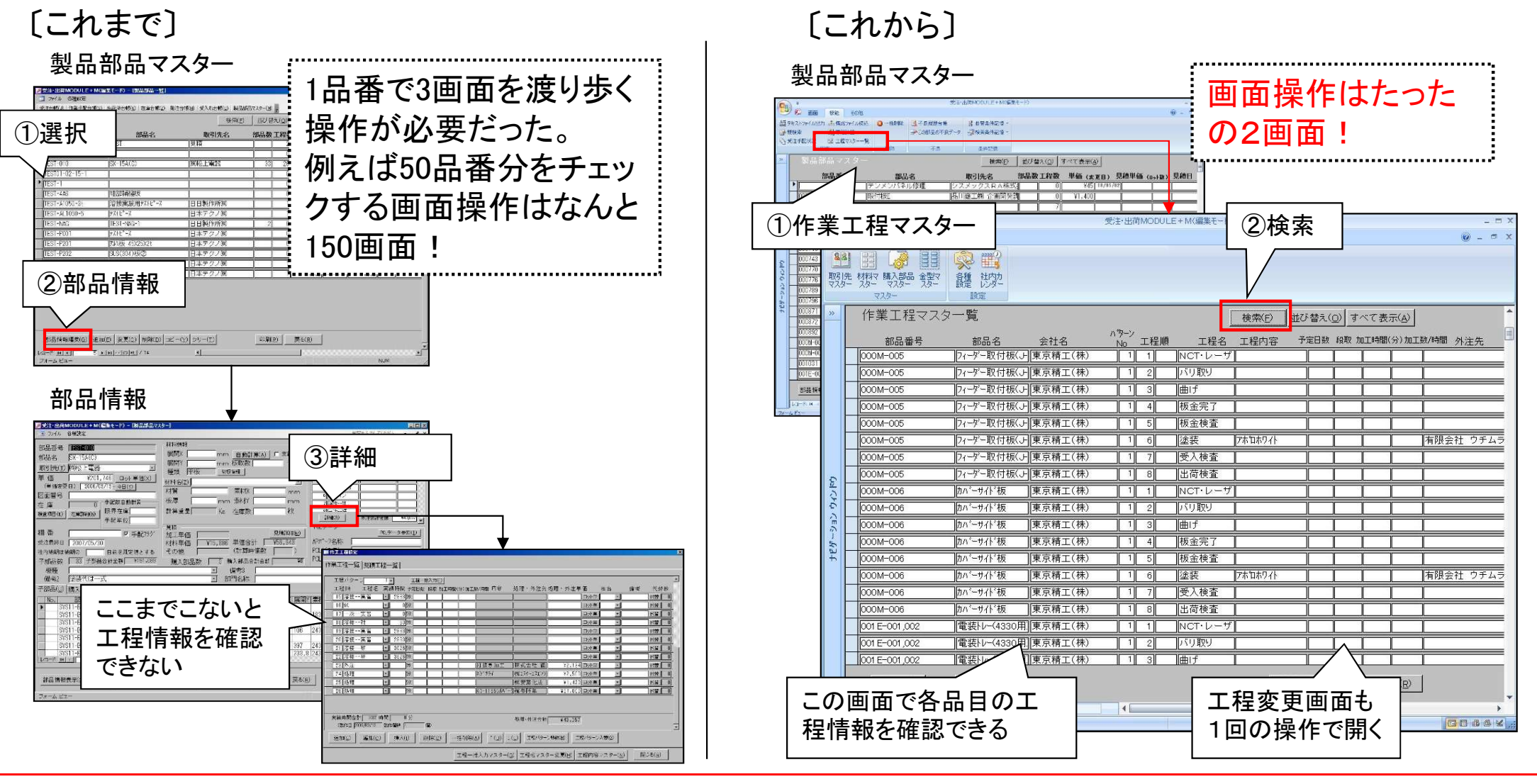

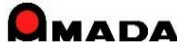

Ver7.11 累積版

# 29. 工程マスター一覧(製品部品マスター) (2/3)

今回、「予定日数の一括更新」機能を追加しました。 工程納期を自動計算させる場合、部品毎の工程情報に「予定日数」を登録する必要があります。 しかし、1品目毎に予定日数を登録する作業は、大変な労力を必要とします。 そこで「予定日数の一括更新」機能を追加し、この作業の大幅な時間短縮を可能にしました。

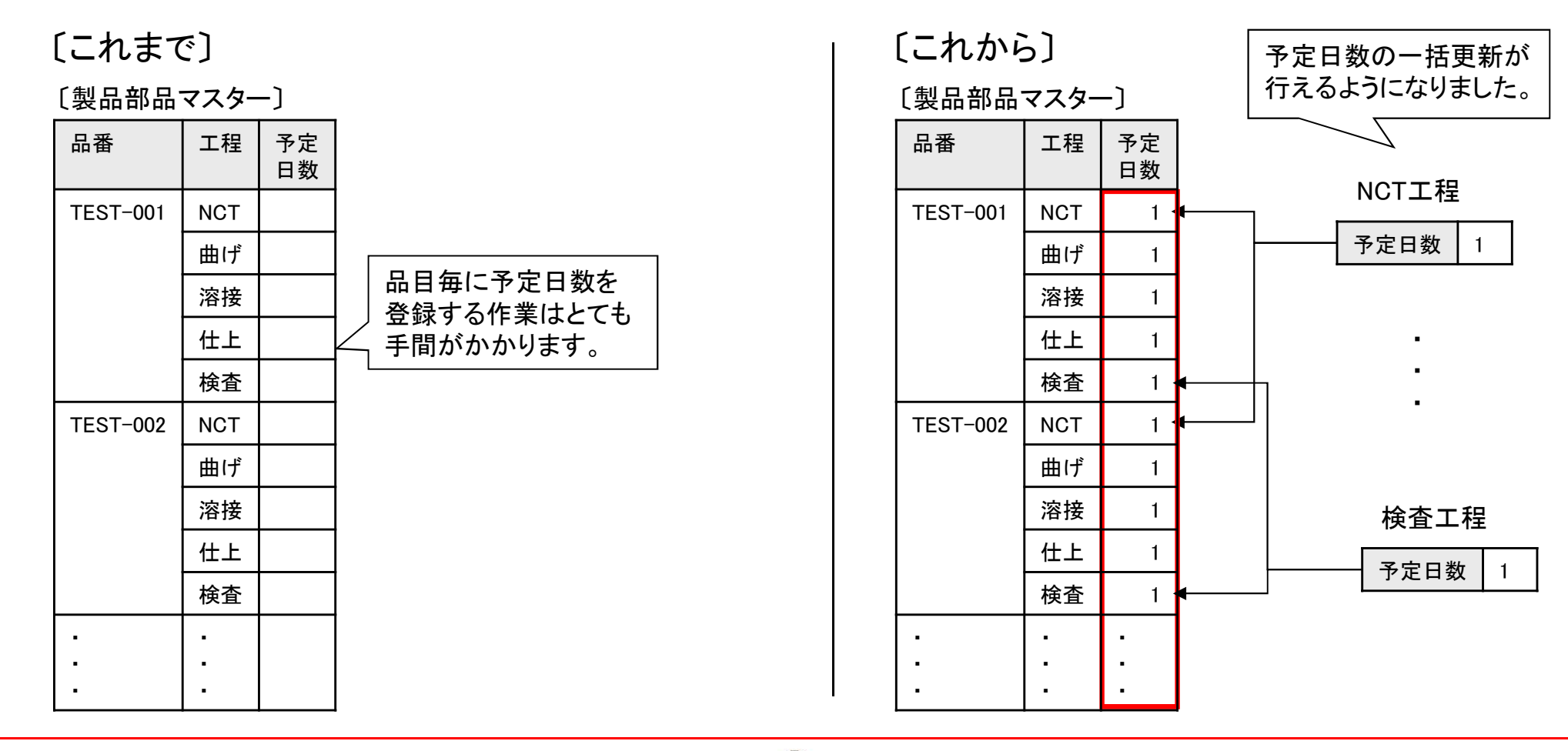

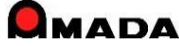

### Ver7.11 累積版

# 29. 工程マスター一覧(製品部品マスター) (3/3)

今回、「段取時間、加工時間の一括更新」機能を追加しました。 山積み/山崩し運用を行う場合、部品毎の工程情報に「段取時間、加工時間」を登録する必要があります。 しかし、1品目毎に段取時間、加工時間を登録する作業は、大変な労力を必要とします。 そこで「段取時間、加工時間の一括更新」機能を追加し、この作業の大幅な時間短縮を可能にしました。

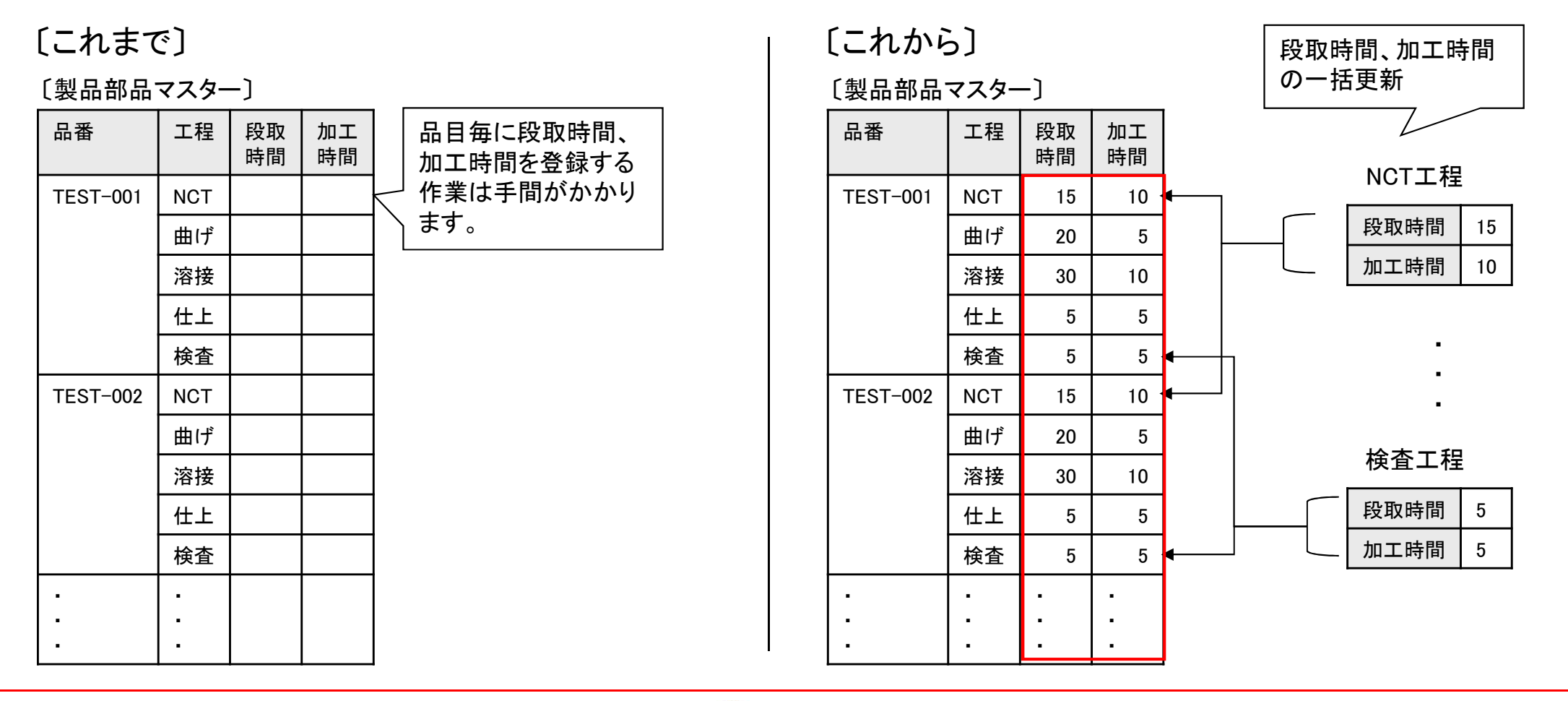

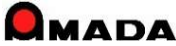
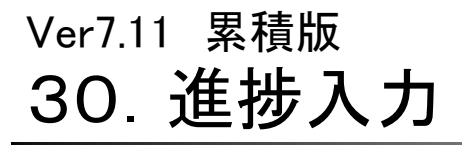

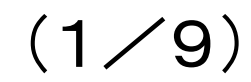

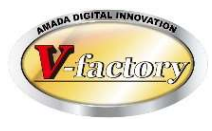

今回進捗実績時間を「時間」で入力できるようになりました。

これまでは、例えば1時間半の作業時間であれば、分に換算しての入力が必要でした。

これからは、「1.5時間」と入力すれば「90分」で登録されますから、現場作業者の負担軽減が図れます。

[これまで]

| <b>₽</b> ■進捗情報入力 |                              |
|------------------|------------------------------|
| 注文番号             | TEST-1                       |
| 部品番号             | TEST-001-03                  |
| 部品名              | TEST-001-03-品名               |
| 着完               |                              |
| 工程バーコード          | 30000010 NCT                 |
| 担当者バーコード         |                              |
| 作業時間             |                              |
| 個数               | 12     分単位での       12     入力 |
| 日付               | 10/04/15                     |
| 時刻               | 13:41:13                     |
| 備考1              | ·                            |
| 備考2              |                              |
|                  |                              |
|                  | ОК                           |
|                  | キャンセル                        |
|                  |                              |

[これから]

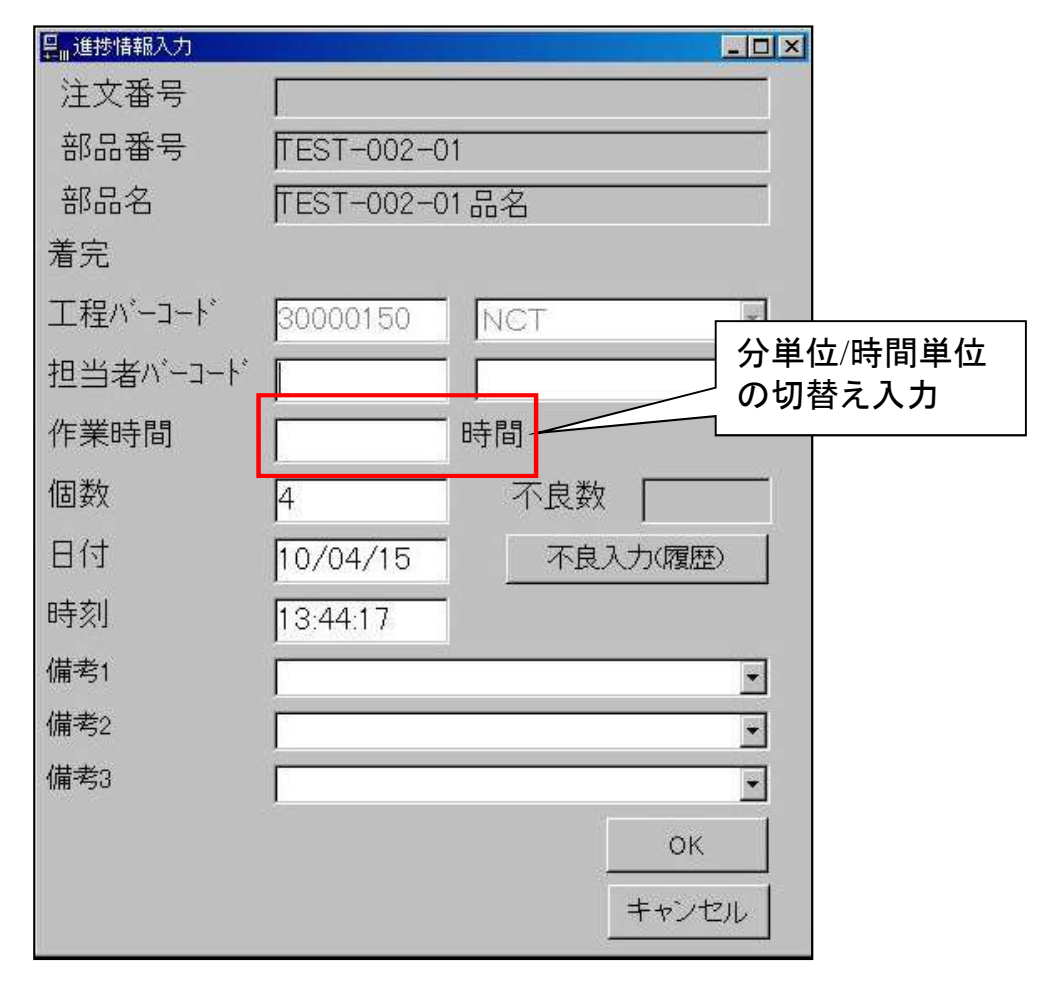

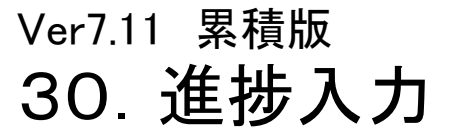

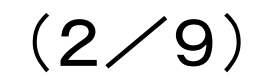

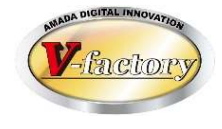

実際の作業では「設計」・「展開」という製造作業の前工程や、「完成品出庫」・「送り状」・「現品票」・「出荷梱 包」という製造作業の後工程があります。

これまで、進捗入力は手配済データ(即ち作業手配台帳に登録した後)でしか行えませんでしたから、これらの工程の進捗状況管理は行えませんでした。

この課題を解決すべく、今回受注台帳で進捗入力が可能になりました。

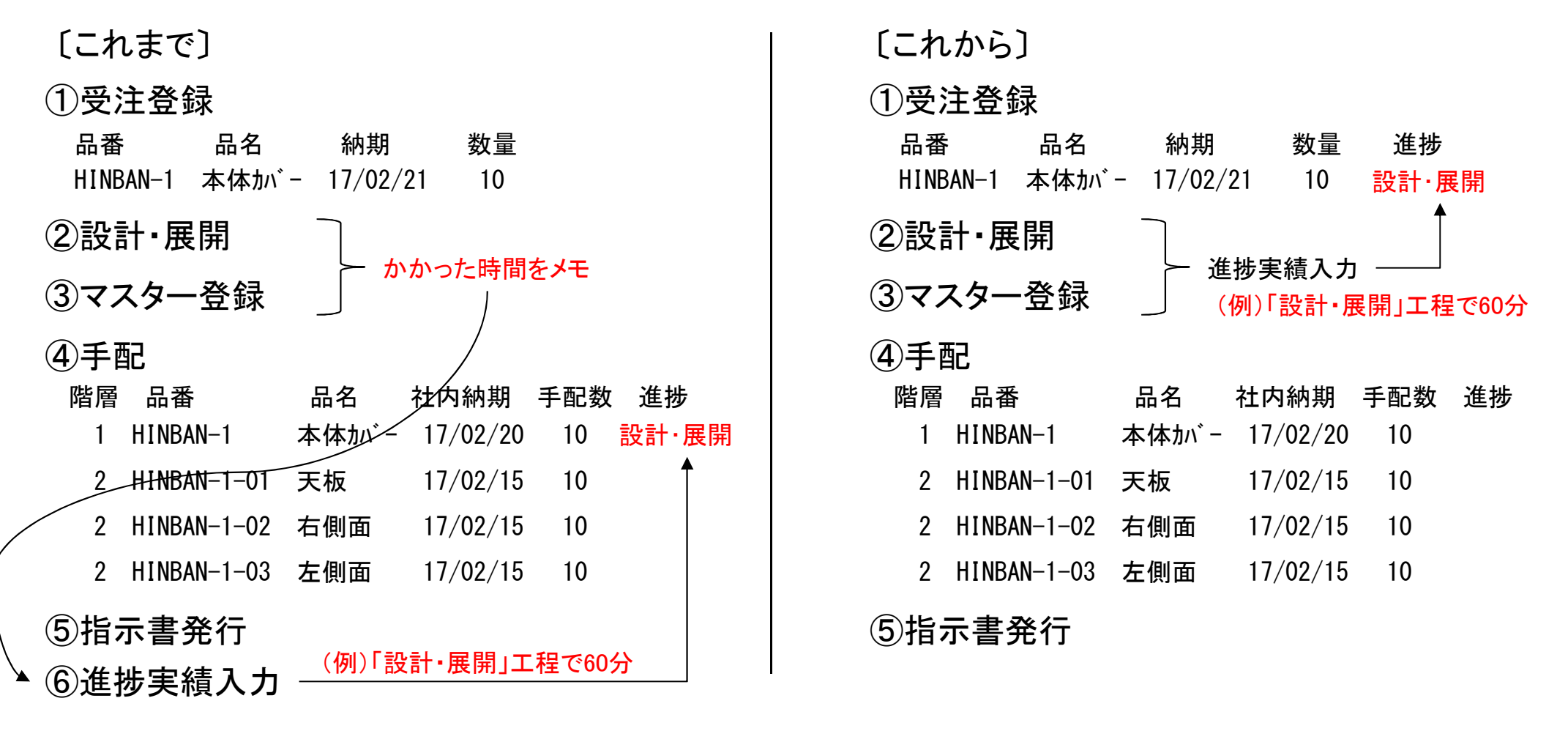

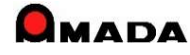

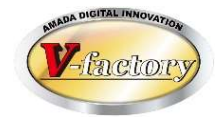

#### 〔手動進捗の入力〕

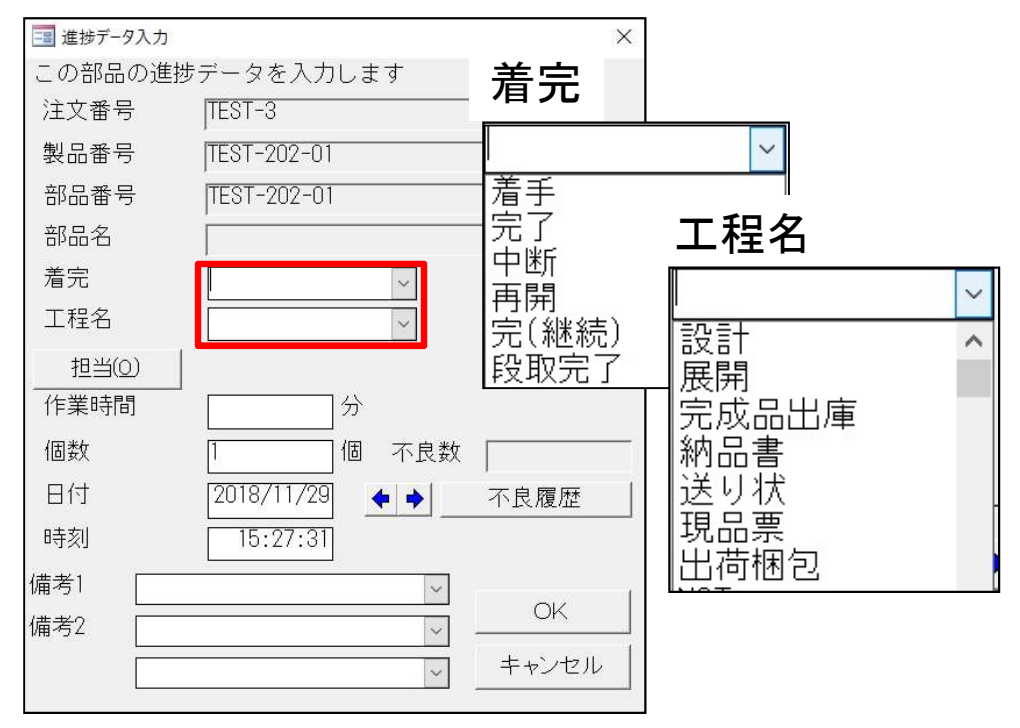

### 〔受注台帳の検索〕

(3/9)

| 3 受注台帳検索条件入力            | ×                                     |        |
|-------------------------|---------------------------------------|--------|
| 注文番号 🗸                  | 取引先(I)                                |        |
| 製品番号 V                  | 取引先表示順                                |        |
| 担当者(Q)                  | 製品名 ( )                               |        |
| 製造番号 🗸 🗸                | 版 数 🔍                                 |        |
| 受備1                     | 進捗状況 1 田荷済 2 設定なし マ 以外                |        |
| 受備2                     | 製品備考1−4 製品備考5-8                       |        |
| 受備3 🗸 🗸                 | マスタ備1 [1]                             |        |
| 受備4 🛛 🗸                 |                                       |        |
| 納品書番号新規                 | ☆猫 一                                  |        |
| 外注先(G)                  | 7.79/備4                               |        |
| 受注数 IU」   _  単価         |                                       | $\sim$ |
| 手動進捗                    |                                       | ~      |
| 約品書担当                   |                                       |        |
| 納期 今日の日付(N)             |                                       |        |
| <b>♦ ♦</b> ~ <b>♦ ♦</b> |                                       |        |
| 発注日今日の日付(山)             |                                       |        |
| <b>• •</b> ~ • •        | └──────────────────────────────────── |        |
| 出荷予定日(今日の日付心)」          | 周日 <u>今日の日本</u> 見見ていた。                |        |
|                         |                                       |        |
| 最大表示行件数 1000 ter        |                                       | 1      |

※ご利用には進捗キットのインストールが必要です。

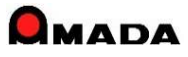

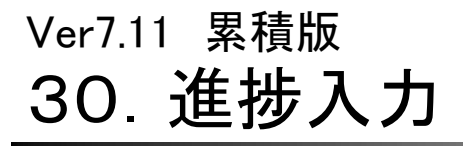

(4⁄9)

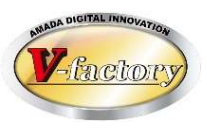

### 今回、受注出荷の進捗入力画面では選択リストだけでなくバーコード入力も可能になりました。

#### [これまで]

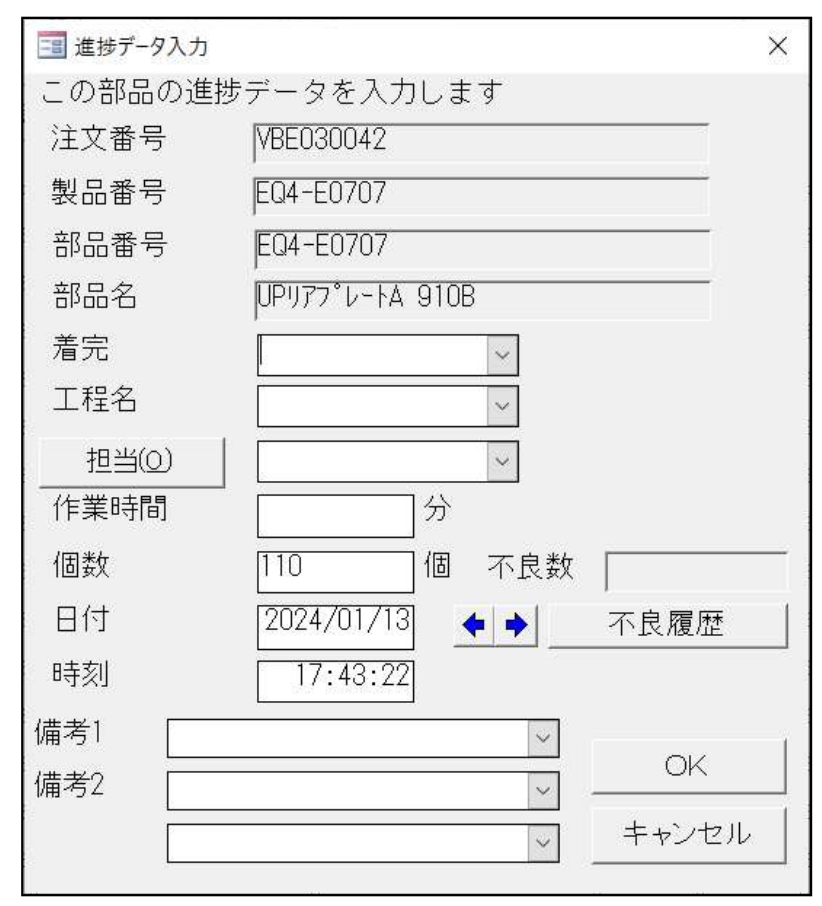

### [これから]

| この部品の進捗  | データを入      | カします       |       |
|----------|------------|------------|-------|
| 注文番号     | 在庫生産2      | 023-11     |       |
| 製品番号     | B76-B1799  | -TEST      |       |
| 部品番号     | B76-B1799  | -TEST      |       |
| 部品名      | PLATE      |            |       |
| 着完       |            |            | ~     |
| 工程バーコード  |            |            | ~     |
| 担当者バーコード |            |            | ~     |
| 作業時間     |            | 分          |       |
| 個数       | 100        | 個 不良数      | Į 🗍   |
| 日付       | 2024/01/13 | <b>+ +</b> | 不良履歴  |
| 時刻       | 17:43:58   |            |       |
| 備考1      | - No       | $\sim$     | OK    |
| 備考2      |            | $\sim$     |       |
|          |            | ~          | キャンセル |

※ご利用には進捗キットのインストールが必要です。

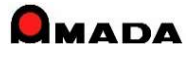

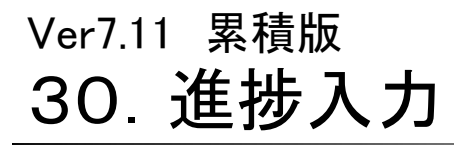

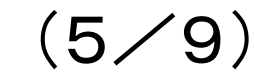

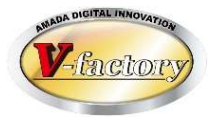

今回、作業工程名マスターに「実績入力しない」スイッチが追加されました。 これまでも、飛び越しで進捗を入力することは可能でした。 しかし、途中工程で絞った時に「未着手」か「飛び越し」かが判別できませんでした。

〔課題〕

口品番で絞り込み

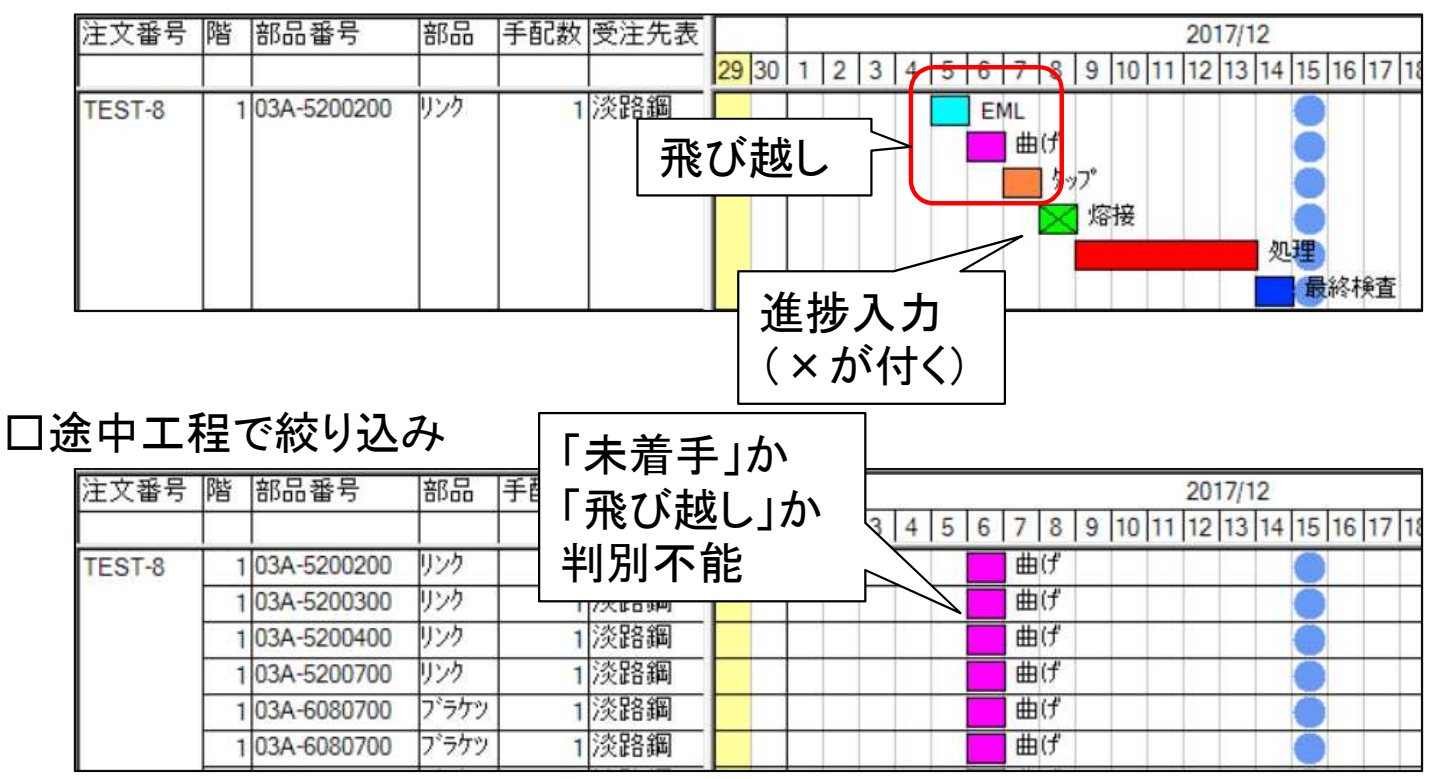

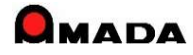

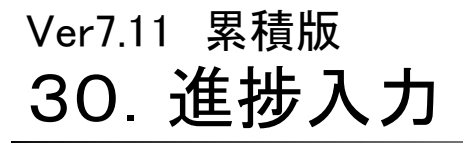

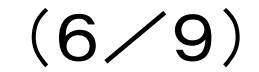

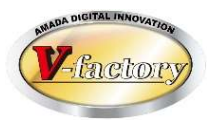

### これからは、作業工程名マスターに「実績入力しない」スイッチを設定することで、 飛び越し進捗入力で「自動で進捗完了」に変わります。

| 作業工程名マスター          | バーコード一覧印刷( <u>P</u> )     | (100%の時間)                 |                     |          |            | 負荷 グ<br>グラ ー | ル 実績      | 冒袭。        |
|--------------------|---------------------------|---------------------------|---------------------|----------|------------|--------------|-----------|------------|
| 表示順 工程名 工科         | 予定日数 1日の稼<br>程名備考 既定値 動時間 | 1日の延べ 休日 休憩<br>稼動時間 なし なし | - 時間<br>チャージ グループ工程 | 見積工程     | 担当者<br>既定値 | う表 エ<br>示    | 程 しな<br>い | 窄 加<br>業 計 |
| -9979 二次加工(タップ)  4 | 1                         |                           | ¥5,000二次加工G         | ~ タッピング  | $\sim$     | ~            | ম         |            |
| -9978 二次加工(バーリング)  | 1                         |                           | ¥5,000 二次加工G        | ~        | $\sim$     | ~            | <b>v</b>  |            |
| ❷ -9977 二次加工(皿)    | 1                         |                           | ¥5,000 二次加工G        | ~        |            | ~            | N         |            |
| -9969アーク溶接 5       | 1                         |                           | ¥5,000 溶接G          | ~ アルゴン溶接 | ~          | ~            |           |            |
|                    | )r + )r                   |                           |                     |          |            |              |           |            |

#### 口品番で絞り込み

|        |   | 部品番亏        | 部品 | 手配数         | 受注先表 |       |     |   |   | 2017/12                           |
|--------|---|-------------|----|-------------|------|-------|-----|---|---|-----------------------------------|
|        |   |             |    |             |      | 29 30 | 0 1 | 2 | 3 | 5 6 7 8 9 10 11 10 12 14 15 15 17 |
| TEST-8 | 1 | 03A-5200200 | 自重 | <b>かで</b> 近 | 進捗完  | 了     |     |   | > | -                                 |
|        |   |             |    |             |      |       |     |   |   | 「な接」の理                            |

#### 口途中工程で絞り込み

| 注文番号   | 階 | 部品番号        | 部品    | 手配数 受注先表      | 2017/12                                   |
|--------|---|-------------|-------|---------------|-------------------------------------------|
|        |   |             |       | $[+\pm \pm ]$ | 2 3 4 5 6 7 8 9 10 11 12 13 14 15 16 17 1 |
| TEST-8 | 1 | 03A-5200200 | リンク   | 「木宿于」か        |                                           |
|        | 1 | 03A-5200300 | リンク   | 「飛び越しいか       | 曲(f                                       |
|        | 1 | 03A-5200400 | リンク   |               | 曲げ                                        |
|        | 1 | 03A-5200700 | リンク   | 刊別でざる         | 曲げ                                        |
|        | 1 | 03A-6080700 | フ・ラケツ | 1 淡路鋼         | 曲げ                                        |
|        | 1 | 03A-6080700 | ブラケツ  | 1 淡路鋼         | 曲げ                                        |

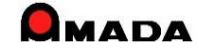

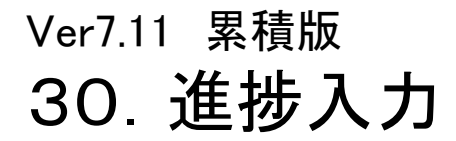

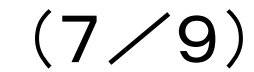

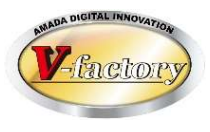

今回、「ネスティングシート名称から進捗入力」機能が追加されました。

これまで、ネスティングシートに板取りされている部品種類数分の指示書のバーコードを読み、ブランク加工の進捗を入力する必要がありました。

これからは、ネスティングシート名称のバーコードを読むことで複数品目の進捗入力が可能となり、ブランク加工の進捗入力工数の削減が期待できます。

ただし、本機能は前述の「132. ネスティング結果からの自動進捗反映」運用が前提となります。

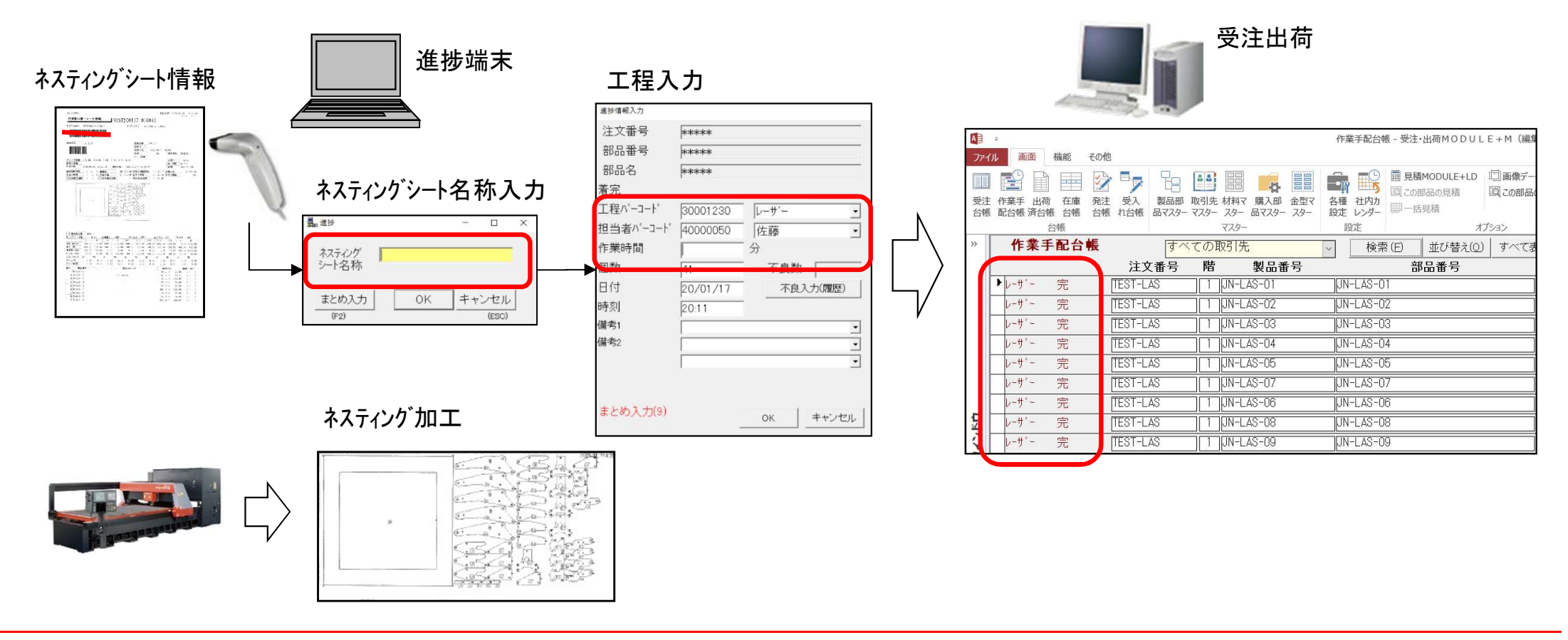

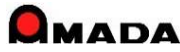

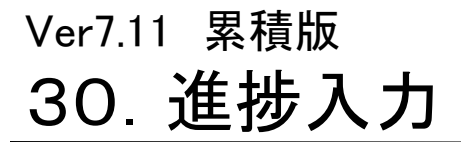

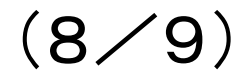

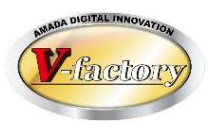

今回、「間接作業の進捗入力」が可能になりました。

これにより、受注出荷、進捗端末、iP進捗で、事務作業、ミーティング、整理整頓掃除、クレーム対応など、 間接作業の時間入力が可能になります。

作業工程名マスター

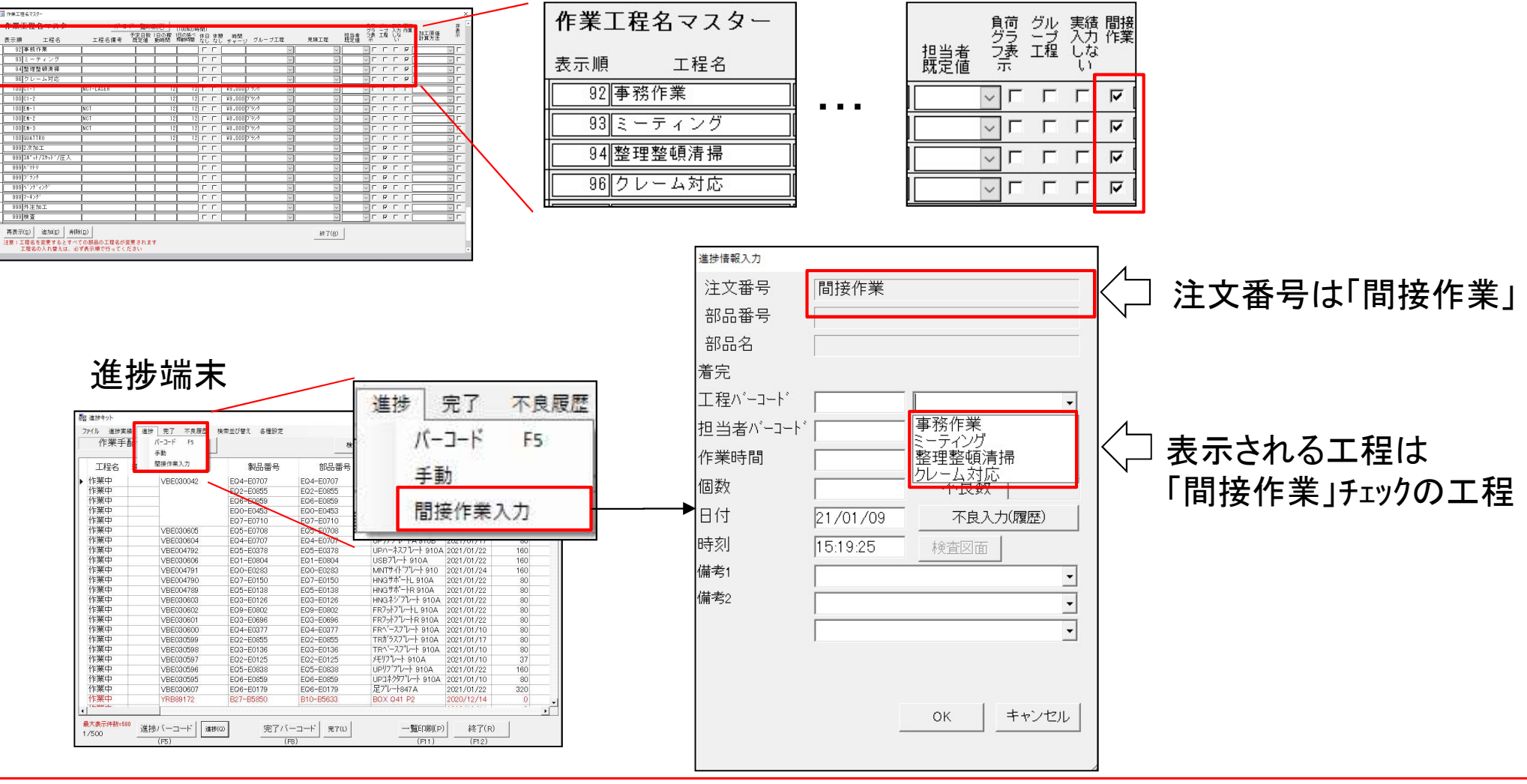

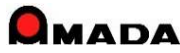

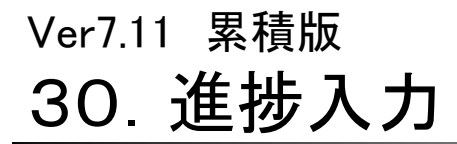

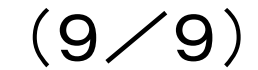

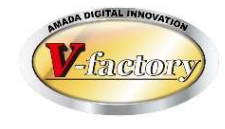

これまでは「①第一工程を着手②第二工程を着手③第一工程を完了」を行うと進捗状況は「第一工程 完」と 表示されました。この時、実際には第二工程が終わりに来ていることもある訳です。しかし「第一工程 完」 と なるので、多くの人は「第二工程はまだ開始していない」と勘違いしてしまいました。 今回、先の工程が着手となった場合、進捗状況の表示は「前の工程には戻らない」ように改善しました。

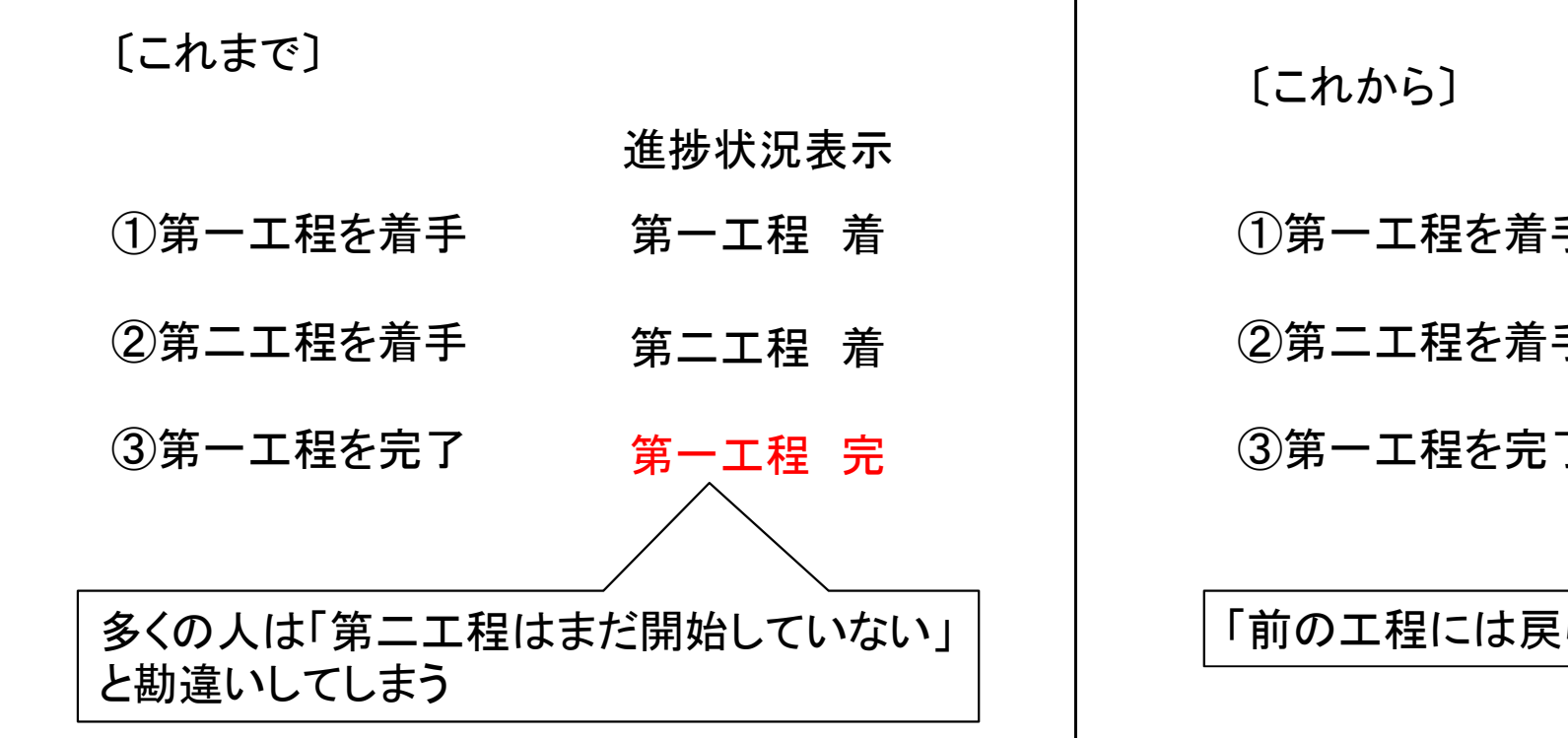

進捗状況表示

- ①第一工程を着手 第一工程 着
- ②第二工程を着手 第二工程 着
- ③第一工程を完了
   第二工程 着

「前の工程には戻らない」ように改善しました

パラメータ

─進捗入力で更新される作業手配台帳の表示工程 ─

- 最後に進捗入力された工程
- 予定工程の最後の工程

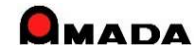

### Ver7.11 累積版 **31. 回収管理**

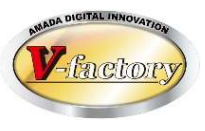

今回「回収管理」が追加されました。

これまでは、入金台帳の売掛データを追うことで「□□□会社の〇月分の回収予定はいつか」は分かりましたが、ある期間の回収予定を一目で見ることが出来ませんでした。

これからは、ある期間の回収予定(および回収実績)を一目で見ることが出来ますから、支払管理と併せて資金計画にお役立て頂けます。

[これから] [回収予定·実績一覧] どの期間にいくらの回収予定 があるか一目瞭然! 受注・出荷MODULE+M(編集モード) \* その他 L 並替条件記憶。 22 III 出荷済台帳 製品部品 取引先 材料マ 購入部品 金型マ 各種 社内カ マスター 設定 相關合於 月締請求書 回収予定·実績一覧 検索(E) 並び替え(0) すべて表示(A) 2010 年 2 月 ~ 2010 年 2 月 当月回收予定額(日) 当日回山 予定額合計 取引先 年月 繰越未回収残高 1-5 6-10 11-15 16-20 21-25 26-31 当月回収額 当月未回収残額 10/02 ¥O ¥965,467 ¥965.46 ¥965 46 ¥Ο 10/02 ¥382,988 ¥228,218 ¥382 988 ¥228,218 ¥228.218 10/02 ¥O ¥672,000 ¥672.000 ¥672.000 ¥O 入金台帳 10/02 ¥O ¥147.57; ¥14757 ¥147,572 ¥O 10/02 ¥O ¥15.750 ¥15.750 ¥0 ¥15,750 10/02 ¥O ¥O ¥Ο ¥0 ¥O ¥0 ¥1,256,962 10/02 ¥1.256.962 ¥1,256,962 〔入金台帳〕 10/02 ¥O ¥273.84 ¥273.840 ¥273.840 ¥O 10/02 ¥O ¥2,742,317 ¥2,742,317 ¥0 ¥2,742,317 함 🏽 위 诸 🔢 📿 🎬 10/02 ¥O ¥140973 ¥O ¥140,973 ¥14097 行日中于出来中一致 t standards -10/02 ¥O ¥Ο ¥67.20 ¥67.20 ¥67,200 並び替え(D) すべて表示(A A ANN HA 10/02 ¥O ¥15456 ¥154560 ¥0 ¥154560 回収予定実績一覧 繰越未回収残高 1-5 11-15 26-31 回収予定合計 当月回収額 当月未回収残額 6-10 16-20 21-25 ¥147.572 合計金額 ¥817,821 ¥965,467 ¥900,218 ¥15,750 ¥1,530,802 ¥8,634,862 ¥12,194,671 ¥2,594,295 ¥10.418.197 入金情報 再計算 一覧印刷(P) 戻る(R) 1-K H + 1/26 検索 > >1 4 H 同間通過 帳票出力可能 回収予定実績一覧 当月の回収予定総額も 一目で分かる 一般的制度) 茂泰度) 新規(日) 人会包括(3) adiego)

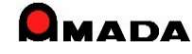

### Ver7.11 累積版 32. 支払管理

(1/2)

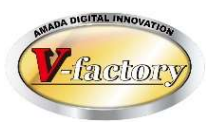

今回「支払管理」が追加されました。 これまでは、出金台帳の買掛データを追うことで「△△△会社への〇月分の支払予定はいつか」は分かりまし たが、ある期間の支払予定を一目で見ることが出来ませんでした。 これからは、ある期間の支払予定(および支払実績)を一目で見ることが出来ますから、回収管理と併せて資

金計画にお役立て頂けます。

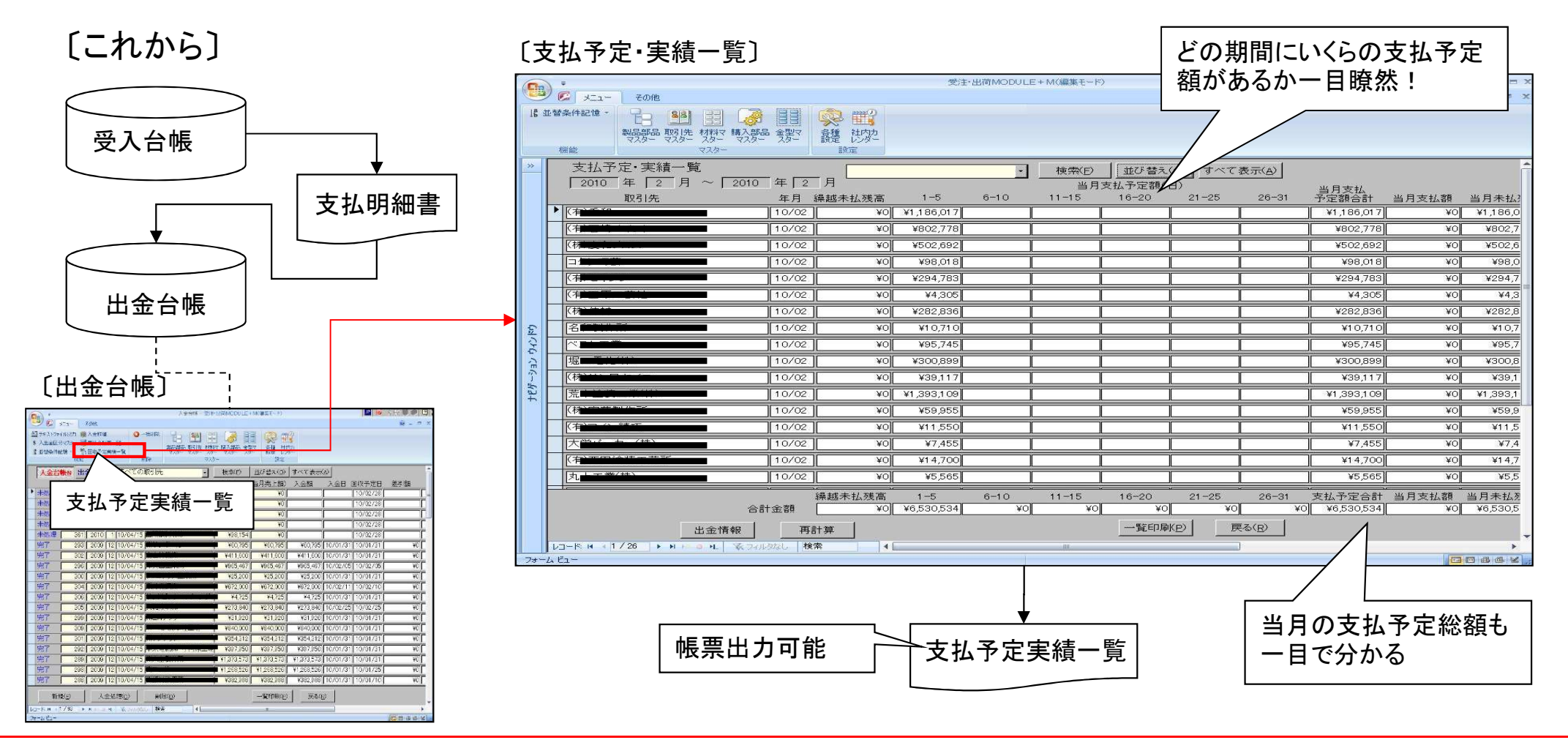

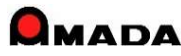

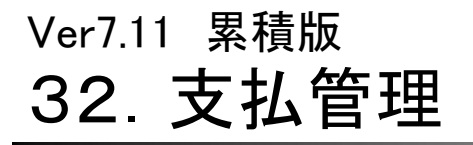

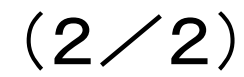

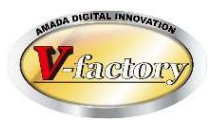

今回「支払予定内訳の自動登録機能」が追加されました。 これまでは、出金台帳の支払予定内訳は手動での登録のみでした。 これからは、取引先マスターに支払条件を登録しておくことで、支払予定内訳の自動登録が可能になりました。

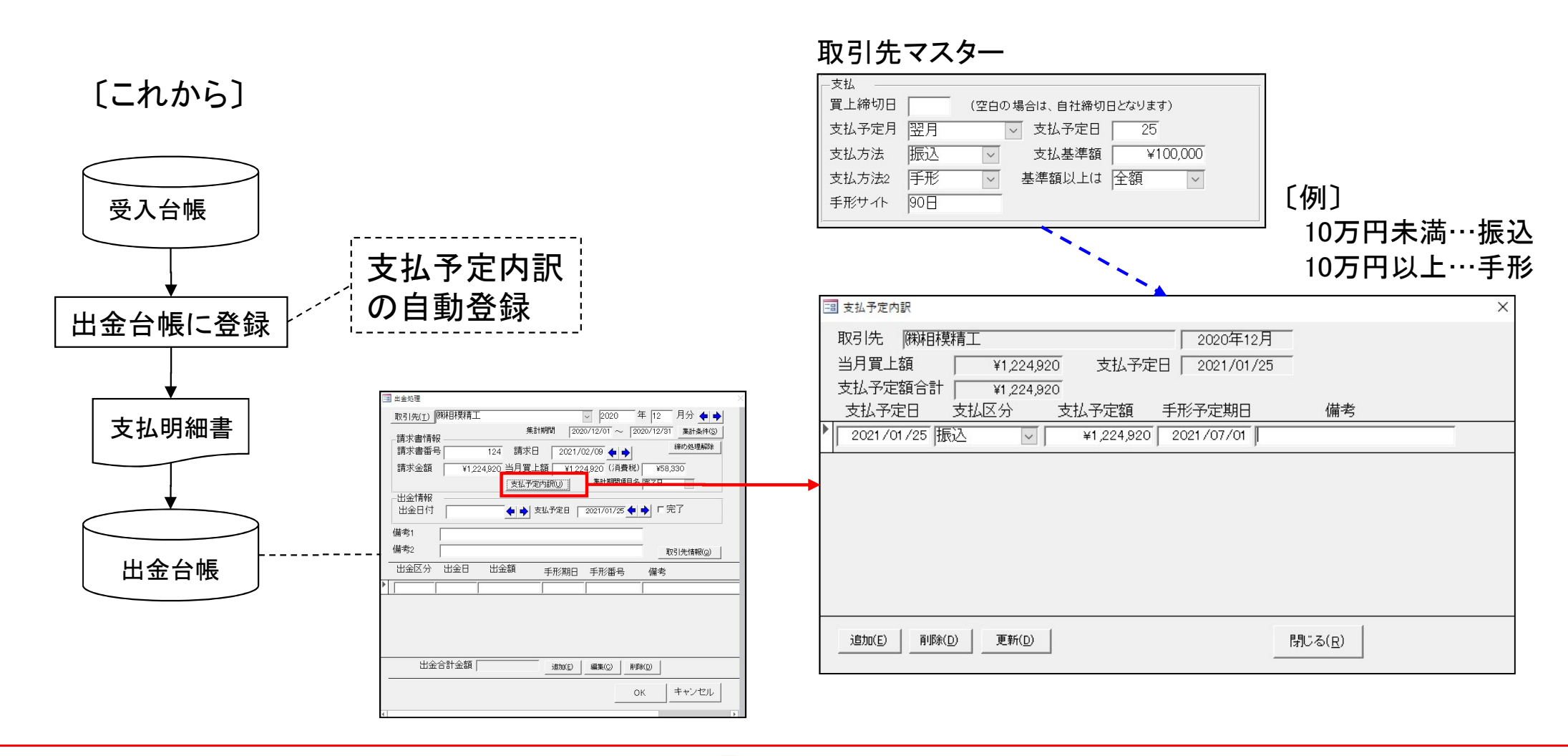

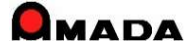

## Ver7.11 累積版 33. 製品部品マスターコピー

(1/2)

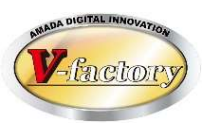

#### 今回、コピー条件が追加されました。

#### 〔製品部品マスター〕

| 9 -                                                     |                                          |
|---------------------------------------------------------|------------------------------------------|
|                                                         |                                          |
|                                                         |                                          |
| 7 購入部品 金宝 合種 社内力                                        |                                          |
|                                                         |                                          |
| 検索(D) 並び着え(Q) すべて表示(A)                                  |                                          |
| 1000000000000000000000000000000000000                   | ŧĦ                                       |
| (株)アマダ 4 ¥1,100 10/04/15 10/04/                         | /15                                      |
| 株アマダ ¥1,100 10/04/15 10/04/                             | /15                                      |
| 34.アマダ ¥1,200 10/04/15 10/04                            | /15                                      |
| 株アマダ ¥1,300 19/94/15 10/04.                             | /15                                      |
| 34.アマダ ¥1,400 10/04/15 10/04/                           | /15][                                    |
| 第アマダ 3 ¥1,100 10/04                                     | /15                                      |
| 末アマダ                                                    | /15                                      |
| 第7マダ 10/04                                              | /15                                      |
| 株アマダ 10/04                                              | /15                                      |
| 第7マダ 10/04                                              | /02                                      |
| 株アマダ ¥101 10/04.                                        | /02                                      |
| 第7マダ ¥102 10/04                                         | /02                                      |
| 株アマダ ¥103 10/04.                                        | /02                                      |
| 第アマダ ¥101 10/03.                                        | /13                                      |
| 株アマダ ¥101                                               | T                                        |
| 第アマダ ¥102                                               |                                          |
|                                                         | Ĩ                                        |
| )用アマダ ¥103                                              | - Anna Anna Anna Anna Anna Anna Anna Ann |
| 第7マダ ¥103<br> 第7マダ ¥1,100 10/04                         | /02                                      |
| 時アマダ ¥103 <br> 第0アマダ ¥1,100  10/04<br> 時アマダ ¥100  10/04 | /02                                      |

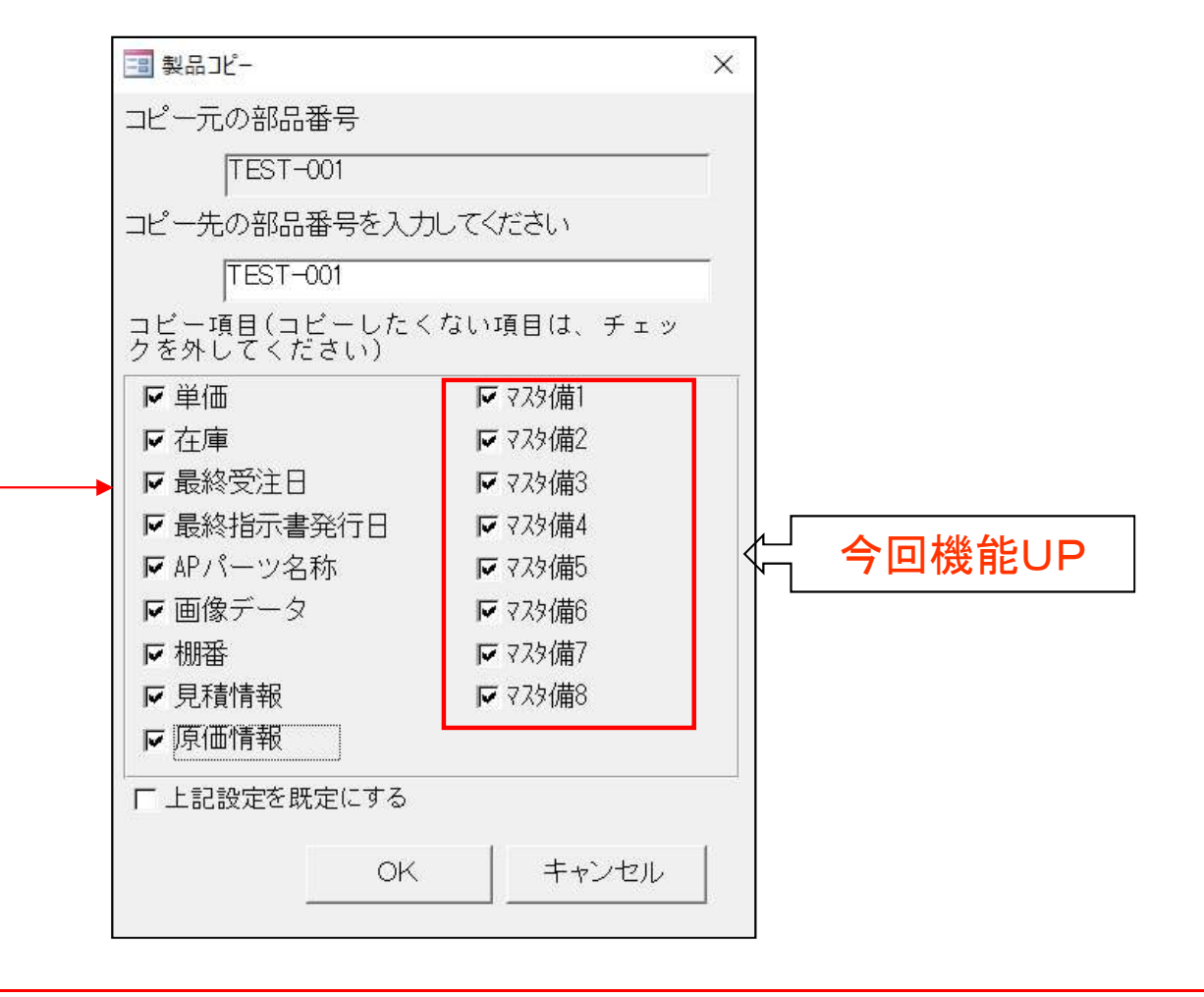

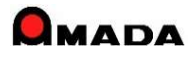

Ver7.11 累積版 33. 製品部品マスターコピー

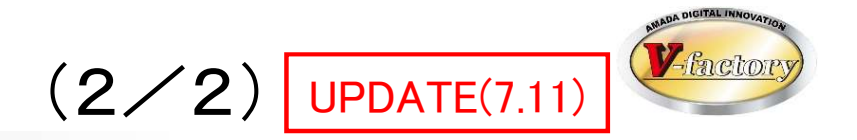

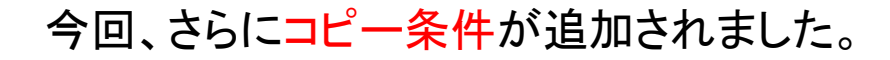

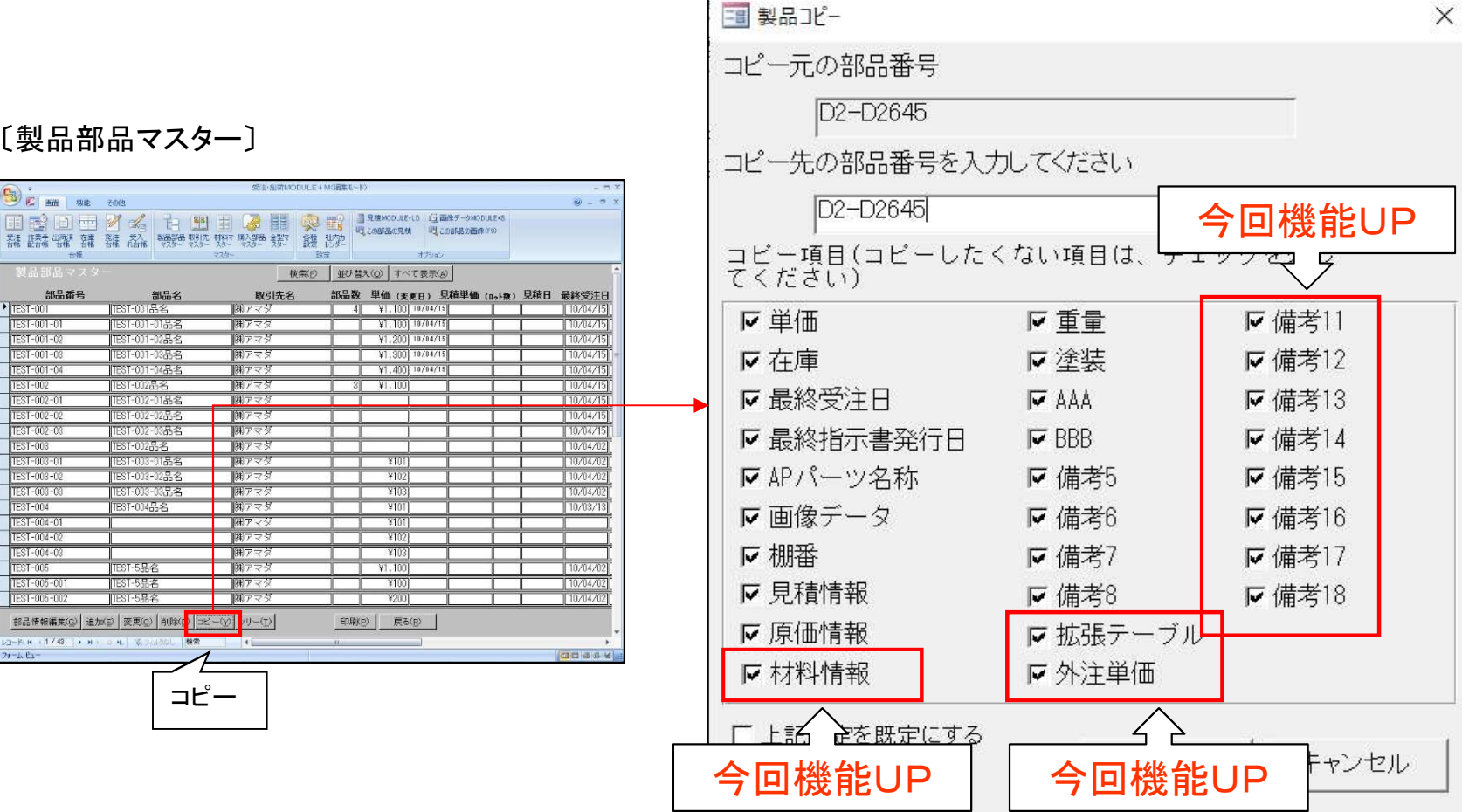

#### 〔製品部品マスター〕

990 · 6 mm wit 2019

常注 作来

1231-00 1231-00 123

-4 82-

| TEST-001品名         利アマダ         4         Y1,100         14/4/15         10/04/15           TEST-001-01品名         利アマダ         Y1,100         11/44/15         10/04/15           TEST-001-01品名         利アマダ         Y1,200         11/44/15         10/04/15           TEST-001-02品名         利アマダ         Y1,200         11/44/15         10/04/15           TEST-001-02品名         利アマダ         Y1,200         11/44/15         10/04/15           TEST-001-04品名         利アマダ         Y1,300         11/44/15         10/04/15           TEST-001-04品名         利アマダ         Y1,000         10/04/15         10/04/15           TEST-002-04品名         利アマダ         Y1,000         10/04/15         10/04/15           TEST-002-05品名         利アマダ         Y100         10/04/15         10/04/15           TEST-002-05品名         利アマダ         Y100         10/04/20         10/04/20           TEST-003-05品名         利アマダ         Y101         10/04/20         10/04/20           TEST-003-05品名         利アマダ         Y101         10/04/20         10/04/20           TEST-003-05品名         利アマダ         Y101         10/04/20         10/04/20           TEST-003-05品名         利アマダ         Y102         10/04/20                                                                                                    | 番号         | 部品名              | 取引先名   | 部品数 | 単価 (変更日) 男      | 積単価 (ロット数) | 見積日 最終受注日 |
|----------------------------------------------------------------------------------------------------|------------|------------------|--------|-----|-----------------|------------|-----------|
| [15]+001+01歳名         御アマダ         Y1,100         10/04/15         10/04/15           [15]+001+01歳名         御アマダ         Y1,200         10/04/15         10/04/15           [15]+001+02歳名         御アマダ         Y1,200         10/04/15         10/04/15           [15]+001+02歳名         御アマダ         Y1,200         10/04/15         10/04/15           [15]+001+04歳名         御アマダ         Y1,400         10/04/15         10/04/15           [15]+002-01歳名         御アマダ         Y1,400         10/04/15         10/04/15           [15]+002-01歳名         御アマダ         1         10/04/15         10/04/15           [15]+002-03歳名         御アマダ         1         10/04/15         10/04/15           [15]+002-03歳名         御アマダ         Y101         10/04/02           [15]+002-03&名         御アマダ         Y101         10/04/02           [15]+003-03&名         御アマダ         Y101         10/04/02           [15]+003-03&名         御アマダ         Y103         10/04/02           [15]+003-03&名         御アマダ         Y103         10/04/02           [15]+003-03&名         御アマダ         Y103         10/04/02           [15]+003-03&名         御アマダ         Y103         10/04/02           [15]+00                                                                                                    |            | TEST-001品名       | (羽)アマダ | 4   | ¥1,100 10/04/15 |            | 10/04/15  |
| TS1+001+02品名         利アマダ         Y1,200 (14/44/15)         10/04/15)           TS3+001+02品名         利アマダ         Y1,300 (14/44/15)         10/04/15)           TS3+001+02品名         利アマダ         Y1,400 (14/44/15)         10/04/15)           TS3+001+02品名         利アマダ         Y1,400 (14/44/15)         10/04/15)           TS3+002+02品名         利アマダ         10/04/15)         10/04/15)           TS3+002+02品名         利アマダ         10/04/15)         10/04/15)           TS3+002+02品名         利アマダ         10/04/15)         10/04/15)           TS3+002+02品名         利アマダ         10/04/15)         10/04/15)           TS3+002+02品名         利アマダ         10/04/15)         10/04/15)           TS3+003+02品名         利アマダ         10/04/02)         10/04/02)           TS3+003+02品名         利アマダ         Y100         10/04/02)           TS3+003+02品名         利アマダ         Y101         10/04/02)           TS3+003+02品名         利アマダ         Y103         10/04/02)           TS3+043+02品名         利アマダ         Y102         10/04/02)           TS3+043+02品名         利アマダ         Y103         10/04/02)           TS3+043+02A         利703         10/04/02)         10/04/02)           TS3+043+02A <td>_</td> <td>TEST-001-01品名</td> <td>(株)アマダ</td> <td></td> <td>¥1,100 10/04/15</td> <td></td> <td>10/04/15</td> | _          | TEST-001-01品名    | (株)アマダ |     | ¥1,100 10/04/15 |            | 10/04/15  |
| TEST-001-03品名         財アマダ         Y1,300 (1/04/15)         10/04/15)           TEST-001-04品名         財アマダ         Y1,400 (1/04/15)         10/04/15)           TEST-001-04品名         財アマダ         Y1,400 (1/04/15)         10/04/15)           TEST-002-01品名         財アマダ         10/04/15)         10/04/15)           TEST-002-01品名         財アマダ         10/04/15)         10/04/15)           TEST-002-01品名         財アマダ         10/04/15)         10/04/15)           TEST-002-01品名         財アマダ         10/04/15)         10/04/15)           TEST-002-01品名         財アマダ         10/04/15)         10/04/15)           TEST-002-01品名         財アマダ         10/04/15)         10/04/15)           TEST-002-01品名         財アマダ         Y101         10/04/02)           TEST-002-01品名         財アマダ         Y101         10/04/02)           TEST-003-01品名         財アマダ         Y101         10/04/02)           TEST-003-01品名名         財アマダ         Y101         10/04/02)           TEST-003-01品名名         財アマダ         Y101         10/04/02)           TEST-003-01品名名         財アマダ         Y101         10/04/02)           TEST-003-01品名名         財アマダ         Y101         10/04/02)           TEST-5品名                                                                                                    |            | TEST-001-02品名    | 刺アマダ   |     | ¥1,200 10/04/15 |            | 10/04/15  |
| TEST-001-04点名         利フマダ         Y1.400         130/04/15           TEST-001-04点名         利フマダ         Y1.400         10/04/15           TEST-002-01点名         利フマダ         10/04/15         10/04/15           TEST-002-01点名         利フマダ         10/04/15         10/04/15           TEST-002-01点名         利フマダ         10/04/15         10/04/15           TEST-002-01点名         利フマダ         10/04/15         10/04/15           TEST-002-01点名         利フマダ         10/04/15         10/04/15           TEST-002-01点名         利フマダ         10/04/15         10/04/15           TEST-0013-01点名         利フマダ         10/04/12         10/04/12           TEST-0013-01点名         利フマダ         1001         10/04/02           TEST-0013-01点名         利フマダ         1001         10/04/02           TEST-0013-01点名         利フマダ         1001         10/04/02           TEST-0013-01点名         利フマダ         1001         10/04/02           TEST-0013-01点名         利フマダ         1001         10/04/02           TEST-013-014点名         利フマダ         1001         10/04/02           TEST-013-014点名         利フマダ         1001         10/04/02           TEST-5点名         利フマダ         1001                                                                                                    |            | TEST-001-03品名    | (株)アマダ |     | ¥1,300 10/04/15 |            | 10/04/15  |
| 1ESI-002歳名         例アマダ         3         Y1,100         10/04/15           1ESI-002-01歳名         例アマダ         10/04/15         10/04/15           1ESI-002-01歳名         例アマダ         10/04/15           1ESI-002-02歳名         例アマダ         10/04/15           1ESI-002-02歳名         例アマダ         10/04/15           1ESI-002-02歳名         例アマダ         10/04/15           1ESI-002-02歳名         例アマダ         10/04/15           1ESI-002-02歳名         例アマダ         10/04/15           1ESI-002-02歳名         例アマダ         10/04/02           1ESI-003-02歳名         例アマダ         10/04/02           1ESI-003-02歳名         例アマダ         Y102         10/04/02           1ESI-003-02歳名         例アマダ         Y103         10/04/02           1ESI-003-02歳名         例アマダ         Y101         10/04/02           1ESI-003-02歳名         例アマダ         Y101         10/04/02           1ESI-014-03         月アマダ         Y101         10/04/02           1ESI-014-03         月アマダ         Y102         10/04/02           1ESI-5島名         例アマダ         Y100         10/04/02           1ESI-5島名         例アマダ         Y100         10/04/02           1ESI-5島名         例アマ                                                                                                    |            | TEST-001-04品名    | (株)アマダ |     | ¥1.400 10/04/15 |            | 10/04/15  |
| TEST-002-01番名         例アマダ         100/04/15           1EST-002-025名         例アマダ         100/04/15           TEST-002-025名         例アマダ         100/04/15           TEST-002-025名         例アマダ         100/04/15           TEST-002-025名         例アマダ         100/04/15           TEST-002-025名         例アマダ         100/04/20           TEST-002-025名         例アマダ         100/04/20           TEST-003-025名         例アマダ         1102           TEST-003-025名         例アマダ         1102           TEST-003-025名         例アマダ         1103           TEST-003-025名         例アマダ         1103           TEST-003-025名         例アマダ         1103           TEST-003-025名         例アマダ         1103           TEST-003-025名         例アマダ         1103           IEST-003-025名         例アマダ         1101           10/04/20         10/04/20         10/04/20           TEST-5品名         例アマダ         1100         10/04/20           TEST-5品名         例アマダ         1100         10/04/20           TEST-5品名         例アマダ         1100         10/04/20           TEST-5品名         例アマダ         100/04/20         10/04/20                                                                                                    |            | TEST-002品名       | (株)アマダ | 3   | ¥1,100          |            | 10/04/15  |
| TEST-002-02&名         例7 アダ         10/04/15           TEST-002-02&名         例7 アダ         10/04/15           TEST-002-02&名         例7 アダ         10/04/15           TEST-002-02&名         例7 アダ         10/04/15           TEST-002-02&名         例7 アダ         10/04/15           TEST-002-02&名         例7 アダ         10/04/12           TEST-002-02&名         例7 アダ         10/04           TEST-002-02&名         例7 アダ         10/04           TEST-003-02&名         例7 アダ         10/04           TEST-003-02&名         例7 アダ         10/04           TEST-004&名         例7 アダ         10/04           TEST-004&名         例7 アダ         10/04           TEST-004&名         例7 アダ         10/04           TEST-004&名         例7 アダ         10/04           TEST-004&名         例7 アダ         10/04           TEST-004,64         例7 アダ         10/04           TEST-004,755         10/04/02         10/04/02           TEST-004,85         例7 アダ         10/04           TEST-505,85         例7 アダ         10/04           TEST-505,85         例7 アダ         10/04           TEST-505,85         例7 アダ         10/04                                                                                                    |            | TEST-002-01品名    | 国アマダ   |     |                 |            | 10/04/15  |
| TEST-002-03最名         利アマダ         10/04/15[           TEST-002-03最名         利アマダ         10/04/15[           TEST-002-03-03-03-03-03         利アマダ         100/04/15[           TEST-003-03-03-03-03-03-03-03-03-03-03-03-03                                                                                                    |            | TEST-002-02品名    | 刺アマダ   |     | 1               |            | 10/04/15  |
| 1ESI-002歳名         例アマダ         100/04/202           1ESI-003-01歳名         例アマダ         Y101         10/04/202           1ESI-003-01歳名         例アマダ         Y102         10/04/202           1ESI-003-01歳名         例アマダ         Y102         10/04/202           1ESI-003-01歳名         例アマダ         Y103         10/04/202           1ESI-003-01歳名         例アマダ         Y101         10/03/202           1ESI-004-01         例アマダ         Y101         10/03/202           1ESI-015-014歳名         例アマダ         Y101         10/04/202           1ESI-56歳名         例アマダ         Y103         10/04/202           1ESI-56歳名         例アマダ         Y100         10/04/202           1ESI-56歳名         例アマダ         Y100         10/04/202           1ESI-56歳名         例アマダ         Y100         10/04/202                                                                                                    |            | TEST-002-03品名    | 国アマダ   |     | 1               |            | 10/04/15  |
| TESI-003-01品名         第アマダ         ¥101         10/04/02           TESI-003-01品名         第アマダ         ¥102         10/04/02           TESI-003-05品名         第アマダ         ¥103         10/04/02           TESI-004品名         第アマダ         ¥103         10/04/02           TESI-004品名         第アマダ         ¥101         10/03/13           アンダ         ¥101         10/03/13         10/04/02           第アマダ         ¥101         10/03/13         10/04/02           第アマダ         ¥101         10/04/02         10/04/02           1531-5品名         第アマダ         ¥103         10/04/02           TESI-5品名         第アマダ         ¥1100         10/04/02           TESI-5品名         第アマダ         ¥1100         10/04/02           TESI-5品名         第アマダ         ¥1100         10/04/02                                                                                                    |            | TEST-002品名       | 刺アマダ   |     | 1               |            | 10/04/02  |
| 1ESI-003-02品名         第7マダ         ¥102         10/04/02           1ESI-003-03品名         第7マダ         ¥103         10/04/02           1ESI-003-03品名         第7マダ         ¥103         10/04/02           1ESI-003-03品名         第7マダ         ¥101         10/03/13           第7マダ         ¥101         10/03/13         10/03/13           第7マダ         ¥102         10         10/04/02           第7マダ         ¥102         10         10/04/02           1ESI-5品名         第7マダ         ¥103         10/04/02           1ESI-5品名         第7マダ         ¥1100         10/04/02           1ESI-5品名         第7マダ         ¥1100         10/04/02                                                                                                    |            | TEST-003-01品名    | 床アマダ   |     | ¥101            |            | 10/04/02[ |
| TEST-03-03最名         研マック         Y103         10/04/02           TEST-004-03名名         開アマダ         Y101         10/03/02           TEST-004-03名         開アマダ         Y101         10/03/02           開アマダ         Y101         10/03/02         10/03/02           開アマダ         Y102         1         10/04/02           開アマダ         Y103         1         10/04/02           TEST-5品名         開アマダ         Y1.100         10/04/02           TEST-5品名         開アマダ         Y100         10/04/02           TEST-5品名         開アマダ         Y100         10/04/02                                                                                                    |            | TEST-003-02品名    | 潮アマダ   |     | ¥102            |            | 10/04/02  |
| TESI-04品名         第7マダ         ¥101         10/03/13           第7マダ         ¥101         1         1           第7マダ         ¥101         1         1           第7マダ         ¥102         1         1           第7マダ         ¥103         1         1           151-5品名         第7マダ         ¥1.100         10/04/02           1531-5品名         第7マダ         ¥100         10/04/02           1531-5品名         第7マダ         ¥100         10/04/02                                                                                                    |            | TEST-003-03品名    | 用アマダ   |     | ¥103            |            | 10/04/02  |
| 변구·조芬         Y101            10/7×25         Y102         1           10/7×25         Y103         1           11/7×25         Y103         1           11/1         10/04/02         1           11/1×542         10/7×25         Y100         10/04/02           11/1×542         10/7×25         Y100         10/04/02                                                                                                    |            | TEST-004品名       | 潮アマダ   |     | ¥101            |            | 10/03/13  |
| 例アマダ         Y102            開アマダ         Y103            TEST-5品を         例アマダ         Y1.100         10/04/02           TEST-5品を         例アマダ         Y1.00         10/04/02           TEST-5品を         例アマダ         Y100         10/04/02           TEST-5品を         例アマダ         Y100         10/04/02                                                                                                    |            |                  | (株)アマダ |     | ¥101            |            |           |
| 開アマダ         1103         1004/02           TEST-5品名         開アマダ         Y1,100         10/04/02           IEST-5品名         開アマダ         Y100         10/04/02           TEST-5品名         開アマダ         Y100         10/04/02           TEST-5品名         開アマダ         Y000         10/04/02                                                                                                    |            |                  | 潮アマダ   |     | ¥102            |            |           |
| TEST-5品名         利アマダ         Y1,100         10/04/02           TEST-5品名         利アマダ         Y100         10/04/02           TEST-5品名         利アマダ         Y100         10/04/02           TEST-5品名         利アマダ         Y100         10/04/02                                                                                                    |            |                  | (株)アマダ |     | ¥103            |            |           |
| TEST-5品名 第7マダ ¥100 10/04/02<br>11581-5品名 第7マダ ¥100 10/04/02                                                                                                    |            | TEST-5品名         | (株)アマダ |     | ¥1,100          |            | 10/04/02  |
| ITEST-5島之 DBTマラダ 1 V2001 1 10/04/021                                                                                                    |            | TEST-5品名         | 開アマダ   |     | ¥100            |            | 10/04/02  |
| 1001 000 100 100 100 100 100 100 100 10                                                                                                    |            | TEST-5品名         | (株)アマダ |     | ¥200            |            | 10/04/02  |
|                                                                                                    | <b>•</b> H | - 0.4. 家 ついなし 検索 | •      | AL. |                 |            | •         |
|                                                                                                    |            | 1                |        |     |                 |            | 四日 章 四 化  |

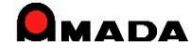

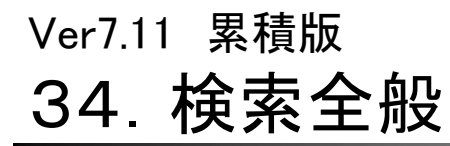

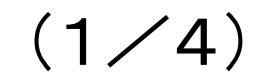

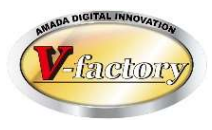

今回は、ACCESS標準である「カレンダー操作の日付入力」形式でしたが、 多くの御客様からVer5と同様な「<mark>矢印操作の日付入力</mark>」形式で利用したいとのご要望頂きました。 パラメータで日付入力形式を切替えることが出来るようになりました。

〔カレンダー操作の日付入力〕

| =3 受注台帳検索条件入力                                   | 36                          |
|-------------------------------------------------|-----------------------------|
| 注文番号                                            | ▼ 取引先(I)                    |
| 製品番号                                            | ▼ 製品名 ・                     |
| 担当者                                             | <ul> <li>▼図面番号</li> </ul>   |
| 製造番号                                            | ・ 進捗状況 1 すべて ・ 2 設定なし、 □ 以外 |
| 備考1                                             | ▼ 製品備考1-4 製品備考5-8           |
| 備考2                                             | - 備考1                       |
| 備考3                                             | <ul> <li>備考2</li> </ul>     |
| 備考4                                             | <ul> <li>備考3</li> </ul>     |
| 納品書番号 新規                                        | ▼ 備考4 ▼                     |
| 約期  今日の日付(№)                                    | 締切日 • 取引先担当 •               |
|                                                 | 外注先( <u>G</u> )             |
| 発注日 今 日 月 火 水 木 金 土                             | 社内納期今日の日付ら                  |
|                                                 |                             |
| 出荷予定日 14 15 16 17 18 19 20 21 22 23 24 25 26 27 |                             |
| 28 29 30 1 2 3 4<br>5 6 7 8 9 10 11             |                             |
| 最大表示行 今日①                                       | 検索条件クリア OK キャンセル            |
|                                                 |                             |

〔矢印操作の日付入力〕

| 受注台帳検索条件入力                  | X                         |
|-----------------------------|---------------------------|
| 注文番号                        |                           |
| 製品番号 🛛 🗸                    | 製品名                       |
| 担当者                         | 図面番号                      |
| 製造番号                        | 進捗状況 1 すべて ・ 2 設定なし・ □ 以外 |
| 備考1                         | 製品備考1-4 製品備考5-8           |
| 備考2 -                       | 備考1                       |
| 備考3                         | 備考2 ・                     |
| 備考4                         | 備考3                       |
| 納品書番号 • 新規 •                | 備考4                       |
| 約期 今日の日付切り                  | 締切日 • 取引先担当 •             |
|                             |                           |
| 発注日 今 <del>100日 111</del> 9 | 社内納期 今日の日間(S)             |
|                             |                           |
|                             |                           |
|                             |                           |
| 最大表示行件数 500 1               | :素条件クリア OK キャンセル          |

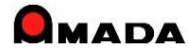

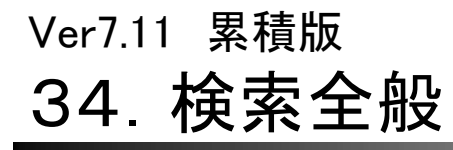

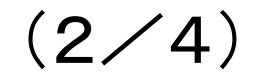

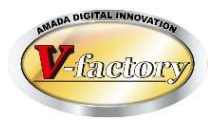

今回、注文書No、納品書No、請求書Noの範囲検索が可能になりました。

〔対象となる台帳〕

| 項目    | 受注台帳 | 出荷済台帳 | 発注台帳 | 受入れ台帳 |
|-------|------|-------|------|-------|
| 注文書No |      |       | 0    | 0     |
| 納品書No | 0    | 0     |      |       |
| 請求書No |      | 0     |      |       |

〔範囲検索方法〕

| 要件 | 入力例    |
|----|--------|
| 指定 | 91     |
| 以上 | 91-    |
| 以下 | -109   |
| 範囲 | 91-109 |

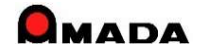

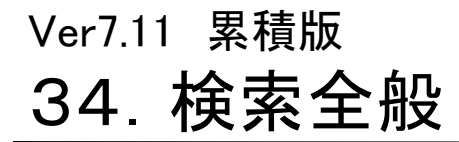

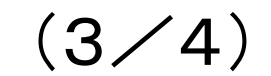

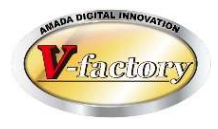

これまでは、検索画面で「\*」入力により、~に何か入っているデータを抽出することはできましたが、~が空 のデータを抽出することは出来ませんでした。

今回、検索画面全般で空白検索が追加され、~が空のデータも抽出できるようになりました。

#### 受注台帳 検索画面

| 📑 受注台帳検索     | 条件入力     | ×                        |
|--------------|----------|--------------------------|
| 注文番号         |          | ▼ 取引先(I) ▼               |
| 製品番号         | 空白       | ▲ 取引先表示順 ~ ~ ~           |
| 担当者(0)       | 10023120 | 製品名                      |
| 製造番号         | 10023790 | 図面番号 🗸 🗸 🗸               |
| 受備1          | 10025204 | 進捗状況 1 出荷済 ~ 2 設定なし~ レ以外 |
| 受備2          | 10025311 | 製品備考1-4 製品備考5-8          |
| 受備3          | 10025312 | マスタ備1                    |
| 受備4          | 10025314 | マスタ備2                    |
| 納品書番号        | 10025431 | マスタ備3                    |
| 外注先(G)       | 10025517 | マスタ備4                    |
|              | 10025599 |                          |
| 于到JE抄        |          |                          |
|              |          |                          |
| □<br>発注日 △□  |          | ● ● 作業開始予定日 今日の日付(s)     |
|              |          |                          |
| 」<br>  出荷予定日 |          |                          |
|              |          |                          |
|              |          |                          |
| 最大表示行件       | 数100000  | 検索条件クリア OK キャンセル         |

#### 出荷済台帳 検索画面

| 🔢 出荷台帳検索多    | 条件入力         |         | ×                                                                |
|--------------|--------------|---------|------------------------------------------------------------------|
| 注文番号         | ~            | 取引先(I)  | ~                                                                |
| 製品番号         | ~            | 取引先表示順  |                                                                  |
| 担当者          | · · ·        | 製品名     |                                                                  |
| 検収           | ~            | 製造番号    | 空白 ^                                                             |
| 受備1          |              | マスタ備1   | レーサ <sup>*</sup> -マーキンク <sup>*</sup> サンフ <sup>*</sup> ル板金        |
| 受備2          | ~            | マスタ備2   | (9/26製作分)                                                        |
| 受備3          | ~            | マスタ備3   | ***<br>02版試作板金                                                   |
| 受備4          |              | マスタ備4   | 036村がパタ859A<br>099-01192-82用                                     |
| 図面番号         | ~            | 他システム出力 | 10*65*t0.5(ショットフ <sup>*</sup> ラスト <u>込</u> )<br>10*65*t0.5(処理無し) |
| 出荷担当者        | ~            | 請求先(S)  | 10.4LCDプレート<br>10.4LCDプレート                                       |
| 納品書番号        | 請求書番号        | ÷       | 10.4h/\`-                                                        |
| 納期 今日(       | カ日付(N) 締日(X) | 取引先担当   | 10.4/\°ネルSUB-ASSY ~                                              |
|              | ♦ ♦ ~        | 発注日 今E  | 3の日付(1)                                                          |
|              |              |         | <b>+ +</b> ~                                                     |
| 」<br> 納品書出力日 |              |         |                                                                  |
|              |              |         |                                                                  |
| 最大表示行件       | 数 1000       | 検索条件クリフ | P OK キャンセル                                                       |

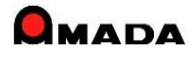

### Ver7.11 累積版 34. 検索全般

(4/4)

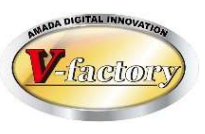

本社

埼玉

千葉

群馬

神奈川

これまでは、取引先1社毎の検索でした。 今回、検索画面全般で取引先表示順の範囲検索が追加されました。 これにより、〇〇製作所<mark>グループで絞り込む</mark>ことが可能になります。

受注台帳 検索画面

| 📑 受注台帳検索条件入力      | ×                        |             |       |
|-------------------|--------------------------|-------------|-------|
| 注文番号              | 取引先(T)                   |             |       |
| 製品番号 🗸 🗸          | 取引先表示順 1111 ~ 119        | 表示順         | 合社夕   |
| 担当者(0) / ~ ~      | 製品名 🗸 🗸                  | <b>衣</b> 小原 |       |
| 製造番号 🛛 🗸          | 図面番号 🗸 🗸                 | 111         | 〇〇製作所 |
| 受備1 ~             | 進捗状況 1 田荷済 ~2 設定なし~ ▼ 以外 | 112         | 〇〇製作所 |
| 受備2 ~             | 製品備考1-4 製品備表5-8          | 113         | ○○剴作斫 |
| 受備3 ~             | 729備1                    | 110         |       |
| 受備4 ~             | 729備2                    | 114         | 〇〇袈作所 |
| 納品書番号 新規 🗸        | 779備3                    | 115         | 〇〇製作所 |
|                   | 779備4                    |             |       |
| 受注数「0」            |                          |             |       |
| 手動進捗              | 締切日 🔍 取引先担当 🗸            | •           |       |
| 納期 今日の日付(N)       | 見積番号                     | •           |       |
|                   | 作業開始予定日 今日の日付(S)         |             |       |
| 発注日 今日の日付(山)      |                          |             |       |
| ▲ → ~             | 社内納期 今日の日付( <u>s</u> )   |             |       |
| 出荷予定日今日の日付(N)     |                          |             |       |
| <b>♦</b>          | 出荷日今日の日付低                |             |       |
|                   | <b>• • • • •</b>         |             |       |
| 最大表示行件数 100000 検: | 索条件クリア OK キャンセル          |             |       |

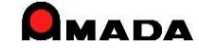

## Ver7.11 累積版 35. 取引先担当者

(1/2)

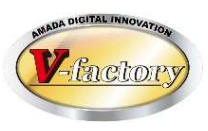

#### 今回、取引先マスターに「取引先担当者」が追加されました。 これにより、受注データおよび注文データに取引先担当を登録することが出来るようになりました。

### 〔取引先マスター〕

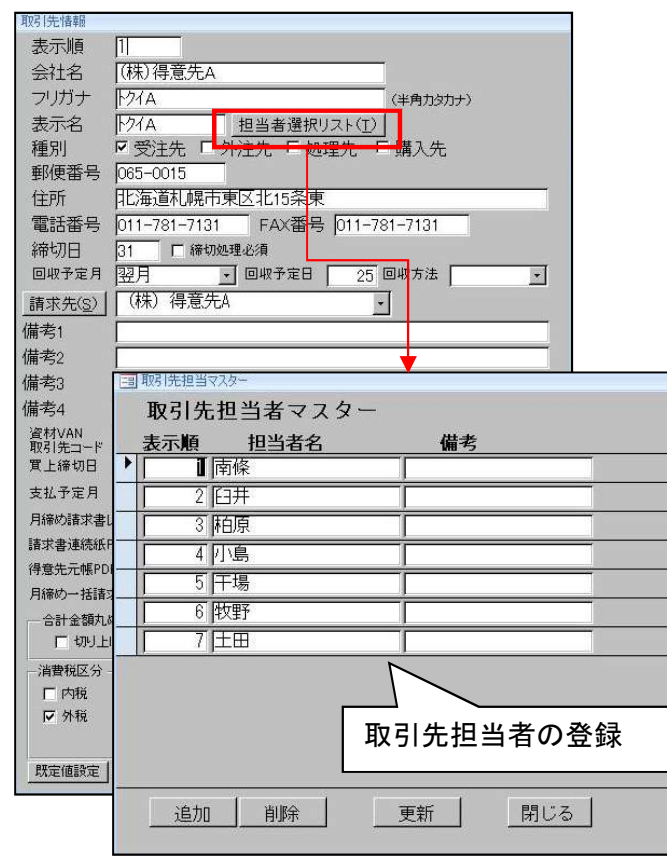

#### 〔受注登録画面〕

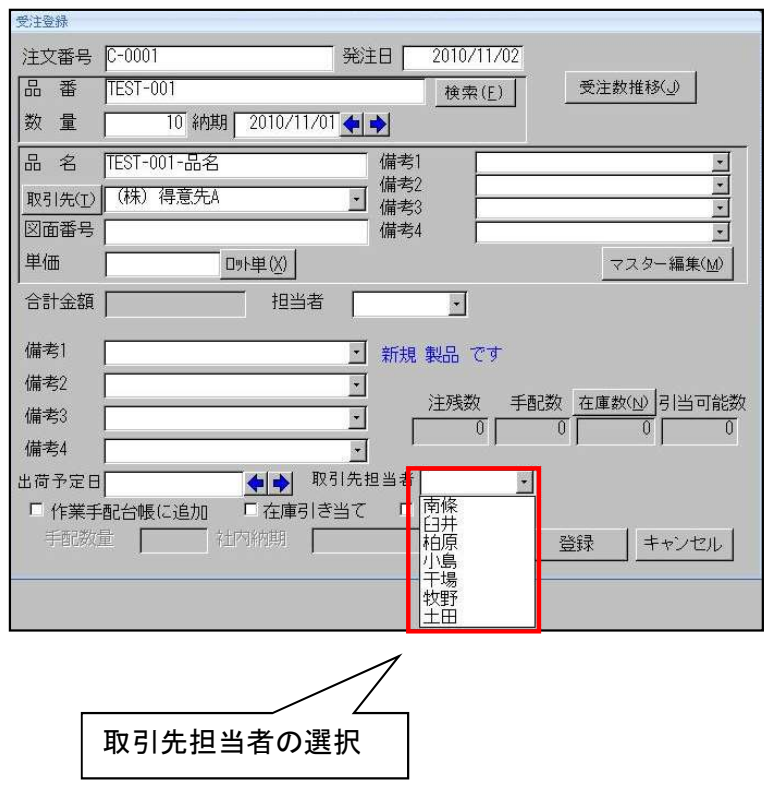

#### 〔注文画面〕

| 💼 材料注文書印刷研 | 崔認                | 23   |
|------------|-------------------|------|
| 発注日        | 2011/08/30 🔶 🔶    |      |
| 注文番号       |                   |      |
| 発注先(日)     | (株)鋼材商社A          | •    |
| 取引先担当者     |                   |      |
| 納入場所       | 担当AAA<br>相当BBB    |      |
| お支払い条件     | 相当CCC             |      |
| 担当(0)      |                   |      |
|            |                   |      |
| 備考1        |                   | の選択  |
| 備考2        |                   |      |
| 備考3        |                   |      |
| 備考4        |                   |      |
| 受注先(」)     |                   |      |
| 帳票         |                   | •    |
| ☞ 発注台帳     | に追加 F 納品書の印刷      |      |
| ☞ 一括納期     | 指定 2011/08/30 🖕 🍑 |      |
| 一注文書習      |                   | CORU |
| 9 自動       | No 00160          | i    |
| 「指定        |                   | 戻る   |

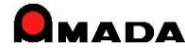

## Ver7.11 累積版 35. 取引先担当者

(2/2)

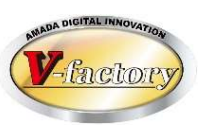

### さらに、受注登録画面や注文画面での取引先担当者の自動呼出しも可能になりました。

#### 〔受注登録用パラメータ〕

#### 〔発注用パラメータ〕

|                                                                                              | <ul> <li>編集 作業手配台機帳票 出荷済台機帳票</li> <li>受入れ処理</li> <li>(党人れ時の第日テータ)</li> <li>(デ、発注台帳から削除しない)<br/>(検取で削除)</li> <li>(発注台帳から削除しない)</li> <li>(検取で削除しない)</li> <li>(検取で削除しない)</li> <li>(検取でも削除しない)</li> <li>(検取でも削除しない)</li> <li>(本理電券雨の強切な)</li> <li>(本理電券雨の強切な)</li> <li>(本理価愛入れら状にとさる</li> <li>検索画面設定</li> <li>(日付入力で失明幹作</li> <li>注文書</li> <li>(注文書)</li> <li>(注文書)</li> <li>(注文書)</li> </ul> | その他帳票1     その他帳票2     マスター帳票       製品部品マスター     「製品條考6-80表示       「構成表示順自動入力」     丁取いび情報表示       「更新後異ろうで、単価は夏新しない     金額表示       金額表示     -       金額表示     -       金額表示     -       ご、表示しない(登録画面を除く<br>c) すべて表示しない     -       単価表示     -       小数点以下桁数     0 |
|----------------------------------------------------------------------------------------------|----------------------------------------------------------------------------------------------------|----------------------------------------------------------------------------------------------------|
| (高手先て,担当者の入力が必要です)<br>「連掛開知よ、1つ前の工程の実績数を<br>既定とする<br>1つ前と同じにする項目<br>「 工程 「 備考1<br>「 工程 「 備考2 |                                                                                                    | C 11 立 64     F 少数点以下処理     (取引 Kマスク - の合計金額丸め方法参照)     受入れ台帳登録画面     C 標準                                                                                                    |

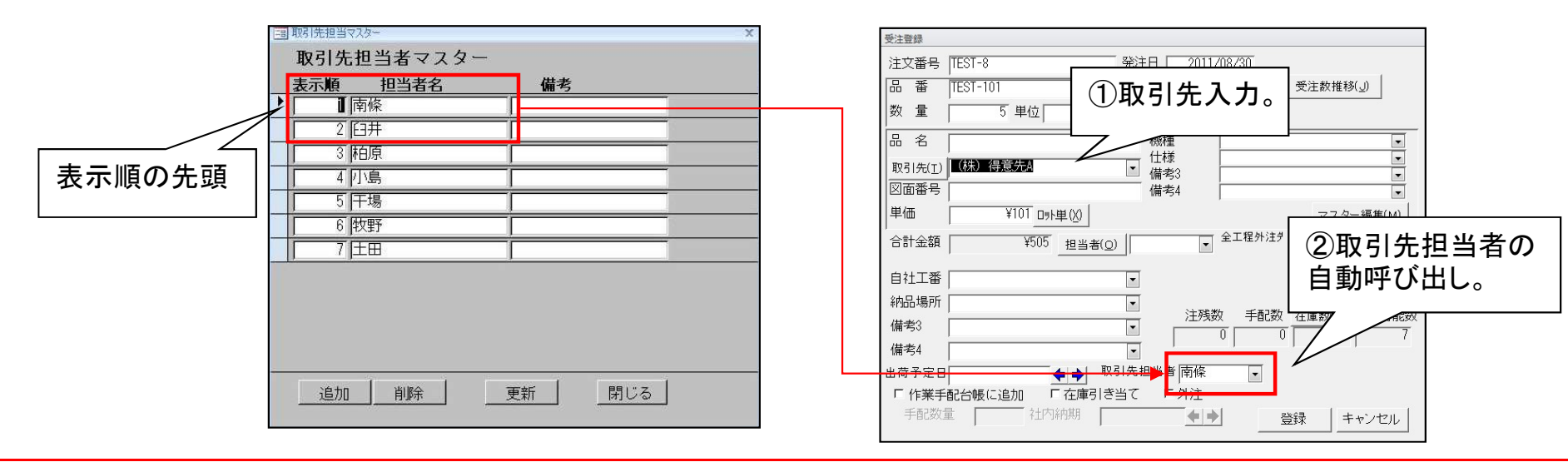

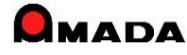

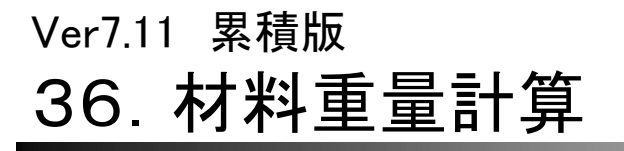

(1/2)

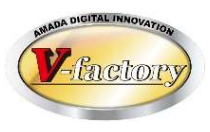

今回、材料重量計算で「目付重量計算」に対応しました。 これにより、亜鉛めっき鋼板等の重量計算がより正確に行えるようになります。

〔材質マスター〕

| 表示順            | 材質                | 比重 日  | 付重量(Kg/m <sup>2</sup> | )備考 |                 |
|----------------|-------------------|-------|-----------------------|-----|-----------------|
|                | Z18-SPHC          | 7.86  | 0.18                  |     |                 |
| 1              | SPCC              | 7.86  |                       |     |                 |
| 2              | SECC              | 7.86  |                       |     |                 |
| 3              | SPHC              | 7.86  |                       |     |                 |
| 4              | EGC               | 7.86  |                       |     |                 |
| 5              | SUS304            | 7.93  |                       |     |                 |
| 6              | SUS3042B          | 7.93  |                       |     |                 |
| 7              | SUS304K           | 7.93  |                       |     |                 |
| 8              | SUS304HL          | 7.93  |                       |     |                 |
| 追加( <u>E</u> ) | ) 肖明余( <u>D</u> ) | 日仕重豊の |                       | ß   | 引じる( <u>R</u> ) |

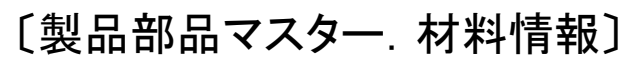

| - 材料情報                        | 1     |
|-------------------------------|-------|
| 展開X 1000 mm 自動計算(A) 🗆 🕏       | に給材   |
| 展開Y 1000 mm 板取数               | 個/シート |
| 種類 平板 切板情報                    |       |
| 材料名(Z) Z18-SPHC-1.6-2438×1219 | -     |
| 材質 Z18-SPHC 素材X 2438          | mm    |
| 板厚 1.6 mm 素材Y 1219            | mm    |
| 計算重量 12.76 Kg 在庫数             | 枚     |
| 重量 Kg                         |       |

〔計算例〕

 $12.76 = 1.6 \times 1 \times 1 \times 7.96 + 1 \times 1 \times 0.18$ 

〔計算式〕

計算重量(kg) = 板厚(mm) x 展開X寸法(m) x 展開Y寸法(m) x 比重 + 展開X寸法(m) x 展開Y寸法(m) x 目付重量(kg/m2)

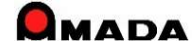

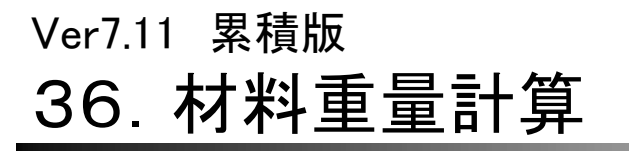

(2/2)

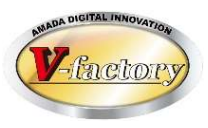

今回、材料重量計算で「素材/数量」に対応しました。

これまでは「展開寸法からの計算」のみでしたが、今回「素材/板取数での計算」を追加しました。

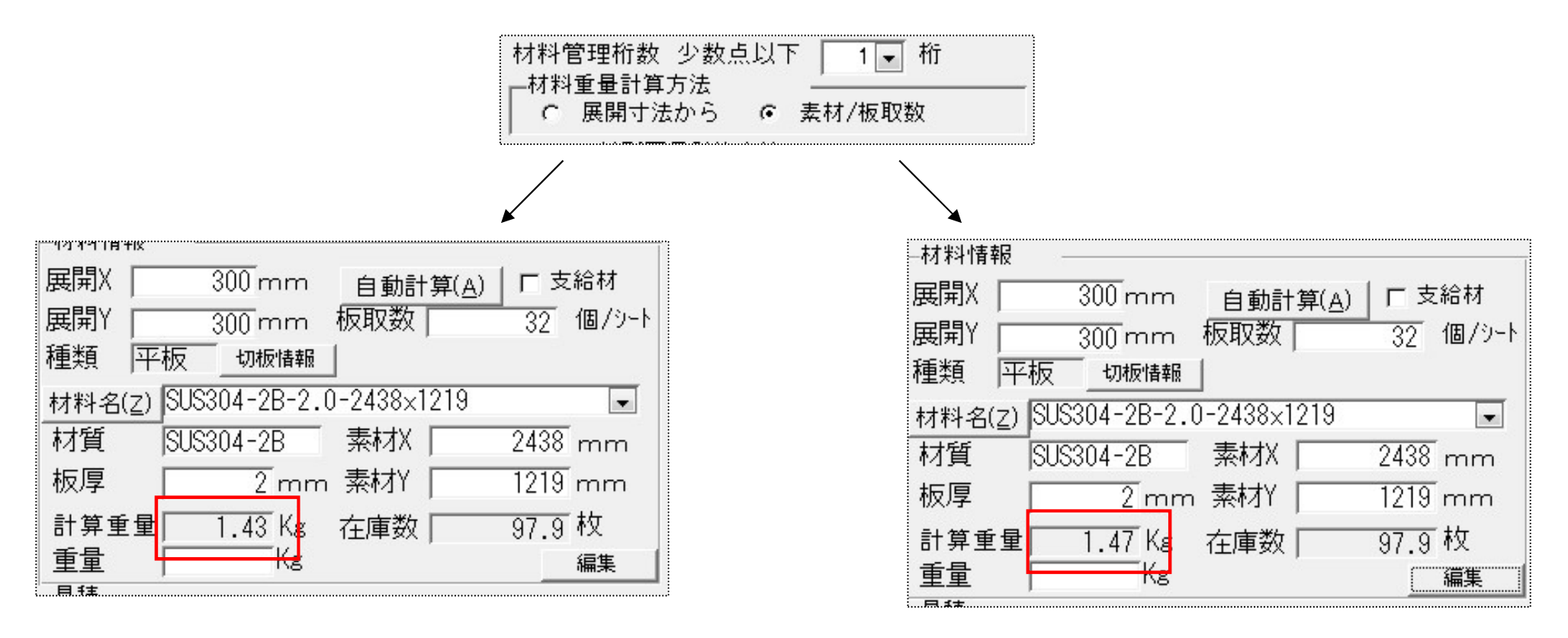

計算重量(kg) = 板厚(mm) x 展開X(m) x 展開Y(m) x 比重

計算重量(kg) =素材重量(Kg)÷板取数(個)

 $1.4274(kg) = 2(mm) \times 0.3(m) \times 0.3(m) \times 7.103$ 

1.4728(kg) = 47.13(Kg) ÷ 32(個)

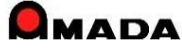

Ver7.11 累積版

## 39. 購入部品マスター

(1/3)

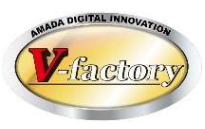

- 今回、同一購入部品処理が追加されました。
- 仕入先を変えた場合に、購入部品の品番が変わることがあります。

購入部品マスターの品番変更は容易ですが、製品部品マスター(旧購入品番を使用している親品番の 構成情報)の変更は大変です。

これからは、ボタン1つで、この同一化処理を行うことができます。

| 〔これまで〕                                                                                | 〔これから〕                                                                                |
|---------------------------------------------------------------------------------------|---------------------------------------------------------------------------------------|
| ①購入部品マスターでコピーで新品番を作成<br>品番 品名 単価 購入先<br>(旧)C001 ボルト ¥102 〇〇商会<br>(新)D001 ボルト ¥98 口口商事 | ①購入部品マスターでコピーで新品番を作成<br>品番 品名 単価 購入先<br>(旧)C001 ボルト ¥102 〇〇商会<br>(新)D001 ボルト ¥98 口口商事 |
| \                                                                                     | \                                                                                     |
| ②購入部品マスターで旧品番を使用している親品番を<br>検索しその親品番をメモ。                                              | ②購入部品マスターで同一化処理を実行。                                                                   |
| <pre>/</pre>                                                                          |                                                                                       |
| ③製品部品マスターで親品番を開き、購入部品リストの<br>購入部品番号を変更。(旧品番ー>新品番)                                     |                                                                                       |
| 見つかった親品番が多い場合、この作業が大変です。                                                              |                                                                                       |

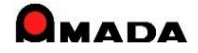

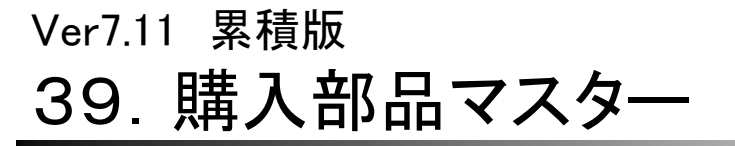

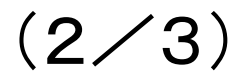

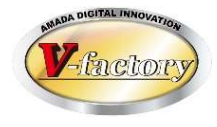

購入部品マスターでは、1品目を選択し、親品番(この購入品を使用している品目)リストを表示できる。 しかし、この親品番リストは1品目毎の表示なので、複数品目を調べる為には大変な労力を必要とした。 今回、一回の操作で複数の購入品の親品番リストを出力できる帳票が標準実装された。 併せて、材料マスター、金型マスターでも同様な帳票が標準実装された。

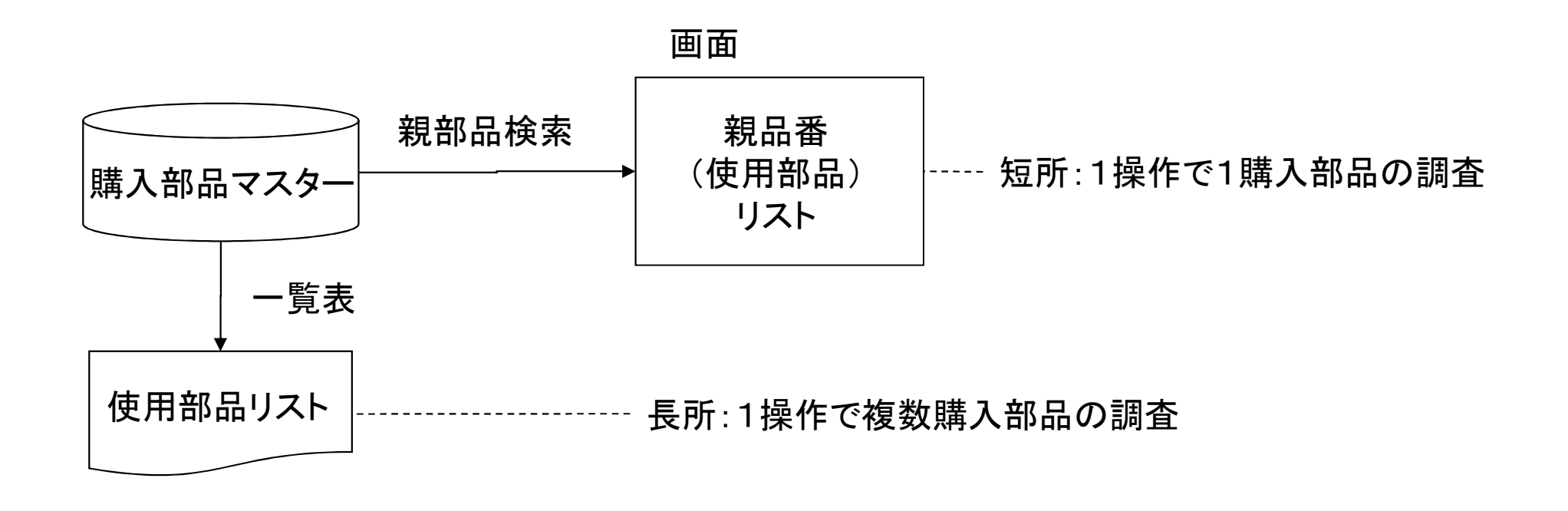

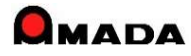

## Ver7.11 累積版 **39. 購入部品マスター**

(3/3)

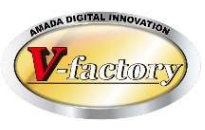

### 今回、購入部品マスターに発注ロットが追加されました。 これにより、注文時に「発注ロット」が自動的にセットされます。

#### 購入部品マスター

| 国 購入部品                                   | ×                |              |                        |                                               |                   |                                  |                      |
|------------------------------------------|------------------|--------------|------------------------|-----------------------------------------------|-------------------|----------------------------------|----------------------|
| │<br>│購入部品番号                             | )                |              |                        |                                               |                   |                                  |                      |
| 購入部品名 ビス                                 |                  | 腊 7          | 部品選択面配                 | <b>街</b>                                      |                   |                                  |                      |
| 購入先(K) ↓ ○◇商会(株                          | )                |              |                        |                                               |                   | 1                                |                      |
| 1148 7テンション                              | ·                | オペア          |                        | 購入部品名                                         |                   | <u>検索(E)</u> <u>並び替え(O)</u><br>時 | すべて表示(<br><b>ま入先</b> |
|                                          |                  | 追加           | B-1001-0               |                                               | ステン,径:16,長:2000,幅 | 富:1600,厚:6 ◇◇商会                  | (株)                  |
| 単1曲                                      | ¥4 購入先別ロット単価(X)  | 追加           | B-1001-1               | -  蝶番                                         | ステン,径:12,長:1500,幅 | 届:1200,厚:4 ◇◇商会                  | (株)                  |
| (単価変更日) 2012/06                          | 723 今日(Y)        | 追加           | B-1001-2               | 蝶番                                            | ステン,径:16,長:1250,幅 | ā:1000,厚:4  ◇◇商会                 | (株)                  |
| 左庫数 (C)                                  |                  | 追加           | • C-1029-3×10          | ±*Z                                           | ステン,3×10          | 会商会                              | (株)                  |
|                                          |                  | <u></u>      | U-1029-3x15            | μ <sup>*</sup> λ                              | λτ2,3×15          |                                  | (秩)                  |
| - 1                                      | 人庫予定数   10       | 1270         | CYOBAN15025            |                                               | 150*50NS          | <br> ▽▽個云<br> タキゲン               | (গক্ষ)               |
| 限界在庫                                     | 有効在庫 10          |              | CYOBAN20025            |                                               | L25*50NS          |                                  | Ē                    |
| 単位                                       | 公注□…ト数 100       | 追加           | 開入部品注文リスト              | 10.0                                          | 27.27.8200        | 1 100 B I 100 B I                | (株)                  |
|                                          | Э£/1Ц / XX   100 | 追加           | 購入部品番号                 | 購入部品名 注文語                                     | 数 单位 ロット単価 単価 新   | 期 1注文単位数量 購                      | (株)                  |
| 1/月-15-1  TEST                           |                  | 追加           | ► C-1029-3×10          | ビス 1                                          | 00 4 14,          | /05/29 〇〇商会(将                    | (株)                  |
| 備考-2                                     |                  | 追加           | -                      |                                               | <b></b>           |                                  |                      |
| (井-光                                     |                  | 1 <u>5/1</u> | _                      | /                                             | 離る生物についた後に        |                                  |                      |
| 1/用 25-3                                 |                  | 追加           | 登錄(M) 単価変更(T)          | 肖明徐(G) すって前明余(N)                              | 選択(3) 解除(」)       |                                  | -                    |
| まとめ注文する場合のみ、入力してく                        | ださい              | 追加           | -<br>↓□-ド: ₩ + 1/1 → ₩ | 10 0 11 家 イルターなし                              |                   |                                  |                      |
| 计立用码                                     |                  | 追加           | M2.3*25RJ1             | M2.3市 1/1 (25mm)                              | 2315M2.3RJ        | 元不上具版                            | 5                    |
|                                          |                  |              |                        |                                               |                   |                                  |                      |
| 1注文単位の数量                                 |                  |              |                        |                                               |                   |                                  |                      |
| () () () () () () () () () () () () () ( |                  |              |                        | (主立                                           | 委订 1              |                                  |                      |
| 「北土大牛1辺の71回作台」                           | キャノゼル            |              |                        | <u> / +                                  </u> | .×~ -             |                                  |                      |
| F 発注時集計しない                               |                  |              |                        |                                               | 100               |                                  |                      |
| T DUTAINEN C. SO.                        |                  |              |                        |                                               | 100               |                                  |                      |
|                                          |                  |              |                        | 1                                             | 10                |                                  |                      |

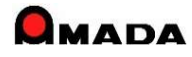

Ver7.11 累積版 40. 帳票番号リセット

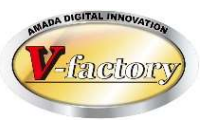

今回、帳票番号リセット機能を追加しました。

これまでは、納品書No等はリセット出来ませんでした。

多くの御客様から、「6桁になったのでリセットしたい」や「期初にリセットしたい」等のご要望を頂きました。 これからは、お客様ご自身で帳票番号のリセットが行える様になりました。

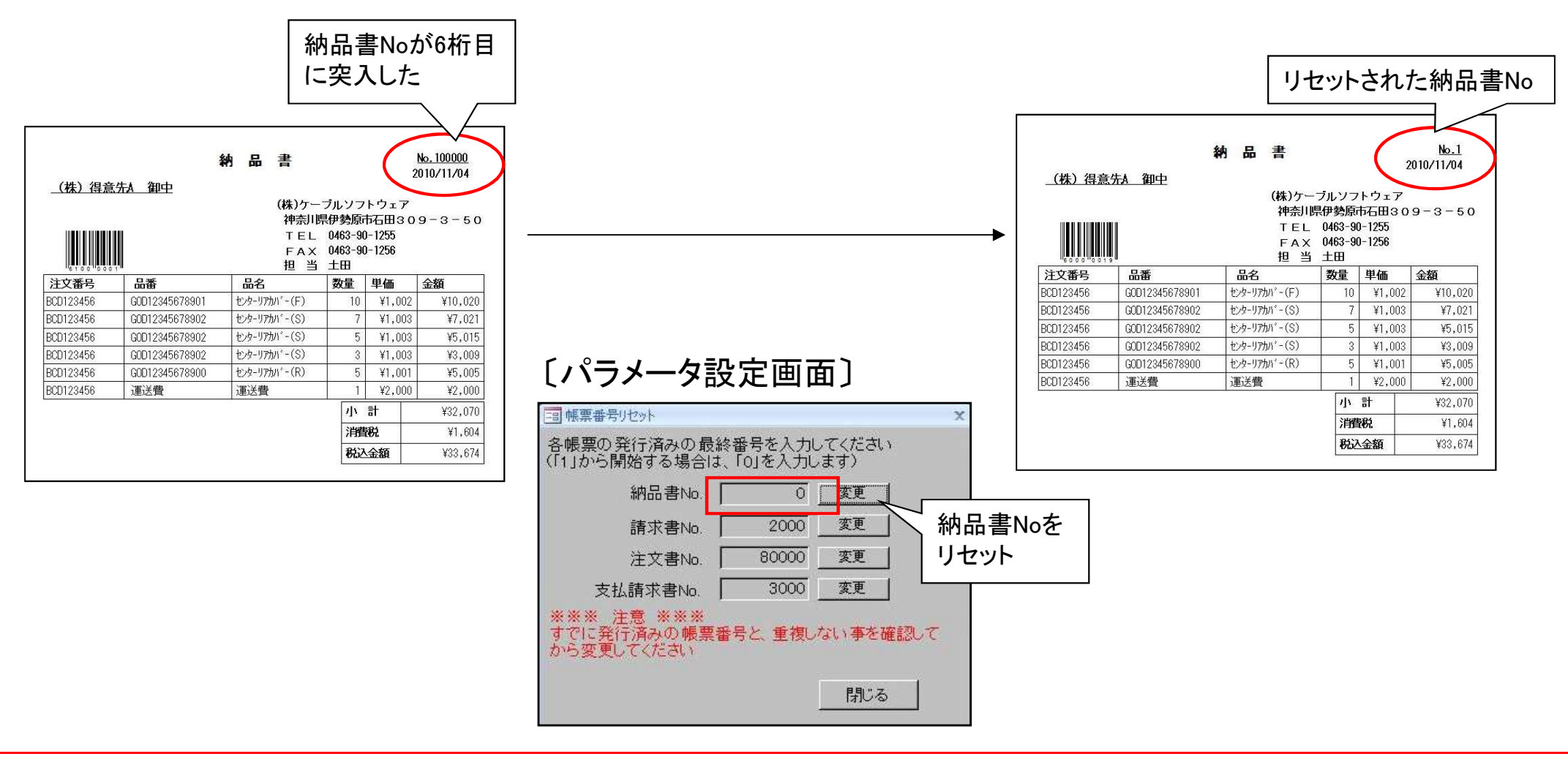

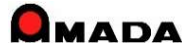

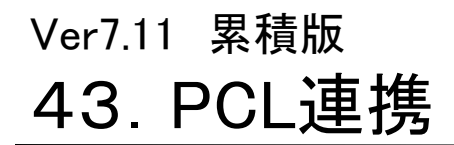

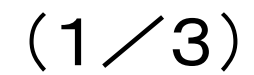

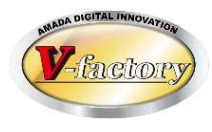

今回、「PCLから加工時間の一括取り込み」機能を追加しました。

より正確な山積み/山崩し運用を行う場合、工程情報に正確な「加工時間」を登録する必要があります。 これまでも、PCLから「レーザー/NCT/曲げ」加工時間の取り込みは行えましたが、1品目毎の取り込み操作で すから大変な労力を必要としました。

そこで「PCLから加工時間の一括取り込み」機能を追加し、この作業の大幅な時間短縮を可能にしました。

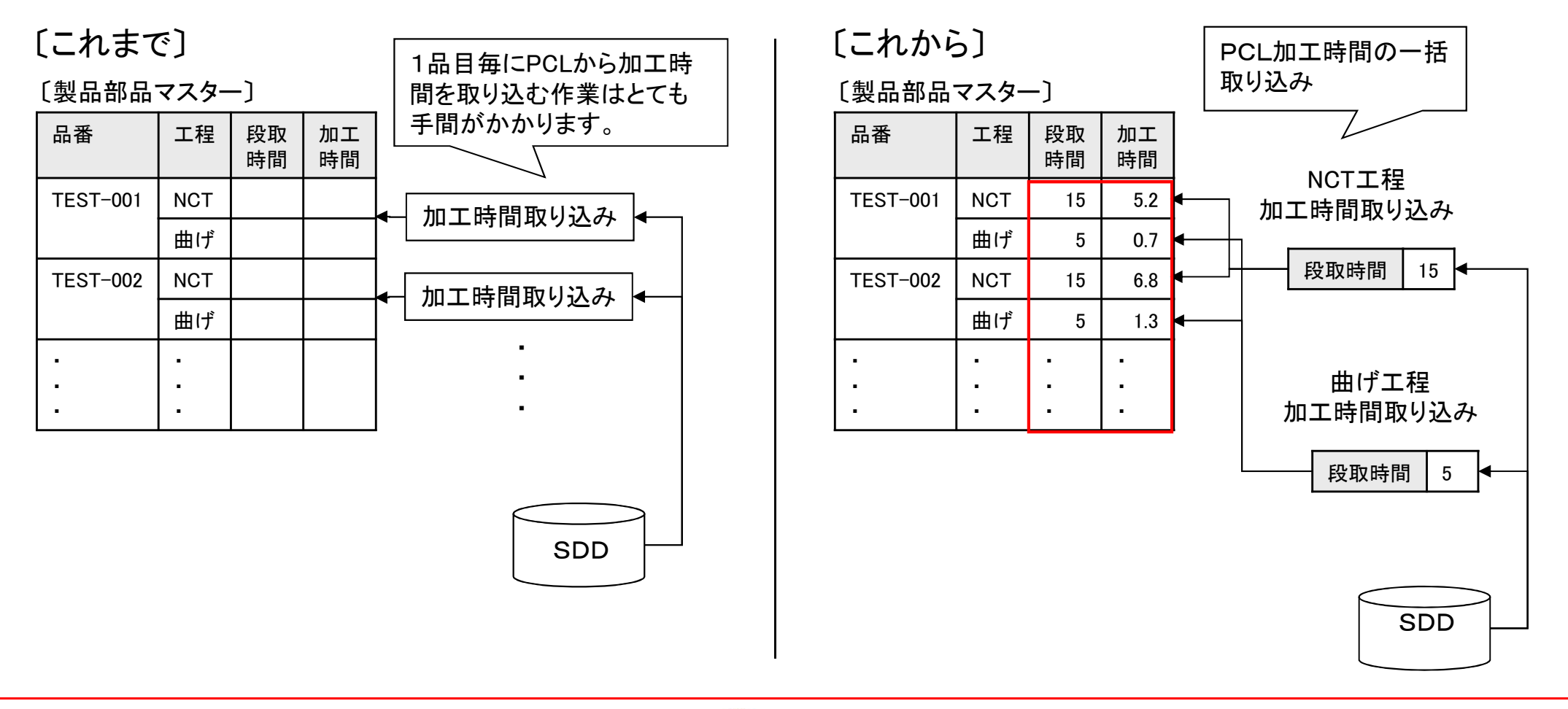

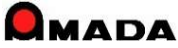

## Ver7.11 累積版 43. PCL連携

(2/3)

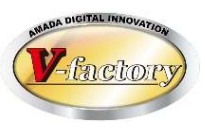

### これまでは部品コメントしか表示できませんでした。 今回、「部品コメントとフ<sup>°</sup>ログラムコメントの切替表示」が可能になりました。

### PCLプログラム一覧

|   |                         |              |               | 当品コメント                       | ·                                                                                                    |                              |               |                | ノロクラム                      | コメント                                          |
|---|-------------------------|--------------|---------------|------------------------------|----------------------------------------------------------------------------------------------------|------------------------------|---------------|----------------|----------------------------|-----------------------------------------------|
|   | PCLプログラム一管              | _ 親製品番号      | B72-B3395     |                              | ▲ すべて表示(A)                                                                                                    | PCLプログラムー                    | 親製品番号<br>「覧」  | 5 B72-B3395    |                            |                                               |
| 1 | <で追加(x)   部品番号          | 親裂品名<br>機械名称 | PLAIE<br>材料名称 |                              | パーツX パーツY 作成日付 更新日付 アクセス日                                                                                                    | すべて追加(X) 部品番号                | 机表面名<br>機械名称  | PLAIE     材料名称 | プログラムコメント                  | ハ*-ツX ハ*-ツY 作成日付 更新日付 アクセス日                   |
| 追 | 10 BD-EXTRUDE-ALL       |              | SPC1.0        | 一括面出                         | 1300 900 2008/12/20 2008/12/20 2008/12/2                                                                                                    | ▶ <u>通知</u> 10A-0635-GP024-4 | 4B LO1212A3NT |                | A/TEST                     | 391.72 254.45 2012/04/02 2015/08/28 2017/11/2 |
| 追 | 10 3D-EXTRUDE-CROSSSECT | -            | SUS2.0        | 断面線引出·射影切断                   | 390.3612 231.839 2008/12/20 2006/12/20 2006/12/2                                                                                                | 5670 2282290-4A-SET          | EM3510ZR-T    | K2-1.2         | 201404180004               | 583.8 785 2014/04/18 2015/09/10 2015/10/1     |
| 迫 | 加   BD-RULED            | 1            | SPC1.0        | ルールド曲面(円弧)                   | 207 247 2008/12/20 2008/12/20 2008/12/2                                                                                                    | i£to 7160915                 | BEND1         | C1100-3.0      | キュウデンプレート                  | 211 15 2015/09/02 2015/09/02 2015/09/0        |
| 追 | hi βD-RULED-A           |              | SPC1.0        | ルールド曲面(楕円)                   | 250.0000 350.0000 2008/12/20 2008/12/20 2019/01/0                                                                                               | iii.the 7160915              | LC2012C1NT    | C1100-3.0      | キュウデンプレート                  | 211 15 2015/09/01 2015/09/01 2015/09/0        |
| 追 | he BD-SWEEP             |              | SPC1.0        | 3D断面スイープ                     | 1747.727 495.4861 2008/12/20 2008/12/20 2008/12/2                                                                                               | 18 70 93059SETFD001          | BENDOAM170    | 3 SP00.5       | がルバ COVER-LOCK [12.04.09]H | 190.4 249.4 2012/04/09 2013/03/14 2013/03/1   |
| 迫 | n BD-SWEEP-R            | 1            | SPC1.0        | 3D断面スイープ R形状                 | 1747.727 495.4861 2008/12/20 2008/12/20 2008/12/2                                                                                               | 38.70 93059SETFD001          | LC-2415A2     | SPC0.5         | ガルバ COVER-LOCK [12,04.09]H | 190.4 249.4 2013/03/12 2014/02/14 2017/06/2   |
| 追 | te 7160915              | BEND1        | C1100-3.0     | キュウデンプレート                    | SDD_BMP_View - X                                                                                                    | 道加 93059SETFD001             | LC2012C1NT    | SPC0.5         | ガバハ COVER-LOCK [12,04.09]H | SDD_BMP_View - X                              |
| 追 | 加 7160915               | LC2012C1NT   | C1100-3.0     | キュウデンプレート                    | 展開図 立体図                                                                                                    | iene A3494-0950              | EMZ3610NT     | ZAM2.3         | 中板                         | 展開図 立体図                                       |
| 這 | 10 821 AM05             |              | 1             | 下力小* 821A                    |                                                                                                    | i自加 AMADA-EML-001            | EML3510       | SPC1.0         | A/2350.00×251.2            |                                               |
| 追 | 加 910AM016              |              |               | UPコネクタフプレート 910A             |                                                                                                    | 追加 AMADA-EML-002             | EML3510       | SPC1.0         | 138.×89.                   |                                               |
| 追 | 10 910AM023             |              |               | TRカ ラスフ レート 910A             | 1                                                                                                    | iehe AMADA-EML-003           | EML3510       | SPC1.0         | 471.3×253.2                |                                               |
| 追 | 10 93059SETFD001        | BENDCAM1708  | SP00.5        | がルバ OOVER-LOCK [12.04.09]H   |                                                                                                    | iB加 AMADA-EML-003-           | 0001 EML3510  | SPC1.0         | 471.3×253.2                |                                               |
| 追 | 10 93059SETFD001        | LC-2415A2    | SPC0.5        | ガブルハ´ COVER-LOCK [12,04.09]H |                                                                                                    | 追加 AMADA-EML-004             | EML3510       | SPC1.0         | 555.×55.                   |                                               |
| 追 | 10 93059SETFD001        | LO2012C1NT   | SPC0.5        | ガルハ* OOVER-LOCK [12,04.09]H  |                                                                                                    | ishi AMADA-EML-005           | EML3510       | SPC1.0         | 948.4×408.2                |                                               |
| 迫 | ht A3494-0950           | EMZ3610NT    | ZAM2.3        | 中板                           |                                                                                                    | 追加 AMADA-EMTK-001            | EM-TK         | SPC1.0         | 2350.00×251.2              |                                               |
| 追 | ht A472-041-2000+7      | A-FOM2       | SS400-12.0    | WM20-分離胴-吊り金具                |                                                                                                    | 追加 AMADA-EMTK-002            | 2  EM-TK      | SPC1.0         | 138.×89.                   |                                               |
| 追 | ht A523-760-3000+3      | A-FOM2       | SS400-16.0    | ベッド-平鋼                       |                                                                                                    | 追加 AMADA-EMTK-003            | B EM-TK       | SPC1.0         | 471.3×253.2                |                                               |
| 迫 | ht A523-760-3000+4      | A-FOM2       | SS400-16.0    | ベッド-平鋼                       |                                                                                                    | ishi AMADA-EMTK-003          | 3-0001  EM-TK | SPC1.0         | 471.3×253.2                |                                               |
|   | 登録(E) 作画(L)             | Г            | 材料情報上書き       | ▼ビューワ表示 設定(3                 | ) キャンセル                                                                                                    | 登録(E)                        | 作画(L)         | □ 材料情報上書き      | ▼ビューワ表示 設                  | 定(S) キャンセル                                    |
|   |                         |              |               |                              | <ul> <li>設定</li> <li>製品部品マスター登録設定</li> <li>▼ コメントを部品名に登録</li> <li>部品/プログラム コメント</li> <li>○ 自動</li> <li>○ 部品コメント</li> <li>○ プログラムコメント</li> </ul> | 表示<br><br>OK                 | キャンセル         | ×              |                            |                                               |

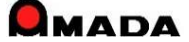

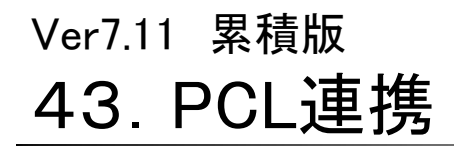

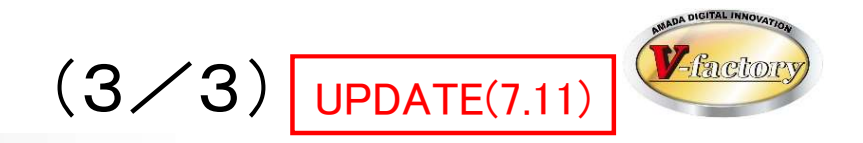

これまでは新規登録時しかコメントを部品名にセットできませんでした。 今回、「上書き時もコメントを部品名に更新」が可能になりました。

| ┌部品/プログラム ニ    | メント表示 —      |  |
|----------------|--------------|--|
| C 自動           |              |  |
| € 部品コメント       |              |  |
| ☞ プログラムコメント    |              |  |
| レート 主き時もつ メントス | 「「「「「「「「「」」」 |  |

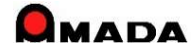

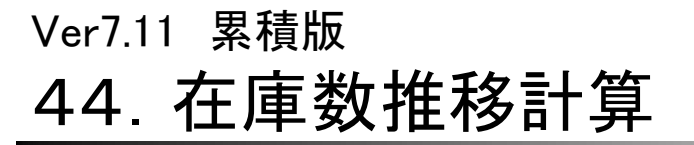

(1/15)

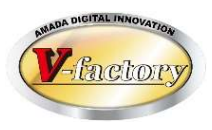

今回、「在庫数推移計算」機能を追加しました。 お客様からの「在庫が足りるのか否かを即座に知りたい」というご要望にお応えしました。 見込み生産のお客様では「無くてはならない」機能です。

[これまで]

今日は8/1です。現時点の在庫は20個です。以下の納品予定で 注文を頂いております。8/15完成予定の見込み生産もあります。 さて、8/20までの注文分は在庫ショートなしで行けますか?

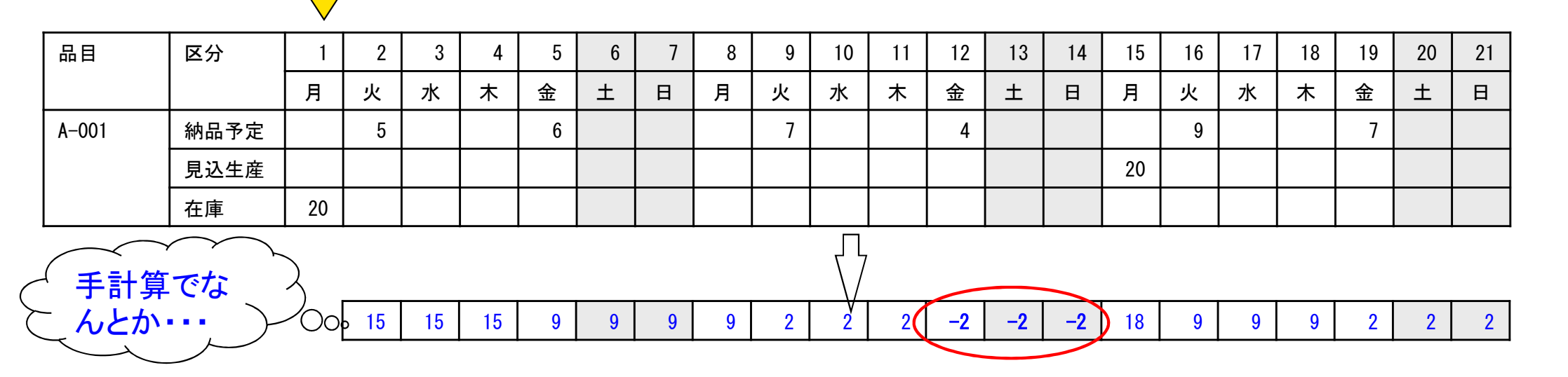

こんな感じで、常時、見込み生産している物が約100品目あります。 在庫は毎日変動しますから、毎日このチェックが必要です。 ただし、この作業を30分以内でやりなさい。

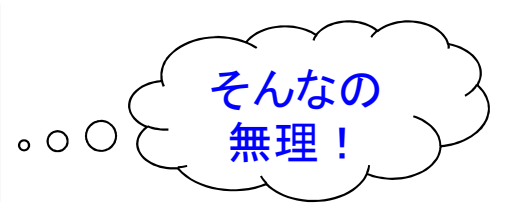

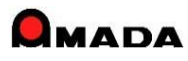

(2/15)

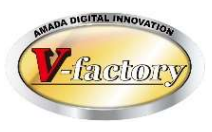

[しくみは?]

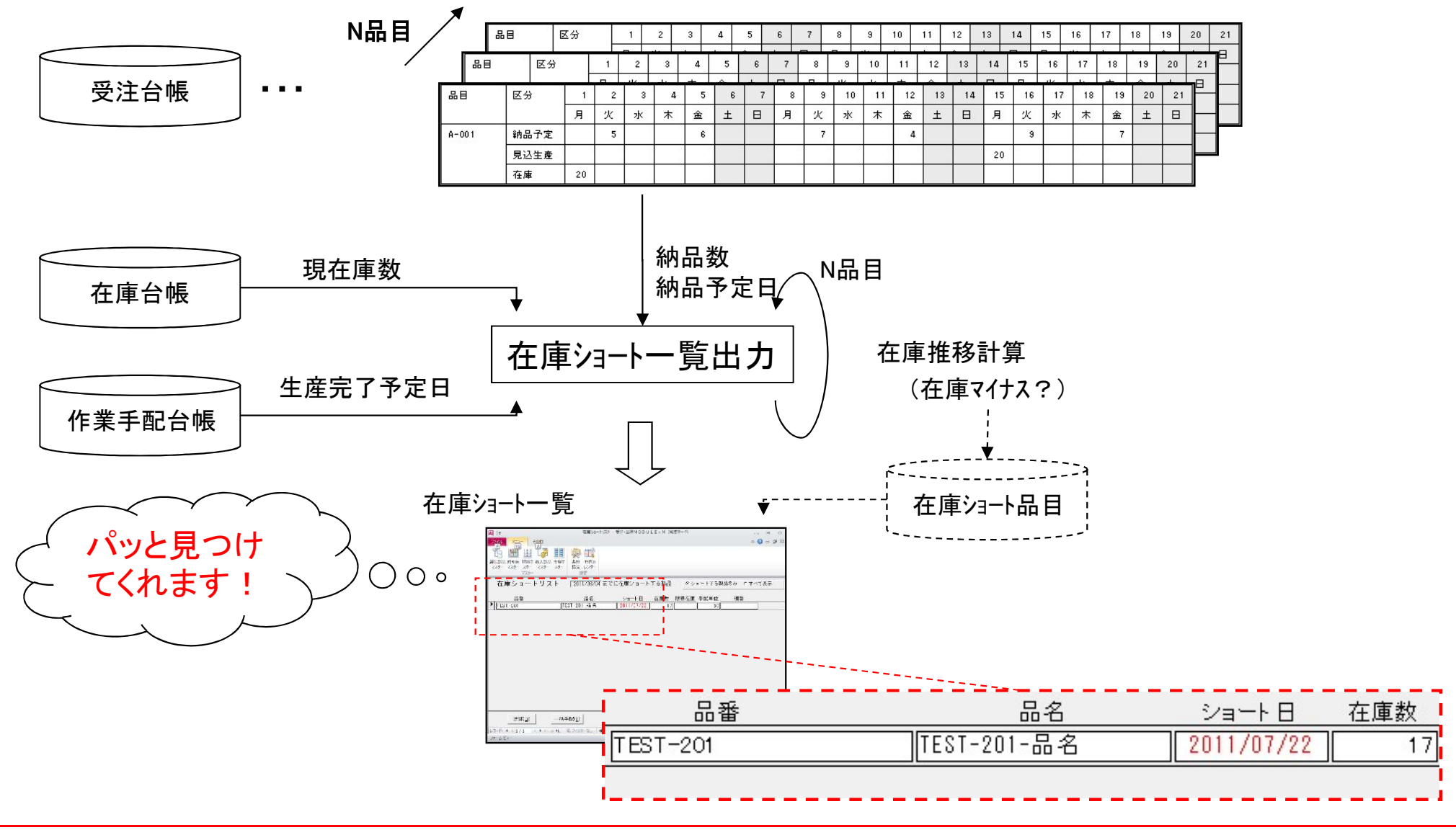

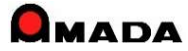

#### Ver7.11 累積版

# 44. 在庫数推移計算

(3/15)

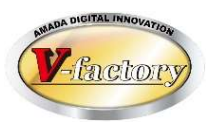

〔さらに自動化〕

在庫ショ−ト品目が見つかったとして、数が多い場合、不足数を手配する作業には時間がかかります。 そこで、不足数を自動手配する機能を実装しました。

#### 在庫ショート一覧

|                                 | 名 ショート日 在庫数         |             |
|---------------------------------|---------------------|-------------|
| TEST-201 TEST-201-5             | 名 2011/07/22 17     |             |
|                                 |                     |             |
|                                 |                     |             |
| 在庫ショート状況の確認  └                  |                     |             |
| 国 在庫数推移表                        |                     | → 白動で在庫리マーク |
| 取 引 先 (株)得意先A                   |                     |             |
| 品 番 TEST-201                    | —                   |             |
| 品 名 TEST-201-品名                 |                     |             |
| 棚番                              |                     | 残数が         |
| 種別 日付 発注日 注文番                   | 号 受注数 手配数 残数 受注台帳進捗 |             |
| ▶ 受注 11/07/10 11/06/10 TEST-1(確 | 定) 4 0 13 未手配       | ]           |
| 受注 11/07/13 11/06/10 TEST-3(確   | 定) 1 0 12 未手配       | ]           |
| 受注 11/07/16 11/06/10 TEST-4(FC  | 》) 4 0 8 未手配        |             |
| 受注 11/07/18 11/06/10 TEST-5(FC  | 》 3 0 5 未手配         |             |
| 受注 11/07/20 11/06/10 TEST-6(FC  | 》 4 0 1 未手配         |             |
| 受注 11/07/22 11/06/10 TEST-7(FC  | ) 4 0 -3 未手配        | │           |

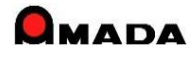

(4/15)

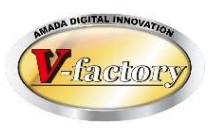

#### 〔機能強化その1〕在庫ショート一覧の並び順

多くのお客様から、在庫ショート一覧は「ショート日の若い順」に並んで欲しいとのご要望を頂き、対応しました。

| A                | THE PARTY NEW YORK, NAME AND ADDRESS OF                                                                                                    | 受注・出荷MODULE+M(編集モード) |                             | ×      |
|------------------|----------------------------------------------------------------------------------------------------|----------------------|-----------------------------|--------|
| ファイ              | レ メニュー その他                                                                                                    |                      | ء 🕜 ۵                       | - 6 XX |
| して<br>製品語<br>マスク | 副     副     日     日< |                      |                             |        |
| »                | 在庫ショートリスト 2012/11                                                                                                    | 707 までに在庫ショートする製品    | ●ショートする製品のみ ●すべて表           | क्र    |
|                  | 品番     品名                                                                                                    | ショート日↓   在庫数 限       | 界在庫手配単位   棚番                |        |
|                  | ► B-KR3902S (วิช-ว)                                                                                                    | 2012/09/23 0         |                             |        |
|                  | B-KR3901S                                                                                                    | 2012/10/01 39        |                             |        |
| セインセ イビゲーゲゴナ     |                                                                                                    |                      |                             |        |
|                  | 詳細( <u>D</u> ) 一括手配( <u>T</u> )                                                                                                    |                      | I( <u>P)</u> 戻る( <u>R</u> ) |        |
|                  | レコード: H + 1/2 ト H トロ ト K フィルターなし                                                                                                    | 検索                   |                             |        |
| フォー              | 4 61-                                                                                                    |                      | NumLock                     | 曲 但    |

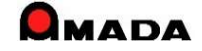

(5/15)

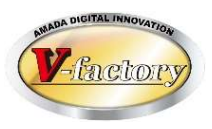

〔機能強化その2〕手配データ生成条件のパラメータ追加

多くのお客様から、自動生成される手配データに対する種々のご要望を頂き、対応しました。

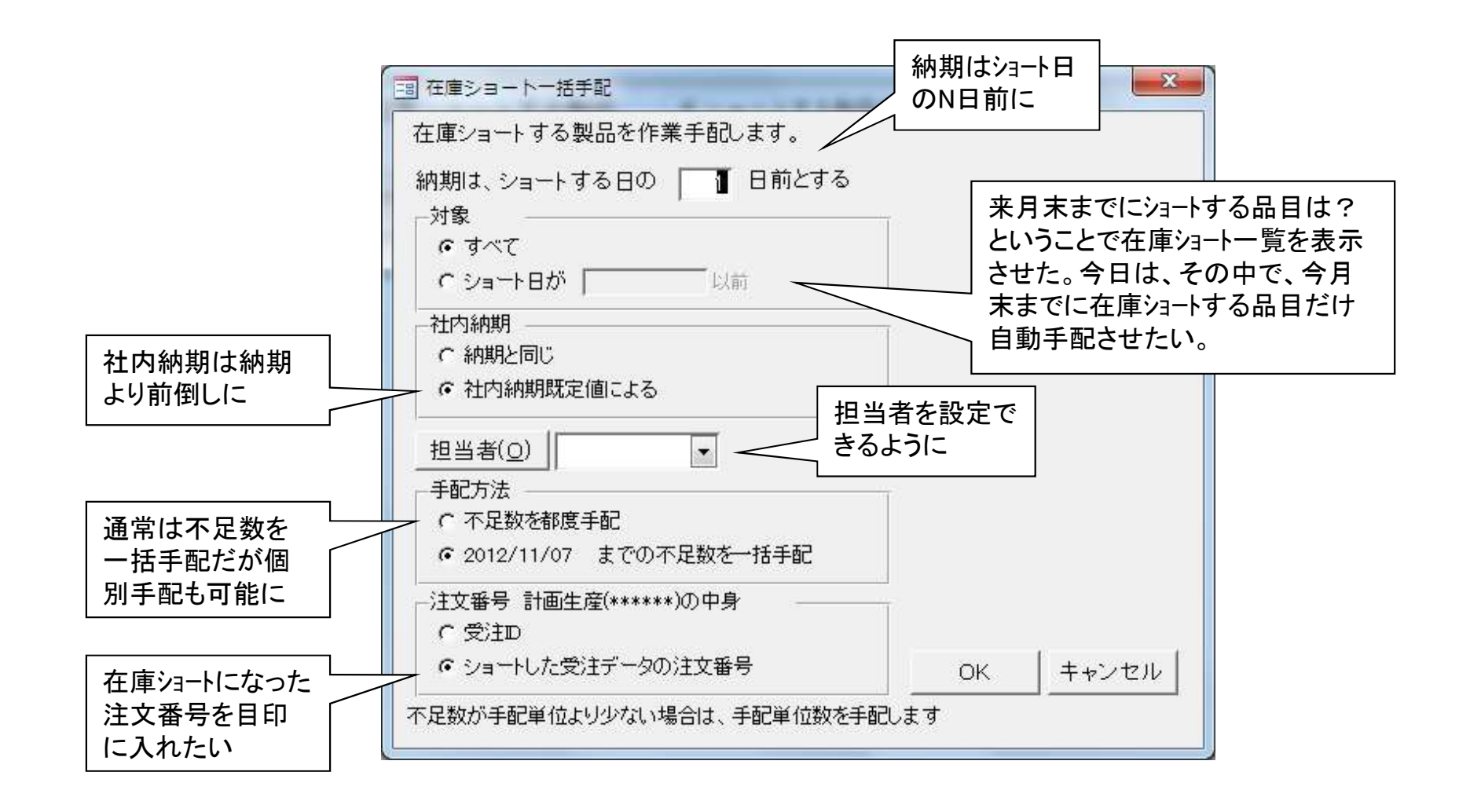

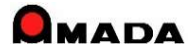

(6/15)

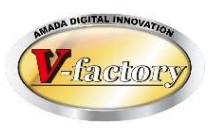

#### 〔機能強化その3〕在庫ショート計算条件のパラメータ追加 多くのお客様から、在庫ショート日計算に対する種々のご要望を頂き、対応しました。

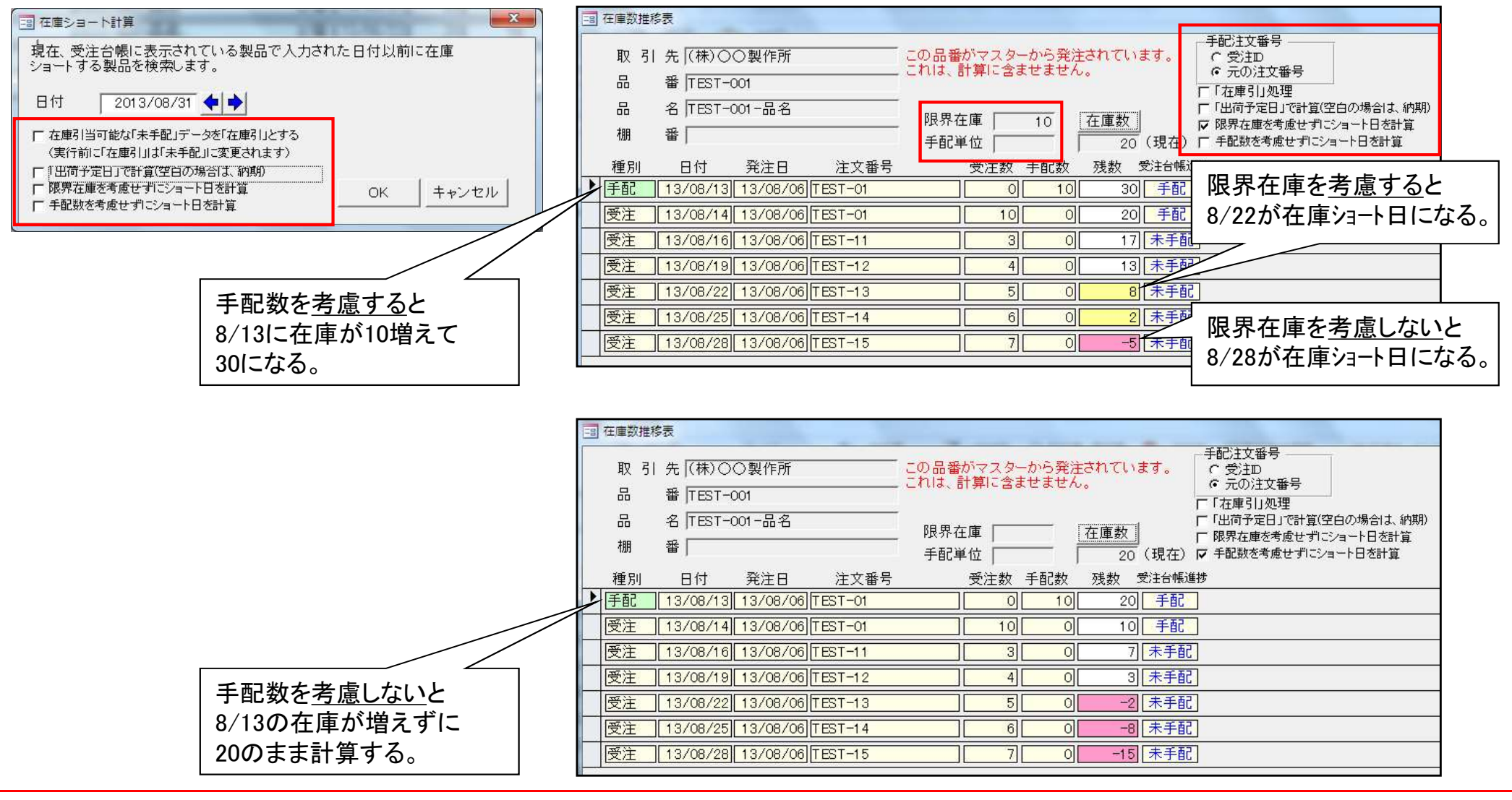

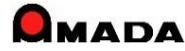

Ver7.11 累積版

# 44. 在庫数推移計算

[機能強化その4] 子部品の在庫数推移計算

今回、子部品の在庫数推移計算機能を追加しました。

これまでの「完成品の在庫推移計算」は、予め見込みで<u>完成品</u>の在庫を作っておき、注文(内示・確定)に対して不足する完成品の在庫ショート日を計算し、それに間に合うように生産手配できる機能でした。 今回追加した「子部品の在庫数推移計算」は、予め見込みで<u>子部品</u>の在庫を作っておき、注文が来てから 組立・出荷する運用で、注文(内示・確定)に対して不足する子部品の在庫ショート日を計算し、それに間に 合うように生産手配できる機能です。

「完成品の在庫推移計算」

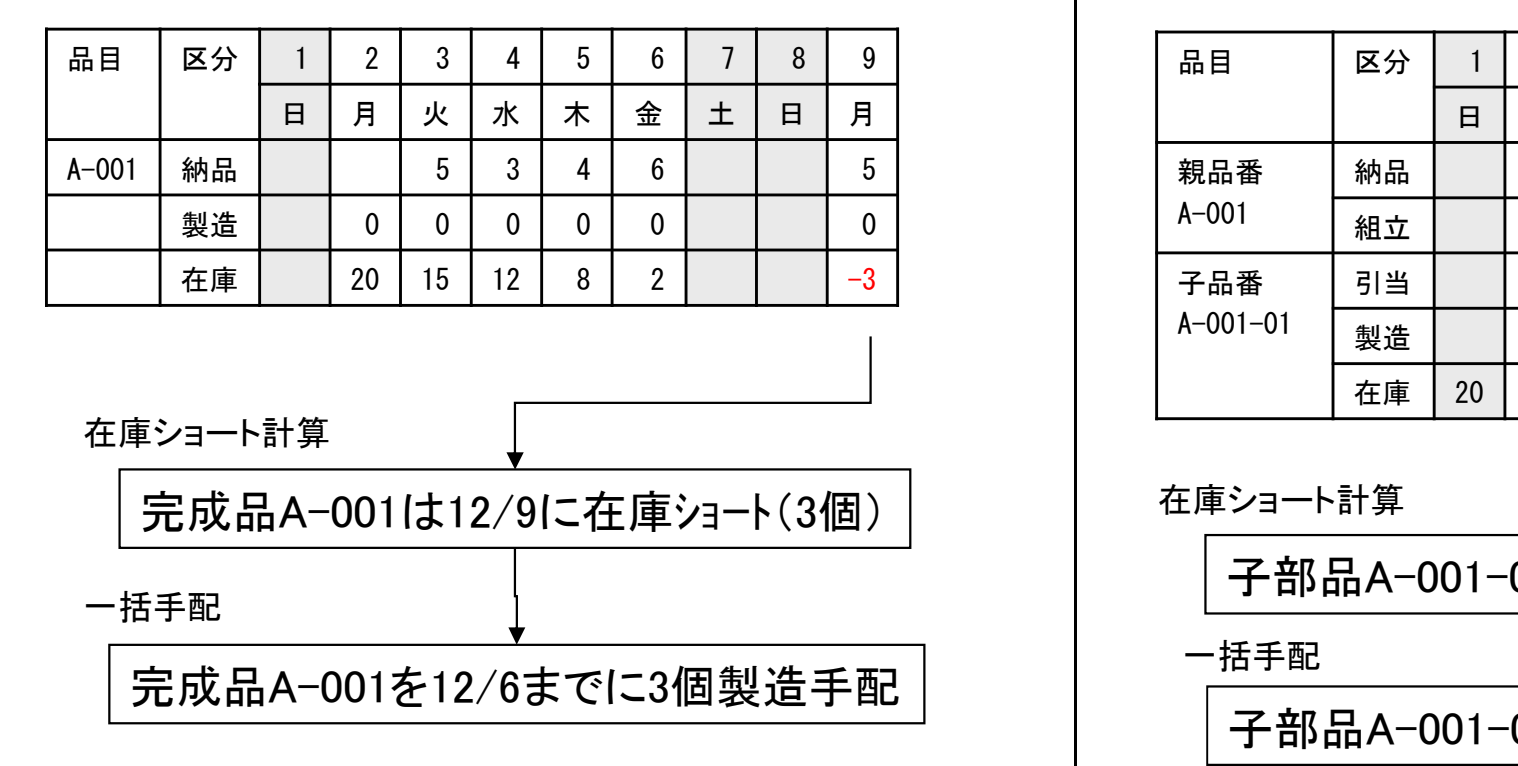

「子部品の在庫推移計算」

(7/15)

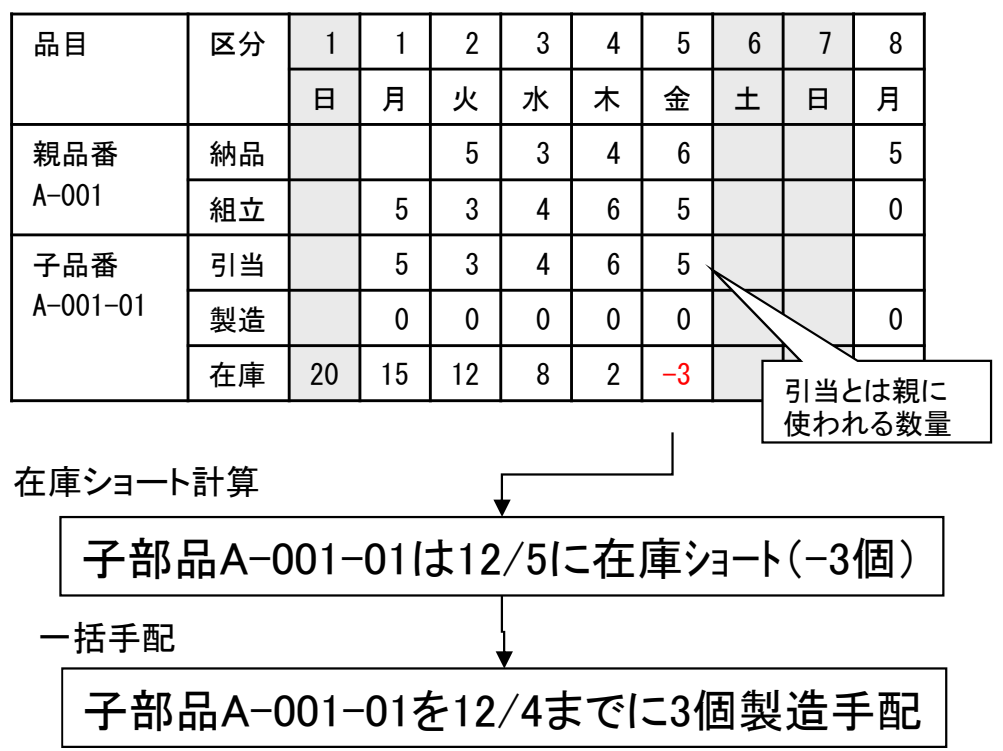

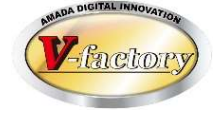
# 44. 在庫数推移計算

(8/15)

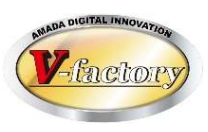

〔機能強化その5〕 在庫推移カレンダー画面の追加 今回、在庫推移カレンダー画面を追加しました。 これまでは1品毎の在庫推移画面でしたが、これからは複数品目が一括表示されます。 これにより、どのタイミングで見込み生産を投入すれば良いか…がより判断し易くなります。

(手配前)

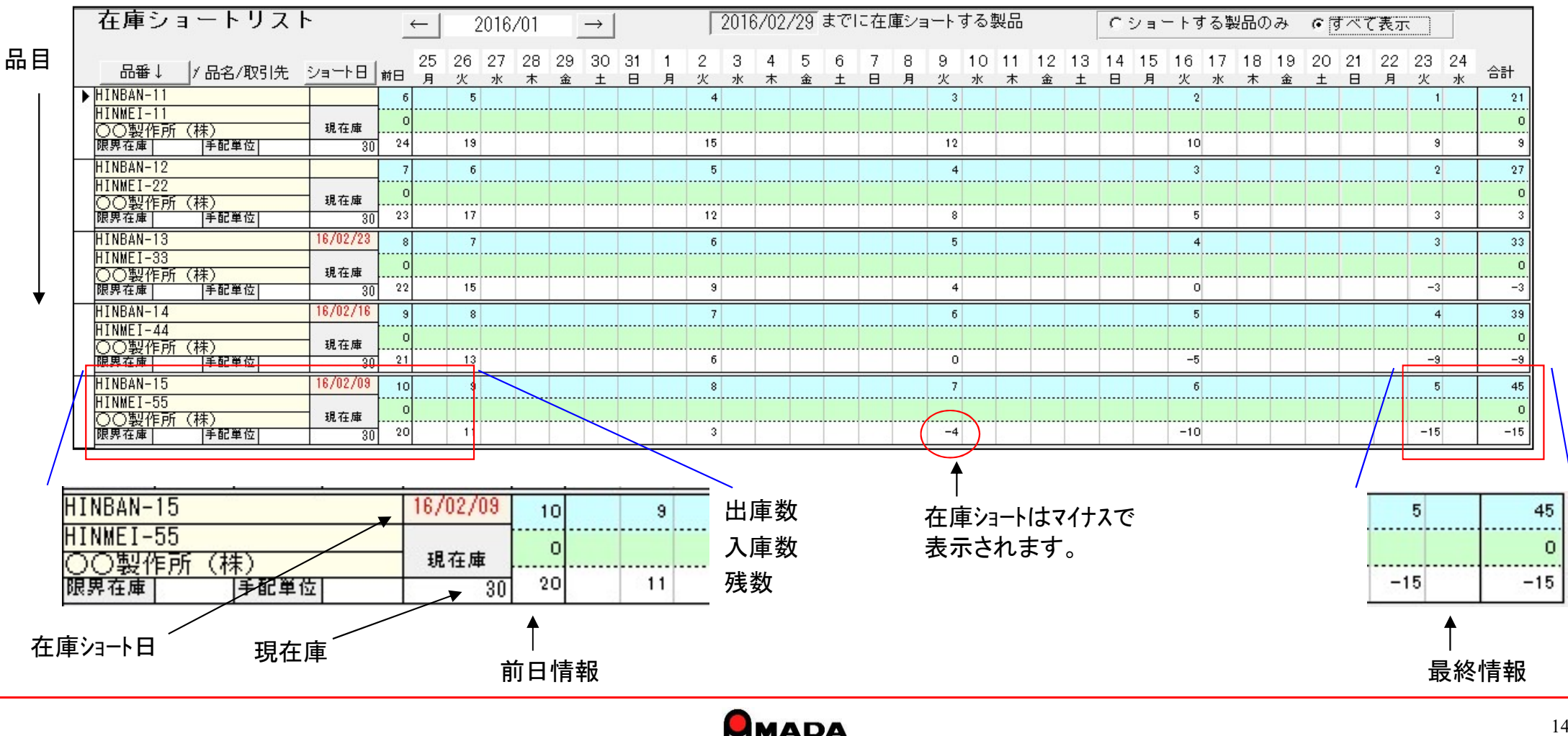

# 44. 在庫数推移計算

# (9/15)

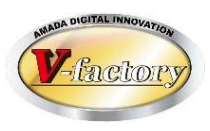

〔機能強化その6〕 在庫推移カレンダー画面への機能追加 さらに、この在庫推移カレンダー画面で、手配(手動・自動)、印刷機能を実装しました。 これにより、「① 在庫ショート確認②手配(手動・自動)③生産日程確認」の一連の作業が、この画面に居なが ら操作できます。

(手配後)

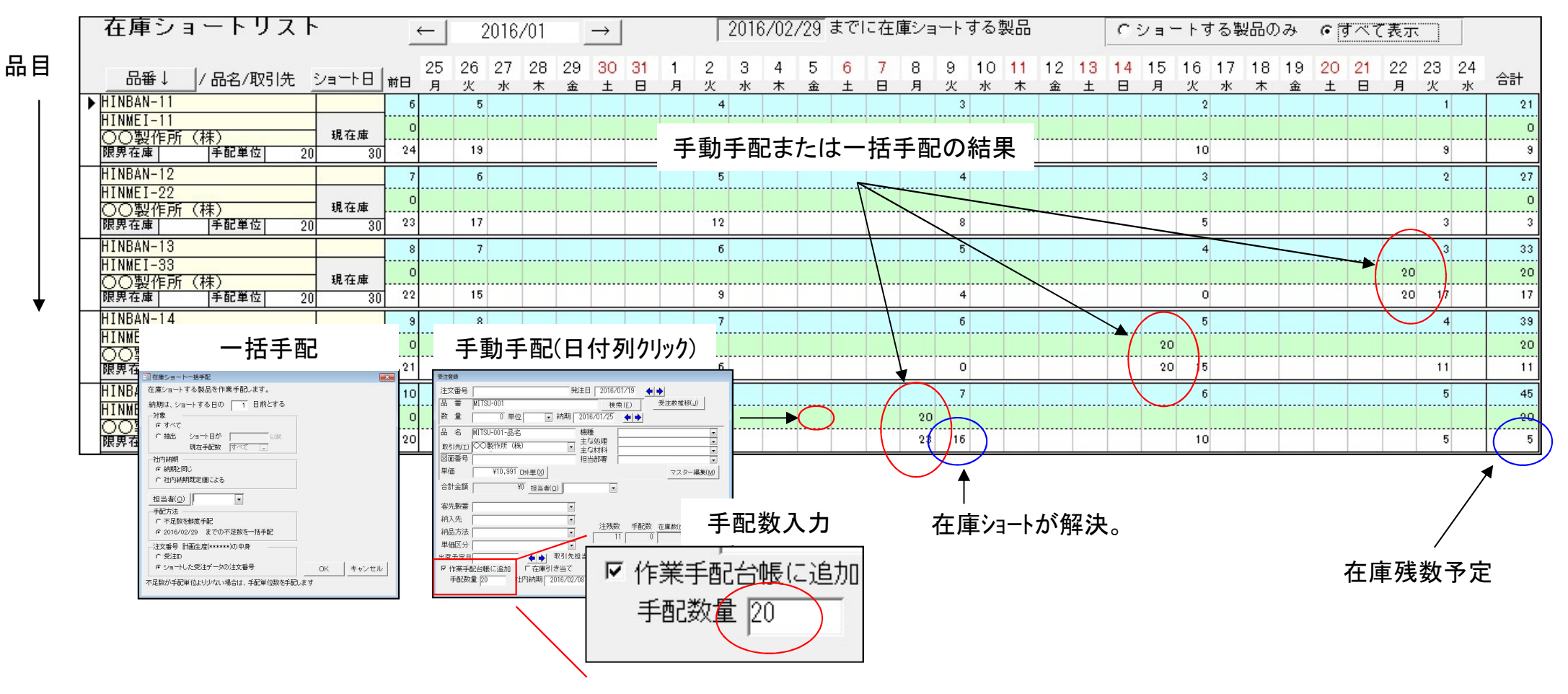

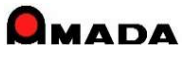

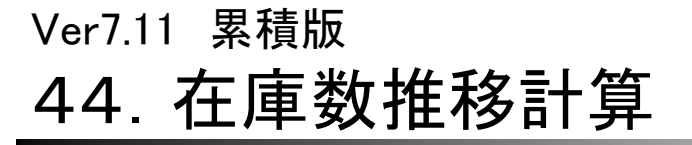

(10/15)

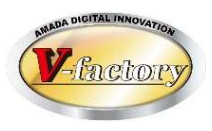

〔機能強化その7〕 在庫ショート計算での混在モードの追加 今回、完成品在庫ショート計算と子部品在庫ショート計算を同時に実行できるようになりました。

[これまで]

①在庫管理品 完成品 絞込み

②在庫ショート計算(完成品モード)

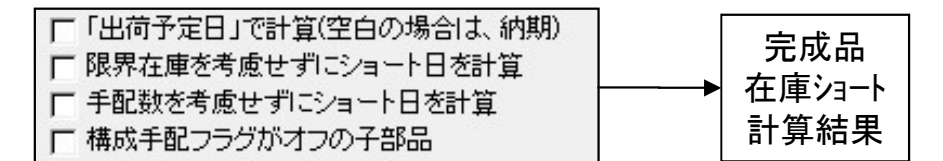

### ③在庫管理品 子部品 絞込み

### ④在庫ショート計算(子部品モード)

| □「出荷予定日」で計算(空白の場合は、納期) □ 限界在庫を考慮せずにショート日を計算 | 子部品  |
|---------------------------------------------|------|
| ▶ 手配数を考慮せずにショート日を計算 ▶ 構成手配フラグがオフの子部品        | 計算結果 |

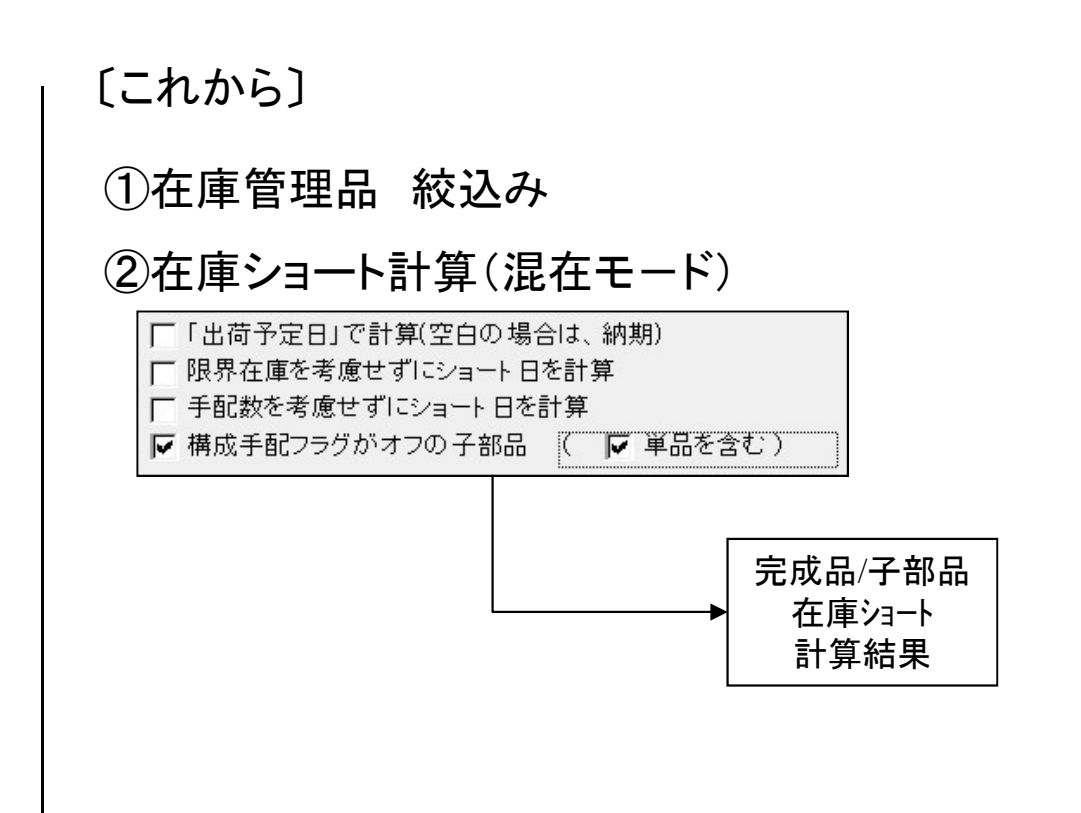

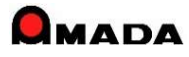

(11/15)

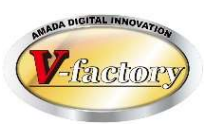

- これまで、上段(出庫)の内容は確認できませんでした。。
- 今回、上段(出庫)クリックで「受注データが表示」できるようになりました。
- これにより、例えば確定か内示を判別でき、中段(入庫)の時期・数量の適否が判断しやすくなります。

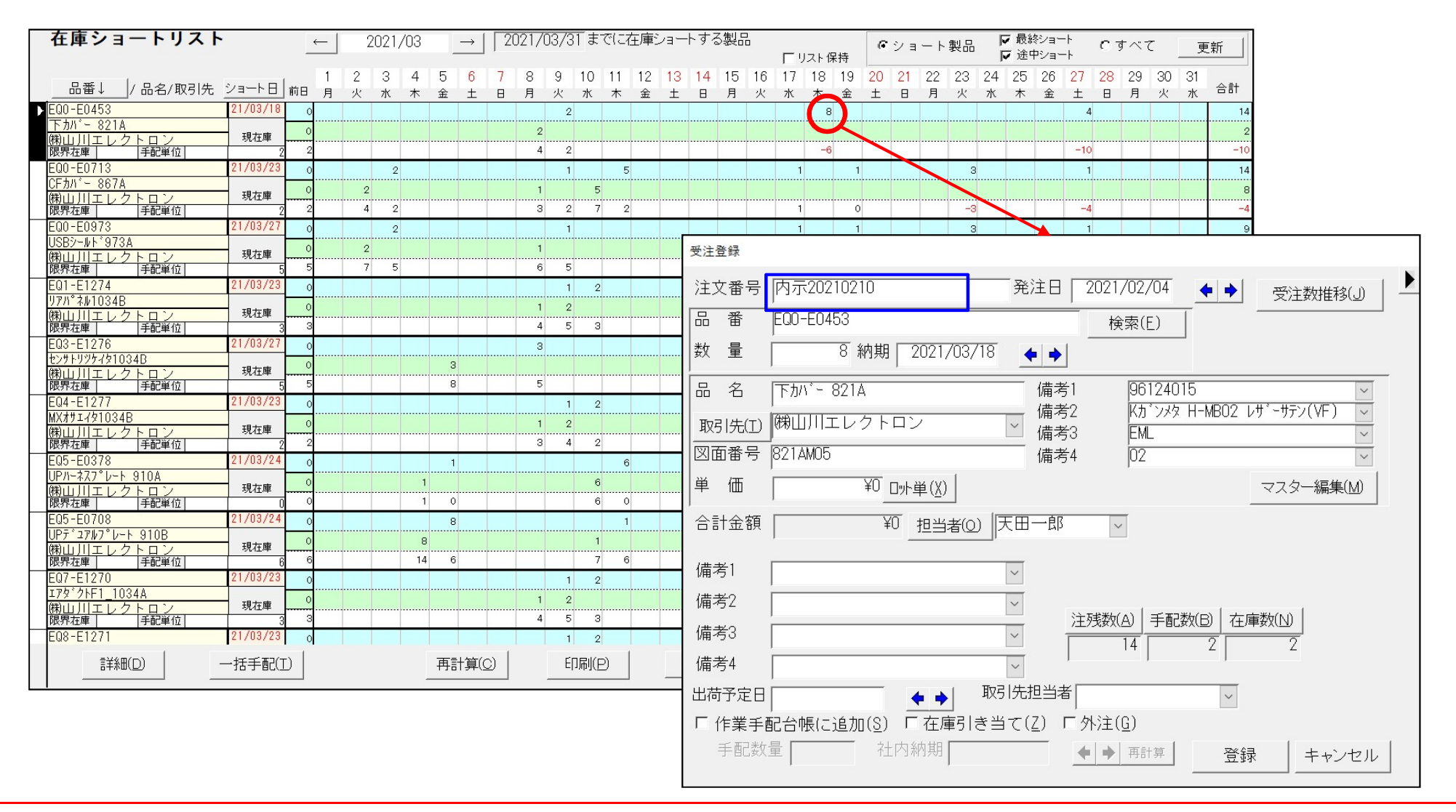

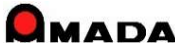

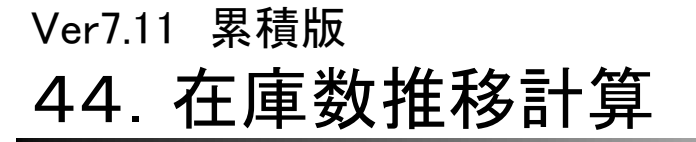

(12/15)

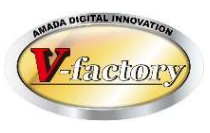

今回、「リスト保持」機能が追加されました。 これにより、在庫ショートとなった品目が一括手配でどう変わったのかが分かります。 さらに、今回自動生成されたデータが色付き表示されますから、どれにより在庫ショートが解消されたのか が判別できるようになります。

|                                         |              |               |                   |                                   |                                                                                 |                       |             |                                   |             |             | 日男                 | J王成ナ                         | ータ          |
|-----------------------------------------|--------------|---------------|-------------------|-----------------------------------|---------------------------------------------------------------------------------|-----------------------|-------------|-----------------------------------|-------------|-------------|--------------------|------------------------------|-------------|
| 存 庫ショ                                   | ョート言         | 计算結果          |                   |                                   |                                                                                 |                       |             |                                   |             |             |                    |                              |             |
|                                         |              |               |                   |                                   | 同日フト保                                                                           | 1 5                   | 1           | 6 17 18                           | 19 20       | 21 22       | 28 24              | 25/26                        | 27          |
| 在庫ショートリス                                | < H          | ← 2021/03 →   | 2021/03/31 までに在庫: | /ヨートする製品                          |                                                                                 | ・」、」                  |             | 火水木                               | 金土          | 日月          | 火水                 | 木/ 金                         | ±           |
| 見来」 (日々)町2                              | 14 - NA-KR - | 1 2 3 4 5 6   | 7 8 9 10 11 12    | 13 14 15 16 <del>17 18 19</del> 2 | 0 <u>21 22 23 24</u> 25 26                                                      | 5 27 28 29 30 31 At   |             |                                   | 8           |             |                    |                              |             |
| ► EQ0-E0453                             | 21/03/18     | 月火水木金土        | 日月火水木金            | 土日月火水木金二<br>8                     | E 目 月 火 水 木 釜                                                                   | 2 王 日 月 火 水 日<br>4 14 |             |                                   |             |             |                    | -                            |             |
| 下カバー 821A<br>(朗山川エレクトロン                 | 現在庫          | )             | 2                 |                                   |                                                                                 | 2                     |             | $\begin{pmatrix} 6 \end{pmatrix}$ |             |             |                    | 4                            |             |
| 限界在庫 手配単位<br>EQ0-E0713                  | 21/03/23     | 0 2           | 4 2 1 5           | 1 1                               |                                                                                 | -10 -10               |             | 8                                 | 0           |             |                    | 4                            | 0           |
| CFカバー 867A<br>(開山川エレクトロン                | 現在庫          | 2             | 1 5               | 1 0                               | - 括手                                                                            | -配後                   |             | <u> </u>                          |             |             |                    |                              | 7           |
|                                         | 21/03/27     | 2 4 2         | 1                 | 1 1                               | , , ,                                                                           |                       |             |                                   |             |             |                    |                              |             |
| USB>-ルド9/3A<br>㈱山川エレクトロン                | 現在庫          | 2             | 1                 | 4 2                               | 在庫ショートリ                                                                         | <b>スト</b> ← 20        | 021/03 → 20 | 21/03/31までに在庫                     | ショートする製品    | G UDL RH    | ショート製品 🔽 最         | <sup>終ショート</sup> <b>C</b> すべ | 更新          |
|                                         | 21/03/23     | 0             | 1 2               | 1 1                               |                                                                                 |                       | 3 4 5 6 7   | 8 9 10 11 12                      | 13 14 15 16 | 17 18 19 20 | 21 22 23 24 25     | 26 27 28 29                  | 30 31 Aft   |
| 9777 ネル1034B<br>(税山川エレクトロン<br>          | 現在庫          | 3             | 1 2<br>4 5 3      | 2 1                               | EQ0-E0453                                                                       |                       | 水木金土日       | 月火水木金                             | 生日月火        | 水木金土<br>8   | 日月火水木              |                              | 火水 === 14   |
| EQ3-E1276                               | 21/03/27     | 0             | 3                 | 1 1                               | 下カバー 821A<br>㈱山川エレクトロン                                                          | 現在庫                   |             | 2                                 |             | 6           |                    | 4                            | 12          |
|                                         | 現在庫          | 5 8           | 5                 | 4 3                               | 限界在庫 手配単位<br>EQ0-E0713<br>EQ0-E0713                                             |                       | 2           | 4 2                               |             | 1 1         | 3                  | 1                            | 14          |
| EQ4-E1277                               | 21/03/23     | 0             | 1 2               | 1 1                               | CFカバー 867A<br>㈱山川エレクトロン                                                         | 現在庫 0 2               | 0           | 1 5                               |             | 1 0         | 3                  | 1                            | 12          |
| (株山川エレクトロン)           限界在庫         手配単位 | 現在庫          | 2             | 1 2<br>3 4 2      | 1 0                               | 政府在庫   手配単位<br>  EQ0-E0973                                                      | 2 2 4                 | 2           | 1                                 |             | 1 1         | 3                  | 1                            | 9           |
| EQ5-E0378                               | 21/03/24     | 0 1           | 6                 |                                   | USBジールト 9/3A<br>樹山川エレクトロン                                                       | 現在庫 0 2               | 5           | 1                                 |             |             |                    | 1                            | 4           |
| (株山川エレクトロン           限界在庫         手配単位  | 現在庫          | 0 1 0         | 6 0               |                                   | EQ1-E1274                                                                       |                       |             | 1 2                               |             | 1 1         | 3                  | 1                            | 9           |
| EQ5-E0708                               | 21/03/24     | 8             | 1                 |                                   | <u>リアパネル1034B</u><br>横山川エレクトロン                                                  | 現在庫 0                 |             | 1 2                               |             | 0 1         | 2                  | 1                            | 6           |
| (株山川エレクトロン           限界在庫         手配単位  | 現在庫          | 5 8<br>6 14 6 | 7 6               |                                   | EQ3-E1276                                                                       |                       |             | 3                                 |             | 1 1         | 3                  | 1                            | 9           |
| EQ7-E1270<br>179°20F1 1034A             | 21/03/23     | 0             | 1 2               | 1 1                               |                                                                                 | 現在庫 0                 | 3           | 5                                 |             | 4 3         | 0                  | 1 0                          | 4           |
| (税山川エレクトロン<br>限界在庫 手配単位                 | 現在庫          | 3             | 4 5 3             | 2 1                               | EQ4-E1277                                                                       |                       |             | 1 2                               |             | 1 1         | 3                  | 1                            | 9           |
| EQ8-E1271                               | 21/02/22     |               | 1 2               |                                   | (税山川エレクトロン)<br>(税山川エレクトロン)<br>(税累存庫) 手配単位                                       | 現在庫 0                 |             | 1 2<br>3 4 2                      |             | 1 0         | 3 0                | 1 0                          | 7           |
|                                         | 括手配(1)       |               |                   |                                   | EQ5-E0378                                                                       |                       | 1           | 6                                 |             |             | 16                 |                              | 23          |
|                                         |              |               |                   |                                   |                                                                                 | 現在庫                   | 1 0         | 6 0                               |             |             | 16<br>16 0         | ······                       | 23          |
|                                         |              |               |                   |                                   | EQ5-E0708                                                                       |                       | 8           | 1                                 |             |             | 8                  |                              | 17          |
|                                         |              |               |                   |                                   | (税山川エレクトロン)<br>(税山川エレクトロン)<br>限界在庫 手配単位                                         | 現在庫 0                 | 8 14 6      | 1 7 6                             |             |             | 2<br>8 0           |                              | 11<br>0     |
|                                         |              |               |                   |                                   | EQ7-E1270                                                                       |                       |             | 1 2                               |             | 1 1         | 3                  | 1                            | 9           |
|                                         |              |               |                   |                                   | (税山川エレクトロン<br>限界在庫   「手配単位                                                      | 現在庫 0                 |             | 4 5 3                             |             | 2 1         | 3 0                | 1 0                          | 6           |
|                                         |              |               |                   |                                   | EQ8-E1271                                                                       |                       |             | 1 2                               |             | 1 1         | 3                  | 1 1                          | - 9<br>段・左庫 |
|                                         |              |               |                   |                                   | []<br>[]<br>[]<br>[]<br>[]<br>[]<br>[]<br>[]<br>[]<br>[]<br>[]<br>[]<br>[]<br>[ | 一括手配(I)               | 再計算(C)      | 印刷(2)                             | 戻る(B)       |             | エ+×・山/車<br>フォ`ノトサィ |                              | 「人・1工/平     |

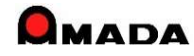

# Partia Clotty

## 今回、「作業中の色表示」が追加されました。 また、「作業中データの表示と変更」が可能になりました。 これにより、既手配の手配数変更での対応が可能になります。

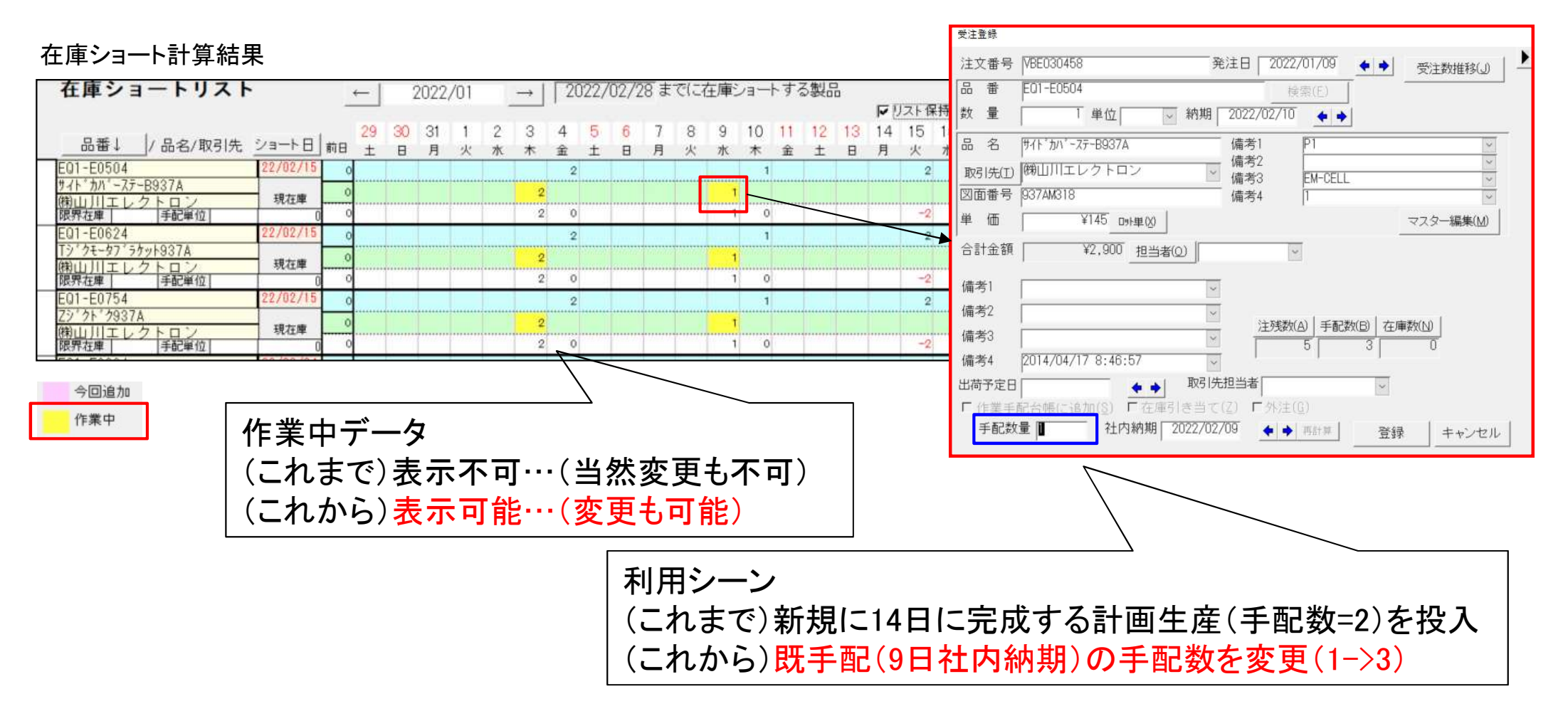

(13/15)

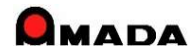

(14/15)

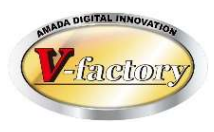

今回、「作業中データの進捗確認」が可能になりました。(Ver7のみ) これにより「手配済の手配数追加」か「新たに手配投入か」の判断がし易くなります。

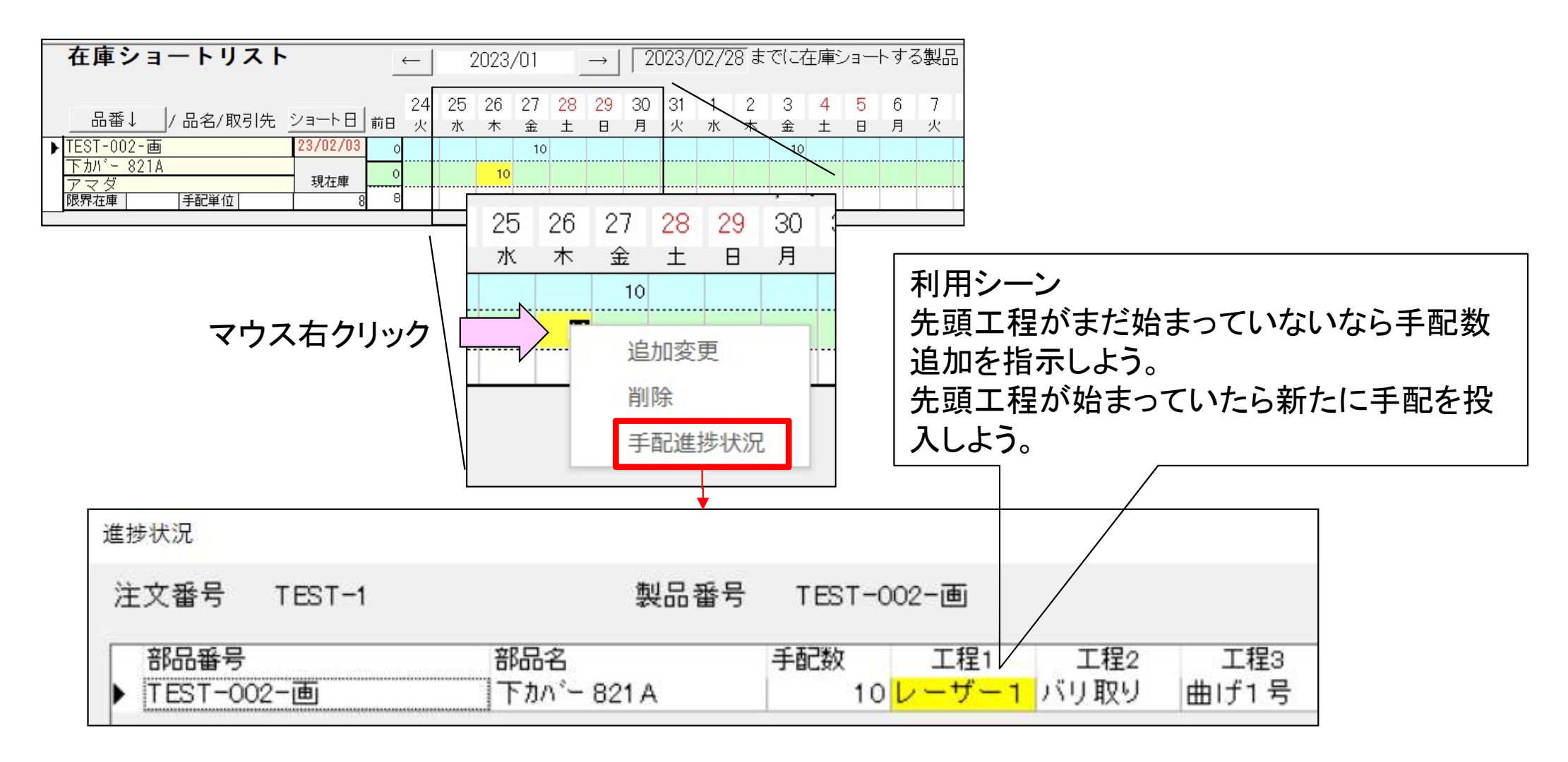

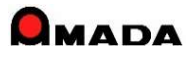

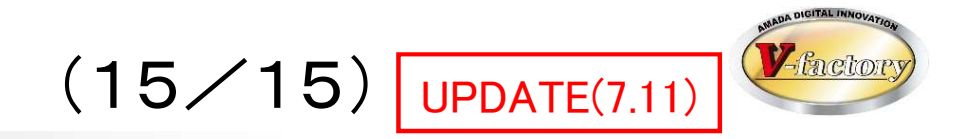

## 今回、子部品の在庫推移画面で「親品番の納期」が追加されました。

| 在庫数推移表                          |                                |                                      |                                                             | ×                                   |
|---------------------------------|--------------------------------|--------------------------------------|-------------------------------------------------------------|-------------------------------------|
| 取引先()開白水メタックス<br>品 番 (AR9-A0212 | 2                              |                                      | - 手配注文番号<br>C 受注ID<br>C 元の注文番号<br>「<br>て<br>「<br>在<br>庫引」処理 |                                     |
| 品 名 加 <sup>-3</sup><br>棚 番      | 限界在庫<br>手配単位                   | □□□□□□□□□□□□□□□□□□□□□□□□□□□□□□□□□□□□ | 「「出荷予定日」で計算(空     「 限界在庫を考慮せずにご     4 (現在) 「 手配数を考慮せずにショ    | 8白の場合は、納期)<br>ショート 日を計算<br>ョート 日を計算 |
| 種別 日付 発注                        | 日 注文番号 出庫                      | 國 入庫数 残数                             | 受注台帳進捗 親部品番号                                                | 納期                                  |
| ▶  親 当  25/02/14  24/0          | 08/26 MAC9399                  |                                      | 3 作業中  DSF31177                                             | 25/02/28                            |
| 親引当  25/03/01  24/1             | 1/29 MAD1081                   | 3 0                                  | 0[作業中]DSF31177                                              | 25/03/03                            |
| 作業中 25/05/04 24/0               | 06/21][MAC8131                 |                                      | 3[作業中]                                                      | 25/05/30                            |
| 親引当   25/05/05   24/0           | 06/21][MAC8131                 | 3                                    | 0 [作業中] DSF31177                                            | 25/05/30                            |
|                                 |                                |                                      |                                                             |                                     |
| 手配追加(E) 変更(C)                   | 手配削除( <u>D</u> ) 再計算( <u>1</u> | K) 印刷(P)                             | 閉じる( <u>R</u> )                                             |                                     |

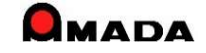

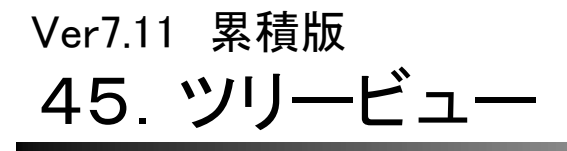

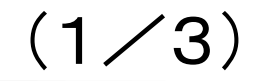

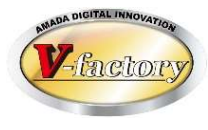

今回、ツリービューに「購入部品表示」機能を追加しました。 これにより、購入部品の有無が一目で分かります。

### [これまで]

|                                                                                                    | - 🗆 × |
|----------------------------------------------------------------------------------------------------|-------|
| ▼TEST-001 ▼TEST-001-01 (1) ▼TEST-001-02 (1) ▼TEST-001-02-01 (1) ▼TEST-001-02-02 (1) ▼TEST-001-02-03 (1) ▼TEST-001-03 (1) |       |
|                                                                                                    |       |
|                                                                                                    |       |
| ( 😵 以下は手配されません)                                                                                                    |       |
| 編集(C) 構成手配 再表示(D) 閉じる(E)                                                                                                 |       |

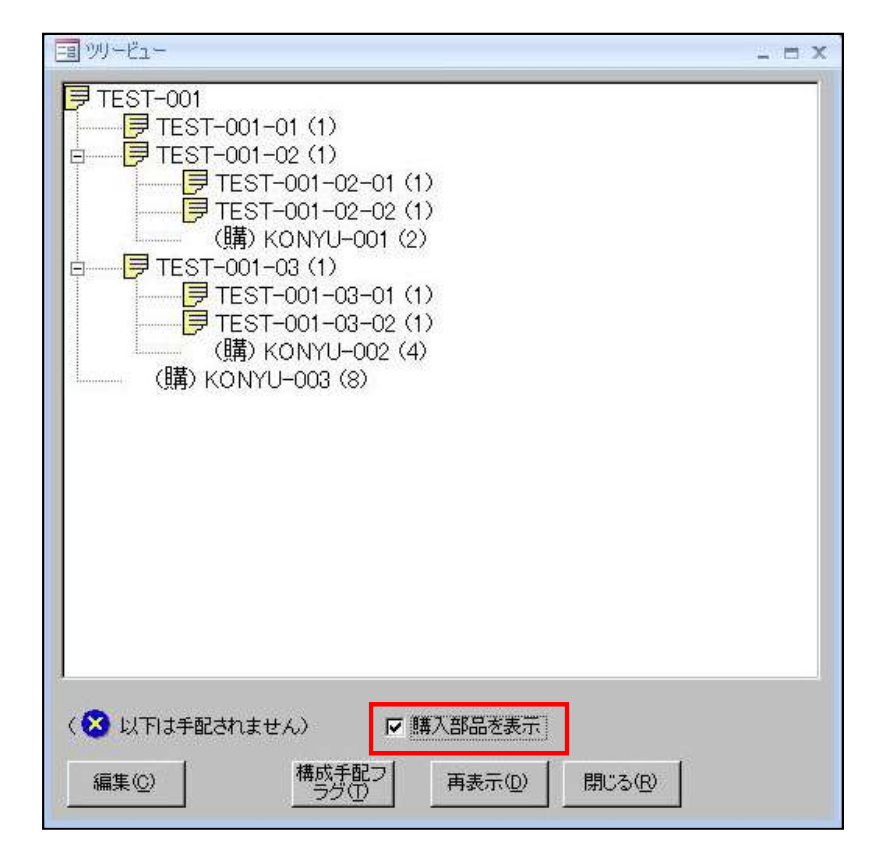

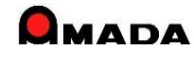

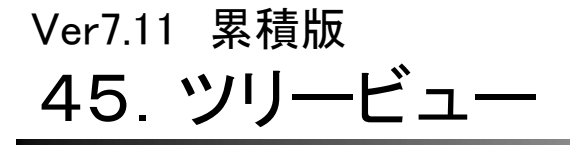

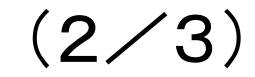

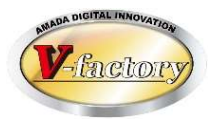

### 今回、ツリービューに「部品名」「工程(外注先)」表示機能を追加しました。 これにより、外注有無等が一目で分かります。

### [これまで]

| FB ツリービュー                                                                                                    | - = x |
|----------------------------------------------------------------------------------------------------|-------|
| ▼TEST-001 ▼TEST-001-01 (1) ▼TEST-001-02 (1) ▼TEST-001-02-02 (1) (購) KONYU-001 (2) ▼TEST-001-03 (1) ▼TEST-001-03-01 (1) ♥TEST-001-03-02 (1) (購) KONYU-002 (4) (購) KONYU-003 (8) |       |
| <ul> <li>(</li></ul>                                                                                                    |       |

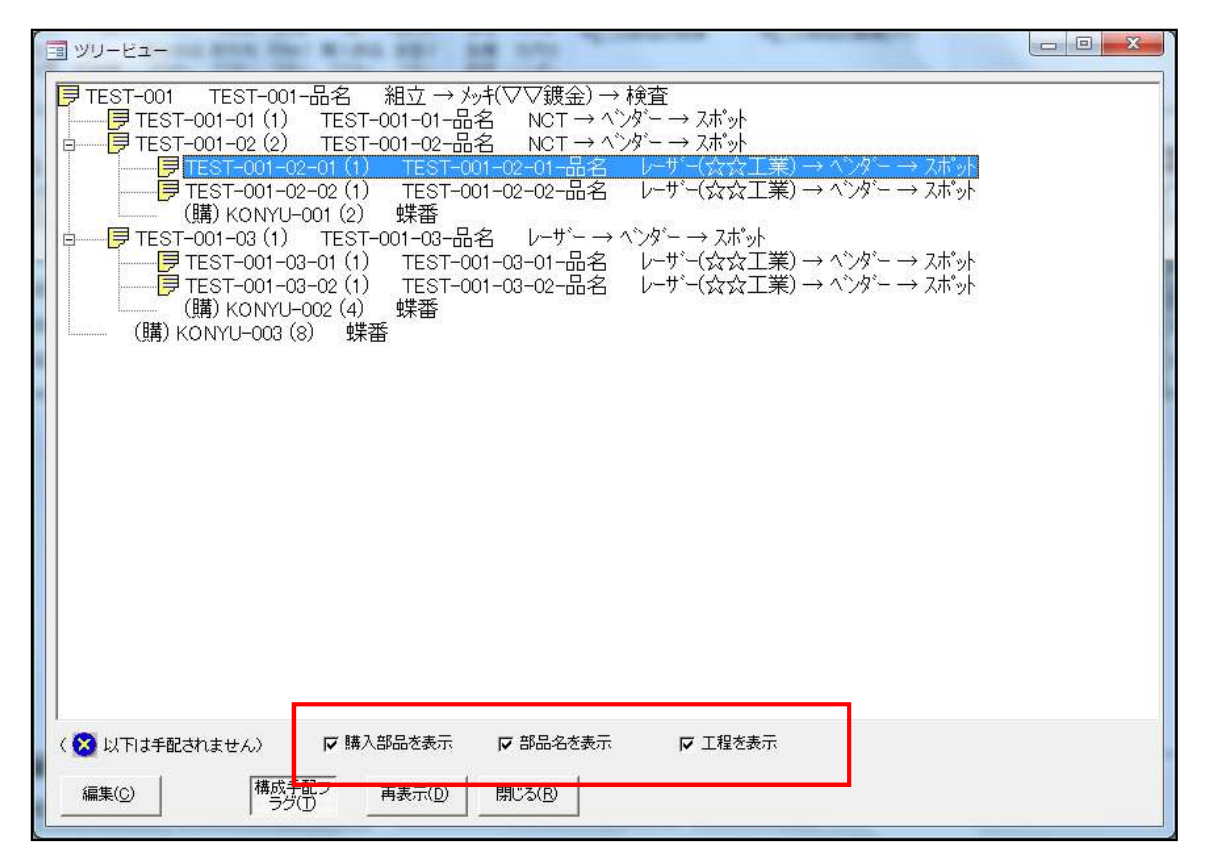

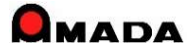

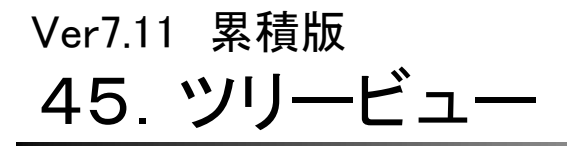

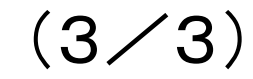

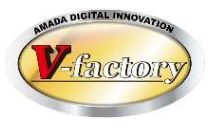

### 今回、ツリービューに「型鋼(切断材料)」表示機能を追加しました。 これにより、型鋼(切断材料)の有無が一目で分かります。

# [これまで]

| ■       ■       ■       ●       ●       ●       ●       ●       ●       ●       ●       ●       ●       ●       ●       ●       ●       ●       ●       ●       ●       ●       ●       ●       ●       ●       ●       ●       ●       ●       ●       ●       ●       ●       ●       ●       ●       ●       ●       ●       ●       ●       ●       ●       ●       ●       ●       ●       ●       ●       ●       ●       ●       ●       ●       ●       ●       ●       ●       ●       ●       ●       ●       ●       ●       ●       ●       ●       ●       ●       ●       ●       ●       ●       ●       ●       ●       ●       ●       ●       ●       ●       ●       ●       ●       ●       ●       ●       ●       ●       ●       ●       ●       ●       ●       ●       ●       ●       ●       ●       ●       ●       ●       ●       ●       ●       ●       ●       ●       ●       ●       ●       ●       ●       ●       ●       ●       ●       ● |  |
|----------------------------------------------------------------------------------------------------|--|
| ( ※ 以下は手配されません) □ 購入部品を表示 □ 部品名を表示 □ 工程を表示<br>編集(C) 構成手配フ<br>ラグ(D) 再表示(D) 閉じる(B)                                                                                                    |  |

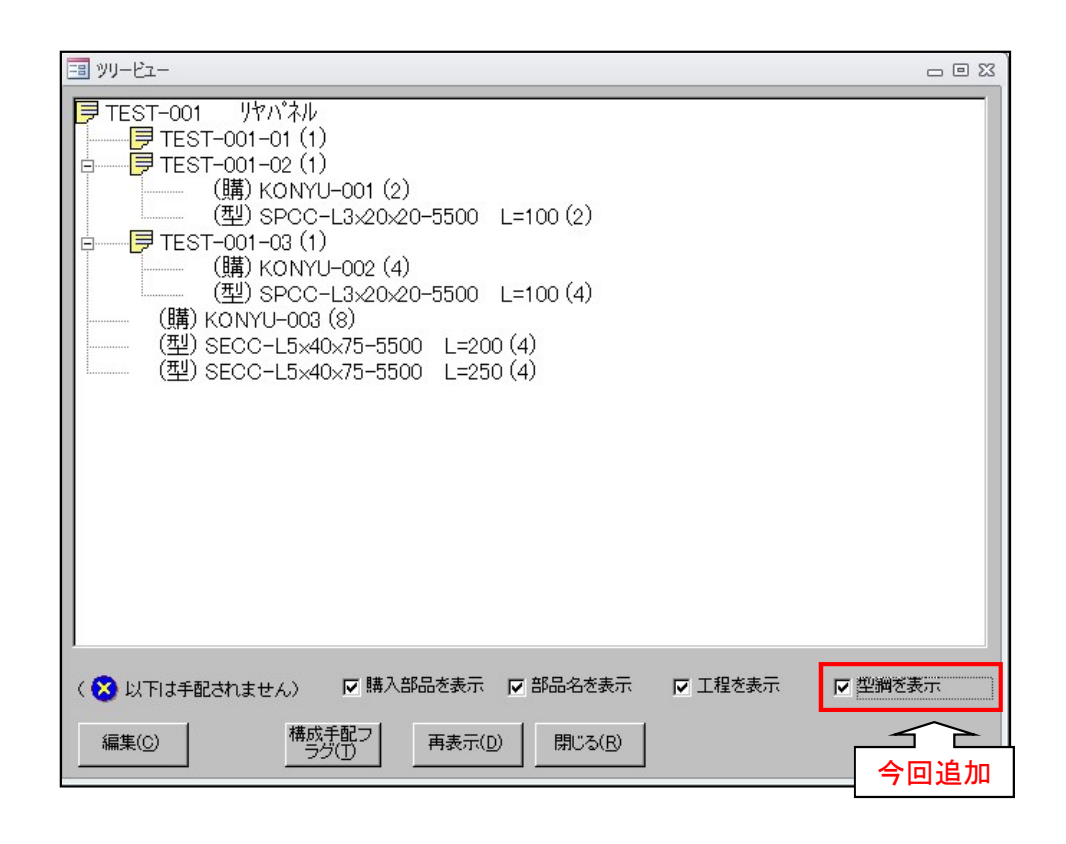

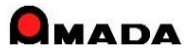

# 46. フローティング・ライセンス

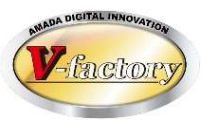

今回、これまで要望が多かったフローティング・ライセンスしました。

フローティング・ライセンスとは、インストールは何台でも行えるが「同時使用数が保有ライセンス数に至るまで利用できる」という管理方式です。

対象は、画像モジュール、進捗キットの2つです。(受注出荷、見積りは対象外です。) 例えば、受注出荷サーバーと5台の受注出荷クライアントがあった場合、画像サーバーと画像クライアントを それぞれ1台ずつ購入し、5台の受注出荷クライアント全てに画像クライアントをセットアップし、重ならないよ

うに1個のライセンスを使い廻すという運用です。

[これまで]

全ての受注出荷クライアントで利用したい。

しかし画像モジュールの使用頻度はそんなに高くない。

でも、画像クライアント・ライセンスは5本購入せねばならなかった。

| パッソコン | 受注出荷   | 画像     |
|-------|--------|--------|
| PC-0  | サーハ゛ー  | サーハー   |
| PC-1  | クライアント | クライアント |
| PC-2  | クライアント | クライアント |
| PC-3  | クライアント | クライアント |
| PC-4  | クライアント | クライアント |
| PC-5  | クライアント | クライアント |

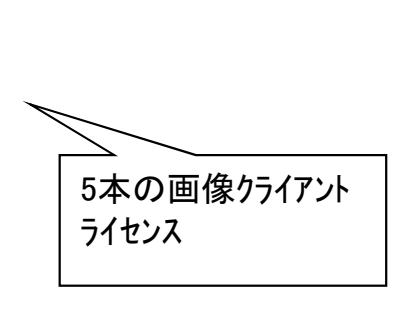

[これから]

全ての受注出荷クライアントで利用したい。 しかし画像モジュールの使用頻度はそんなに高くない。 だから、画像クライアント・ライセンスは1本だけ購入しよう。

| パッソコン | 受注出荷   | 画像     |
|-------|--------|--------|
| PC-0  | サーバー   | サーハー   |
| PC-1  | クライアント | クライアント |
| PC-2  | クライアント |        |
| PC-3  | クライアント |        |
| PC-4  | クライアント |        |
| PC-5  | クライアント |        |

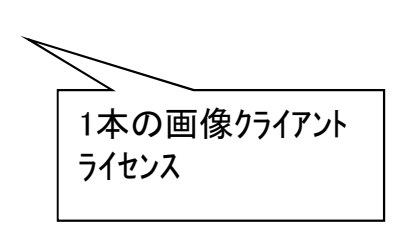

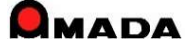

# 47.入庫・出庫操作による手動在庫更新 (1/2)

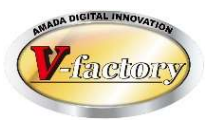

今回、材料、購入部品について、入庫・出庫操作による手動在庫更新機能が追加されました。 材料・購入部品の在庫は、それを使用する製品・部品の作業完了時に自動更新(在庫減)されました。 ところが、「多少操作が増えても、材料・購入部品を出庫した時点で在庫減し、実在庫と帳簿在庫を一致させ たい。」と考えるお客様もいらっしゃいます。 そこで、下記機能を追加しました。

・材料・購入部品の在庫更新の自動更新は行わないパラメータ追加。

・入庫・出庫処理操作による在庫更新機能の追加。

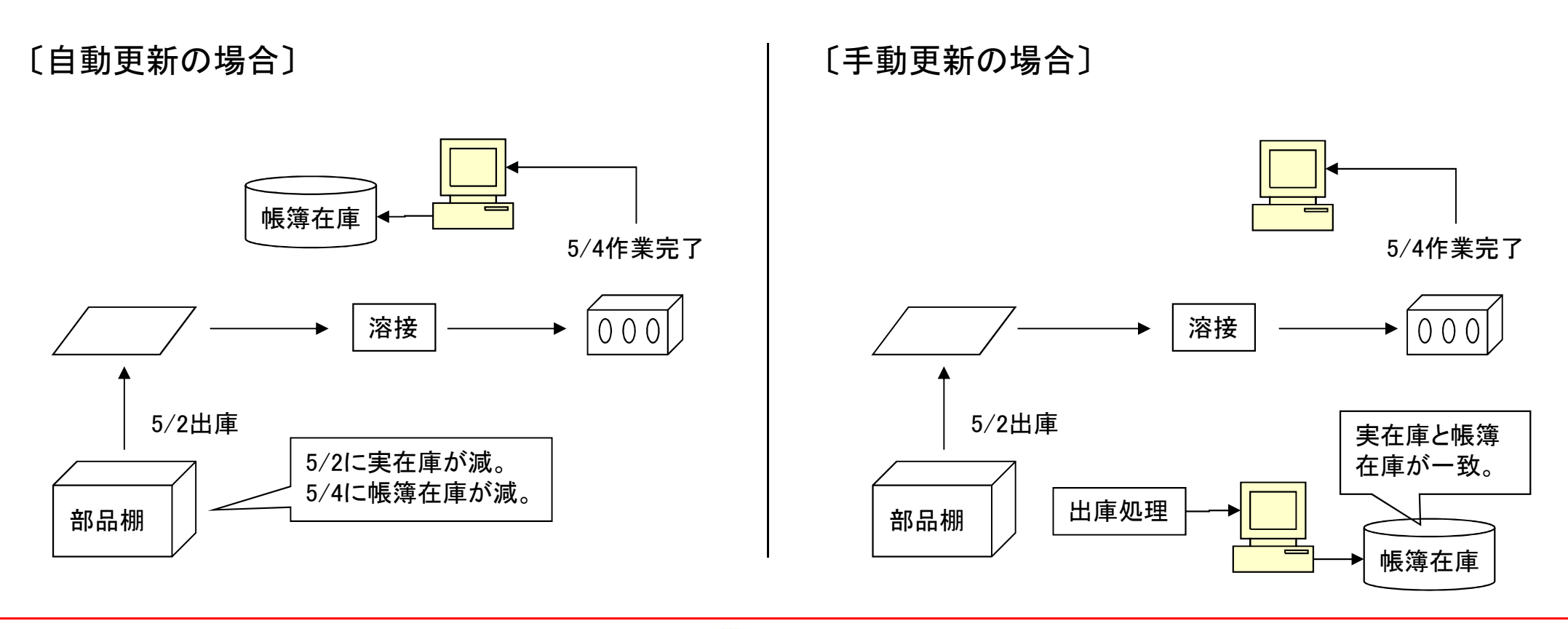

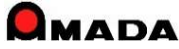

# 47.入庫・出庫操作による手動在庫更新

(2/2)

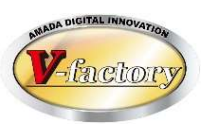

今回、製作部品について、入庫・出庫操作による手動在庫更新機能が追加されました。 材料・購入部品と同様、「部品棚から出庫した時点で在庫減し、実在庫と帳簿在庫を一致させたい。」が

材料・賄人部品と同様、「部品棚から出庫した時点で仕庫減し、美仕庫と帳薄仕庫を一致させ 可能になりました。

・製作部品の在庫更新の自動更新は行わないパラメータ追加。

・入庫・出庫処理操作による在庫更新機能の追加。

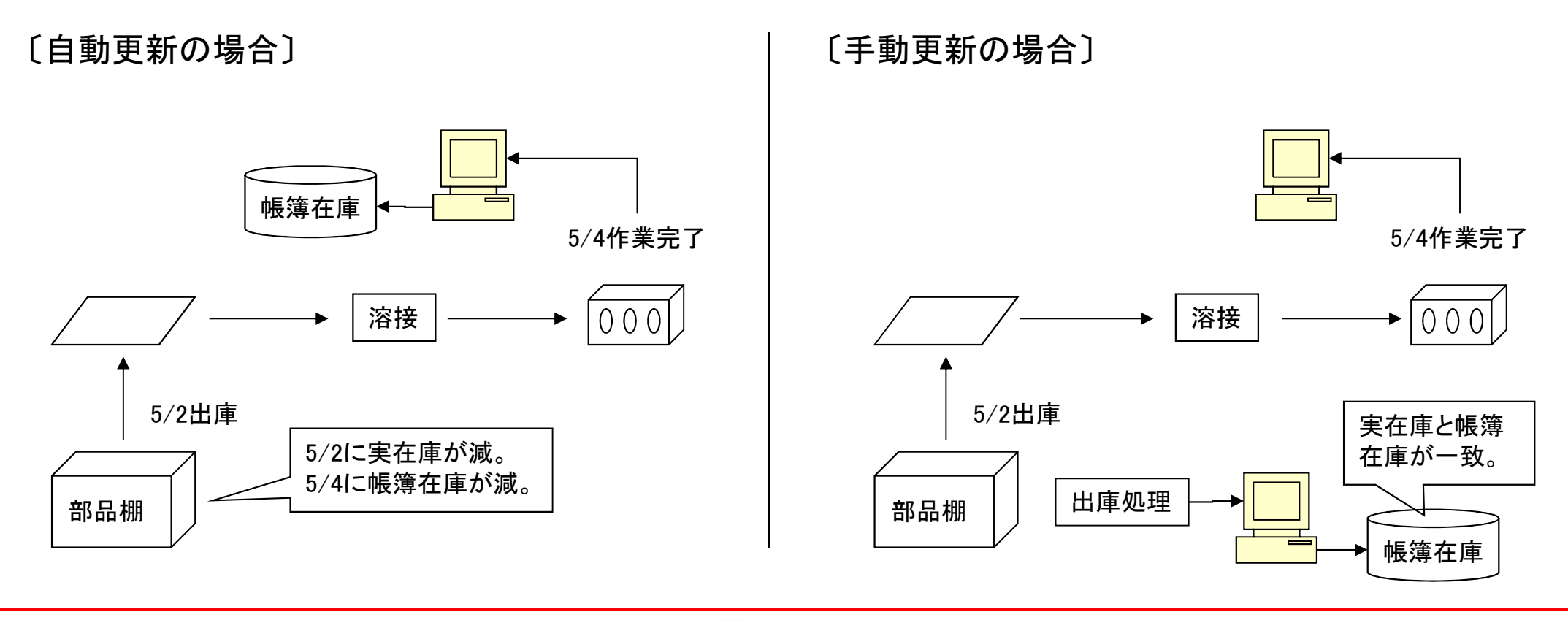

# Ver7.11 累積版 **48. 生産ロット**管理

(1/2)

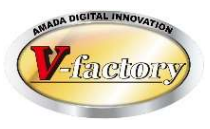

今回、生産ロット管理機能が追加されました。

これまでは、どの材料で作った部品を出荷したか、即ち、出荷品とミルシート等の材料情報を紐付きで管理することは出来ませんでした。

もし、こういう管理が必要な場合、WILLとは別に台帳等で管理せねばなりませんでした。

今回、生産ロット管理機能が追加されたことで、生産ロット(材料情報)と出荷情報を紐付き管理できるようになり、材料トレーサビリティの向上が図れます。

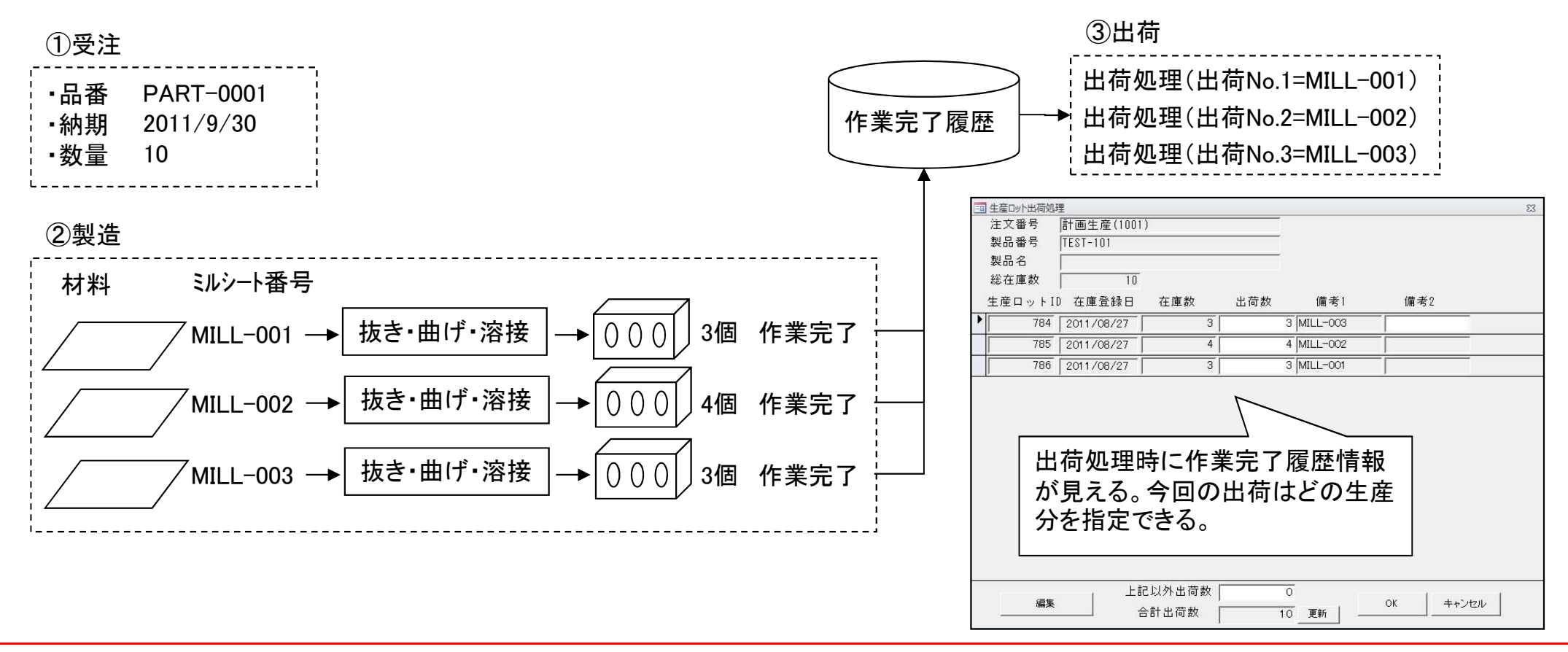

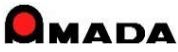

# Ver7.11 累積版 **48. 生産ロット管理**

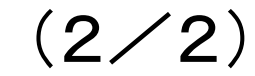

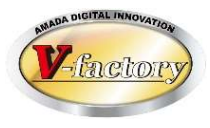

今回、作業完了履歴台帳の変更画面から現品票出力機能が追加されました。 これにより、生産ロット毎に現品票を発行することが可能になります。

| ヨカリ腹症構実                                    |                                |                                                                                                    |                                                                                  |                                                                 |
|--------------------------------------------|--------------------------------|----------------------------------------------------------------------------------------------------|----------------------------------------------------------------------------------|-----------------------------------------------------------------|
| 注文番号 TES                                   | T-11                           | 部品番号                                                                                                    | TEST-001-01                                                                      |                                                                 |
| - 製品番号   ES<br>- 取引先   ○○                  | 1-001<br>) 動作所(株)              |                                                                                                    | 1                                                                                |                                                                 |
| 10 0                                       | *                              | 完了履歴1 完了履歴2 完了履歴3                                                                                                    |                                                                                  |                                                                 |
| 完了日 201                                    | 1/12/02                        |                                                                                                    | 42793.8                                                                          |                                                                 |
| 完了数 [                                      | 10                             | 10         0000 00000000000000000000000000000000                                                                                                    | 2014 AL                                                                          |                                                                 |
| <br>実て担当(0) □                              |                                | 0                                                                                                    |                                                                                  |                                                                 |
|                                            |                                |                                                                                                    |                                                                                  |                                                                 |
|                                            |                                |                                                                                                    |                                                                                  |                                                                 |
| <br>備考2                                    |                                | (1) (1) (1) (1) (1) (1) (1) (1) (1) (1)                                                                                                    | 1000 1005 100<br>nj 104 105 00                                                   |                                                                 |
|                                            |                                | A         D         D <thd< th=""> <thd< th=""> <thd< th=""> <thd< th=""></thd<></thd<></thd<></thd<> | 0                                                                                |                                                                 |
| 生産uットID                                    | 691                            | E P10 E H 1 H 1 H 1 H 1 H 1 H 1 H 1 H 1 H 1 H                                                                                                    | 0                                                                                | ファイル登録                                                          |
| 生産が                                        |                                | 1 2 4 194<br>3 a - 2 4 194<br>3 a - 2 4 194<br>                                                                                                    | 00                                                                               | スキャン登録                                                          |
| 在庫数 └──                                    |                                |                                                                                                    | 3                                                                                |                                                                 |
|                                            |                                | 5 (2) 88                                                                                                    | 2                                                                                | 2010/01/0                                                       |
|                                            |                                | 2 8569 219<br>1 66 9990 899<br>2 1                                                                                                    | 0                                                                                | 肖邶余                                                             |
| 印刷                                         | ] -                            |                                                                                                    |                                                                                  | <u>前</u> 期余<br>、 キャンセル                                          |
| 印刷                                         | 現品票                            |                                                                                                    |                                                                                  |                                                                 |
| 印刷<br>生産ロット<br><sup>生産ロットID</sup>          | <b>現品票</b><br>注文番号             | TEST-001                                                                                                    | <br><br>定7日                                                                      | <u>前期</u>                                                       |
| 印刷<br>生産ロット<br><sup>生産ロットID</sup>          | <b>現品票</b><br>注文番号<br>品番       | TEST-001<br>TEST-001                                                                                                    | <br><br>完了日<br>完了数                                                               | 前原線 前原線 5 キャンセル 6 2014/05/24 2014/05/24 4                       |
| 印刷<br>生産ロット:<br><sup>生産ロットID</sup><br>1114 | <b>現品票</b><br>注文番号<br>品番<br>品名 | TEST-001<br>TEST-001-品名                                                                                                    | <br>一<br>一<br>一<br>一<br>一<br>一<br>一<br>一<br>一<br>一<br>一<br>一<br>一<br>一<br>一<br>一 | 前原来       キャンセル       付     2014/05/24       2014/05/24       4 |

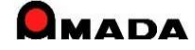

Ver7.11 累積版 **49. 取引先マスター** 

(1/6)

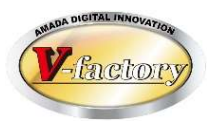

今回、社内納期計算パラメータが追加されました。

これまでは、2つのパラメータがありました。1つはパラメータ画面で設定する"全体設定"と、もう一つは製品 部品マスターで設定する"個別設定"です。

今回、取引先ごとに社内納期計算パラメータを持ってほしいというご要望に対応しました。

これで、近い取引先は納期の前日を社内納期にするが、遠い取引先は納期の2日前にする・・・といった設定 が可能になります。

| 取引先情報                                 |                                                                                                    |
|---------------------------------------|----------------------------------------------------------------------------------------------------|
| 表示順                                   | 1                                                                                                    |
| 会社名                                   | (株)得意先D                                                                                                    |
| フリガナ                                  | <br>1/2/1D (半角力タカナ)                                                                                                    |
| 表示名                                   | <br> /2/D 担当者選択リスト(T)                                                                                                    |
| 種別                                    | ☑ 受注先 □ 外注先 □ 処理先 □ 購入先                                                                                                    |
| 郵便番号                                  | 320-0856                                                                                                    |
| 住所                                    | 栃木県宇都宮市砥上町205                                                                                                    |
| 電話番号                                  | 028-648-8190 FAX番号 0285-28-4822                                                                                                    |
| 締切日                                   | 31                                                                                                    |
| 回収予定月                                 | 翌々月 ▼ 回収予定日 5 回収方法 ▼                                                                                                    |
| 請求先(S)                                | (株)得意先D ▼                                                                                                    |
| 備考1                                   |                                                                                                    |
| 備考2                                   |                                                                                                    |
| 備考3                                   |                                                                                                    |
| 備考4                                   |                                                                                                    |
| 社内納期は約                                | ·<br>∮期の ────────────────────────────────────                                                                                                    |
| 資材VAN<br>配引先っービ                       | 取引先納品                                                                                                    |
| 買上締切日                                 | (空白の場合は、自社締切日となります)                                                                                                    |
| 支払予定月                                 | ↓                                                                                                    |
| 月締め請求書し                               |                                                                                                    |
| 請求書連続紙P                               | DRVレポート名                                                                                                    |
| 得意先元帳PDF                              | RVレポート名                                                                                                    |
| 月締め一括諸対                               |                                                                                                    |
| 一合計金額丸約                               | り方法(合計金額が小数点以下になった場合)                                                                                                    |
| 〒 切り上)                                | ゴークロップ プロ 四捨五入                                                                                                    |
|                                       | ─── 消費税計算の単位 消費税丸め方法 ──                                                                                                    |
| ☑ 内税                                  |                                                                                                    |
| □□□□□□□□□□□□□□□□□□□□□□□□□□□□□□□□□□□□□ |                                                                                                    |
|                                       |                                                                                                    |
| 1 07                                  | And the second second |

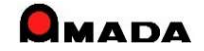

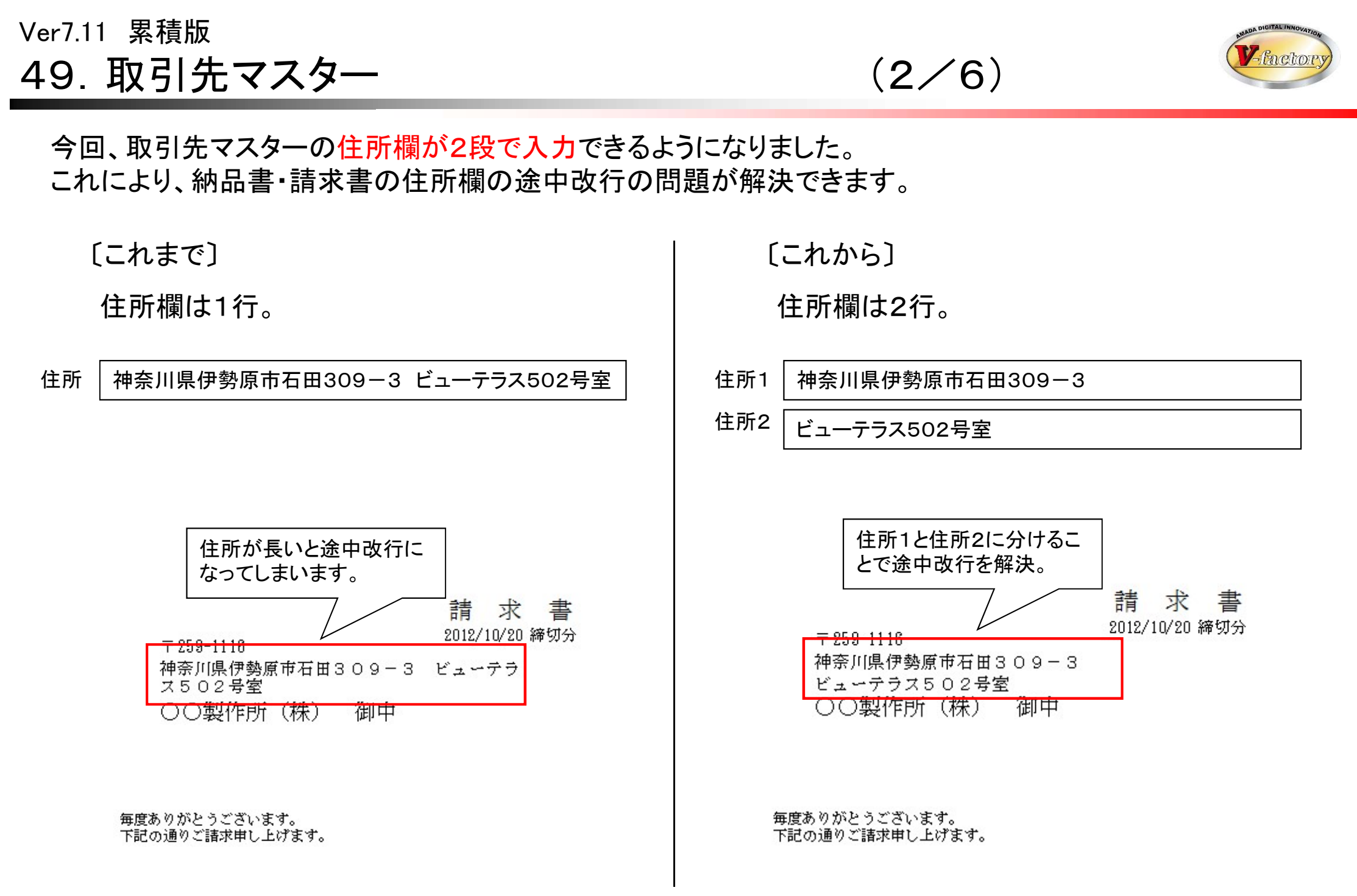

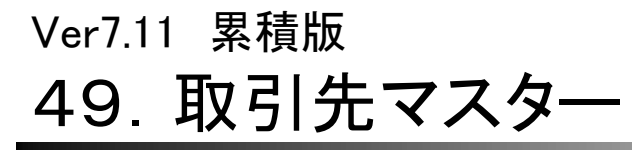

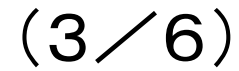

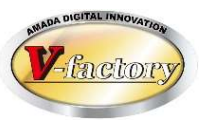

### 今回、「取引先マスター備考5-8」が追加されました。 これにより、計8個の備考項目が利用でき、より便利になりました。 尚、これまでと同様に、各種設定画面で名前を付与することが出来ます。

#### 取引先マスター

| 取引先情報                                                                                                    |                                                                                                    |                                                                                                    |
|----------------------------------------------------------------------------------------------------|----------------------------------------------------------------------------------------------------|----------------------------------------------------------------------------------------------------|
| 表示順                                                                                                    | □ □ □ □ □ □ 非表示フラグ                                                                                                    | 回収                                                                                                    |
| 会社名                                                                                                    | (㈱朝日エンジニアリング                                                                                                    | 締切日 20 厂 締切処理必須                                                                                                    |
| フリガナ                                                                                                    | アサ (半角カタカナ)                                                                                                    | 回収予定月 翌々月 🗸 回収予定日                                                                                                    |
| 表示名                                                                                                    | 朝日工 担当者選択リスト(I)                                                                                                    | 回収方法                                                                                                    |
| 種別                                                                                                    | □受注先                                                                                                    |                                                                                                    |
| 郵便番号                                                                                                    | 396-0198 「自動変換                                                                                                    | マム 雪上締切日 (空白の場合は、自社缔切日となります)                                                                                                    |
| 住所1                                                                                                    | 神奈川県中郡大磯町中久保3540                                                                                                    | 支払予定月                                                                                                    |
| 住所2                                                                                                    |                                                                                                    |                                                                                                    |
| 電話番号                                                                                                    | 0462-52-5018 FAX番号 0462-58-5289                                                                                                    |                                                                                                    |
| 請求先(S)                                                                                                    | ㈱朝日エンジニアリング                                                                                                    |                                                                                                    |
| <ul> <li>○ 社内納期<br/>資材VAN<br/>取引考1</li> <li>備考3</li> <li>備考3</li> <li>備考4</li> <li>備考5</li> <li>備考6</li> <li>備考7</li> <li>備考8</li> </ul> | 出商予定日 は納期の 日前を既定値とする(空白で無効)     ちの11 取引先納品       今回追加       ぐ      く      く      く      く      く      く      く      く      く      く      く      く      く      く      く      く      く      く      く      く      く      く      く      く      く      し      し < | 月締め請求書<br>レポート名<br>請求書連紙紙PDRV<br>レポート名        第次告連紙紙PDRV<br>レポート名        月締め一括請求書<br>レポート名        合計金額丸め方法(合計金額が小数点以下になった場合)        「切り上げ」「切り下げ」「四捨五入       消費税区分     消費税計算の単位<br>「切り上げ」」「切り上げ」」「切り上げ」」「切り上げ」」「切り上げ」」「切り上げ」」「切り上げ」」「切り上げ」」「切り上げ」」「立つ治五入       既定値設定」新規会社登録で、この消費税設定が既定となります       OK     キャンセル |
|                                                                                                    |                                                                                                    |                                                                                                    |

#### 各種設定画面

| ■ = r = ∞ =<br>全体設定1 全体設定2 各種備考1 各種備考2 各種備考3                                                                            |          |
|----------------------------------------------------------------------------------------------------|----------|
| <b>取引先備考</b><br>備考名<br>1 備考1 選択リスト<br>2 今回追加<br>4 備考5 選択リスト<br>5 備考5 選択リスト<br>6 備考6 選択リスト<br>7 備考7 選択リスト<br>8 備考8 選択リスト |          |
| 注意:全てのマシン共通で使用するパラメータです                                                                                                 | OK キャンセル |

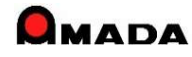

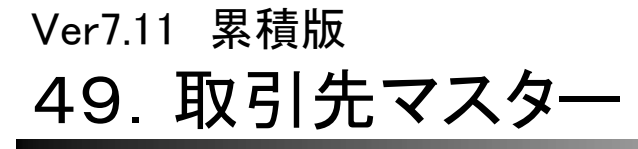

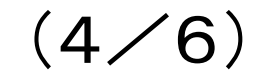

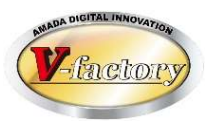

### 今回、「取引先マスター支払い条件」が追加されました。

これにより、出金台帳登録時に支払予定内訳が自動登録されます。(「32. 支払管理の強化」参照)

取引先マスター

| 取引先情報                                                                                                    |                                                                                                    |                                                                 |
|----------------------------------------------------------------------------------------------------|----------------------------------------------------------------------------------------------------|-----------------------------------------------------------------|
| <ul> <li>表示順</li> <li>□ 「非表示フラグ</li> <li>会社名</li> <li>□ 「リガナ</li> <li>○ (半角カタカナ)</li> <li>表示名</li> <li>□ 担当者選択リスト(丁)</li> <li>種別</li> <li>☞ 受注先</li> <li>「外注先</li> <li>□ 処理先</li> <li>□ 購入先</li> <li>郵便番号</li> <li>243-0025</li> <li>☞ 自動変換</li> <li>住所1</li> <li>神奈川県厚木市上落合</li> <li>住所2</li> <li>電話番号</li> <li>■ FAX番号</li> <li>請求先(S)</li> </ul> | 回収     締切日     「締切処理必須       回収予定月     回収予定日       回収方法        支払        支払        支払予定月        支払予定月        支払予定月        支払        支払        支払        支払        支払        支払        支払        支払        支払        支払        支払        支払        支払        支払        支払        支払 |                                                                 |
| ・社内納期         ・出荷予定日         は納期の         日前を既定値とする(空白で無効)         資材VAN         取引先コード         取引先対品         書N。         備考1          備考1           ~         備考2           ~         備考3           ~         備考4           ~         備考5           ~         備考7           ~         備考3           ~                                              | 月締の簡求書<br> ボ+8<br> 藤変書運続紙PDRV<br>ボ+8<br> 藤変一報<br> 藤変一報<br> 藤変一報<br> 藤変一報<br> 日<br> 日<br> 日<br> 日<br> 日<br> 日<br> 日<br> 日<br> 日<br> 日                                                                                                    | >場合は、自社締切日となります)<br>✓ 支払予定日 25<br>支払基準額 ¥100,000<br>基準額以上は 全額 ✓ |

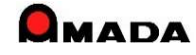

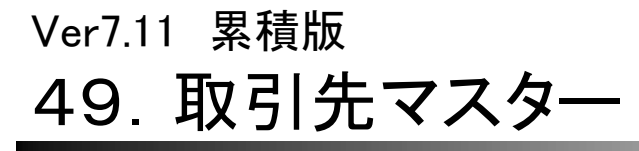

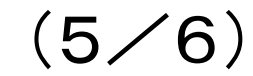

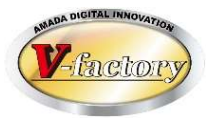

### 今回、「取引先マスター郵便番号⇔住所の自動変換」が追加されました。

#### 取引先マスター

| 取引先情報 表示順<br>会社名<br>フリガナ<br>表示名<br>種別 「受注先 「外注」<br>型別 「受注先 「外注」<br>の加理先 「購入先<br>郵便番号 243-0025 「「自動変換<br>住所1<br>神奈川県厚木市」落合 | 表示フラグ 回収<br>締切日 「 締切処理必須<br>回収予定月 ○ 回収予定日 □<br>回収方法 ○<br>支払<br>置上締切日 (空白の場合は、自社締切日となります)<br>支払予定月 ○ 支払予定日 |
|----------------------------------------------------------------------------------------------------|----------------------------------------------------------------------------------------------------|
|                                                                                                    | 郵便番号<br>住所1<br>住所2 ● 自動変換 ● 目動変換 ● 単便番号 243-0025 F 自動変換 ● 住所1 ● 住所1 ● 住所2                                 |
| 備考8                                                                                                    | <ul> <li>郵便番号 243-0025 </li> <li>▶ 自動変換</li> <li>住所1 神奈川県厚木市上落合</li> <li>住所2</li> </ul>                   |

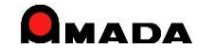

# Ver7.11 累積版 **49. 取引先マスター**

(6/6)

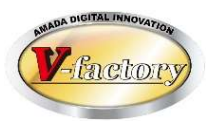

今回、検索画面に「備考5-8」が追加されました。

| 国 取引先マスタ   | ──検索     | ×  |
|------------|----------|----|
| 表示順        |          |    |
| 会社名        |          |    |
| 種別         | ×        |    |
| フリガナ       |          |    |
| 締切日        |          |    |
| 非表示<br>フラグ | OFF V    |    |
| 備考1        |          | ~  |
| 備考2        |          | ~  |
| 備考3        | 今回追加     | ~  |
| 備考4        |          | ~  |
| 備考5        |          | ~  |
| 備考6        |          | ~  |
| 備考7        |          | ~  |
| 備考8        |          | ~  |
|            | OK ++>>1 | ะม |

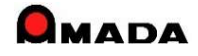

# 50. 工程パターンー括登録

(1/2)

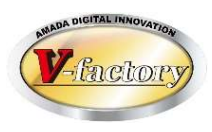

今回、製品部品マスターに工程パターンー括登録機能を追加しました。

これまで工程登録は、1品目毎に工程パターン(工程一括入力マスター)を選択し登録する必要がありました。 最初に1回登録すれば…と言っても、誰でも出来る作業ではない為(図面を見て工程を頭脳展開できる人が 必要)、工程運用したいが出来ない…お客様も多かったと思います。

これからは、製品部品マスターで検索で絞り込んだ複数品目について、一括工程登録および更新が可能になりますから、大幅な作業時間の短縮が期待できると考えています。

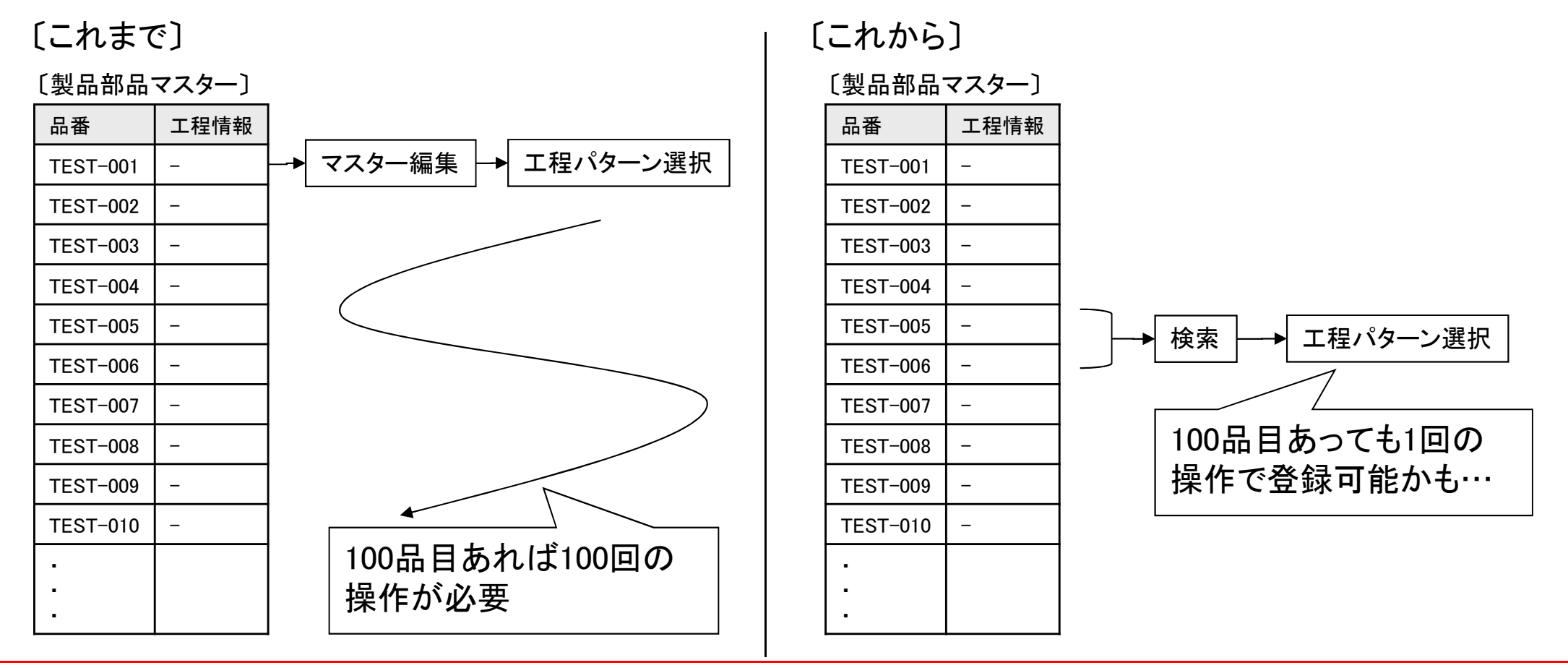

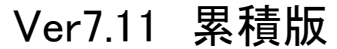

# 50. 工程パターンー括登録

(2/2)

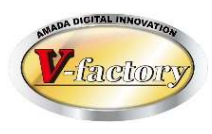

今回、受注台帳に工程パターンー括登録機能を追加しました。 これまで工程パターンー括登録は製品部品マスター画面に移動してから行う必要がありました。 これからは、受注台帳で今回受注した新規品番の工程パターンー括登録が可能になり、作業時間の短縮が 図れます。

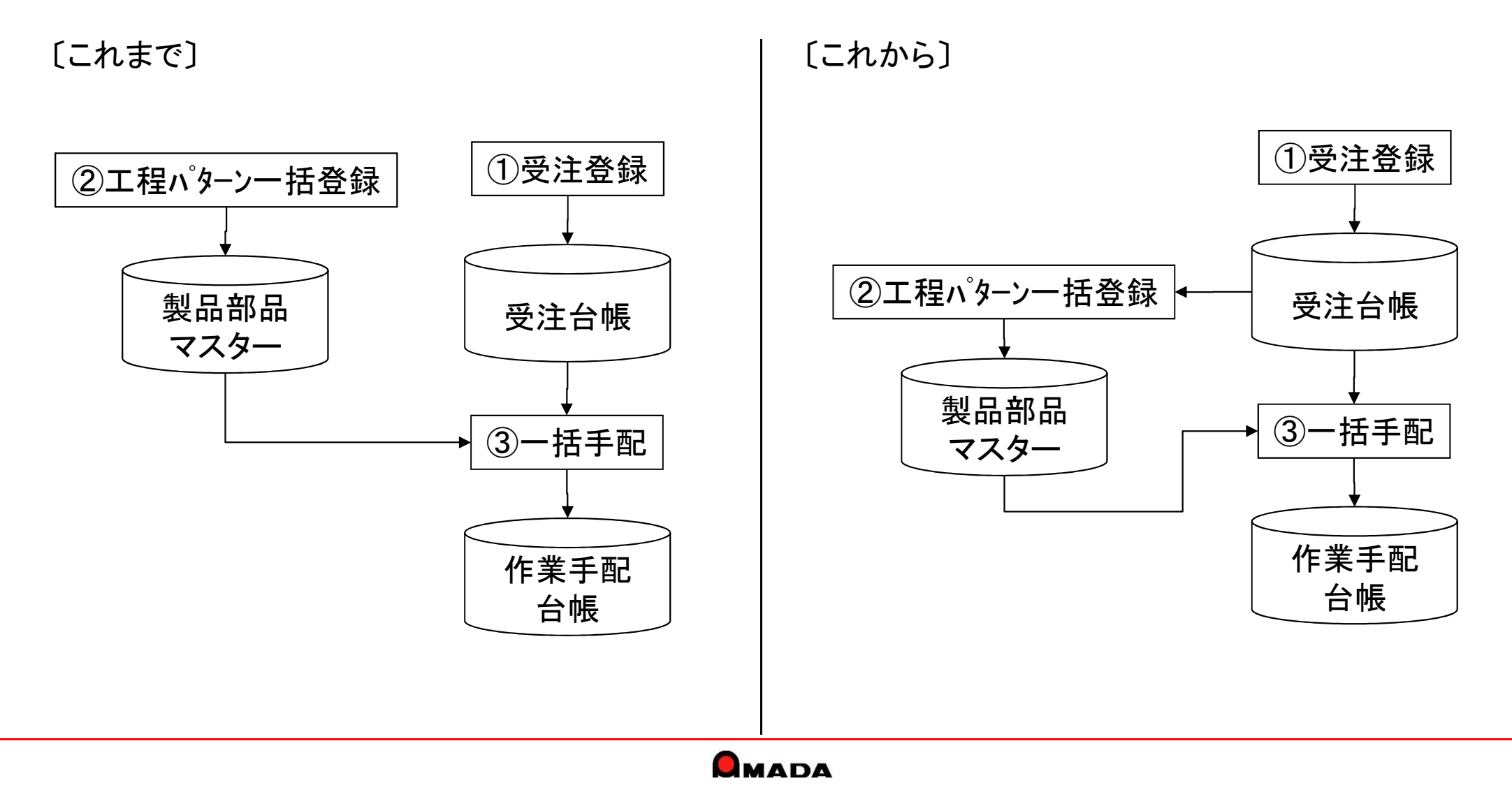

| Ver7.11 | 累積版    |
|---------|--------|
| 51.     | 発注処理全般 |

(1/9)

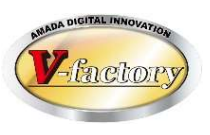

今回、注文書Noの番号割り当て方法を追加しました。 これまで、注文書Noは、1注文毎に1番号を発番か、1品目毎に1番号を発番かの2方式ありました。 今回、これに対して1注文毎でも発注先が異なれば1番号を発番、というモードが追加されました。

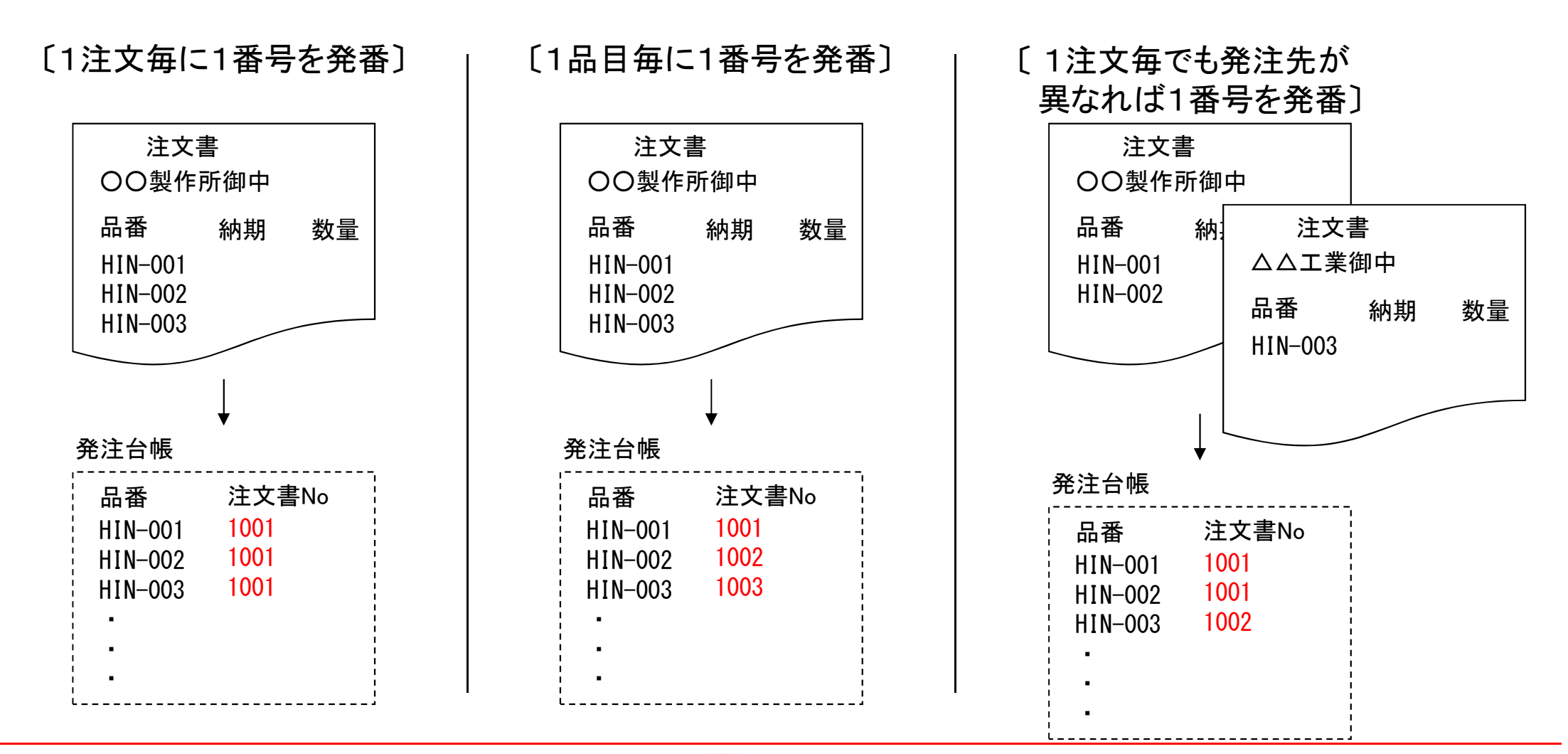

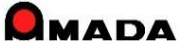

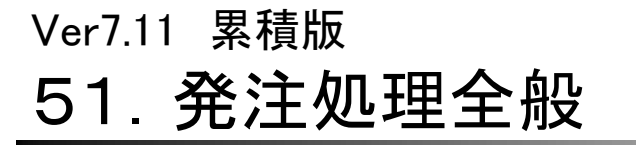

(2/9)

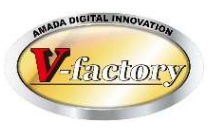

単価

単価

4

6

禰

西

」具店

元/

今回、材料マスター、購入部品マスターからの発注時に単価設定が行えるようになりました。 これにより、マスター単価は変更せずに、「今回単価」で発注が行えるようになります。

購入部品マスター

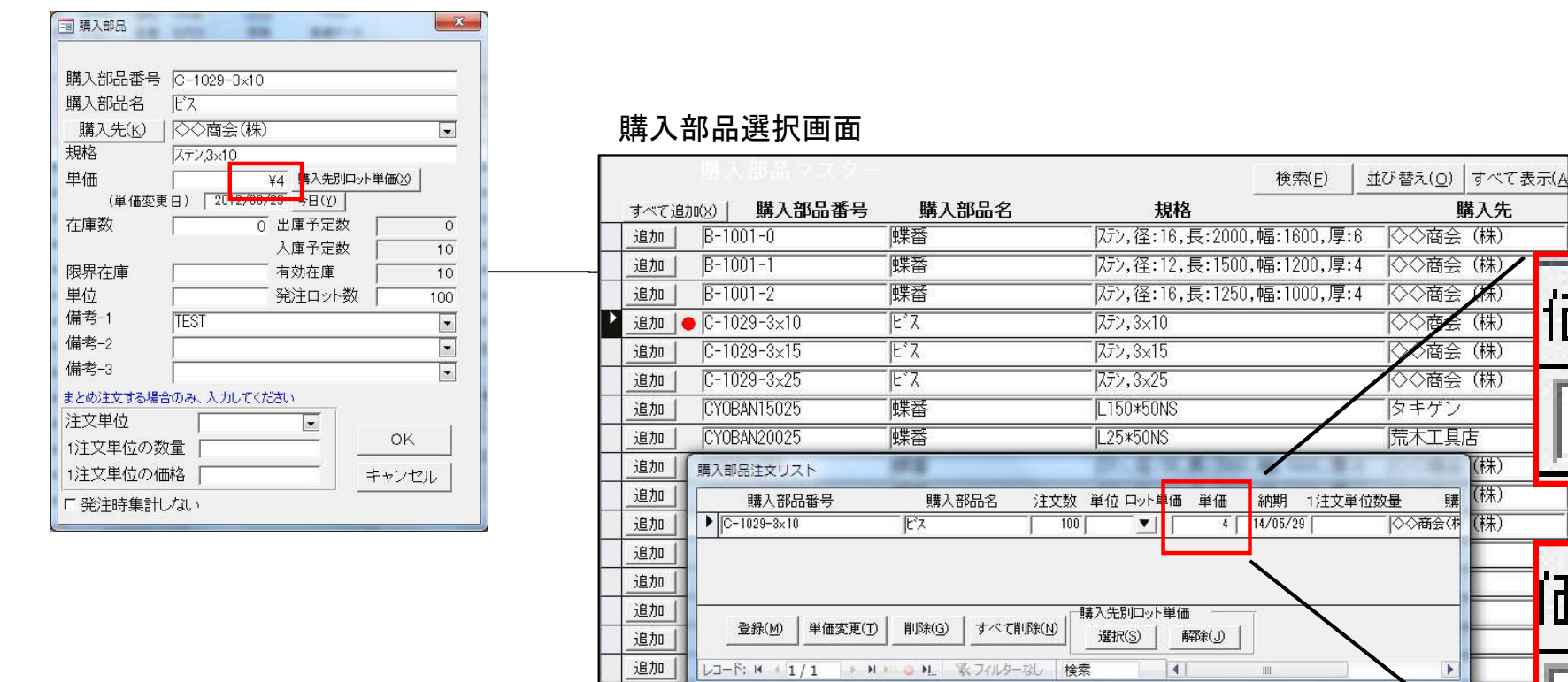

MZ.3\*25KJ1

追加

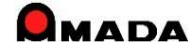

MZ.3ホ ルト(Z5mm

Z3 DMZ.3KJ

# 51. 発注処理全般

(3/9)

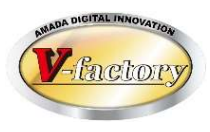

今回、発注台帳に発注単位表示が追加されました。 これまで、単位は注文書にのみ印刷されるだけでした。(例えば「枚」か「トン」) ですから、発注台帳で注文数は分かりますが、単位が分からない状態でした。 今回、発注台帳に単位が追加され、注文書に印字された単位が画面でも表示できるようになりました。 また、注文情報入力画面でも単位を入力できるようになりました。

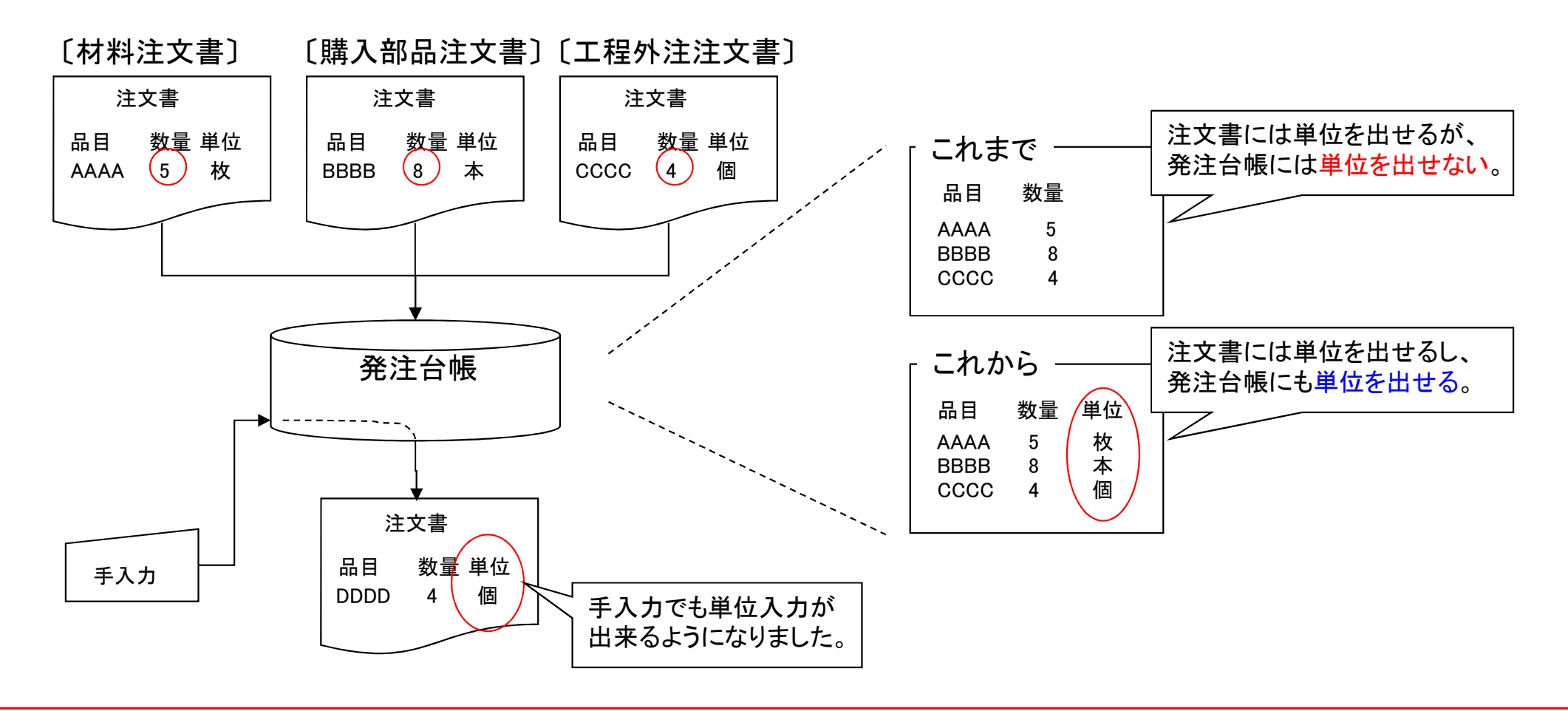

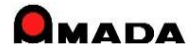

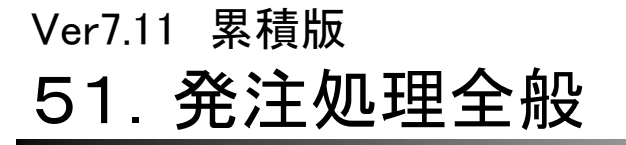

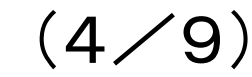

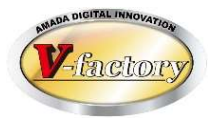

### 今回、注文書発行時の選択リストに個別備考情報を入力できるようになりました。 これにより、発注品目1件毎にコメント印字が可能になりました。

[これまで]

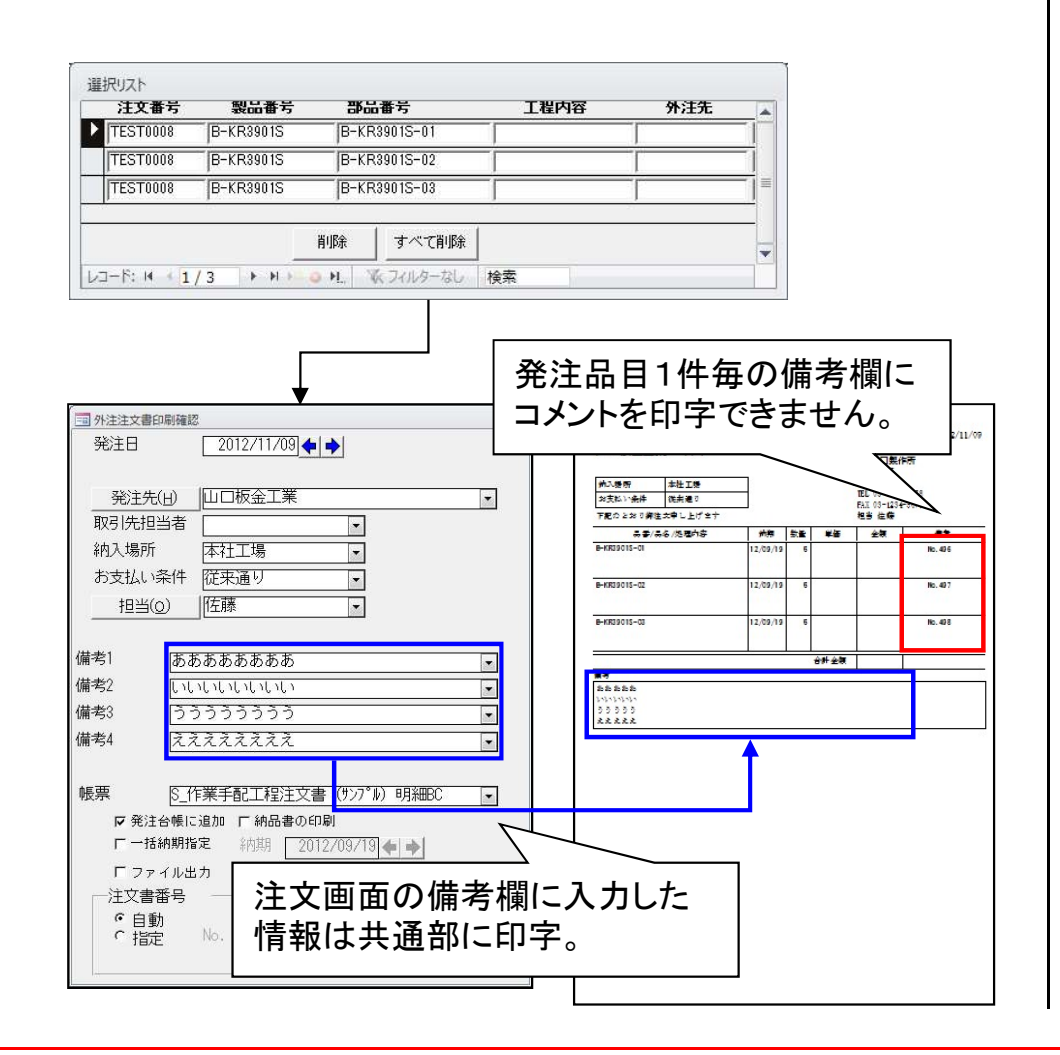

| 汪文番号                                                                                                    | 製品番号                                                        | 部品番号                               | 工程内容 | 外注先                                                                              | 個別儒子                                                                                                    |        |
|----------------------------------------------------------------------------------------------------|-------------------------------------------------------------|------------------------------------|------|----------------------------------------------------------------------------------|----------------------------------------------------------------------------------------------------|--------|
| TEST0008                                                                                                  | B-KR3901S                                                   | B-KR3901S-01                       | 1    | 1                                                                                | かかかかかかかか                                                                                                    |        |
| TEST0008                                                                                                  | B-KR3901S                                                   | B-KR3901S-02                       |      |                                                                                  | 5555555                                                                                                    |        |
| TEST0008                                                                                                  | B-KR3901S                                                   | B-KR3901S-03                       |      |                                                                                  | Kuuuu                                                                                                    |        |
| ⊐−೯: № ∢ 3                                                                                                | /3 > H > (                                                  | 削除 すべて削除 すべて削除 りたい マンパレターなし        | 検索   |                                                                                  |                                                                                                    |        |
| <ul> <li>小注注文書印刷刷</li> <li>発注先(出)</li> <li>双引先担当者</li> <li>納入場所</li> <li>お支払い条件</li> <li>担当(Q)</li> </ul> | i総<br>2012/11/09<br>山口板金工業<br>新<br>本社工場<br>様<br>従来通り<br>[佐藤 |                                    | X    | 山口板全工業 弾<br>(本)場所 地址<br>(東北)・由井 田林道<br>7度0.237(月11年9-1)<br>中初3010-3<br>(中初3010-3 | 注文書 21<br>中 (10) CIC展(時間<br>夏夏年一<br>2013/4187<br>夏夏年一<br>第二日日日<br>第二日日日日<br>第二日日日日日<br>第二日日日日日日<br>第二日日日日日日日日 | 2/11/0 |
| 考1 速<br>考2 し<br>考3 ご<br>考4 え<br>票 <u>5</u>                                                                | ああああああああ<br>いいいいいいいいい<br>うううううううう<br>えええええええ<br>作業手配工程注注    | 文書 (リンブル) 明細BC                     |      | HHR39018-03<br>本本 加加 加加 加加<br>していたけないたい<br>うう ううう ううう<br>また えええええ                | 12/09/19 6 (Reifie<br>合計会際)                                                                                   |        |
| <ul> <li>○ 発注台帳</li> <li>□ 一括納期</li> <li>□ ファイル</li> <li>□ ファイル</li> <li>一注文書番号</li> <li>○ 自動</li> </ul>  | に追加 F 納品書の<br>指定 納期 C<br>出力 Uschumor                        | DE印刷<br>2012/09/19 ← ♪<br>.txt<br> |      | 発注はコメン                                                                           |                                                                                                    | \<br>欄 |

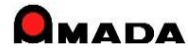

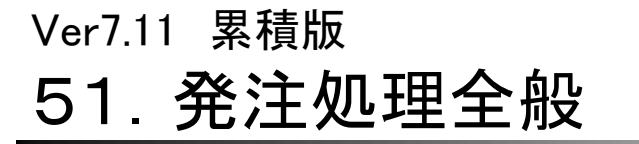

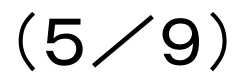

[これから]

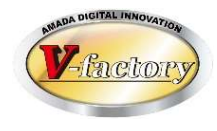

これまで、材料注文する場合は、事前に材料マスターに登録しなければなりませんでした。 しかし、切り板/切断材をご利用のお客様では、この材料マスター登録が大きな手間になっております。 そこで、今回、材料マスターに登録しなくても材料注文できるように、材料注文リストで材料名称を変更できる 機能を実装しました。

### [これまで]

| 長所                   | 切り板/切断鋼材の在庫管理                                        |  |                  | 長所        | 材料マスター登録の手間が少ない                                                                                    |  |
|----------------------|------------------------------------------------------|--|------------------|-----------|----------------------------------------------------------------------------------------------------|--|
| 短所                   | 材料マスター登録の手間                                          |  |                  | 短所        | 切り板/切断鋼材の在庫管理できない                                                                                  |  |
| 材料名<br>・定尺材<br>・切り板/ | 登録     材料マスター       切断鋼材     材料注文       注文書     発注台帳 |  | <b>材</b> 料<br>・定 | 料登録<br>R材 | <ul> <li>材料マスター</li> <li>床尺材</li> <li>材料注文</li> <li>切り板/切断鋼材</li> <li>注文書</li> <li>発注台帳</li> </ul> |  |

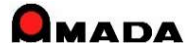

51. 発注処理全般

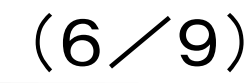

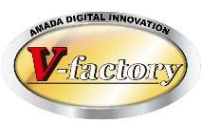

## 〔切り板〕

①材料マスターから定尺選択

| 購入先        |
|------------|
| 1株式会社      |
| 1株式会社      |
|            |
|            |
| J板寸法)<br>≊ |
|            |
|            |
|            |
|            |
|            |
|            |

# 〔型鋼〕

U

#### ①材料マスターから定尺選択

| 材料注文リスト                           |                                         | 口》下曲体                          | 374 S                          |                    |           | 3 |
|-----------------------------------|-----------------------------------------|--------------------------------|--------------------------------|--------------------|-----------|---|
| 材料名称                              | 注文数 単位                                  | 単価                             | Kg単価 納期                        | 明 1注文単位数量          | 購人先       |   |
| SECC-C6.5x75x150-5500             | 1  本                                    | 10,230.00                      | ¥100.00   15/                  | /08/03             | 20週材 株式会社 |   |
| SPCC-L9x130x130-5500              | 1 本                                     | ¥9,845.00                      | ¥100.00 15/                    | /08/03             | 20鋼材 株式会社 |   |
| 登錄( <u>M</u> ) 単価変更( <u>T</u> ) 詳 | 判除(G) すべ                                | · 「荷耶涂(N)」 「購入先」<br>違病         | 別ロット単価<br>(S) 解除( <u>、</u>     | )<br>材料名称<br>変更(2) | ]         |   |
| 1/1-8-14 4 2 / 2 > N > 0          | N Z Z/IL                                | ターかり 検索                        |                                |                    |           | Þ |
| ☐□ 材料名 注意 材料4名                    | <sup>称変更</sup><br>材料名称<br>在庫等の<br>名称 SP | を変更すると<br>管理ができま<br>CC-L9×130× | , ②材料<br>マスター<br>ぜん<br>130-200 | 料名入力(<br>と切り離され。   | 型鋼寸法)     |   |
| 単価                                |                                         | 500                            | ОК                             | ] <u>キャンセル</u>     |           |   |
| ار<br>ا<br>ا                      | 材料注文リスト<br>材料名和<br>SECC-C<br>タ SPCC-L(  | 5x75x150-5500<br>9x130x130-200 | , 3数<br>注文数<br>80              |                    |           |   |

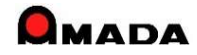

# Ver7.11 累積版 51. 発注処理全般

(7/9)

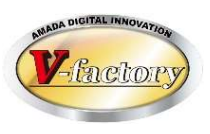

### 今回、作業手配台帳からの注文時に、進捗状況を更新しないパラメータが追加されました。

| 注番 品番 納持                            | 朝 数量 工程        |                    |          |                         |                                 |               |
|-------------------------------------|----------------|--------------------|----------|-------------------------|---------------------------------|---------------|
| C-001 BUHIN-001 12/                 | /10 3 板金一      | 溶接-塗装(〇〇塗          | ⊵装) − 組立 |                         |                                 |               |
| 〔これまで〕                              |                |                    |          | [これから]                  |                                 |               |
| 先行発注で進捗状況が<br>ー <u>&gt;進捗状況が信用で</u> | 書き換わる。<br>きない。 |                    |          | 先行発注(進捗状況を<br>->進捗状況が信用 | を更新しない)で進捗 <sup>。</sup><br>できる。 | 状況はそのまま。      |
| アクション                               | 進捗状況           | 実際には板金も<br>終わっていない |          | アクション                   | 進捗状況                            | 進捗上は変わら<br>ない |
| ①指示書発行                              | 作業中            | 7/                 | l        | ①指示書発行                  | 作業中                             | 7/            |
| ②注文書発行                              | 00塗装           | $\bigvee$          |          | ②注文書発行                  | 作業中 🖊                           |               |
| ③進捗入力(板金)                           | 板金             |                    |          | ③進捗入力(板金)               | 板金                              |               |
| ④進捗入力(溶接)                           | 溶接             |                    |          | ④進捗入力(溶接)               | 溶接                              |               |
| ⑤外注受入れ                              | 〇〇塗装           | 完                  |          | ⑤外注受入れ                  | 〇〇塗装                            | 完             |
| ⑥進捗入力(組立)                           | 組立             |                    |          | ⑥進捗入力(組立)               | 組立                              |               |

※ 進捗状況を更新しないを既定にもできます

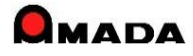

# Ver7.11 累積版 51. 発注処理全般

(8⁄9)

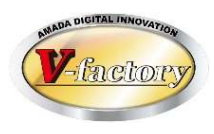

実は、前回の改善「進捗状況を更新しない」には「進捗状況を更新したい時に更新できない」という弱点が見つかりました。

今回、「発注状態に更新」という機能が実装され、その弱点が改善されました。

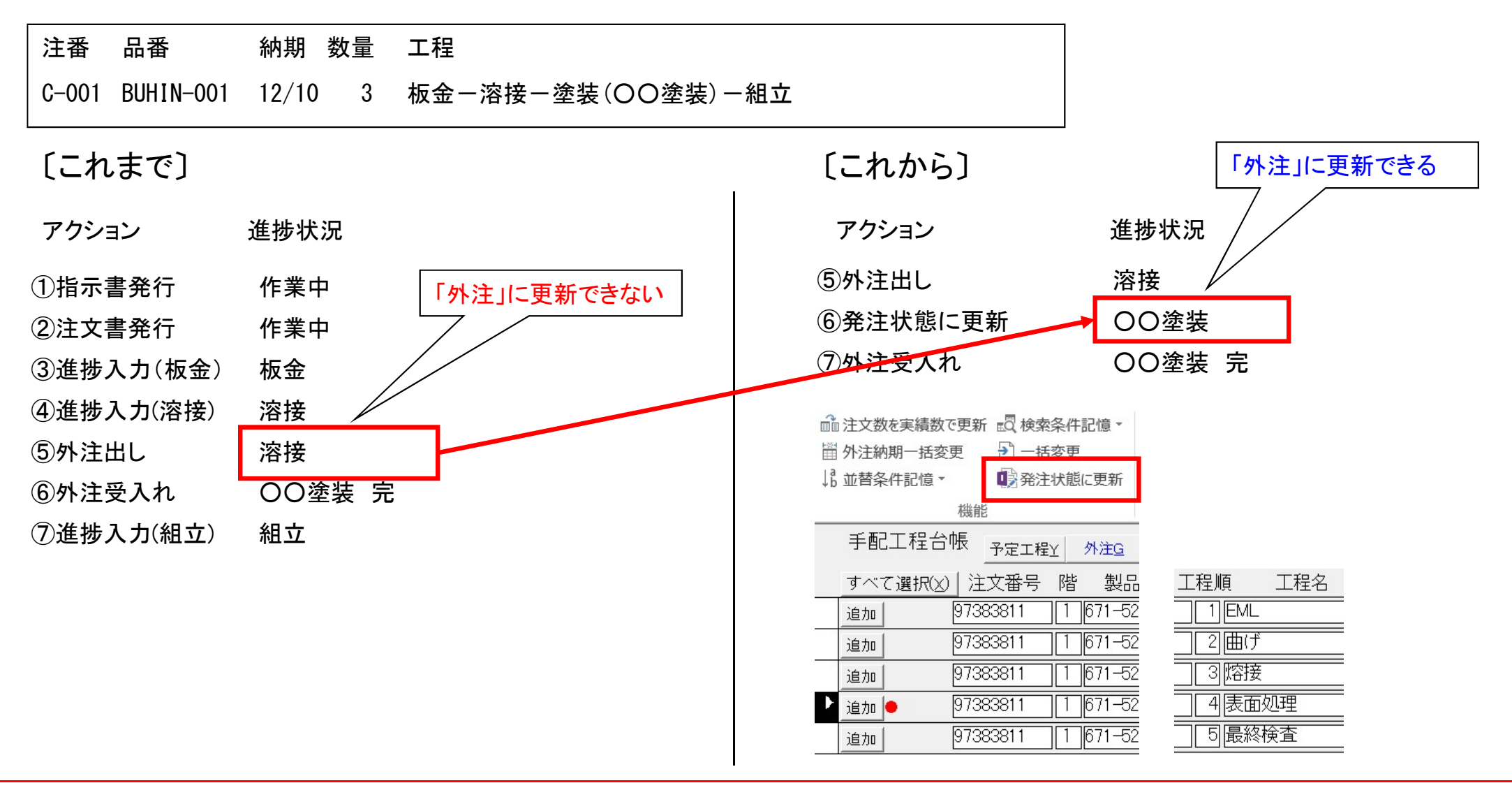

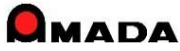

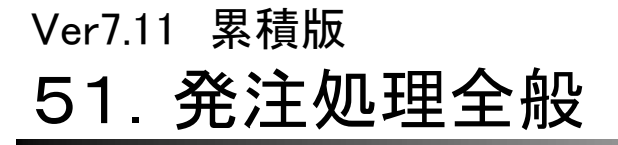

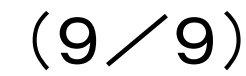

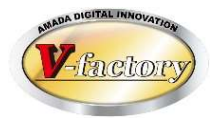

今回、材料、購入部品注文で「済マーク表示」機能が追加されました。 これにより、材料、購入部品注文を行ったか否かがすぐ分かるようになります。

パ。ラメータ

▶ 作業手配台帳の材料注文書で材料手配済(「材」マーク)を付ける
▶ 作業手配台帳の購入部品注文書で購入部品手配済(「購」マーク)を付ける

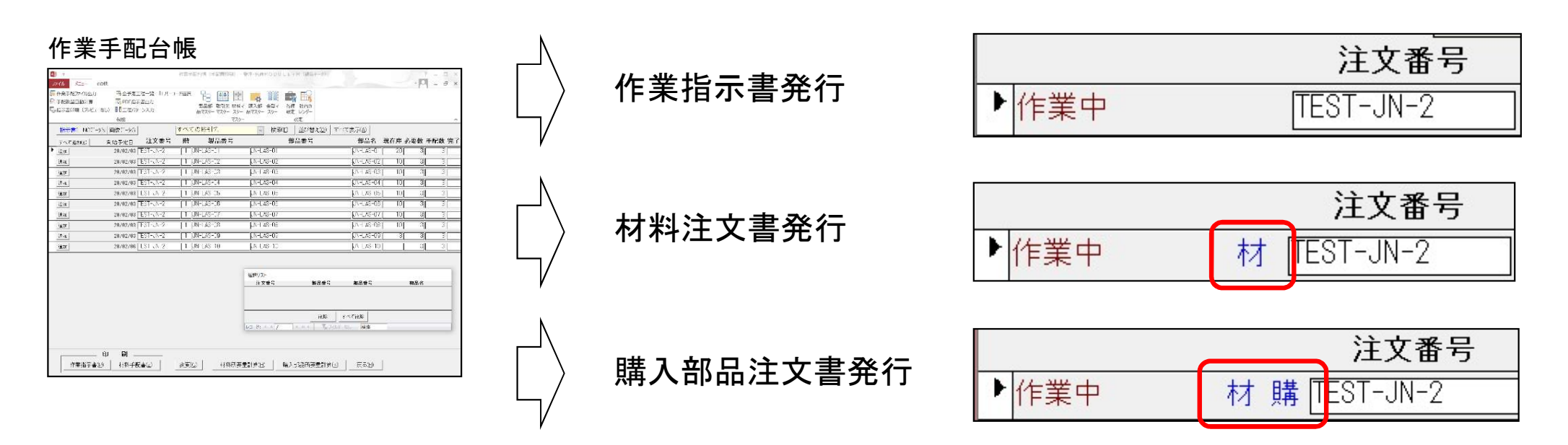

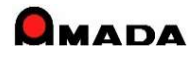

# Ver7.11 累積版 54. 製品部品マスター詳細画面

(1/4)

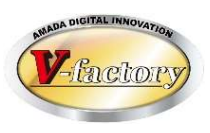

今回、「子部品および購入部品リストのレイアウトの記憶」に対応しました。

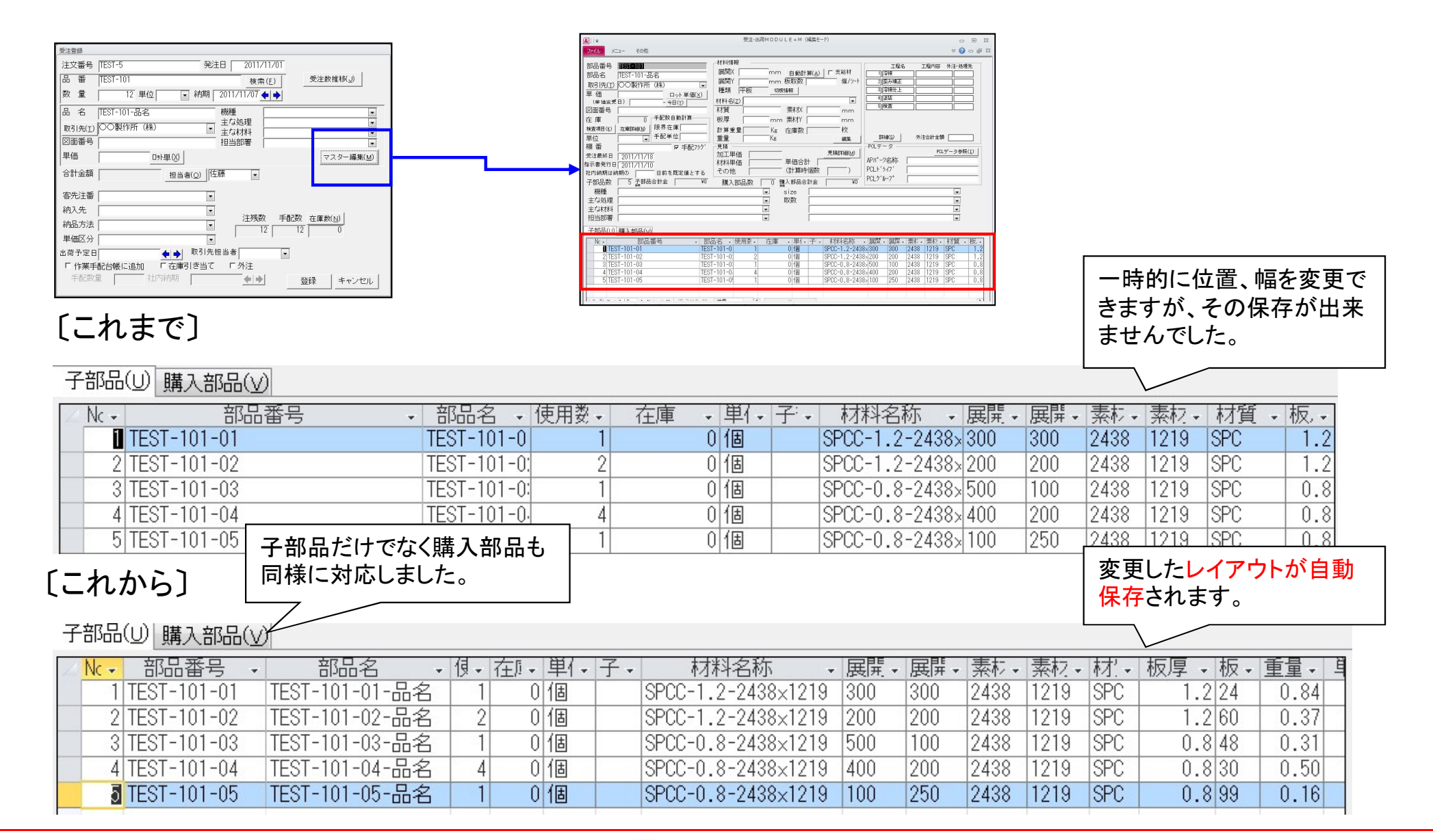

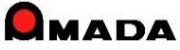

# 54. 製品部品マスター詳細画面

(2/4)

[これから]

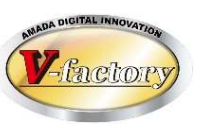

今回、「子部品コピー」機能を追加しました。

これにより、①新規の構成情報登録時の作業性UP、②改版に伴う構成情報変更時の作業性UP が期待できます。

### 新規の構成情報登録時

## [これまで]

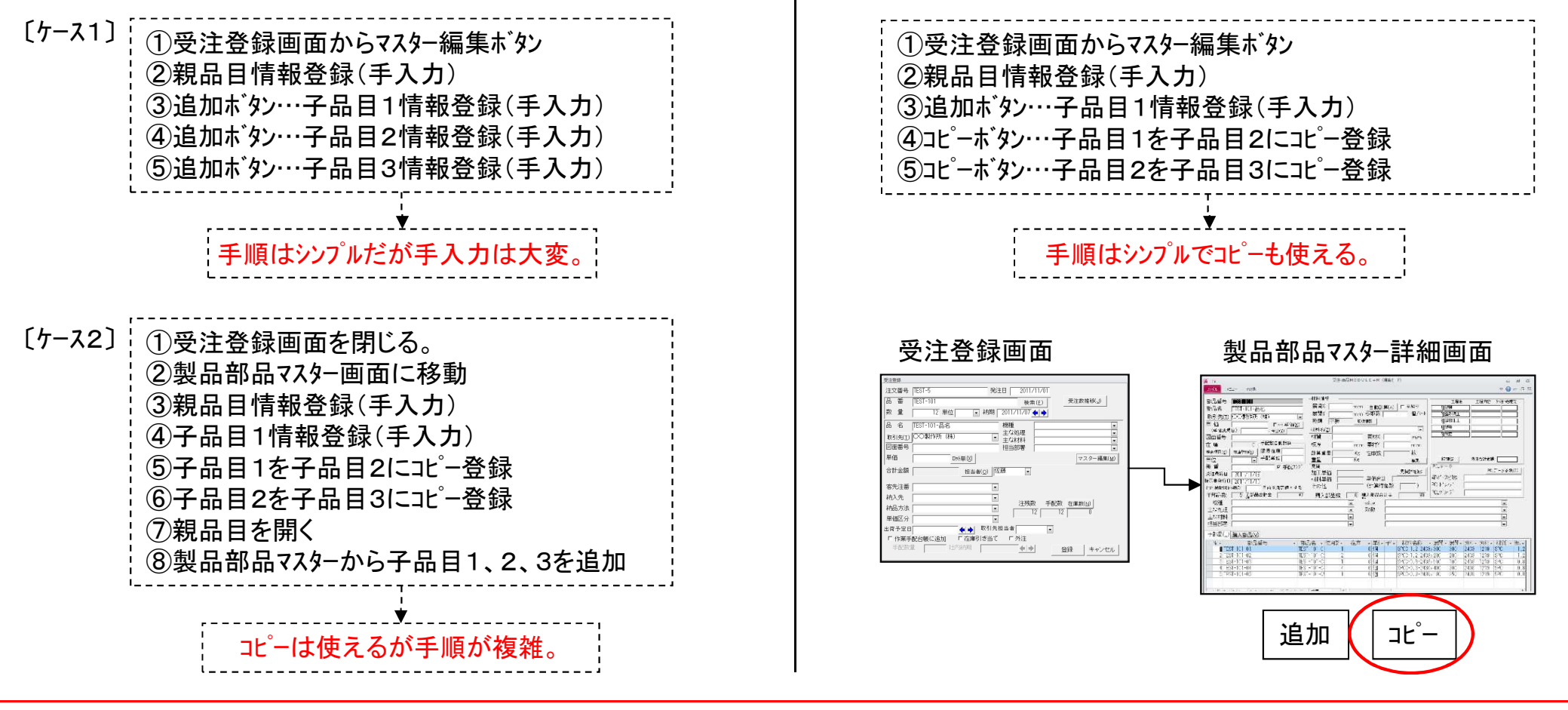

# Ver7.11 累積版 54. 製品部品マスター詳細画面

(3/4)

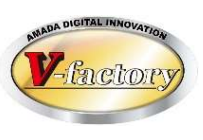

### ②改版に伴う構成情報変更時

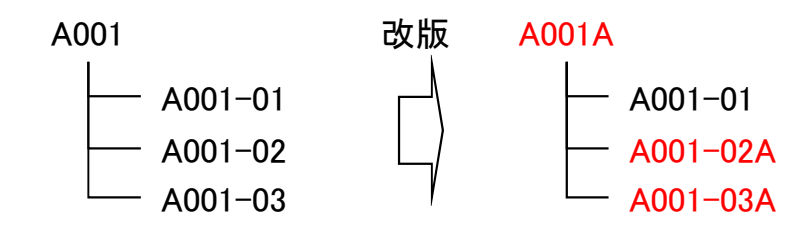

## 〔これまで〕

| <ol> <li>①製品部品マスター画面に移動</li> <li>②親品目(A001)をコピー登録(A001A)</li> <li>③子品目(A001-02)をコピー登録(A001-02A)</li> <li>④子品目(A001-03)をコピー登録(A001-03A)</li> <li>⑤親品目(A001A)を開く</li> <li>⑥製品部品マスターから子品目(A001-02A)を追加</li> <li>⑦製品部品マスターから子品目(A001-03A)を追加</li> <li>⑧リストから子品目(A001-02)の削除</li> <li>⑨リストから子品目(A001-03)の削除</li> </ol> |  |
|----------------------------------------------------------------------------------------------------|--|
| '،<br>ب<br>•،                                                                                                    |  |
| コピーは使えるが手順が複雑。                                                                                                    |  |

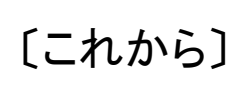

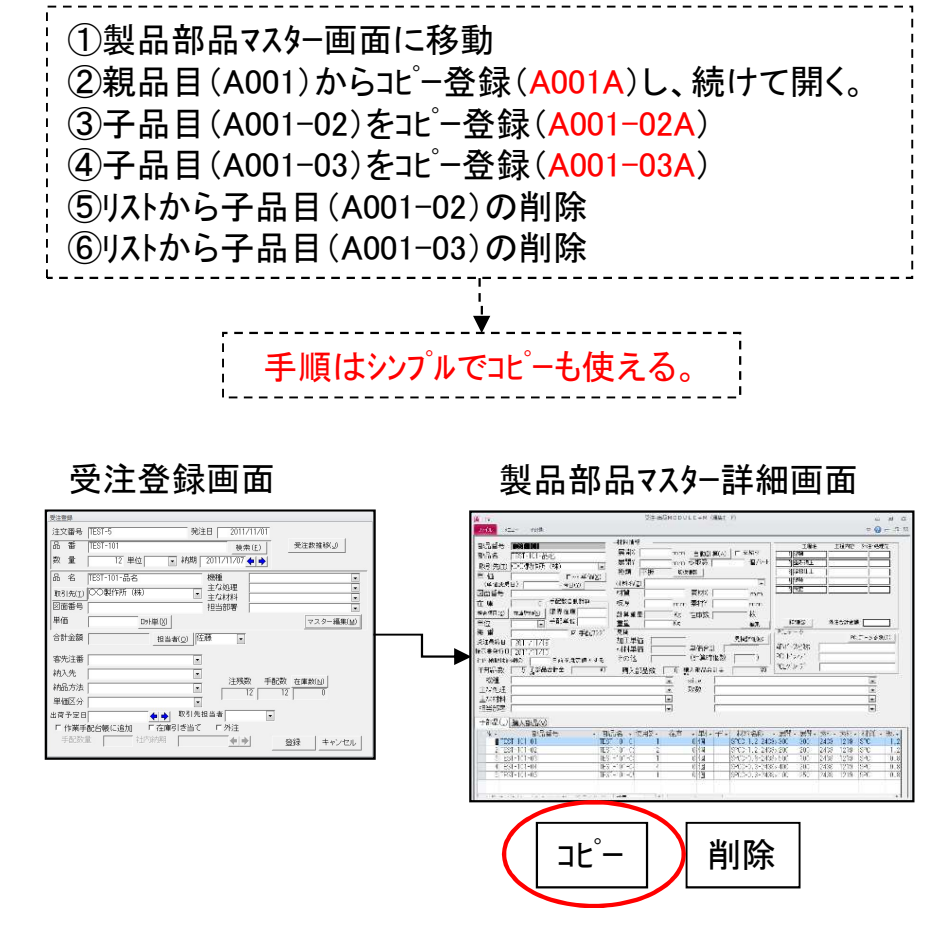

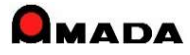
### Ver7.11 累積版 54. 製品部品マスター詳細画面

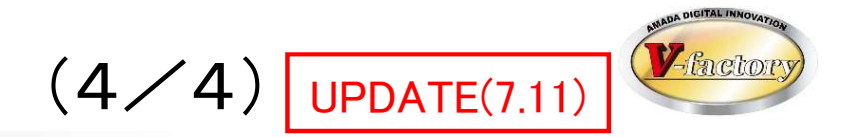

今回、製品部品マスターで材料名称が未設定でも、材質・板厚・展開X・展開Yが設定されていれば 「重量計算」される仕様に変更しました。

製品部品マスター・材料情報

| 一材料情報 | G                  |        |
|-------|--------------------|--------|
| 展開X「  |                    | 支給材    |
| 展開Y「  |                    | 〒個/シート |
| 種類「   | 平板 切板情報            |        |
| 材料名(2 |                    | $\sim$ |
| 材質    |                    | mm     |
| 板厚    | └───1 mm 素材Y /     | mm     |
| 計算重量  | ₹ 358.96 g 在庫数     | 一枚     |
| 重量    | upper guing Kg単価受注 | 編集     |

製品部品マスター・備考11-18

| 備考11           |         | ~ |
|----------------|---------|---|
| 備考12           |         | ~ |
| 備考13           |         | ~ |
| 備考14           |         | < |
| 備考15           |         | < |
| 備考16           |         | ~ |
| 備考17           |         | > |
| 備考18           |         |   |
| 子部品 計算<br>重量合計 | 0.39 Kg |   |

#### 製品部品マスター・子部品リスト

|   |      |                 |           | •             |      |      |        |     |       |       |      |      |
|---|------|-----------------|-----------|---------------|------|------|--------|-----|-------|-------|------|------|
| 亻 | 봐맘(  | <u>(U)</u> 購入部品 | (⊻) 切断材料  | -( <u>₩</u> ) |      |      |        |     |       |       |      |      |
| 4 | Nc 👻 | 部品番号 -          | 部品名 🗸     | 使用 •          | 子部 🗸 | 材料名称 | • 材質 • | 板厚・ | 展開・   | 展開,   | 計算重・ | 1111 |
|   |      | AR2-A0205       | ワーク受け     | 1             |      |      | SUS304 | 1.0 | 112.8 | 401.3 | 0.36 |      |
|   |      | AR3-A0206       | ワーク受(ナ P2 | 1             |      |      | SUS304 | 1.0 | 80    | 49    | 0.03 |      |
|   |      |                 |           |               |      |      |        |     |       |       |      |      |

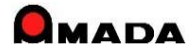

## Ver7.11 累積版 55. 進捗実績一覧

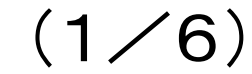

<u>②納期</u>

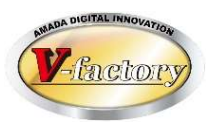

#### 今回、実績一覧画面で表示項目の追加(工程内容、納期)を行いました。 これにより、「見える化」と「検索」の向上が図れます。

#### ①工程内容

| 〔これまで〕                                           | ]                                         |                                             |                                                                | , (      | これま                                    | で]                                 |                          |                               |              |                               |
|--------------------------------------------------|-------------------------------------------|---------------------------------------------|----------------------------------------------------------------|----------|----------------------------------------|------------------------------------|--------------------------|-------------------------------|--------------|-------------------------------|
| 工程名は表                                            | <b>豪示されるが</b>                             | 工程内容が表                                      | 示されない。                                                         |          | 完了日(                                   | は表示さ                               | れるが約                     | 内期が表                          | 示されな         | こい。                           |
| 日付 品<br>11/01 A<br>11/02 A<br>11/02 A<br>11/03 A | 品番 工順<br>001 1<br>001 2<br>001 3<br>001 4 | 工程名<br>レーサ <sup>・</sup> ー<br>成形<br>成形<br>成形 | 何をやったか<br>分からない                                                |          | 日付<br>11/01<br>11/02<br>11/03<br>11/04 | 品番<br>A002<br>A002<br>A002<br>A002 | 工順<br>1<br>2<br>3<br>4   | エ<br>レーザー<br>成<br>曲<br>溶<br>接 | 作<br>が<br>か  | 業日は分かる<br>、いつの納期分<br>が分からない。  |
| 〔これから〕<br>工程名とエ                                  | <br>〕<br>ご程内容が表                           | 示される。                                       | 何をやったかま<br>- で分かります                                            |          | これか<br>完了日と                            | 」<br>ら〕<br>と納期が                    | <br>表示され                 | [<br>ເる。                      | いつの約<br>かが分た | 内期分<br>いります。<br>              |
| 日付 品<br>11/01 A<br>11/02 A<br>11/02 A            | 品番 工順<br>001 1<br>001 2<br>001 3          | 工程名 ・・・<br>レーザー ・<br>成形 ・<br>成形 ・           | 工程内容<br>ハ <sup>・</sup> ーリンク <sup>・</sup><br>ルーハ <sup>・</sup> ー |          | 日付<br>11/01<br>11/02<br>11/03          | 品番<br>A002<br>A002<br>A002         | 工順<br>1<br>2<br>3        | エ程名<br>レーザー<br>成形<br>曲げ       |              | 納期<br>11/04<br>11/04<br>11/04 |
| 11/03 A                                          | 001 4                                     | 成形 •                                        | <b>७</b> `ं <b>ग</b> `                                         | <br>(注)准 | 11/04<br>.捗実績画で                        | A002                               | 4<br>アウトが変更 <sup>.</sup> | 容接できるように                      | ・            | 11/04                         |

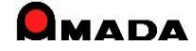

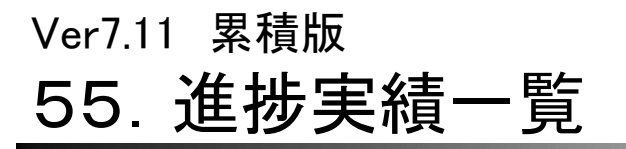

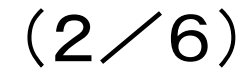

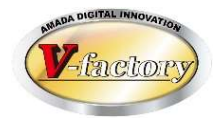

今回、進捗実績項目の修正(注文番号、製品番号、部品番号)が可能になりました。 これまでは、実績収集後に、注文番号などが変更になったケースに対応できませんでした。 これからは、必要に応じて進捗実績を修正できるようになります。

| 〔これまで〕                 | [これから]           | 項目タイトルボタン<br>」を押すことで変更で<br>」きます。 |  |  |
|------------------------|------------------|----------------------------------|--|--|
|                        | 三回 進捗データ編集       | - C & Y °                        |  |  |
| 注文番号 TEST-1            | 注文番号 001645      |                                  |  |  |
| 製品番号 TEST-001 変更できません。 | 製品番号   TEST-001  |                                  |  |  |
| 部品番号 TEST-001-04       | 部品番号 TEST-001-01 |                                  |  |  |
| 着完                     | 約期               |                                  |  |  |
| 工程順 1                  | 着完               |                                  |  |  |
| 工程 レーザ ・               | 工程順 1            |                                  |  |  |
| 担当者 土田                 | 工程 塗装            |                                  |  |  |
| 加工時間 10 分              | 工程内容  電着塗装       |                                  |  |  |
|                        | 担当者 佐藤           |                                  |  |  |
| 日付 2011/12/02          |                  |                                  |  |  |
| 時刻 105442              |                  |                                  |  |  |
|                        | 時刻 18/4412       |                                  |  |  |
|                        | 備老1              |                                  |  |  |
|                        | 備老2              |                                  |  |  |
|                        | 1                |                                  |  |  |
| OK ++ンセル               | ,<br>ОК          |                                  |  |  |

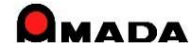

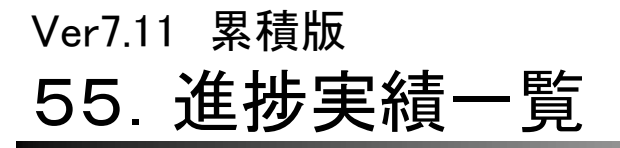

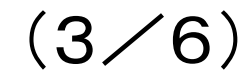

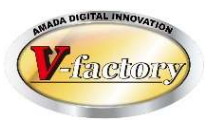

#### 今回、進捗実績一覧の検索画面で「担当者ボタン」が実装されました。 これにより、部署で絞って担当者を選択できるようになります。

#### 進捗実績一覧一検索画面

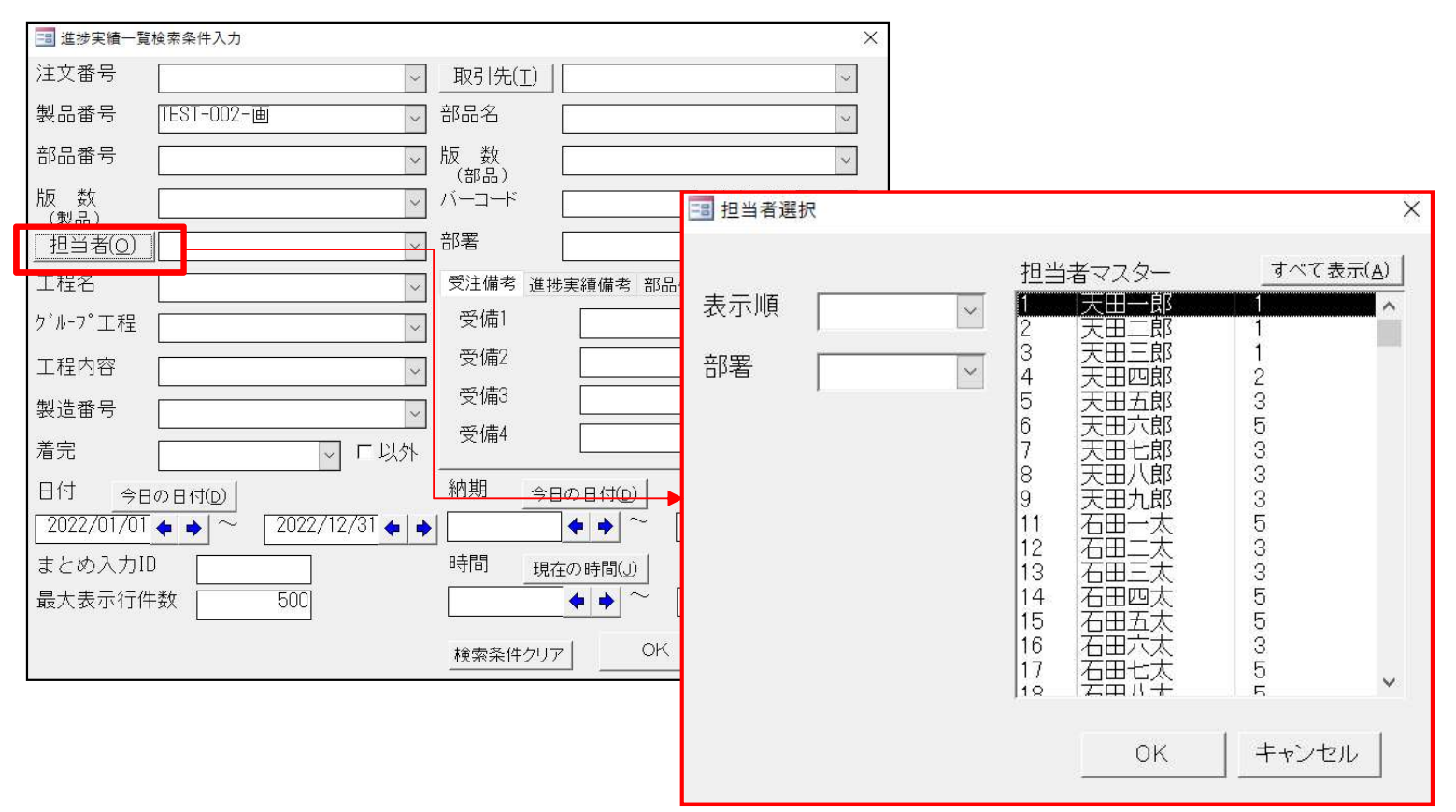

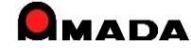

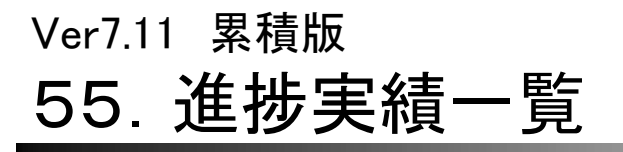

(4/6)

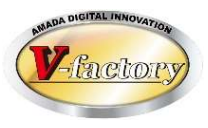

今回、進捗実績一覧の検索画面で「部署のアスタリスク検索」が行えるようになりました。

#### 進捗実績一覧一検索画面

| 📑 進捗実績一覧検索条件入力                     | ×                           |
|------------------------------------|-----------------------------|
| 注文番号                               | 取引先(工) ~                    |
| 製品番号 🗸 🗸                           | 部品名 🗸 🗸                     |
| 部品番号                               | 図面番号 🗸 🗸                    |
| 図面番号<br>(製品)                       | バーコード 検査図面                  |
| _担当者( <u>O</u> )                   | 部署 製造料 🗸                    |
| 工程名                                | 受注備考 進捗実績備考 部品備考1-4 部品備考5-8 |
| ク <sup>*</sup> ル-フ <sup>°</sup> 工程 | 備考1 🔍                       |
| 工程内容                               | 備考2 🗸 🗸                     |
| 製造番号 ✓                             | 備考3 🗸 🗸                     |
| 着完 「以外                             | 備考4 🗸                       |
| 日付今日の日付(2)                         | 納期 今日の日付(D)                 |
| <b>()</b>                          |                             |
| まとめ入力ID                            | 時間現在の時間(」)                  |
| 最大表示行件数 500                        | <b>♦♦</b> ~ <b>♦♦</b>       |
|                                    | 検索条件クリア OK キャンセル            |

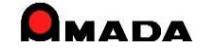

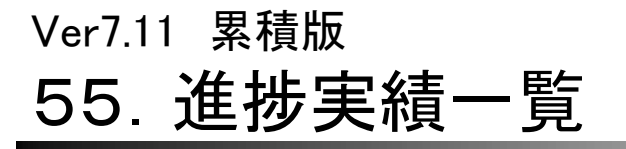

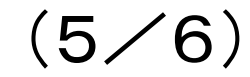

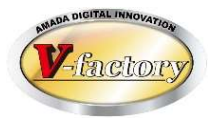

#### 今回、受注台帳-製品進捗情報で「部品番号」の絞込みが行えるようになりました。

| 📑 進捗実績一覧    |                                 |                 |                                       |                             |       |              |        |     |    |
|-------------|---------------------------------|-----------------|---------------------------------------|-----------------------------|-------|--------------|--------|-----|----|
| 進捗実績一覧      | 製造番号<br>253410                  | 製品番号            | 89-B4012<br>LATE                      | 検索 工程<br><sub>全表示</sub> グル- | -プ工程  |              | ▶ 部品番号 |     | ×  |
| 部品番号        | 工程名                             | 加工時間 担当         | 当者名 実績個数                              | 手配数 日付 時刻                   | 加工作   | 費 時間チャージ 備考  | 1 備考2  | 備考3 | 工程 |
| ▶ B89-B4012 | 1 EM-TK                         | 1.008247天       | 田四郎 🔄 🛛 40 [                          | 40 14/09/09 13              | :04   | ¥168 ¥10,000 | ][]    |     |    |
| B89-B4012   | 2 曲げ_段曲げ                        | ── 18.796522]平: | 塚五郎 🔄 🛛 40 [                          | 40 14/09/16 20              | :47   | ¥627 ¥2,000  |        |     |    |
| B89-B4012   | 3 その他                           | 7.3423913平:     | 塚五郎 🗹 🛛 40 [                          | 40 14/09/16 20              | :47   | ¥220 ¥1,800  |        |     |    |
| B89-B4012   | 4. 脱脂                           | 29.113636 厚;    | 木二郎 🔄 🛛 40 [                          | 40 14/09/17 13              | :35   | ¥970 ¥2,000  |        |     |    |
| B89-B4012   | 5最終検査                           |                 | 田五郎 🚽 🛛 40 [                          | 40 14/09/17 15              | 53    | ¥1,800       |        |     |    |
|             |                                 |                 |                                       |                             |       |              |        |     |    |
| 再計算 加工時間    | <sup>そ</sup><br>をマスターへ書込 1個あたりの |                 | ] <u>56</u> 分 合計金額<br>] <u>1</u> 分 単価 | 旗 ¥1,985<br>¥50 完了          | 7数 40 | - 閉じる(R)     |        |     |    |

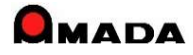

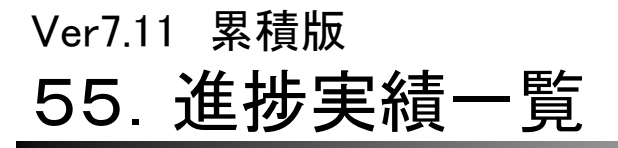

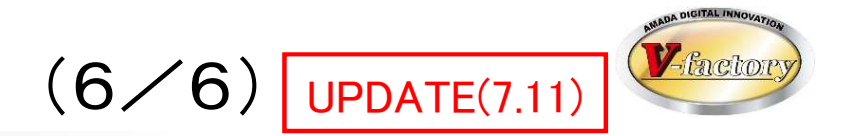

### 今回、受注台帳-製品進捗情報で「一覧印刷」および「納期」の絞込みが行えるようになりました。

| <b>A</b>              |                                       |        | 進          | 捗実績一覧 - | 受注·出荷 | MODULE   | + M (編集モード)   |         |           |        |               | ? _      |     |
|-----------------------|---------------------------------------|--------|------------|---------|-------|----------|---------------|---------|-----------|--------|---------------|----------|-----|
| ファイル メニュー その他         |                                       |        |            |         |       |          |               |         |           |        | Microsoft アカウ | 2h * 🍳 🗕 | ₽ × |
|                       |                                       |        |            |         |       |          |               |         |           |        |               |          |     |
|                       | ●●● ●●●●●●●●●●●●●●●●●●●●●●●●●●●●●●●●● |        |            |         |       |          |               |         |           |        |               |          |     |
| 品マスターマスター スター 品マスター フ | スター 設定 レンダー                           |        |            |         |       |          |               |         |           |        |               |          |     |
| 729-                  | 設定                                    |        | procession |         |       |          |               |         |           |        |               |          | ^   |
| <b>進捗実績一覧</b> 注       | 文番号                                   | 製品番号   | 01642-00   | 765     |       | 検索       | 工程 [          |         |           |        |               |          |     |
| UI                    | UUUU1596-1                            | 製品名    | 以リット円板     |         |       | 全表示      | クループ工程        |         |           | ─ 約期   |               |          | ~   |
| 部品番号                  | 工程名                                   | 加工時間   | 担当者名       | 実績個数    | 手配数   | 日付       | 時刻            | 加工費     | 時間チャージ    | 備考1    | 備考2           | 備考3      | 工程  |
| ▶ Q1642-Q0765-01      | 1 複合機1号機                              | $\sim$ | 天田一郎、      |         | 1     | 24/06/25 | [11:46] 着手 [  | ~       | ¥10,000   |        |               | ]        |     |
| Q1642-Q0765-01        | 1複合機1号機                               | ~      | の天田一郎、     | /       | 1     | 24/06/25 | [11:47] 完了 [  | ~ ¥     | D ¥10,000 |        |               |          |     |
| Q1642-Q0765-01        | 2 バリ取り                                | $\sim$ | 天田二郎  、    | 1       | 1     | 24/06/25 | [ 11:47] 着手 [ | ~       | ¥5,000    |        |               |          |     |
| Q1642-Q0765-01        | ] 3 曲(げ1号機                            | ~      | 天田三郎       | /       | 1     | 24/06/25 | 11:48 着手      | ~       | ¥5,000    |        | ]             | ]        |     |
| Q1642-Q0765-01        | 4 二次加工(タップ)                           | ~      |            | /       |       | 24/06/25 | [ 11:48 着手    | ~       | ¥5,000    |        | ]             | ][       |     |
| Q1642-Q0765-01        | 4 二次加工(タップ)                           | ~      | 97 天田四郎 、  |         |       | 24/06/25 | 13:25 完了      | ~ ¥8,08 | 3 ¥5,000  |        | ]             | ]        |     |
| Q1642-Q0765-01        | 5 アーク溶接                               | ~      |            | -       | 1     | 24/06/25 | [11:51] 着手 [  | ~       | ¥5,000    |        |               | ]        |     |
| Q1642-Q0765-01        | 5 アーク溶接                               | $\sim$ | 95 天田五郎 🕓  | /       | 1     | 24/06/25 | 13:25 完了      | √ ¥7,91 | 7 ¥5,000  |        |               | ]        |     |
| Q1642-Q0765-01        | 6]塗装                                  | ~      |            | /       | 1     | 24/06/25 | 12:06 着手      | ~       |           |        |               | ]        |     |
| Q1642-Q0765-01        | 6陸装                                   | $\sim$ |            | /       | 1     | 24/06/25 | 12:07 完了      | ~       |           |        | ]             |          |     |
| Q1642-Q0765-01        | 7 バリ取り                                | $\sim$ |            | 1       | 1     | 24/06/25 | 12:09 完了      | ~       | ¥5,000    |        | ]             |          |     |
| Q1642-Q0765-01        | 8 曲げ1号機                               | $\sim$ | 天田三郎       |         | 1     | 24/06/25 | 12:10 完了      | ~       | ¥5,000    |        | ]             |          |     |
| Q1642-Q0765-01        | 9曲げ1号機                                | ~      | 天田三郎       | /       | 1     | 24/06/25 | 12:10 着手      | ~       | ¥5,000    |        | ]             |          |     |
| Q1642-Q0765-01        | 9曲げ1号機                                | $\sim$ | 75 天田三郎 🕓  | /       | 1     | 24/06/25 | 13:25 完了      | √ ¥6,25 | ) ¥5,000  |        | ]             |          |     |
| Q1642-Q0765-01        | 10]塗装                                 | $\sim$ |            | /       | 1     | 24/06/25 | 13:26 着手      | ~       |           |        | ]             |          |     |
| Q1642-Q0765-01        | 10]塗装                                 | $\sim$ | の天田六郎、     | /       | 1     | 24/06/25 | 13:26 完了      | ~       |           |        |               |          |     |
|                       |                                       |        |            |         |       |          |               |         |           |        |               |          |     |
|                       | <u>.</u>                              | =+n+69 | 7時間 274    |         | .夕石   | V22.25   | កា            |         |           |        |               |          |     |
| 再計算 加工時間をマスタ          | へ書込                                   |        |            | 이 ㅁ히쿄   | .谷貝   | +22,20   | <u> </u>      | -       | 覧印刷(P)    | 閉じる(B) |               |          |     |
|                       |                                       |        |            |         |       |          |               |         |           |        |               |          |     |
| •                     |                                       |        |            |         |       |          |               |         |           |        |               |          | ×   |
| フォーム ビュー              |                                       |        |            |         |       |          |               |         |           |        | NUMLO         | ск 🖬 🛅   |     |

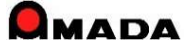

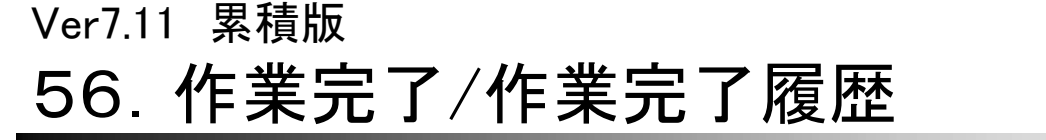

(1/7)

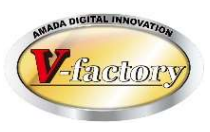

今回、作業完了時に備考情報を入力できるようになりました。 これにより、製造担当から配送担当への引き継ぎ情報を入力することが出来るようになりました。

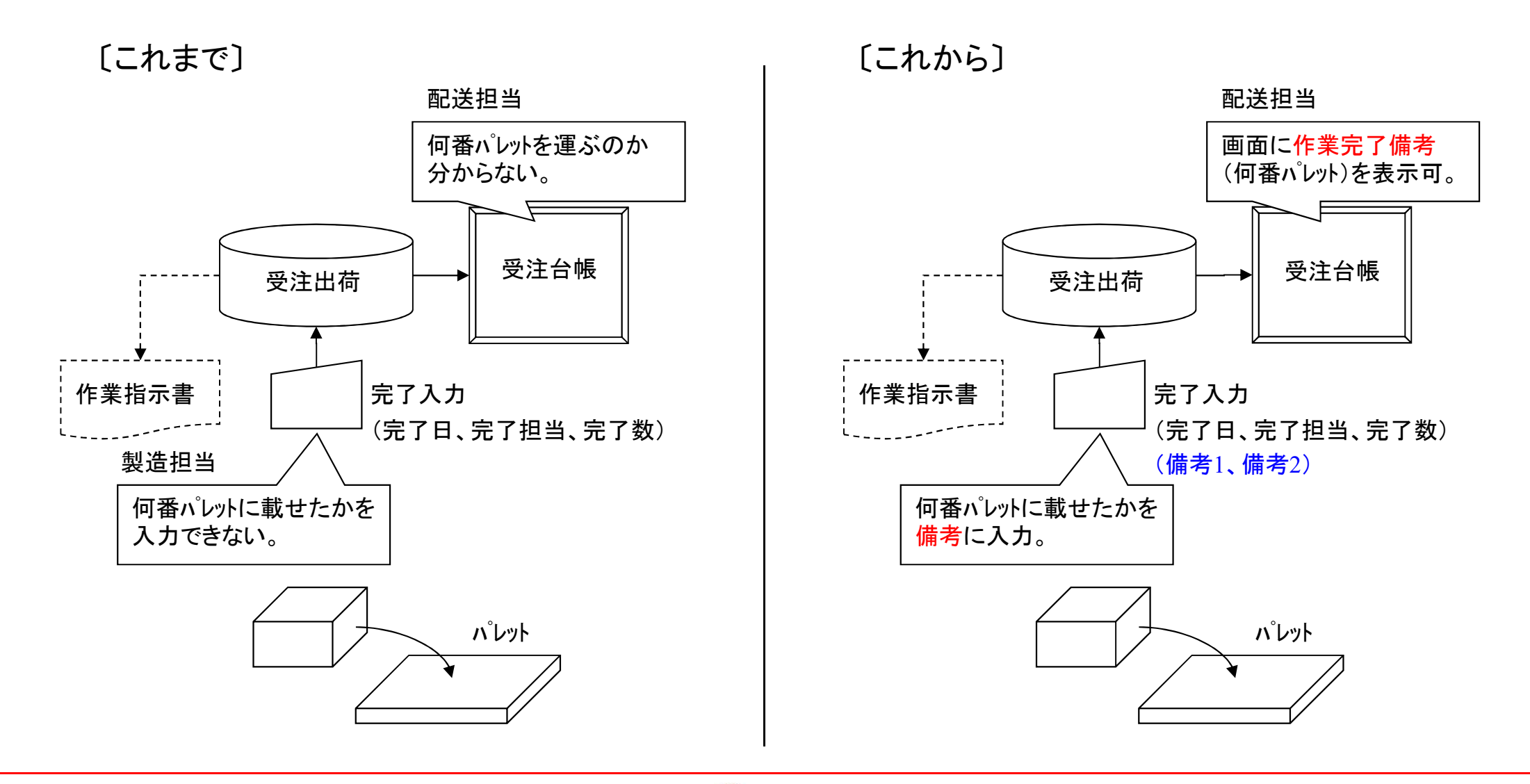

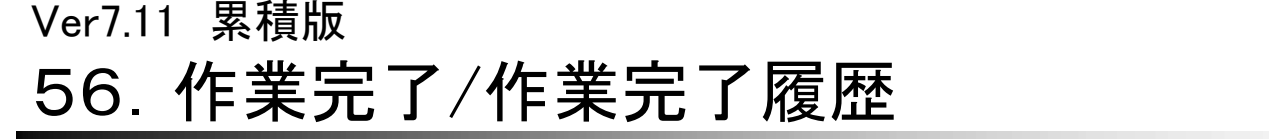

(2/7)

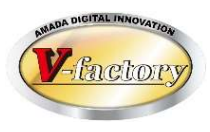

画像モジュールがある場合、作業完了履歴に画像データを紐付け管理できるようになりました。 これにより、紙(作業指示書、検査票)をスキャンし、画像データとして保存することができますから、 紙の保管スペース問題が解決でき、必要な時にすぐに記録内容(作業指示書、検査票)を表示できます。

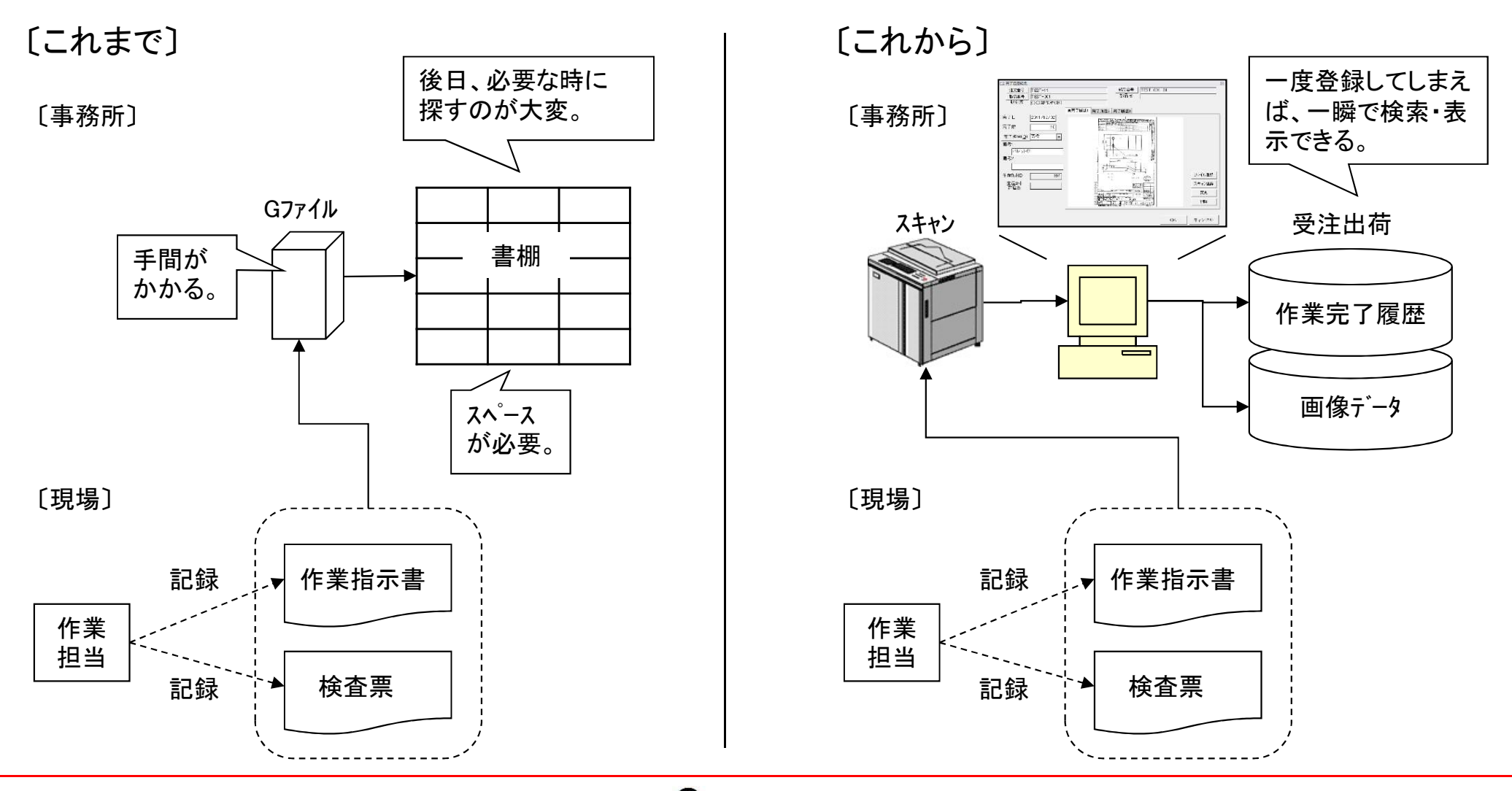

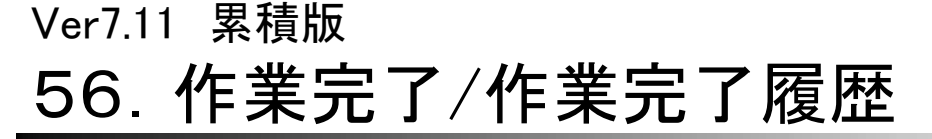

(3/7)

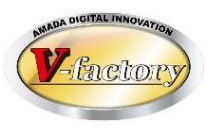

今回、作業完了履歴項目の修正(注文番号、製品番号、部品番号)が可能になりました。 これまでは、作業完了後に、注文番号などが変更になったケースに対応できませんでした。 これからは、必要に応じて作業完了履歴を修正できるようになります。

〔これまで〕

| a 完了履歴変更 |            |       |
|----------|------------|-------|
| 完了日      | 2011/12/02 |       |
| 完了数      | 10         |       |
| 完了担当者    | 南條         | ]     |
|          | OK         | キャンセル |
|          |            |       |
|          |            |       |
| 変更'      | できません      | 0     |

| 注文番号                           | TEST-11                                                                                                    |        | 1 | 部品 | 番号                         | TEST | -001- | 01                   |                                       |
|--------------------------------|----------------------------------------------------------------------------------------------------|--------|---|----|----------------------------|------|-------|----------------------|---------------------------------------|
| 製品番号                           | TEST-001                                                                                                    |        | ] | 部品 | 名                          |      |       |                      |                                       |
| AX51元<br>宅了日<br>宅了担当(Q)<br>常考1 | ○○製作所(株)<br>2011/12/02<br>10<br>▼<br>(10)<br>(10) | ★完了履歴1 |   |    | 回<br>目<br>夕<br>す<br>す<br>。 | 1    |       | <del>2</del> ン<br>更で | ファイル登録       スキャン登録       変更       削除 |

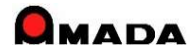

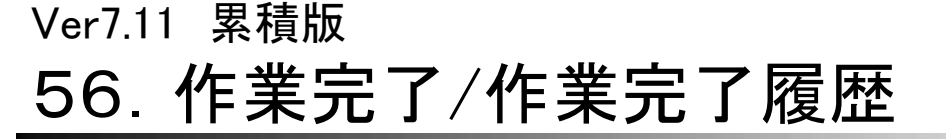

(4/7)

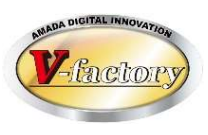

### 今回、作業完了履歴一覧画面の<mark>検索項目(材質、板厚)が追加</mark>されました。 「あの材料を使ったのは誰だ?」というシーンで、ご利用頂けます。

〔これまで〕

| 📰 作業完了履歴 | 台帳検索条件入力             |                                       | ×        |
|----------|----------------------|---------------------------------------|----------|
| 注文番号     |                      | _ 取引先(工)                              | •        |
| 製品番号     |                      | → 製品名                                 | -        |
| 部品番号     |                      |                                       | -        |
| 図面番号     |                      |                                       | •        |
| 担当者      |                      | ····································· | •        |
| <br>約期   | 今日の日付(N)<br>◆日の日付(N) |                                       |          |
| 社内納期     | 今日の日付(S)<br>◆ ◆ ~    |                                       | <u>·</u> |
| 完了日      | 今日の日付(K)<br>◆ ◆ ~    | ····································  | <u>·</u> |
| 手配登録日    | 今日の日付(E)<br>◆日の日付(E) | 指示書発行日<br>今日のE                        | 1d0      |
|          |                      | 0                                     | K キャンセル  |

| <b>国</b> 作業完了履歴        | 台帳検索条件入力                                                                          |                   |                                      |                             |            | 23                   |
|------------------------|-----------------------------------------------------------------------------------|-------------------|--------------------------------------|-----------------------------|------------|----------------------|
| 注文番号                   |                                                                                   | -                 | 取引先( <u>1</u> )                      |                             |            | -                    |
| 製品番号                   |                                                                                   | •                 | 製品名                                  |                             |            |                      |
| 部品番号                   |                                                                                   |                   | 部品名                                  |                             |            | -                    |
| 図面番号 [                 |                                                                                   | -                 | 製造番号 [                               |                             |            | -                    |
| 担当者                    |                                                                                   |                   | 完了担当者「                               |                             |            |                      |
| 材質                     |                                                                                   |                   | 板厚                                   |                             |            |                      |
| 2.4.4.11日<br>2.4.4.11日 |                                                                                   | Long.             |                                      |                             |            |                      |
| 社内納期       完了日         | → B00 B (ft(S))       → B00 B (ft(S))       → B00 B (ft(K))       → B00 B (ft(K)) | + +<br>+ +<br>+ + | 製品備考<br>製品備考<br>製品備考<br>製品備考<br>製品備考 | 部品備考 1 2 3 4                | 受注備考  <br> | •<br>•<br>•          |
| 手配登録日                  | 今日の日付(E)<br>◆ ◆ ~                                                                 | <b>•</b> •        | 指示書発行E                               | 3 9808<br>♦♦<br>♦<br>↓<br>0 |            | _ <b>◆ →</b><br>ァンセル |

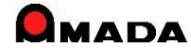

# Ver7.11 累積版 56. 作業完了/作業完了履歴

(5/7)

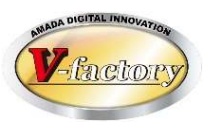

今回、作業完了時に不良数入力が追加されました。 これまで、不良発生時の材料在庫は手動で在庫減して頂きました。 これからは、不良数を入力することで、材料在庫を自動減させることができます。

### [これまで]

|                  | ×                                        |
|------------------|------------------------------------------|
| この部品を在庫          | に加え、作業手配台帳から削除します                        |
| 注文番号             | TEST-3                                   |
| 部品番号             | C-KR2424F                                |
| 部品名              | SP24電源か~                                 |
| 現在の在庫数           | 73 完了日 2015/08/03 ◆ ◆                    |
| 完了数              | 2 在庫数 75                                 |
| 完了担当( <u>O</u> ) |                                          |
| 備考1              | 」 「「」 「「「「」 「「」 「「」 「」 「」 「」 「」 「」 「」 「」 |
| 詳細在庫数変更(         | 8)                                       |
| 材料在庫変更(2         | ) ОК <i><b>キ</b>ャンセル</i>                 |
|                  |                                          |

| 13 在庫登録          | X                                     |
|------------------|---------------------------------------|
| この部品を在庫          | に加え、作業手配台帳から削除します                     |
| 注文番号             | TEST-3                                |
| 部品番号             | C-KR2424F                             |
| 部品名              | SP24電源加~-                             |
| 現在の在庫数           | 73 完了日 2015/08/03 🔶 🔿                 |
| 完了数              | 2 在庫数 75                              |
| 不良数              | ───────────────────────────────────── |
| 完了担当( <u>0</u> ) |                                       |
| 備考1              | →備考2 ▼                                |
| 詳細在庫数変更(         | 2)                                    |
| 材料在庫変更(⊇         | ) ОК ++>>セル                           |
|                  |                                       |
|                  |                                       |
|                  | 材料在庫を自動減                              |
| <b>本</b>         |                                       |

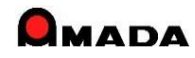

# Ver7.11 累積版 56. 作業完了/作業完了履歴

(6/7)

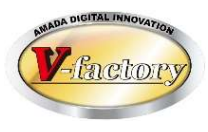

今回、発注台帳の手配完了時の「最終工程時、完了画面を表示」チェックが追加されました。 これまで、発注台帳で外注手配完了の際、最終工程であれば「作業完了できる」画面が表示されました。 このパラメータは「作業完了できる」画面を表示する/しないを制御します。

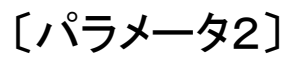

| ■ マスター設定<br>パラメータ1 パラメータ2 その他 受注台帳                                                                                                    | 帳票 作業手配台帳帳票 出荷済台帳帳票 その                                                                                                    | •他帳票1 その他帳票                                                                                                    | ᡚ その他帳票3 マ                                                        | ><br>マスター帳票     | < |
|----------------------------------------------------------------------------------------------------|----------------------------------------------------------------------------------------------------|----------------------------------------------------------------------------------------------------|-------------------------------------------------------------------|-----------------|---|
| 進捗処理         キー項目変更           道称時の入力項目         日前未完了           日前年の入力項目         日前日           日前日         入力項位           日前日         入力項位           日前日         人力項位           日前日         人力項位           日前日         (日二)           日前日         (日二) | ▶ 最終コ                                                                                                    | 程時                                                                                                    | 民 完                                                               | 了画              | Í |
| ばお工程テムク     「進齢ス内内容テムック     (後手入力の後下す。)     てお入力し、行業で活成の意示     「まえ入力し、行業で活成の意示     「毎手入力りは、「行力目的急速     (毎手式、担当命入入力から変です)     「書加「細気」、つう助っ工社の実績的     さなだとてする     「これについてする目     「工程 「編号」     「重な」 編号                                                   | ● 人口科「建心学方」と知识する<br>● えい「加速当時を起こく場合 書きパセージ<br>● えい「加速当時を起こく場合 書きパセージ<br>「 ● たいは、「四本雪 町町の 考慮、マングー<br>「 ● 近次方での書く 「 ■ 最終工程料、同一面面<br>「 二 べー時にす」 様式目を二、マス<br>注文書単いの書的当て<br>● 注文書単位 ● 現品、部品単位<br>● 注文書単位( (発品、部品単位<br>● 注文書単位( (発品、部品単位<br>● 注文書単位( (発品、部品単位<br>● 注文書単位( (発品、部品単位<br>● 注文書単位( (発品、部品単位<br>● 注文書単位( (発品、部品単位<br>● 注文書単位( (発品、部品単位<br>● 注文書単位( (発品、部品単位) | <ul> <li>▶ 日付入力で矢印制</li> <li>金額表示</li> <li>金額表示</li> <li>金額表示する</li> <li>金素示するいい()</li> <li>すべて表示しない()</li> <li>すべて表示し</li> <li>単価表示しない()</li> <li>小数点以下桁数</li> <li>合計金額</li> <li>▶ 小数点以下桁数</li> <li>合計金額</li> <li>▶ 小数点以下格</li> <li>※ 780</li> <li>第 780</li> <li>第 780</li> </ul> | を<br>登録画面を除く)<br>たない<br>り<br>計主額丸の方法参用)                           |                 |   |
| 納品書・請求書                                                                                                    | ♥ 材料、開入街送注文書の一社納期指定<br>「 取引先担当者既定廠(表示順の先明)<br>「 ファイル出力を既定とする<br>「 外注注文時、進捗状況を更新しないを既定とする                                                                                                    | 発注台帳<br>受入れ台帳                                                                                                    | (6) 保護 (5) (6) (6) (6) (6) (7) (7) (7) (7) (7) (7) (7) (7) (7) (7 | 1注伝粟登録<br>品伝粟登録 |   |
| 全体設定 レポート編集フォ                                                                                                    | 一厶編集                                                                                                    |                                                                                                    | ок                                                                | キャンセル           |   |

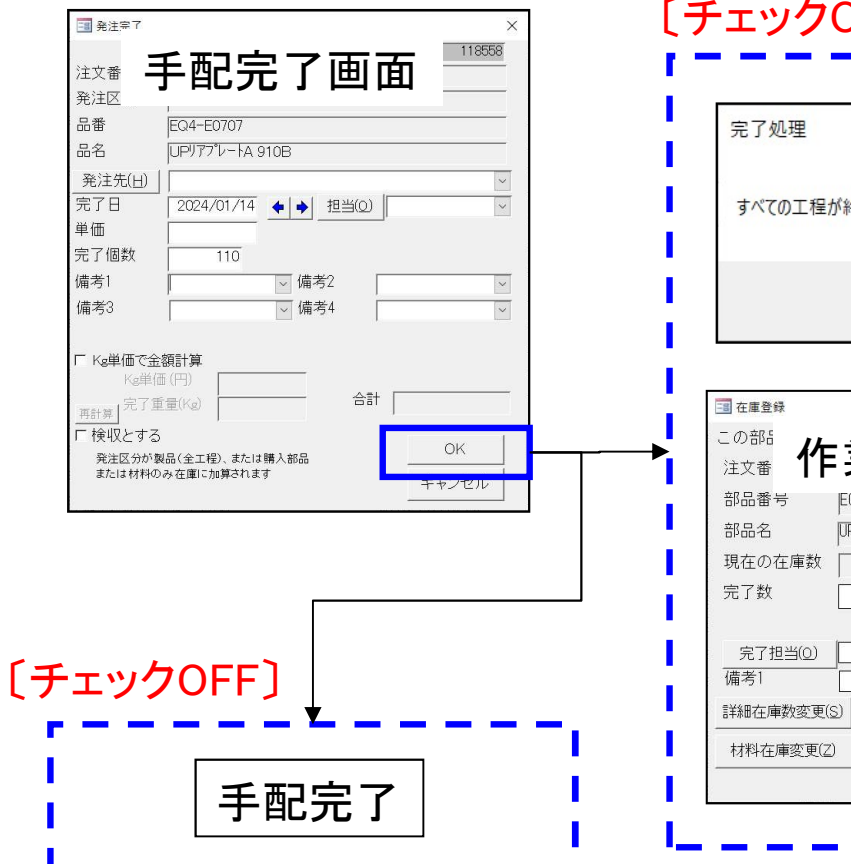

#### 発注台帳

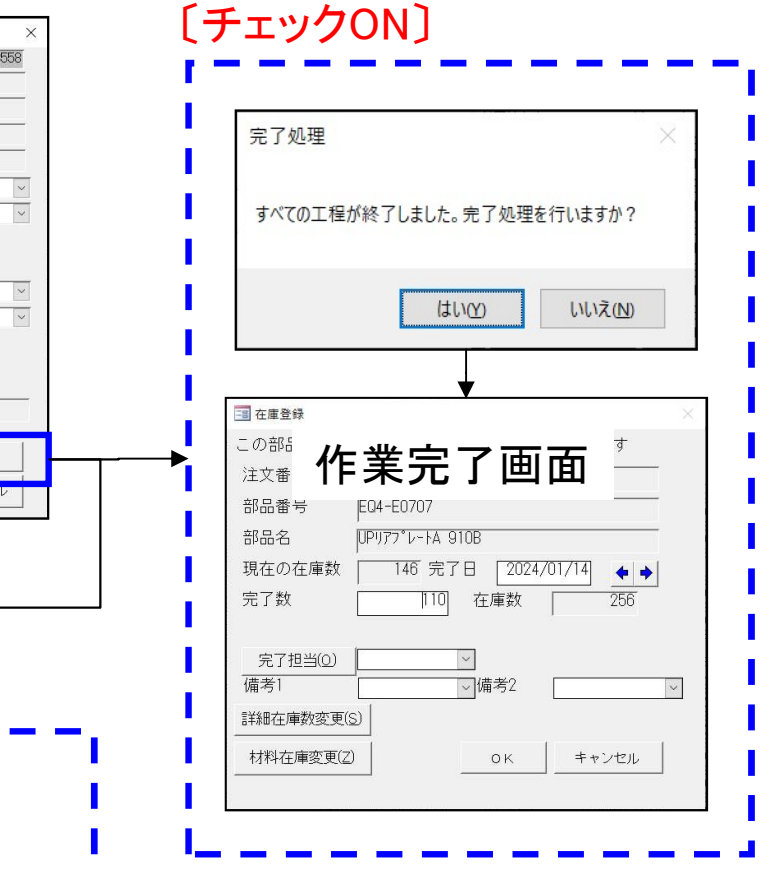

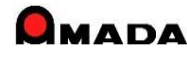

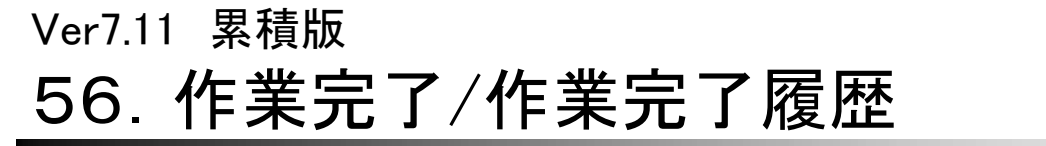

(7/7)

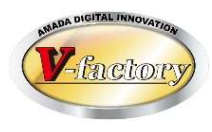

今回、作業完了時の「完了個数は最終工程の進捗実績数を既定」チェックが追加されました。 進捗端末は以前からこの機能はありましたが、受注出荷でも利用したいとのご要望により追加となりました。

〔パラメータ1〕

|                                                                                                    | and but the see     | and the second second sec |                                                                                                    |
|----------------------------------------------------------------------------------------------------|---------------------|----------------------------------------------------------------------------------------------------|----------------------------------------------------------------------------------------------------|
|                                                                                                    | 進捗処理 +-項目変更         | 受入れ処理                                                                                                    | 製品部品マスター                                                                                                    |
|                                                                                                    | - 進捗時の入力項目          | ○ 二〇〇〇〇〇〇〇〇〇〇〇〇〇〇〇〇〇〇〇〇〇〇〇〇〇〇〇〇〇〇〇〇〇〇〇〇                                                                                                    | ✓ 製品 編考5-60 表示                                                                                                    |
| <ul> <li>         中田当 (加速量)         ・ 「日本(加速量で)         ・ 「日本(加速量で)         ・」         ・         ・</li></ul>                                                                                                    | ▶ 着手完了 着完释朝表印刷      | <ul> <li>         ・</li></ul>                                                                                                    | ■ 構成表示順目動入力<br>■ 一項目前には他を一                                                                                                  |
| P 時間         (アメーを MB)         (アメーを MB)         (P )         (P )                                                                                                    | ₩ 相当者 1.580         | (検収で削除)                                                                                                    | □ 上樹にND開報表示<br>■「東京の東京の市 米市市市内 かい                                                                                           |
|                                                                                                    | 〒時間 6分 6時間          | (検収でも削除しない)                                                                                                    | 「見新彼氏の」で、単個は見新しない                                                                                                    |
|                                                                                                    | ▶ (思教 ( □ 既守/病を次向に) | ▶ 次工程を表示の選択メッセージ                                                                                                    | ▶ シリービュー編集可能画面の使用                                                                                                    |
|                                                                                                    |                     | □ 在庫登録確認メッセージ                                                                                                    | 快楽問題設定                                                                                                    |
|                                                                                                    |                     | □ 材料受入れ時、Kg単価受入れを既定とする<br>□ #1 http://www.kg単価受入れを既定とする                                                                                                    | ロロは入力の年期場合                                                                                                    |
|                                                                                                    | 進捗工程ナエッジ            | (10) 次八(10)、(快いと)の(を助定)、(の)<br>(の)、)のかいな法的なおいた場合、整告メッカー・7                                                                                                    | を類まテ                                                                                                    |
|                                                                                                    | ▶ 進捗入力内容チェック        | 「 愛入れ時、単価が発注単価と同じ場合、マスタ単                                                                                                    | 业 积水小<br>                                                                                                    |
|                                                                                                    | (着手完了、担当者の人力が必要です)  | (毎年 and わ) オオス                                                                                                    | T 00 00 20                                                                                                    |
| 問品書:古水書<br>国会教定論<br>の美法性協会 C1つ和に何い<br>C ランドルをいななごさる。<br>マージンドルをいななごさる。<br>マージンドルをいななごさる。<br>マージンドルをいないではないです。<br>マージンドルをいないではないです。<br>マージンドルをいないではないです。<br>マージンドルをいないではないです。<br>マージンドルをいないではないです。<br>マージンドルをいないではないです。<br>マージンドルをいためではないです。<br>マージンドルをいためではないでする。<br>マージンドルをいためではないです。<br>マージンドルをいためではないです。<br>マージンドルをいためではないです。<br>マージンドルをいためではないです。<br>マージンドルをいためではないです。<br>マージンドルをいためではないです。<br>マージンドルをいためではないです。<br>マージンドルをいためではないです。<br>マージンドルをいためではないです。<br>マージンドルやいためではないです。<br>マージンドルやいためでする。<br>マージンドルやいためではないです。<br>マージンドルやいためではないでする。<br>マージンドルやいためではないでする。<br>マージンドルやいためです。<br>マージンドルやいためでする。<br>マージンドルやいためでする。<br>マージンドルやいためでする。<br>マージンドルやいためでする。<br>マージンドルやいためでする。<br>マージンドルやいためです。<br>マージンドルやいためでする。<br>マージンドルやいためでする。<br>マージンドルやいためでする。<br>マージンドルやいためでする。<br>マージンドルやいためでする。<br>マージンドルやいためでする。<br>マージンドルやいためでする。<br>マージンドルやいためです。<br>マージンドルやいためでする。<br>マージンドルやいためでする。<br>マージンドルやいためでする。<br>マージンドルやいためでする。<br>マージンドルやいためでする。<br>マージンドルやいためでする。<br>マージンドルやいためでする。<br>マージンドルやいためでする。<br>マージンドルやいためでする。<br>マージンドルやいためでする。<br>マージンドルやいためでする。<br>マージンドルやいためでする。<br>マージンドルやいためでする。 |                     |                                                                                                    | · · · · · · · · · · · · · · · · · · ·                                                                                       |
| 担当者気定値<br>「フェイルルカを発定とする」<br>「外注注文時、進修状況を更新しないを数定とする」<br>「外注注文時、進修状況を更新しないを数定とする」                                                                                                    |                     |                                                                                                    | <ul> <li>○ 表示する</li> <li>量の進捗実績数を既?</li> <li>P→#AUT 504</li> <li>(P)(#75-3-0-Gif1並前の方法参用)</li> <li>第288面</li> </ul>         |
|                                                                                                    |                     |                                                                                                    | ● 単示する           呈の進捗実績数を既?           P+市会以TM#<br>(BT)下7:3-0 G計生調和の万点の用)<br>登録面<br>登録面<br>型出台           空源         CR4(年界出) |

#### 〔最終工程-進捗入力〕

| 🧾 進捗情報入力 |                     | × |                               |
|----------|---------------------|---|-------------------------------|
| この部品の進捗  | データを入力します           |   |                               |
| 注文番号     | VBE030042           |   |                               |
| 製品番号     | EQ4-E0707           |   |                               |
| 部品番号     | EQ4-E0707           |   |                               |
| 部品名      | UP177° V-1A 910B    |   |                               |
| 着完       | 完了                  | I |                               |
| 工程バーコード  | 出荷                  | I |                               |
| 担当者バーコード | 天田一郎                | I |                               |
| 作業時間     | 分                   |   |                               |
| 個数       | 179 個 不良数           | 1 | し作美元了」                        |
| 日付       | 2024/01/14 ← → 不良履歴 |   | 一一大庄政组                        |
| 時刻       | 13:46:35            | - |                               |
| 備考1      |                     |   | この部品を在庫に加え、作業手配台帳から削除します      |
| 備考2      |                     |   | 注文番号 [VBE030042               |
|          | ・<br>キャンセル          |   |                               |
|          |                     | 4 |                               |
|          |                     |   | 部品名 UPリアプレートA 910B            |
|          |                     |   | 現在の在庫数 146 完了日 2024/01/14 🖕 🍑 |
|          |                     |   |                               |
|          |                     |   |                               |
|          |                     |   |                               |
|          |                     |   | 完了担当(Q)                       |
|          |                     |   | 備考1 (1)備考2 (1)                |
|          |                     |   |                               |
|          |                     |   |                               |
|          |                     |   | 材料在庫変更(7) OK キャンセル            |
|          |                     |   |                               |
|          |                     |   |                               |

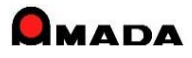

### Ver7.11 累積版 57.役割に応じた画面フォーム利用

(1/2)

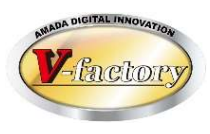

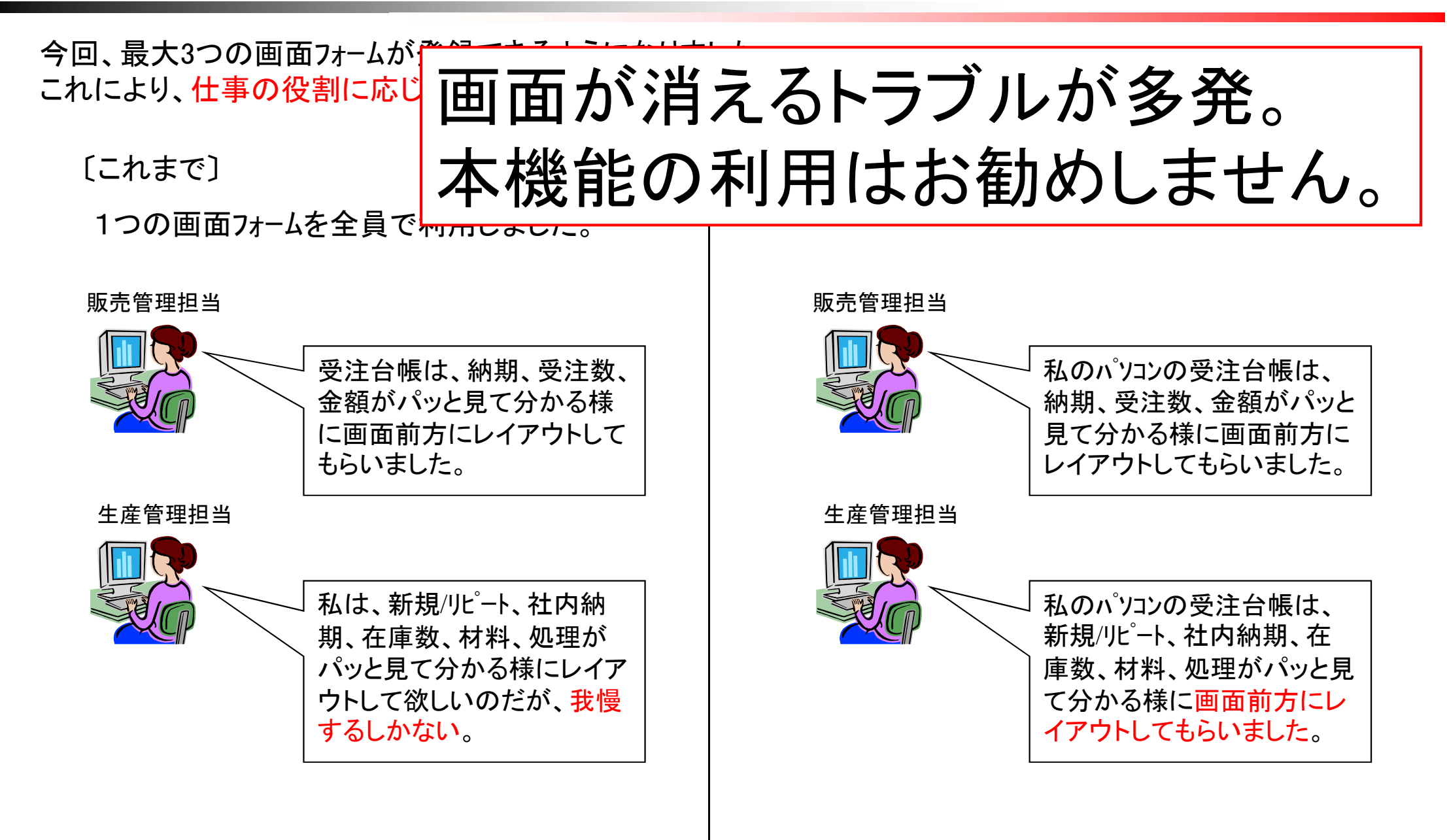

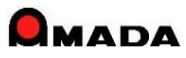

#### Ver7.11 累積版

57.役割に応じた画面フォーム利用

(2/2)

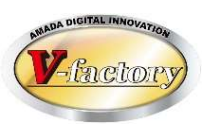

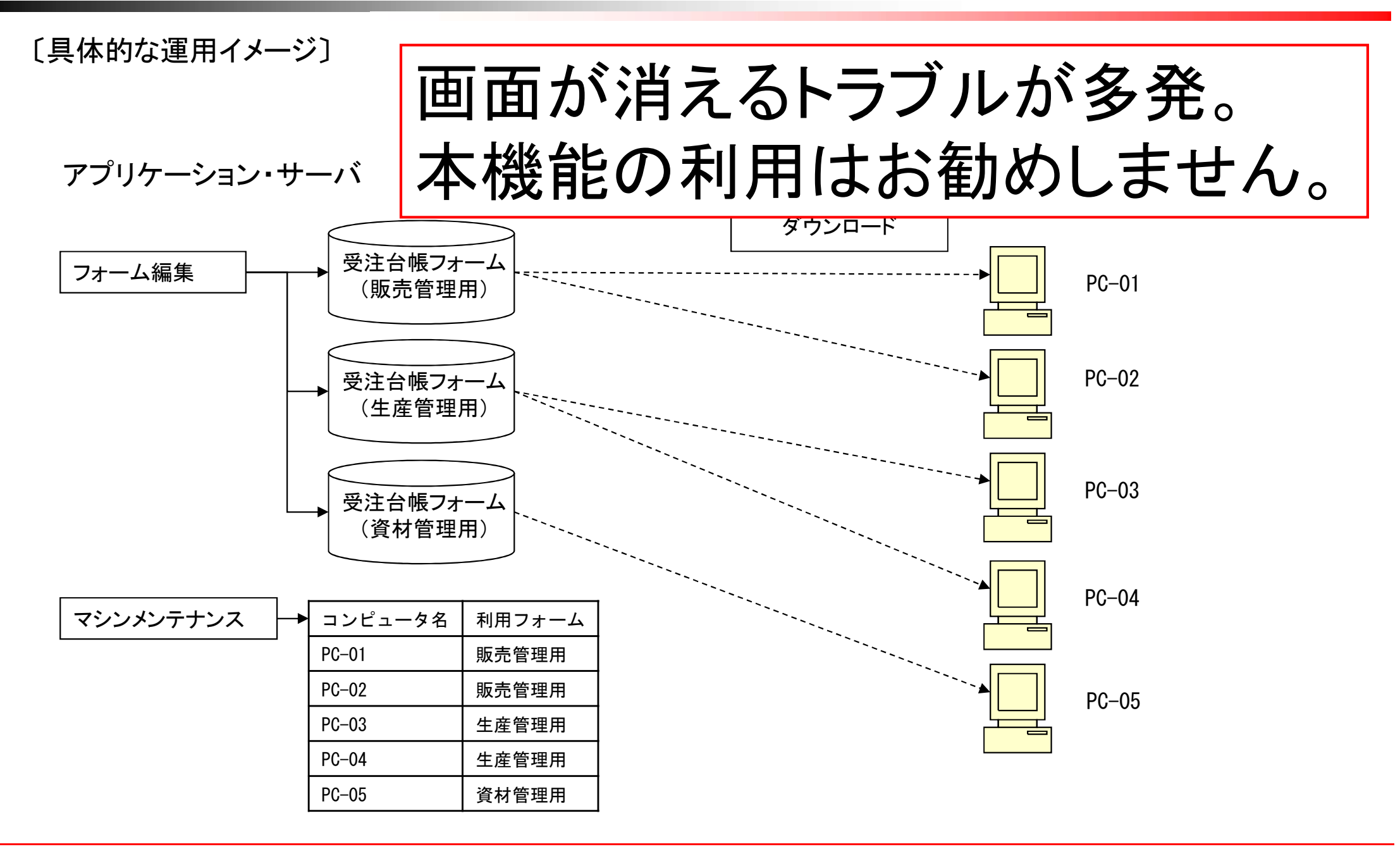

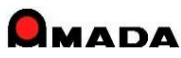

# Ver7.11 累積版 60. 受注金額推移グラフ

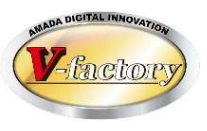

今回、受注金額推移グラフで開始月が指定できるようになりました。 これまでは「1月からの表示」のみでしたが、これからは「指定月からの表示」が可能になります。

[これまで]

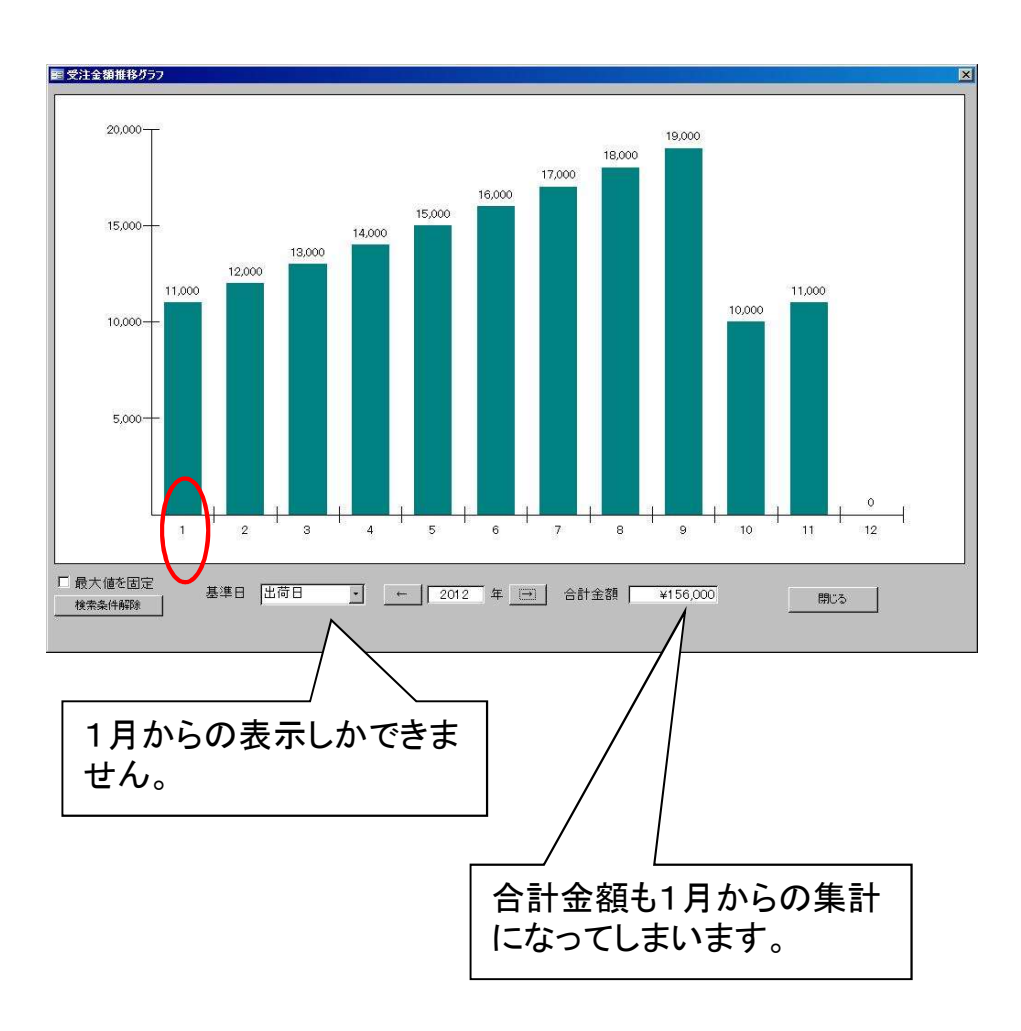

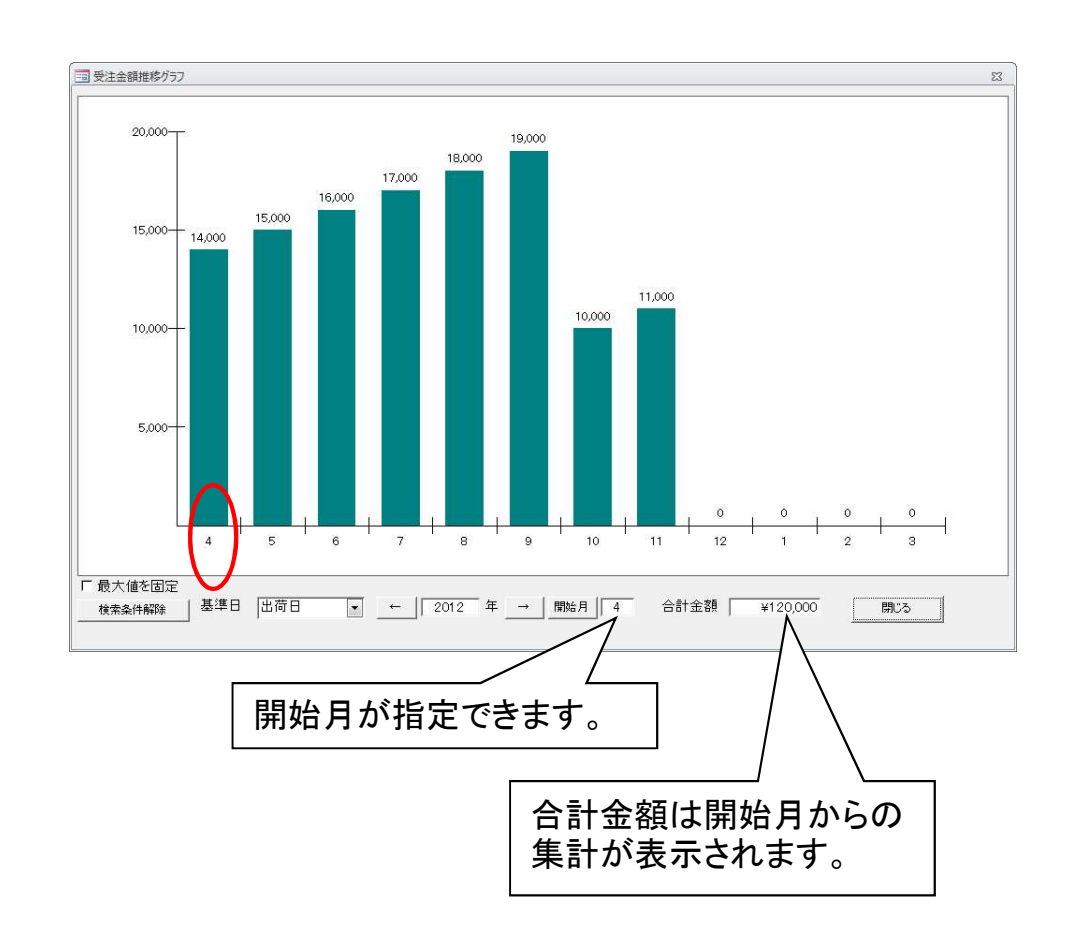

### Ver7.11 累積版 61. 発注・仕入関係の検索

(1/3)

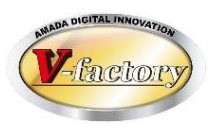

今回、発注台帳、受入れ台帳において、「会社No」による絞り込みが行えるようになりました。 これにより、例えば、パソコンAでは〇〇工場の発注・仕入管理を、パソコンBでは△△工場の発注・仕入管理を… という運用が行えるようになりました。

〔背景〕

本社工場、分工場と工場が分かれている場合に、お客様は一般に下記の運用を行います。

- ・会社情報マスター(会社No:1・2・3)に工場毎の情報を登録します。
- ・会社情報マスター設定画面で自工場の会社Noを設定します。
- ・これにより、例えば、このパソコンから発行する注文書の発注元欄に、自工場情報が印字されます。

〔課題〕

・発注台帳、受入れ台帳にはこの会社Noが継承されておらず、絞り込みが行えませんでした。

- ・発注台帳、受入れ台帳に会社Noが継承される仕組みに変わりました。
- ・また、発注台帳、受入れ台帳の検索画面で会社Noの入力が行えるようになりました。

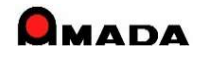

# Ver7.11 累積版 61. 発注・仕入関係の検索

〔具体的な運用イメージ〕

(2/3)

And DIGITAL INNOVATION

[これまで] 本社 注文書 (株) 〇〇 本社 分工場A 注文書 (株)OO 分工場A 分工場B 注文書 (株)OO 分工場B 他拠点の発注情報はじゃま。 発注台帳 でも自拠点で絞ることが出来 ない。

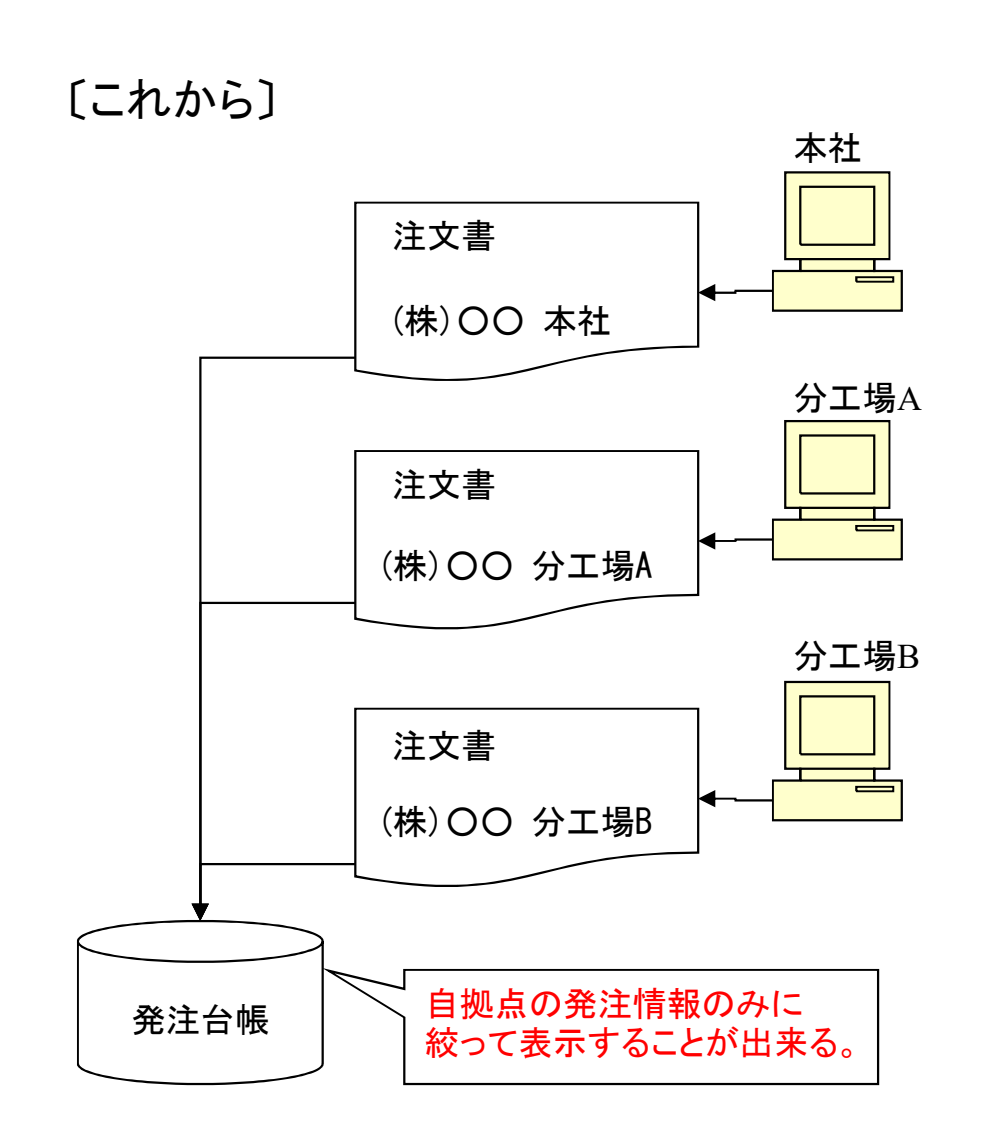

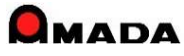

### Ver7.11 累積版 61. 発注・仕入関係の検索

(3/3)

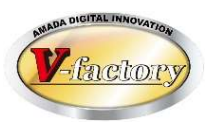

今回、発注台帳、受入れ台帳において、「納入場所」による絞り込みが行えるようになりました。 これにより、例えば、本社で発注し、受取りはそれぞれの工場で…という運用が行えるようになりました。

〔背景〕

複数の工場があり資材調達の専任がいるお客様では、①本社で発注、②それぞれの工場で受取り…という運用になります。

この運用では、前述の「会社No」での絞り込みでは役に立たないことが分かりました。

そこで、注文時に指定する「納入場所」を発注台帳、受入台帳に継承させ、「納入場所」による絞り込みが行えるように改善しました。

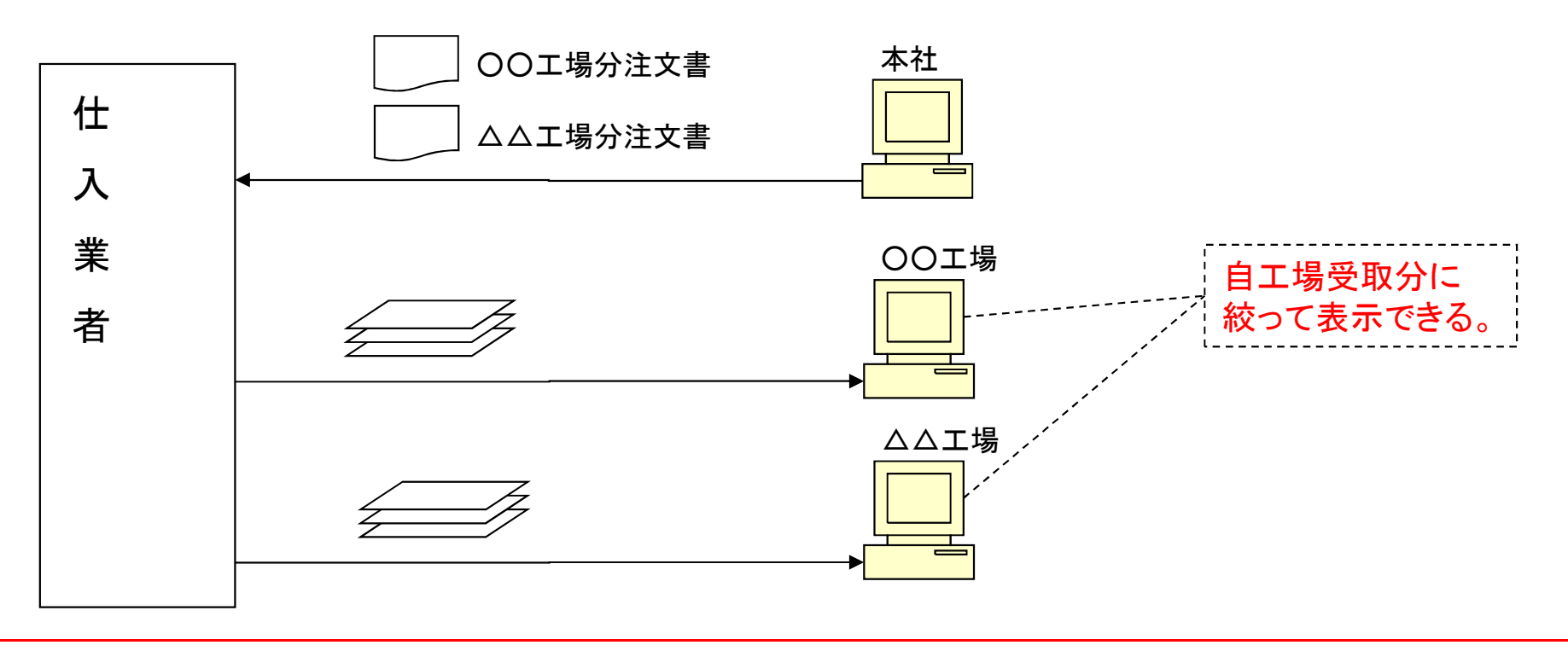

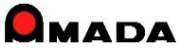

### Ver7.11 累積版 63. 版数および改版履歴

(1/2)

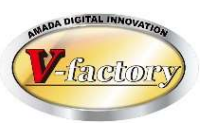

今回、版数および改版履歴が追加されました。

〔これまで〕

·図面番号欄または受注備考欄に「版数」を入力。(即ちメモとして版数を入力するだけの運用。)

- ・「図面番号欄を版数として利用するか?」のパラメータが追加されました。
- ・「版数として利用」の場合、画面(受注登録、検索等)上の図面番号が「版数」に変わります。
- ・受注登録時、「入力された版数」と「マスターの版数」を照合し、不一致の場合にマスターを自動更新できます。 ・「マスターの版数」を自動更新した際に、併せて版数変更履歴に自動記録します。

| 間版       | 國<br>國<br>初<br>空<br>更<br>宿<br>歴<br>一<br>西<br>一<br>西<br>一<br>西 | 房田                      |           |    |           |                | 23             |   |
|----------|---------------------------------------------------------------|-------------------------|-----------|----|-----------|----------------|----------------|---|
| <u></u>  | 以致变更<br>部品番号                                                  | <b>腐症</b><br> B-KR3901S |           |    | 部品名 [シャーシ | <br>           |                |   |
|          | 変更日時                                                          | 版数                      | 担当者       |    | 備考1       |                |                |   |
|          | 12/11/09                                                      | 03                      | ]佐藤       | •  |           |                |                |   |
|          | 12/11/05                                                      | 02                      | ]鈴木       | •  |           |                |                |   |
|          | 12/11/01                                                      | ]01                     | ]佐藤       | •  |           |                |                |   |
| 12-11-22 |                                                               |                         |           |    |           |                |                | _ |
|          |                                                               |                         |           |    |           |                | <br>改版履<br>されま |   |
| -        |                                                               |                         |           |    |           | 戻る( <u>R</u> ) | ]              |   |
| -בע      | F; 14 4 3/3                                                   | 3 <b>F H J2 Q H</b>     | 家 フィルターなし | 検索 |           |                |                |   |

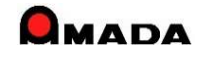

# Ver7.11 累積版 63. 版数および改版履歴

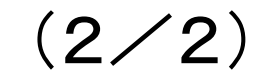

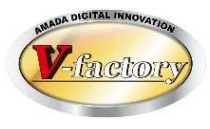

### 今回「版数が下がった場合には改版履歴を更新しない」が追加されました。

#### 〔パラメーター全体設定〕

| 手配工程台帳                                                          | 会社情報                                                                                    | POLデータ                                                                                                    |
|-----------------------------------------------------------------|-----------------------------------------------------------------------------------------|----------------------------------------------------------------------------------------------------|
| 取引先別単価       見積工程分類名       手配数自動計算       材料発注時の集計       構械名マスター | 消費税率       担当者マスター       作業工程名マスター       作業工程内容マスター       処理名マスター(塗装メッキ)       外注工程マスター | 画個       その他全体設定         不良内       受注       手配       出荷       完了       発注 受入       在庫       入出金       その他         検査耳       受注       手配       出荷       完了       発注 受入       在庫       入出金       その他         検査耳       ご程       ・       製品部品マスターに存在しない場合       ・       製品部品マスターに存在しない、また(は最終受注日が空白の場合       ・       ・       ・       ・       ・       ・       ・       ・       ・       ・       ・       ・       ・       ・       ・       ・       ・       ・       ・       ・       ・       ・       ・       ・       ・       ・       ・       ・       ・       ・       ・       ・       ・       ・       ・       ・       ・       ・       ・       ・       ・       ・       ・       ・       ・       ・       ・       ・       ・       ・       ・       ・       ・       ・       ・       ・       ・       ・       ・       ・       ・       ・       ・       ・       ・       ・       ・       ・       ・       ・       ・       ・       ・       ・       ・       ・       ・       ・       ・       ・       ・        ・       ・       ・< |
| vDesktop設定<br>在庫詳細管理設定<br>その他<br>:全てのマシン共通で任                    | 休憩時間設定<br>パスワードの変更<br><u>帳票番号リセット</u><br>使用するパラメータです                                    | <ul> <li>□ Kg単価受注を使用する</li> <li>□ 図面番号を版数として使用する</li> <li>□ 合計金額手動変更を使用する</li> <li>□ 合計金額手動変更を使用する</li> <li>□ 品番の小文字を大文字に変換</li> <li>□ 品番の全角を半角に変換</li> <li>見積履歴から受注した場合、見積状況を</li> </ul>                                                                                                    |
|                                                                 |                                                                                         |                                                                                                    |

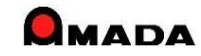

# 64. 工程パターン(工程一括入力マスター) (1/3)

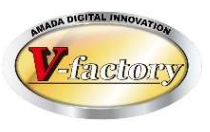

今回、工程パターン(工程一括入力マスター)登録情報に金型情報が追加されました。

| 〔これまで〕 |
|--------|
|--------|

| 18 工程データ設定 |         |         | ×      |
|------------|---------|---------|--------|
| 工程名        |         |         |        |
| 予定日数       | 8       |         |        |
| 加工時間       | 段取時間(分) | ● 加工時間  | (分/個)  |
|            |         | ○ 加工数 📃 | (個/時間) |
| 工程内容       | ĺ       | 1       | -      |
|            |         | •       |        |
| 処理·外注単価    |         |         |        |
| 担当者        |         |         |        |
| 備考         | 2       |         |        |
| 実績時間       | <br>分   |         |        |
|            |         | ОК      | キャンセル  |

| 1 工程データ設定       |         | 8       |
|-----------------|---------|---------|
| 工程名             |         |         |
| 予定日数            |         |         |
| 加工時間            | 段取時間(分) | (分/個)   |
|                 | ○ 加工数   | (個/時間)  |
| 工程内容            |         | +       |
| 外注先( <u>G</u> ) |         |         |
| 処理·外注単価         |         |         |
| 担当者             |         |         |
| 備考              |         | ]       |
| 実績時間            |         |         |
| 使用金型リスト         |         |         |
| 追加              |         | ОК      |
|                 |         | ++)/7/1 |
|                 |         |         |
|                 |         |         |
|                 | 今回追加された |         |
|                 | 金型情報欄   |         |

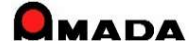

Ver7.11 累積版

# 64. 工程パターン(工程一括入力マスター) (2/3)

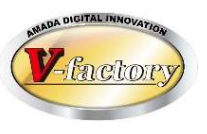

これまで、工程パターン(工程一括入力マスター)は、手動での登録しか出来ませんでした。 今回、マスター工程情報から工程一括入力マスターへ自動登録できるようになり、作業の手間が軽減されま した。

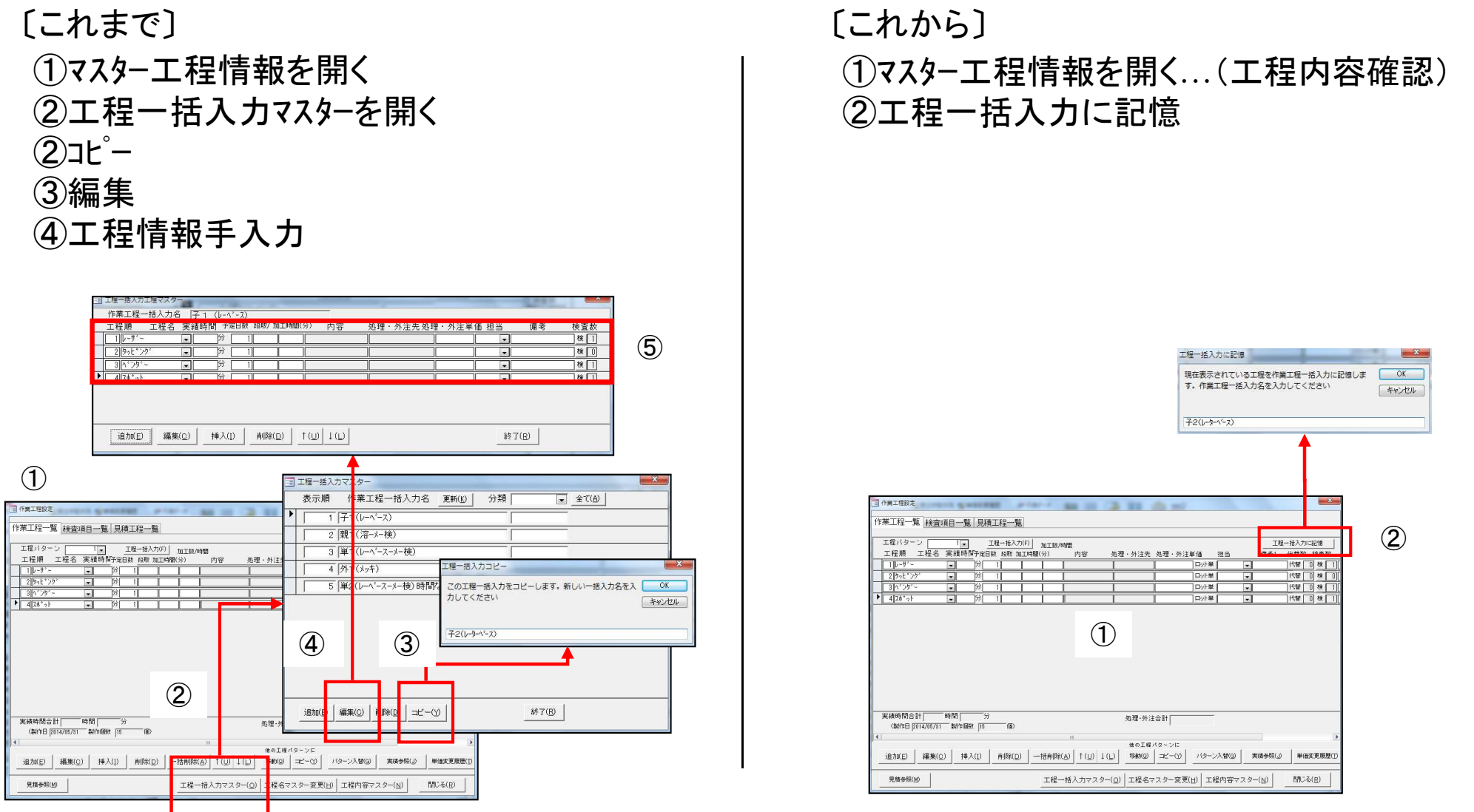

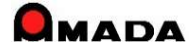

# Ver7.11 累積版 64. 工程パターン(工程一括入力マスター) (3/3)

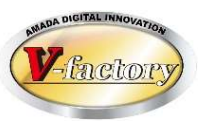

今回、工程一括入力時に既に工程が登録されていると追加登録可能な仕組みに変わりました。

#### [これまで]

| 星バターン       |                        | 工程一括入力(F) | 0工約/時間 | - 100 - 11 - 1 | -              |   | 工程一括入力に記憶                              |            |
|-------------|------------------------|-----------|--------|----------------|----------------|---|----------------------------------------|------------|
| NOT         |                        | 1 5 1 8   | 70 内¥  | 実現・外汗モ         | 2011年・9767年単1番 |   | 111年1日1日日日日日日日日日日日日日日日日日日日日日日日日日日日日日日日 | - 19<br>11 |
| 1A 19119 19 | · 分                    | 1 5 1.6   | 7      |                |                |   | 代替间核                                   |            |
| Bok*20'     | <b>、</b> 分             | 1 5 1.6   | 7      |                | ロット単           |   | 代替                                     |            |
| n' 79' -    | <b>•</b> 3             | 1 5 1.6   | 7      | Ì              | 0.25年          |   | 代替 0 検                                 | 0l         |
| 70° 21      | <b>•</b> 5             | 1 5 1.6   | 7      | Ì              | ロット単           |   | 代替 0 枝                                 | 0          |
|             |                        |           |        |                |                | 1 |                                        |            |
|             |                        |           |        |                |                | 1 |                                        |            |
| 時間合計        | 時間                     | 分<br>     |        | ž              |                |   |                                        |            |
| 時間合計        | esp Mi  <br>Sef Fillet | 分<br>個》   | R      | *              | <br>工程一        | 1 | <br>しカマス                               | <u>ج</u>   |

| 工程的「工程」工程では「「工程」」工程では入ります。                                                                                                    | 11.数/物間 工程 一括人/小記記                           |
|----------------------------------------------------------------------------------------------------|----------------------------------------------|
| 1 INCT V 201 1 5 1.                                                                                                    |                                              |
| 2 バリ取り 💌 対 1 5 1.                                                                                                    | 67 日小片単 一 代替 0 枝 0                           |
| 3 #ok*20' - 3 1.5 1.                                                                                                    | 67 四小半 💌 代替 0 検 0                            |
| 4/1/2/9/- 💌 🕫 1/5/1.                                                                                                    | 67 ロッド単 ・ 代替 0 枝 0                           |
| 5.74*2ト 🖃 分 1 5 1.                                                                                                    | 67 ロッド単 💌 代替 🛛 検 🛛                           |
| 実績時間合計         時間         分           (2013日         2011         2011           通加(E)         編集(Q)         持入(D)         利用除(D)           夏鶴寿振(b) |                                              |
|                                                                                                    | すか?<br>(はい(Y) いいえ(N                          |
|                                                                                                    | □ 工程─括入力マスター                                 |
|                                                                                                    | 表示順 作業工程一括入力名 更新( <u>k</u> ) 分類 <u>全て(A)</u> |
|                                                                                                    | 1     <del>11</del> 3                        |
|                                                                                                    | 1 親1                                         |
|                                                                                                    | 2 71                                         |
|                                                                                                    |                                              |
|                                                                                                    | 2   親2                                       |
|                                                                                                    | 2 ebi2                                       |
|                                                                                                    |                                              |
|                                                                                                    | 3 obil                                       |
|                                                                                                    |                                              |
|                                                                                                    | 3 jebit                                      |
|                                                                                                    | 3 /ebit           4 /asaa           5 /单1    |
|                                                                                                    | 3 /ebit       4 /sasa       5 /単1            |

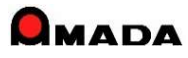

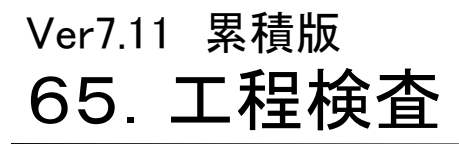

(1/5)

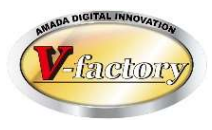

今回、「工程検査機能」が追加されました。

#### 〔これまで〕

マスターに検査情報を入力すれば指示書に出力することができました。(指示書出力のみ) これまでの検査情報は完成品の形状検査を想定した仕組みであり、工程毎の検査を想定した仕組みでは ありませんでした。

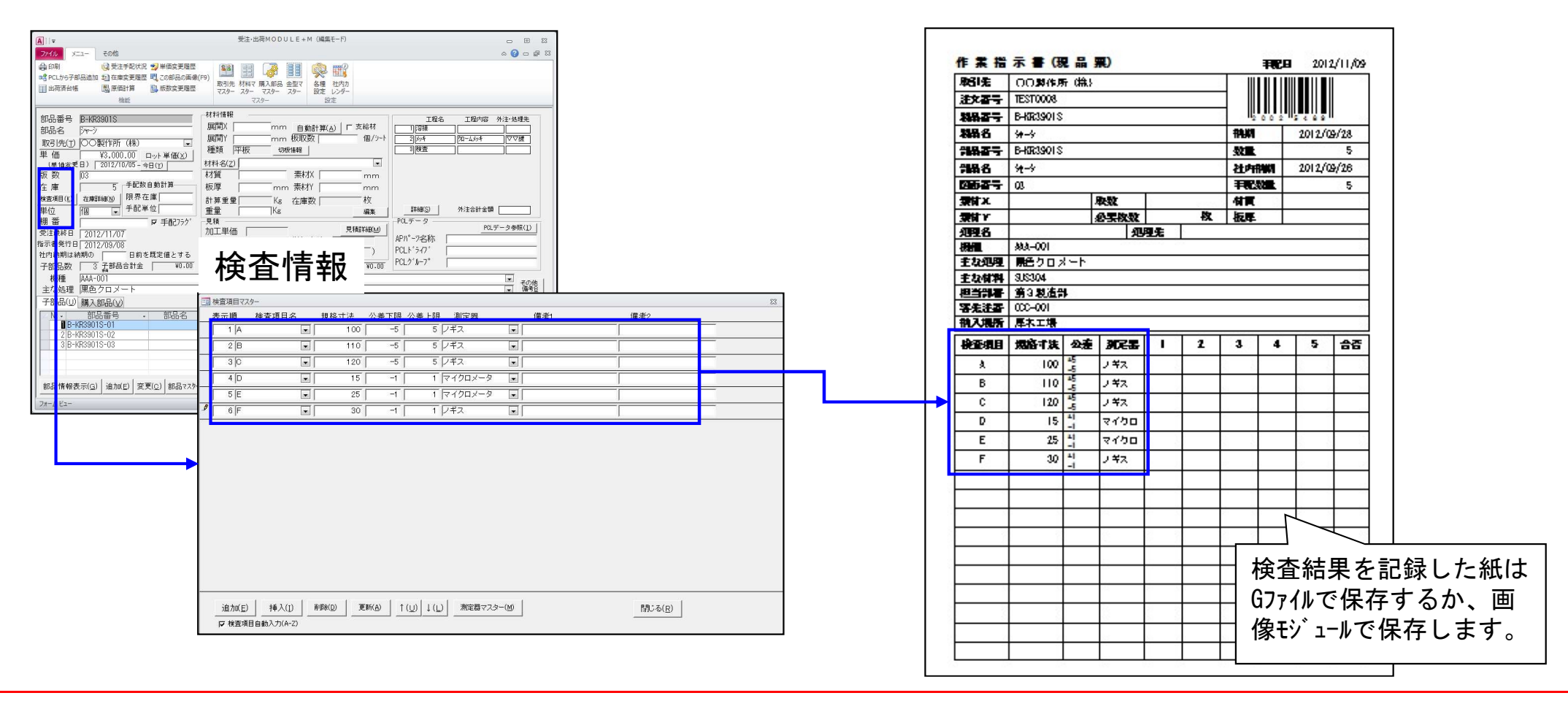

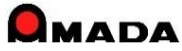

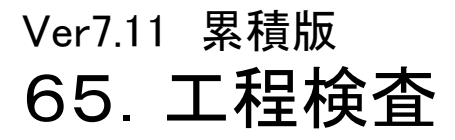

(2/5)

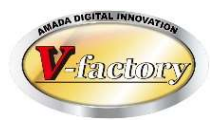

「工程検査機能」では、工程別検査情報を指示書に出力、進捗端末での検査情報の表示・検査結果入力、 受注出荷側での検査結果履歴の参照、統計利用が可能です。

(1)工程検査情報の入力

マスターの工程情報に検査情報を入力します。 これまでとの一番大きな違いは「工程毎の検査情報」が入力できることです。

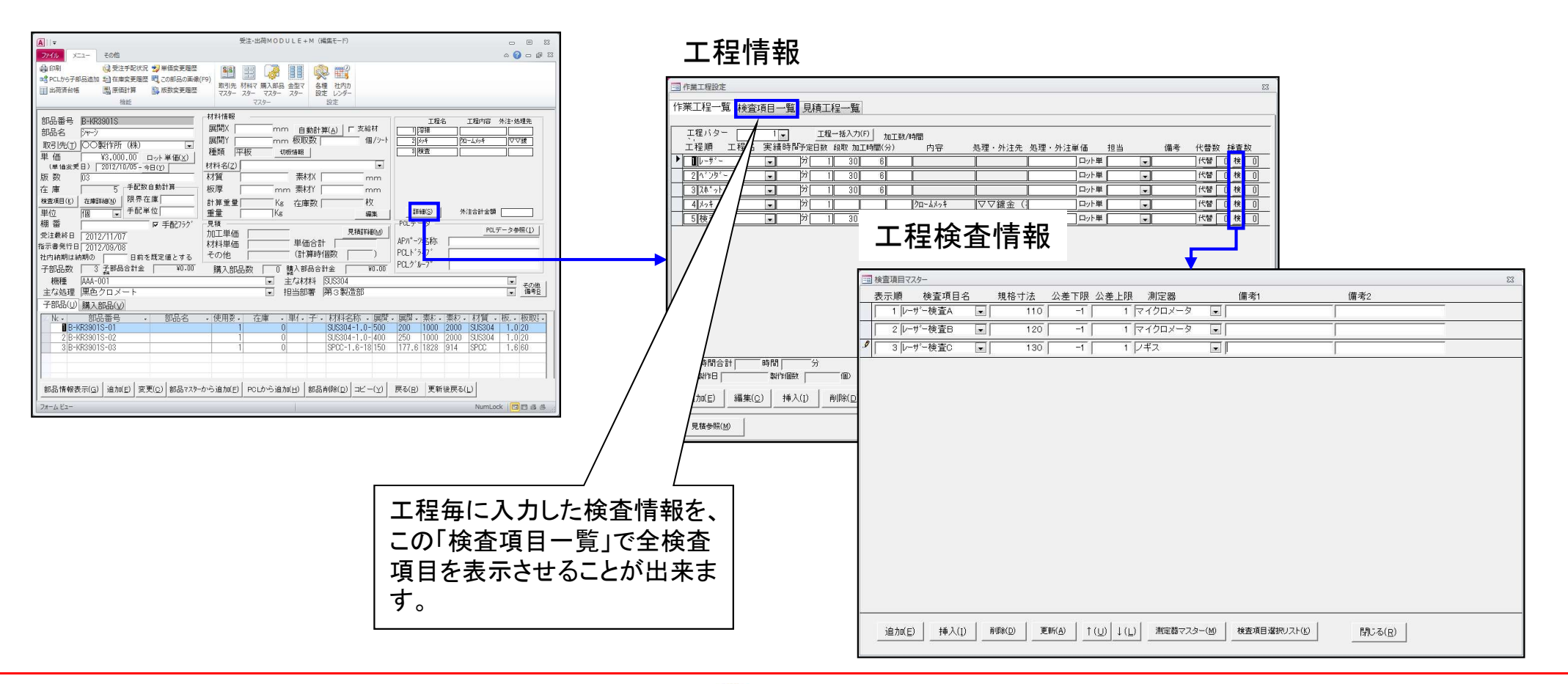

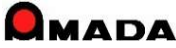

### Ver7.11 累積版 65. 工程検査

(3/5)

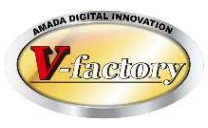

### (2) 工程検査情報の指示書への出力

マスター入力した工程検査情報は作業指示書に出力することができます。

| 素積す            |                            | <b>果</b> )                                                                                                    | 1             | 2                 | <b>FR</b> B         | 12/11/12 | i   /      | 1.000 | 工程名                                         | 検査項目                | 規格內容           | 知度    | 周定器    | 別支付1          | 用支付2            | 國家會科                                                                                                    | 税宜日 |
|----------------|----------------------------|----------------------------------------------------------------------------------------------------|---------------|-------------------|---------------------|----------|------------|-------|---------------------------------------------|---------------------|----------------|-------|--------|---------------|-----------------|----------------------------------------------------------------------------------------------------|-----|
|                | () 被作所(株/<br>ST-11         |                                                                                                    |               | 分析                | 12                  | 2/11/12  | 1 /        | 1     | 1-7 -                                       | レーデー検査法             | 1-デ-接著方法1      | 10000 | 152    | Sector Sector | Constant of the | 1990 - 1995 - 1995 - 1995 - 1995 - 1995 - 1995 - 1995 - 1995 - 1995 - 1995 - 1995 - 1995 - 1995 - 1995 - 1995 -<br>1995 - 1995 - 1995 - 1995 - 1995 - 1995 - 1995 - 1995 - 1995 - 1995 - 1995 - 1995 - 1995 - 1995 - 1995 - 1995 -<br>1995 - 1995 - 1905 - 1905 - 19 |     |
|                | ST-003                     |                                                                                                    |               | 外量<br>Herrorthat  | 10                  | 11       |            | -     |                                             |                     |                |       |        |               |                 |                                                                                                    |     |
| 26 TE          | ST-003                     |                                                                                                    | 記法            | 1D TRUE           | 12/                 | (11/11   |            |       |                                             | 1-デー検査8             | レーデー検査方法2      |       | マイクロ   |               |                 |                                                                                                    |     |
| SPCC           | ST-003-最名                  |                                                                                                    | 3048.0 -      | 1524.0            |                     | 11       | 41 /       | 1     | S                                           | レーデー検査に             | レーデー検査方法3      | 34    | 147    |               |                 |                                                                                                    |     |
| SPOC-          | 0. 8-3048x1524             |                                                                                                    | 0040.0 1      | 戦数                | 10 65               | 1.       |            | Z     | N1361-                                      | ベガー検査を              | ベッガー検査方法1      |       | ノギス    |               | 13 S            | 5 5                                                                                                    |     |
| A.             |                            | 外入 (NG<br>)<br>)<br>(所有)<br>(<br>)<br>(<br>)<br>(<br>)<br>(<br>)<br>(<br>)<br>(<br>)<br>(<br>)<br>(<br>)<br>(<br>)<br>( |               |                   |                     |          |            |       |                                             | ベンダー検査部             | ベッダー検査方法2      |       | 1\$2   | 2             |                 | 2 2                                                                                                    |     |
| 工程名            | 外注先                        | 工程内容・工程業                                                                                                    | *             | 納期                | 7±00000/600         | 道持パーコード  |            |       |                                             | 1. 14 - 14 ± 1      | 2112 山谷主 古山の   |       | er tal |               |                 |                                                                                                    |     |
| -              |                            |                                                                                                    |               | (0, 16)           | 72.0                |          |            |       |                                             | - 7 - R.I           | ~ / - HE /1000 |       | E-12   |               |                 |                                                                                                    |     |
| - N            |                            |                                                                                                    |               | (0.16)<br>11/09   | 20 20 20<br>20 72.0 |          |            | 3     | 溶接 👘                                        | 序接续查知               | 廖榜論畫方法1        |       | BA     |               | 13 - 14 A       | 1 - S                                                                                                    |     |
| 5 <del>4</del> | ⊽⊽∰ 10                     | £/s≱                                                                                                    |               | (0.16)            | 0.0 0.0             |          |            | 38    | 1999 C. C. C. C. C. C. C. C. C. C. C. C. C. | 序接接盖8               | 序接接查方法2        |       | 日初     |               | S               |                                                                                                    |     |
| ŧ              |                            |                                                                                                    |               | 11/11 #<br>(0.15) | 8.0 8.0<br>72.0     |          |            |       |                                             | 序接接書に               | 序接接查方法3        |       | 日初     |               |                 |                                                                                                    |     |
|                |                            |                                                                                                    | 2             | -                 |                     |          | -  /       | 4     | 1.94                                        | 外調                  |                | 8     | 日初     | 6             | 20 - X          | 4 8                                                                                                    |     |
|                |                            |                                                                                                    |               | -                 | 1.1                 |          | ┤ <b>│</b> |       | 1999                                        | ₩.Ps                | 2              | 12    | 日視     |               | 8 9             | 2 2                                                                                                    |     |
|                |                            |                                                                                                    |               | -                 | -                   |          | ]/         | 6     | 検査                                          | <b>州4</b> 3         |                | 1     | BA     | 1             | 8               | 6 8                                                                                                    |     |
| 工程名            | 検査項目                       | 機械内容                                                                                                    | <u>tant</u> # | -<br>IZƏ          |                     | 東走道3 扶金  |            |       |                                             | 寸満れ                 | 図面寸法±0.6       |       | 142    |               |                 |                                                                                                    |     |
| 4-             | L-ザー検査A<br>L-ザー検査B         | レデー検査方法1<br>レデー検査方法2                                                                                                    | /=<br>₹4      | #ス<br>イクロ         |                     |          |            |       |                                             | त्र <del>12</del> 8 | 网间寸法±1.0       | 1     | マイクロ   |               | 20 - 0          | 5                                                                                                    |     |
| ×-             | レーザー検査の                    | レーザー検査方法3<br>ペンガー検査方法1                                                                                                  | /=            | *7.<br>*7.        |                     |          |            |       | 52<br>                                      | す論の                 | 四面寸法±0.2       |       | 742    |               | 18 - S          | 8 8                                                                                                    |     |
| 22             | <ul> <li>ベット検査C</li> </ul> | ペンガー検査方法3                                                                                                    | Bà            | 8                 |                     |          | -          |       |                                             | - Aller             |                |       | 1.45   |               |                 |                                                                                                    |     |
| 検              | (存住)会主(<br>) (たん)の         | 溶接接畫方法1<br>体接接書方法1                                                                                                    | Bà            |                   |                     |          |            |       |                                             | N 200               | 図画可渡主はも        |       | 184    |               |                 |                                                                                                    |     |
| 202            | 溶接検査の                      | 溶接接畫方法3                                                                                                    | Bà            | ì                 |                     |          |            | 3     | 8                                           | 12                  | 34 S           | 100   | S 3    | ÷.            | 20. X           | 6 8                                                                                                    |     |
| 3              | 84.80                      |                                                                                                    | Bà            |                   |                     | S 52     |            | -     |                                             |                     |                |       | 1      |               |                 |                                                                                                    | 1   |
| ŧ              | 14 AL                      | The second second                                                                                                    | Bà            |                   |                     |          | -          |       |                                             |                     | 2.6            | 1.2   | 3 3    |               | 19 H            | E 2                                                                                                    |     |
|                | 寸滑料                        | 図面寸法±0.6                                                                                                    | /=            | ギス                |                     |          |            |       |                                             |                     | 2.2            |       | 12     |               | 0               | C 10                                                                                                    |     |
|                | オ油の                        | 四間寸法±1.0                                                                                                    | 74            | 670               |                     |          | 411        |       |                                             |                     |                |       |        |               |                 |                                                                                                    |     |
|                | す渡り                        | 図面寸法±0.5                                                                                                    | 14            | ***               |                     |          |            |       |                                             |                     |                |       |        |               |                 |                                                                                                    |     |

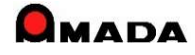

Ver7.11 累積版 65. 工程検査

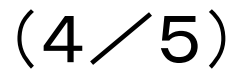

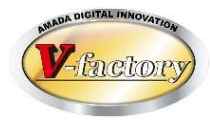

### (3)進捗端末での検査情報の表示・検査結果入力 マスター入力した工程検査情報は、進捗端末に表示することができます。 また、進捗端末から検査結果を入力することも出来ます。

#### 〔進捗端末〕

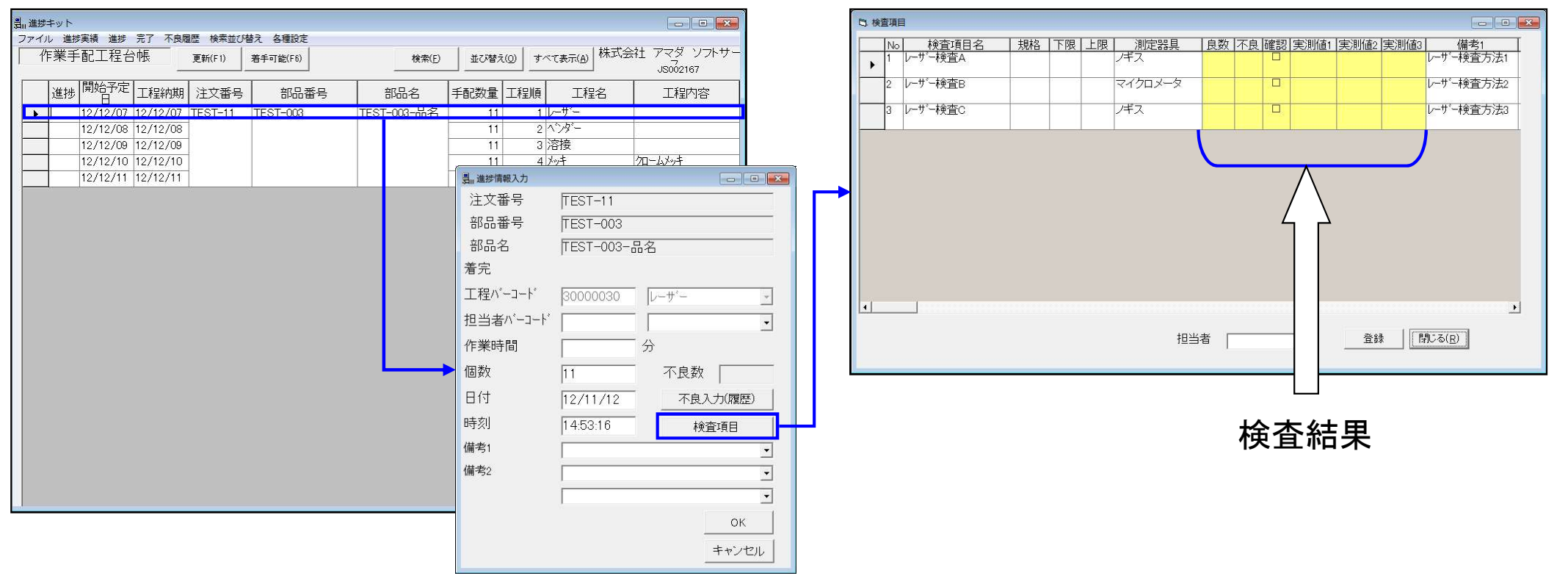

#### 〔工程検査情報〕

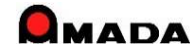

### Ver7.11 累積版 65. 工程検査

(5/5)

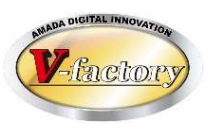

### (4) 受注出荷側での検査結果履歴の参照、統計利用

検査結果履歴の参照、統計利用が可能です。

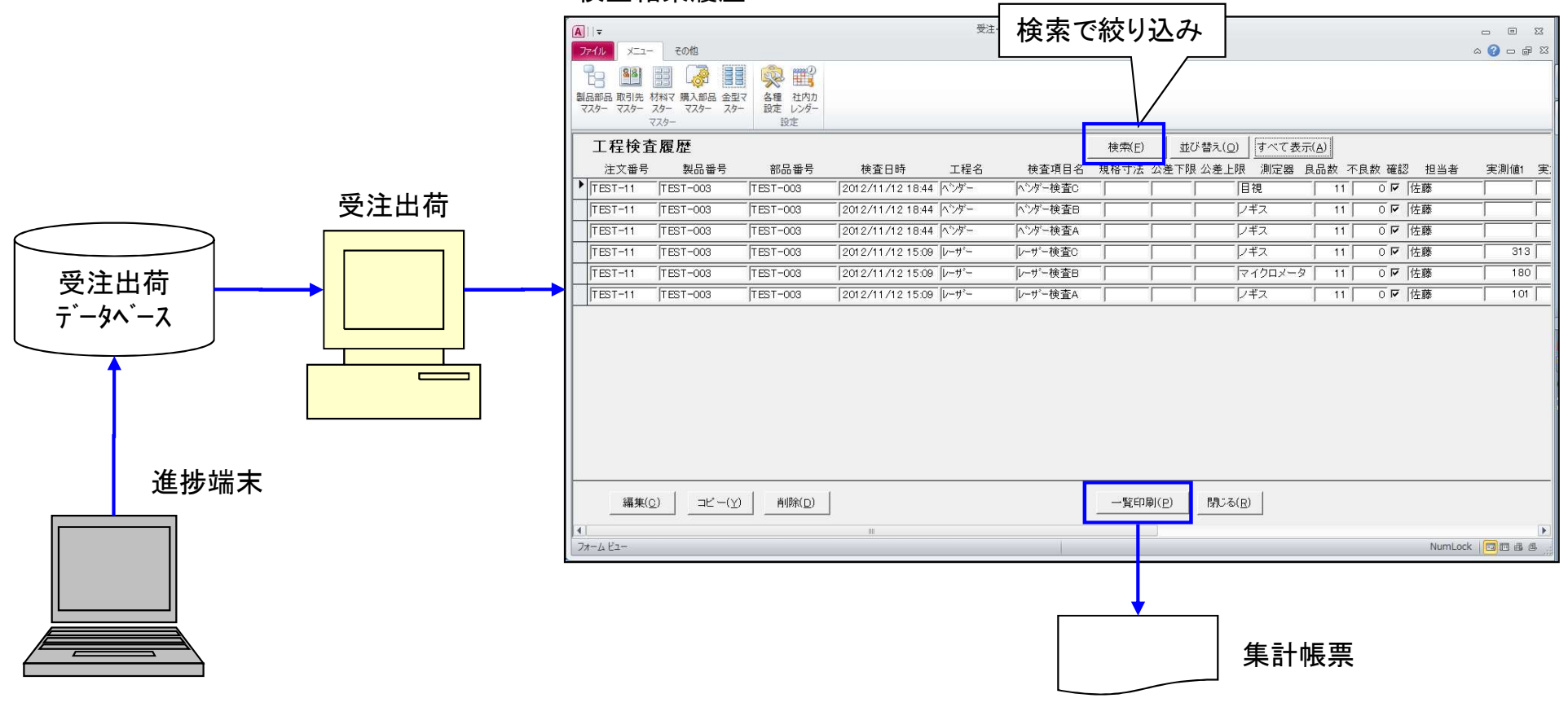

検査結果履歴

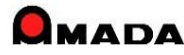

# Ver7.11 累積版 66. 実績から工程情報(段取・加工時間)への反映(1/3)

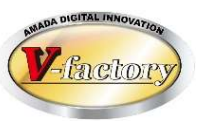

今回、工程情報登録画面から実績参照が出来る仕組みが追加されました。

[これまで]

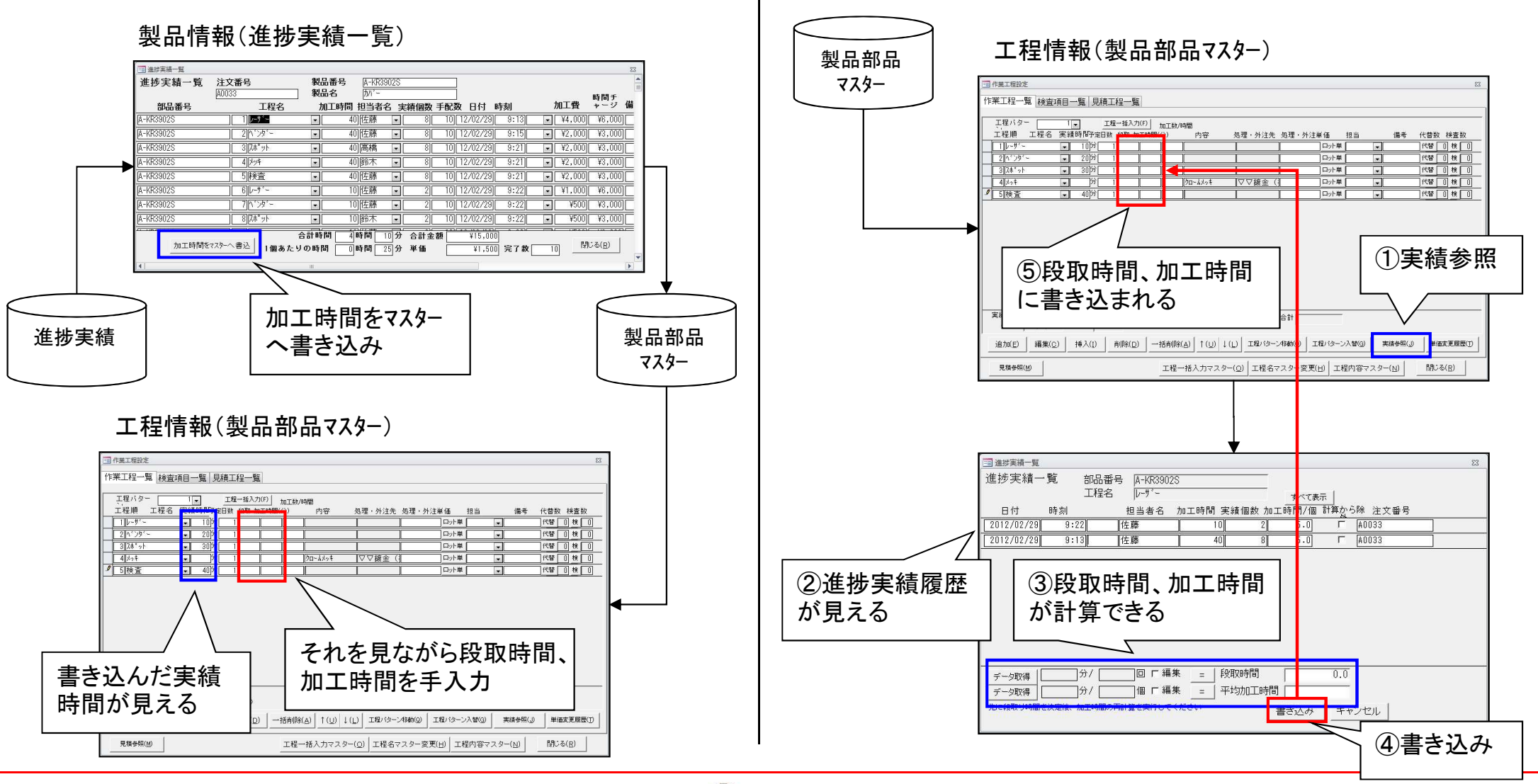

[これから]

#### Ver7.11 累積版

# 66. 実績から工程情報(段取・加工時間)への反映(2/3)

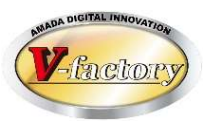

今回、製品部品マスター.工程マスター一覧画面で実績情報から一括登録(段取時間、加工時間)ができる 仕組みが追加されました。

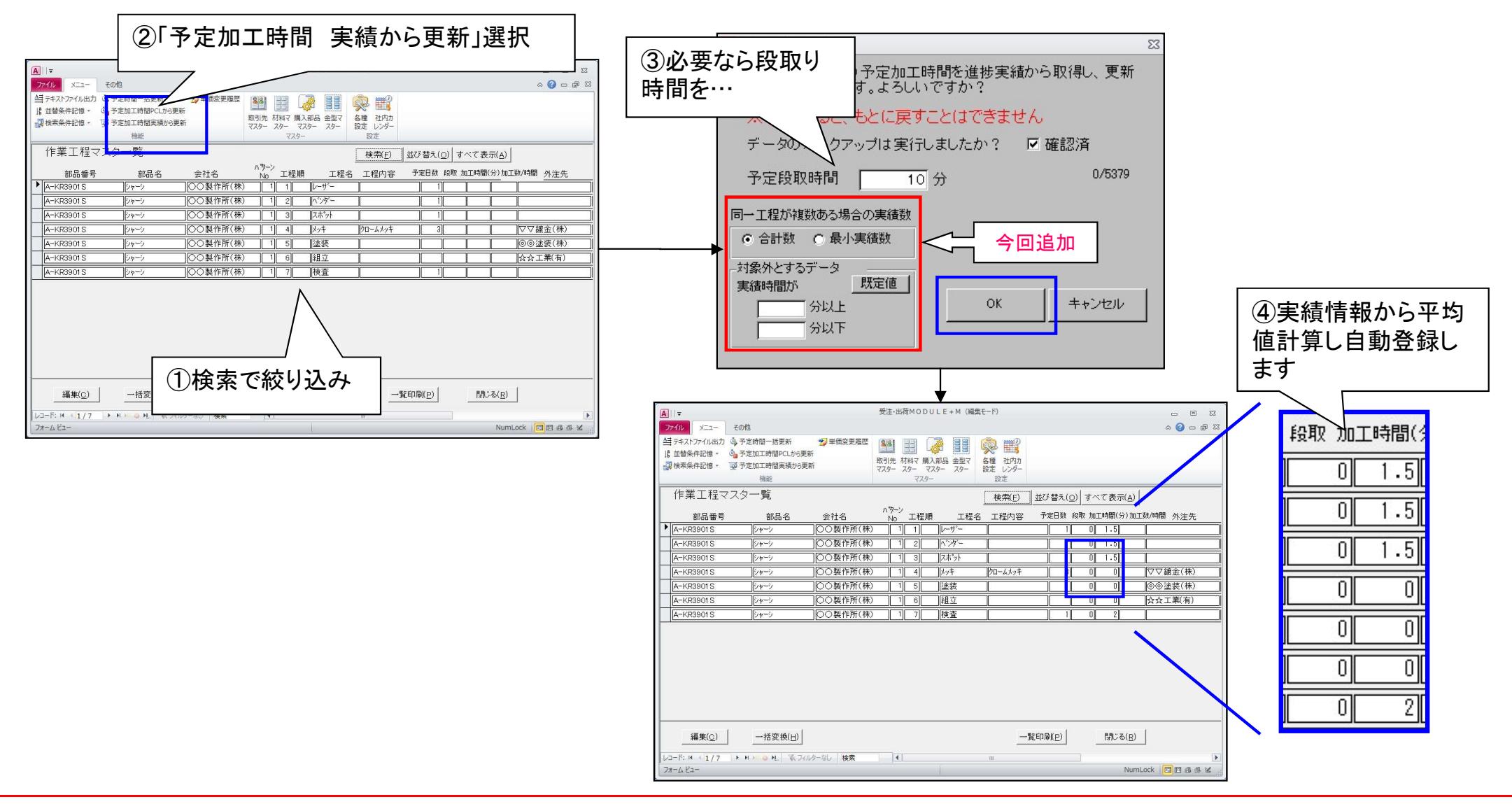

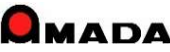

#### Ver7.11 累積版

# 66. 実績から工程情報(段取・加工時間)への反映(3/3)

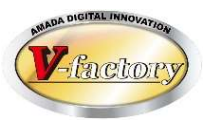

今回、進捗実績一覧画面で実績情報から一括登録(段取時間、加工時間)が追加されました。 これにより、例えば昨年1年間の製造実績に基づく「反映」が可能になります。

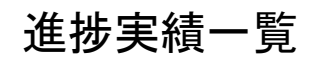

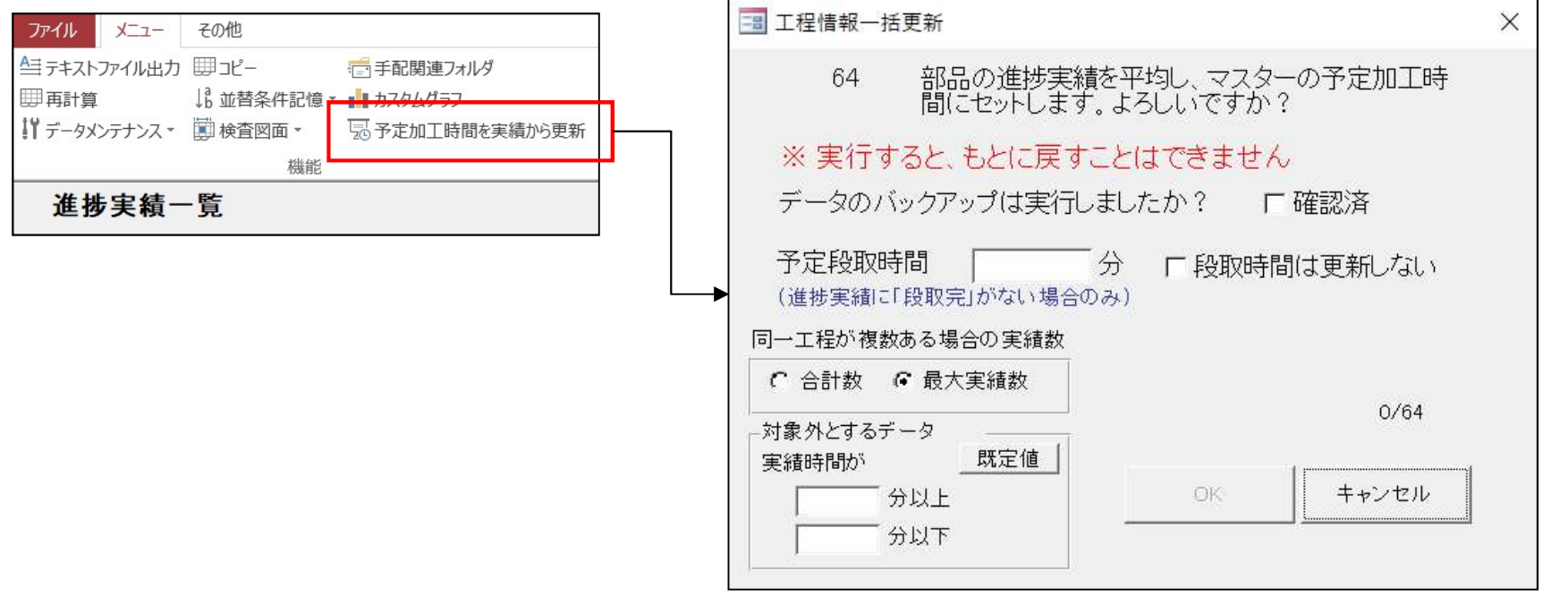

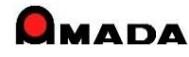

# Ver7.11 累積版 67. 進捗端末画面表示·検索

(1/10)

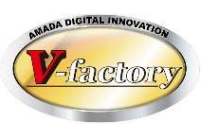

### 今回、進捗端末の表示形式を改善しました。

### 〔これまで〕

| 「業手 | *配工程台      | •帳 —            | 更新(F1)   | 着手可能(F6)      |       | 検索(E)  | - 並び替え | :(0) J       | べて表示(A) 林工に          | JS002167 | )- <u>-</u> C |
|-----|------------|-----------------|----------|---------------|-------|--------|--------|--------------|----------------------|----------|---------------|
| 進捗  | 開始予定日      | 工程納期            | 注文番号     | 部品番号          | ; 8   | 品名     | 手配数量   | 工程順          | 工程名                  | 工程内容     | 受注会社名         |
|     | 12/11/17   | 12/11/17        | TEST0009 | B-KR3901S-00  | 3     |        | 10     | 1            | V-#*-                |          | 00製作所(株)      |
|     | 12/11/18   | 12/11/18        | TEST0009 | B-KR3901S-00  | 3     |        | 10     | 2            | ペンター                 |          | 〇〇製作所(株)      |
|     | 12/11/19   | 12/11/19        | TEST0009 | B-KR3901S-00  | 3     |        | 10     | 3            | スポット                 |          | 〇〇製作所(株)      |
|     | 12/11/17   | 12/11/17        | TEST0009 | B-KR3901S-00  | 2     |        | 10     | 1            | レーサー                 |          | 00製作所(株)      |
|     | 12/11/18   | 12/11/18        | TEST0009 | B-KR3901S-00  | 2     |        | 10     | 2            | ヘンダー                 |          | 00製作所(株)      |
|     | 12/11/19   | 12/11/19        | TEST0009 | B-KR3901 S-00 | 2     |        | 10     | 3            | スポット                 |          | ○○製作所(株)      |
|     | 12/11/17   | 12/11/17        | TEST0009 | B-KR3901S-0   | 1     |        | 10     | 1            | V-#'-                |          | 00製作所(株)      |
|     | 12/11/18   | 12/11/18        | TEST0009 | B-KR3901S-0   | 1     |        | 10     | 2            | ヘ*ンタ*ー               |          | 00製作所(株)      |
|     | 12/11/19   | 12/11/19        | TEST0009 | B-KR3901S-0   | 1     |        | 10     | 3            | スポット                 |          | 〇〇製作所(株)      |
|     | 12/11/20   | 12/11/20        | TEST0009 | B-KR3901S     | シャーシ  |        | 10     | 1            | 溶接                   |          | 00製作所(株)      |
|     | 12/11/21   | 12/11/23        | TEST0009 | B-KR3901S     | シャーシ  |        | 10     | 2            | メッキ                  | クロームメッキ  | 00製作所(株)      |
|     | 12/11/24   | 12/11/24        | TEST0009 | B-KR3901S     | シャーシ  |        | 10     | 3            | 検査                   |          | 〇〇製作所(株)      |
|     | 12/11/15   | 12/11/15        | TEST0010 | B-KR3901S-00  | 3     |        | 10     | 1            | レーサー                 |          | 00製作所(株)      |
|     | 12/11/16   | 12/11/16        | TEST0010 | B-KR3901 S-00 | 3     |        | 10     | 2            | ヘンダー                 |          | ○○製作所(株)      |
|     | 12/11/17   | 12/11/17        | TEST0010 | B-KR3901S-00  | 3     |        | 10     | 3            | スポット                 |          | 〇〇製作所(株)      |
|     | 12/11/15   | 12/11/15        | TEST0010 | B-KR3901S-02  | 2     |        | 10     | 1            | V-#*-                |          | 〇〇製作所(株)      |
|     | 12/11/16   | 12/11/16        | TEST0010 | B-KR3901S-00  | 2     |        | 10     | 2            | ヘンダー                 |          | 〇〇製作所(株)      |
|     | 12/11/17   | 12/11/17        | TEST0010 | B-KR3901 S-00 | 2     |        | 10     | 3            | スポット                 |          | 00製作所(株)      |
|     | 12/11/15   | 12/11/15        | TEST0010 | B-KR3901S-0   | 1     |        | 10     | 1            | V-#*-                |          | 〇〇製作所(株)      |
|     | 12/11/16   | 12/11/16        | TEST0010 | B-KR3901S-0   | 1     |        | 10     | 2            | ヘンダー                 |          | 00製作所(株)      |
|     | 12/11/17   | 12/11/17        | TEST0010 | B-KR3901S-0   | 1     |        | 10     | 3            | スポット                 |          | 00製作所(株)      |
|     | 12/11/18   | 12/11/18        | TEST0010 | B-KR3901S     | シャーシ  |        | 10     | 1            | 溶接                   |          | 〇〇製作所(株)      |
|     | 12/11/19   | 12/11/21        | TEST0010 | B-KR3901S     | シャーシ  |        | 10     | 2            | メッキ                  | クロームメッキ  | 〇〇製作所(株)      |
|     | 12/11/22   | 12/11/22        | TEST0010 | B-KR3901S     | シャーシ  |        | 10     | 3            | 検査                   |          | 〇〇製作所(株)      |
|     | 12/11/21   | 12/11/21        | TEST0007 | R-KR3901S-00  | 3.4   |        | 10     | 1            | V-#°-                |          | 〇〇製作所(株)      |
| 示件数 | =500<br>進持 | ∜ (ーコード<br>(F5) | 進抄(2)    | /             | ₩     | et (L) | Ľ      | 一覧印属<br>(F11 | K <u>P)</u><br>(F12) | B        |               |
|     |            |                 |          |               |       |        |        |              |                      |          |               |
|     |            |                 | どこれ      | が、注           | 文番    | 号の     | )境な    | この           | か…、                  |          |               |
|     |            |                 |          |               |       |        | 1÷ •   | 40 C         | - <del></del>        |          |               |
|     |            |                 | 司稜       | に刺ら           | 古杏宁   | ÷())   | 項、台    | 412 남        | 古杏号                  |          |               |
|     |            |                 |          |               | нца . |        |        | - I- H       | нщ ј                 |          |               |
|     |            |                 | の愔       | ≠.坐  兄        | ミう    | ふわ     | いった-   | -            |                      |          |               |

| 見,進捗: |     |          |          |                 |                        |               |                     |       |         |         |          |  |  |
|-------|-----|----------|----------|-----------------|------------------------|---------------|---------------------|-------|---------|---------|----------|--|--|
| ファイノ  | レ進物 | 実績 進捗    | 完了 不良    | 歴 検索並び          | 皆え 各種設定                |               |                     |       |         |         |          |  |  |
| ſ'n   | 業手  | 配工程台     | •帳       | 更新(F1)          | 着手可能(F6)               |               | 株式会社 アマダ ソフトサービ<br> |       |         |         |          |  |  |
|       | 進捗  | 開始予定日    | 工程納期     | 注文番号            | 部品番号                   | 部品名           | 手配数量                | 工程順   | 工程名     | 工程内容    | 受注会社名    |  |  |
|       |     | 12/11/17 | 12/11/17 | TEST0009        | B-KR3901S-08           |               | 10                  | 1     | V-+,-   |         | 〇〇製作所(株) |  |  |
|       | )   | 12/11/18 | 12/11/18 |                 |                        |               | 10                  | 2     | ヘッンター   |         | 〇〇製作所(株) |  |  |
|       |     | 12/11/19 | 12/11/19 |                 |                        |               | 10                  | 3     | スポット    |         | 〇〇製作所(株) |  |  |
|       |     | 12/11/17 | 12/11/17 |                 | B-KR3901 S-02          |               | 10                  | 1     | レーサペー   |         | 〇〇製作所(株) |  |  |
|       |     | 12/11/18 | 12/11/18 |                 |                        |               | 10                  | 2     | ヘンダー    |         | 〇〇製作所(株) |  |  |
|       |     | 12/11/19 | 12/11/19 |                 |                        |               | 10                  | 3     | スポット    |         | ○○製作所(株) |  |  |
| •     |     | 12/11/17 | 12/11/17 |                 | B-KR3901S-01           |               | 10                  | 1     | レーサ*-   |         | ○○製作所(株) |  |  |
|       |     | 12/11/18 | 12/11/18 |                 |                        |               | 10                  | 2     | ヘッンター   |         | 〇〇製作所(株) |  |  |
|       |     | 12/11/19 | 12/11/19 |                 |                        |               | 10                  | 3     | スポット    |         | 00製作所(株) |  |  |
|       | )   | 12/11/20 | 12/11/20 |                 | B-KR3901S              | シャーシ          | 10                  | 1     | 溶接      |         | 00製作所(株) |  |  |
|       |     | 12/11/21 | 12/11/23 |                 |                        | 8             | 10                  | 2     | メッキ     | クロームメッキ | ○○製作所(株) |  |  |
|       |     | 12/11/24 | 12/11/24 |                 |                        |               | 10                  | 3     | 検査      |         | ○○製作所(株) |  |  |
|       |     | 12/11/15 | 12/11/15 | TEST0010        | B-KR3901S-03           |               | 10                  | 1     | レーサー    |         | ○○製作所(株) |  |  |
|       |     | 12/11/16 | 12/11/16 | -11000000000000 | COSCIMUM DE COSCIMUNT  |               | 10                  | 2     | ヘンダー    | -       | ○○製作所(株) |  |  |
|       |     | 12/11/17 | 12/11/17 |                 |                        |               | 10                  | 3     | スポット    |         | ○○製作所(株) |  |  |
| -     |     | 12/11/15 | 12/11/15 |                 | B-KR3901S-02           |               | 10                  | 1     | レーサ*-   |         | ○○製作所(株) |  |  |
| -     |     | 12/11/16 | 12/11/16 |                 | C24-110-0304259-0 3004 |               | 10                  | 2     | 11/19-  |         | ○○製作所(株) |  |  |
| -     |     | 12/11/17 | 12/11/17 |                 |                        |               | 10                  | 3     | スポット    | 1       | ○○製作所(株) |  |  |
|       |     | 12/11/15 | 12/11/15 |                 | B-KR3901 S-01          |               | 10                  | 1     | V-#'-   |         | ○○製作所(株) |  |  |
|       |     | 12/11/16 | 12/11/16 |                 |                        |               | 10                  | 2     | ヘ*ンタ'ー  |         | ○○製作所(株) |  |  |
|       |     | 12/11/17 | 12/11/17 |                 |                        |               | 10                  | 3     | スポット    |         | 00製作所(株) |  |  |
| -     |     | 12/11/18 | 12/11/18 |                 | B-KR3901S              | シャーシ          | 10                  | 1     | 溶接      | -       | ○○製作所(株) |  |  |
|       |     | 12/11/19 | 12/11/21 |                 |                        | 8             | 10                  | 2     | メッキ     | 加ームメッキ  | ○○製作所(株) |  |  |
| -     |     | 12/11/22 | 12/11/22 |                 |                        |               | 10                  | 3     | 検査      |         | 〇〇製作所(株) |  |  |
| -     |     | 12/11/21 | 12/11/21 | TEST0007        | B-KR3901 S-03          |               | 10                  | 1     | V-#'-   |         | ○○製作所(株) |  |  |
| 4     |     |          | 1        |                 |                        | Δ             | <b>-</b>            |       | 1       | 1       | 1        |  |  |
| 表大景   | 示件数 | =500     |          | 1               |                        |               |                     |       |         | . 1     |          |  |  |
| 7/72  |     | 進捗       | シハーコード   | 進捗(Q)           | 元                      | <u> デア(1)</u> |                     | 一覧印刷  | (P) 終了( | B)      |          |  |  |
| _     |     |          | (F5)     |                 |                        |               |                     | (F11) | ) (F12) |         |          |  |  |
|       |     |          |          |                 | $\overline{}$          |               |                     |       |         |         |          |  |  |
|       |     |          |          |                 | /                      | 1             |                     |       |         |         |          |  |  |
|       |     |          |          |                 |                        |               |                     |       |         |         |          |  |  |
|       |     |          |          | $\div $         | 采旦                     | 制口采り          | ュ 立                 |       | 来旦/     | ר ו     |          |  |  |
|       |     |          |          | 土人              | 笛丂、                    | <b>衣叩笛</b> 7  | <u>,</u> D          | 아머머   | 留ちい     | り       |          |  |  |
|       |     |          |          | 1年 1 ミ          | vial Dal I             | B /+-11-      | +1.                 | L     |         |         |          |  |  |
|       |     |          |          | 児か              | 刊別し                    | あくなり          | まし                  | 50    |         |         |          |  |  |
|       |     |          |          |                 |                        |               | •                   | -0    |         |         |          |  |  |
|       |     |          |          |                 |                        |               |                     |       |         |         |          |  |  |

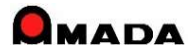

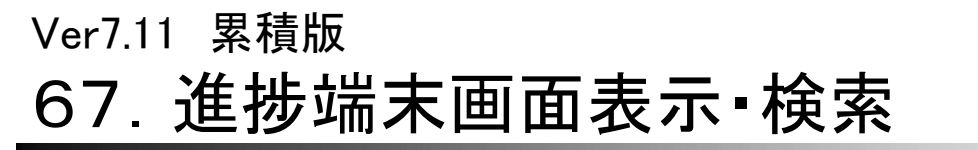

(2/10)

の方が多い。

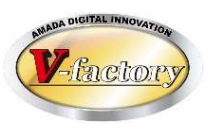

今回、進捗端末で工程情報をヨコ列表示できるようになりました。

#### 〔作業手配工程台帳スタイル〕

| ■ 進捗キット<br>ファイル 満地実施 満地 完了 天白屋原 絵表が                    | (林子 友研設学        |                |                            |                                                                 |  |  |  |
|--------------------------------------------------------|-----------------|----------------|----------------------------|-----------------------------------------------------------------|--|--|--|
| 作業手配工程台帳                                               | 着手可能(F6)        | 検索(E) 並び替:     | え(Q) すべて表示(A)              |                                                                 |  |  |  |
| 進捗 開始予定 工程納期 注文番                                       | 弓 製品番号 部路       | 話 お品名          | 手配数量 工程順 工程                | 名 工程内容 受注会社名                                                    |  |  |  |
| ▶ 完了 12/12/07 12/12/07 TEST-11<br>完了 12/12/08 12/12/08 | TEST-003 TEST   | 03 TEST-003-品名 | 3 11 1 レーサ*<br>11 2 ヘンダ    | - 〇〇製作所(株)<br>- 〇〇製作所(株)                                        |  |  |  |
| 12/12/09 12/12/09<br>12/12/10 12/12/10                 |                 |                | 11 3 溶接<br>11 4 以中         | 00製作所(株)<br>20-ムメッキ 00製作所(株)                                    |  |  |  |
| 12/12/11 12/12/11<br>発注 12/09/19 12/09/19 TEST0008     | B-KR3901S B-KR3 | 9015-03        | <u>11 5 検査</u><br>5 1 レーザ・ | - 00製作所(株)<br>- 00製作所(株)                                        |  |  |  |
| 12/09/20 12/09/20 12/09/20 12/09/21                    |                 |                | 5 2 ペンダ<br>5 3 スポッ         | - 〇〇製作所(株)<br>〇〇製作所(株)                                          |  |  |  |
| 発注 12/09/19 12/09/19 12/09/19 12/09/20 12/09/20        | B-KR3           | 901S-02        | 5 1 L-サ*<br>5 2 ^ンダ        | - 〇〇製作所(株)<br>- 〇〇製作所(株)                                        |  |  |  |
| 12/09/21 12/09/21<br>発注 12/09/19                       | B-KR3           | 901 S-01       | 5 3 スポッ<br>5 1 レーザ         | <ul> <li>○○製作声(株)</li> <li>○○製作声(株)</li> </ul>                  |  |  |  |
| 12/09/20 12/09/20<br>12/09/21 12/09/21                 |                 |                | 5 2 ヘンダ<br>5 3 スポッ         | - OO製作所(株)<br>OO製作所(株)                                          |  |  |  |
| 12/09/22 12/09/22<br>12/09/23 12/09/25                 | B-KR3           | 901S ୬₩−୬      | 5 1 溶接<br>5 2 外キ           | <ul> <li>〇〇製作所(株)</li> <li>/如ームメッキ</li> <li>〇〇製作所(株)</li> </ul> |  |  |  |
| 12/09/26 12/09/26                                      |                 |                | 5 3 検査                     | 〇〇製作所(株)                                                        |  |  |  |
| 如日夕                                                    |                 |                | 工程力                        | Tinda                                                           |  |  |  |
| 6100-6                                                 | 丁 凹 ( 女)( 里     | .   上个主川只      | ⊥^₹≝16                     |                                                                 |  |  |  |
| TEST-003-品名                                            | 11              | 1              | レーザー                       |                                                                 |  |  |  |
|                                                        | 11              | 1 2            | ヘンダー                       |                                                                 |  |  |  |
|                                                        | 11              | 1 3            | 溶接                         |                                                                 |  |  |  |
|                                                        | 11              | 1 4            | メッキ                        | クロームメッキ                                                         |  |  |  |
|                                                        | 1.              | 1 5            | 検査                         |                                                                 |  |  |  |
|                                                        |                 |                |                            |                                                                 |  |  |  |
|                                                        |                 | <u> </u>       |                            |                                                                 |  |  |  |
| 工程がタテに並びます。<br>  1画面に表示される品目数                          |                 |                |                            |                                                                 |  |  |  |
|                                                        |                 |                |                            |                                                                 |  |  |  |
|                                                        |                 |                |                            |                                                                 |  |  |  |

### 〔作業手配台帳スタイル〕

| 日本語を見ていた。 |          | 97 765          |                      |               | <b>-</b>            |                   |            |            |             |                |                            |                  |              |                              | (              |       | ×  |
|-----------|----------|-----------------|----------------------|---------------|---------------------|-------------------|------------|------------|-------------|----------------|----------------------------|------------------|--------------|------------------------------|----------------|-------|----|
| ファイル 連邦   | 手配台帳     |                 | 202 使来亚Ora<br>更新(F1) | 5元 杏植纹        | E                   | 検索                | 51 (D)     | 潜え(①)      | すべて表        | ₩(A)           |                            |                  |              |                              |                |       |    |
| 進掛        | 着完名      | 注文番号<br>TEST-11 | 製品番号<br>TEST-003     | 部品:<br>TEST-0 | 番号<br>13 TES        | 部品名<br>T-003-品名   | 社内納期       | 手配<br>数量   | 完了 - 数量 -   | C程1 月          | 工<br>程1 工程:                | 2<br><u>祥</u> 呈2 | 工程3<br>容接    | 王<br>程3<br>10 M <sup>2</sup> | 程4<br>程4<br>程4 | 工程5 利 | 野  |
|           | 反<br>反   | TEST0008        | B-KR39015            | B-KR39        | 01S-03<br>01S-02    |                   | 2012/09/2  | 1 5        |             | -サ' 2<br>-サ' 2 | 20 ヘンダ<br>20 ヘンダ<br>20 ヘンダ | - 10             | スポット<br>スポット | 10                           |                |       |    |
|           | Þ        |                 | 20                   | B-KR39        | 018-01<br>018 - 24- | ?                 | 2012/09/2  | 1 5<br>6 5 | 0<br>0<br>溶 |                | 20 17.79.<br>10 X9.4       | 10               | 検査           | 10                           |                |       | -0 |
|           |          |                 |                      | /             |                     |                   |            |            |             |                |                            |                  |              |                              |                |       |    |
|           |          |                 | /                    |               |                     |                   |            |            |             |                |                            |                  |              |                              |                |       |    |
|           |          | /               |                      |               |                     |                   |            |            |             |                |                            |                  |              |                              |                |       |    |
|           | /        |                 |                      |               |                     |                   |            |            |             |                |                            |                  |              |                              |                |       |    |
|           |          |                 |                      |               |                     |                   |            |            |             |                |                            |                  |              |                              |                |       |    |
|           |          |                 |                      |               |                     |                   |            |            |             |                |                            |                  |              |                              |                |       |    |
| ⊈æ⊐∣      | <u></u>  | 1               | - 1                  | T             |                     |                   | - 1        |            |             | <b>—</b>       | 1                          |                  | Т            | <b>T</b>                     | _              |       |    |
| ナ80<br>数量 | 元」<br>数量 |                 | 程1                   | <b>桂</b> 1    | 工程                  | 2 積               | L2 3       | 和          | 3           | 上<br>呈3        | T                          | 程4               | ł            | 上<br>呈4                      |                | 程5    | 뒅  |
| 11        | C        | 1-1             | ザー                   | 30            | ベンタ                 | <mark>-</mark> 30 | ) 溚        | 淁          | 1           | 0              | Xy                         | ŧ                | 1            | 0                            | 検              | 査     | 10 |
| 5         | 0        | v−t             | ガー                   | 20            | ベンタ                 | °- 10             | ) ス        | ホッ         | 1           | 0              | 1                          |                  | 1            |                              | 1              |       |    |
| 5         | 0        | 1-1             | ゲー                   | 20            | ヘンタ                 | - 10              | ) ス        | ホッ         | 1           | 0              |                            |                  |              |                              |                |       |    |
| 5         | 0        | 1-t             | ゲー                   | 20            | ベンタ                 | - 10              | ) ス        | ホッ         | 1           | 0              |                            |                  | +            |                              |                |       |    |
| 5         | C        | 溶热              | 妾                    | 10            | 入りキ                 | 10                | ) 杉        | 查          | 1           | 0              |                            |                  | 1            |                              | 1              |       | 1  |
|           |          | 1               |                      |               | 1                   |                   |            |            |             |                |                            |                  |              |                              |                |       | _  |
|           |          |                 |                      | /             | <                   |                   |            |            |             |                |                            |                  |              |                              |                |       |    |
|           |          |                 |                      | /<br>         |                     | N                 | <b>–</b> 1 |            |             |                |                            |                  |              |                              |                |       |    |
|           |          |                 | 工程                   | がヨ            |                     | 匝び                | ます         | 0          |             |                |                            |                  |              |                              |                |       |    |
|           |          |                 | 1品                   | 目1            | 行と                  | なり、               | 1画         | 面          | に           |                |                            |                  |              |                              |                |       |    |
|           |          |                 | 主テ                   | ++            |                     |                   | H1+        | -+         | 5           |                |                            |                  |              |                              |                |       |    |

# Ver7.11 累積版 67. 進捗端末画面表示·検索

(3/10)

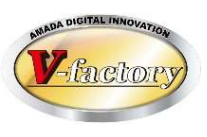

#### 今回、検索に「部品備考11-18」「工程備考2」が追加になりました。

#### 作業手配台帳

| 影 検索 |       | ×                                               |
|------|-------|-------------------------------------------------|
| 注文番号 |       | 取引先(T)                                          |
| 製品番号 |       |                                                 |
| 部品番号 |       | 製品名                                             |
| 進捗状況 | ▼□以外  | ▶ 部品名                                           |
| 図面番号 |       | 製造番号                                            |
| 工程名  |       | ▼ 担当者 ▼                                         |
| 手動備考 |       | グループ工程                                          |
| 新規   | •     | 親部品番号                                           |
| 社内納期 | ← →   |                                                 |
|      | ~     | 製品備考   受注備考   部品1-4   部品5-8   部品11-14   部品15-18 |
| 約期   | ( + → | 備老1 「 「 」 」 「 」 」 」 」 」 」 」 」 」 」 」 」 」 」       |
|      | ~     | 備表2 今回追加                                        |
| 発注日  | ← →   | 備表2                                             |
|      | ~     |                                                 |
| 指示書発 | ← →   | ₩1254                                           |
| 1]   | ~     |                                                 |
|      |       | 検索条件クリア OK キャンセル                                |

#### 作業手配工程台帳

| 文番号                    |                                       | 取引先(⊤) ↓                                        |
|------------------------|---------------------------------------|-------------------------------------------------|
| 品番号                    |                                       |                                                 |
| 品番号                    |                                       |                                                 |
| 程名                     |                                       | → 部品名                                           |
| <sup>ッ</sup> ループ<br>工程 |                                       | ▼ 図面番号                                          |
| 崔捗状況1                  | すべて・                                  | 担当者                                             |
| 售捗状況2                  | 設定なし・「以外                              |                                                 |
| 始予定日                   | ← →                                   | 外注先                                             |
|                        | ~ ++                                  | 外注有無 すべて ▼                                      |
| <b>和</b> 星約期           | ← →                                   |                                                 |
|                        | ~                                     | 親子表示す。今回追加                                      |
| 内納期                    | ←→                                    | 工程備考1                                           |
|                        |                                       | 工程備考2                                           |
| 明月                     |                                       | バーコード                                           |
|                        |                                       | 製品備考   受注備考   部品1-4   部品5-8   部品11-14   部品15-18 |
| 6/11 []                | · · · · · · · · · · · · · · · · · · · | 備考1                                             |
| 示書発                    |                                       | 備考2 今回追加                                        |
| Ê.                     | ~                                     | 備考3                                             |
| 差毛可能                   | 「 手配数101を表示したい                        | 備老4                                             |
| VE 1.6186              |                                       |                                                 |
|                        |                                       | 検索条件クリア OK キャンセル                                |

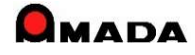
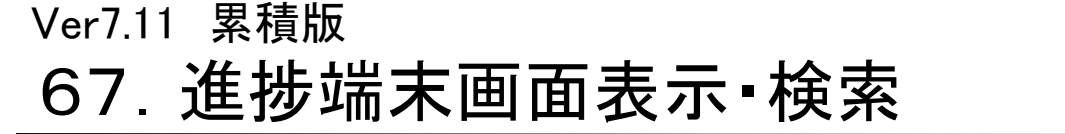

(4/10)

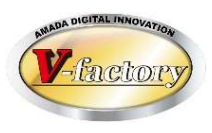

今回、並べ替えに「手配数、展開寸法」、「マスタ備考1-8」などが追加になりました。

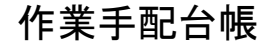

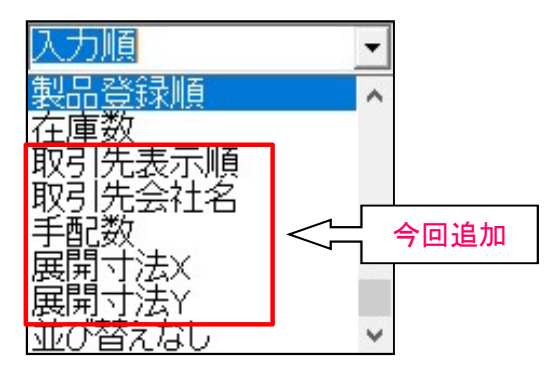

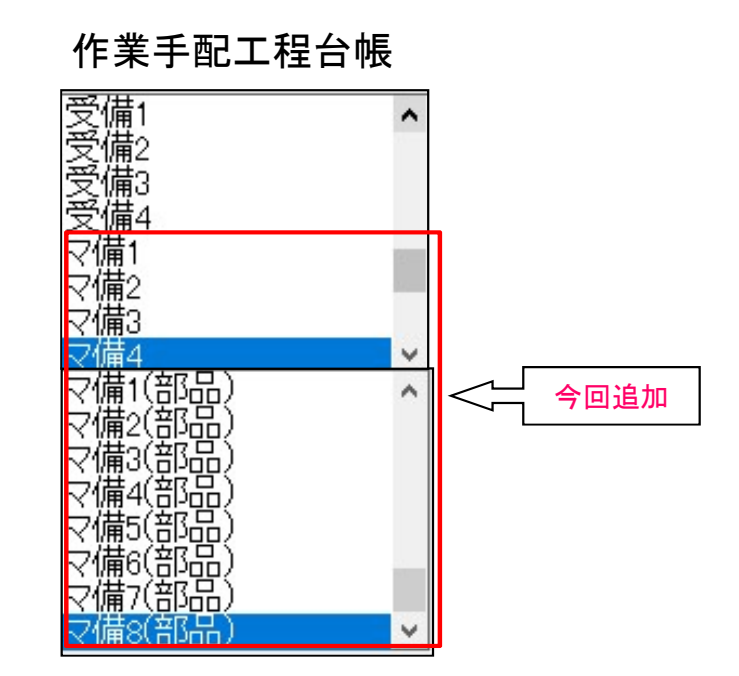

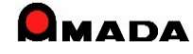

(5/10)

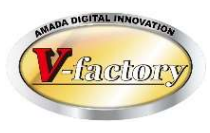

今回、検索条件記憶1-5に名前を付けることが可能になりました。

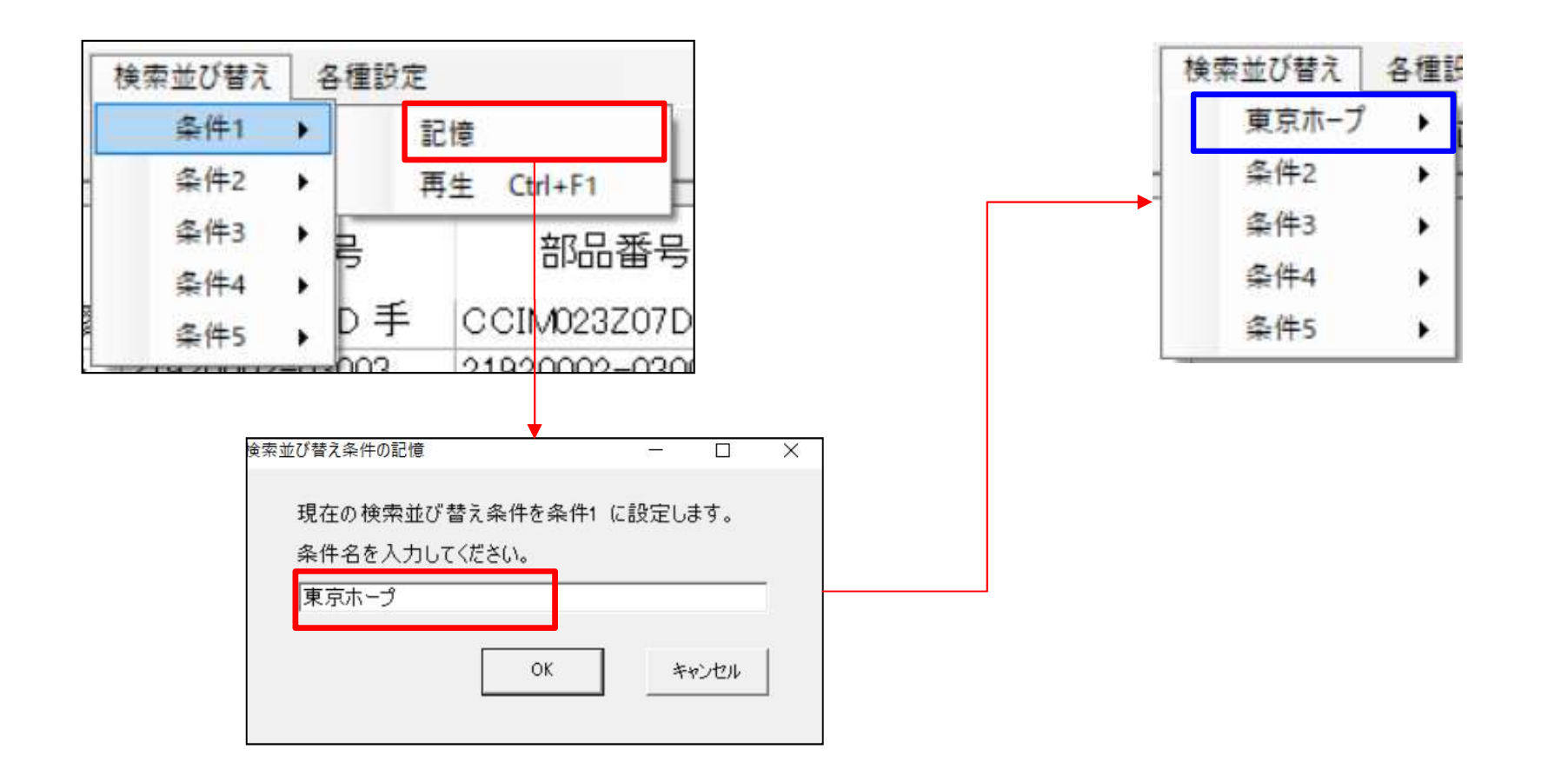

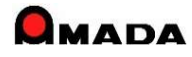

(6/10)

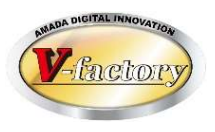

今回、作業手配工程台帳で開始時刻、終了時刻が表示できるようになりました。 また開始予定日の昇順で並べ替えを設定すれば、開始時刻が早い順に並べることが可能です。

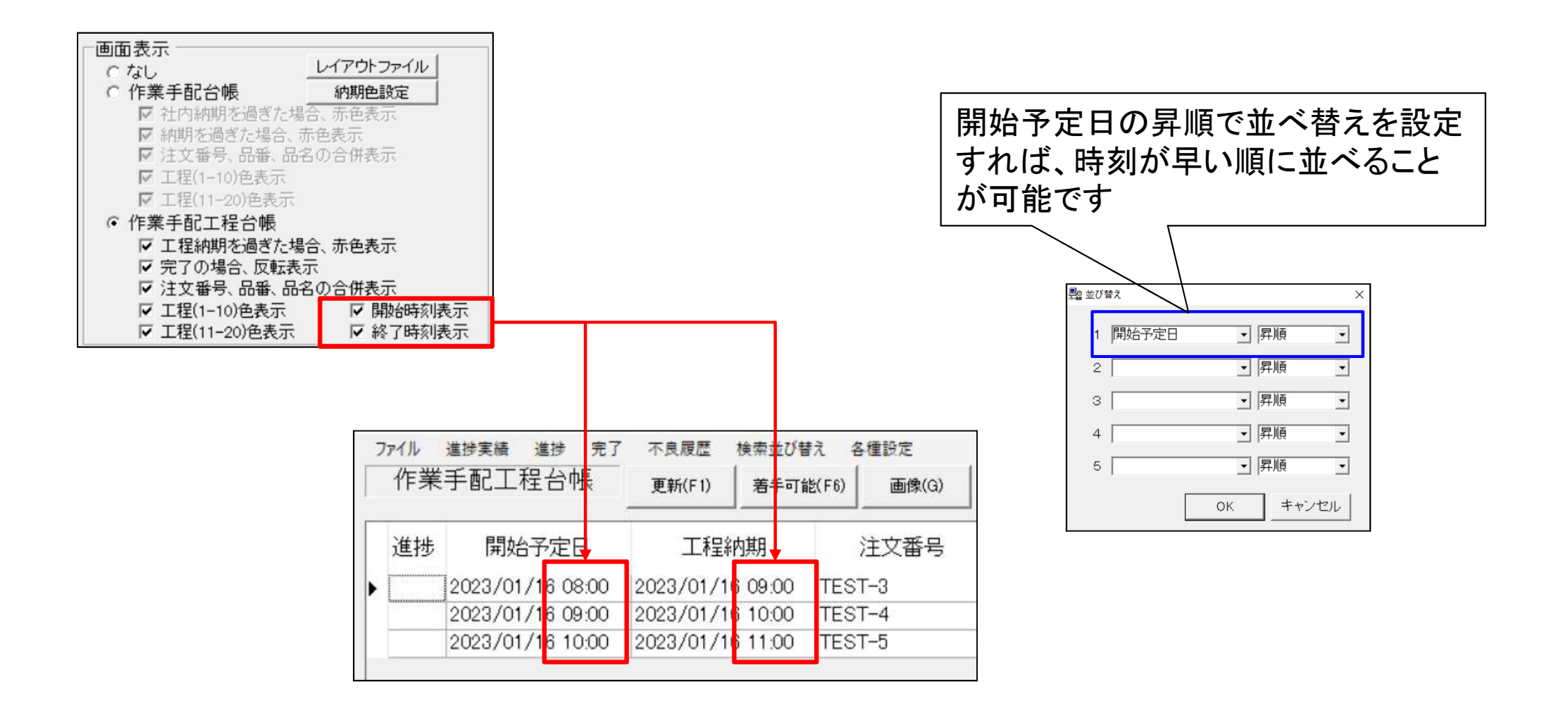

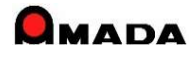

(7/10)

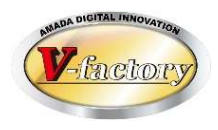

今回、作業手配/作業手配工程台帳の画像ボタンの動作を詳細に設定できるようになりました。 これまでの①画像ボタンの表示、②開く図面Noの設定に加えて、③図面No選択画面の表示、 ④画像モジュールの起動も設定できるようになりました。

[これまで]

図面ファイルを開くNo. 1 ▼ 図面開くボタンの表示

[これから]

| ☑ 図面開 | くボタンの表示              |   |
|-------|----------------------|---|
| ○ 関連作 | 付けアプリケーション           | ] |
|       | 図面ファイルを開くNo. 1.図面1 - |   |
|       | ☑ 図面No選択画面表示         |   |
| ☞ 画像う | データMODULE+S          |   |

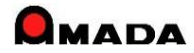

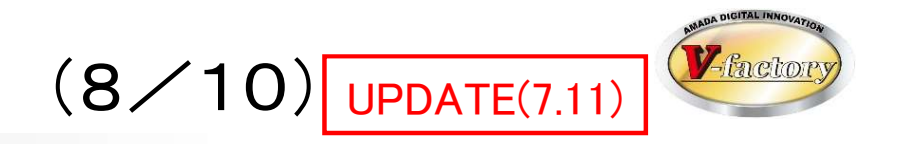

今回、作業手配台帳の検索画面に「出荷予定日」「手配登録日」が追加されました。

| 自検索               |                    |                                                                                                    | ×                |
|-------------------|--------------------|----------------------------------------------------------------------------------------------------|------------------|
| 注文番号              |                    | 取引先(工)                                                                                                    | •                |
| 製品番号 [            |                    | 取引先表示順                                                                                                    | ~                |
| 部品番号 [            |                    | 製品名                                                                                                    |                  |
| 進捗状況 [            | - □ 以外             | 部品名                                                                                                    |                  |
| 版数 [              |                    | 製造番号                                                                                                    |                  |
| 工程名 🏾 🗍           | •                  | 担当者( <u>O</u> )                                                                                                    | •                |
| 手動備考 [            |                    | グループ工程                                                                                                    | •                |
| 新規                | 「 手配数「0」を表示しない     | Ŋ 親部品番号                                                                                                    |                  |
| 親子表示              | すべて表示 🚽            | バーコード                                                                                                    |                  |
| 受注備考1-4 受         | 注備考11-14 受注備考15-18 | 製品備考   部品1-4   部品5-8   部                                                                                                    | 品11-14   部品15-18 |
| 工事名称              | T                  | 重量                                                                                                    | -                |
| 納入場所              | -                  |                                                                                                    |                  |
| 分番葉数              |                    | AAA                                                                                                    | -                |
| 明細番号              | ·                  | BBB                                                                                                    | •                |
| 発注日<br>社内納期<br>納期 |                    | 手配登録日         1         1         1         1         1         1         1         1         1         1         1         1         1         1         1         1         1         1         1         1         1         1         1         1         1         1         1         1         1         1         1         1         1         1         1         1         1         1         1         1         1         1         1         1         1         1         1         1         1         1         1         1         1         1         1 <tr td=""></tr> |                  |
|                   |                    |                                                                                                    |                  |
|                   |                    | 検索条件クリア(Q) OK                                                                                                    | キャンセル            |

### 作業手配台帳-検索画面

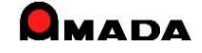

今回、手動入力備考「アラーム表示スイッチ」による色表示が追加されました。

## 〔受注出荷. 作業手配台帳〕

#### 手動入力備考

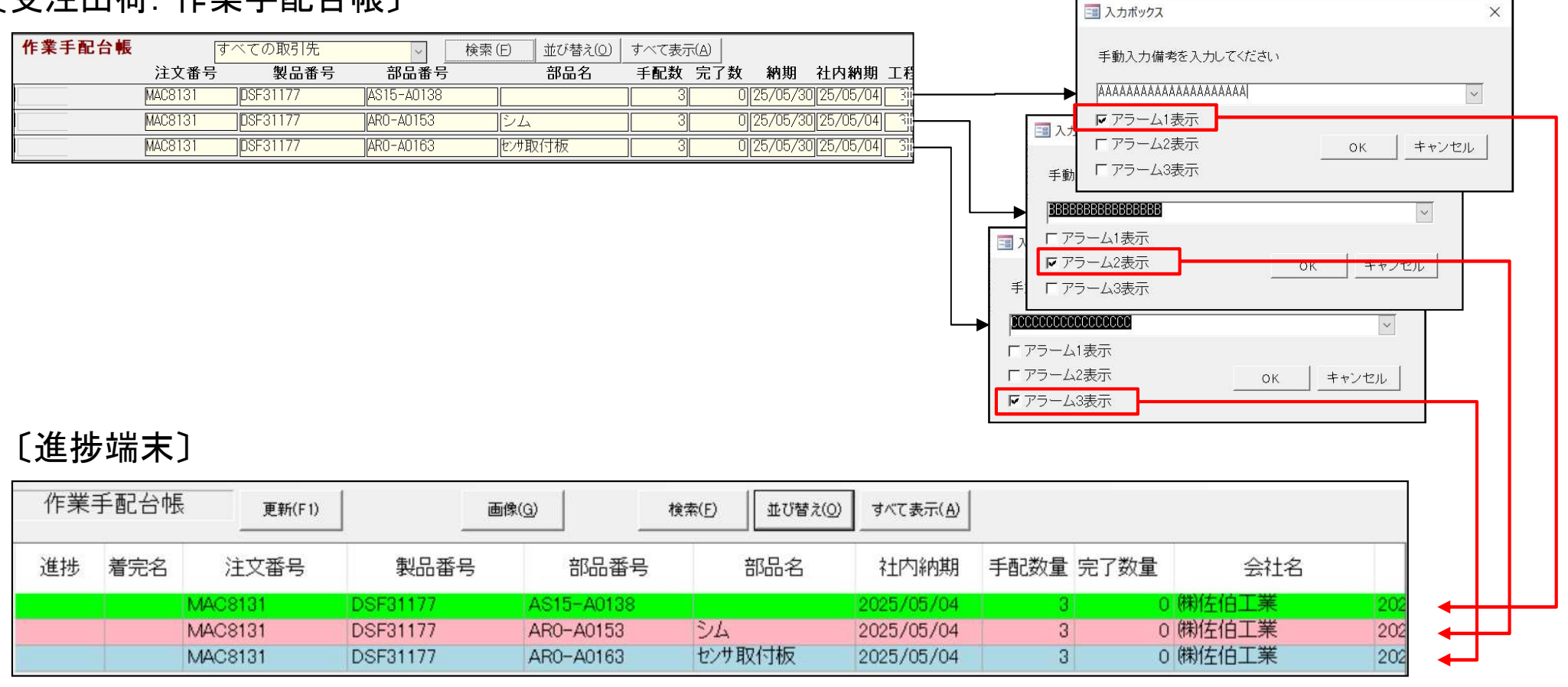

アラーム1:黄緑 アラーム2:ピンク アラーム3:グレー

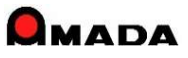

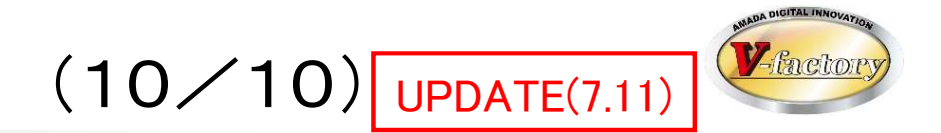

### 今回、進捗実績表示に「進捗備考1-3」が追加されました。

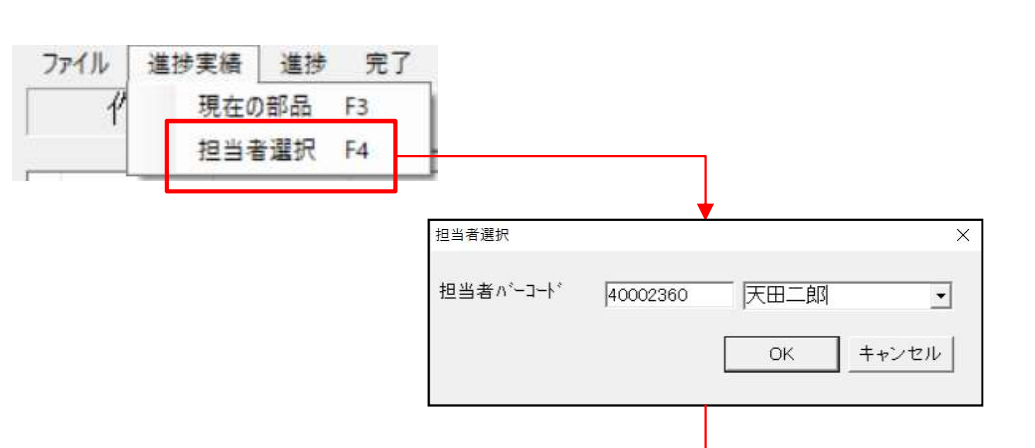

### 進捗実績表示(担当者)

| 担当者  | 天田    | 二郎          |             |           |     |           |    |      |               |          |      |         |     |     |     |
|------|-------|-------------|-------------|-----------|-----|-----------|----|------|---------------|----------|------|---------|-----|-----|-----|
| [注3  | 文番号   | 製品番号        | 部品番号        | 部品名       | 工程順 | 工程名       | 着完 | 加工時間 | 実績個数 日付       | 時間       | 工程内容 | 会社名     | 注記1 | 注記2 | 注記3 |
| ► MA | C8094 | DSF20317    | DSF20317    | インターロックイタ | 2   | 二次加工(タップ) |    |      | 1 2025/02/11  | 17:36:08 |      | ㈱佐伯工業   |     |     |     |
| MA   | C8128 | DSF20317    | DSF20317    | インターロックイタ | 2   | 二次加工(タップ) |    |      | 1 2025/02/11  | 17:36:08 |      | ㈱佐伯工業   |     |     |     |
| MA   | C8117 | DSF30976    | DSF30976    | トリッケイタ    | 2   | 二次加工(タップ) |    |      | 3 2025/02/11  | 17:36:08 |      | (㈱)佐伯工業 |     |     |     |
| MA   | C8135 | DSF10131#   | DSF10131#   | ユニットワク    | 2   | 二次加工(タップ) |    |      | 3 2025/02/11  | 17:36:08 |      | (㈱佐伯工業  |     |     |     |
| MA   | C8101 | DSF10131#   | DSF10131#   | ユニットワク    | 2   | 二次加工(タップ) |    |      | 3 2025/02/11  | 17:36:08 |      | (㈱佐伯工業  |     |     |     |
| MA   | C8119 | DSF10131#   | DSF10131#   | ユニットワク    | 2   | 二次加工(タップ) |    |      | 3 2025/02/11  | 17:36:08 |      | ㈱佐伯工業   |     |     |     |
| MA   | C8118 | DSF20316    | DSF20316    | インターロックイタ | 2   | 二次加工(タップ) |    |      | 3 2025/02/11  | 17:36:08 |      | (㈱)佐伯工業 |     |     |     |
| MA   | C8100 | DSF20316    | DSF20316    | インターロックイタ | 2   | 二次加工(タップ) |    |      | 3 2025/02/11  | 17:36:08 |      | (㈱佐伯工業  |     |     |     |
| MA   | D0961 | DF411282-1  | DF411282-1  | 調整板       | 3   | 二次加工(タップ) |    |      | 4 2025/02/11  | 17:36:08 |      | (㈱佐伯工業  |     |     |     |
| MA   | D0931 | DF411282-1  | DF411282-1  | 調整板       | 2   | 二次加工(タップ) |    |      | 4 2025/02/11  | 17:36:08 |      | ㈱佐伯工業   |     |     |     |
| MA   | D0930 | DF411282-2  | DF411282-2  | 調整板       | 2   | 二次加工(タップ) |    |      | 4 2025/02/11  | 17:36:08 |      | (㈱佐伯工業  |     |     |     |
| MA   | D0960 | DF411282-2  | DF411282-2  | 調整板       | 2   | 二次加工(タップ) |    |      | 4 2025/02/11  | 17:36:08 |      | (㈱佐伯工業  |     |     |     |
| MA   | D0868 | G221-42878* | G221-42878* | 補強        | 2   | 二次加工(タップ) |    |      | 6 2025/02/11  | 17:36:08 |      | ㈱佐伯工業   |     |     |     |
| SA   | B5641 | G2B35114#   | G2B35114#   | 取付板       | 2   | 二次加工(タップ) |    |      | 50 2025/02/11 | 17:36:08 |      | (㈱佐伯工業  |     |     |     |
| MA   | D0890 | G221-42878* | G221-42878* | 补制引金      | 2   | 二次加工(タップ) |    |      | 6 2025/02/11  | 17:36:08 |      | (㈱佐伯工業  |     |     |     |
| SA   | B5879 | G83B47969-1 | G83B47969-1 | 調整板       | 2   | 二次加工(タップ) |    |      | 1 2025/02/11  | 17:36:08 |      | (㈱)佐伯工業 |     |     |     |
| MA   | D1084 | DSF20316    | DSF20316    | インターロックイタ | 2   | 二次加工(タップ) |    |      | 3 2025/02/11  | 17:36:08 |      | ㈱佐伯工業   |     |     |     |
| MA   | D1081 | DSF31177    | DSF31177    | トリツケイタ    | 2   | 二次加工(タップ) |    |      | 3 2025/02/11  | 17:36:08 |      | ㈱佐伯工業   |     |     |     |
| MA   | D1106 | DSF31178    | DSF31178    | トリツケイタ    | 2   | 二次加工(タップ) |    |      | 2 2025/02/11  | 17:36:08 |      | (㈱佐伯工業  |     |     |     |
| MA   | D1083 | DSF30988-1  | DSF30988-1  | ホキョウ      | 2   | 二次加工(タップ) |    |      | 3 2025/02/11  | 17:36:08 |      | (㈱)佐伯工業 |     |     |     |
| MA   | C8129 | DSF30984    | DSF30984    | トリツケイタ    | 2   | 二次加工(タップ) |    |      | 1 2025/02/11  | 17:36:08 |      | ㈱佐伯工業   |     |     |     |
| MA   | C8116 | DSF30988-1  | DSF30988-1  | ホキョウ      | 2   | 二次加工(タップ) |    |      | 3 2025/02/11  | 17:36:08 |      | ㈱佐伯工業   |     |     |     |
| MA   | C8133 | DSF30988-1  | DSF30988-1  | ホキョウ      | 2   | 二次加工(タップ) |    | 1    | 3 2025/02/11  | 17:36:08 |      | ㈱佐伯工業   |     |     |     |
| 1    |       |             |             |           |     |           |    |      |               |          |      |         |     |     |     |

#### 進捗入力画面

| 進捗情報入力   |           |       |       |
|----------|-----------|-------|-------|
| 注文番号     | MAC8131   |       |       |
| 部品番号     | AS15-A013 | 8     |       |
| 部品名      |           |       |       |
| 着完       | 90000020  | 完了    | •     |
| 工程バーコード  | 30001160  | 複合機1号 | 幾 _   |
| 担当者バーコード | 40002360  | 天田二郎  | •     |
| 作業時間     |           | 分     |       |
| 個数       | 3         | - 不良数 |       |
| 日付       | 25/02/12  | 不良入   | 力(履歴) |
| 時刻       | 15:50:02  |       | [     |
| 注記1      |           |       | •     |
| 注記2      |           |       | •     |
| 注記3      |           |       | •     |
|          |           |       | •     |
|          |           |       |       |
|          |           |       |       |
|          |           | ок    | キャンセル |
|          |           |       |       |
|          |           |       |       |
|          |           |       |       |

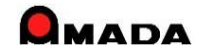

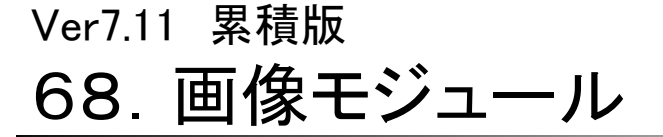

(1/11)

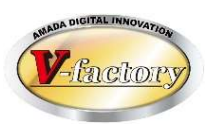

今回、画像モジュールのファイルパス管理が可能になりました。

〔これまで〕

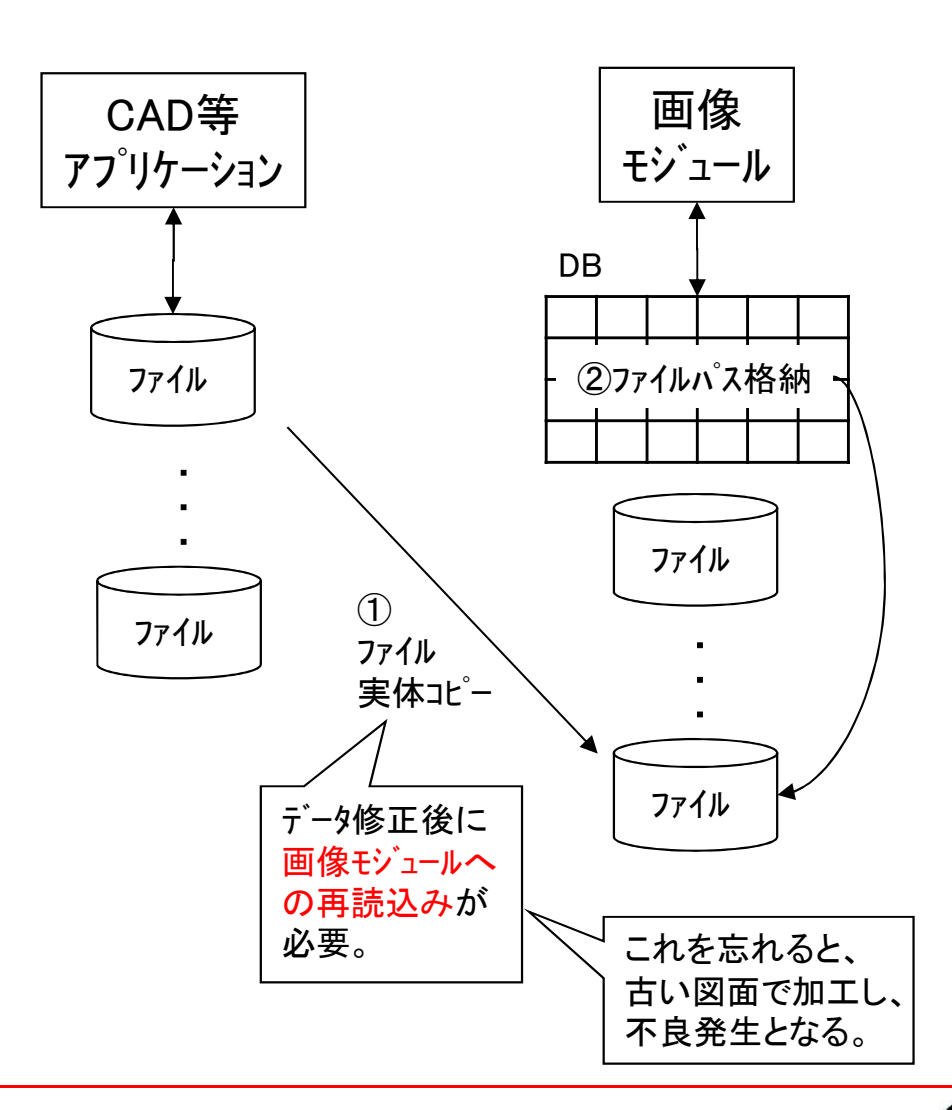

[これから]

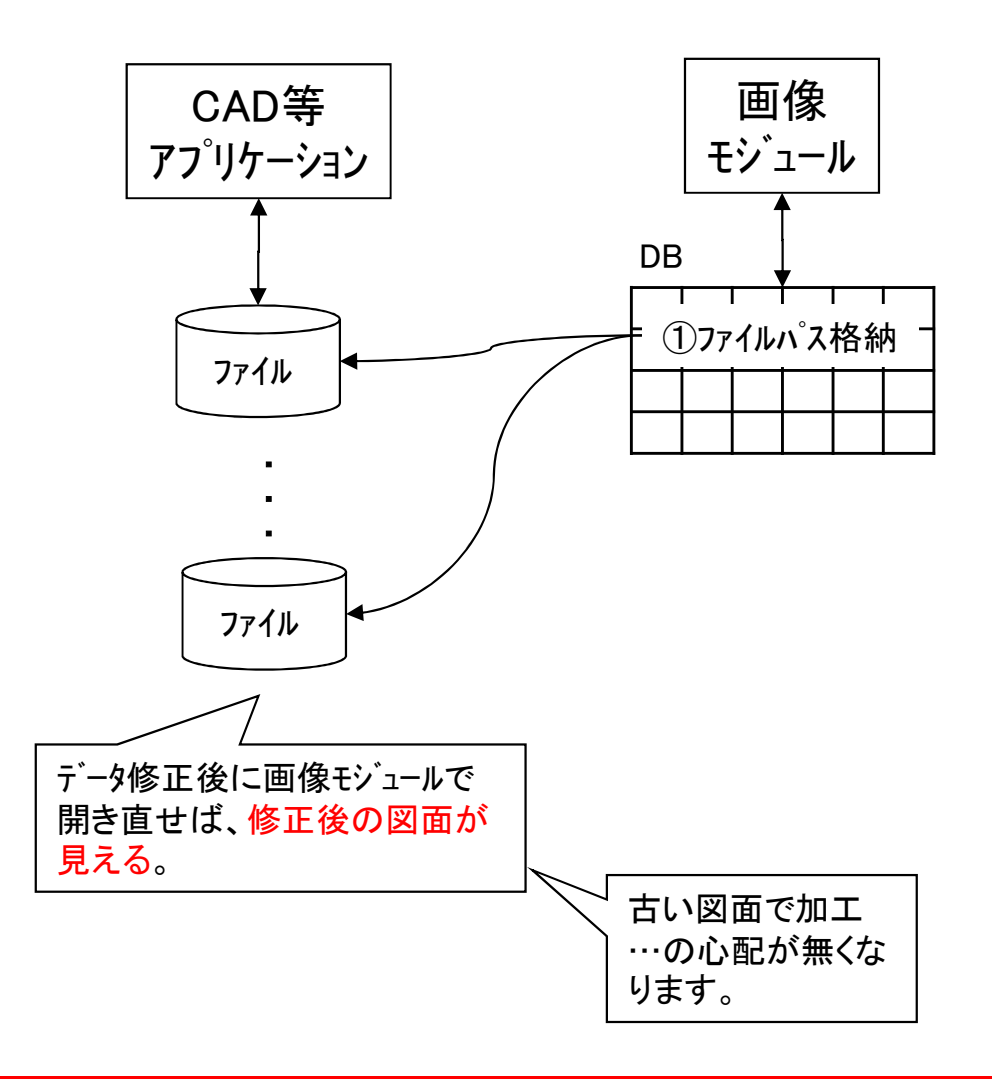

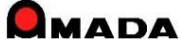

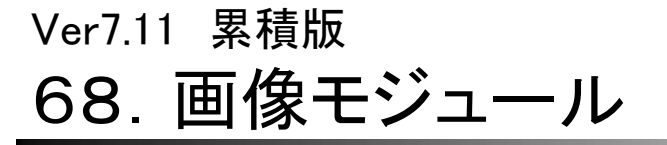

(2/11)

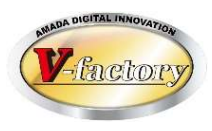

今回、画像モジュールのTIFFマルチページ、ヘファイル追加読込みが可能になりました。

〔これまで〕

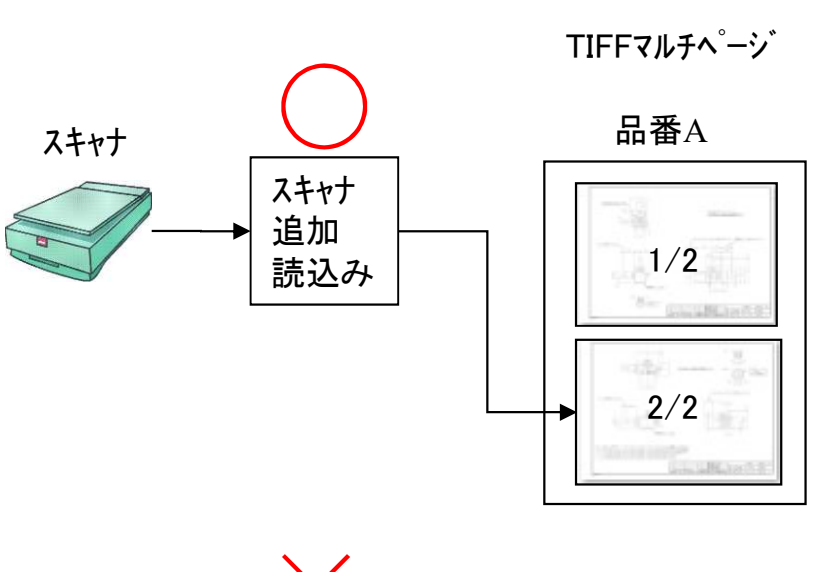

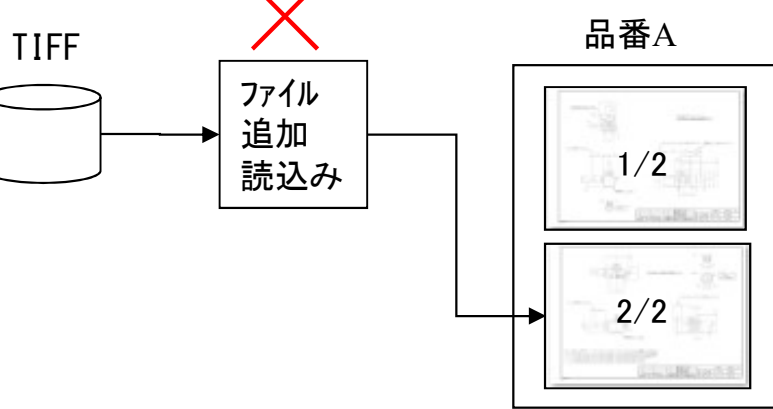

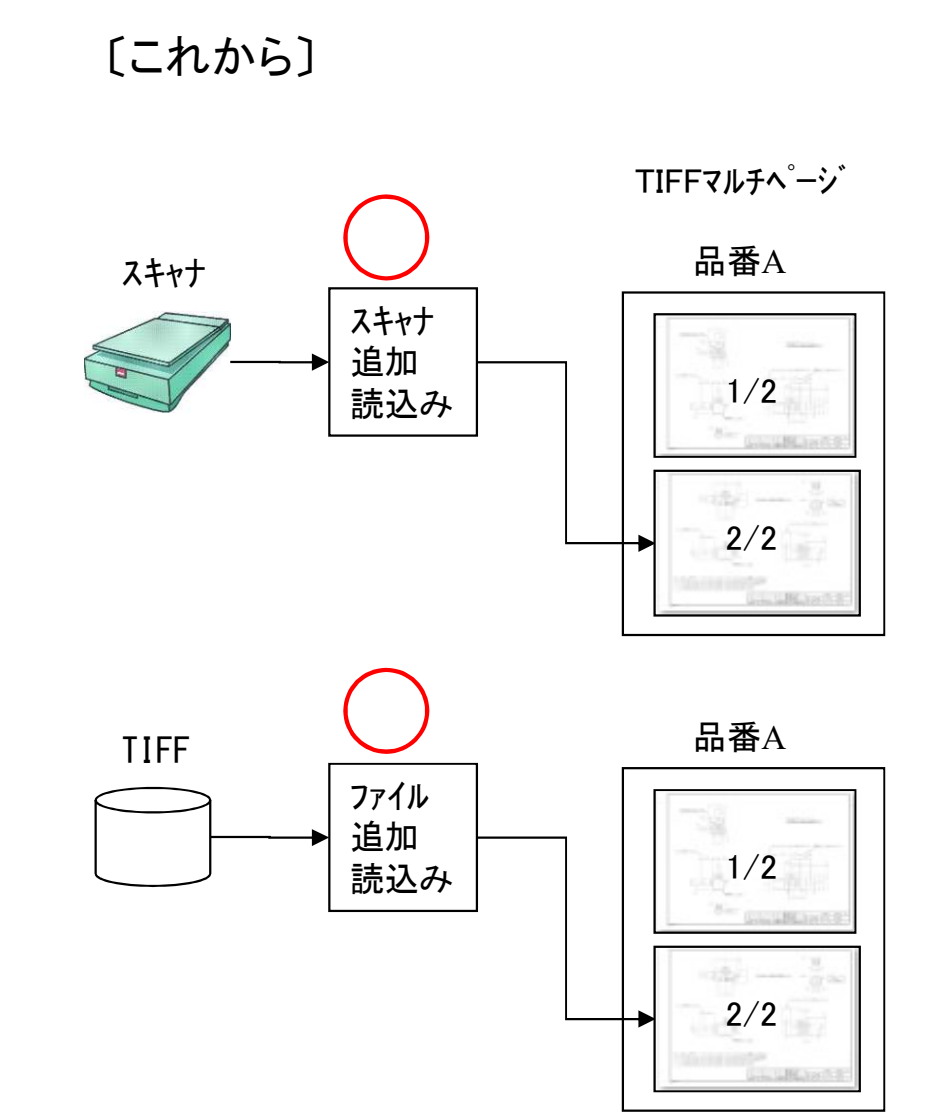

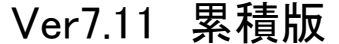

# 68. 画像モジュール

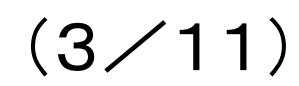

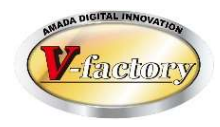

複合機では図面を連続スキャンでき、ネットワーク接続されたパソコンの共有フォルダに保存されます。 これまで、画像モジュールでは、これらを1ファイルづつ読み込むことしか出来ませんでした。 今回、「フォルダ指定で連続読み込み出来る」機能が追加されました。 これにより、図面読み込み作業の時間短縮が可能となります。

#### [これまで]

1品番づつ画像読み込み。

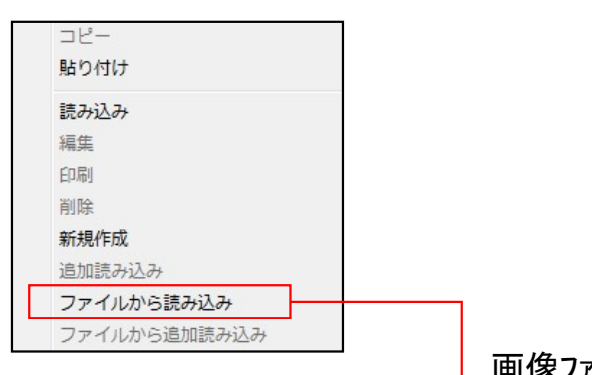

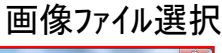

| 整理・ 新しいフォルター                                                                                |   |                 |                 | 8 · 0               |
|---------------------------------------------------------------------------------------------|---|-----------------|-----------------|---------------------|
| <ul> <li>☆ お気に入り</li> <li>▲ ダウンロード</li> <li>■ デスクトップ</li> <li>&gt;&gt; 最近表示した場所</li> </ul>  | E | 241-2-R2.0F     | 2s1-6-R4.Uf     | 6F42-00-R0.01       |
| <ul> <li>⇒ 54750</li> <li>⇒ ドキュメント</li> <li>⇒ ビクチャ</li> <li>■ ビグオ</li> <li>▲ ビデオ</li> </ul> |   | 2012-06-19(2).t | 2012-05-19(3).t | 2012-06-19(4).t     |
| <ul> <li>⇒ ニュージッジ</li> <li>副新しいライブラリ</li> <li>3 ホームグループ</li> </ul>                          |   | 2012-06-19(5).t | 2012-05-19(6).t | 2012-05-19(7).t     |
| ファイル名(N):                                                                                   |   | ~               | • 115           | ファイル (*.TIF/*.TIFF) |

〔今回追加〕

フォルダ指定で連続読み込み。

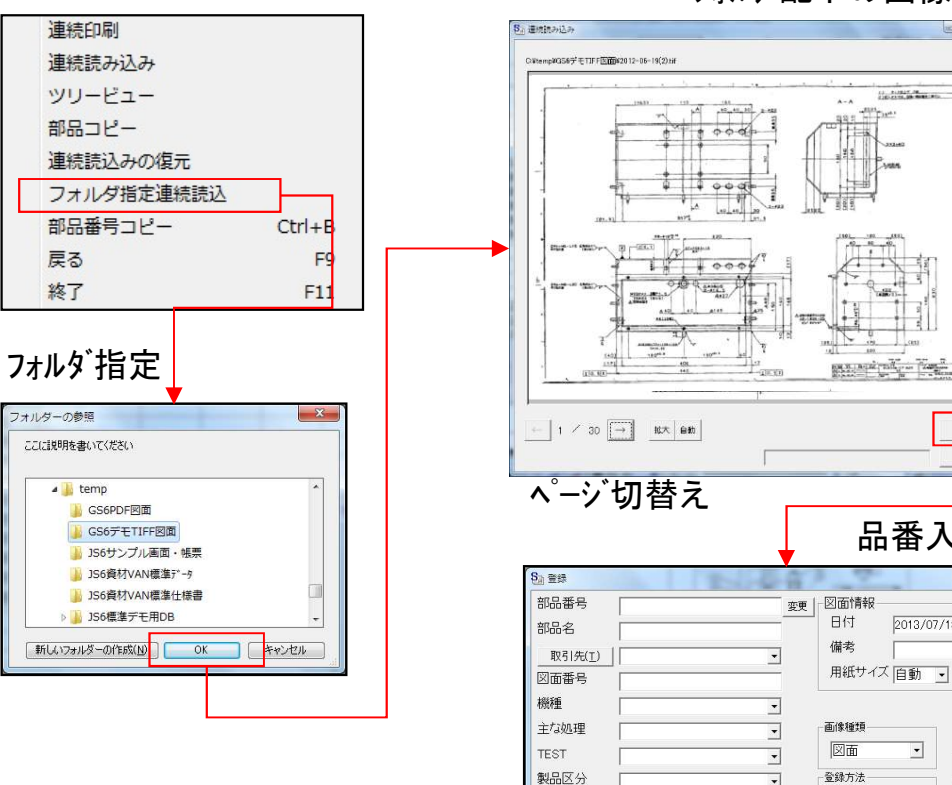

フォルダ配下の画像ビュー

品番入力

-

○ 追加 ○ 上書き

2013/07/18 今日(近)

OK.

キャンヤル

867

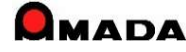

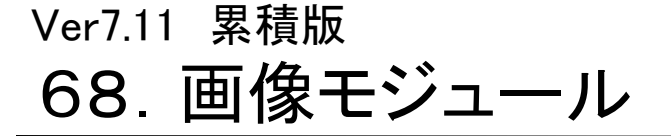

(4/11)

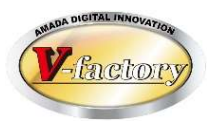

## これまで、画像モジュールでは1品番につき最大8種類のデータ管理が可能でした。 今回、これを「最大16種類」に拡張しました。

### [これまで]

| パラメー | 9設定                                                       |                         |      |        |    |             |     |
|------|-----------------------------------------------------------|-------------------------|------|--------|----|-------------|-----|
|      | 設定1                                                       |                         | 設定2  | Ĭ      | 1  | <b>備考</b> 語 | 設定  |
|      | 画像種類                                                      | ファイル形式                  |      |        |    |             |     |
| 1    | 加工図面                                                      | TIFF(LZW)               | •    | プリンタ設定 | 解除 | ~           | 加工図 |
| 2    | 検査図面                                                      | TIFF(LZW)               | •    | プリンタ設定 | 解除 | ◄           | 検査図 |
| З    | 元図面                                                       | TIFF(LZW)               | •    | プリンタ設定 | 解除 | ◄           | 元図面 |
| 4    | 写真                                                        | JPEG                    | •    | プリンタ設定 | 解除 | ◄           | 写真  |
| 5    | DXF                                                       | DXF                     | •    | プリンタ設定 | 解除 | ~           | DXF |
| 6    | 画像6                                                       | TIFF(GROUP4)            | •    | プリンタ設定 | 解除 | ◄           | 画像6 |
| 7    | 画像7                                                       | TIFF(GROUP4)            | •    | プリンタ設定 | 解除 | ◄           | 画像7 |
| 8    | 画像8                                                       | TIFF(GROUP4)            | •    | プリンタ設定 | 解除 | ◄           | 画像8 |
|      | 画像データを保存する                                                | るフォルダ                   |      |        |    |             |     |
|      | C:¥zumen<br>画像編集起動コマン<br>で標準 C 限<br>C 起動コマ<br>DXF編集起動コマント | ド<br>助達付けされているアプリケ<br>。 | -ション |        |    |             |     |

[これから]

|   | 画像種類                                                                                        | ファイル形式                                                                              |          | ****    |                                                                    | 4700     |                                                                                                    |     | _                                   |
|---|---------------------------------------------------------------------------------------------|-------------------------------------------------------------------------------------|----------|---------|--------------------------------------------------------------------|----------|----------------------------------------------------------------------------------------------------|-----|-------------------------------------|
| 1 |                                                                                             |                                                                                     |          | フリン     | 夕設定                                                                | 解陈       |                                                                                                    |     | _                                   |
| 2 | 図面2                                                                                         | TIFF(LZW)                                                                           |          | プリン     | 夕設定                                                                | 解除       |                                                                                                    | 図面2 |                                     |
| 3 | 図面3                                                                                         | TIFF(LZW)                                                                           | <u> </u> | プリン     | 夕設定                                                                | 解除       | ,                                                                                                    | 図面3 |                                     |
| 4 | 写真                                                                                          | JPEG                                                                                | •        | ブリン     | 夕設定                                                                | 解除       |                                                                                                    | 写真  |                                     |
| 5 | DXF                                                                                         | DXF                                                                                 | -        | プリン     | 夕設定                                                                | 解除       |                                                                                                    | DXF |                                     |
| 6 | 画像6                                                                                         | TIFF(GROUP4)                                                                        | •        | プリン     | 夕設定                                                                | 解除       | •                                                                                                    | 画像6 |                                     |
| 7 | 画像7                                                                                         | TIFF(GROUP4)                                                                        | •        | プリン     | タ設定                                                                | 解除       | <b>v</b>                                                                                                  | 画像7 | _                                   |
| 8 | 画像8                                                                                         | TIFF(GROUP4)                                                                        |          | -111° - | 白鉛定                                                                | 解除       | <b>v</b>                                                                                                  | 画像8 | _                                   |
|   | 設定1 設定2 設<br>                                                                               | 定3   備考設定  <br> 類 ファイル形式                                                            |          | 5       |                                                                    |          |                                                                                                    |     |                                     |
|   | 設定1 設定2 設<br>画像種<br>9 画像9<br>10 画像10<br>11 画像11<br>12 画像12<br>13 画像13                       | 定3 備考設定<br>類 ファイル形式<br>JPEG<br>JPEG<br>JPEG<br>JPEG<br>JPEG<br>JPEG                 |          |         | <u>プリンタ</u><br><u>プリンタ</u><br>プリンタ<br>プリンタ<br>プリンタ                 | 設定       | 角 解 的<br>角 解 的<br>角 解 的<br>角 解 的<br>角 解 的<br>角 解 的                                                        |     | 回像9<br>回像10<br>回像11<br>回像12<br>回像13 |
|   | 設定1 設定2 設<br>画像種<br>9 画像9<br>10 画像10<br>11 画像11<br>12 画像12<br>13 画像13<br>14 画像14            | 定3   備考設定  <br>類 ファイル形式<br>JPEG<br>JPEG<br>JPEG<br>JPEG<br>JPEG<br>JPEG<br>JPEG     |          |         | <u>ブリンタ</u><br><u>ブリンタ</u><br>ブリンタ<br>ブリンタ<br>ブリンタ<br>ブリンタ         | 設定設定     | 角 解 附 附 所 所 附 所 所 所 所 所 所 所 所 所 所 所 所 所 所                                                                 |     |                                     |
|   | 設定1 設定2 設<br>画像種<br>9 画像9<br>10 画像10<br>11 画像11<br>12 画像12<br>13 画像13<br>14 画像14<br>15 画像15 | 定3 備考設定<br>類 ファイル形式<br>JPEG<br>JPEG<br>JPEG<br>JPEG<br>JPEG<br>JPEG<br>JPEG<br>JPEG |          |         | <u>プリンタ</u><br><u>プリンタ</u><br>プリンタ<br>プリンタ<br>プリンタ<br>プリンタ<br>プリンタ | 設定設定定定定定 | 角罕的<br>角罕的<br>月<br>月<br>月<br>百<br>月<br>百<br>月<br>百<br>月<br>百<br>月<br>百<br>月<br>百<br>月<br>百<br>月<br>百<br>月 |     |                                     |
|   | 設定1 設定2 設<br>画像種<br>9 画像9<br>10 画像10<br>11 西倍(1)                                            | 定3 備考設定<br>類ファイル形式<br>JPEG<br>JPEG                                                  |          |         | <u>ブリンタ</u><br><u>ブリンタ</u>                                         | 設定       | 解附解                                                                                                    |     | 画像9<br>画像10                         |

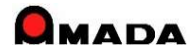

# 68. 画像モジュール

(5/11)

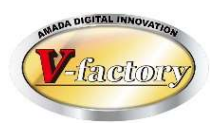

今回、画像モジュールで「レイヤー編集」が可能になりました。 これまでも、元図面に加工や検査情報を書き加えて、加工図面、検査図面を登録できましたが、元図面と 同ーレイヤーに直接描き加えている為、この情報だけを他に再利用することが出来ませんでした。 その為、例えば改版や類似品の場合、また元図面に一から描き加える作業が必要でした。 今回、レイヤー編集が可能になったことで、レイヤー情報の再利用が可能になりました。

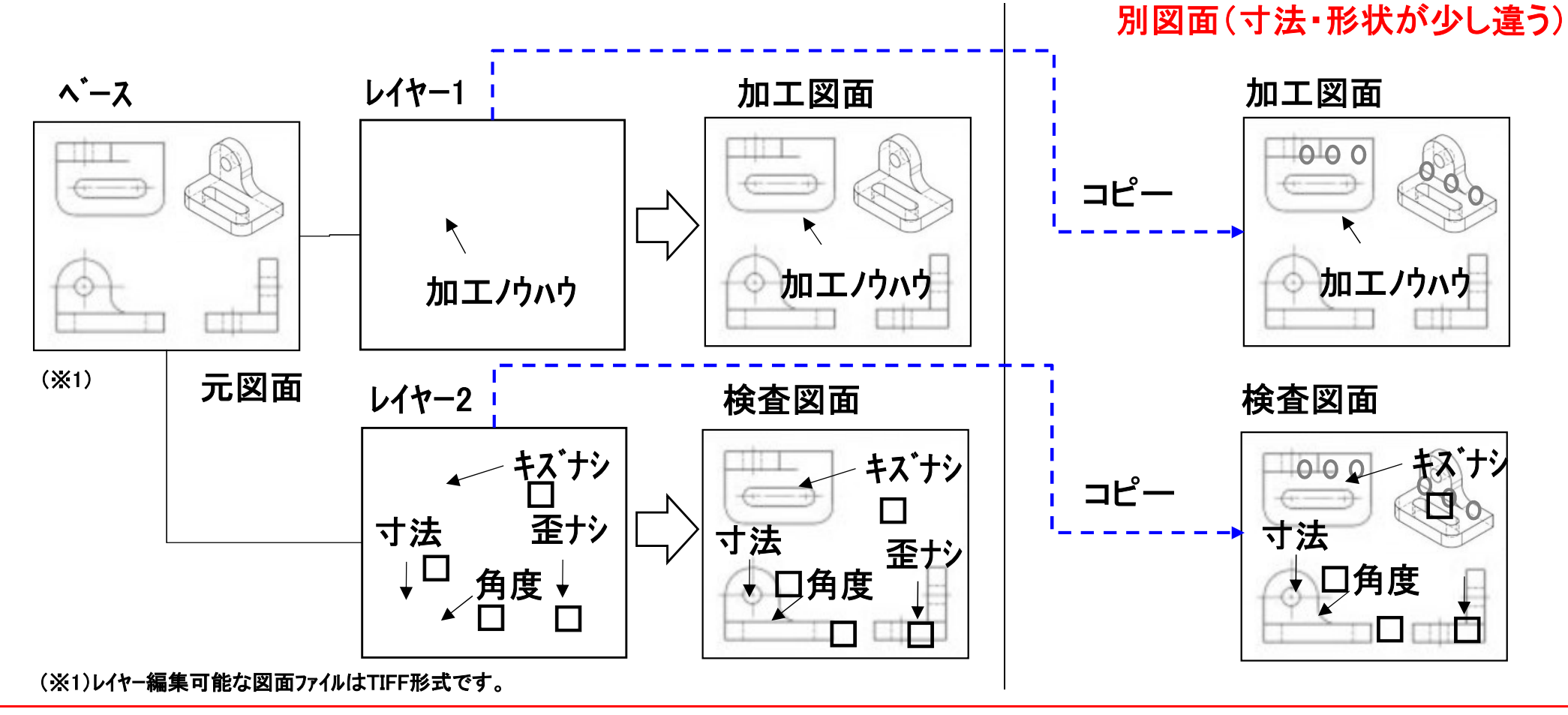

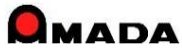

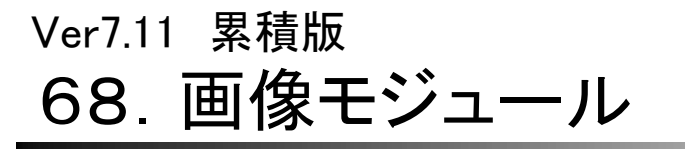

(6/11)

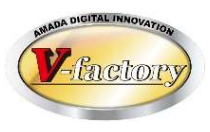

具体的には、「5階層のレイヤー毎の編集」が可能になりました。

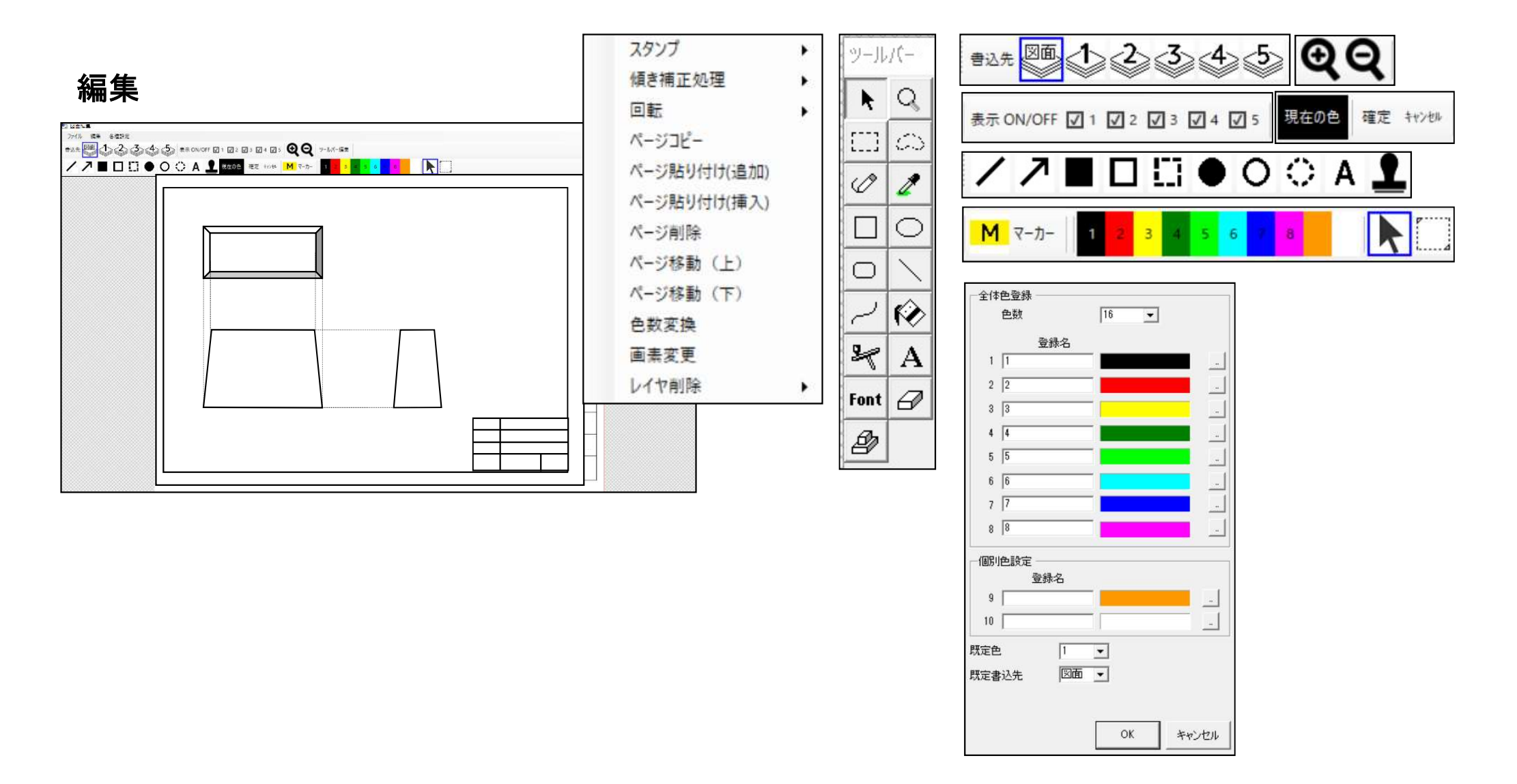

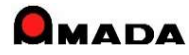

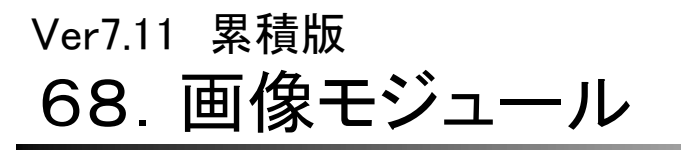

(7/11)

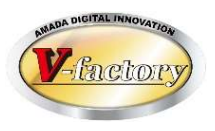

さらに、画像モジュールで「画像ビュー」もベース画像と指定レイヤーを組み合わせで表示できます。

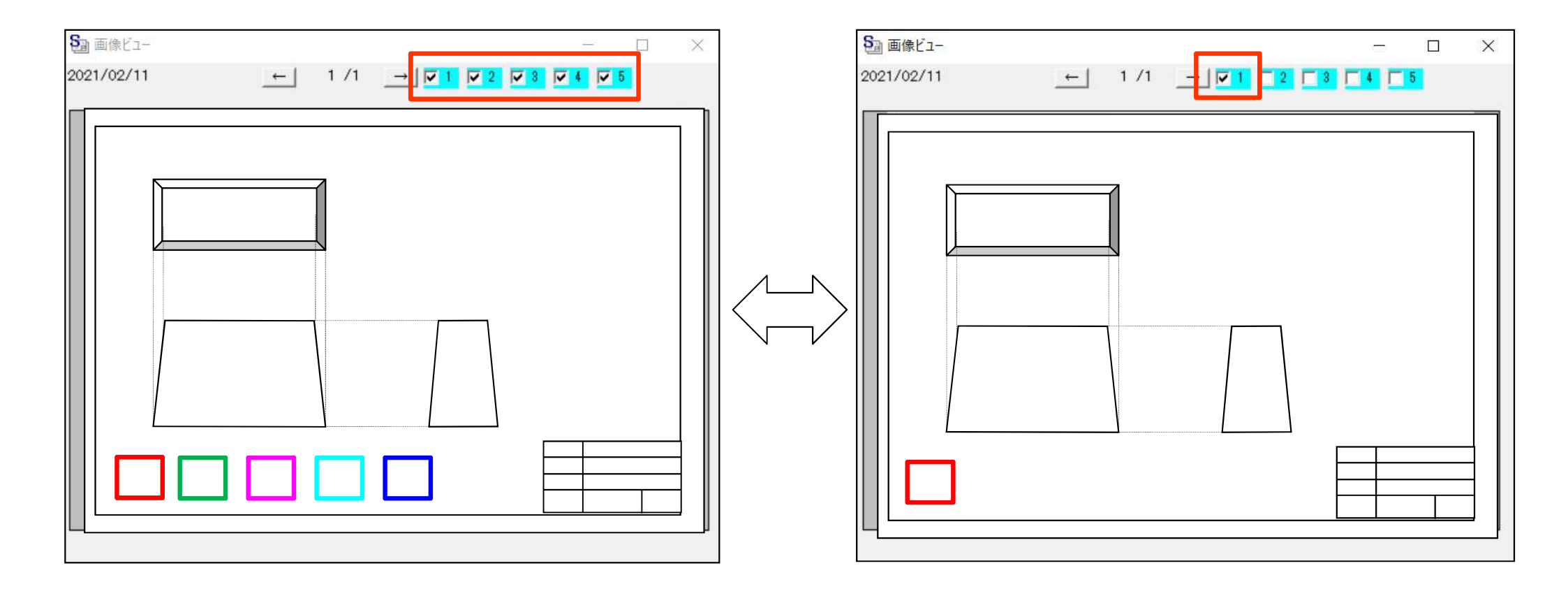

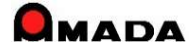

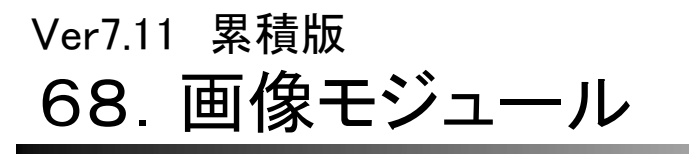

(8/11)

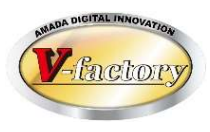

今回、画像モジュールの画像編集に「塗り潰し」機能が加わりました。

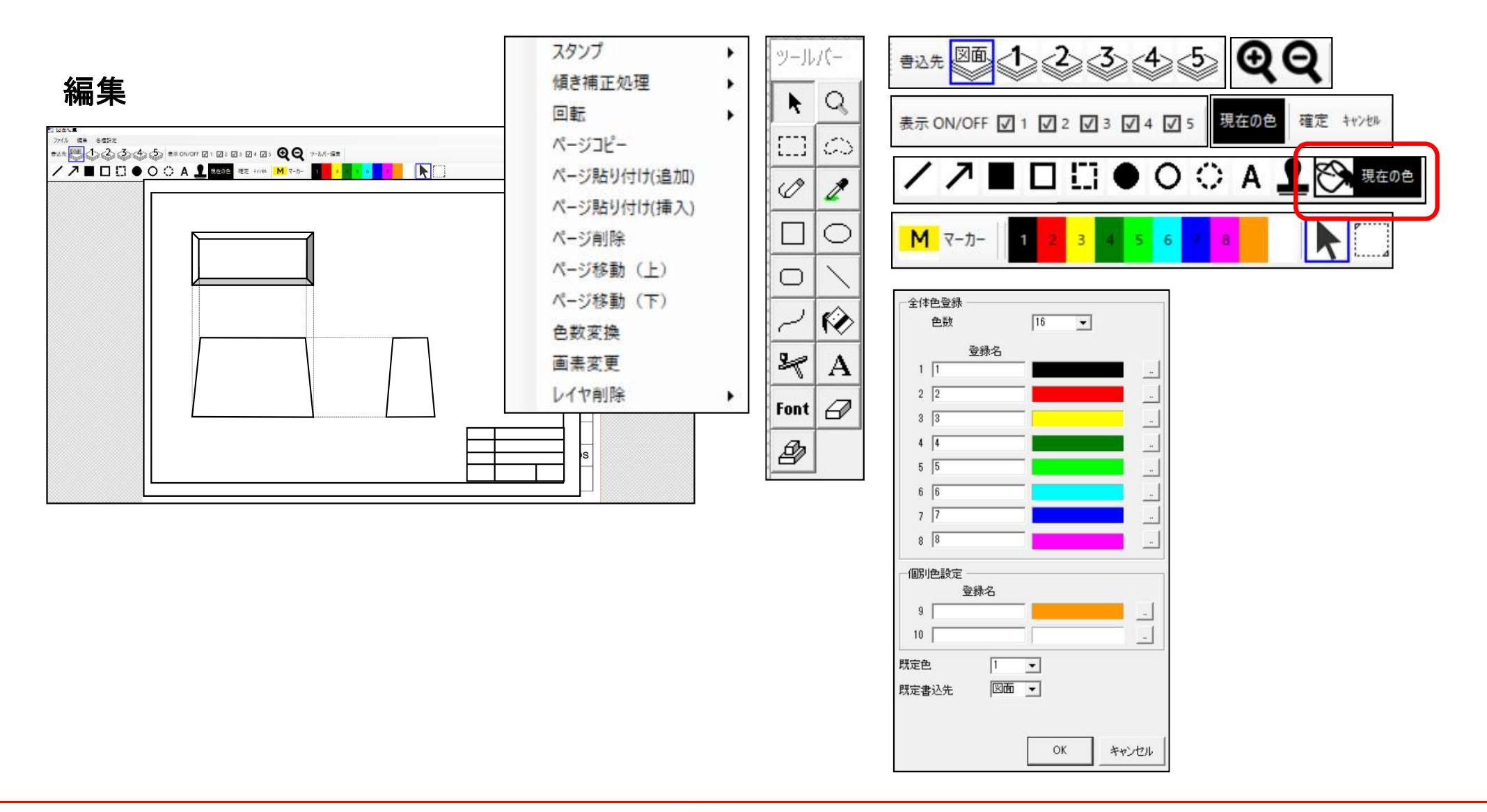

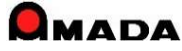

# Ver7.11 累積版 68. 画像モジュール

(9/11)

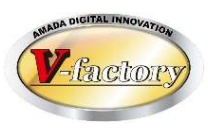

## 今回、画像モジュールで「サムネイル表示」が追加になりました。 これにより、素早く捜したい品目を見つけることが可能になります。

### 〔標準表示〕

| 8. 品品吧 人名                                                      | ター          |                                            |          | 検知    | 帮(E)  | 並        | び替え | ( <u>0</u> ) | すべて | 表示( | A)  | )   | /755<br>0 | E/CS       | テモド        | Ħ   |     |
|----------------------------------------------------------------|-------------|--------------------------------------------|----------|-------|-------|----------|-----|--------------|-----|-----|-----|-----|-----------|------------|------------|-----|-----|
| 部品番号                                                           | 部品名         | 会社名                                        | 子部<br>品数 | TIFF  | ΠFF   | JPG      | PDF | MOV          | DXF | XLS | DOC | GIF | BMP       | PNG        | PPT        | DWG | J   |
| ###TEST-205                                                    |             | 株式会社アマダ                                    |          | TIF   | TIFF  | JPG      | PDF | MOV          | DXF | XLS | DOC | GIF | BMP       | PNG        | PPT        | DWG |     |
| ##TEST-205                                                     |             | 株式会社アマダ                                    |          | TIF   | TIFF  | JPG      | PDF | MOV          | DXF | XLS | DOC | GIF | BMP       | PNG        | PPT        | DWG | t   |
| #0123456789                                                    | 三面図展開概要     | 小田原工業                                      | 5        | TIF   | TIFF  | JPG      | PDF | MOV          | DXF | XLS | DOC | GIF | BMP       | PNG        | PPT        | DWG | t i |
| #0123456789(B)                                                 | 三面図展開概要     | 小田原工業                                      | 5        | TIF   | TIFF  | JPG      | PDF | MOV          | DXF | XLS | DOC | GIF | BMP       | PNG        | PPT        | DWG | T   |
| #0123456789-1                                                  | 三面図展開概要     | 小田原工業                                      | 5        | TIF   | TIFF  | JPG      | PDF | MOV          | DXF | XLS | DOC | GIF | BMP       | PNG        | PPT        | DWG | t   |
| #TEST-001                                                      |             | 株式会社アマダ                                    |          | TIF   | TIFF  | JPG      | PDF | MOV          | DXF | XLS | DOC | GIF | BMP       | PNG        | PPT        | DWG | T   |
| #TEST-002                                                      |             | 株式会社アマダ                                    |          | TIF   | TIFF  | JPG      | PDF | MOV          | DXF | XLS | DOC | GIF | BMP       | PNG        | PPT        | DWG | t   |
| #TEST-004                                                      |             | 株式会社アマダ                                    |          | TIF   | TIFF  | JPG      | PDF | MOV          | DXF | XLS | DOC | GIF | BMP       | PNG        | PPT        | DWG | t   |
| #TEST-103                                                      |             | 株式会社アマダ                                    |          |       |       |          |     |              |     |     |     |     |           |            |            |     | -   |
| #TEST-203                                                      |             | 株式会社アマダ                                    |          | の曲    | 像ヒュー  |          |     |              |     |     |     |     |           | 2          | 56 (       |     | 2   |
| #TEST-205                                                      |             | 株式会社アマダ                                    |          | 2020/ | 07/11 |          |     | +            | 1.5 | 1 _ | → 🔽 | 1 🔽 | 2 🔽 3     | <b>▼</b> 4 | <b>▼</b> 5 |     |     |
| \$PP5904-0721                                                  | インタロックSW金具( | 小田原工業                                      |          | -     |       |          |     |              |     |     |     |     |           |            |            |     | _   |
| \$PP5904-0722                                                  | インタロックSW金具  | 小田原工業                                      |          |       |       |          |     |              |     |     |     |     |           |            |            |     | ٦   |
| \$PP5904-1052                                                  | コート・カハー     | 小田原工業                                      |          | 1     |       |          |     |              |     |     |     |     |           |            |            |     |     |
| \$PP5904-1375                                                  | スカート固定プラケット | 小田原工業                                      |          |       |       | _        |     |              |     |     |     |     |           |            |            |     |     |
| 0123456789                                                     | 三面図展開概要     | 小田原工業                                      | 5        |       |       |          |     |              | 7   |     |     |     |           |            |            |     |     |
| 01A-52013000-1                                                 | リンク         | ㈱淡路鋼材                                      | 3        |       |       |          |     |              | 11  |     |     |     |           |            |            |     |     |
| 01A-52013000-2                                                 | リンク         | (株)淡路鋼材                                    | 3        |       |       | <u>v</u> |     |              |     |     |     |     |           |            |            |     |     |
| 01A-52014010                                                   | リンク         | ㈱淡路鋼材                                      |          |       |       |          |     |              |     |     |     |     |           |            |            |     |     |
| 01A52014020                                                    | リンク         | ㈱淡路鋼材                                      | 1        |       |       |          |     |              |     |     |     |     |           |            |            |     |     |
| 01A-52015010                                                   | リンク         | ㈱淡路鋼材                                      | 1        |       |       | -        |     |              |     |     |     |     |           |            |            |     |     |
| 01A-52016010                                                   | リンク         | ㈱淡路鋼材                                      |          | 1     |       |          |     |              |     |     | - 1 |     |           |            |            |     |     |
| 01A-52017010                                                   | リンク         | (㈱)淡路鋼材                                    |          |       |       |          |     |              |     |     |     |     |           |            |            |     |     |
| 01A-52018010                                                   | リンク         | (株)淡路鋼材                                    |          |       |       |          |     |              |     |     | - 1 |     |           |            |            |     |     |
|                                                                | フ"ラケット      | (株)淡路鋼材                                    |          |       |       |          |     |              |     |     |     |     |           |            |            |     |     |
| 01A-54001001                                                   | フ"ラケット      |                                            |          | 1     |       |          | _   |              | _   |     | _   |     |           |            |            |     |     |
| 01A-54001001<br>01A-60801002                                   | フィラケット      | ㈱淡路鋼材                                      |          |       |       |          |     |              |     | - 6 |     |     |           |            |            | _   |     |
| 01A-54001001<br>01A-60801002<br>01A-60801002/1                 |             | ANY THE SETTING                            | -        |       |       |          |     |              |     |     |     |     |           |            |            |     |     |
| 01A-54001001<br>01A-60801002<br>01A-60801002/1<br>01A-60808000 | ブラケット       | 时有方灾重合封可作了                                 |          |       |       |          |     |              |     |     |     |     |           |            |            |     | - 1 |
| 01A-54001001<br>01A-60801002<br>01A-60801002/1                 |             | 2444 State 244 (1997) (1997) (1997) (1997) |          |       |       |          |     |              |     |     |     |     |           |            |            |     | J   |

〔サムネイル表示〕

| 凯昂来号           | 部品之     | 会社名     | 子部 |  | JPG | GS0020 | 075<br>MOV |
|----------------|---------|---------|----|--|-----|--------|------------|
| ###TEST-205    | 670040  | 株式会社アマダ | 品数 |  | JPG | POF    | MOV        |
| ##TEST-205     |         | 株式会社アマダ |    |  | JPG | PDF    | MDV        |
| #0123456789    | 三面図展開概要 | 小田原工業   | 5  |  | JPG | POF    | MOV        |
| #0123456789(B) | 三面図展開概要 | 小田原工業   | 5  |  | JPG | POF    | MOV        |
| #0123456789-1  | 三面図展開概要 | 小田原工業   | 5  |  | JPG | PDF    | MOV        |
| #TEST-001      |         | 株式会社アマダ |    |  | JPG | PDF    | MOV        |

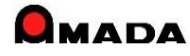

(10/11)

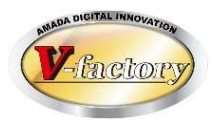

## 今回、画像モジュールで「PDFのサムネイル表示」に対応しました。

### 〔サムネイル表示〕

| 部品番号      | 部品名             | 会社名          | 子部品数       | TIF1          | TIF2                      | PDF                                     | 写真    |
|-----------|-----------------|--------------|------------|---------------|---------------------------|-----------------------------------------|-------|
| AR0-A0123 | アングルC           | ㈱白水メタックス     |            | TIF1          |                           | PDF                                     |       |
| ARO-A0133 | ブレートC           | ㈱白水メタックス     |            | TIF1          |                           |                                         |       |
| AR0-A0143 | 受取機ローラ部力        | ㈱白水メタックス     |            | TIF1          | TIF2                      |                                         |       |
| AR0-A0153 | シム              | ㈱白水メタックス     |            | TIF1          | TIF2                      | PDF                                     |       |
| AR0-A0163 | センサ取付板          | ㈱白水メタックス     |            | TIF1          | TIF2                      | PDF                                     |       |
| 4R0-40173 |                 | (株)白った メタックス |            |               | Contraction of the second | 12. 2                                   |       |
|           | 大表示件数=500       | 一面像デー        | b          |               |                           |                                         |       |
| 品情報表示(G)  | 追加(E) / 変更(C) / | 削除(口)        | -<br>17/12 | <b>信性</b> (1) |                           | (n) (n) (n) (n) (n) (n) (n) (n) (n) (n) | 終了(p) |

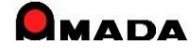

| Ve | er7 | '.1 | 1 | 累       | 積   | 版      |
|----|-----|-----|---|---------|-----|--------|
|    |     |     | - | ~ ~ ~ ~ | 125 | 1 10/~ |

# 68. 画像モジュール

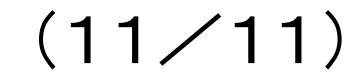

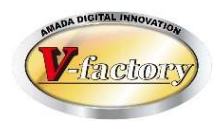

### 今回、画像ビューの位置クリアを追加しました。 画像モジュールで画像ビューが表示されなくなるトラブルが発生することがあります。 この機能は、画像ビューの表示位置を工場出荷状態に戻す処理です。

| 製品部品マ                                                     | パラメータ 取引先マスター                                                  |                              |                                     |      | 検索    | (F)   | 並び替  | え(0) | すべて表示(A)   | ソフトSE/0                                                                                                    | CS テモ用                                                      |       |
|-----------------------------------------------------------|----------------------------------------------------------------|------------------------------|-------------------------------------|------|-------|-------|------|------|------------|----------------------------------------------------------------------------------------------------|-------------------------------------------------------------|-------|
| 部品番号                                                      | 画像ビュー                                                          | •                            | 表示する                                |      | TIF1  | TIE2  | PDF  | 宝直   | 5回画像ビュー    |                                                                                                    | 522                                                         |       |
|                                                           | 接続機器の設定                                                        |                              | 表示しない                               |      | 111 1 | 111 2 | 1 21 |      | 2022/01/29 | <u> </u>                                                                                                    | 1 /1 →                                                      | V 1 V |
| AR0-A0123                                                 | 旧バージョンレイヤファイル変換                                                |                              | 立置初期化                               |      | TIF1  | TIF2  | PDF  | _    |            |                                                                                                    |                                                             |       |
| AR0-A0123-! L                                             |                                                                | (17)YL                       |                                     |      | TIF1  | TIF2  | PDF  |      |            | . 49                                                                                                    | <u>P</u>                                                    |       |
| AR0-A0133                                                 | ブレートC                                                          | ㈱日水メタ                        | ックス                                 |      |       |       |      |      |            | 8 1 1                                                                                                    | #                                                           |       |
| AR0-A0143                                                 | 受取機ローラ部力                                                       | (㈱白水メタ                       | ックス                                 |      |       |       |      |      |            |                                                                                                    | 10 1                                                        |       |
| AR0-A0153                                                 | シム                                                             | (㈱白水メタ                       | ックス                                 |      |       |       |      |      |            | 8                                                                                                    |                                                             |       |
| AR0-A0163                                                 | センサ取付板                                                         | ㈱白水メタ                        | ックス                                 |      |       |       |      |      |            | 十一日課                                                                                                    | ))                                                          |       |
| AR0-A0173                                                 |                                                                | ㈱白水メタ                        | ックス                                 |      |       |       |      |      |            |                                                                                                    |                                                             |       |
| AR0-A0183                                                 | the state                                                      | ㈱白水メタ                        | ックス                                 |      |       |       |      |      |            | - Same                                                                                                    | 3                                                           |       |
| AR0-A0193                                                 | カバー                                                            | ㈱白水メタ                        | ックス                                 |      |       |       |      |      |            |                                                                                                    | ,—  -                                                       |       |
| AR0-A0203                                                 | ヘッドボックス台                                                       | ㈱白水メタ                        | ックス                                 |      |       |       |      |      |            |                                                                                                    |                                                             |       |
| AR0-A0213                                                 | 台板が小                                                           | ㈱白水メタ                        | ックス                                 |      |       |       |      |      |            | Jee                                                                                                    |                                                             |       |
| AR0-A0223                                                 | カバー2                                                           | ㈱白水メタ                        | ックス                                 |      |       |       |      |      |            | 000 21 C H 12 04 0 0                                                                                                    | 9/8 / 8/17/1<br>80/39/1 8/ 38/ 14                           |       |
| AR0-A0233                                                 | ケーブルベアブラ                                                       | ㈱白水メタ                        | ックス                                 |      |       |       |      |      |            | Object         Object         Object< | 100410 81 107 108 10                                        |       |
| AR0-A0243                                                 |                                                                | ㈱白水メタ                        | ックス 2                               |      |       |       |      |      |            | ALC         PE         PE                                                                                                    |                                                             |       |
| AR0-A0253                                                 | 架台部                                                            | ㈱白水メタ                        | ックス                                 |      |       |       |      |      |            |                                                                                                    | 8 204 4 8 0 0 8 8 8 8<br>87482480 8 01821014<br>880 4:27844 |       |
| AR0-A0263                                                 | カバー1 P1                                                        | ㈱白水メタ                        | ックス                                 |      |       |       |      |      |            | 8 24 58 972/678R                                                                                                    | 41150-052~100A<br>M2 Humanic (1) (38)<br>61-1 (10           |       |
| AR0-A0273                                                 | 下部検知版                                                          | ㈱白水メタ                        | ックス                                 |      |       |       |      |      | 0          | -03-F5263-3                                                                                                    |                                                             | 二1世   |
| AR1-40124                                                 | クランパーフッラショアト                                                   | (株)白水 火                      | ックス                                 |      |       |       |      |      | N          | /MR13E2-001                                                                                                    |                                                             |       |
| AR0-A0263<br>AR0-A0273<br>AR1-A0124<br>500 1<br>部品情報表示(G) | カバー1 P1<br>下部検知版<br>クラシハペーフ・ラシ部 F<br>最大表示件数=500<br>追加(E) 変更(C) | (㈱白水メタ<br>(㈱白水メタ<br>(㈱)白水 メタ | ックス<br>ックス<br>ックス<br>画像データー<br>読み込み | -(L) | []    | (н)   | ÉD忠《 | »    |            | -03-F5263-3<br>MAR13E2-001<br>成(N) 戻る(                                                                                                    | ₩ 1-1 1                                                     | (F11) |

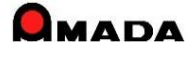

今回、作業指示書発行時の画像形式「その他」(PDF等)の連続印刷が可能になりました。

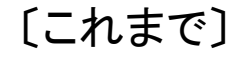

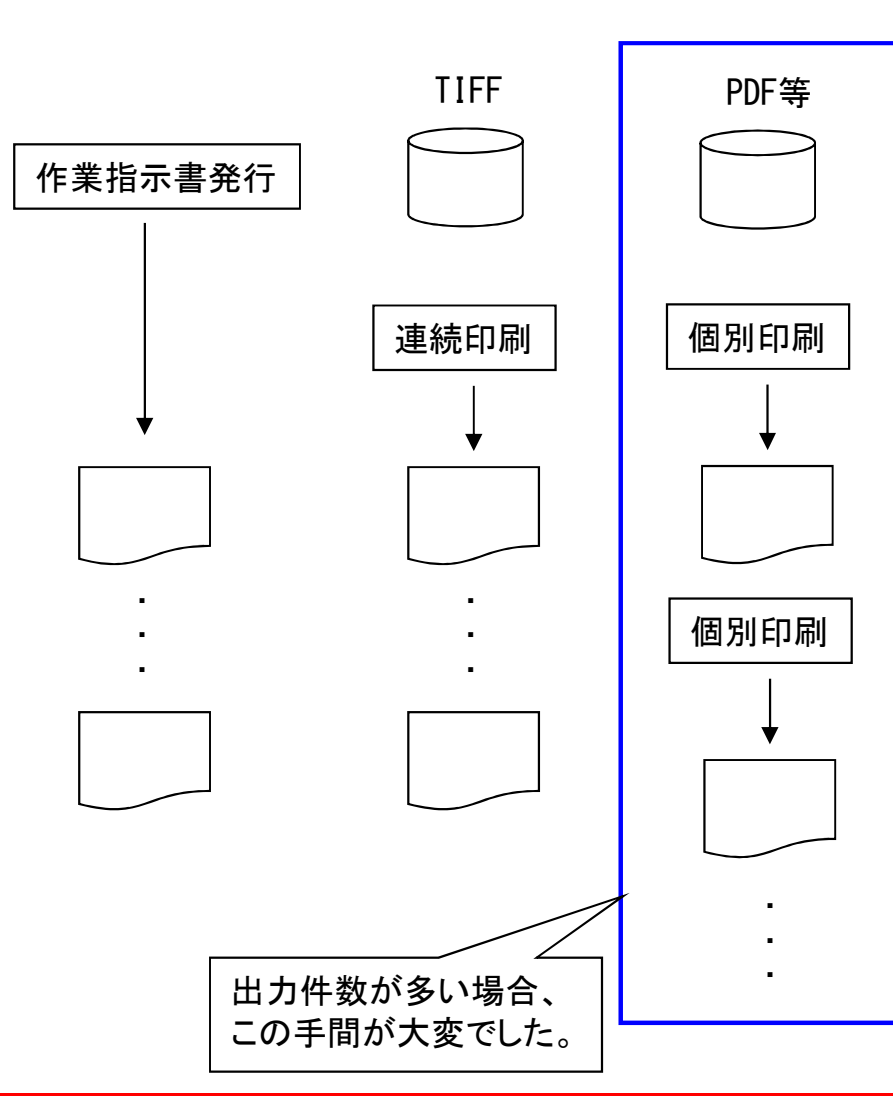

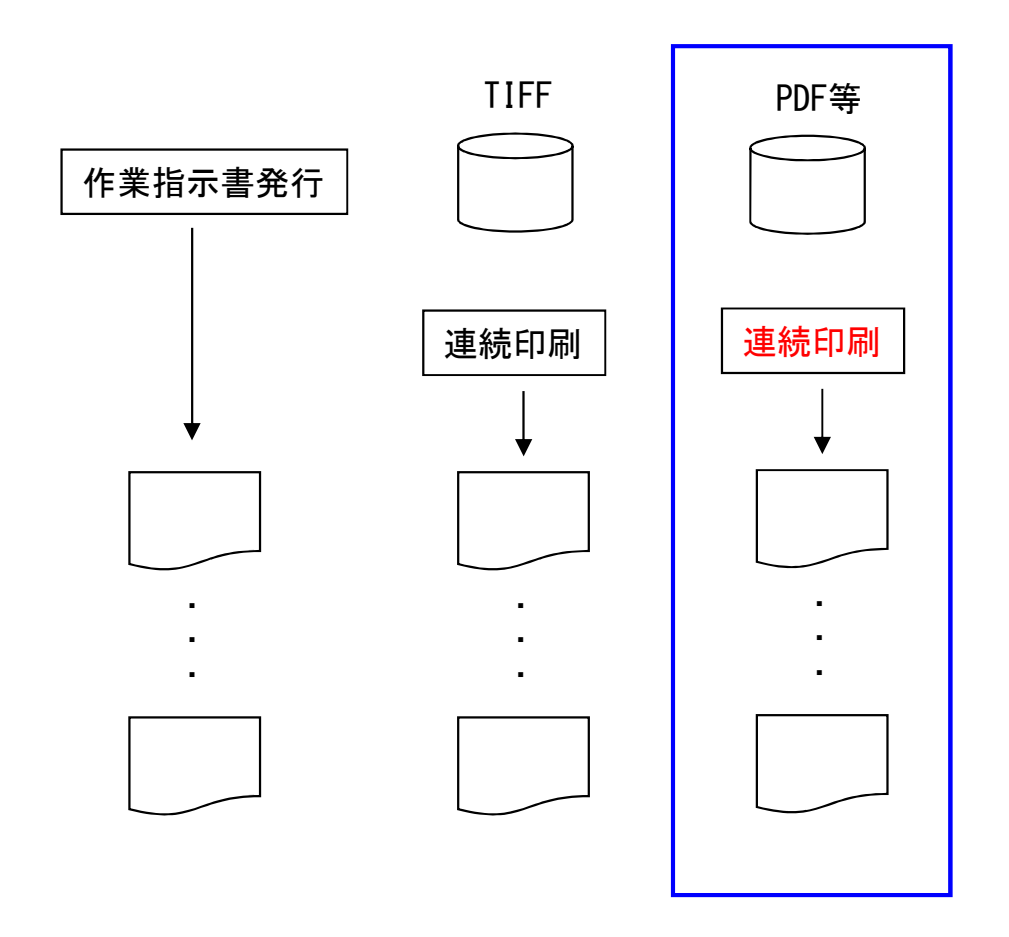

## [これから]

(1/5)

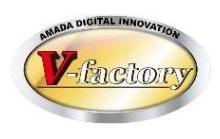

今回、さらに受注出荷との連携で「電子図面への検査結果の記録」が可能になりました。 これまでも、紙図面に検査結果を手書き、スキャンし、画像データを受注出荷の作業完了履歴に紐付けて 保管することはできましたが、この時代に「紙図面に手書き」が前提でした。 今回、レイヤー編集が可能になったことで、検査用図面への検査結果の記録、作業完了履歴への紐付け 保管ができるようになりました。

(2/5)

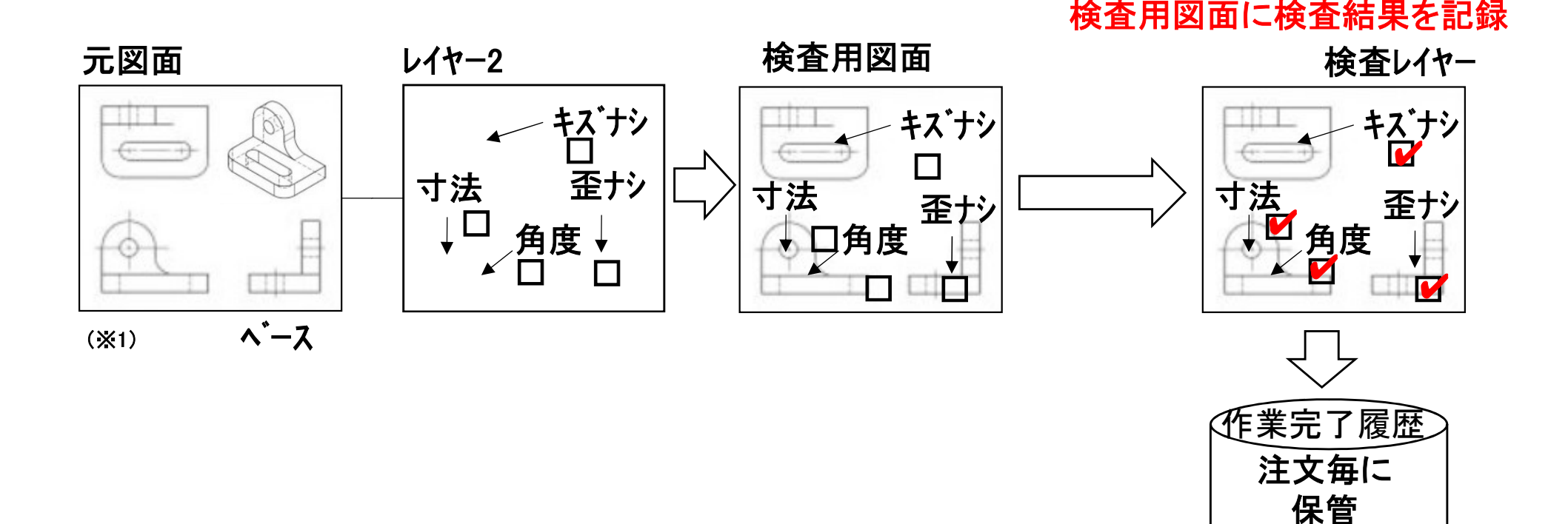

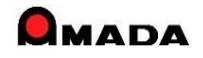

(3/5)

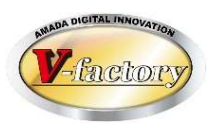

具体的には、進捗端末で「検査図面」が作成できます。(当該PC上に画像ライセンスが必要) 尚、iP画像ビューでも同様に「検査図面」が作成できます。

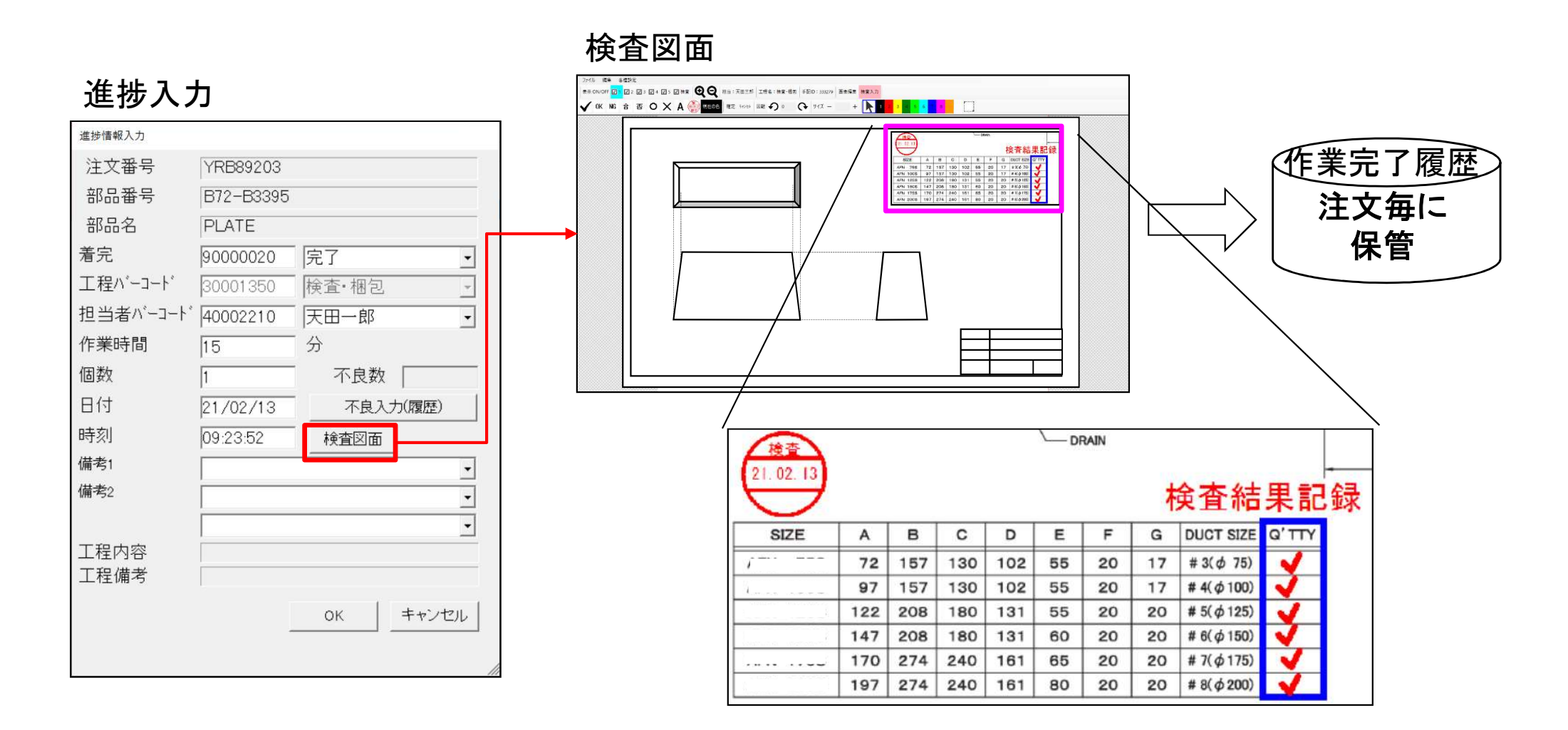

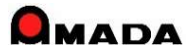

(4/5)

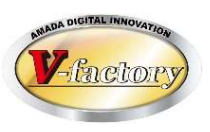

そして、受注出荷で「検査図面」が確認できます。(当該PC上に画像ライセンスが必要)

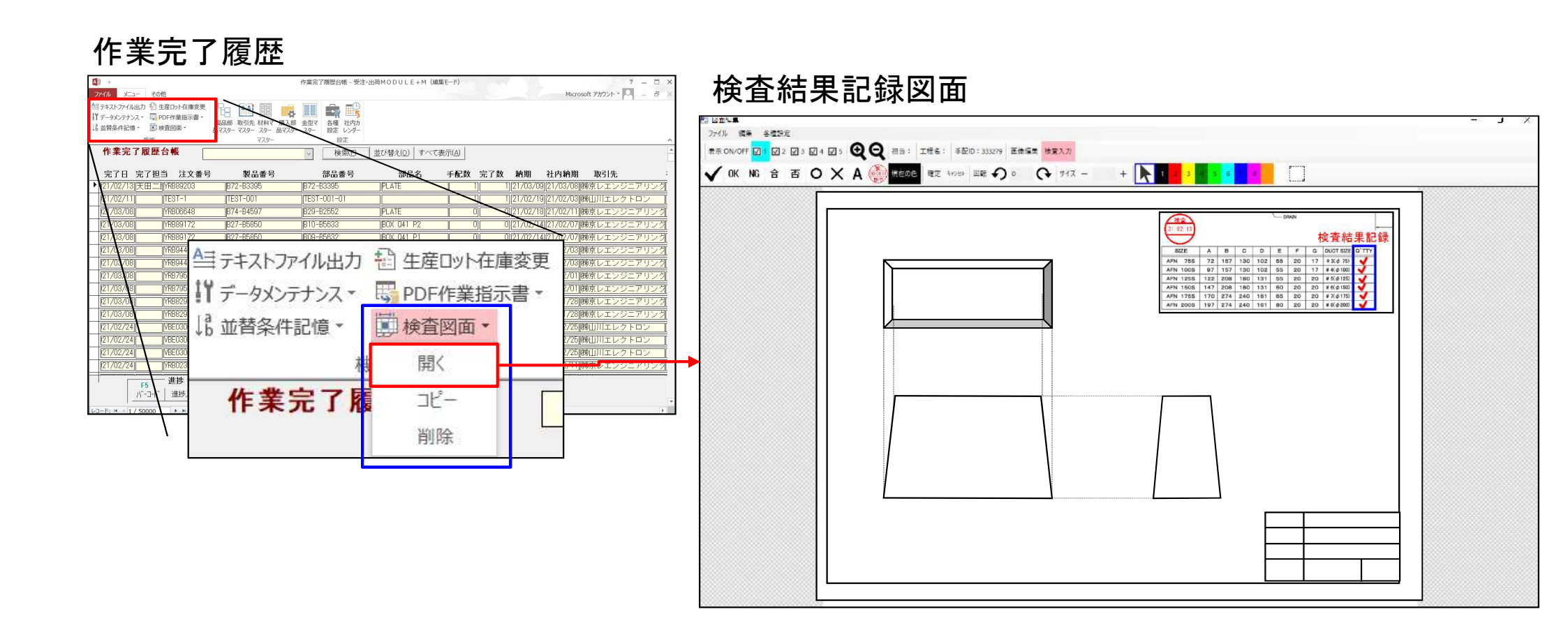

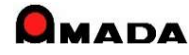

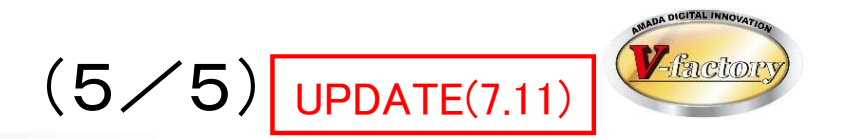

今回、受注出荷で「検査図面の一括印刷」が可能になりました。 さらに、PDFファイル出力、複数図面の1ファイル出力も可能になりました。

- 〔出力箇所〕
- ·作業完了履歴台帳
- ·全進捗実績一覧
- ·受注台帳-納品書·請求書
- 出荷済台帳-納品書・請求書

〔出力方法〕

- •1図面毎印刷
- ・1図面毎PDFファイル出力
- ・複数図面をまとめてPDFファイル出力

| 📑 検査図面一括印刷                                                             |                             |         | ×       |
|------------------------------------------------------------------------|-----------------------------|---------|---------|
| 2 件のデータの<br>対象を選択してくださし                                                | )検査図面を-<br><sup>、</sup> 。   | 一括印刷します | す。      |
| <ul> <li>□ 図面1</li> <li>□ 検査1</li> <li>□ 写真1</li> <li>□ 写真2</li> </ul> | 「PDF<br>「元図<br>「図面2<br>「検査2 |         |         |
| ▼ PDFファイルで出力<br>出力先フォルダ                                                | まとめ方法                       | /al 🔽   | □ 既定にする |
| U:¥temp¥快道区Ш正。                                                         |                             |         |         |
|                                                                        |                             | 印刷開始    | 閉じる     |

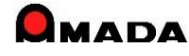

Ver7.11 累積版 71. 受注データの一括変更

(1/3)

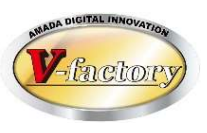

今回、多くのお客様からご要望を頂いていた「受注データの一括変更」が可能になりました。

#### 〔これまで〕

#### 受注台帳

| 注番    | 品番        | 納期    | 数量       | 納入場所                    |               | 納入場所 |
|-------|-----------|-------|----------|-------------------------|---------------|------|
| C-001 | BUHIN-001 | 12/10 | 3        | 〇〇工場                    |               | △△工場 |
| C-001 | BUHIN-002 | 12/10 | 2        | 〇〇工場                    |               | △△工場 |
| C-001 | BUHIN-003 | 12/10 | 1        | 〇〇工場                    |               | △△工場 |
| C-001 | BUHIN-004 | 12/10 | 5        | 〇〇工場                    |               | △△工場 |
| C-001 | BUHIN-005 | 12/10 | 1        | 〇〇工場                    |               | △△工場 |
| C-001 | BUHIN-006 | 12/10 | 2        | 〇〇工場                    |               | △△工場 |
| C-001 | BUHIN-007 | 12/10 | 3        | 〇〇工場                    |               | △△工場 |
| C-001 | BUHIN-008 | 12/10 | 4        | 〇〇工場                    |               | △△工場 |
|       | •         |       |          |                         | $  \Lambda  $ |      |
|       | •         |       |          | /                       |               |      |
|       |           |       | <u> </u> |                         |               |      |
|       |           | 一 炎   | 更対       | 家が10件を<br>亦再場 <i>作も</i> | うれは、          |      |
|       |           |       | 回の       | 変更探作7                   | `必安           |      |
|       |           |       | した。      |                         |               |      |
|       |           |       |          |                         |               |      |

### [これから]

受注台帳

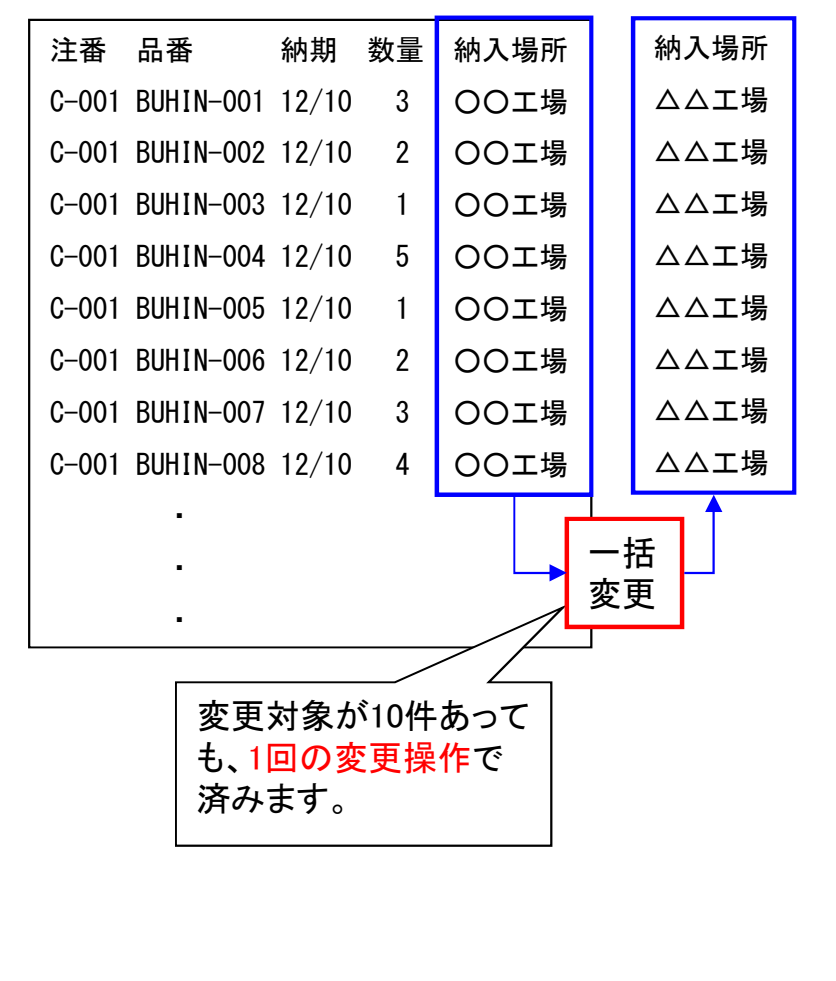

#### 変更可能項目

| 注文番号   |
|--------|
| 製品名    |
| 発注日    |
| 納期     |
| 担当     |
| 取引先    |
| 図面番号   |
| 受注備考1  |
| 受注備考2  |
| 受注備考3  |
| 受注備考4  |
| 製品備考1  |
| 製品備考2  |
| 製品備考3  |
| 製品備考4  |
| 出荷予定日  |
| 取引先担当者 |
| 単価     |
| 数量     |

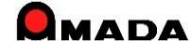

# Ver7.11 累積版 71. 受注データの一括変更

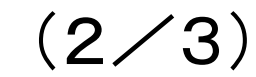

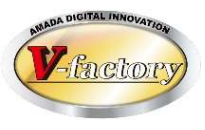

## 今回、受注備考11-18の一括変更も可能になりました。

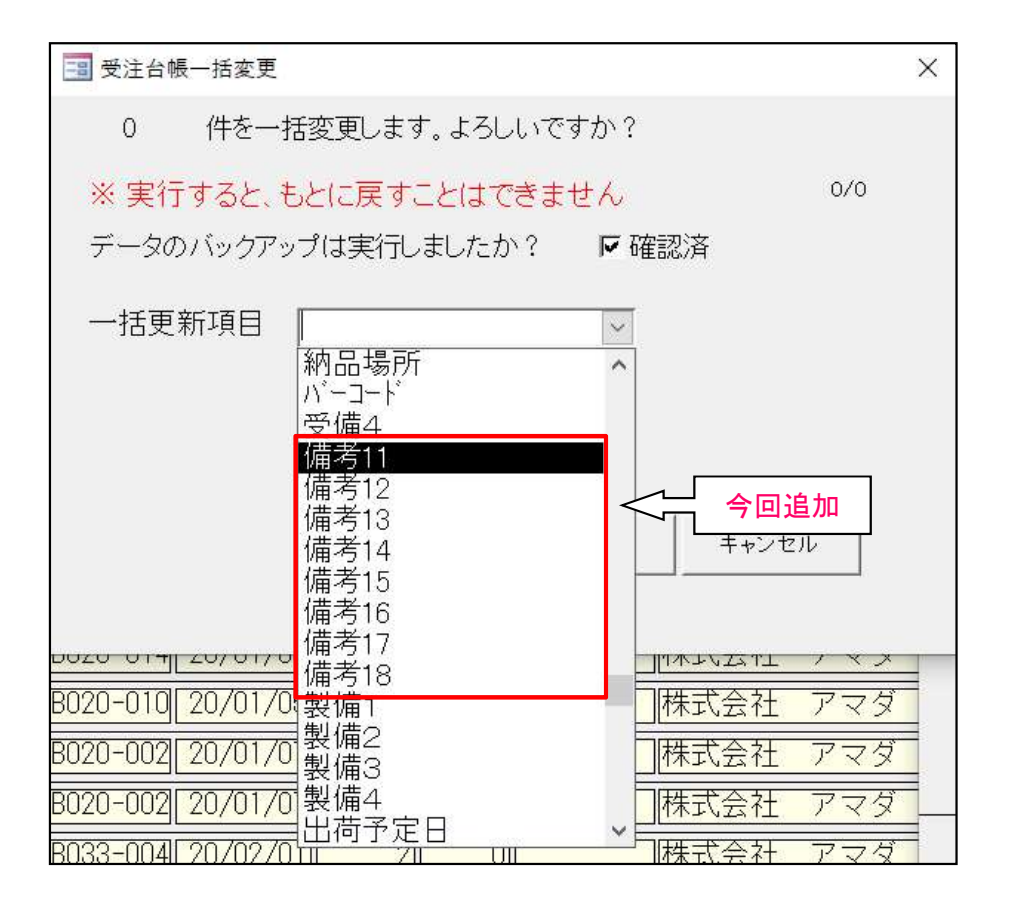

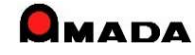

Ver7.11 累積版 71. 受注データの一括変更

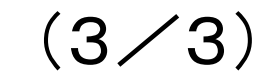

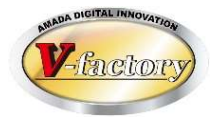

今回、取引先変更時に取引先マスター検索が可能になりました。

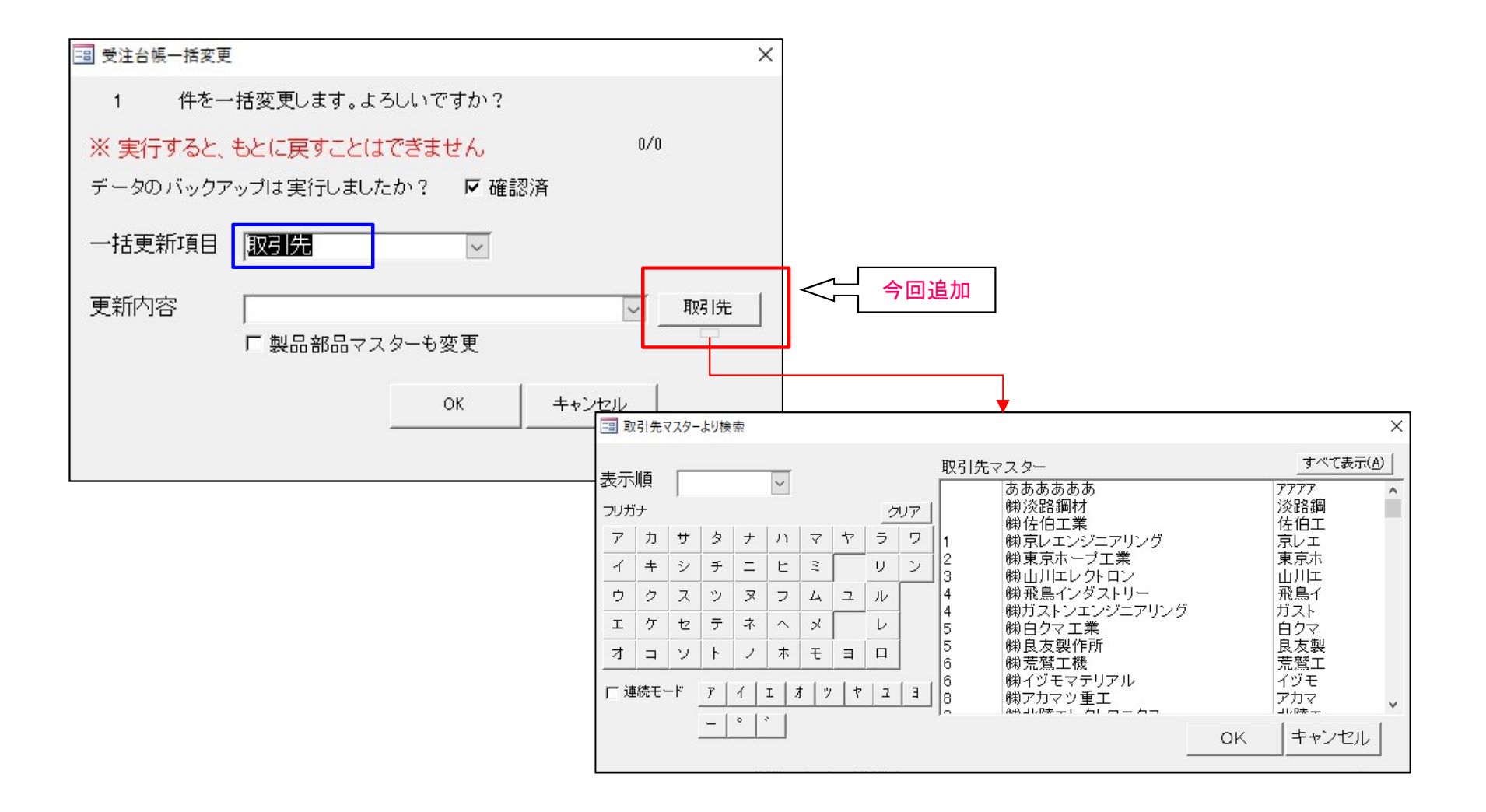

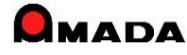

# Ver7.11 累積版 72. 材料・購入部品の所要量計算一覧 (1/2)

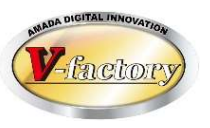

今回、多くのお客様からご要望を頂いていた「材料・購入部品の所要量計算結果の一覧印刷」が 可能になりました。

|                                              | 作業手配                                                                                                    | 台帳                                                       |                                                      |                  |                |
|----------------------------------------------|----------------------------------------------------------------------------------------------------|----------------------------------------------------------|------------------------------------------------------|------------------|----------------|
|                                              |                                                                                                    | 材料注文                                                     |                                                      |                  |                |
| J-1- 200                                     | 受注·出稿MODULE+                                                                                                    | M (編集モード)                                                |                                                      | _                |                |
| 文数に不足数を入力 Ⅰ8 並替条件記<br>文数に必要数を入力<br>注台帳<br>機能 | 増*<br>会理 社内加<br>設定<br>レジダー<br>設定                                                                                                    |                                                          |                                                      |                  |                |
| 材料注文書                                        |                                                                                                    | 検索(E) 」                                                  | び替え( <u>o</u> )   す^                                 | 、て表示( <u>A</u> ) |                |
| 注文数 1注文単位個語                                  | X 納期 材料名称                                                                                                    | 必要数(部品数                                                  | - 限界な<br>) 在庫数                                       | 陣 1<br>手配中       | 記書発行送<br>不足数 1 |
| トン <b>マ</b> 26.5 12                          | /03/21 備 SECC-1 6X4X8                                                                                                    | 33.6 48                                                  | 16.5 5                                               | 1                | 21.1           |
| 枚 ▼ 12                                       | /04/27 備 SECC-2.0X4X8                                                                                                    | 0.9 1                                                    | 4.4 1                                                | 0                |                |
| / ▼   13   12<br>                            | /04/26 1 SECC-2.3X4X8                                                                                                    | 9,0 33                                                   | 337 4                                                |                  |                |
| 枚 ▼ 12                                       | /04/25 (@ SPCC-0.8X4X8                                                                                                    | 45.7 21                                                  | 12.4 5                                               | 0                | 38.3           |
| トン 🔽 43 12                                   | /02/08 @SPCC-1.0X4X8                                                                                                    | 80.1 67                                                  | 55.1 5                                               | 0                | 30             |
| トン 🔻 35.5 12                                 | /04/20 🇯 SPCC-1.2X4X8                                                                                                    | 1.4 11                                                   | 21.5 5                                               | 0                |                |
| 枚 ▼ 12                                       | /04/23 (# SPG-1.2-3X6                                                                                                    | 0.1 1                                                    | 9 0                                                  | 0                | 1              |
| 枚 ▼  12                                      | /04/23 (# SPG-3.2-4x8                                                                                                    | 0.8 8                                                    |                                                      | 0                |                |
| r / ▼ 2/  12<br>                             | /02/00 1 SPHC=1.0X4X8                                                                                                    | 0.7 21                                                   | 40 10                                                | 0                | 63             |
| トン V 18.5 12                                 | /04/16 /# SPHC-2.3X4X8                                                                                                    | 13.5 38                                                  | 103 10                                               | 0                |                |
| トン 🔻 23.5 12                                 | /04/21 備 SPHC-3.2X3X6                                                                                                    | 3.6 13                                                   | 35.3 0                                               | 0                | <u> </u>       |
| 注文書印刷(P)                                     | 構入先別ロット単価<br>選択 解除 材料                                                                                                    | マスター( <u>M</u> ) 再計算( <u>C</u> )                         | 戻る( <u>R</u> )                                       |                  |                |
| :н - 1/51 - н н о н.                         | 家 フィルターなし 検索                                                                                                    | 11                                                       |                                                      |                  | •              |
|                                              | 704/23 値 SPG-32-4x8<br>702/08 値 SPHC-1 6X4X8<br>704/07 値 SPHC-2 0X4X8<br>704/06 値 SPHC-2 0X4X8<br>704/21 値 SPHC-3 2X3X6<br>様式のいた単値 材料<br>家 2009-50 検索 1<br>日<br>日<br>日<br>日<br>日<br>名<br>大<br>の<br>の<br>の<br>の<br>の<br>の<br>の<br>の<br>の<br>の<br>の<br>の<br>の | 088<br>5721<br>061<br>1558<br>3613<br>マスター(M) 再計算(の)<br> | 1 0<br>40 10<br>1 3 7<br>1 03 10<br>353 0<br>↓ 戻る(B) |                  | 6.3            |

. .

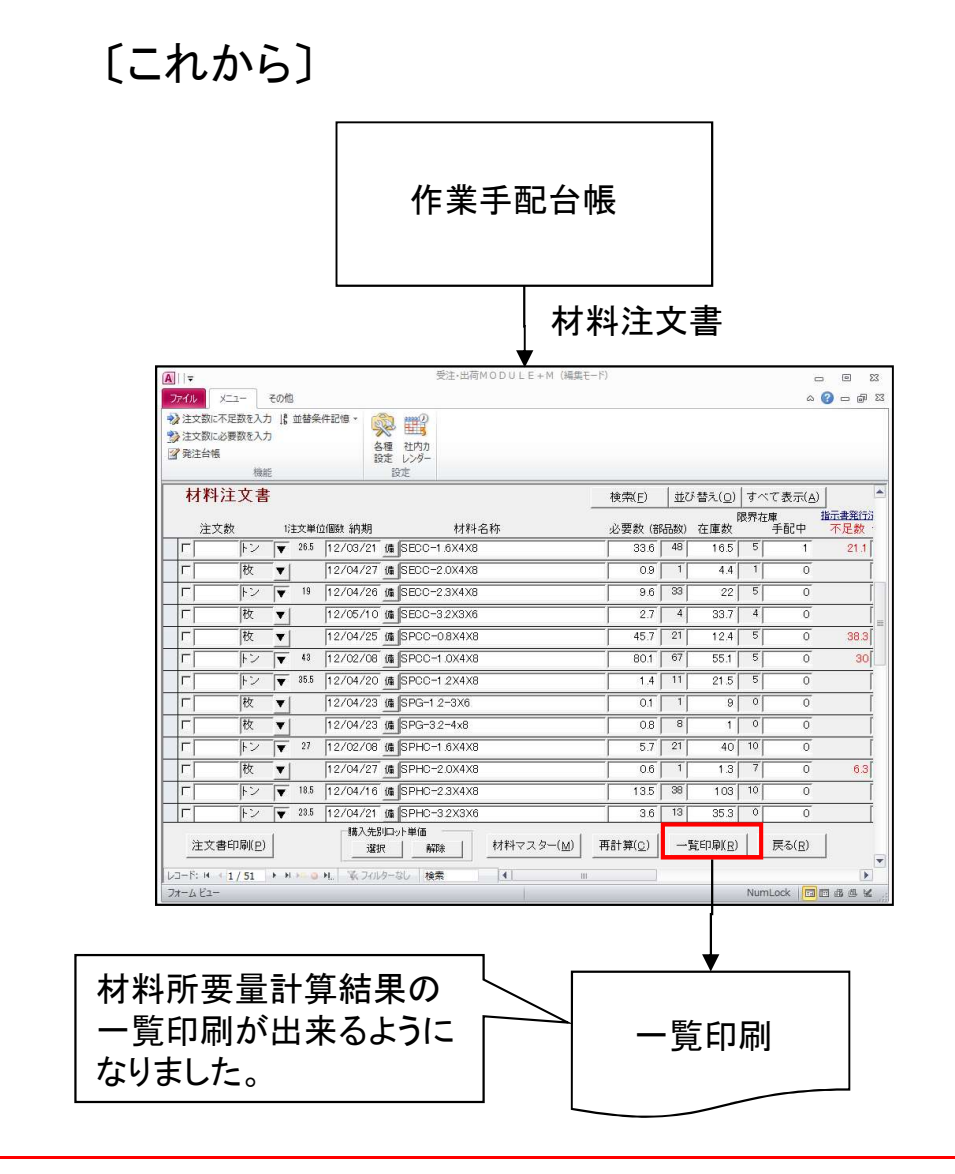

# 72. 材料・購入部品の所要量計算一覧

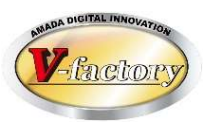

今回、「材料・購入部品の所要量計算一覧画面の検索項目」が追加されました。

## 〔材料〕

| 国 材料注文検索 | ×                    |                                          | 購入部品注文検索 | ×        |          |
|----------|----------------------|------------------------------------------|----------|----------|----------|
| 材料名称     | Y                    |                                          | 購入部品番号   | ~        |          |
| 購入先(匕)   | [~]                  |                                          | 購入部品名    | ~        |          |
| 備考1      | <ul> <li></li> </ul> |                                          | 購入先(区)   | ~        |          |
| 備考2      | V                    |                                          | 規格       | ~        |          |
| 備考3      | ~                    | ∽」ゔ゚゚゚゚゚゚゚゚゚゚゚ヹ゚゚゚゚゚゚゚゚゚゚゚゚゚゚゚゚゚゚゚゚゚゚゚゚゚ | 備考1      | ~        | 🦾 今回追加 🛛 |
| 備考4      | ×                    |                                          | 備考2      |          |          |
| 発注時集計    | ×                    |                                          | 備考3      | ~        |          |
|          |                      |                                          | 備考4      | ~        |          |
|          | OK キャンセル             |                                          |          | ×        |          |
|          |                      | ]                                        |          |          |          |
|          |                      |                                          |          | OK キャンセル |          |

「腊入部品」

(2/2)

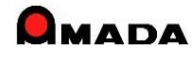

# 73. メモリー式バーコードリーダー用アプリケーション (1/10)

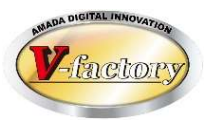

今回、メモリー式バーコードリーダー:XIT-200-Mの販売終了に伴い、後継機(XIT-300-M)に対応しました。

### 〔製品情報〕

| メーカー | 株式会社ウェルキャット                                      |
|------|--------------------------------------------------|
| 商品名  | <b>ハ</b> ゛ーコート゛ハンテ゛ィターミナル                        |
| 品番   | XIT-300-M                                        |
| 製品情報 | https://www.welcat.co.jp/products/handy/xit300m/ |

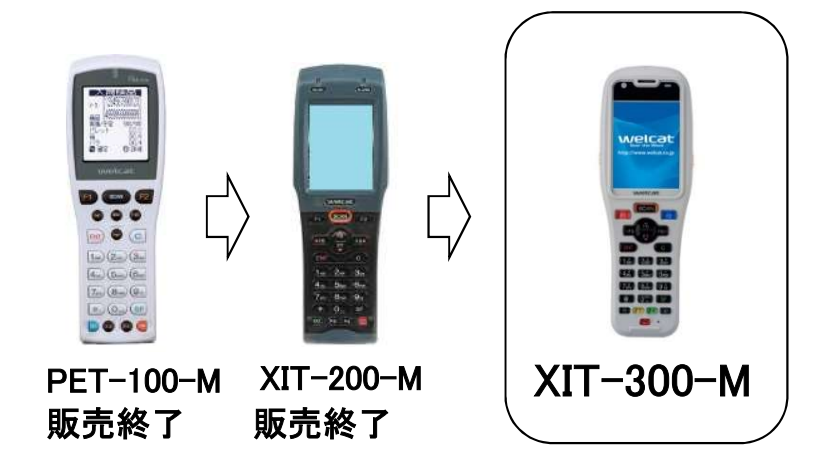

## 〔購入機器〕

|    |     | -         |                                 |                                             |
|----|-----|-----------|---------------------------------|---------------------------------------------|
| No | 分類  | 品番        | 品名                              | 備考                                          |
| 1  | 本体  | XIT-300-M | ベーコードハンディターミナル(専用バッテリー付)        | 必要な台数分を購入                                   |
| 2  | USB | IU-006C   | USB通信/充電ユニット                    | 必要な台数分を購入                                   |
| 3  | 接続  | BPT-001   | 転送ユーティリティBluePorter2            | 1社に1個購入                                     |
| 4  | LAN | IU-006CL  | LAN通信/充電ユニット -                  | 必要な台数分を購入                                   |
| 5  | 接続  | WLF-004   | LAN対応転送ユーティリティBluePorter-L 」セット | 1社に1個購入                                     |
| 6  |     | BP-007    | 交換用バッテリーパック                     | 17°332                                      |
| 7  | 周辺  | QC-012    | 1台用シンク゛ルチャーシ゛ャー                 | オプション 通常はUSB接続か                             |
| 8  | 機器  | QC-013    | 4台用マルチチャージャー                    | 」<br>オプ <sup>ション</sup> LAN接続のいずれか<br>た時ユレキオ |
| 9  |     | DC-014    | 耐衝撃保護カバー                        | オプション                                       |

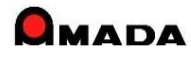

# 73.メモリー式バーコート゛リータ゛ー用アフ゜リケーション

- 〔作業完了、出荷処理、受取処理〕
  - 今回、「メモリー式バーコードリーダー」を利用した作業完了、出荷処理、受取処理が可能になりました。

〔これまで〕

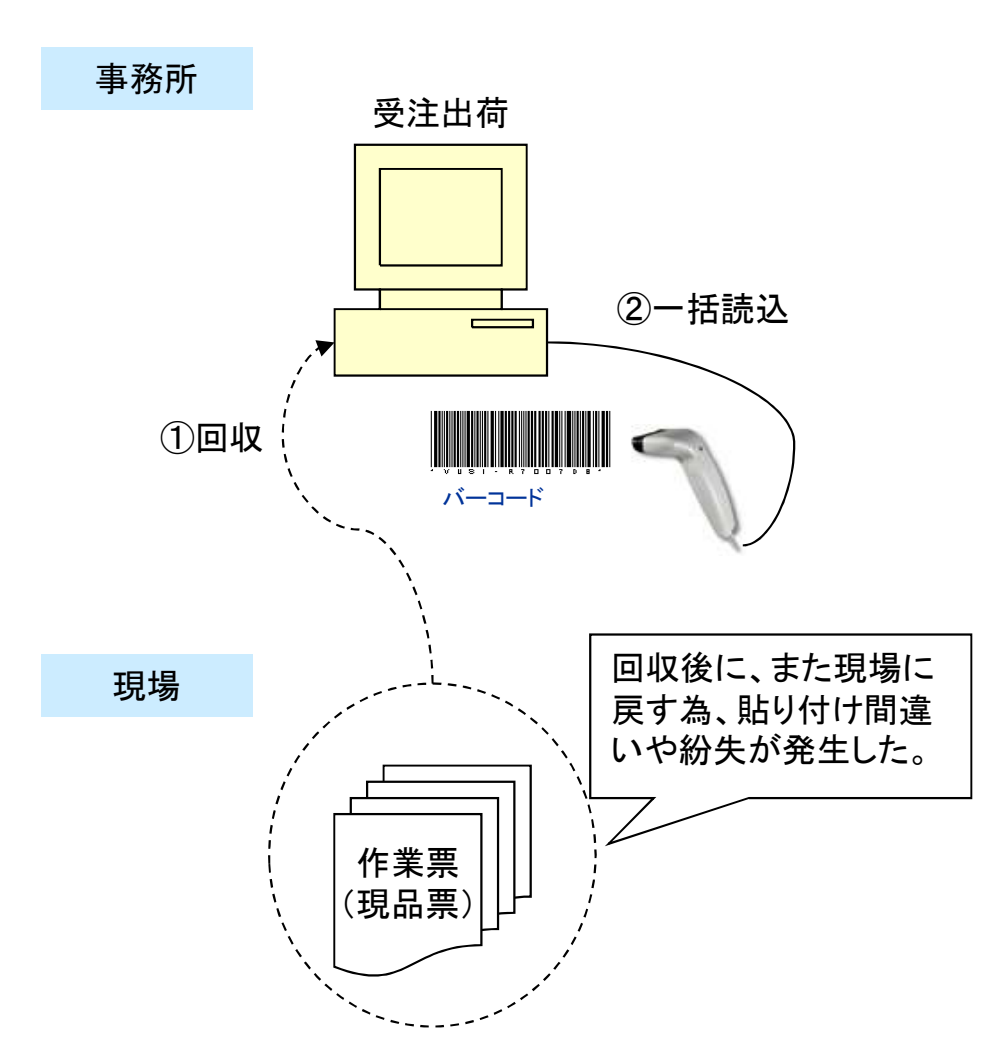

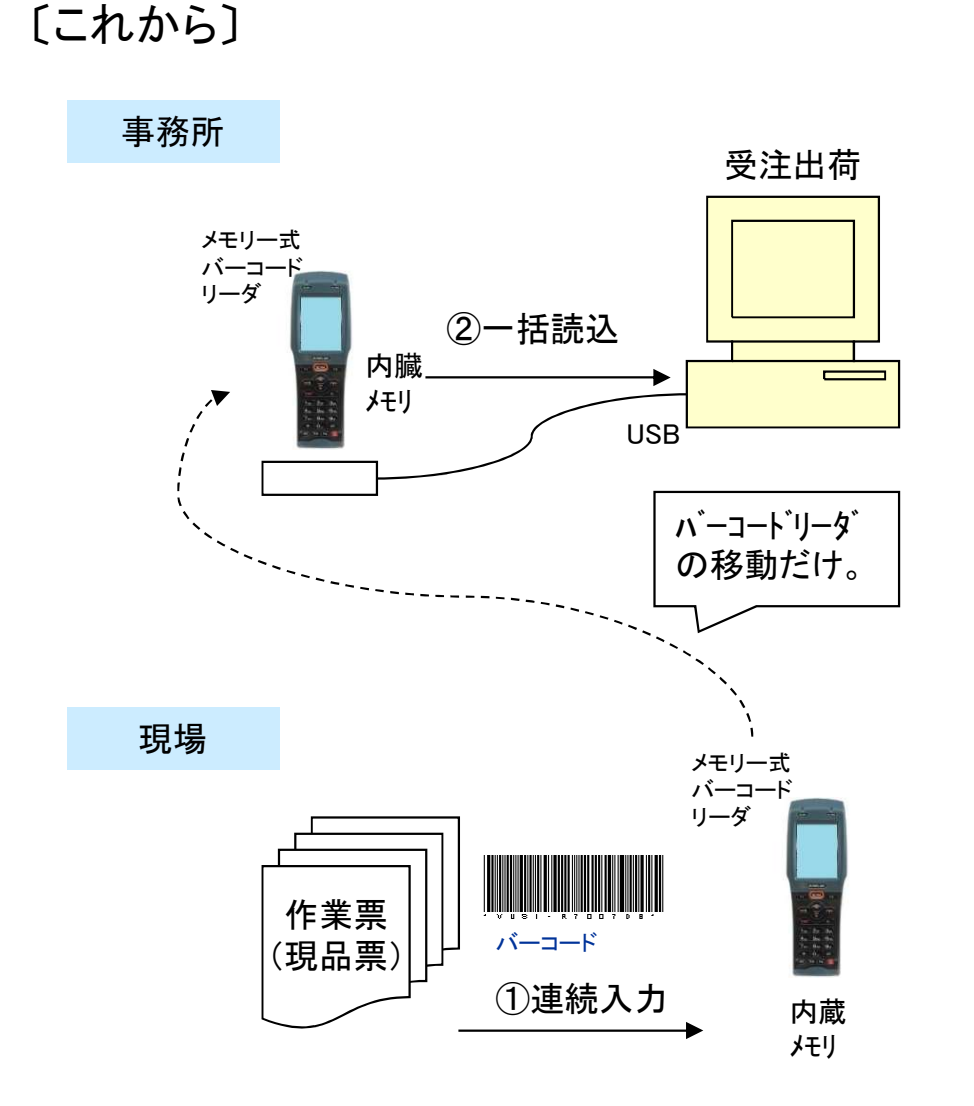

(2/10)

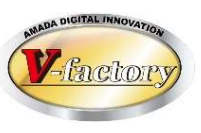

246

## Ver7.11 累積版

# 73.メモリー式バーコートリーダー用アフ゜リケーション

〔作業完了、出荷処理、受取処理〕

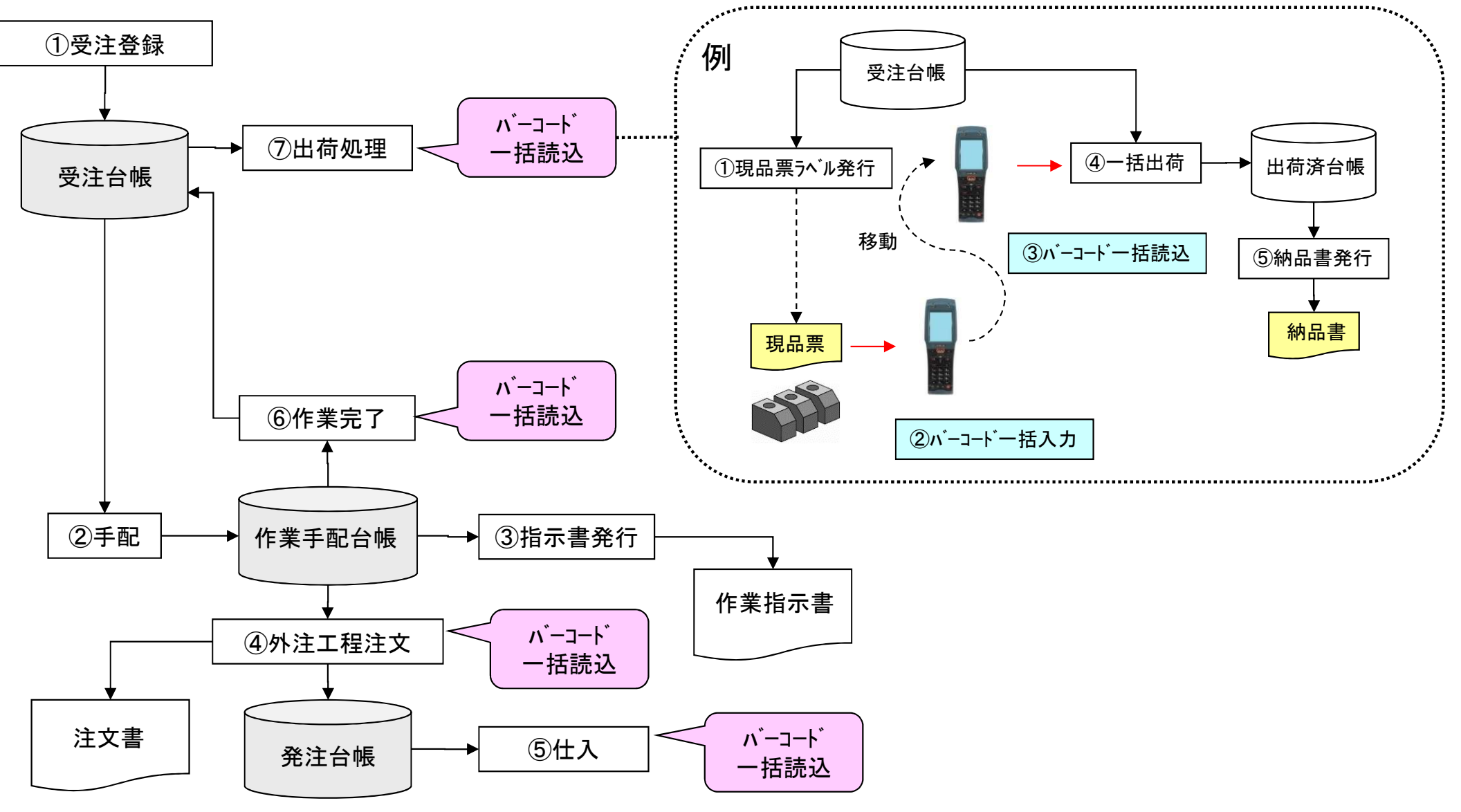

(3/10)

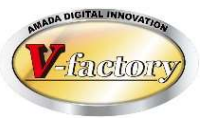

# 73. メモリー式バーコート゛リータ゛ー用アフ゜リケーション

(4/10)

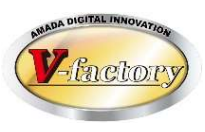

〔オフライン進捗〕

「メモリー式バーコードリーダー」を利用した進捗実績の取り込みが可能になりました。 尚、本機能(オフライン進捗管理)はオプションです。

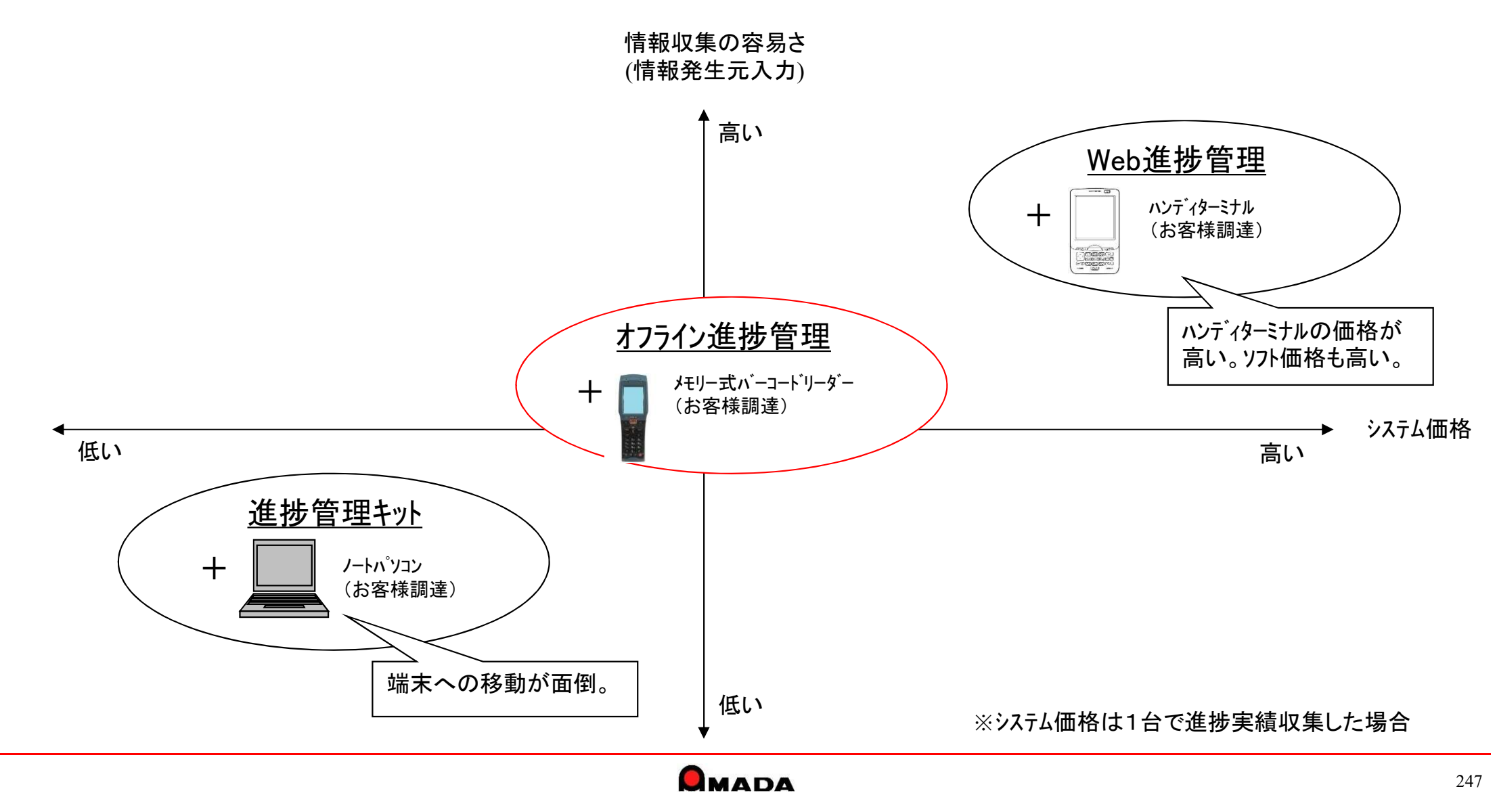

# 73.メモリー式バーコート゛リータ゛ー用アフ゜リケーション

(5/10)

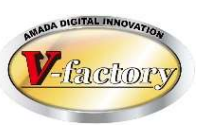

〔オフライン進捗〕

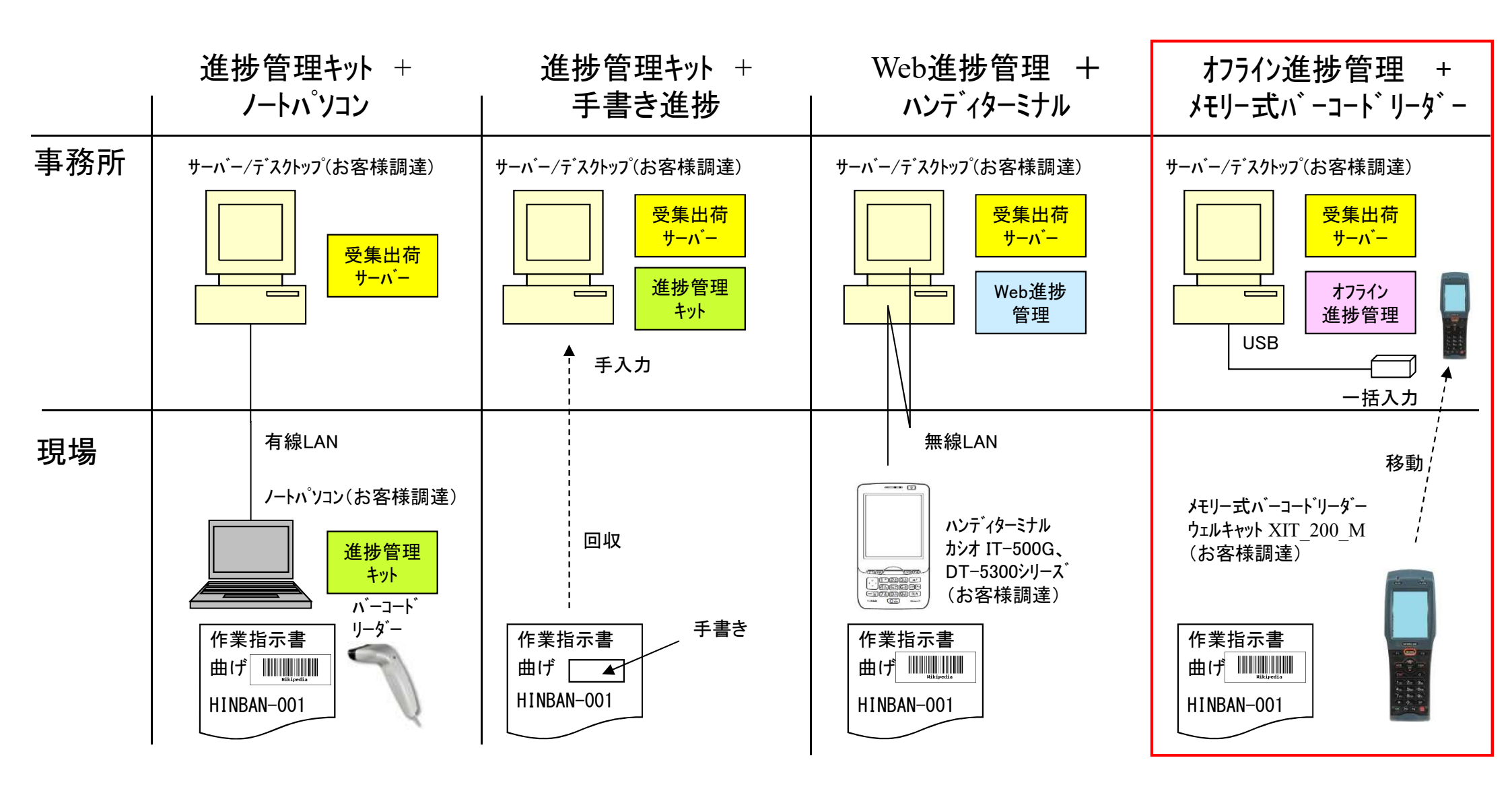

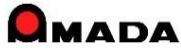

# 73. メモリー式バーコート゛リータ゛ー用アフ゜リケーション

(6/10)

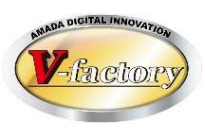

## 〔オフライン進捗〕

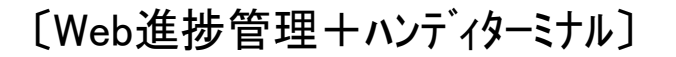

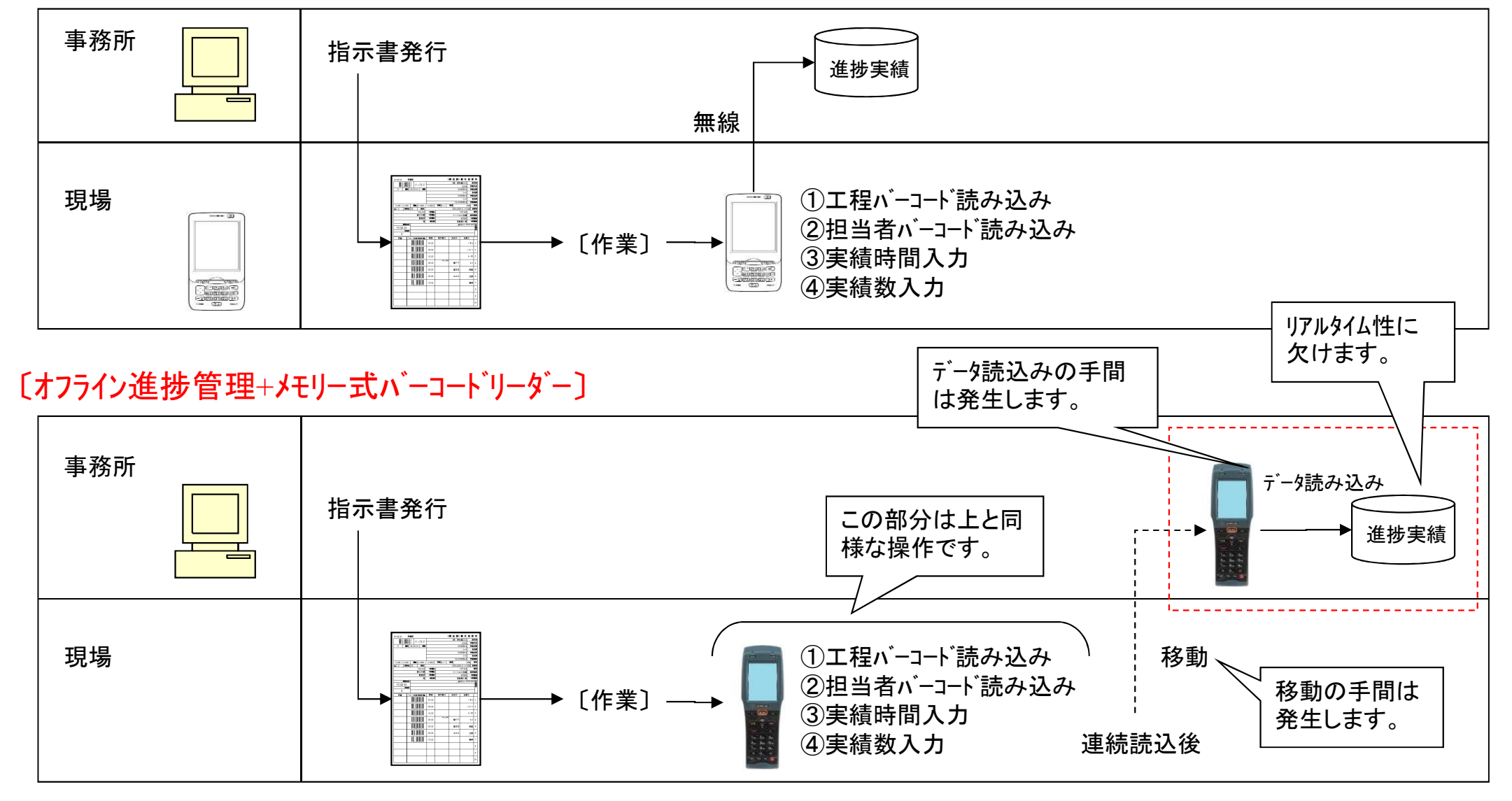

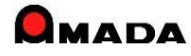

# 73. メモリー式バーコート゛リータ゛ー用アフ゜リケーション

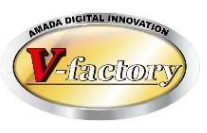

〔オフライン進捗〕

オフライン進捗では、1手配オーダ毎に進捗入力(着・完)を行い、「着」時刻と「完」時刻から作業時間を自動 計算します。ところが、実際の運用では、複数オーダをまとめて作業するケースが少なくありません。この場合、 現行の1手配オーダ毎の着完入力で時間が重複して積みあがってしまい、実際の時間以上に作業時間がカ ウントされてしまいました。

(7/10)

今回、数量按分で作業時間計算するまとめ入力機能を実装しました。

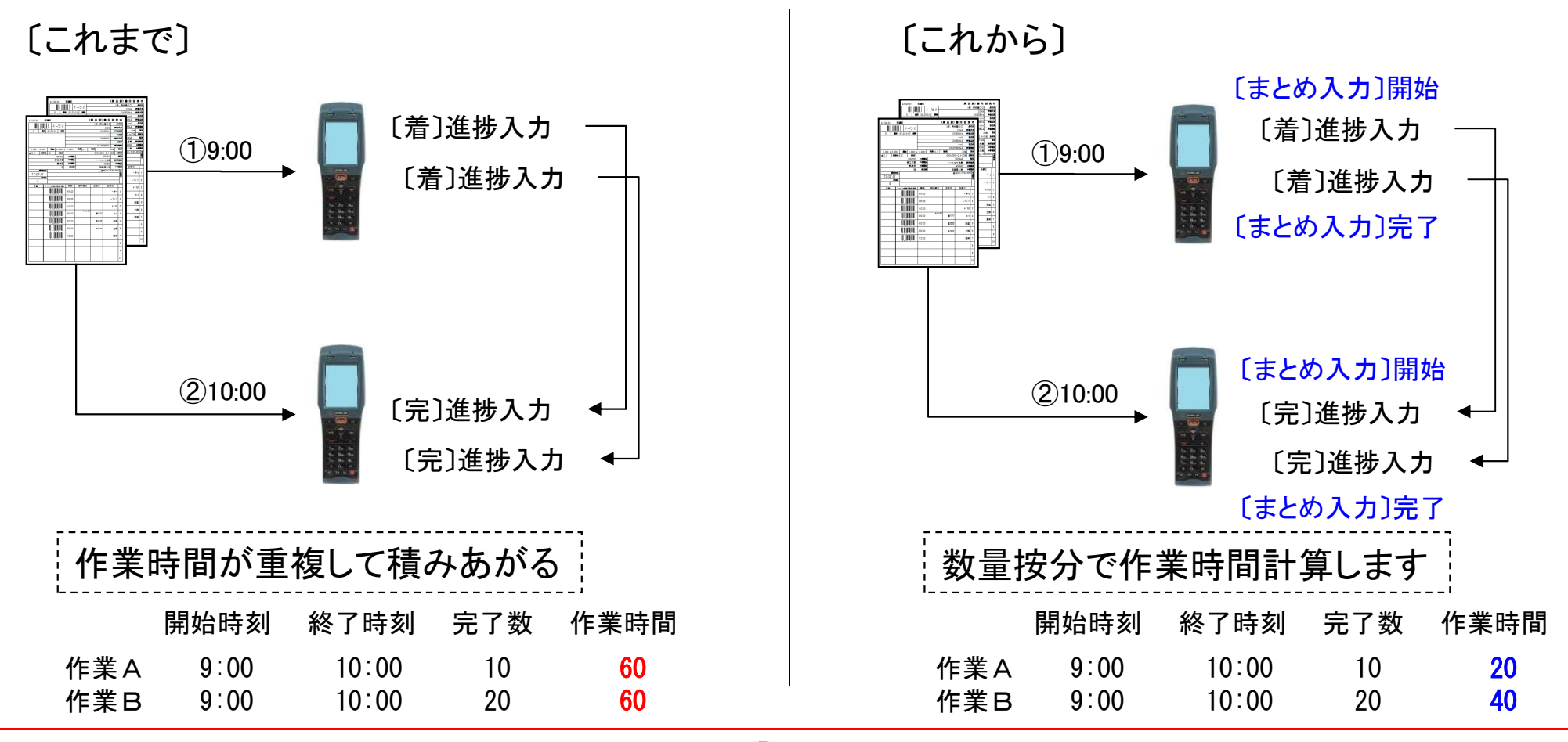

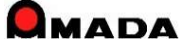

251

## Ver7.11 累積版

# 73. メモリー式バーコート゛リータ゛ー用アフ゜リケーション

## 〔棚卸入力〕

今回、「メモリー式バーコードリーダー」による在庫数取込みに対応しました。

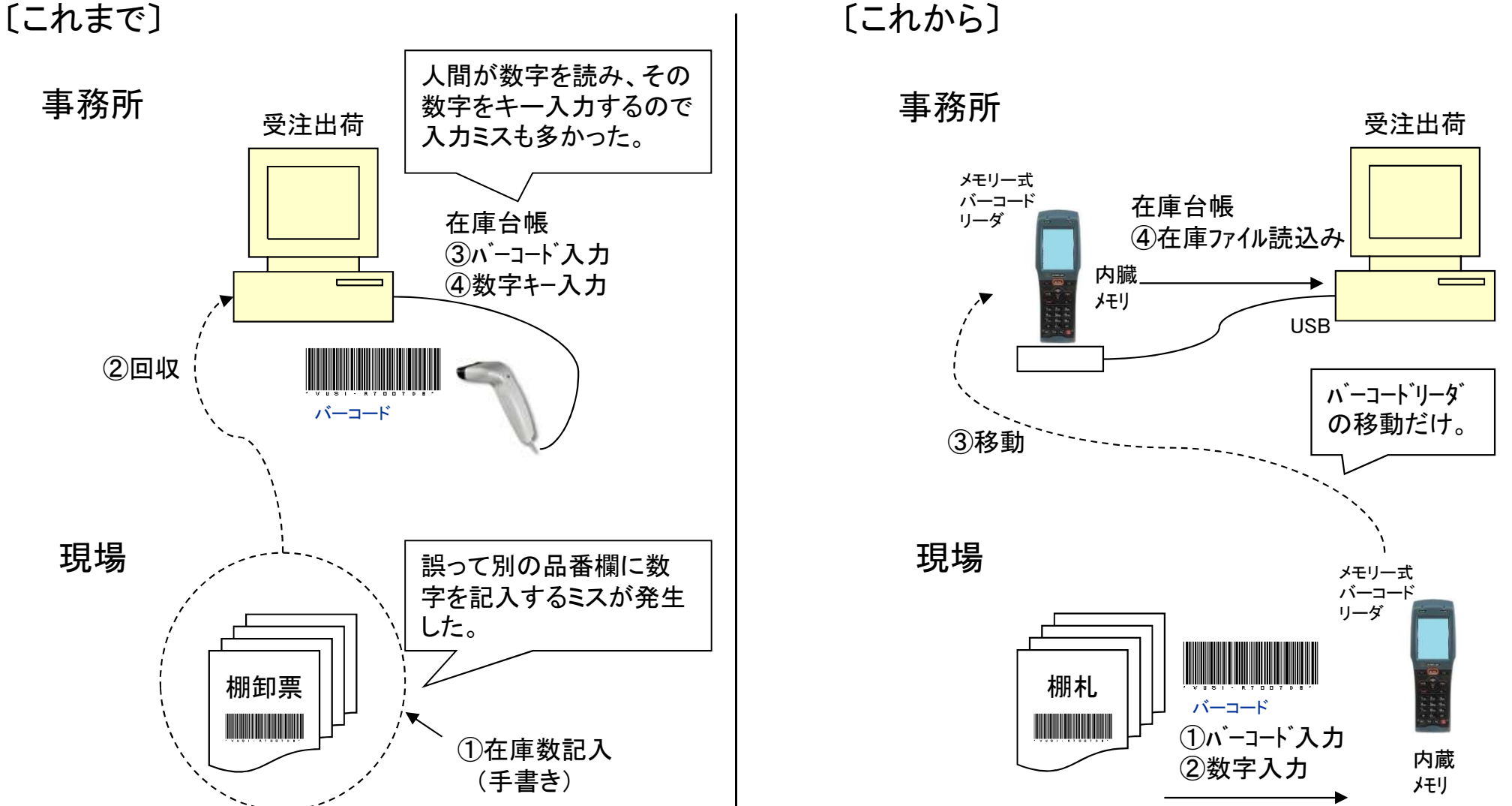

(8/10)

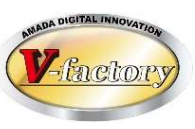
## 73. メモリー式バーコート゛リータ゛ー用アフ゜リケーション

(9/10)

〔材料、購入品の出庫入力〕

今回、「メモリー式バーコードリーダー」による材料、購入品の出庫数一括取込みに対応しました。 人間作業を極力少なくすることで、入力ミス防止を期待できます。

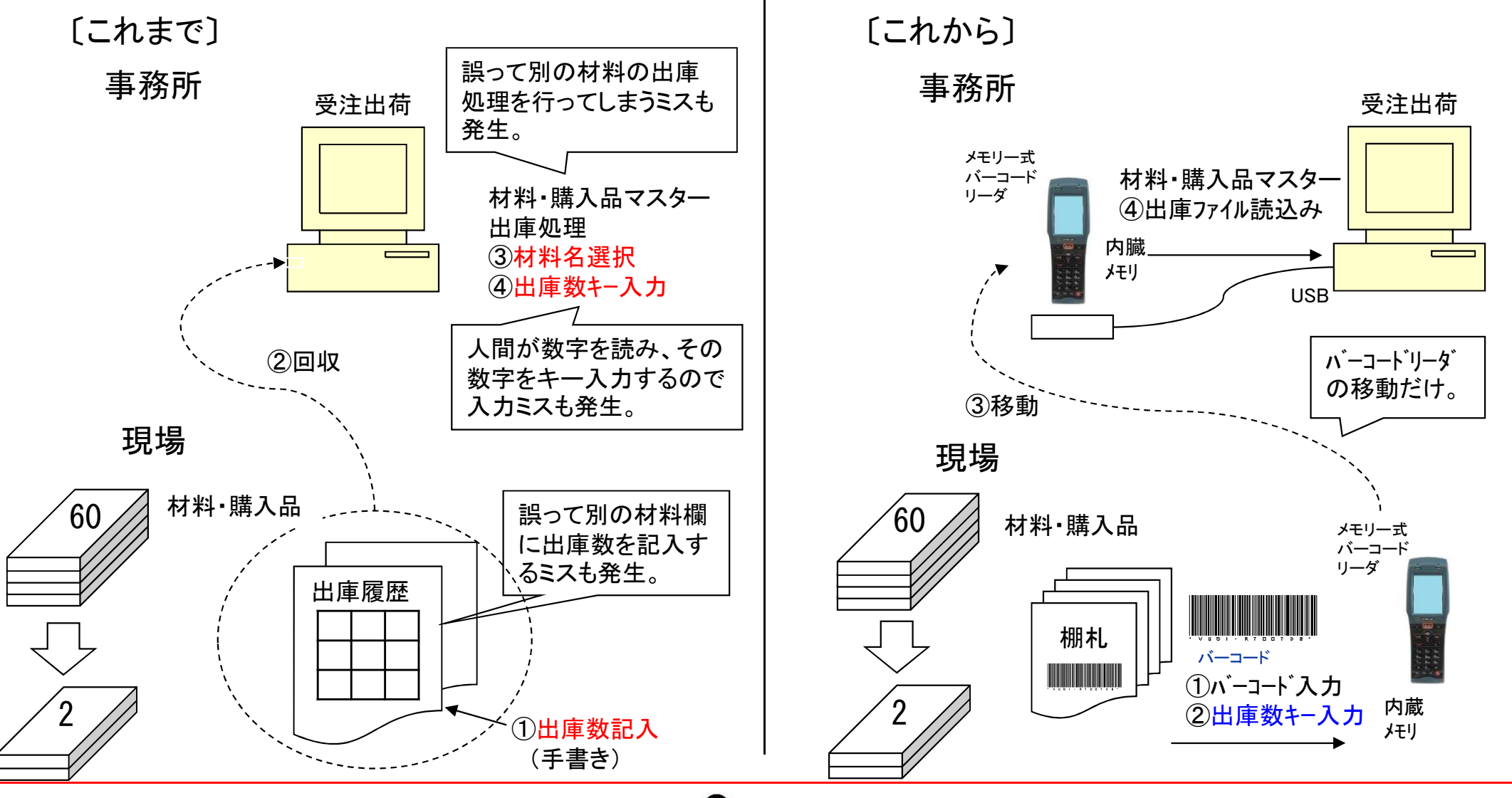

## 73. メモリー式バーコート゛リータ゛ー用アフ゜リケーション (10/10)

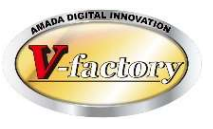

〔材料、購入品の入庫入力〕

今回、「メモリー式バーコードリーダー」による材料、購入品の入庫数一括取込みに対応しました。 人間作業を極力少なくすることで、入力ミス防止を期待できます。

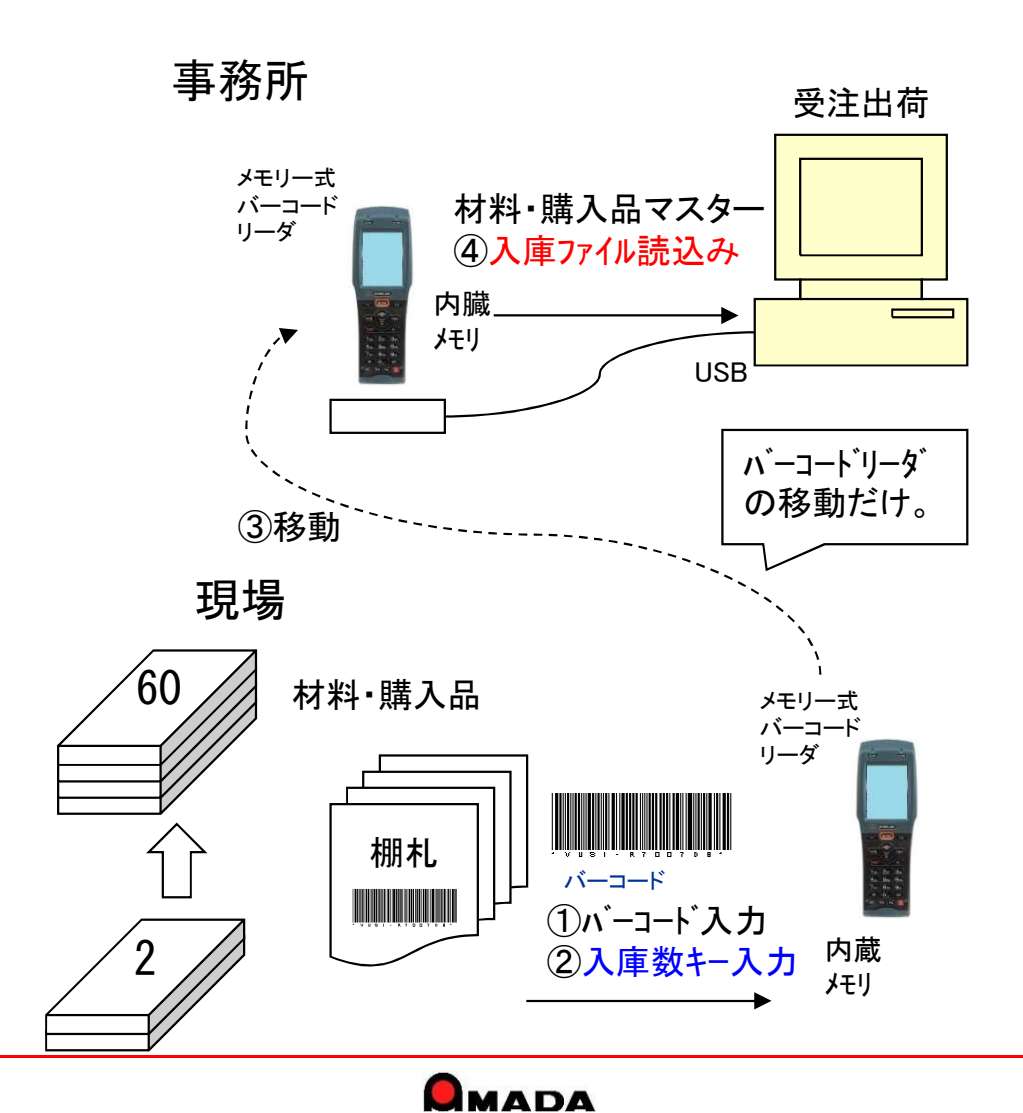

# 74. 受注台帳の作業開始予定日

(1/3)

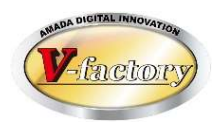

今回、多くのお客様からご要望を頂いていた「受注データを納期の若い順ではなく、作業開始予定日の若い順 に並べたい」や「納期が今日以前ではなく、作業開始予定日が今日以前の受注データを絞りたい」が可能にな りました。

### [これまで]

〔受注台帳〕

Ver7.11 累積版

| 注文番号             | 品番                | 納期         | 数量                 |
|------------------|-------------------|------------|--------------------|
| C008             | HINOO6            | 13/01/14   | 3                  |
| C001             | HINO07            | 13/01/16   | 2                  |
| C007             | HIN004            | 13/01/18   | 4                  |
| C002             | HIN008            | 13/01/21   | 5                  |
| C006             | HIN002            | 13/01/23   | 2                  |
| C003             | HIN005            | 13/01/25   | 9                  |
| C005             | HINO01            | 13/01/29   | 3                  |
| C004             | HIN003            | 13/01/31   | 6                  |
|                  |                   |            |                    |
| このように糸<br>並べること! | 内期の若い順に<br>は出来ます。 | 納期が 4 みは出き | 今日以前で絞り込<br>来ます。   |
|                  |                   |            |                    |
| 作業開始予<br>には並びま   | を日の若い順<br>せん。     | 作業開始       | 始予定日が今日以<br>交れません。 |
|                  |                   |            |                    |

| してしいつう |
|--------|
|--------|

〔受注台帳〕

| 注文番号 | 品番     | 納期       | 開始予定日    | 数量 |
|------|--------|----------|----------|----|
| C001 | HINO07 | 13/01/16 | 13/12/21 | 2  |
| C008 | HINOO6 | 13/01/14 | 13/12/22 | 3  |
| C002 | HIN008 | 13/01/21 | 13/12/24 | 5  |
| C007 | HIN004 | 13/01/18 | 13/12/25 | 4  |
| C006 | HIN002 | 13/01/23 | 13/01/07 | 2  |
| C003 | HIN005 | 13/01/25 | 13/01/08 | 9  |
| C004 | HIN003 | 13/01/31 | 13/01/08 | 6  |
| C005 | HIN001 | 13/01/29 | 13/01/09 | 3  |

\_\_\_\_\_\_ 作業開始予定日の若い順 にも並びます。

\_\_\_\_\_\_ 作業開始予定日が今日以 前でも絞れます。

### Ver7.11 累積版 74. 受注台帳の作業開始予定日

(2/3)

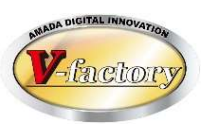

〔作業開始予定日とは?〕

作業開始予定日は、これまでも作業手配台帳には持っていた情報です。 工程情報に予定日数を設定しておくことで、手配時に自動計算される情報です。 ただ受注台帳には無い情報でした。

手配時に、これを受注台帳にフィードバックすることで、受注台帳での利用を可能にしました。

| (注文番号 0005 | 品番<br>HINOO1 | 納期<br>13/01/29 | 数量<br>3 | 〕 □〉 〔注文番号<br>0005 | 弓 品番<br>HINOO1 | 納期 開始予定日<br>13/01/29 13/01/15 | 数量<br>3                       |
|------------|--------------|----------------|---------|--------------------|----------------|-------------------------------|-------------------------------|
|            | 手面           | 2              |         |                    |                | 同一親                           | ーーーー<br>品番グループで<br>い開始予定日をセット |
| 作業手配台      | 帳 ↓          |                |         |                    | 1/10           | 1/20                          | 1/31                          |
| 親品番        | 子品番          | 社内納期           | 数量      | 開始予定日              |                |                               |                               |
| HIN001     | HINO01       | 13/01/28       | 3       | 13/01/22           |                | WIN001 1/22 —                 | → 1/28                        |
| HIN001     | HIN001-1     | 13/01/21       | 3       | 13/01/16           | HIN001-1       | 1/16 → 1/21                   |                               |
| HIN001     | HIN001-2     | 13/01/21       | 3       | 13/01/17           | HIN001-2       | 1/17                          |                               |
| HIN001     | HIN001-3     | 13/01/21       | 3       | 13/01/15           | HIN001-3       | 1/15 1/21                     |                               |
|            |              |                |         |                    |                |                               |                               |

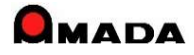

### Ver7.11 累積版 74. 受注台帳の作業開始予定日

(3/3)

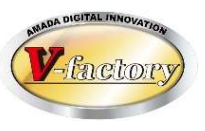

〔リードタイムの追加〕

これまでは、作業手配を行うことで、受注台帳の作業開始予定日がセットされました。 しかし、これを行うには、事前に製品部品マスターの工程情報に予定日数を設定しなくてはなりませんでした。 そこで、もっと手軽に、受注台帳で「作業開始予定日で絞り込み」を行いたいとのご要望を頂いておりました。 今回、製品部品マスターに「リードタイム」を追加し、受注台帳に「予定工期再計算」を追加しました。

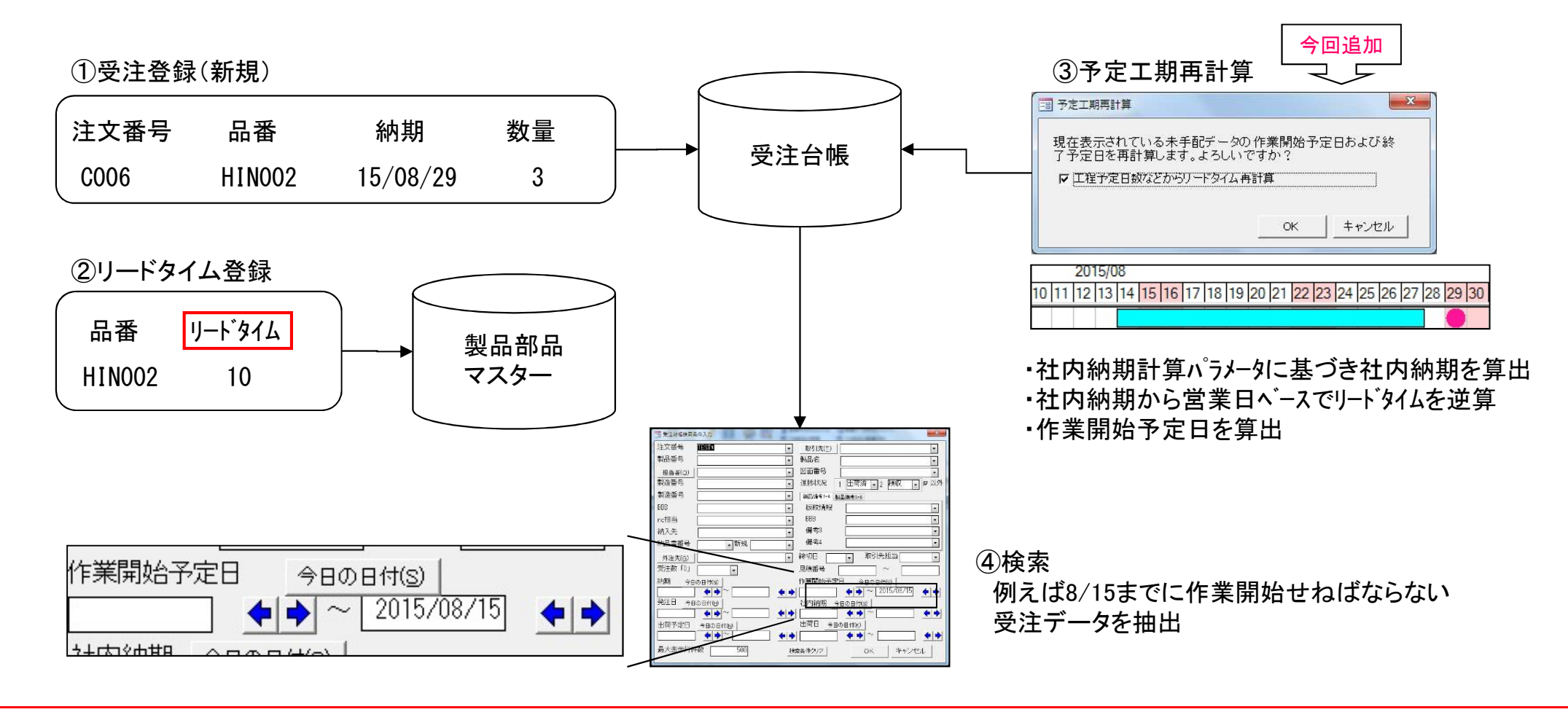

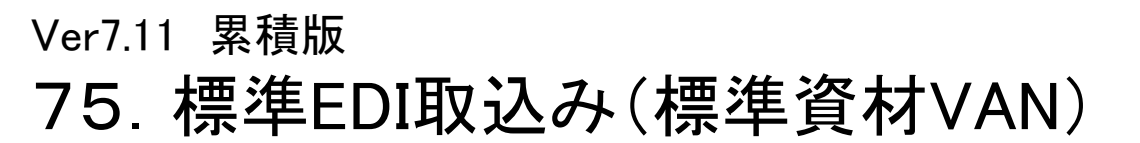

(1/4)

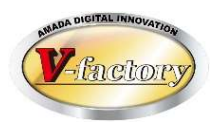

これまでは、得意先からデータで注文を頂ける場合「費用をかけてカスタマイズ開発」する選択肢だけでした。 今回、多くのお客様からご要望を頂いていた「標準EDI取込み(標準資材VAN)」が追加されました。 これにより、「費用をかけずに受注登録工数の削減」が可能になりました。

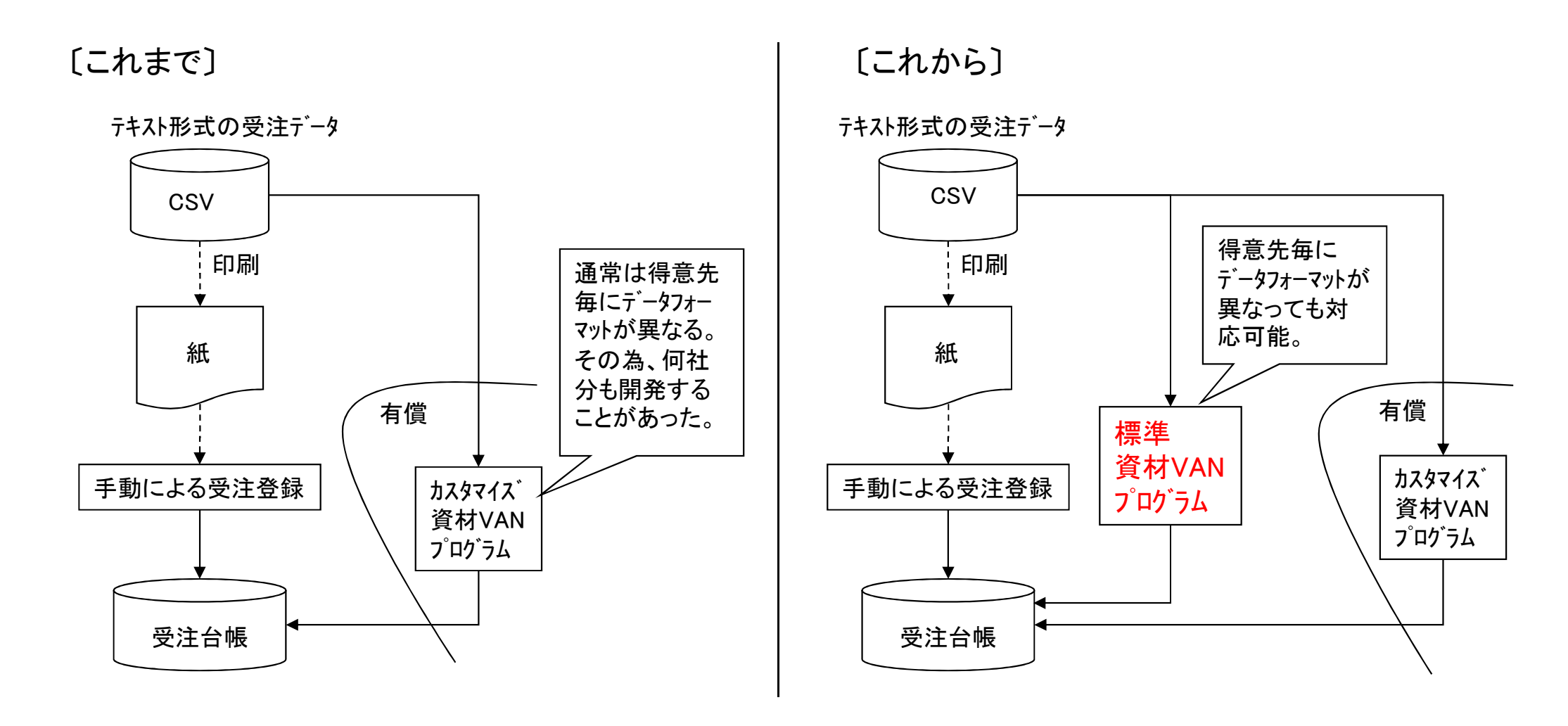

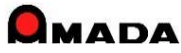

## 75. 標準EDI取込み(標準資材VAN)

(2/4)

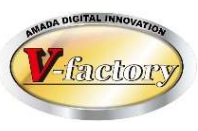

#### 〔特徴〕

多くの場合、注文データフォーマットは得意先毎に異なります。

その為、何社分もカスタマイズ開発することがありました。

本機能の特徴は、得意先毎に注文データフォーマットが異なっても対応可能なように、 読み取りデータ位置をパラメータ設定できることです。

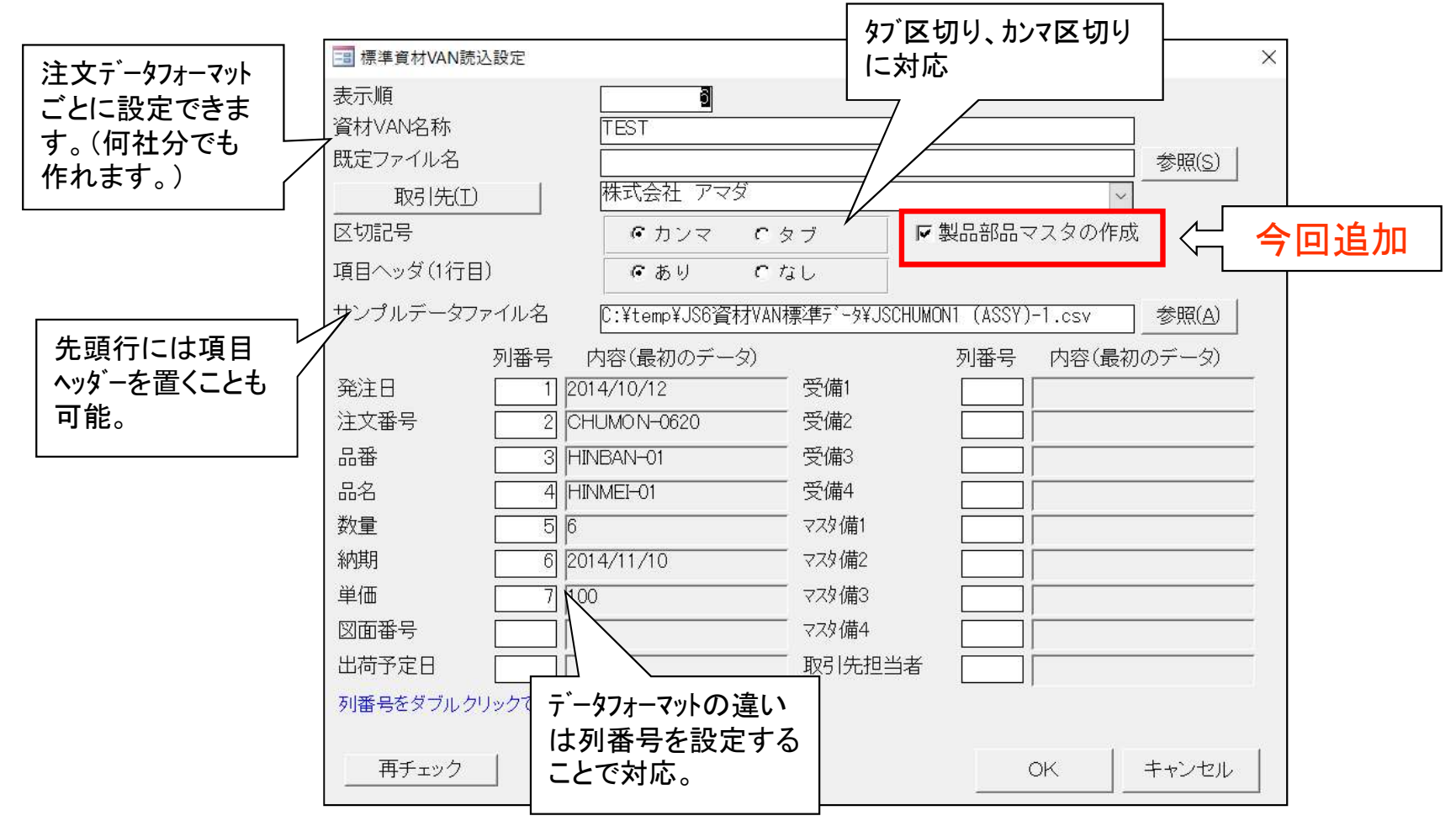

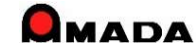

### Ver7.11 累積版 75.標準EDI取込み(標準資材VAN)

(3⁄4)

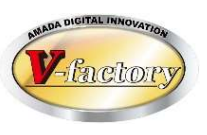

〔カスタマイズ開発版との違い〕 1番のメリットは費用がかからないことです。 出来ることを簡単に言うと、単純に右から左へデータを移すだけです。 例えば、重複チェック機構はありませんから、2回読み込んだら2重に登録されます。

| 項目      | 内容                                   | 標準資材VAN              | カスタマイス、版 |
|---------|--------------------------------------|----------------------|----------|
| 費用      | _                                    | O(無償)                | ×(有償)    |
| 変更·削除   | 変更・取消データの対応。                         | ×                    | 0        |
| チェック機構  | 重複チェック、新規チェック、単価チェック、版数チェックなど。       | ×                    | 0        |
| 別テーブル参照 | 例えば、取引先コートから取引先名取得。                  | ×                    | 0        |
| マスター参照  | 例えば、単価は製品部品マスターから取得し受注台<br>帳に登録。     | $\Delta(\mathbb{X})$ | 0        |
| テ゛ータ加工  | 例えば、図番と版数を連結させたコートを生成し品<br>番として受注登録。 | ×                    | 0        |

(※)品名、単価、図面番号、製品備考1-4は入力無し(未設定)にした場合、製品部品マスターから取得し受注台帳に登録されます。

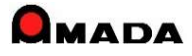

(4/4)

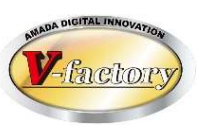

### 〔機能拡張〕

(1)日付

これまで日付項目はYYYY/MM/DDかYY/MM/DDのいずれかでした。 今回、"/"が無い形式(YYYYMMDDとYYMMDD)にも対応しました。

### (2)読み取り項目の追加

今回、受注備考11-18が追加になりました。

| 3 標準資材VAN読込設定             |                                     |                |           | X |
|---------------------------|-------------------------------------|----------------|-----------|---|
| 表示順<br>資材VAN名称<br>既定ファイル名 |                                     |                |           |   |
| 取引先(工)                    |                                     |                |           |   |
| <br>区切記号                  | ・ カンマ に タブ   阿製品                    |                |           |   |
| 項目ヘッダ(1行目)                | <b>に</b> あり <b>に</b> なし             |                |           |   |
| サンプルデータファイル名              |                                     | 参照(A)          |           |   |
| 列番号  戶    発注日     注文番号    | 内容(最初のデータ)  列    客先備考  [    納品場所  [ | 番号  内容(最初のデータ) | 備考11 備考12 |   |
|                           |                                     |                |           |   |
|                           |                                     |                |           |   |
|                           | 数///                                |                | 備考16      |   |
|                           | 製備3                                 |                | 備考17      |   |
|                           | 製備4                                 |                | 備考18      |   |
| 出荷予定日                     |                                     |                |           |   |
|                           |                                     |                |           |   |
| 再チェック                     |                                     |                | OK キャンセル  |   |

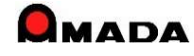

| Ver7.11 | 累積版      |  |
|---------|----------|--|
| 76.     | エ程ガントチャー |  |

(1/29)

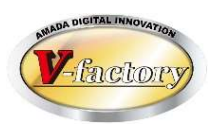

これまでは、作業計画は日付での表現しか出来ませんでした。 今回、多くのお客様からご要望を頂いていた「工程ガントチャート機能」が追加されました。 これにより、「カレンダー上で仕事量を視覚的に把握すること」が可能になりました。

### [これまで]

手配工程台帳

| 注文<br>番号 | 品番    | 社内<br>納期 | 手配<br>数 | 工程     | 開始<br>予定日 | 工程<br>納期 |
|----------|-------|----------|---------|--------|-----------|----------|
| C-002    | H-002 | 8/07     | 4       | レーサ゛ー  | 7/30      | 7/30     |
| C-002    | H-002 | 8/07     | 4       | 曲げ     | 7/31      | 7/31     |
| C-002    | H-002 | 8/07     | 4       | スポット   | 8/1       | 8/1      |
| C-002    | H-002 | 8/07     | 4       | メッキ    | 8/2       | 8/6      |
| C-002    | H-002 | 8/07     | 4       | 検査     | 8/7       | 8/7      |
| C-001    | H-001 | 8/09     | 5       | レーサ゛ー  | 8/1       | 8/1      |
| C-001    | H-001 | 8/09     | 5       | 曲げ     | 8/2       | 8/2      |
| C-001    | H-001 | 8/09     | 5       | スポット   | 8/5       | 8/5      |
| C-001    | H-001 | 8/09     | 5       | メッキ    | 8/6       | 8/8      |
| C-001    | H-001 | 8/09     | 5       | 検査     | 8/9       | 8/9      |
|          |       |          |         |        |           |          |
|          |       |          |         |        |           | <u> </u> |
|          |       | 킅        | 昏通の人    | は、この   | 青報から「7    | /月後半     |
|          |       | t        | いら8月前   | 前半にかけ  | トてレーザーフ   | が混み      |
|          |       |          | うぞ…     | をイメージト | 出来ません     |          |

[これから]

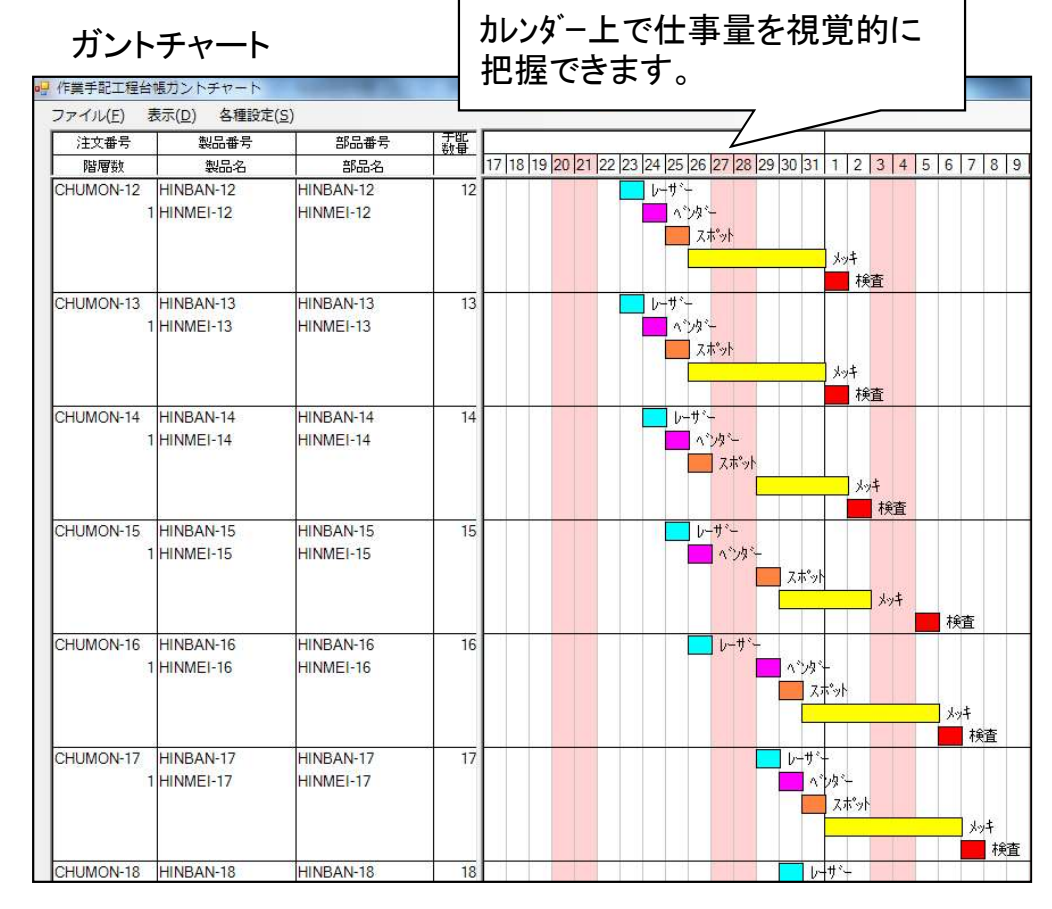

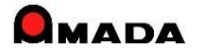

### 76. 工程ガントチャート

(2/29)

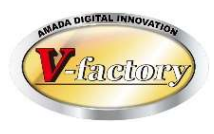

ガントチャート画面は上下2層に分かれています。

上段は、受注データ毎のスケジュールを表現するガントチャートです。製品部品マスターの工程情報に予定日 数が設定されている場合に、所要日数(開始予定日/工程納期)を計算します。

下段は、工程毎の負荷を表現するグラフです。製品部品マスターの工程情報に段取時間・加工時間が設定 されている場合に、手配数に基づく作業時間を計算し、山積みします。

(注)上記は一般的な場合、所要日数はパラメータの工程納期計算方法の設定に従います。

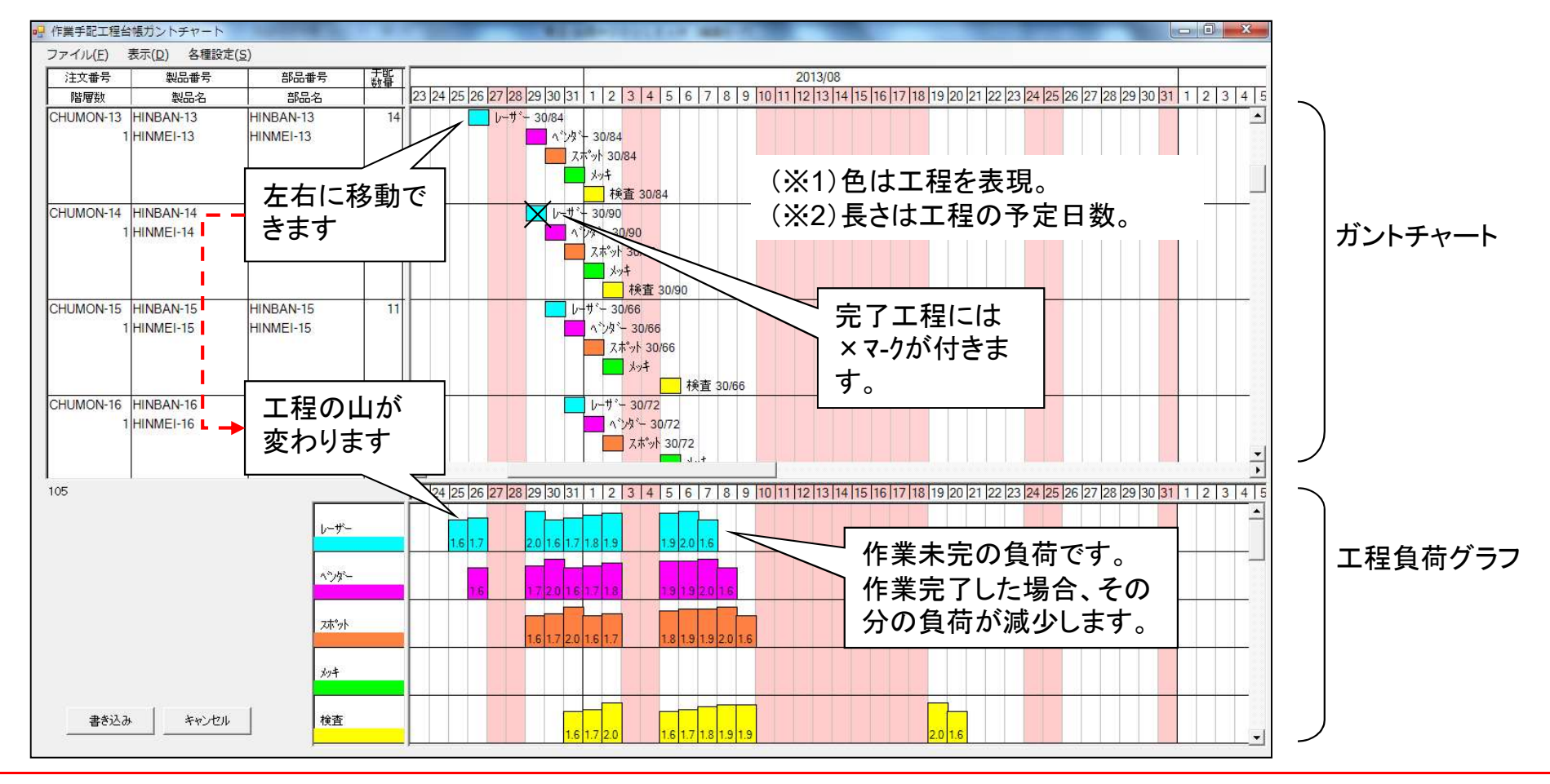

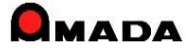

## 76. 工程ガントチャート

(3/29)

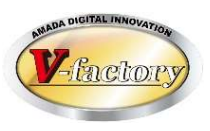

#### (その他)

下段の山は段取時間+加工時間。…(加工時間=手配数x1個当たりの加工予定時間) 下段の工程をダブルクリックすると、上部ガントチャートはその工程データのみに自動絞り込み表示。 下段の山をダブルクリックすると、上部ガントチャートはその山のデータのみに自動絞り込み表示。 上段ガントチャートで、複数の同一品番を同一加工開始日に重ね合せても自動で1段取りにはなりません。 上段ガントチャートをダブルクリックし、手動で加工時間・段取時間を変更することができます。

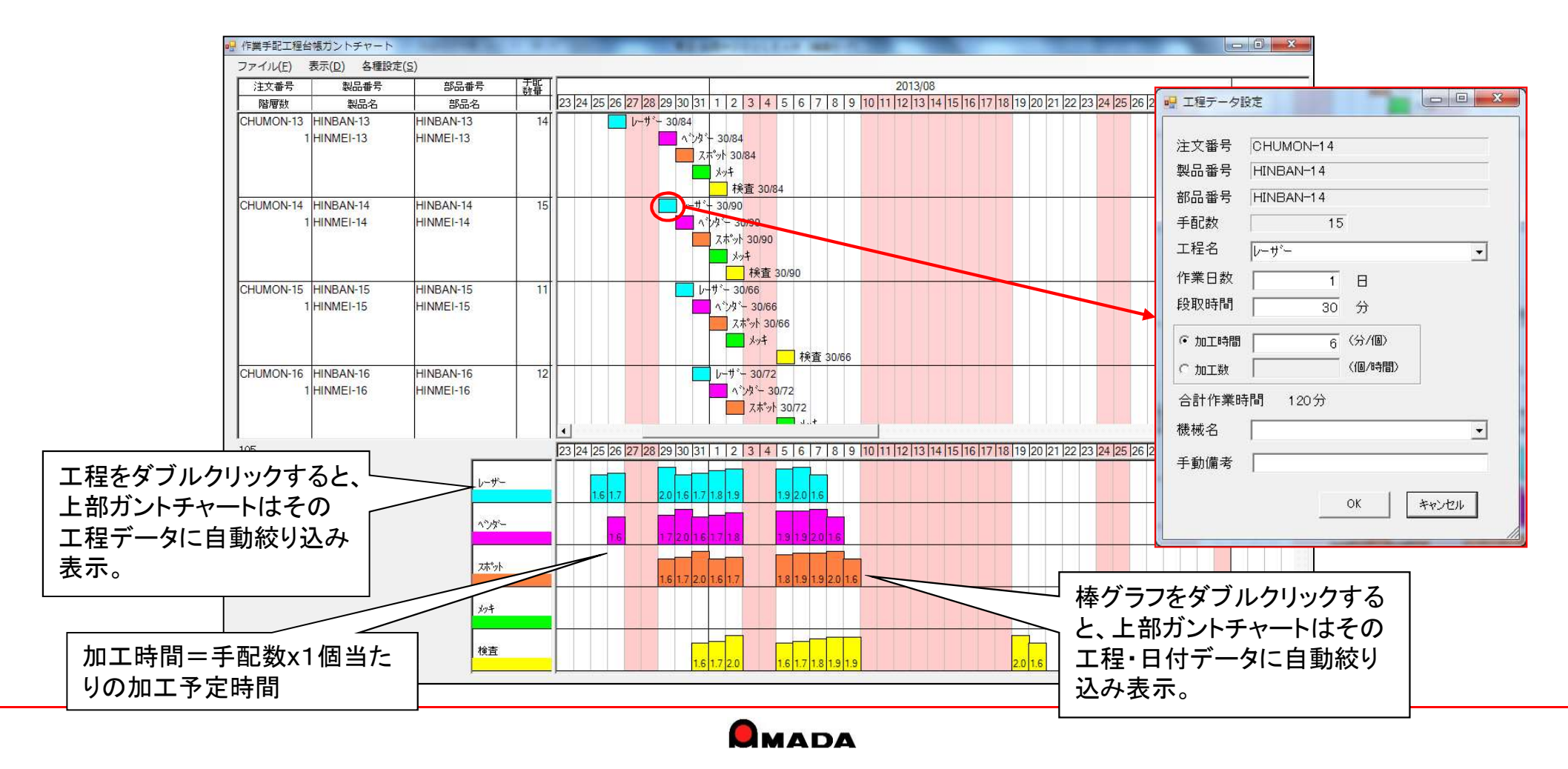

## 76. 工程ガントチャート

(4/29)

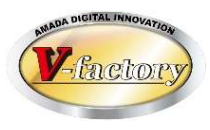

#### 〔機能拡張〕

- (1) グラフ右側の表示項目追加(2->3)
- (2)1日の幅のパラメータ化
- (3)負荷グラフのダブルクリックによる絞りこみ対象のパラメータ化
- (4)負荷積算表示の時間単位(時・分)のパラメータ化

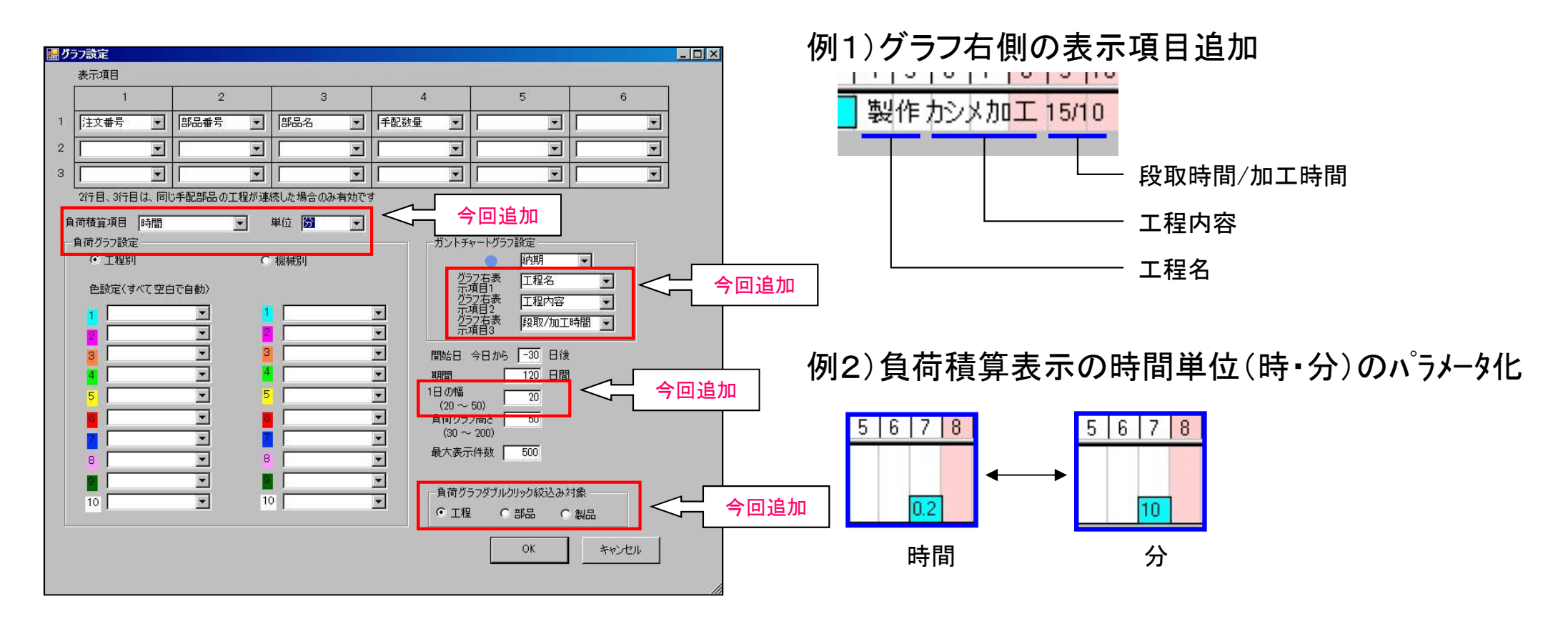

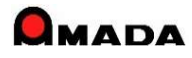

Ver7.11 累積版 76. 工程ガントチャート

(5/29)

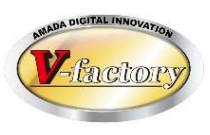

今回、多くのお客様から要望を頂いていた「折りたたみ」機能が追加されました。 これにより、より高い見地から「スケジュールの見える化」が可能になります。

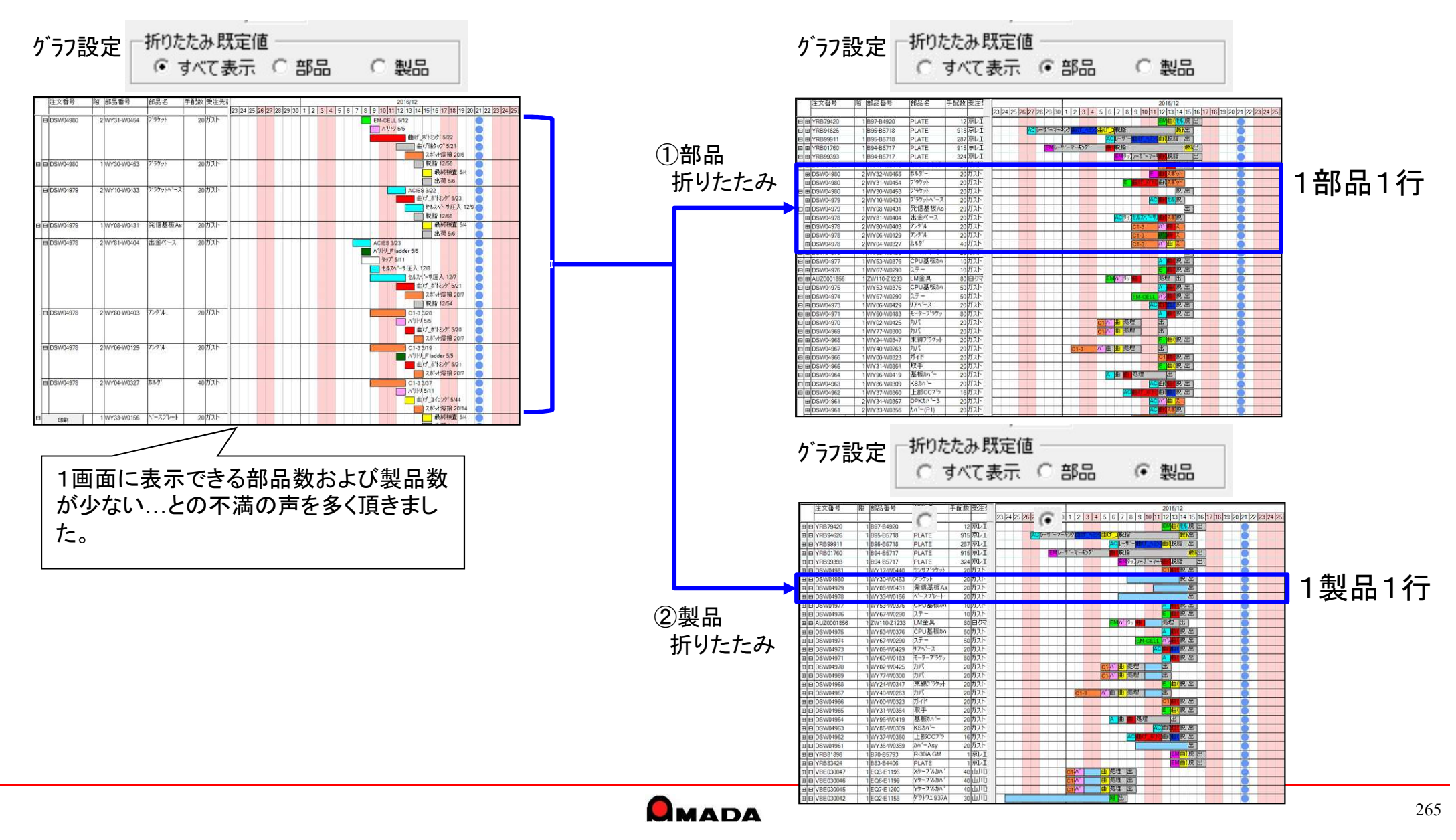

| Ver | 71    | 1 | 思秸版 |
|-----|-------|---|-----|
|     | / . I |   | 术俱瓜 |

76. 工程ガントチャート

(6/29)

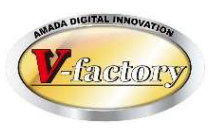

これまで、予定が複数日に跨っていた場合、工程負荷は工程納期に積まれました。 しかし、これでは「工程納期まで作業せずに放置する」ように見えてしまうと不満の声を多く頂きました。 今回「予定日数に均等割り」機能が追加されました。

これにより、より実作業に近い「工程負荷の見える化」が可能になります。

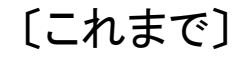

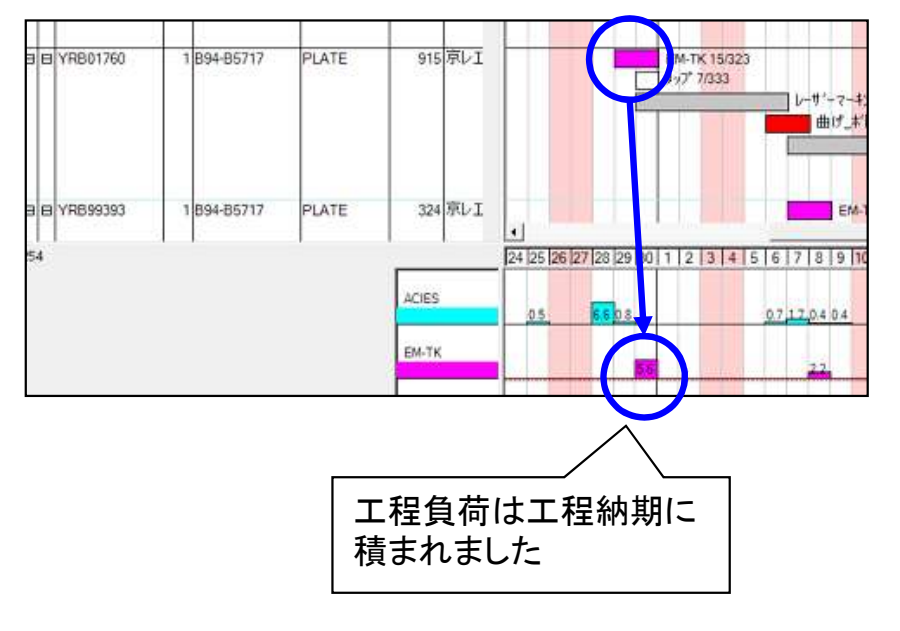

[これから]

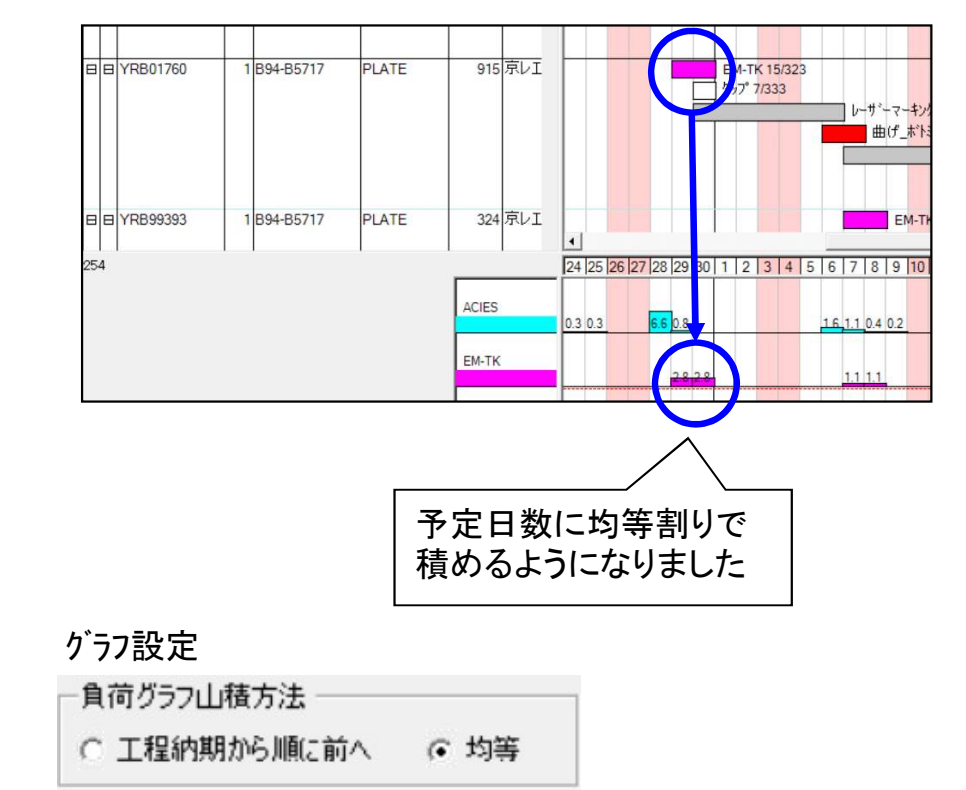

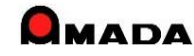

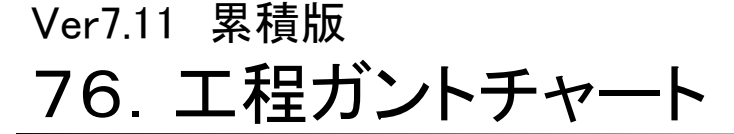

(7/29)

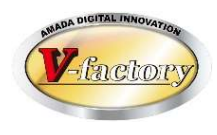

これまで、ガントチャートの印刷は、ガントチャート表示画面からではなく、全予定工程一覧画面に戻った後でしか行えませんでした。

今回、ガントチャート表示画面から直接印刷できるようになりました。 また、ガントチャート、負荷グラフを別々に印刷できる機能も付きました。

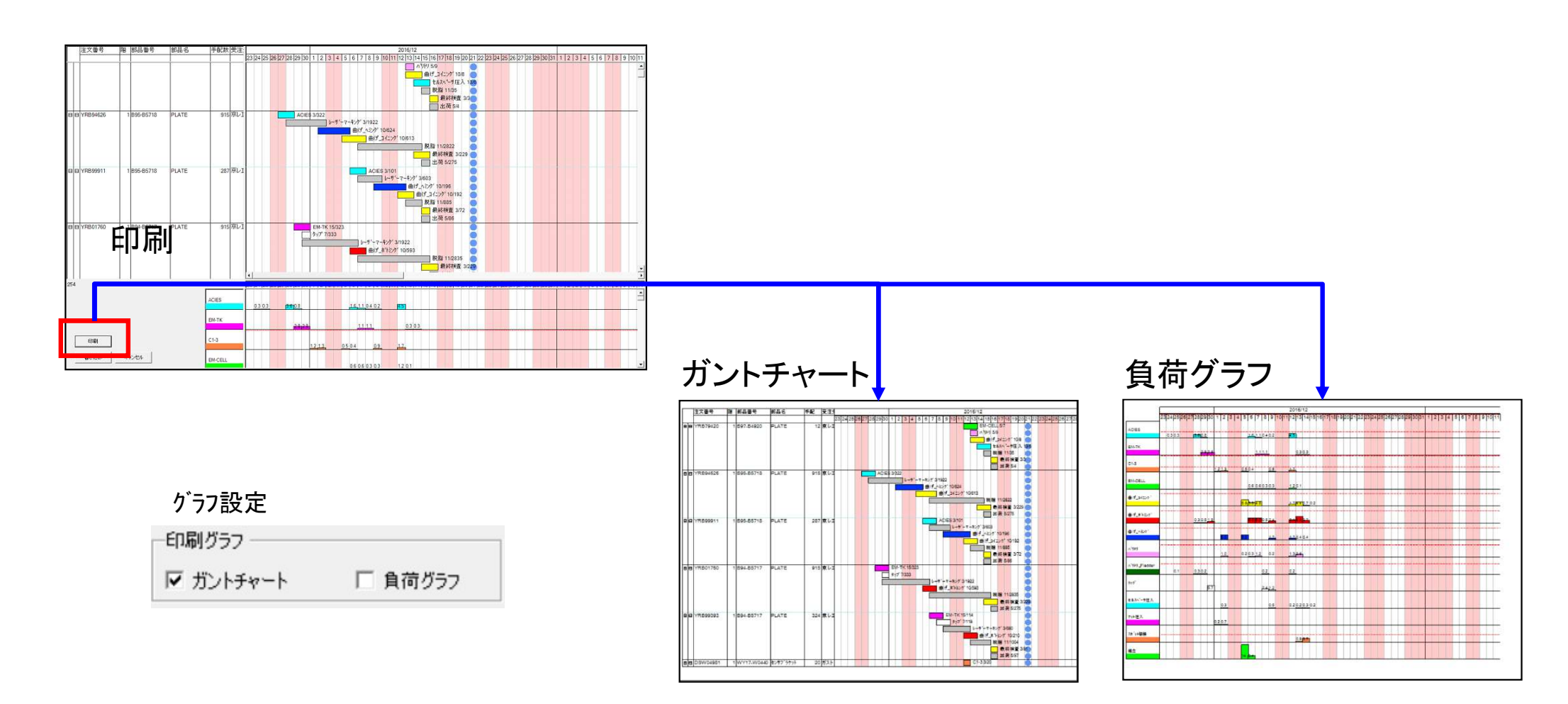

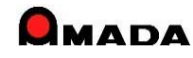

| Ver/.II | 系傾껪       |
|---------|-----------|
| 76. 2   | エ程ガントチャート |

(8/29)

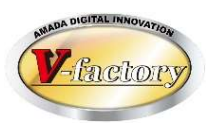

これまで、工程ガントチャートは画面が開くまでの時間がかかるという課題がありました。 今回、手配時に負荷山積計算する方式に変更することでスピードアップを実現しました。 さらに、これまでの「工程納期に積む」「均等に積む」に加え、「工程開始日に積む」機能が追加されました。

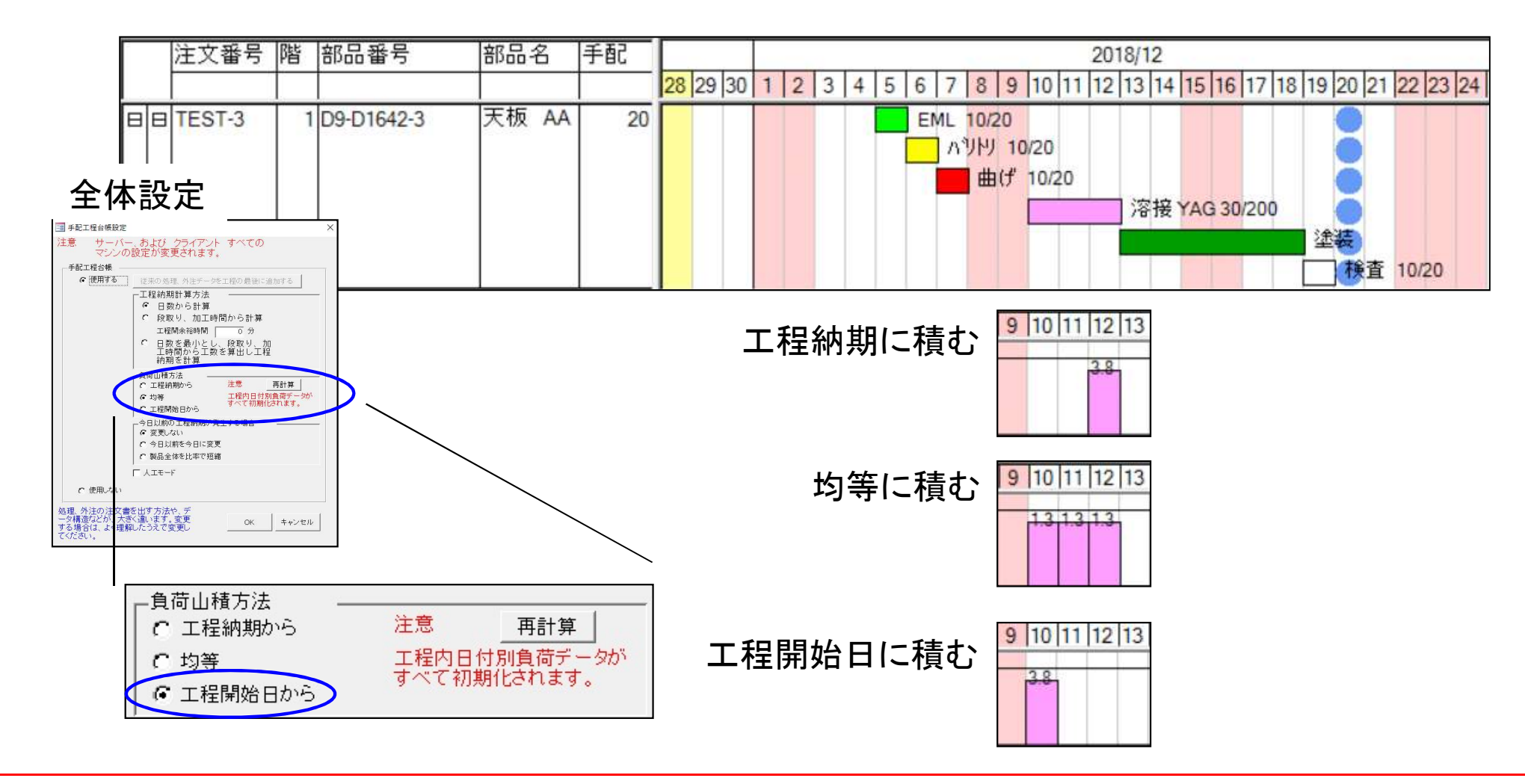

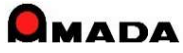

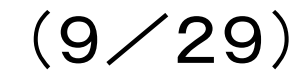

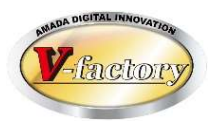

### これまで、工程負荷グラフの日別負荷を変更することは出来ませんでした。 今回、日別負荷を変更できる機能が追加されました。

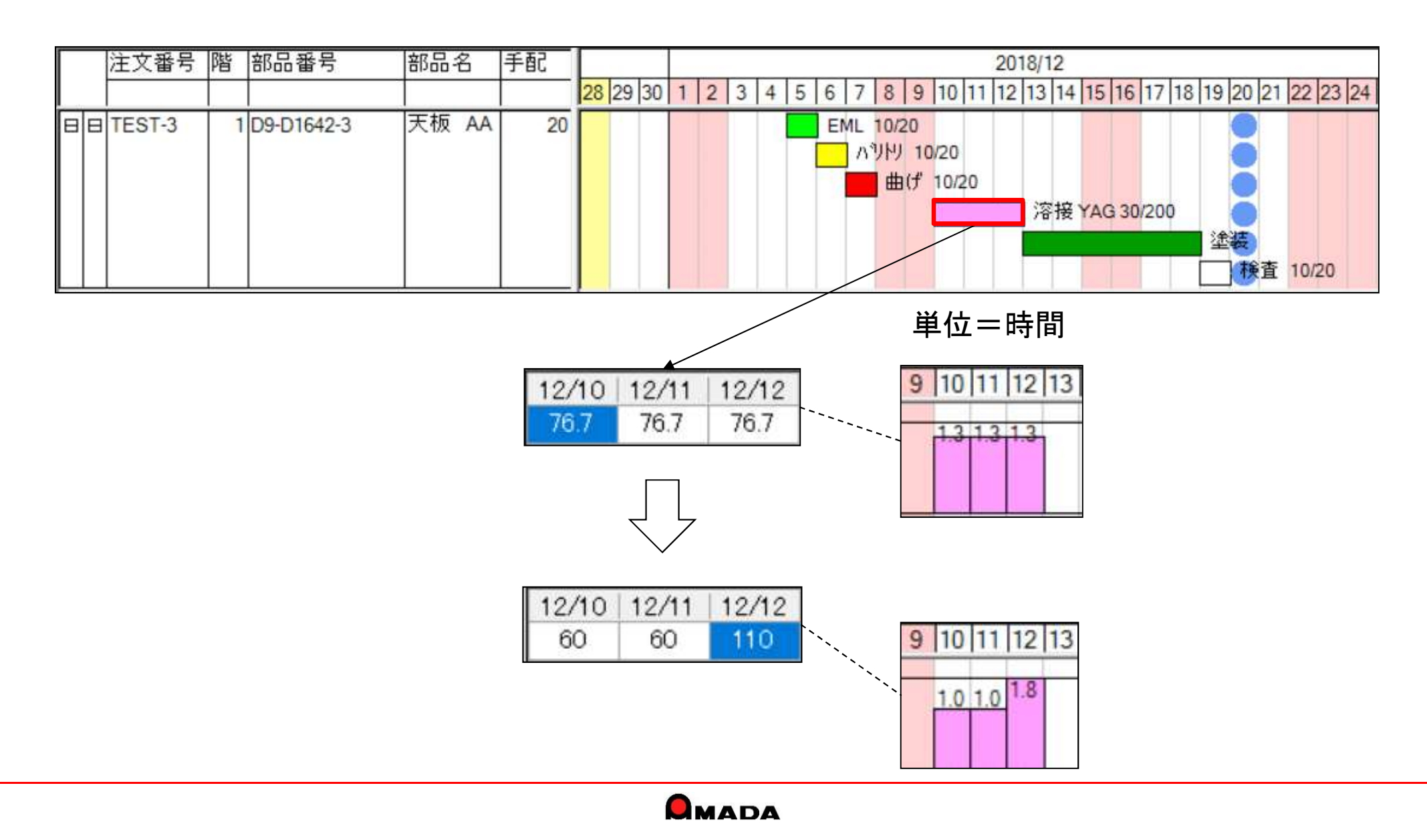

Ver7.11 累積版 76. 工程ガントチャート

(10/29)

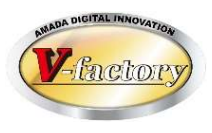

これまで、工程負荷グラフの負荷の単位は「分」か「時間」でした。 今回、負荷の単位を「人工(にんく)」で表現できる機能が追加されました。

全体設定

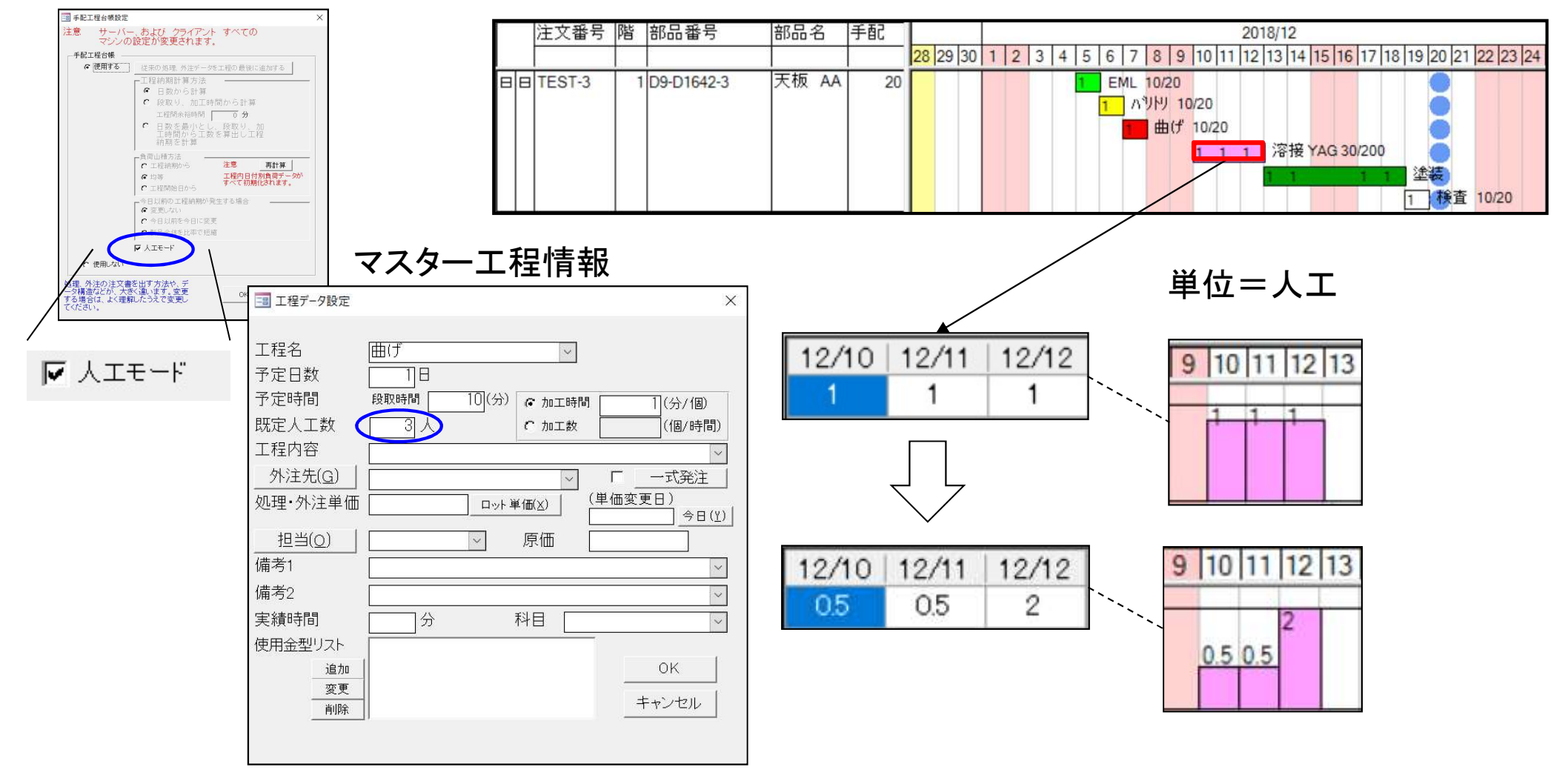

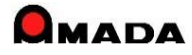

## 76. 工程ガントチャート

(11/29)

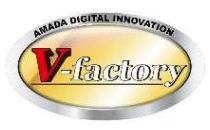

これまで、工程ガントチャートでは完了しか反映されませんでした。

今回、着手も表現されるようになりました。

さらに途中経過のパーセント表示(実績数または実績時間)も可能になりました。

| 2 | 注    | 文番号   | 階 | 部品番号       | 部品名   | 手配 | 2018/12                                                                       |
|---|------|-------|---|------------|-------|----|-------------------------------------------------------------------------------|
|   |      |       |   |            |       |    | <b>28</b> 29 30 1 2 3 4 5 6 7 8 9 10 11 12 13 14 15 16 17 18 19 20 21 22 23 2 |
|   | e te | EST-3 | 1 | D9-D1642-3 | 天板 AA | 20 | 0 EML 10/20<br>メ パリドリ 10/20<br>画げ 10/20<br>溶接 YAG 30/200<br>塗装<br>種様査 10/20   |

グラフ設定

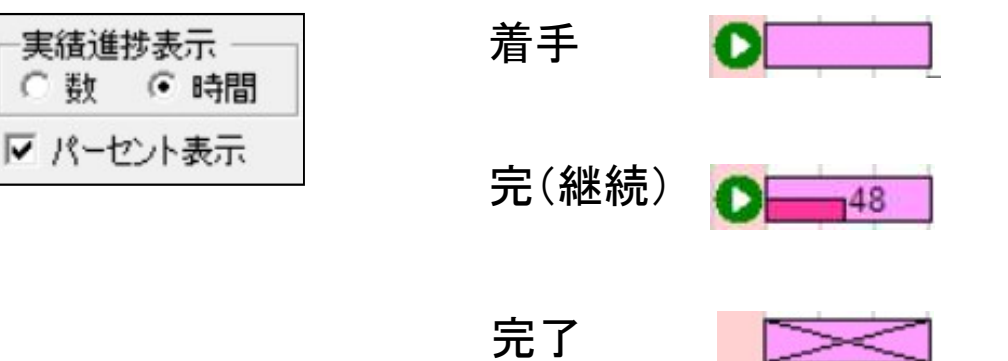

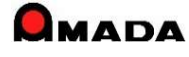

Ver7.11 累積版

76. 工程ガントチャート

(12/29)

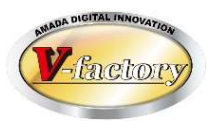

### これまで、工程ガントチャートでは進捗を入力することはできませんでした。 今回、この画面から直に進捗入力が可能になりました。

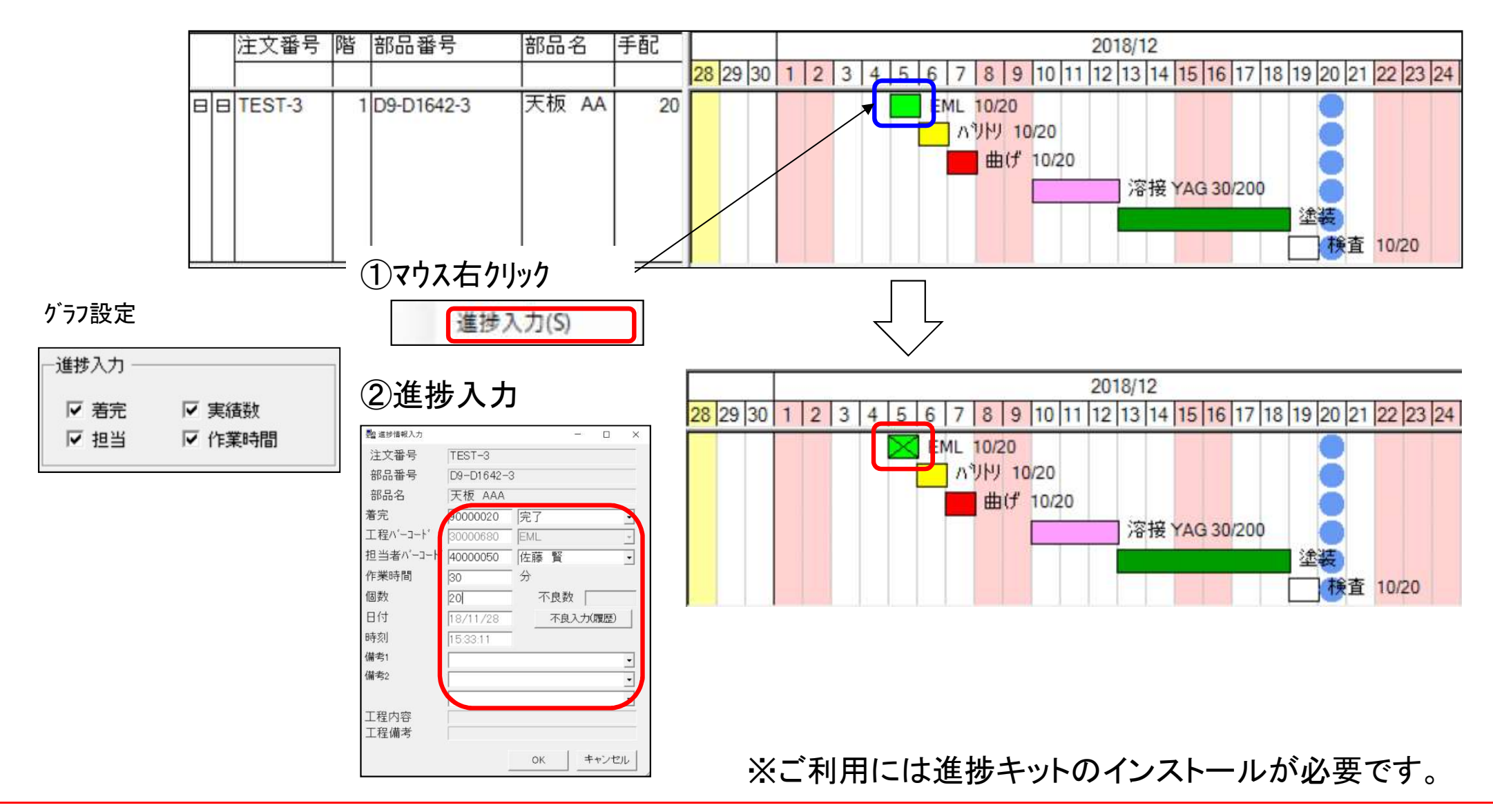

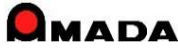

Ver7.11 累積版 76. 工程ガントチャート

(13/29)

最終検査

4.0

切断G

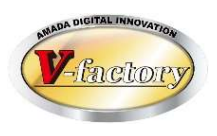

今回、負荷グラフでグループ工程表示が可能になりました。 これにより、例えば、スケジュールは、NCT、レーザー、EMLと別工程で表現するが、工程負荷は切断Gという ように1つにまとめて表示することが可能になりました。

作業工程名マスター

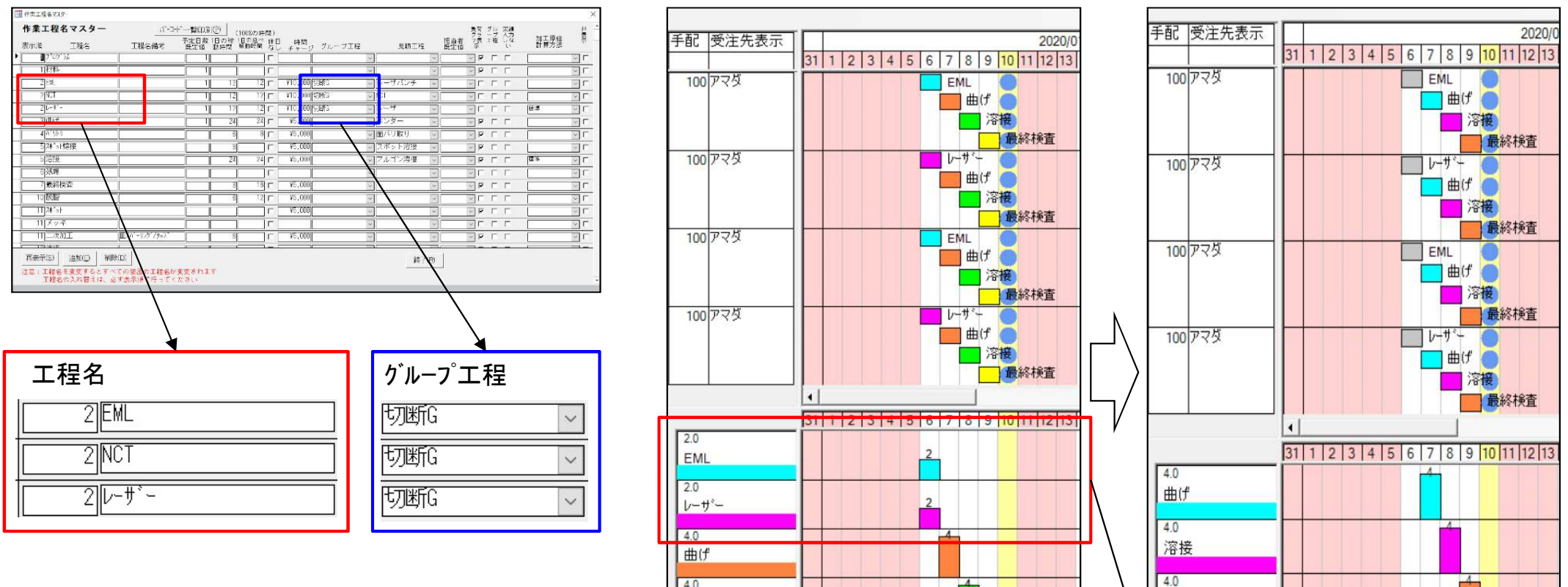

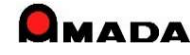

溶接 4.0

最終検査

| Ver7.1 | L 累積版     |
|--------|-----------|
| 76.    | エ程ガントチャート |

(14/29)

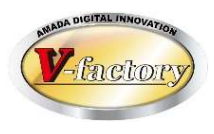

今回、負荷グラフで複合(工程・機械・担当)組合せ表示が可能になりました。 これにより、例えば、作業毎に、工程、グループ工程、加工機、担当者で分かり良い負荷表現を選択し、それら を組み合わせて表示することが可能になりました。

負荷グラフ設定

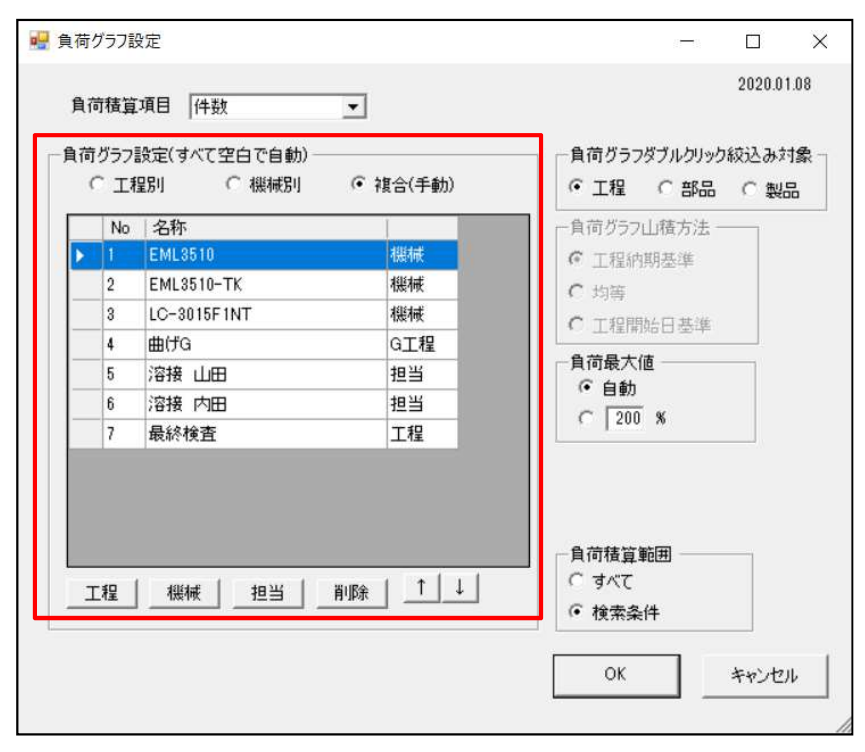

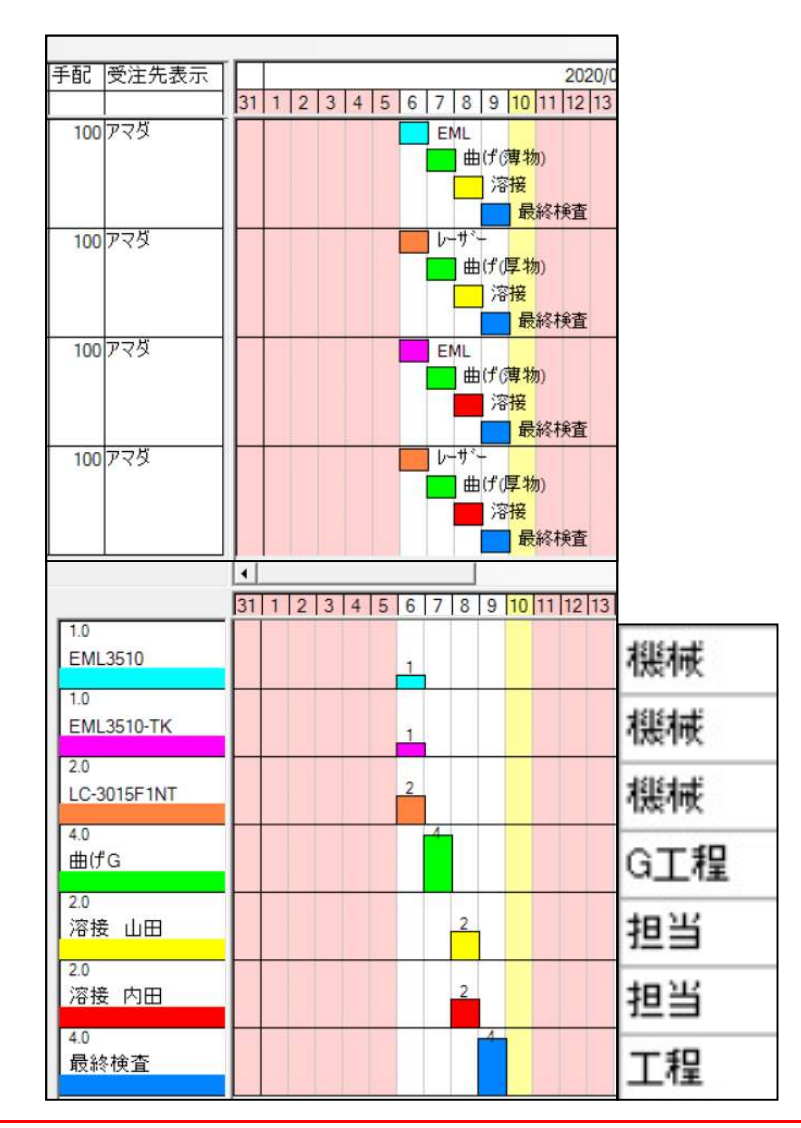

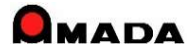

## 76. 工程ガントチャート

(15/29)

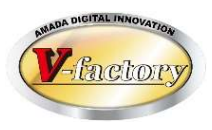

今回、負荷グラフの担当にも稼働時間のライン表示が可能になりました。 これまでは、担当者には「稼働時間」を設定できませんでした。 今回、担当者も「1日の稼働時間」を設定できるようになったことで、負荷グラフの担当者にも 「稼働時間のライン表示」が可能なりました。

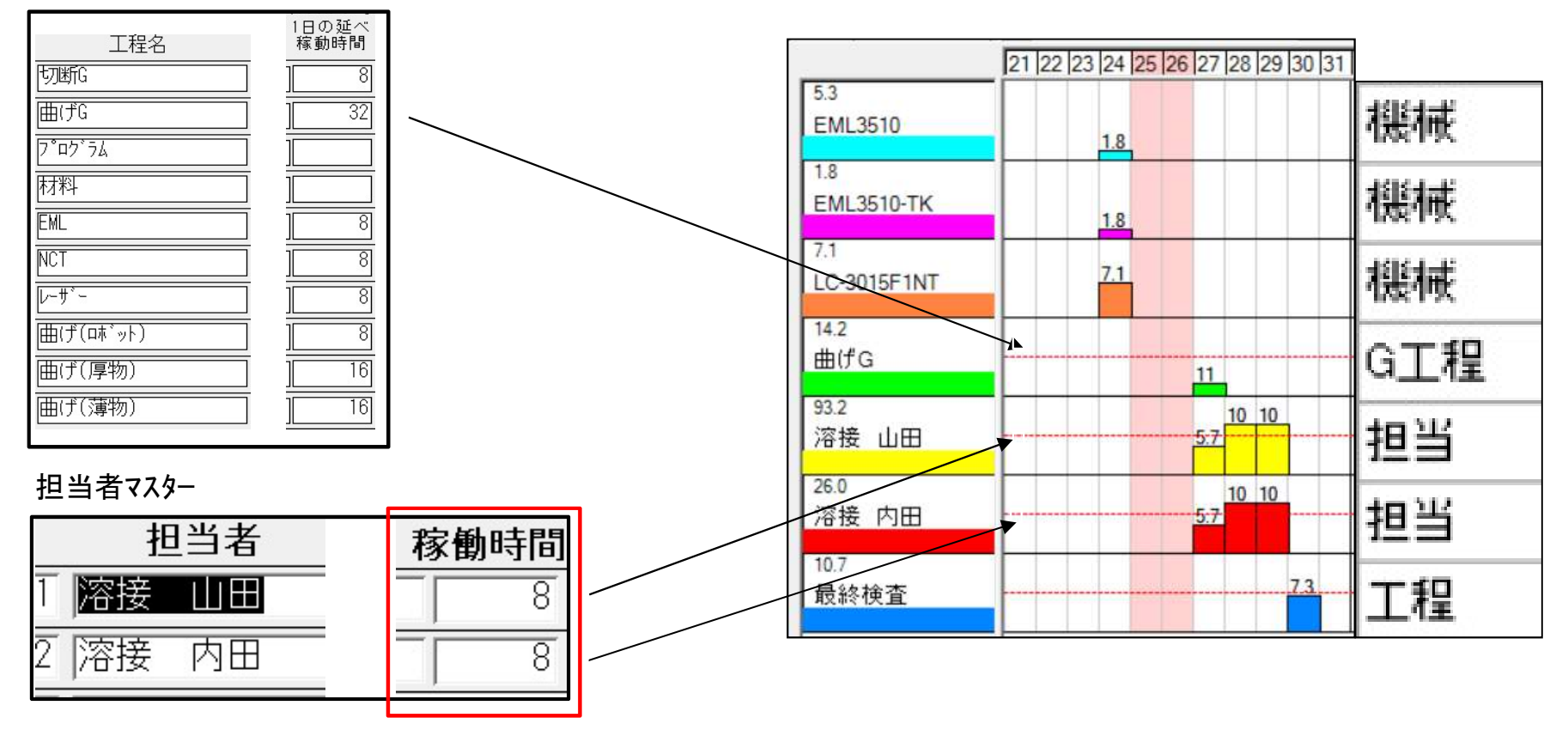

#### 作業工程名マスター

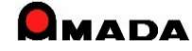

## 76. 工程ガントチャート

(16/29)

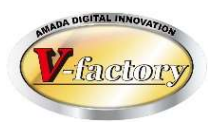

今回、負荷グラフの全体/今回絞込みの切り替え表示が可能になりました。 これまでは、負荷グラフは全体表示しかできませんでした。

これからは、検索で絞った条件(例えばA社の受注)ではどのくらいの工場リソースを必要としているのか、 が見える化します。

| <br>- |
|-------|
|       |
|       |
|       |

|              | 14 | 15 16 | 17 1 | 8 19 | 20 2 | 21 | 22 23 | 24  | 25 2 | 6 27 | 28  | 29  | 30  | 31  | 1 | 2 | 3   | 4   | 5   | 6   | 7   | 8 | 9 | 10  | 11 | 12  | 13  | 14 |
|--------------|----|-------|------|------|------|----|-------|-----|------|------|-----|-----|-----|-----|---|---|-----|-----|-----|-----|-----|---|---|-----|----|-----|-----|----|
| 26.1         |    |       |      |      |      |    |       |     |      | -    |     |     |     |     |   |   |     |     |     |     |     |   |   |     |    | _   |     |    |
| EML          | -  | 0.5   |      |      | 1.4  | 2  | 1 06  |     |      |      | 2.0 | 10  | 4.1 | 0.2 |   |   | 0.9 |     |     |     | 0.6 |   | - |     |    |     |     |    |
| 26.1         |    | 0.0   |      |      |      |    | 0.0   |     |      |      | 7.0 | 1.0 |     | 0.5 |   |   | 0.0 | -   |     |     | 0.0 |   |   |     |    |     |     |    |
| 曲げ(薄物)       |    |       | 0.5  |      | 1    | .4 | 2.1   | 0.6 |      |      |     | 2.0 | 1.0 | 4.1 |   |   | 0.3 | 0.9 |     |     |     |   |   | 0.6 |    |     |     |    |
| 151.5<br>滚抽  |    |       |      |      |      |    | 23    |     |      |      |     | 35  | 10  |     |   |   | 25  |     | 10  |     |     |   |   |     |    |     |     |    |
| / 谷按         |    |       |      |      | 2.2  | 5  | 5.8   | 7.7 |      | 2.3  | 3   |     | 16  | 6.6 |   |   |     | 1.2 | 15  | 1   |     |   |   | 2.5 |    | 6.3 |     |    |
| 28.9<br>最終拾杏 |    |       |      |      |      |    |       |     |      |      |     |     | 6.8 |     |   |   |     |     |     |     |     |   |   |     |    |     |     |    |
| HX467177.EL  |    |       |      |      | 0    | .4 | 1.1   | 4.3 |      | 1.4  | 0.4 |     |     | 2.8 |   |   | 1,4 | 4.6 | 0.2 | 3.6 |     |   |   |     |    | 0.6 | 1.4 |    |

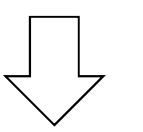

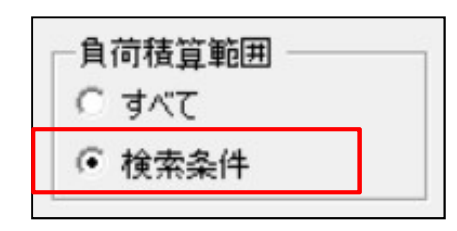

|              | 14 15 | 16 17               | 7 18 1 | 19 20 | 21  | 22 2   | 3 24  | 25    | 26 2 | 27 28     | 3 29  | 30  | 31  | 1 | 2 | 3   | 4   | 5 | 6 | 7 | 8 | 9 | 10 | 11    | 12 | 13    | 14 |
|--------------|-------|---------------------|--------|-------|-----|--------|-------|-------|------|-----------|-------|-----|-----|---|---|-----|-----|---|---|---|---|---|----|-------|----|-------|----|
| 23.4         |       |                     |        |       |     |        |       |       |      |           |       |     |     |   |   |     |     |   |   |   |   |   |    |       |    |       |    |
| EML          |       | a base a base da se |        |       | 5.4 | 21     |       | 1.000 | 7    | 2         |       | 3.5 |     |   |   |     |     |   |   |   | - |   |    | 0.010 |    | 12.20 |    |
| 23.4         |       | 0.5                 |        | 1.4   |     | 2.1_0. | 5     |       |      | <u>E.</u> | 3.0.8 | 3   |     |   |   |     |     |   | - |   |   |   |    |       |    |       |    |
| 曲げ(薄物)       |       | 0.5                 | 5      |       | 1.4 | 5.4    | 1 0.6 |       |      | /-        | 2.0   | 0.8 | 3.5 |   |   |     |     |   |   |   |   |   | -  |       |    |       |    |
| 94.8<br>浓培   |       |                     |        |       |     |        | 2     |       |      |           | 29    |     |     |   |   |     |     |   |   |   |   |   |    |       |    |       |    |
| /or 152      |       |                     |        | 2.2   |     | 5.8    | 7.7   |       | 2    | .3        |       | 7,8 | 3.3 |   |   | 15  |     |   |   |   |   |   |    |       |    |       |    |
| 17.8<br>最終給杏 |       |                     |        |       |     |        |       |       |      |           |       | 5-4 |     |   |   |     |     |   |   |   |   |   |    |       |    |       |    |
| AXIN IX E    |       |                     |        |       | 0.4 | 1.     | 4.3   |       | 1    | 4 0.4     | 4     | 0.4 | 1.5 |   |   | 0.6 | 2.8 |   |   |   |   |   |    |       |    |       |    |

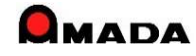

## 76. 工程ガントチャート

(17/29)

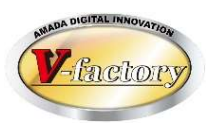

今回、負荷グラフのスケールをパーセント指定で表示が可能になりました。

これまで、1日に積み上がった最大時間を基準に自動でスケール表示していましたので、時間の少ない工程 はスケールにほとんど現れないという課題がありました。

これからは、各工程に設定した「1日の延べ稼働時間」を基準に、パーセント指定でスケール表示ができるようになったので、時間の少ない工程でもそれなりのスケールで表現することが可能になりました。

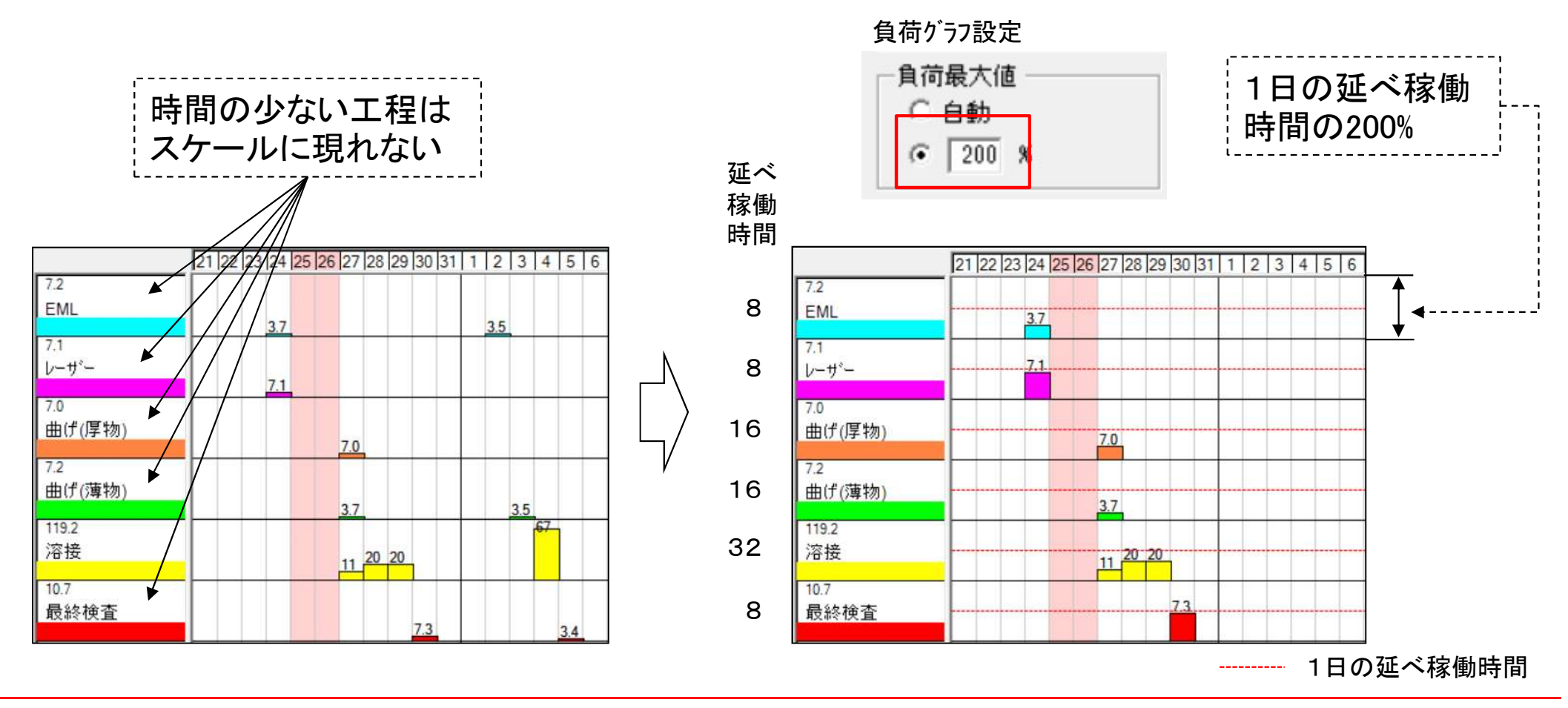

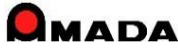

## 76. 工程ガントチャート

(18/29)

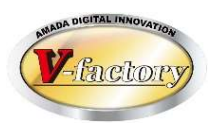

これまで、工程ガントチャートでは表示の更新は更新ボタンを押す必要がありました。 今回、画面自動更新が可能になりました。

#### グラフ設定

画面自動更新間隔 1 分 (1以上 0でなし)

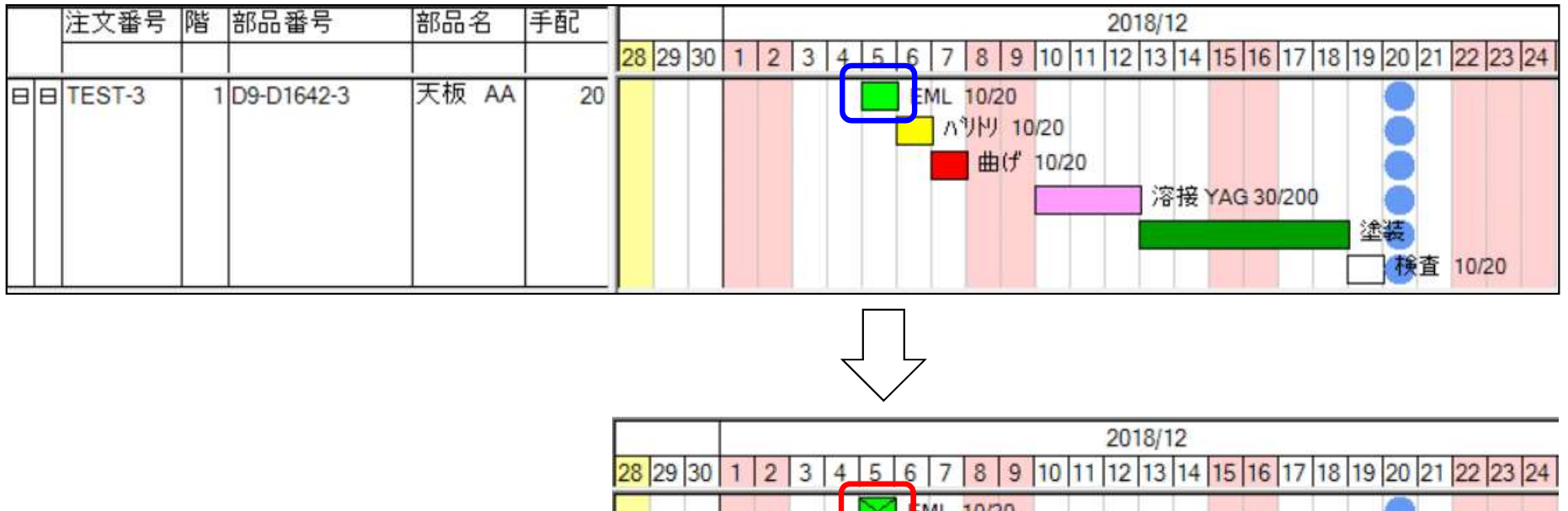

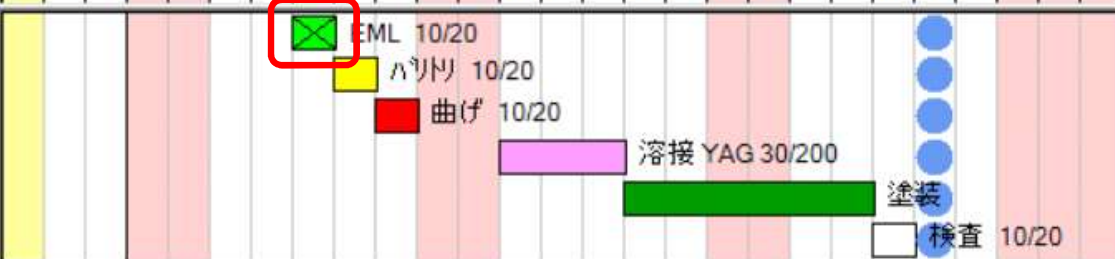

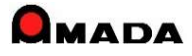

| Ver7.11 | 累積版 |
|---------|-----|
|---------|-----|

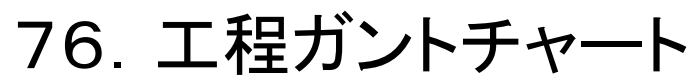

(19/29)

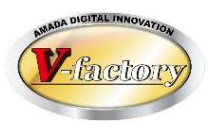

これまで、工程ガントチャートから画像は表示できませんでした。 今回、画像モジュールがあれば、画像表示が可能になりました。

| 1  | 注文番号   | 階 | 部品番号       | 部品名   | 手配 |    |    |    |   | 2018/12 |   |   |   |    |     |      |      |      |          |                                               |     |       |       |    |      |      |      |       |
|----|--------|---|------------|-------|----|----|----|----|---|---------|---|---|---|----|-----|------|------|------|----------|-----------------------------------------------|-----|-------|-------|----|------|------|------|-------|
|    |        |   |            |       |    | 28 | 29 | 30 | 1 | 2       | 3 | 4 | 5 | 6  | 7   | 8 9  | 10   | ) 11 | 12       | 13 1                                          | 4   | 15 16 | 5 17  | 18 | 19 2 | 0 21 | 22   | 23 24 |
| BB | TEST-3 | 1 | D9-D1642-3 | 天板 AA | 20 | Γ  |    |    |   |         |   |   |   | EM | L 1 | 0/20 |      |      |          |                                               |     |       |       |    |      |      |      |       |
|    |        |   |            |       |    |    |    |    |   |         |   |   |   |    | ΛIJ | 円 1  | 0/20 | )    |          |                                               |     |       |       |    |      | 2    |      |       |
|    |        |   |            |       |    |    |    |    |   |         |   |   |   |    |     | 囲け   | 10   | /20  |          | 1.001                                         | ± . |       | 0.000 |    |      | 2    |      |       |
|    |        |   |            |       |    |    |    |    |   |         |   |   |   |    |     |      |      |      |          | /合力                                           | 女   | AG 3  | 0/200 |    | 余日   |      |      |       |
|    |        |   |            |       |    |    |    |    |   |         |   |   |   |    |     |      |      |      | 1        |                                               |     |       |       |    |      | 検査   | 10/2 | 20    |
|    |        |   |            | 1     |    |    |    |    |   |         | _ |   | _ |    | _   |      | _    |      | <u> </u> | <u>I.                                    </u> |     |       | 1     |    |      | -    | 1000 |       |

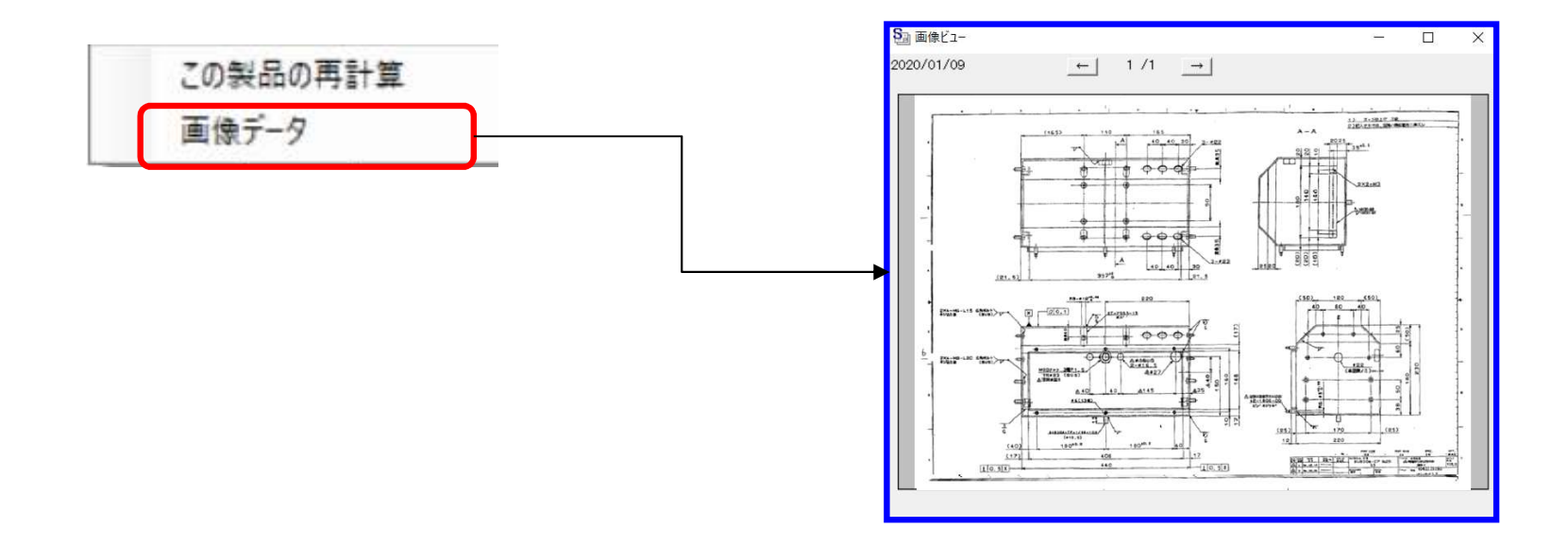

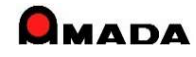

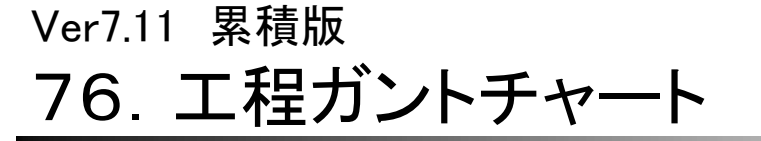

(20/29)

〔自動平準化〕

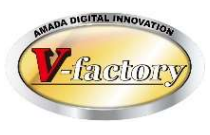

これまで、工程ガントチャートでの山崩しは手動でした。 今回、自動平準化機能が追加されました。

### 〔起動直後〕

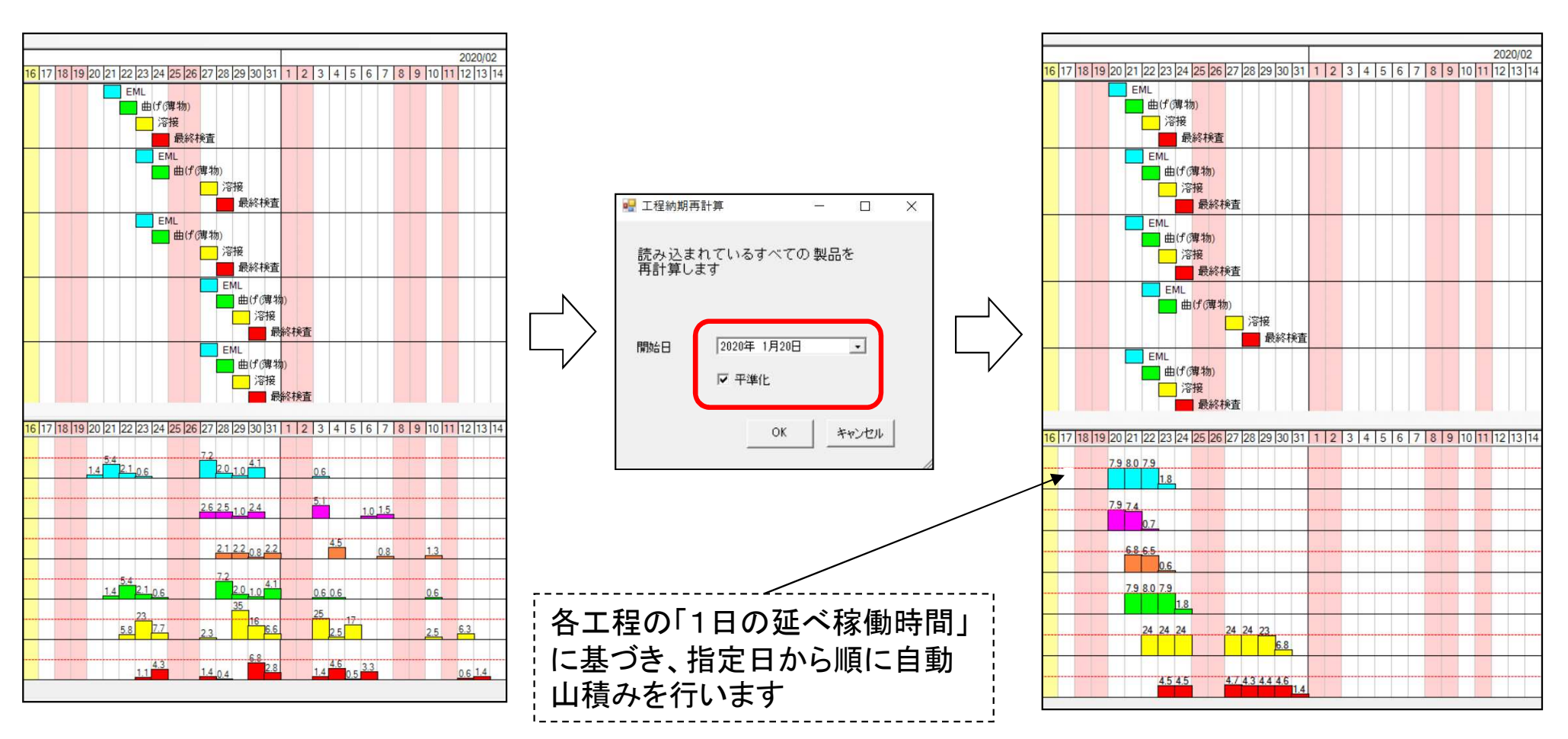

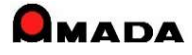

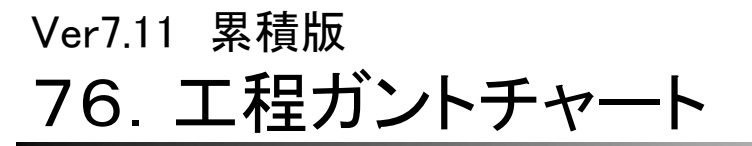

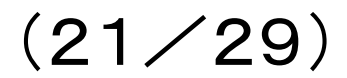

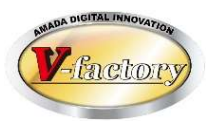

この自動平準化機能を利用して、どこの工程がネックになっているかをチェックすることも出来ます。

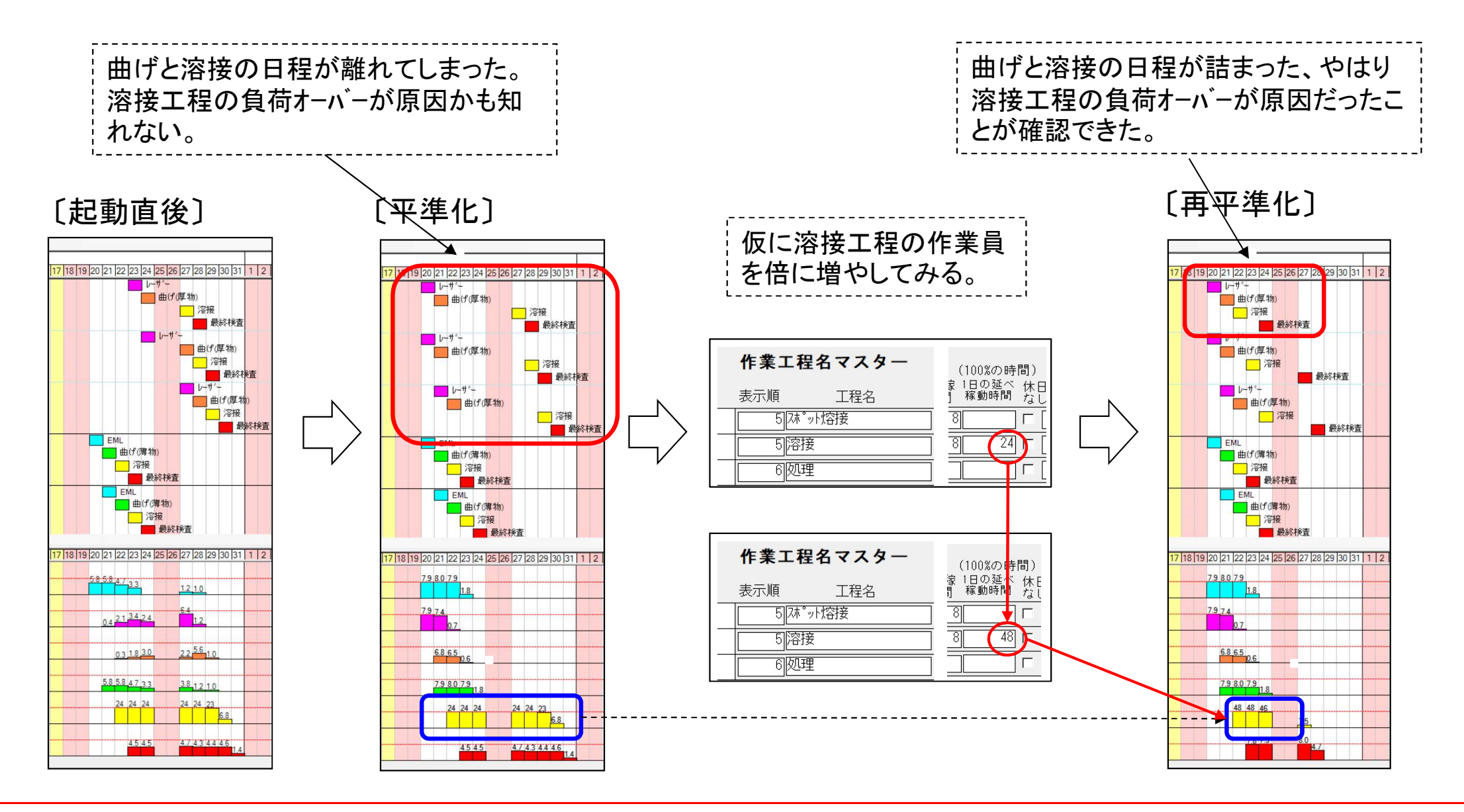

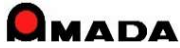

## 76. 工程ガントチャート

(22/29)

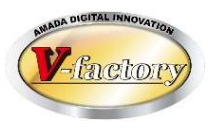

- 今回、自動平準化機能が進化しました。
  これまでは、「指定した期日から後方への平準化」だけでした。
  今回、
  ・指定した期日から前方への平準化
  ・工程グループによる平準化
- ・あえて自動平準化から外す平準化固定
- ・「総所要時間」や「1日の延べ稼働時間」の表示 が追加されました。

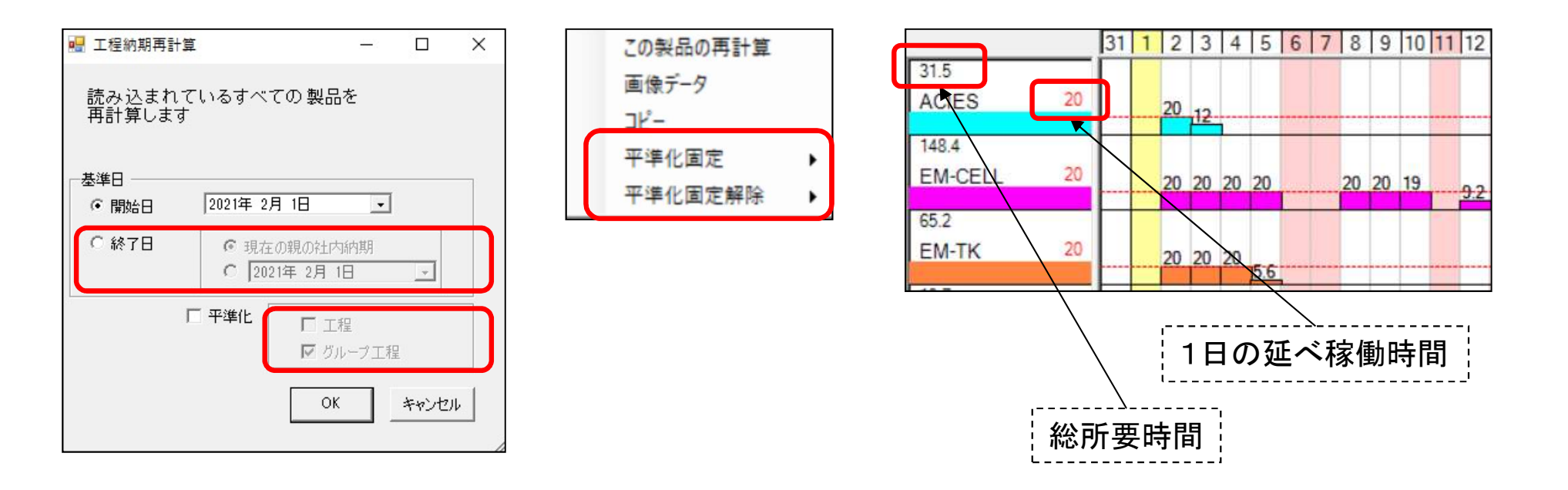

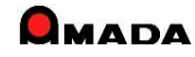

Ver7.11 累積版 76. 工程ガントチャート

(23/29)

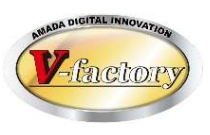

具体的には例えば"指定日から前方への平準化(工程)"が可能になりました。 これにより能力を超えているか否かが「見える化」します。

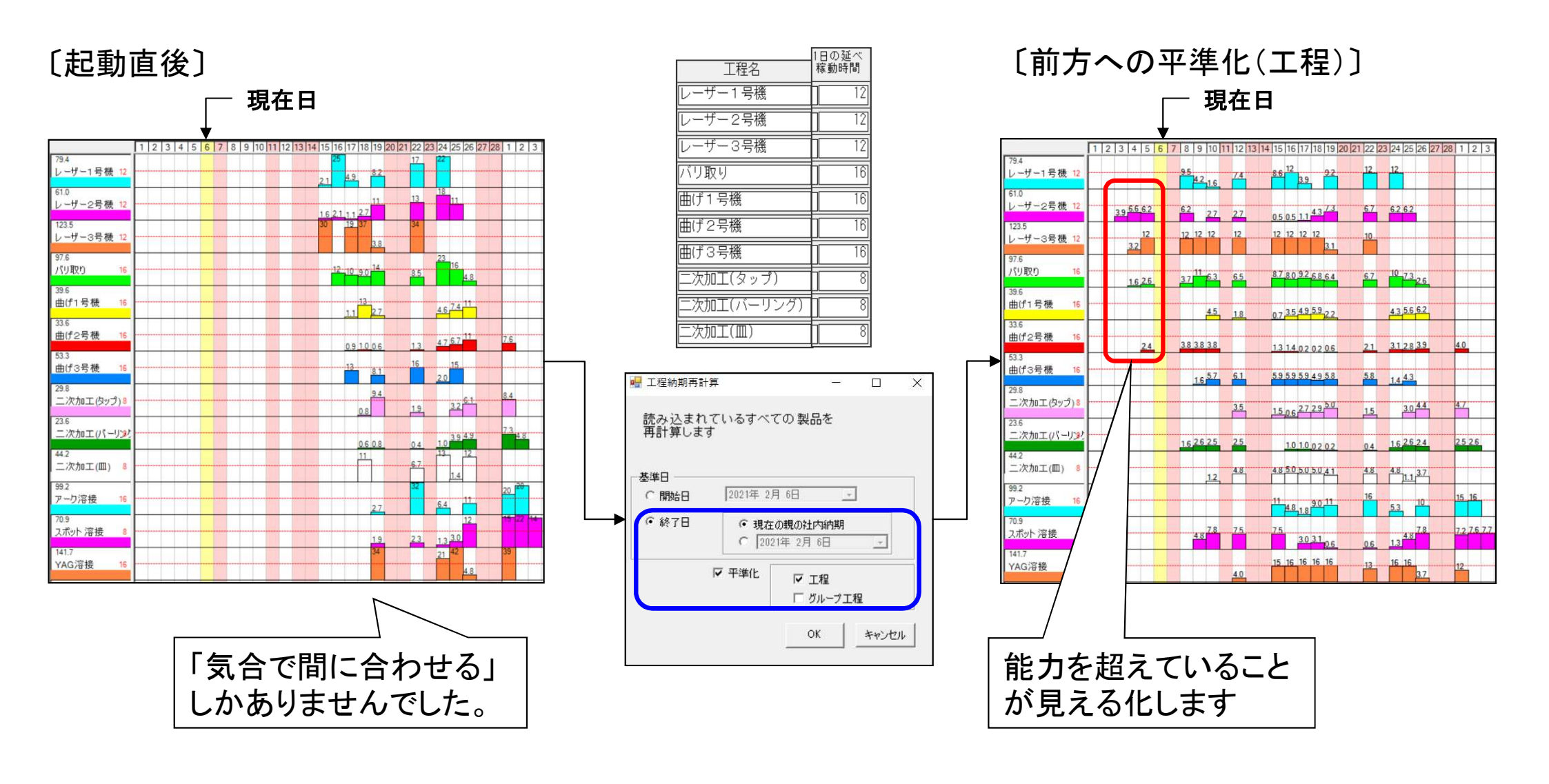

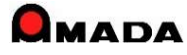

Ver7.11 累積版 76. 工程ガントチャート

(24/29)

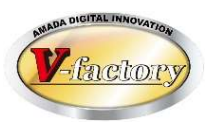

さらに"指定日から前方への平準化(グループ工程)"も可能になりました。 これにより能力に納まる可能性が向上しました。

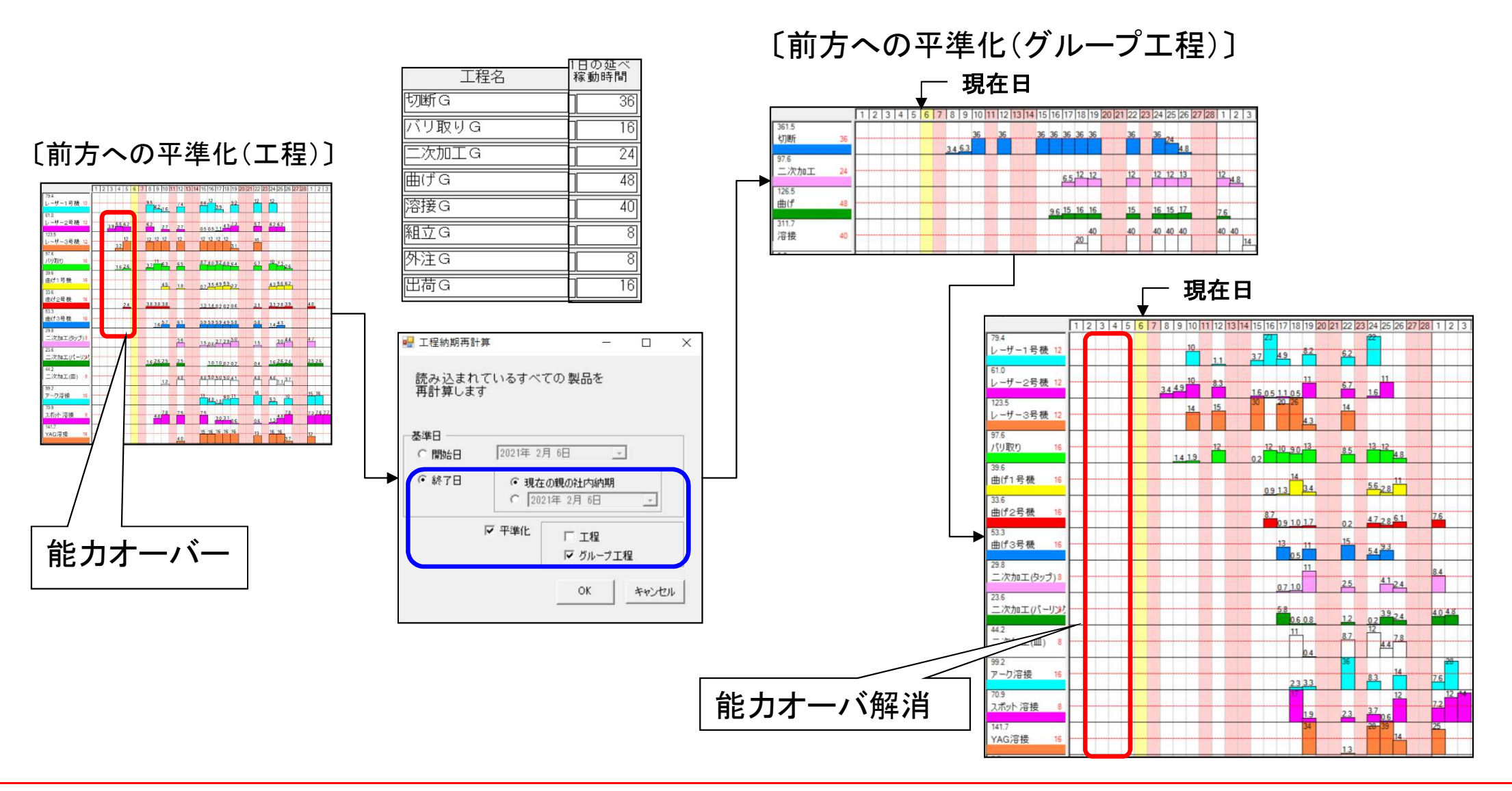

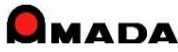

Ver7.11 累積版 76. 工程ガントチャート

(25/29)

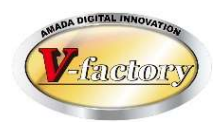

また、これまでの"指定日から後方への平準化(工程)"に加えて、"指定日から後方への平準化(グループ工程)" が可能になりました。これにより能力に納まる可能性が向上しました。

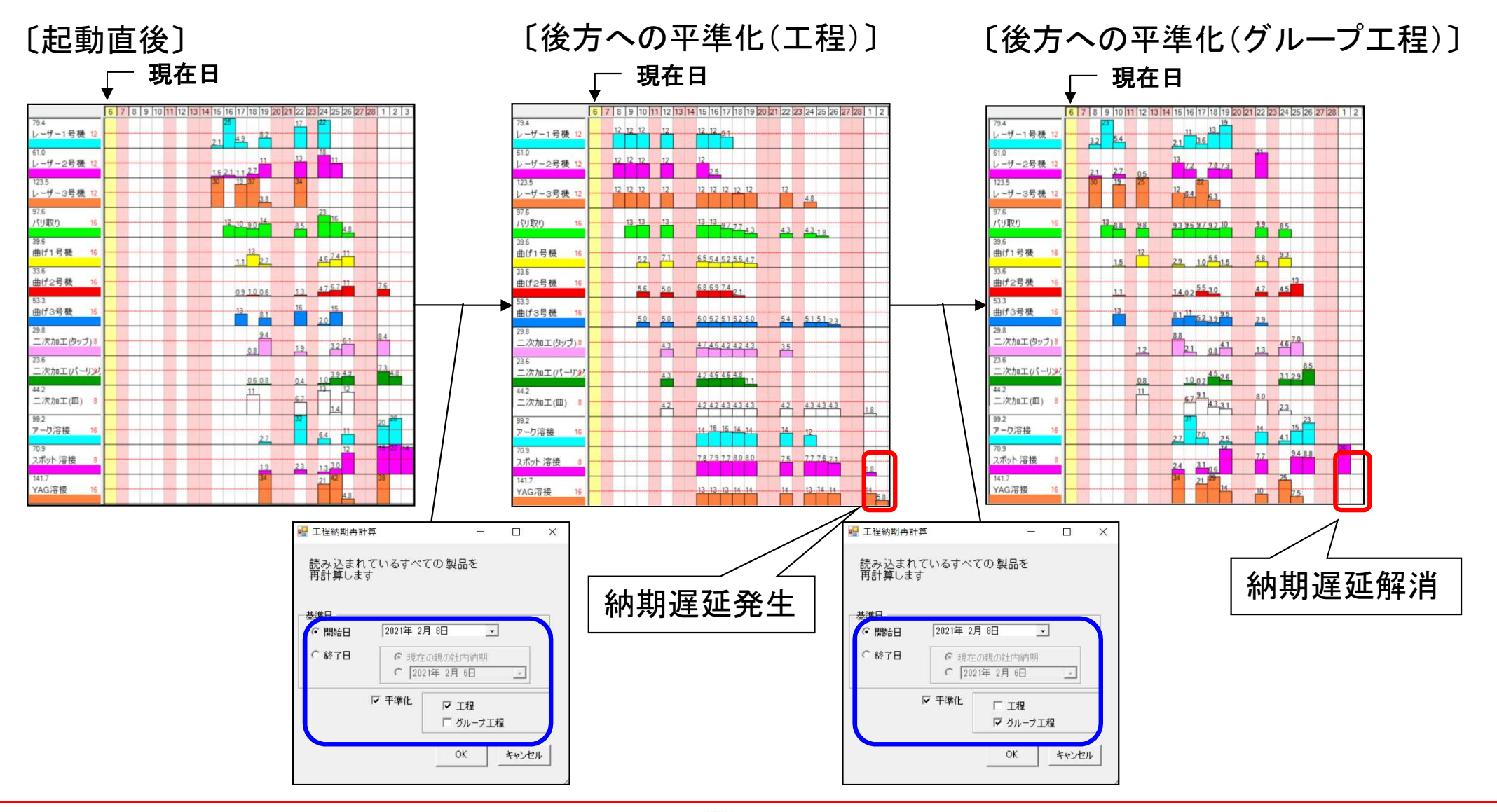

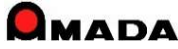

Ver7.11 累積版 76. 工程ガントチャート

(26/29)

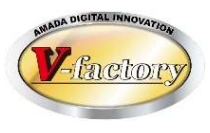

### ①今回、曜日が追加されました。

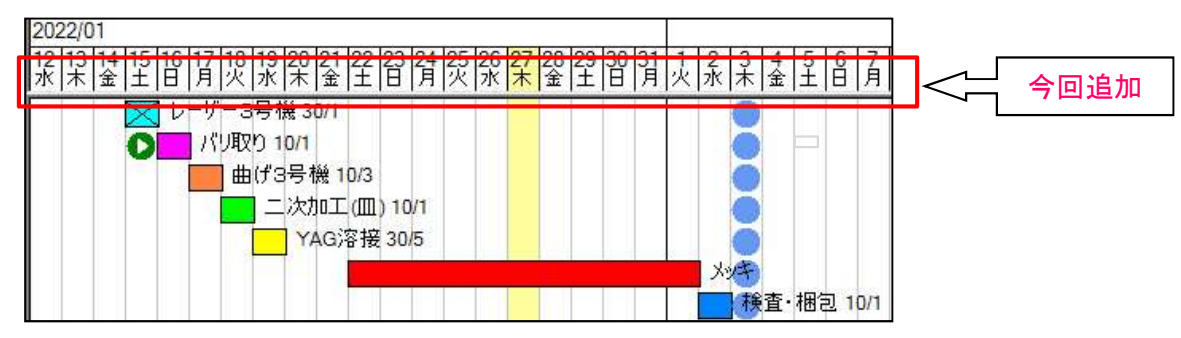

### ②今回、マウス右クリックに実績参照が追加されました。 これにより、作業者、着手日時、完了日時が把握できるようになります。

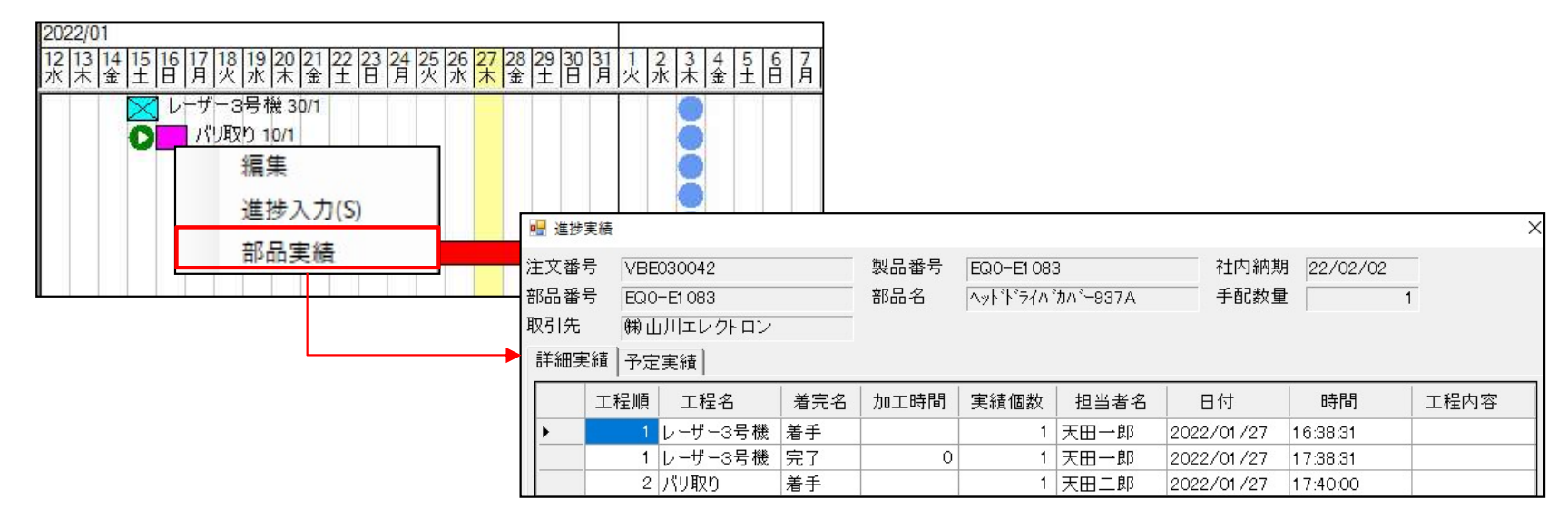

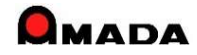

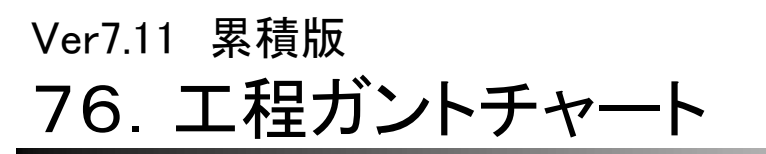

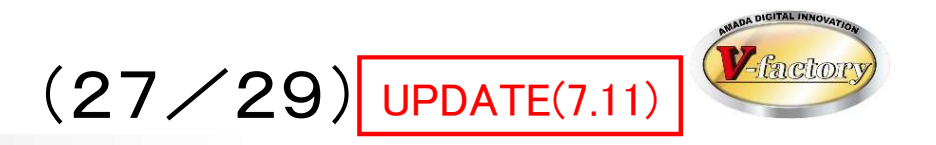

今回、編集機能が強化されました。

①複数の工程を選択

(日程移動、作業日数変更、担当者変更、早い納期にあわせるなど)

①複数の工程を選択 (Ctrlを押しながらマウス左クリック)

②作業日移動(ドラッグ)

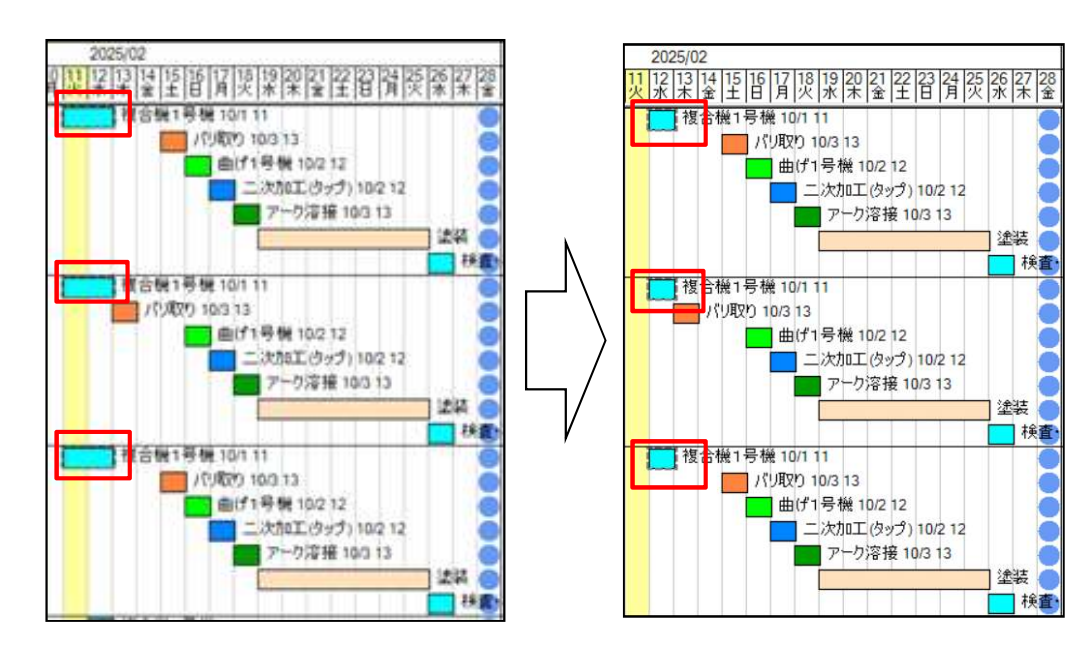

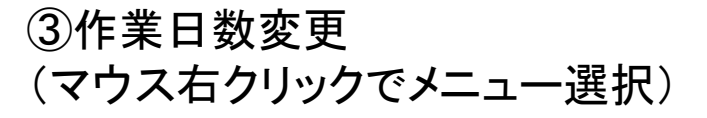

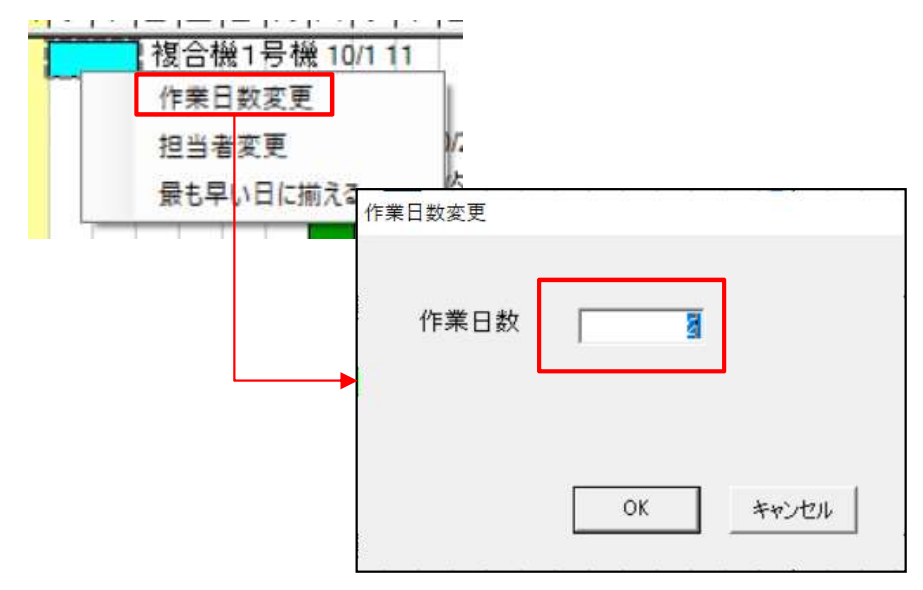
Ver7.11 累積版 76. 工程ガントチャート

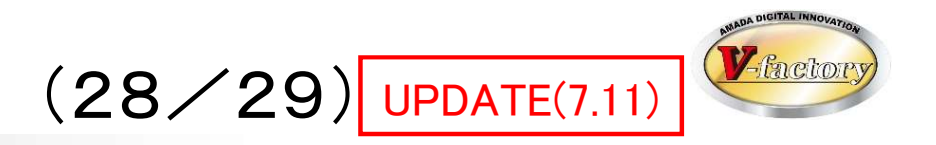

②日付クリックに色が付きます(開始日をあわせたいときの目印)

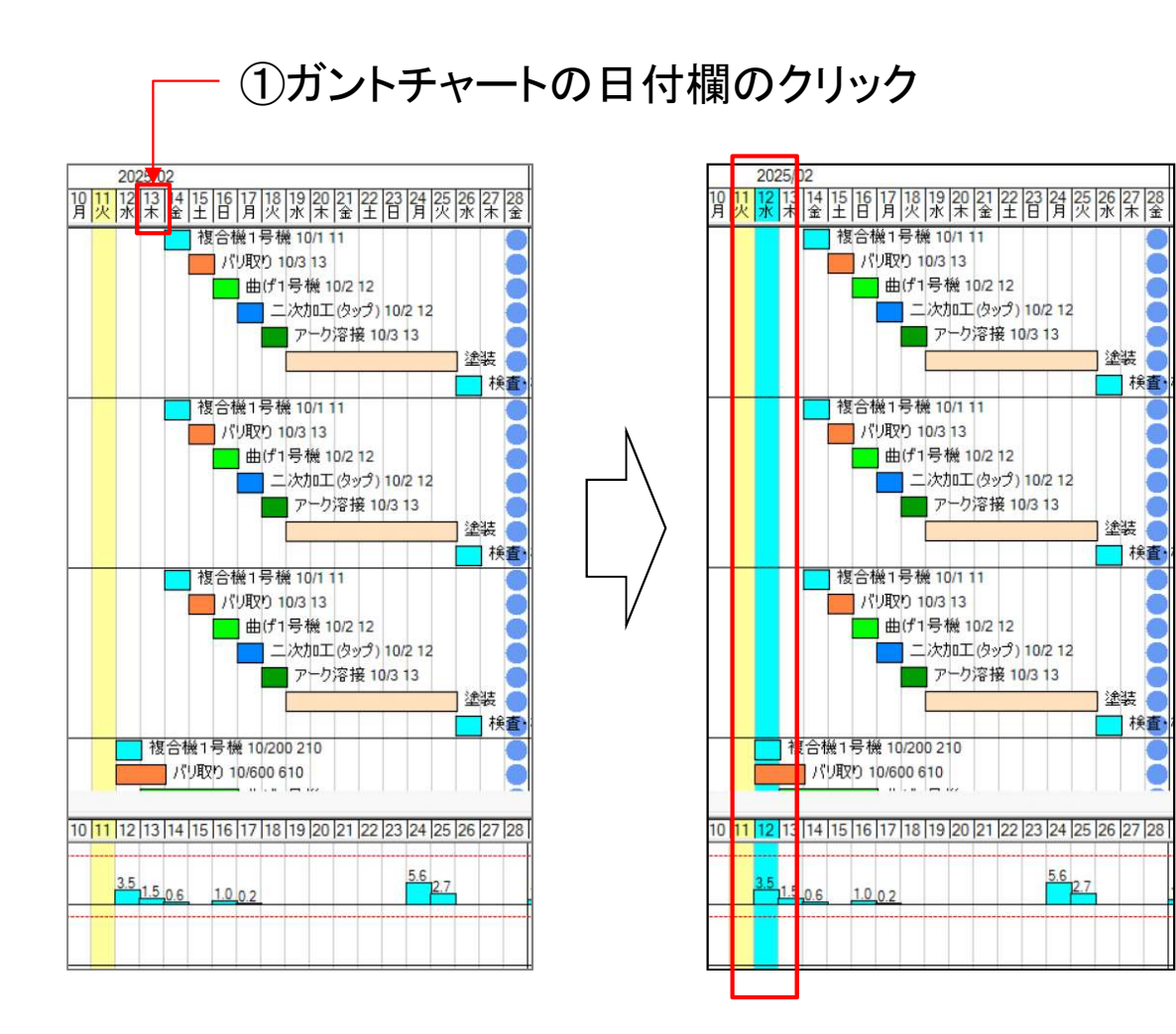

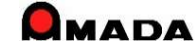

Ver7.11 累積版 76. 工程ガントチャート

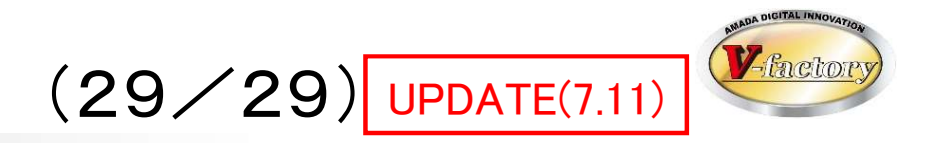

③日程固定フラグ(再計算しても日程移動しない)

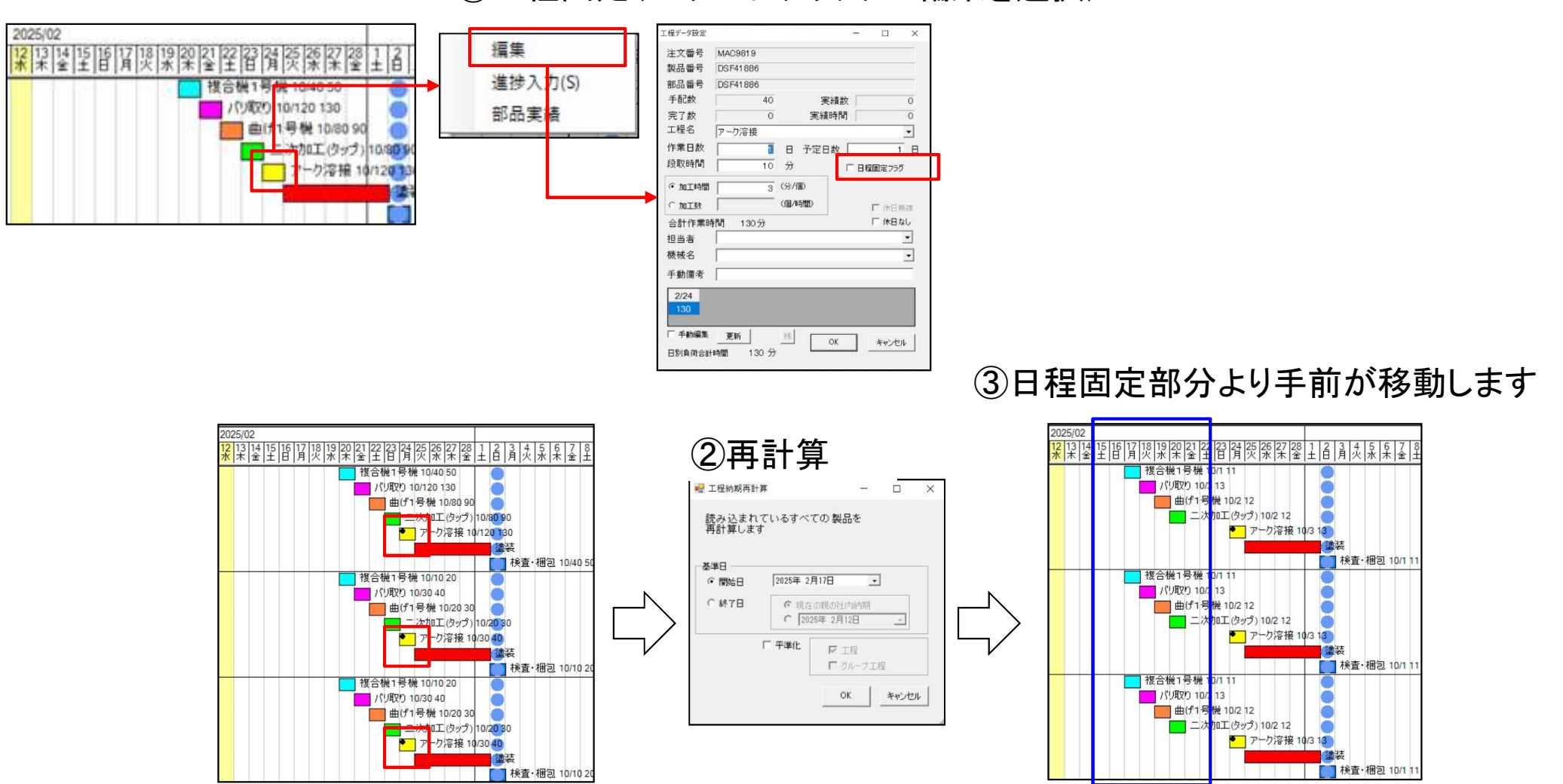

①日程固定(マウス右クリックで編集を選択)

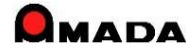

# Ver7.11 累積版 79. 進捗実績時間計算

(1/3)

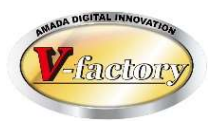

進捗実績収集で、着手と完了の時刻を自動計測し、実績時間を自動計算することが出来ます。 ところが、分単位で実績時間計算を行っていた為、1分に満たない分は全て切り捨てとなってしまいました。 そこで、今回、パラメータで「進捗実績時間小数点以下桁数」を設定できるようになりました。

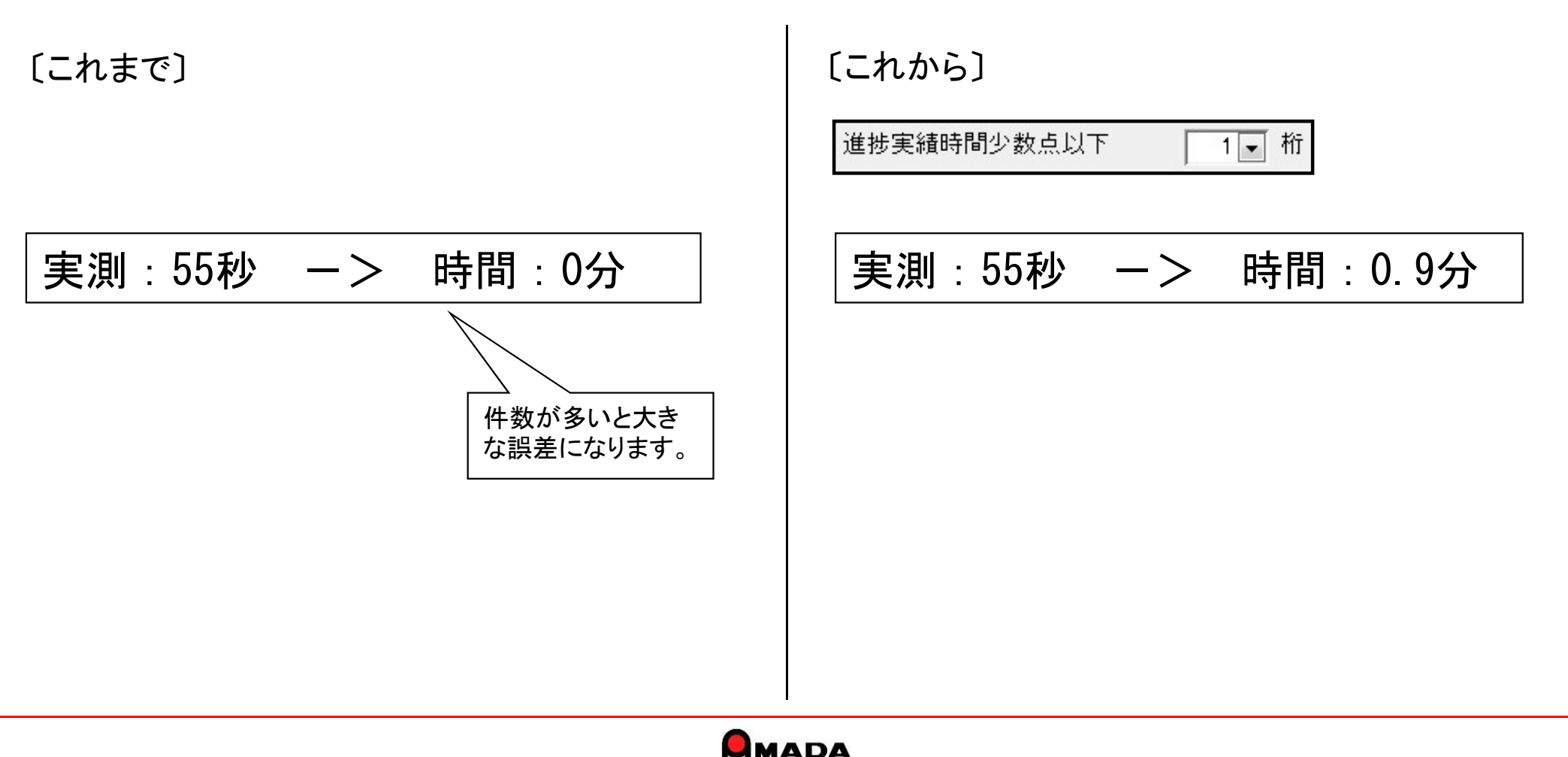

290

# Ver7.11 累積版 79. 進捗実績時間計算

(2/3)

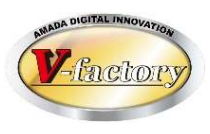

これまで、実績時間の計算結果は「完継続」または「完了」の加工時間に積まれました。 今回、データベースに加工時間2フィールドを追加し、「中断」「完継続」「完了」で加工時間2にも実績時間を 格納する仕組みに変更しました。

これにより、「着手-中断-再開-完了」でも作業日報出力が出来るようになりました。

[これまで]

|                                                             | 「山蛭」にけ加て時間が珪まれたい          |
|-------------------------------------------------------------|---------------------------|
| 部品名 工程順 工程名 加工時間 手配数 担当者 日付 時刻                              | 「「中倒」」には加工时间が慎まれいよい。      |
| 下か、- 821A   1 レーザー1号機  480  10 天田一郎  23/01/14  12:00 完了     | └ 結果、1/13は作業時間ゼロになり、1/14に |
| 下か~ 821A 1レーザー1号機 10天田一郎 23/01/14 8:00再開                    | キレめて秸=わて  キう              |
| 下か、- 821A 1レーザー1号後 1 10天田一郎 23/01/13 17:00 中断               |                           |
| 下か、~ 821A 1 レーザー1号機 10 天田一郎 23/01/13 13:00 着手               | 「元継続」なら加工時間が積まれる。         |
|                                                             | シチーで 什方なく「善手-山新-五盟-完了」では  |
| 下か~821A   2  レーサー1号機  240     10  大田一郎  23/01/15  12:00  完了 |                           |
| 下カバー 821A   2 レーザー1号機    10 天田一郎  23/01/15   8:00 着手        | ] なく「着手−完継続−着手−完了」を利用した。  |
| 下かご-821A   1 レーザー1号機  240  10 天田一郎  23/01/14  17:00 完(継続    | · ن                       |
| 下か、~821A   1 レーザー1号機   10 天田一郎  23/01/14  13:00  着手         |                           |

### <u>[これから]</u>

|           |                | לוים | 実績数                             |                          |
|-----------|----------------|------|---------------------------------|--------------------------|
| 部品名       | 工程順工程名加工時間     | 加工時  | 間2 手配数 担当者 日付 時刻                |                          |
| 下か、~ 821A | 2 レーザー1号機 240  | 240  | 10 天田一郎 23/01/15 12:00 完了       |                          |
| 下か、~ 821A | 2 レーザー1号機      |      | [ 10]天田一郎 [23/01/15] 8:00]着手    | 「中断」「完継続」「完了」で加工時間2にも実績  |
| 下か、- 821A | 1レーザー1号機   240 | 240  | 10 天田一郎 23/01/14 17:00 完(継続     |                          |
| 下か、~ 821A | [1]レーザー1号機]    |      | 10  天田一郎   23/01/14   13:00  着手 | 時间を格納する仕組みに変更しました。       |
| 下加~~ 821A | 1レーザー1号機   480 | 240  | 10 天田一郎  23/01/14  12:00 完了     | !これにより 「着手-中断-再開-完了」でも作業 |
| 下か~ 821A  | 1レーザー1号機       |      | 10 天田一郎 23/01/14 8:00 再開        | 日報出力が出来るようになりました         |
| 下か、~ 821A | 1レーザー1号機       | 240  | 10 天田一郎 23/01/13 17:00 中断       |                          |
| 下か、- 821A | 1レーザー1号機       |      | 10  天田一郎   23/01/13  13:00  着手  |                          |

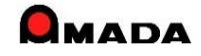

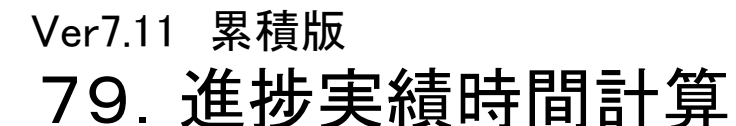

# (3/3)

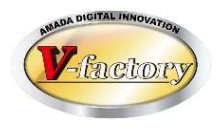

ご存知のように、進捗実績で着手と完了を入力すると、その着手時刻-完了時刻から時間を自動計算します。 さらに、休憩時間を設定するその時間を除外して計算します。 今回、工程マスターに「<mark>休憩有無</mark>」を設定できるようになりました。 これにより、人間工程は休憩有り、機械工程は休憩無しで計算することが可能になります。

### 休憩時間

| 📑 休憩時間設定   |        |                  |        | ×     |
|------------|--------|------------------|--------|-------|
| 「着手」「完了」か  | ら作業時間  | 記を計算る<br>ま (例 12 | たる場合、L | 以下で設定 |
| 0/この引用であたい | 「月月しみ、 | 9 。([7]] 12      |        | "     |
| 休憩時間1      | 12:00  | $\sim$           | 13:00  |       |
| 休憩時間2      |        | $\sim$           |        | _     |

### エ程マスター

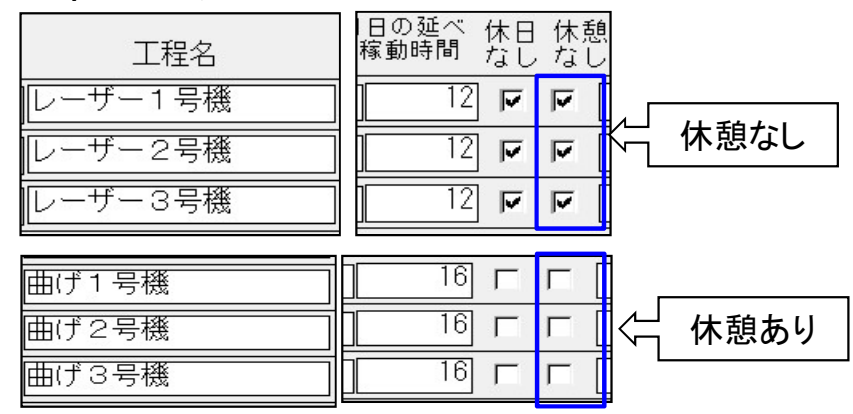

#### 休憩有りで計算

| 人間工程 | [1]曲げ1号機 [ | (30) | 5 | 5 天田一郎 21/02/11 13:25 完了 |
|------|------------|------|---|--------------------------|
|      | [1]曲げ1号機 [ |      |   | 5 天田一郎 21/02/11 11:55 着手 |

|      | 休憩無しで計算     |        |                              |  |
|------|-------------|--------|------------------------------|--|
| 機械工桯 | [1]レーザー2号機] | 90     | ) 5 5 天田一郎 21/02/11 13:25 完了 |  |
|      | 1レーザー2号機    | $\sim$ | 5 天田一郎  21/02/11  11:55  着手  |  |

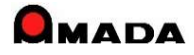

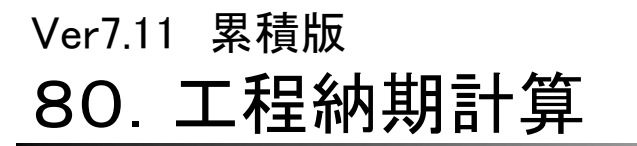

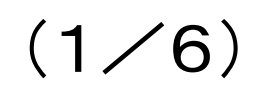

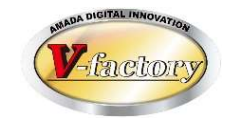

これまで、工程納期計算(一般にはスケジューリングと言われる)では、社内納期から前方に工程納期計算を行う 「前方納期展開」のみでした。

今回、指定日から後方に工程納期計算を行う「後方納期展開」、指定日から社内納期までを期間按分する 「期間伸縮納期展開」が追加され、スケジューリングの選択肢が3つになりました。

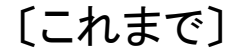

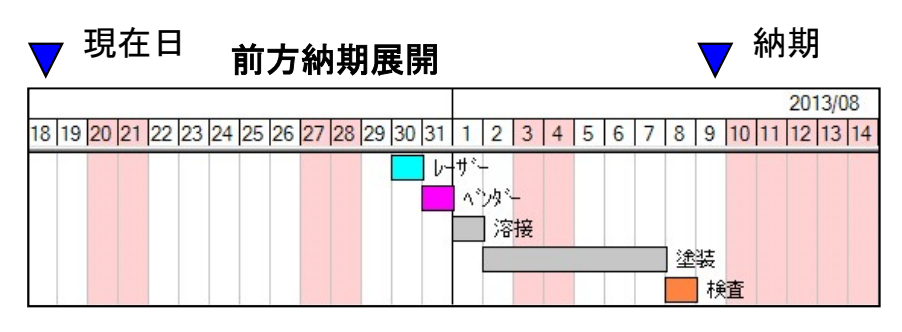

社内納期から前方に工程納期計算

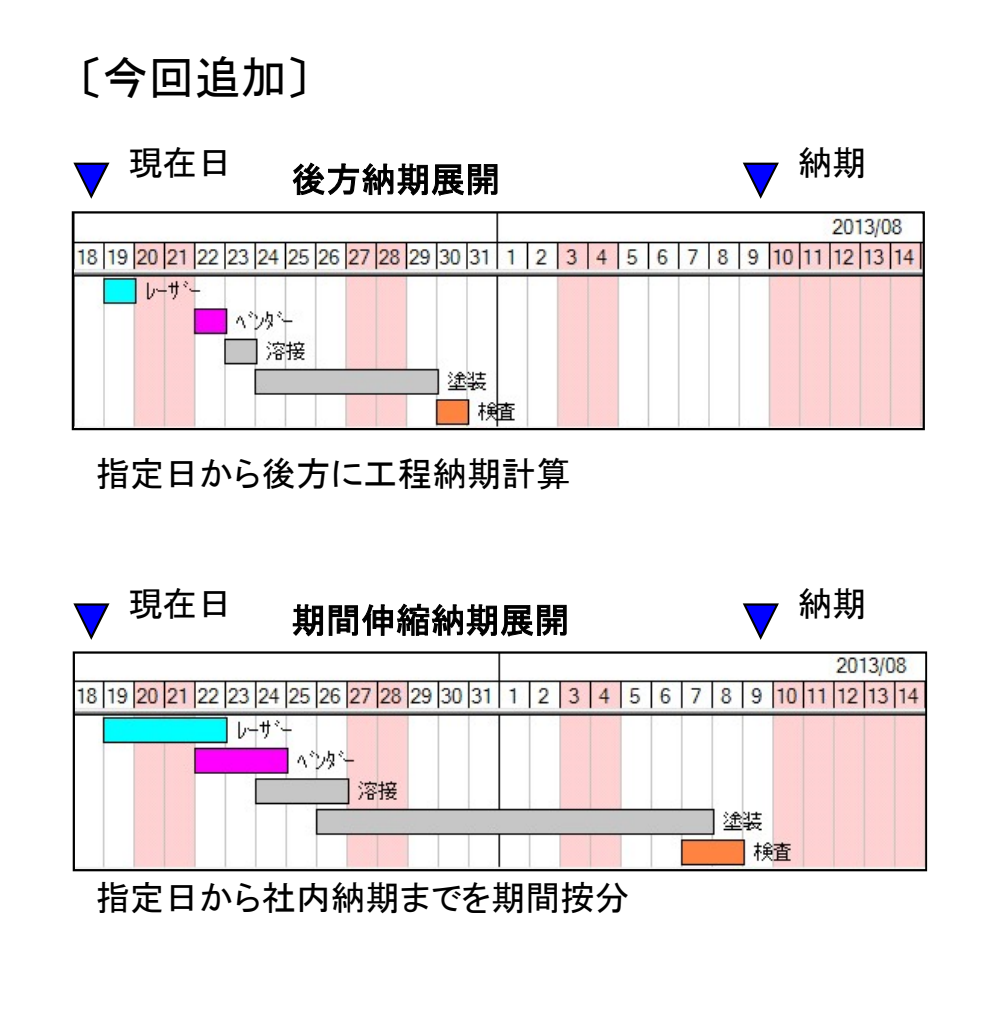

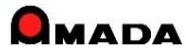

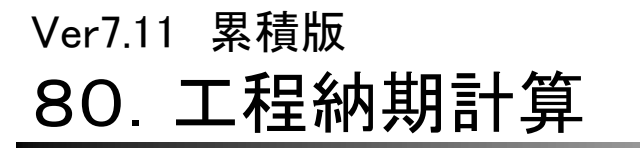

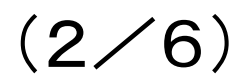

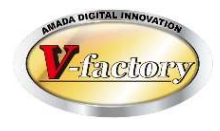

これまで、社内納期から前方に工程納期計算を行う「前方納期展開」で、リード日数が納期より長い場合に 作業開始予定日が過去日になることがありました。

今回、パラメータに「今日以前を今日に」、「比率で短縮」の2つが追加され、リード日数が納期より長い場合の選択肢が3つになりました。

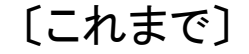

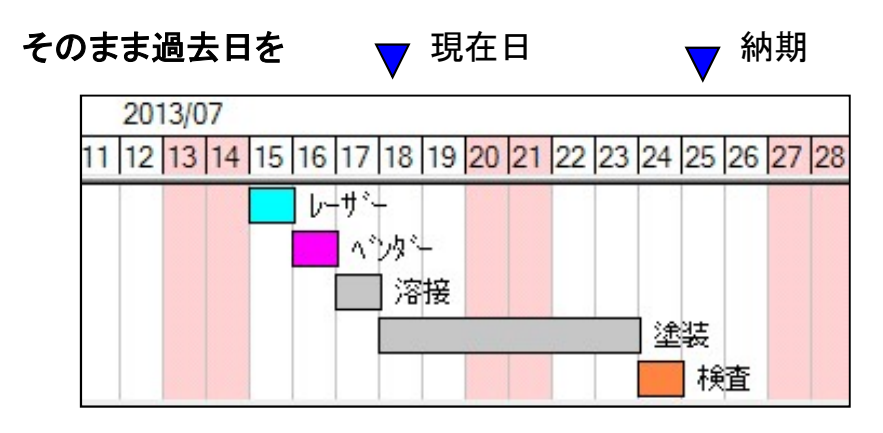

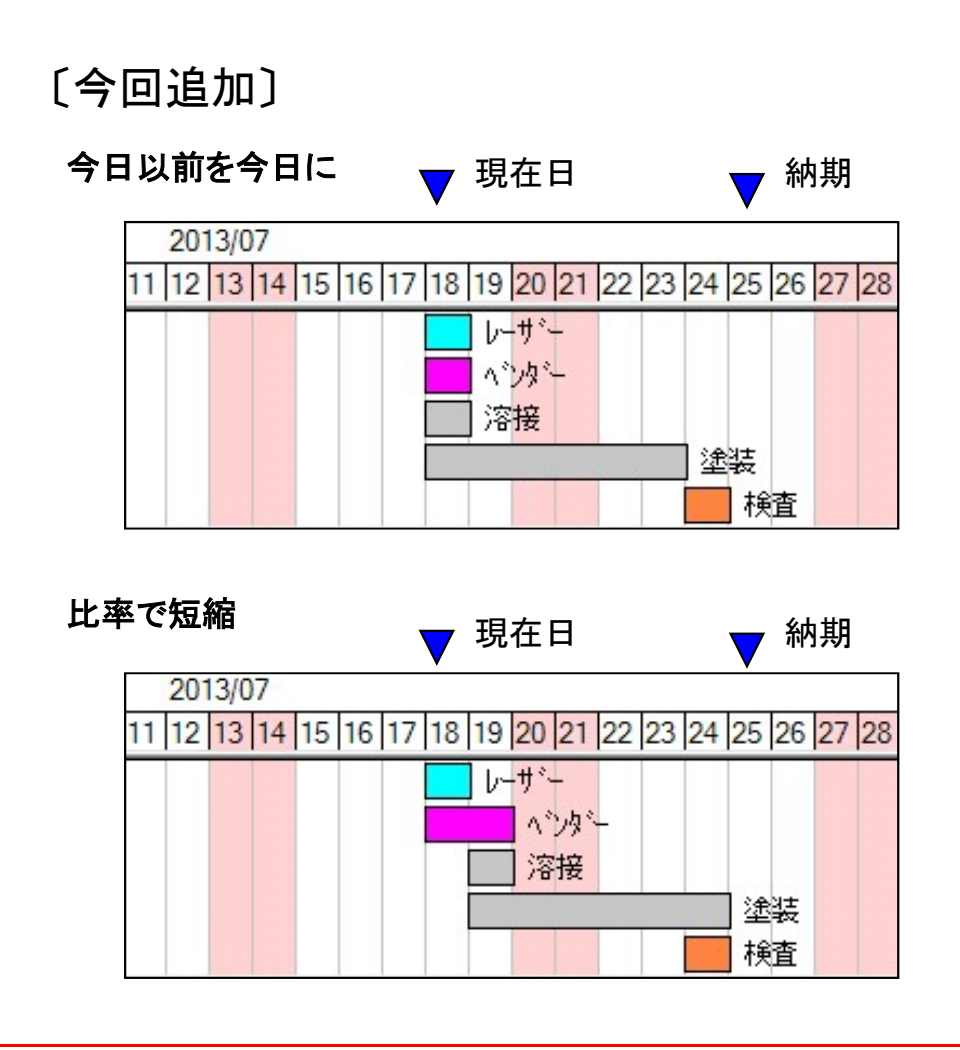

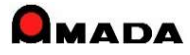

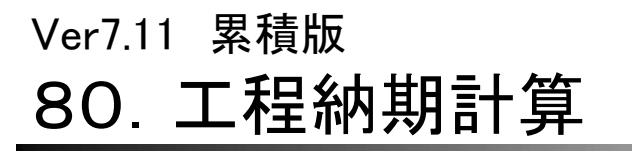

(3/6)

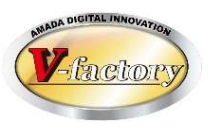

これまでも指定日から後方に工程納期計算を行う「後方納期展開」はありましたが、子部品は「前方納期展開」のままでした。

今回、パラメータに「フォワード」機能が追加され、子部品の「後方納期展開」も可能になりました。

[これまで]

親は後方納期展開になっても、子は前方納期展開のまま。

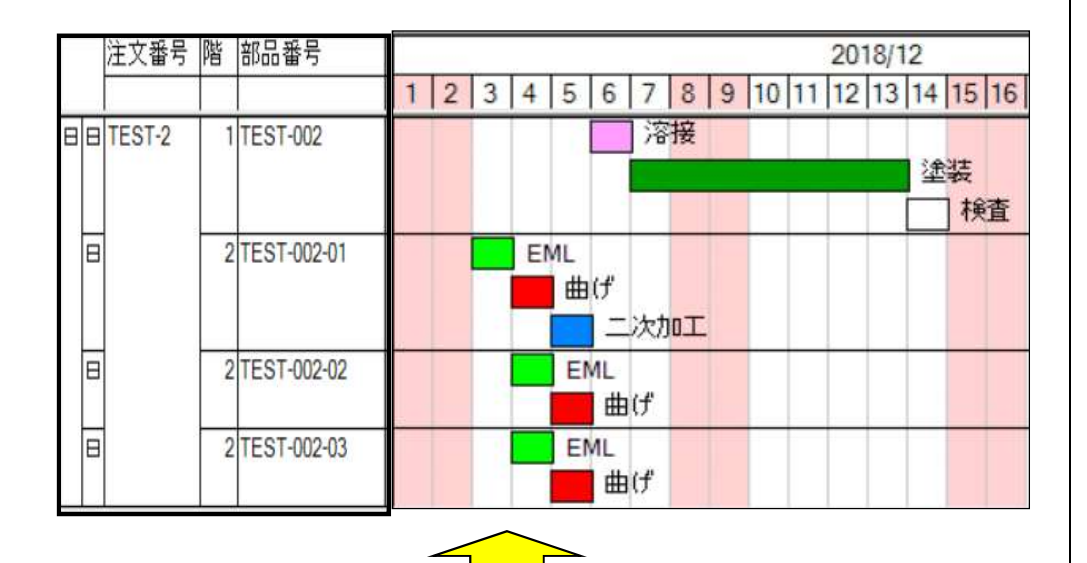

ブランクや曲げの作業日が揃わない。

〔今回追加〕

#### 親は後方納期展開。子も後方納期展開。

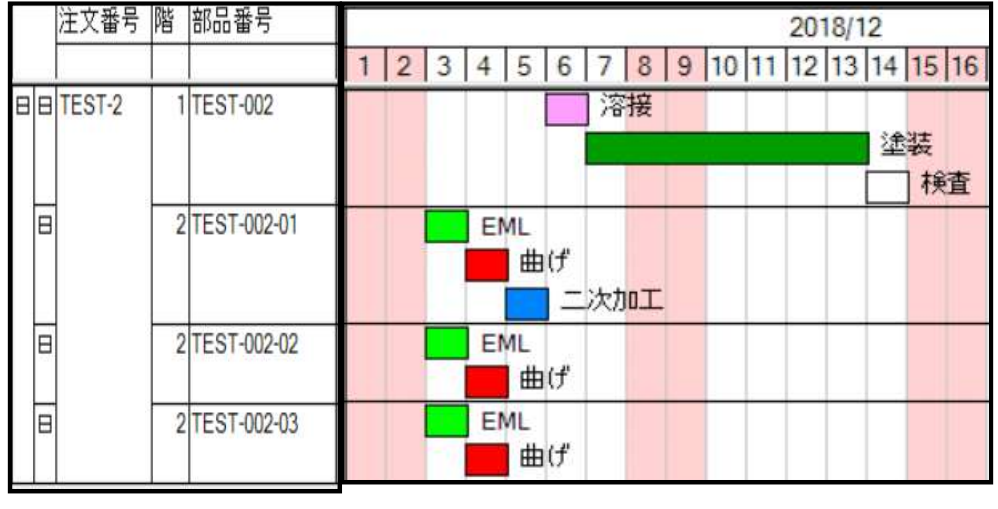

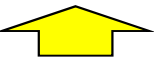

ブランクや曲げの作業日が揃います。

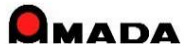

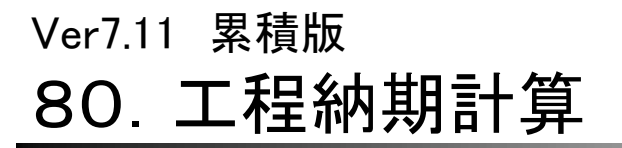

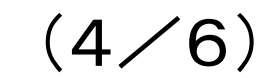

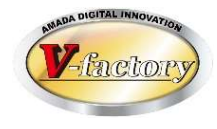

これまで、社内カレンダーの「休日」にはタスクをスケジュールしませんでした。 今回、社内カレンダーは「休日」でも工程マスターで「休日なし」ならタスクをスケジュールできるようになりました。

〔これまで〕

社内カレンダーの「休日」にはタスクをスケジュールしない

〔今回追加〕

社内カレンダーは「休日」でも工程マスターで「休日なし」 ならタスクをスケジュールすます

| 作業工程  | 名マスター | <u></u> | + <sup>*</sup> 一覧印刷( <u>P)</u> (100%の時間) |
|-------|-------|---------|------------------------------------------|
| 表示順   | 工程名   | 工程名備考   | 予定日数 1日の稼 1日の延べ 休日<br>既定値 動時間 稼動時間 ない    |
| 2 EML |       |         |                                          |
|       |       |         | $\sim$                                   |

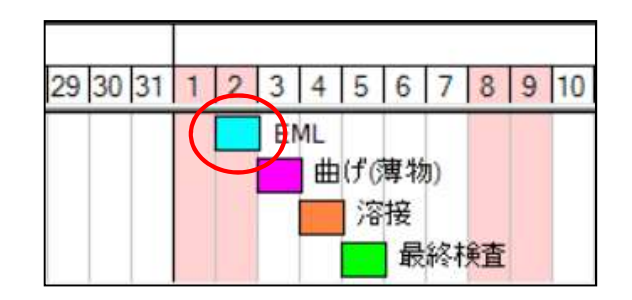

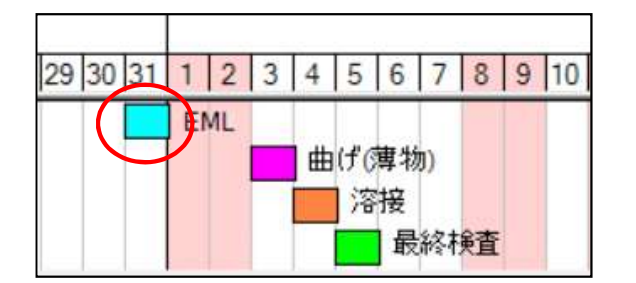

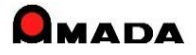

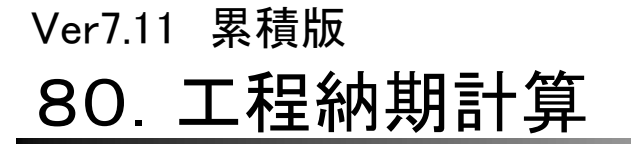

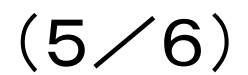

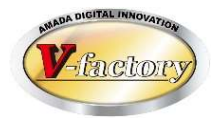

これまで、工程納期計算を行う場合は製品部品マスターの工程情報(予定日数、段取時間/加工時間)を セットした後で手配を行う必要がありました。

今回、工程情報が設定されていない全品目について、手配時に工程マスターから「製品部品マスターの工程 情報を自動セットし工程納期計算を行う」機能が追加されました。

[これまで]

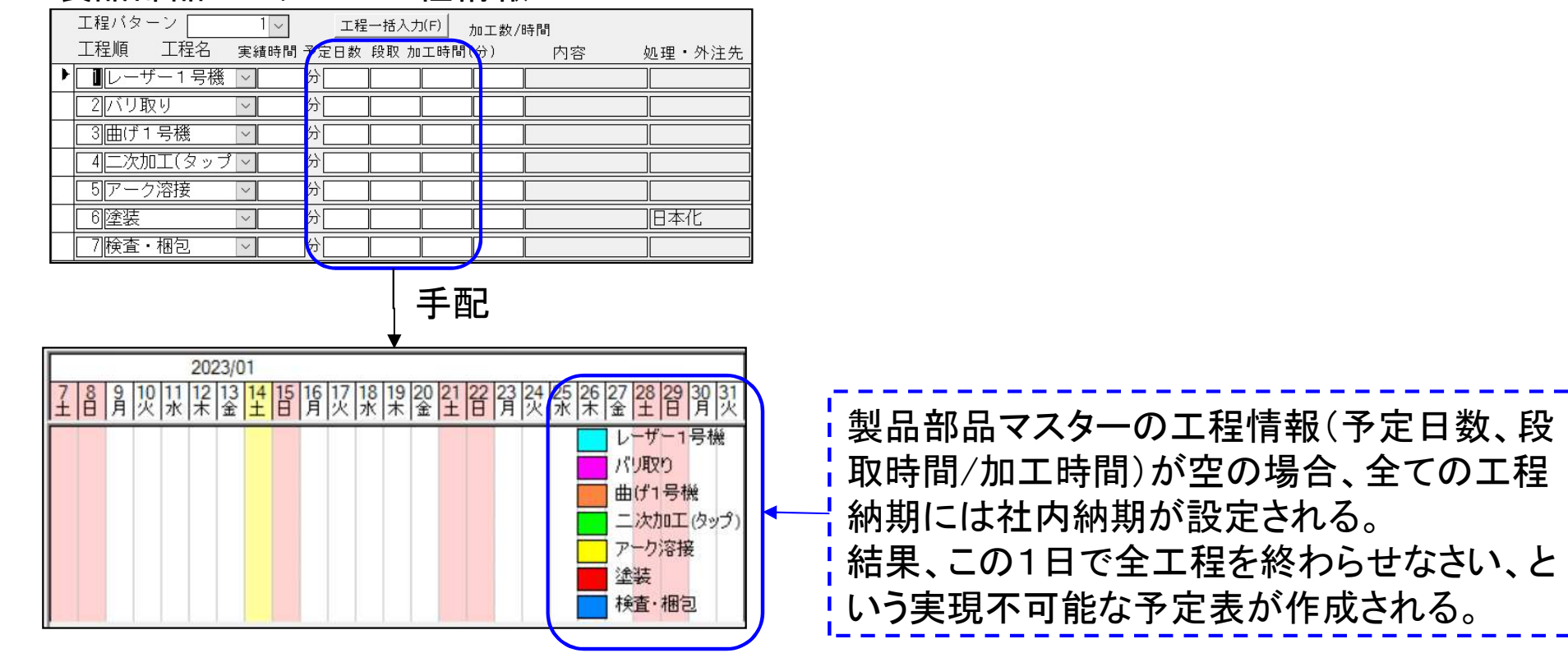

### 製品部品マスターの工程情報

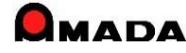

# Ver7.11 累積版 **80. 工程納期計算**

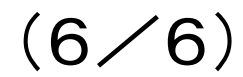

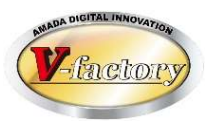

### [これから]

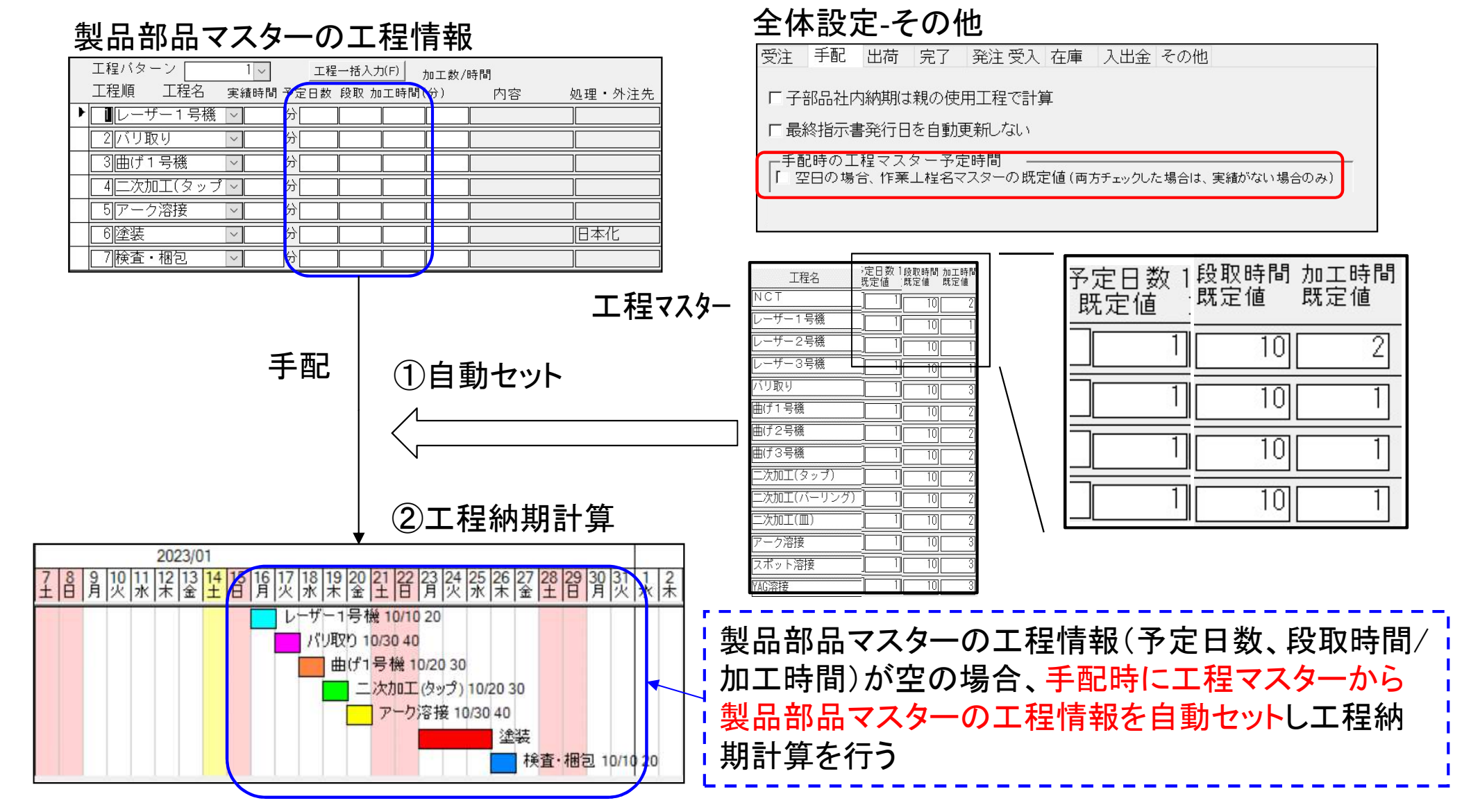

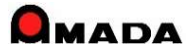

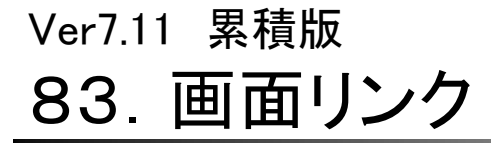

(1/4)

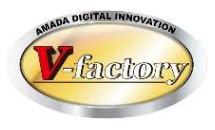

今回、指示書発行画面から作業手配工程台帳(全予定工程一覧)画面がリンクできるようになり、 操作性が大幅に向上しました。

| これまで           |
|----------------|
| ①指示書ミス発見(工程情報) |
| ②作業手配台帳        |
| ③全予定工程一覧       |
| ④工程情報修正        |
| ⑤作業手配台帳        |
| ⑥指示書           |
| ⑦検索            |
| ⑧選択            |

⑨指示書発行

今後

①指示書ミス発見(工程情報)

- ②全予定工程一覧
- ③工程情報修正
- ④指示書発行

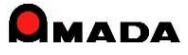

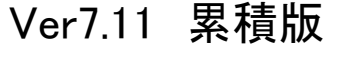

# 83. 画面リンク

(2⁄4)

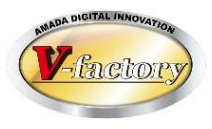

今回、出荷済台帳から入金台帳がリンクできるようになり、操作性が大幅に向上しました。 同様に、受入れ台帳から出金台帳がリンクできるようになっています。

| これまで           |
|----------------|
| ①請求書ミス発見(入金情報) |
| ②メニュー          |
| ③入金台帳          |
| ④入金情報修正        |
| ⑤メニュー          |
| ⑥出荷済台帳         |
| ⑦納品書·請求書       |
| ⑧検索            |
| 9選択            |
| ⑩請求書発行         |

- 今後
- ①請求書ミス発見(入金情報)
- ②入金台帳
- ③入金情報修正
- ④請求書発行

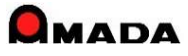

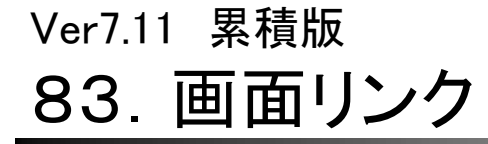

(3⁄4)

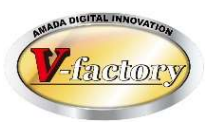

今回、指示書発行画面から外注注文画面がリンクできるようになり、操作性が向上しました。

これまで

①指示書発行

②作業手配台帳に戻る

③外注注文画面へ

今後

①指示書発行

②外注注文画面へ

| 🐺 作業手配ファイル出力     | 中全予定工程一覧   | ■■工程パターン入力 |
|------------------|------------|------------|
| 🔁 手配数量自動計算       | 🧮 外注注文書    | Ⅲ バーコード選択  |
| № 指示書印刷(プレビューなし) | 😽 PDF指示書出力 |            |
|                  | 機能         |            |

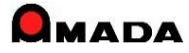

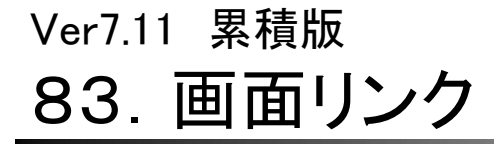

(4/4)

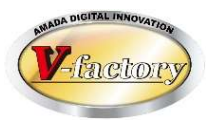

今回、全予定工程一覧(作業手配工程台帳)から部品進捗実績画面がリンクできるようになり、 操作性が向上しました。

- これまで
- ①全予定工程一覧
- ②作業手配台帳に戻る
- ③部品進捗情報

今後

### ①全予定工程一覧

②部品進捗情報

| ▲ テキストファイル出力 | ■ 検索条件記憶 -  | 智 工程ガントチャート | 3 部品進捗情報 |  |
|--------------|-------------|-------------|----------|--|
| ◎ 工程納期一括変更   | 🛱 工程検査項目    | 💐 スケジュール    |          |  |
| ↓b 並替条件記憶 ▼  | ☑ 工程納期再計算 - | 🟥 担当別スケジュール | 2        |  |
| 機能           |             |             |          |  |

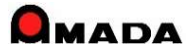

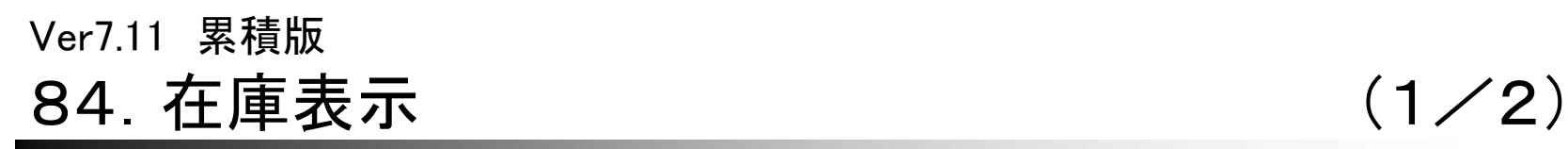

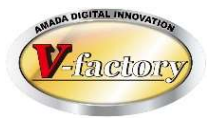

これまでは、現在庫数しか知ることが出来ませんでした。それ故に、ある部品の現在庫が100個あることは分かっても、この先どうなるかは知ることが出来ませんでした。 今回、在庫表示が改善され、現在庫だけでなく、出庫予定数、入庫予定数、有効在庫数(即ち未来の在庫数:

現在庫-出庫予定数+入庫予定数)が表示可能になりました。

#### これからは、各台帳に出庫予定数、入 (例)在庫台帳 庫予定数、有効在庫数を表示すること 並び替え(<u>O</u>) すべて表示(<u>A</u>) -検索(F) も可能になりました。 在庫 出庫 入庫 有効 総数 予定 予定 在庫 これまでは現在庫 製品名 製品番号 初期田 のみ表示 S1-04 0 18 在庫数変更 11 S1-04-01 11 0 製品番号 TEST-001-02-02 11 0 0 11 S1-04-02 製品名 TEST-001-02-02-品名 TEST-001-(2) 〇〇製作 19 0 0 19 変更 40 TEST-001-02-01 TEST-001-02-01-品名 20 60 在庫総数 20 在庫1 45 TFST-001-02-02 TEST-001-02-02-品名 20 60 出庫予定数 60 在庫2 30 TEST-001-03-品名 TEST-001-03 〇〇製作 30 入庫予定数 45 在庫3 20 TEST-001-03-01 30 10 在庫4 ITEST-001-03-02-品名 20 TEST-001-03-02 30 有効在庫 5 在庫5 棚番 変更履歴備考 番 TEST-001-02-02 品 限界在庫 在庫 名 TEST-001-02-02-品名 品 在庫表示画面に、出庫予定 限界在庫 手配单位 在庫数 推移 棚 番「 数、入庫予定数、有効在庫 20 (現在) 手配単位 数が追加されました。 残数 受注台帳進捗 種別 日付 発注日 注文番号 出庫数 入庫数 親部品番号 0 作業中 TEST-001-02 ▶ 親引当 14/05/16 14/05/22 TEST-1 20 0 作業中 14/05/20 14/05/22 TEST-2 0 25 25 手配 親引当 14/05/21 14/05/22 TEST-2 20 0 5 手配 TEST-001-02 在庫推移が見える 作業中 14/05/24 14/05/22 TEST-3 0 20 25 手配 ようになりました 親引当 14/05/25 14/05/22 TEST-3 手配 TEST-001-02 20 5

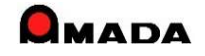

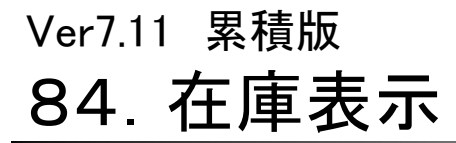

(2/2)

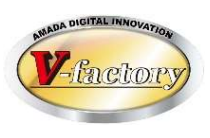

### 今回、材料、購入部品の在庫表示も改善されました。

現在庫だけでなく、出庫予定数、入庫予定数、有効在庫数(即ち未来の在庫数:現在庫-出庫予定数+入庫 予定数)が表示可能になりました。

#### これからは、出庫予定数、入庫予定数、 有効在庫数を表示することも可能にな りました。 (例)材料マスター == 材料情報 × 材料マスター **€**(E) 平板(H) 型鋼( これまでは現在庫 現在 出庫 入庫 有効 在庫 材料名称 SPCC-1.2-2438x1219 材料名称 Y寸法 のみ表示 材料種類 平板 • SPCC-0.8-3048×1524 **ISPC** 0 101 101 1524 材質 SPCC -SPCC-1.2-1350x650 SPCC 1350 650 0 1.2 0 0 板厚 1.2 変更 0 0 0 SPCC-1.2-1828-914 SPCC 1.2 1828 914 材料の大きさ TTX 2438 mm SPCC-1.2-2438×1219 SPCC 1.2 2438 1219 115.8 100 -0.80 Y 1219 mm SPCC-1.6-1000×1000 SPCC 1.6 1000 1000 0 0 0 重量 27.82 Kg 単価入力単位 SPCC-1.6-1000×1000(A) SPCC 1.6 1000 1000 0 0 0 単価 0 C1枚 ¥1.530円 SPCC-1.6-1000×1000(B) 0 購入先別ロット単価(X) SPCC 1.6 1000 1000 ・Kg単価 ¥55.0 円/Kg Ke単価既定値から計算(K) (単価変更日) 2010/06/05 今日(Y) 15 枚 出庫予定数 115.8 在庫数 入庫予定数 100 限界在庫数 枚 有効在庫 材料名称 SPCC-1.2-2438x1219 在庫数 備考-1 ΑΑΑΑΑΑΑΑΑΑΑΑΑΑΑΑΑ • 限界在庫 15 (現在) 購入先 0 備老-2 • 備考-3 -種別 部品番号 日付 注文番号 出庫数 入庫数 残数 -購入先(K) 発注中 14/05/29 0 100 115 まとめ注文する場合のみ、入力してください 在庫 14/06/19 TEST KO-009-10 3.8 0 引当 111.2 出庫予定数 在庫数 115.8 15 枚 推移 引当 14/06/19 TEST KO-008-10 3.4 0 107.8 入庫予定数 100 引当 14/06/19 TEST 3 0 KO-007-10 104.8 限界在庫数 枚 有効在庫 14/06/19 TEST 102.3 -0.800000引当 KO-006-10 2.5 0 引当 0.5 0 101.8 14/06/19 TEST KO-005-01 ol 引当 14/06/19 TEST KO-005-02 0.9 100.9 在庫表示画面に、出庫予定 在庫推移が見える 引当 14/06/19 TEST 1.3 0 99.6 KO-005-03 ようになりました 数、入庫予定数、有効在庫 ol 引当 14/06/19 TEST KO-005-04 1.7 97.9 数が追加されました。

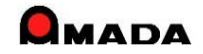

# Ver7.11 累積版 86. 製品部品マスターの検索

(1/8)

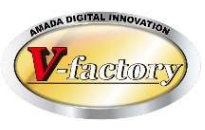

今回、「APハ<sup>®</sup>-ツ名称」の検索条件が追加されました。

| 国 製品部品マスター検索                                                             | 100                                                                                                    | x              |
|--------------------------------------------------------------------------|----------------------------------------------------------------------------------------------------|----------------|
| 部品番号                                                                     |                                                                                                    |                |
| 取引先(工)                                                                   | ▶ 図面番号                                                                                                    |                |
| ААААА                                                                    | ▼ 製備考5                                                                                                    |                |
| 表面処理                                                                     | ▼ 製備考6                                                                                                    |                |
| 材質                                                                       | ▼ 製備考7                                                                                                    |                |
| 部署番号                                                                     | ▼ 製備考8                                                                                                    |                |
| 最終受注日<br>今日の日付(J)<br>単価変更日<br>今日の日付(J)<br>一<br>最終指示書発行日<br>今日の日付(J)<br>一 | 材料名(Z)       ●●     親部品番号       APハ <sup>*</sup> -ツ名称       ●●     親子表示       夏積日付     今日の日付       ●●     検索条件クリア | ▼ ★★ OK #+*ンセル |

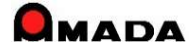

Ver7.11 累積版 86. 製品部品マスターの検索

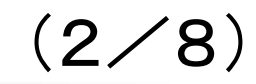

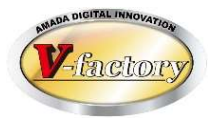

今回、「材料種類」と「材質」の検索条件が追加されました。

| 国製品部品マスター              | 検索                                          | No. or Strends                               | X          |
|------------------------|---------------------------------------------|----------------------------------------------|------------|
| 部品番号                   |                                             | 部品名                                          |            |
| 取引先(工)                 |                                             | 図面番号                                         |            |
| 機種                     |                                             | 備考5 /                                        |            |
| 塗装                     |                                             | 備考6                                          |            |
| 製造)代1                  |                                             | 備考7 /                                        |            |
| 製造XH2                  |                                             | 備考8 「                                        |            |
| 最終受注日<br>「「」」<br>単価変更日 | 今日の日付(J)<br>◆●◆~<br>今日の日付(J)<br>◆●◆~<br>◆●◆ | -材料マスター<br>材料名(Z)<br>材料種類<br>材質              | •<br>•     |
| 最終指示書発行                |                                             | 親部品番号                                        |            |
| 見積日付                   | ◆◆~<br>今日の日付(M)                             | APハ <sup>*</sup> ーツ名称        親子表示     すべて表示[ | ▼ 材質     ▼ |
| 最大表示行件数                |                                             | 検索条件クリア                                      | OK キャンセル   |

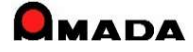

Ver7.11 累積版 86. 製品部品マスターの検索

(3⁄8)

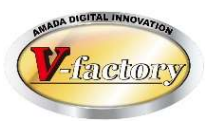

### 今回、「板厚」、「展開寸法」の検索条件が追加されました。

| ■ 製品部品マスター検 | 索          |                        |            | ×        |          |
|-------------|------------|------------------------|------------|----------|----------|
| 部品番号        | <u>[</u>   | 部品名                    |            |          |          |
| 取引先(工)      | ×          | 版 数                    |            |          |          |
| 取引先表示順      | ~ [        | マスタ備5                  |            | ~        |          |
| マスタ備1       | ×          | マスタ備6                  |            | ×        |          |
| マスタ備2       | ×          | マスタ備7                  | 2          | $\sim$   |          |
| マスタ備3       |            | マスタ備8                  |            | ~        |          |
| マスタ備4       |            | -材料マスター -              | (          |          |          |
|             |            | 材料名(乙)                 | ]]         | <u> </u> |          |
|             |            | 个小个十个里 天只<br>+ + + 555 | 6          | <u>~</u> |          |
| 最終受注日       | 今日の日付(り)   | 11月                    |            |          |          |
|             | <b>♦  </b> | 親部品番号                  |            |          |          |
| 単価変更日       | 今日の日付(」)   | APパーツ名称                |            |          |          |
|             | ♦ ♦ ~ ♦ ♦  | 親子表示                   | すべて表示 🗸 材質 | ~        |          |
| 最終指示書発行     | 日今日の日付し    | 板厚                     | ~          |          |          |
|             |            | 展開X                    | ~          |          | │ 今回追加 │ |
| 見積日付        |            | 展開Y                    | ~          |          |          |
|             |            | +今末文(4-5))             |            | ====     |          |
| 最大表示行件数     | 500        | - 快楽末14クリ              |            |          |          |

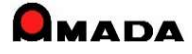

# 86. 製品部品マスターの検索

Ver7.11 累積版

(4/8)

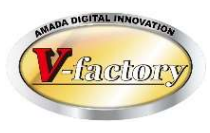

今回、製品部品マスター. 作業工程マスターー覧に「最終工程」の検索条件が追加されました。 これにより、例えば「最終工程」で絞った後に、一括変換で「検査」を後ろに挿入することが可能になります。

製品部品マスター. 作業工程マスター一覧 検索画面

| 📑 作業工程マスター検索                             |                      | ×             |                             |
|------------------------------------------|----------------------|---------------|-----------------------------|
| 部品番号                                     | ● 部品名                |               |                             |
| 工程名 🗸 🗸 🗸 🗸                              | 」                    |               |                             |
|                                          |                      |               |                             |
|                                          |                      |               |                             |
|                                          |                      |               |                             |
| 上程備考2                                    | 」 親部品番号              |               | <u></u>                     |
| バターンNo. V担当者 V                           | 科目                   |               |                             |
| 材質 / // // // // // // // // // // // // | 板厚          ~        |               |                             |
| 外注有無 すべて し 「 最終工程                        | 」                    |               |                             |
|                                          | 展開Y [ ~ [ ]          |               |                             |
|                                          |                      |               | 工程情報一括変換 ×                  |
| 「 予定加工時间が空日                              | OK                   | 8 3.2         | 17810 件を一括変換します。よろしいですか?    |
| 01A-52014010 922                         |                      | 1 30 10 梯倉持技研 | ※ 実行すると、もとに戻すことはできません       |
| 03A-52002000 1127                        |                      |               | データのバックアップは実行しましたか? 🛛 🔽 確認済 |
| U3A-52002000 1977                        |                      |               | 0/17810<br>亦地在日             |
| 03A-52002000 0727                        |                      |               |                             |
| 03A-52002000 UV2                         | 「#が次路録材              |               |                             |
| 03A-52002000 パンク                         | ㈱淡路鋼材                |               |                             |
| 03A-52003000 リンク                         |                      |               | ▶ 予定日数 1 日                  |
| 03A-52003000 リンク                         | ㈱淡路鋼材   1  2  曲げ     | 1 15 2        | 「担当」                        |
| 03A-52003000 リンク                         | (㈱淡路鋼材   1  3    タッフ |               | □ 外注先(g) □                  |
| 03A-52003000 リンク                         |                      |               | 口科目                         |
| <b>編集(C)</b>                             |                      | - 覧印刷(D)      |                             |
|                                          |                      |               |                             |
|                                          |                      |               | 1 日刊》本                      |
|                                          |                      |               | OK キャンセル                    |
|                                          |                      |               |                             |

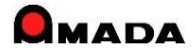

### Ver7.11 累積版

# 86. 製品部品マスターの検索

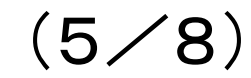

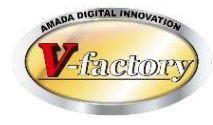

今回、製品部品マスターー覧に「備考11-18」の検索が追加されました。 さらに、「子部品〇〇を持つ親」の検索もできるようになりました。

> ■製品部品マスター検索 X 部品番号 部品名 図面番号 取引先(I)  $\sim$ 取引先表示順 製品備考5-8 製品備考11-14 製品備考15-18 備考1 備考5  $\sim$ 今回追加  $\sim$ 備考6  $\sim$ 備考2  $\sim$ 備考7 備考3 ~ V 備考4 備考8 ~  $\sim$ -材料マスター 材料名(Z)  $\sim$ 材料種類 最終受注日  $\sim$ 今日の日付(」) 材質  $\diamond \diamond \sim$  $\sim$ + + 単価変更日 親部品番号 今日の日付(」) **+ >** ~ 子部品番号 今回追加 を持つ親 **+ +** 最終指示書発行日 今日の日付(」) APハーツ名称 すべて表示 🗸 材質  $\diamond$   $\diamond$   $\sim$ 親子表示 + +  $\sim$ 見積日付 板厚 今日の日付(M)  $\sim$ **♦ ♦** ~ + + 展開X  $\sim$ 展開Y ~ 最大表示行件数 50000 キャンセル OK 検索条件クリア

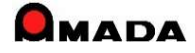

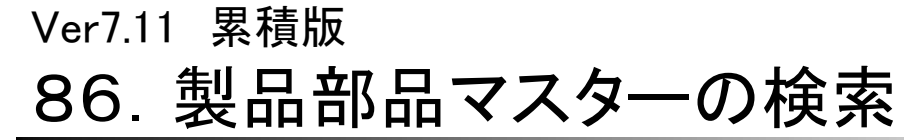

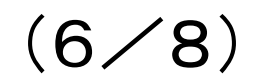

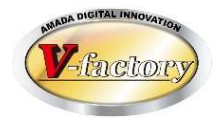

今回、製品部品マスターー覧.作業工程マスターー覧に「工程内容の空白」と「予定日数(FROM-TO)」の検索が追加されました。

製品部品マスター. 作業工程マスターー覧 検索画面

| 🗐 作業工程マスター検索                                  | ×               |
|-----------------------------------------------|-----------------|
| 部品番号                                          | 部品名             |
| 工程名                                           | 工程内容            |
| 工程順                                           |                 |
| 工程備考1 ~                                       | 取引先(I) V        |
| 工程備考2 ~                                       | 親部品番号           |
| パターンNo. 11当者 ~                                | 科目              |
| 材質 ~                                          | 板厚 ~            |
| 外注有無 すべて 🗸 Г 最終工程                             | 展開× ~           |
| 予定日数 ~                                        | 展開Y ~           |
| □ 予定段取時間が空白                                   |                 |
| <ul><li>「予定加工時間が空白</li><li>「予定日数が空白</li></ul> | クリア(Q) OK キャンセル |

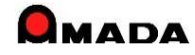

Ver7.11 累積版 86. 製品部品マスターの検索

(7/8)

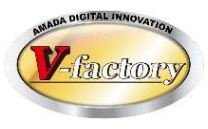

今回、製品部品マスターー覧に「マスター登録日(FROM-TO)」の検索が追加されました

| 📑 製品部品マスター検 | 索                       |             |                  | X      |
|-------------|-------------------------|-------------|------------------|--------|
| 部品番号        | <u> </u>                | 部品名         |                  |        |
| 取引先(工)      |                         | 図面番号        |                  |        |
| 取引先表示順      | ~ _                     | 製品備考5-8 製品備 | 考11-14 製品備考15-18 | 1      |
| 機種          | ×                       |             |                  | ~      |
| 処理内容        | ×                       | אַעאַר      |                  | ~      |
| NCT名        | ×                       | 注意事項        |                  | $\sim$ |
| REV         | ~ ~                     |             |                  | ~      |
|             |                         | 材料マスター      |                  |        |
|             |                         | 材料名(Z)      |                  | ~      |
| 最終受注日       | 今日の日付(」)                | 材料種類        |                  | ~      |
|             | ♦ → ~                   | 材質          |                  | ~      |
| 単価変更日       | 今日の日付(B)                | 親部品番号       |                  |        |
|             | <b>♦ </b>               | 子部品番号       | 1                | を持つ親   |
| 最終指示書発行     | 日今日の日付回                 | APパーツ名称     |                  |        |
|             | <b>◆</b> → ~ <b>↓</b> → | 親子表示        | すべて表示 🗸 材質       | ~      |
|             |                         | 板厚          | ~ [              |        |
| フラク登録日付     |                         | 展開X         | ~ [              |        |
|             |                         | 展開Y         | ~ ~              |        |
|             |                         | 支給材         | すべて表示            | $\sim$ |
| 最大表示行件数     | 500                     | 検索条件クリア(Q   | ) ок з           | キャンセル  |

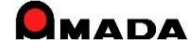

# Ver7.11 累積版 86. 製品部品マスターの検索

(8/8)

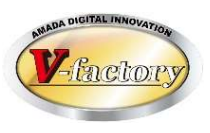

今回、製品部品マスター一覧-親検索表示画面に「親検索」が追加されました。 これにより、見つかった親品番のさらに上位の親品番を容易に見つけることが出来ます。

製品部品マスター

| 愛 > 製品部品一覧 - 受注・出荷MODULE+M (編集モード)                     | 31- ±# 🔗 -                      | o ×                   |                 |          |
|--------------------------------------------------------|---------------------------------|-----------------------|-----------------|----------|
| ファイル 画面 機能 その他                                         | _                               | o x                   |                 |          |
| ▲ テキストファイル出力 品構成ファイル読込 🎦 工程パターン一括登録 🔂 製品部品関連フォルダ 😣 一括削 | 1除 🖹 不良履歴台帳                     |                       |                 |          |
| □ 規検索 問 原価計算 ~ □ ファイル読込                                | ■× この部品の不良データ 条件記               |                       |                 |          |
| ☆ 受注手記状況  田 工程マスター一覧  ご ファイル出力                         | 憶 ~                             | South -               |                 |          |
| 機能 削除                                                  | 不良                              | ~                     |                 |          |
| 検索(E)並び替                                               | え( <u>0</u> ) すべて表示( <u>A</u> ) |                       |                 |          |
| 部品番号 部品名 取引先名                                          | 子部 購入部工程<br>単価 (変更日) 品数 品数 数    | <sup>2</sup> 単位 1     |                 |          |
| ▶ [AW017-A <mark>0</mark> 140 ] [F PNL ][㈱大河崎エンジニアリン]  |                                 |                       |                 |          |
|                                                        |                                 |                       |                 |          |
| 観検索表示                                                  | ×                               | 3 親検索表示               |                 | ×        |
|                                                        |                                 | 製品番号<br>NAW020-A01/43 |                 |          |
|                                                        |                                 | A11020 A0140          |                 |          |
|                                                        |                                 |                       |                 |          |
|                                                        |                                 |                       |                 |          |
|                                                        |                                 |                       |                 |          |
|                                                        |                                 |                       |                 |          |
|                                                        |                                 |                       |                 |          |
|                                                        |                                 |                       |                 |          |
|                                                        |                                 |                       | Misrosoft Assoc |          |
| 部品情報編集(G) 追加                                           |                                 |                       |                 |          |
|                                                        |                                 |                       |                 |          |
| $V = \mathbb{N} : \mathbb{M} \to \mathbb{M} $          |                                 |                       | 親部品はありません       |          |
| コォームビュー 細絵の                                            |                                 | 朝桧壶                   |                 | 围 * Z(P) |
|                                                        |                                 |                       | ОК              |          |
|                                                        |                                 |                       | E               |          |

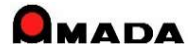

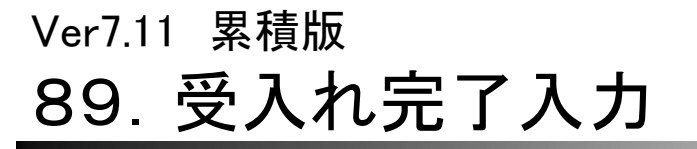

(1/4)

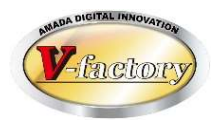

これまで、材料トン注文の場合、受入れ時にはマスター設定値(トンあたり枚数)で在庫更新されました。 ところが、計算上は99枚でも実際には100枚納品もあり、そうなると受入れ後に在庫修正が必要でした。 今回、材料受入れ時に実際の納品枚数に変更することが可能になりました。 併せて、マスターでのトン注文設定時に枚数が自動計算されるようになりました。

[これまで]

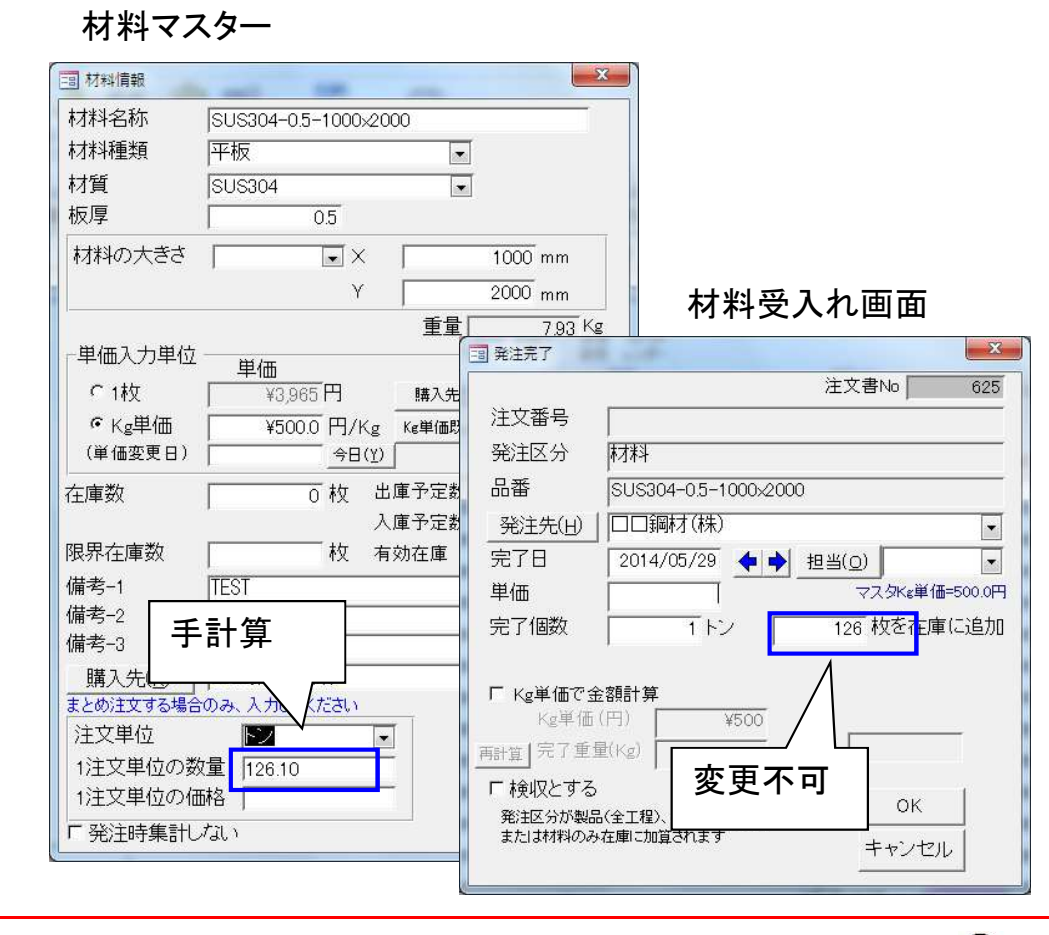

[今後]

材料マスター

| 3 材料情報          |                      |       |               | x                                               |
|-----------------|----------------------|-------|---------------|-------------------------------------------------|
| 材料名称            | SUS304-0.5-1000×2000 | )     |               |                                                 |
| 材料種類            | 平板                   |       | [             |                                                 |
| 材質              | SUS304               | •     | Ī             |                                                 |
| 板厚              | 0.5                  |       |               |                                                 |
| 材料の大きさ          | × I                  | l,    | 1000 mm       |                                                 |
|                 | Y                    |       | 2000 mm       | 材料受入れ画面                                         |
|                 |                      | 重量    | 7.93 K        | Kg                                              |
| 単価入力単位          |                      |       | 国 発注完了        |                                                 |
| €1枚             | ¥3,965 円             | 購入先   |               | 注文書No 625                                       |
| ・ Kg単価          | ¥500.0 円/Kg          | Ke単価問 | 注文番号          |                                                 |
| (単価変更日)         |                      |       | 発注区分          | 材料                                              |
| 全庫数             | 0枚出慮                 | [予定数  | 品番            | SUS304-0.5-1000x2000                            |
|                 | 加入                   | [予定数  | 発注先(日)        | ┃□□鋼材(株) 🗸                                      |
| <b>艮界在庫数</b>    | 枚 有效                 | 加在庫   | 完了日           | 2014/05/29 💠 🕈 担当(0)                            |
| 備考−1            | TEST                 |       | 単価            | マスタKg単価=500.0円                                  |
| 備考-2            |                      |       | 完了個数          | 1トン 126 枚を 在庫に追加                                |
|                 | 動計算                  |       |               | ,                                               |
| 購入先             | TT 20 4 7-3 1        |       | └ Kg単価で金      | 金額計算                                            |
| 注文単位            |                      | 1     | Kg単価          | fi(円) ¥500                                      |
| /エイン<br>1注文単位の数 | 暈 126.10             |       | 再計算 完了重复      |                                                 |
| 1注文単位の個         | 林各                   |       | □ 検収とする       | 5 │変更可能 │                                       |
| - 举注時集計         | ,<br>גוו <i>ול</i> ג | -     | 発注区分が製品       |                                                 |
| NOVE NO SECOLO  |                      |       | ま/こしま作りオキシングラ | の仕座に加算では、ター・・・・・・・・・・・・・・・・・・・・・・・・・・・・・・・・・・・・ |

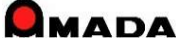

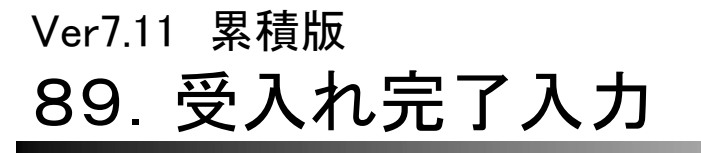

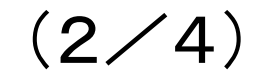

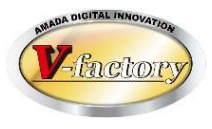

今回、受入れ完了時に備考情報を入力できるようになりました。 これにより、受入れ担当から製造担当、発注担当への引き継ぎ情報を入力できるようになりました。

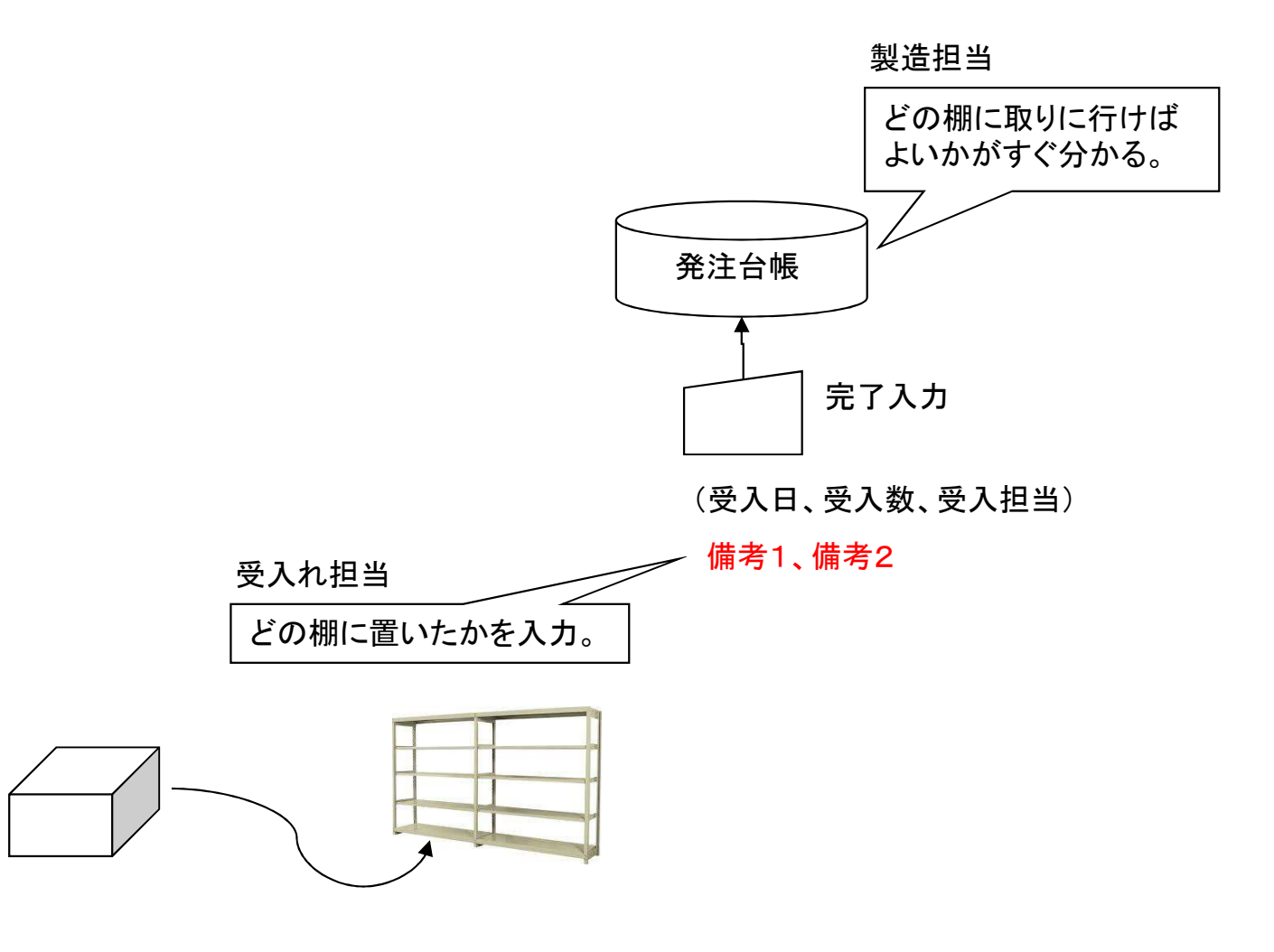

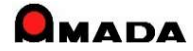

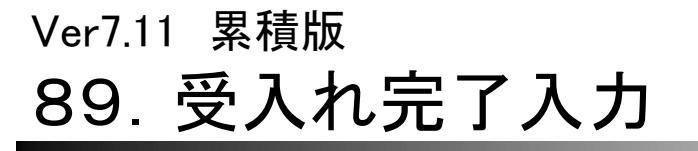

(3⁄4)

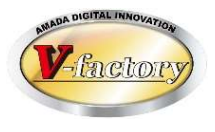

### これまで、完了備考(受入れ完了時に入力した備考)を受入れ台帳で変更や検索が行えませんでした。 今回、受入れ台帳で完了備考の変更や検索が行えるようになりました。

〔変更画面〕

| 3 受入れ台帳登録       |                                | ×                  |
|-----------------|--------------------------------|--------------------|
| 注文番号            | WTD014187 発注日 2018/10/22 ◆   → | 注文書No 118771       |
| 品番              | D9-D1642                       | □ 検収フラグ            |
| 品名              | 天板 AAA                         | 検収日 🔶 🔶            |
| 発注先( <u>H</u> ) | ·<br> ㈱ネルガ鍍金 ~                 |                    |
| 数量(単位)          | 20 個 - 納期 2018/09/29 + +       | 完了数量 20 「 金額計算     |
| 単価              | ¥130                           | 完了日 2018/10/24 🔶 🔶 |
| 合計金額            | ¥2,600                         | 完了担当(0)            |
| 版数              | 担当(0) 川添 大輔 -                  |                    |
| 処理内容            | ニッケル                           |                    |
| 受注先(J)          | (㈱東京ホープ工業                      |                    |
| 製造番号            |                                | 今回追加   🗆 👘         |
| 規格              |                                |                    |
| 納人場所            | 本社工場                           |                    |
| /====           |                                | <b>佳</b> 孝1        |
| 備老?             |                                | 備老?                |
| 備考3             |                                | 2011 12 A          |
| 備考4             |                                | OK キャンセル           |
| -               | 1                              |                    |

〔検索画面〕

| 前品台帳検索条件入力     | ×                                     |
|----------------|---------------------------------------|
| 注文番号           | 発注先(I) ↓                              |
| 品番             | 取引先表示順 ~ ~                            |
| 担当者            | 名称 🗸                                  |
|                | 版数                                    |
| 処理内容           | 受注先(J)                                |
| 注文書No 🗸 会社No 🗸 | 規格 🗸                                  |
| 完了担当(Q)        | 製造番号 🗸 🗸                              |
| 検 収 🔍          | 請求書No 出金台 >                           |
| 検収担当(Q)        | 請求先低一個。他加                             |
| 在庫場所           | 納入場所 7 回 但 ///                        |
| 納期 今日の日付(N)    |                                       |
|                | · · · · · · · · · · · · · · · · · · · |
|                |                                       |
|                |                                       |
|                | 1個-芍2                                 |
|                |                                       |
| <b>++~++</b>   |                                       |
|                | 検索条件クリア OK キャンセル                      |

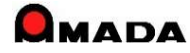

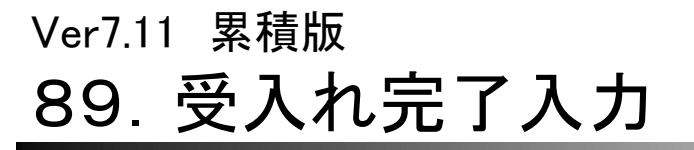

(4/4)

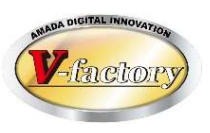

### 今回、受入れ完了備考3-4が追加されました。

これにより、受入れ完了時に残しておきたい情報を4つまで記録することが可能になりました。 尚、これまでと同様に、各種設定画面で名前を付与することが出来ます。

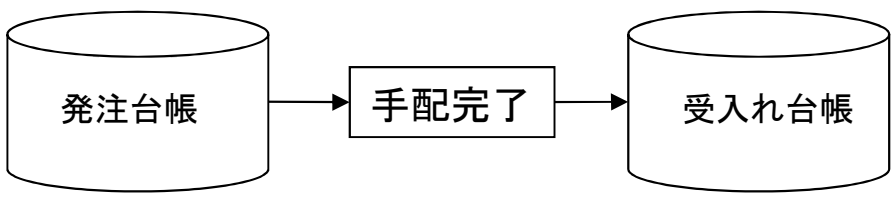

手配完了

| 📑 発注完了                                                                                         |                                                                       | ×       |
|------------------------------------------------------------------------------------------------|-----------------------------------------------------------------------|---------|
|                                                                                                | 注文書No 1185                                                            | 53      |
| 注文番号                                                                                           | VBE030042                                                             |         |
| 発注区分                                                                                           |                                                                       | _       |
| 品番                                                                                             | EQ4-E0707                                                             | _       |
| 品名                                                                                             | UPリアプレートA 910B                                                        | _       |
| 発注先( <u>H</u> )                                                                                | ㈱伊勢島塗装                                                                | ~       |
| 完了日                                                                                            | 2021/02/11 ◆   担当(0)                                                  | ~       |
| 単価                                                                                             | ¥190 今回追加                                                             |         |
| 完了個数                                                                                           |                                                                       |         |
| 備考1                                                                                            | □ 備考2                                                                 | ~       |
| 備考3                                                                                            | └ 備考4                                                                 | ~       |
| <ul> <li>□ Kg単価で金<br/>Kg単価</li> <li>□ 円</li> <li>□ 検収とする</li> <li>発注区分が響<br/>または材料の</li> </ul> | 額計算<br>i(円)<br>量(Kg) 合計 ¥25,1<br>48.(全工程)、または購入部品<br>み在面に加算されます キャンセル | 350<br> |

### 受入れ台帳-検索

注文番号

担当者(O)

進捗状況

処理内容

注文書No

在庫場所

科目

品番

各種設定画面

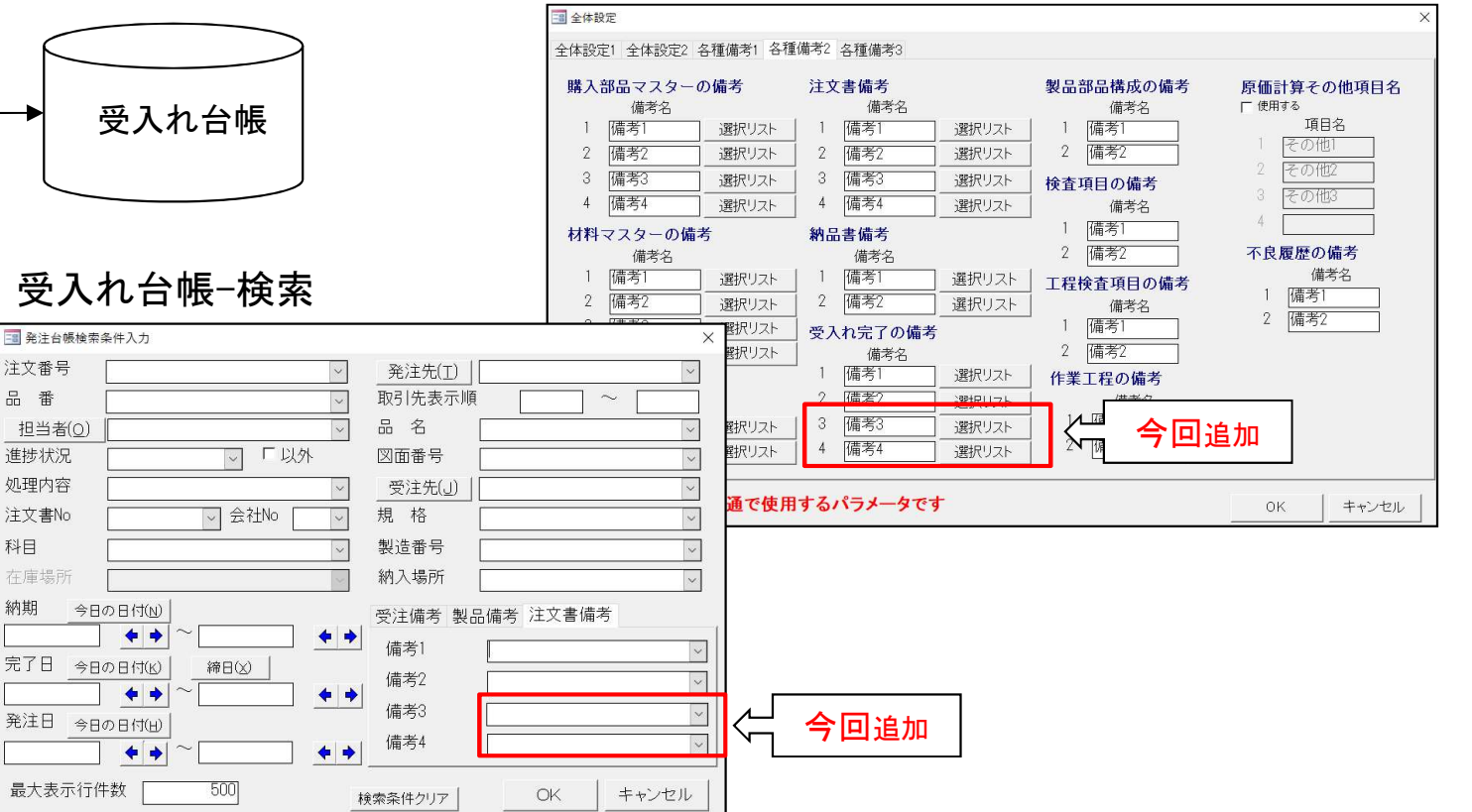

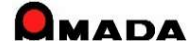

### Ver7.11 累積版 90. 注文番号変更に伴う関連情報への反映

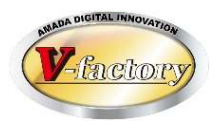

これまでも、受注後(あるいは出荷後)に注文番号変更時は作業手配台帳や出荷済台帳に反映されました。 今回、作業完了履歴、進捗実績にも反映されるようになりました。

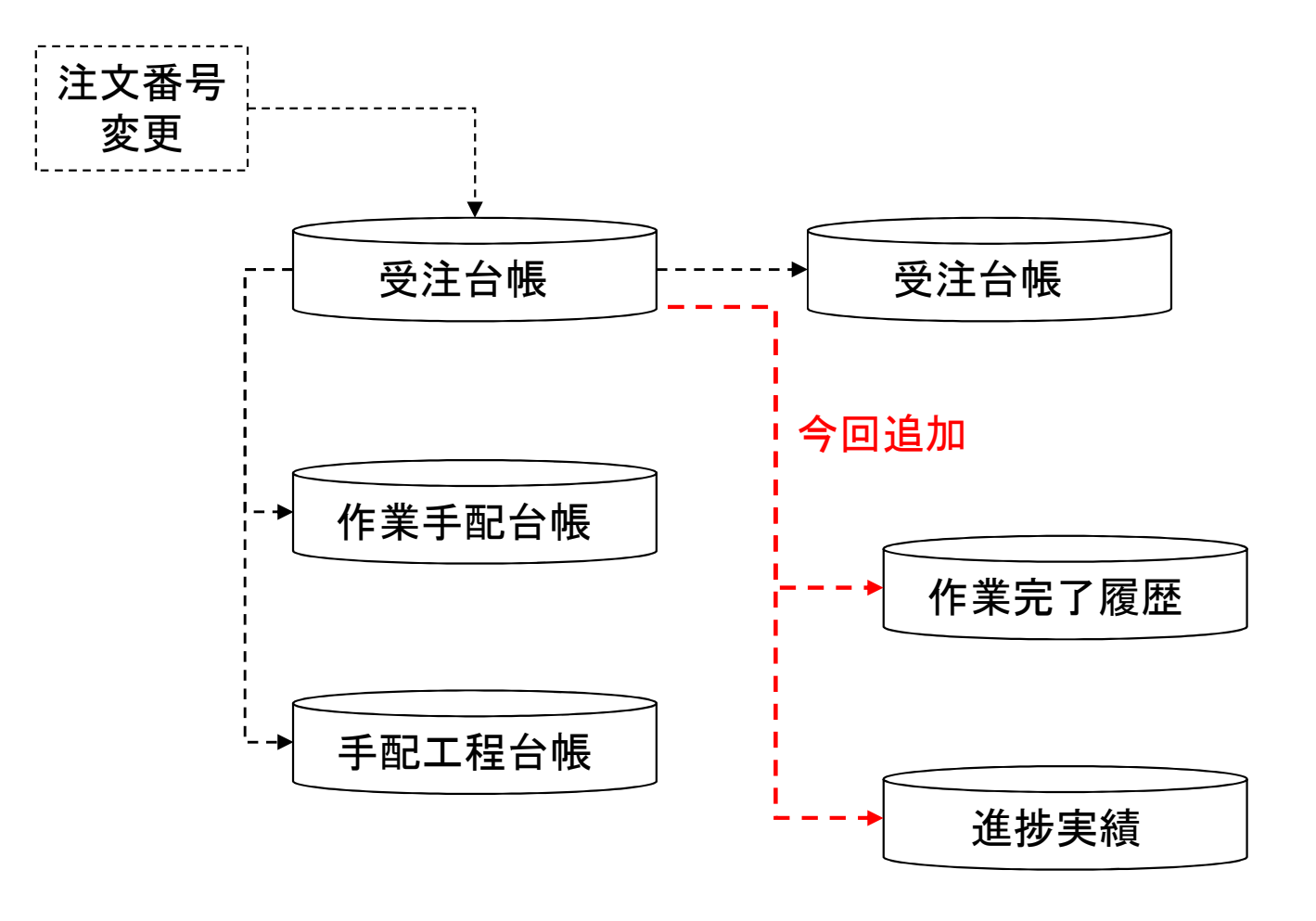

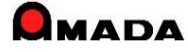

# Ver7.11 累積版 91. 買掛(仕入)時の締め処理期間の変更

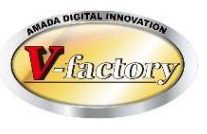

これまでも、売掛(請求)側は20日締め等の月途中締切日に対応しておりましたが、買掛(支払)側はその 対応が漏れておりました。

今回、買掛(支払)側も、月途中締切日の対応である「絞り込み期間の設定」を追加しました。

〔売掛側〕 -8 入金台帳へ登録 請求先ごとに集計を行い入金台帳に登録します 2014 年 5 月分 🔶 🔿 で登録します ▼日の取引先すべて ☞ 締切日 「入金台帳未登録の請求先のみ」 表示順 の請求先のみ f 請求先(T) √ 請求書再発行時、請求書Noを更新しない 絞り込みフィールド 田荷日 -絞り込み期間 担当者 ■ 売掛金残高一括登録 日付 2014/05/30 取引先ごとに集計を行い売掛金残高を登録します 帳票 0\_入金台帳一括登録(標準1 年 5 月分 🖕 🎝 で登録します ▶ 請求書印刷 帳票 0\_月締め一括請求書(サンプル) - 日(自社締切日) 🔽 自社締日 すべて 20 □ 入金台帳未登録の請求先のみ OK 表示順 の請求先のみ 請求先(I) ▶ 請求書再発行時、請求書Noを更新しない 絞切込みフィールド 屈荷耳 絞り込み期間 2014/04/21 ~ 2014/05/20 担当者 -日付 2014/05/30 帳票 0\_売掛金残高一括登録(標準1 -☑ 得意先元帳印刷 設定を記憶 帳票 X\_得意先元帳(標準2) -ΟK キャンセル

〔買掛側〕

| 3 出金台帳に登録    |                                |
|--------------|--------------------------------|
| 取引先ごとに集計を行い出 | 出金台帳に登録します                     |
| 2014 年 5 月分  | ◆●で登録します                       |
| ☞ 締切日 31     |                                |
| ┍ 支払先(工)     |                                |
| 基準フィールド名 完了日 |                                |
| 絞り込み期間 2014/ | /05/01 ~ 2014/05/31            |
| 日付 2014/0    | 5/30 🔶 🔶                       |
| 帳票 H_出金台帳一括登 | 3 買掛金残高一括登録                    |
| ▶ 出金台帳へ登録    | 取引先ごとに集計を行い買掛金残高を登録します         |
|              | 2014 年 5 月分 🔶 で登録します           |
|              | ☞ すべて 締切日 20→日(自社締切日)          |
|              | ★払先(I)     ▼                   |
|              | 絞り込みフィールド 完了日 -                |
|              | 絞り込み期間 2014/04/21 ~ 2014/05/20 |
|              | 帳票 D_買掛金残高一括登録(標準1) ▼          |
|              | ▶ 仕入先元帳印刷                      |
|              | 帳票  X_仕入先元帳(標準2)       ▼       |
|              | ок   <b>キ</b> ャンセル             |
|              |                                |

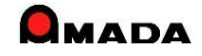

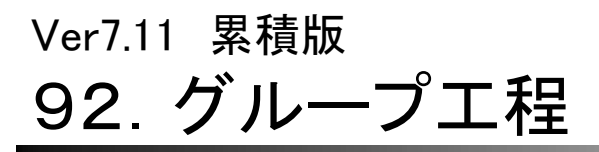

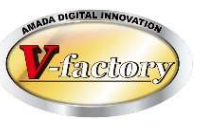

今回、工程の1段上に位置付く「グループ工程」の対応を行いました。 これからは、工程毎に予定を見るだけでなく、製造〇課で検索し、作業予定を見ることが可能です。 また、工程毎に実績時間を集計するだけでなく、製造〇課毎に実績時間を集計することが可能です。

〔工程マスター〕

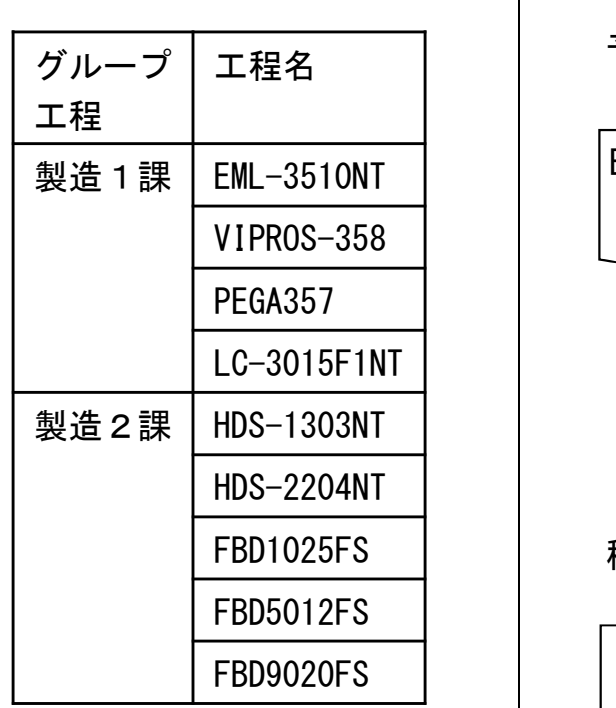

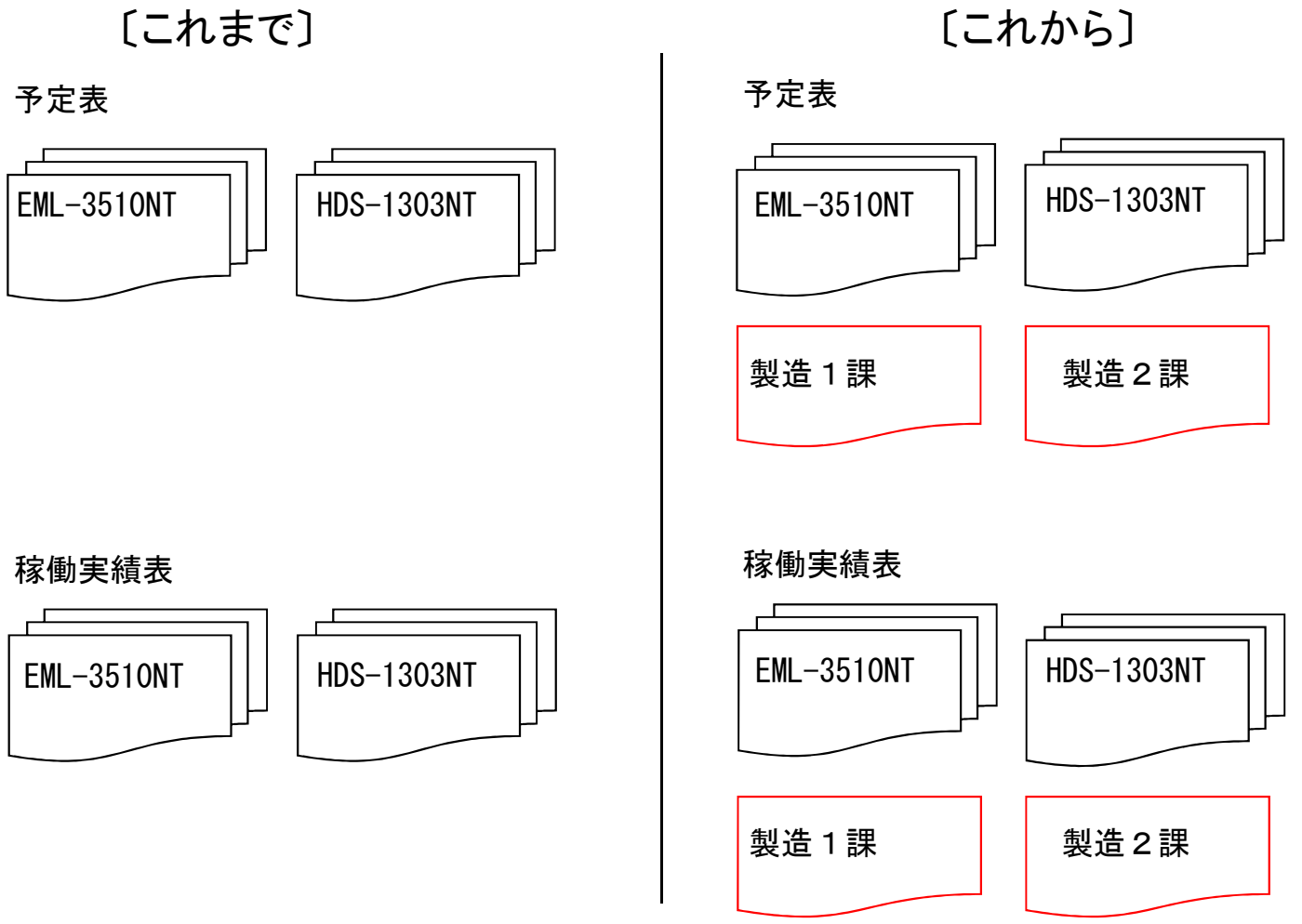

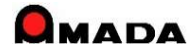

# Ver7.11 累積版 93. ファイル入出力

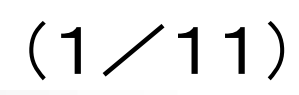

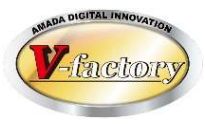

対象マスターは以下の通りです。

| 対象マスター         | 対応 |
|----------------|----|
| 製品部品マスター       | 0  |
| 購入部品マスター       | 0  |
| 材料マスター         | 0  |
| 受入れ台帳          | 0  |
| 製品部品マスター. 工程情報 | 0  |
| 発注台帳           | 0  |
| 取引先マスター        | 0  |
|                |    |
|                |    |
|                |    |
|                |    |
|                |    |
|                |    |
|                |    |
|                |    |

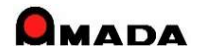

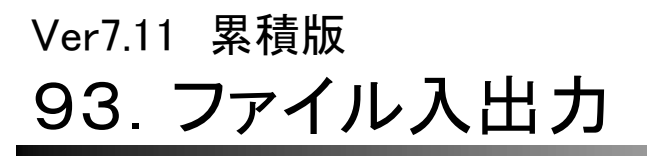

(2/11)

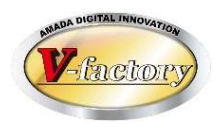

今回、「製品部品マスター」のファイル入出力を行いました。 ファイル入力を利用することで他システムからのマスターデータコンバートが容易になります。 また、ファイル出力-ファイル入力を利用することで在庫や単価の一括変更が容易に行えます。

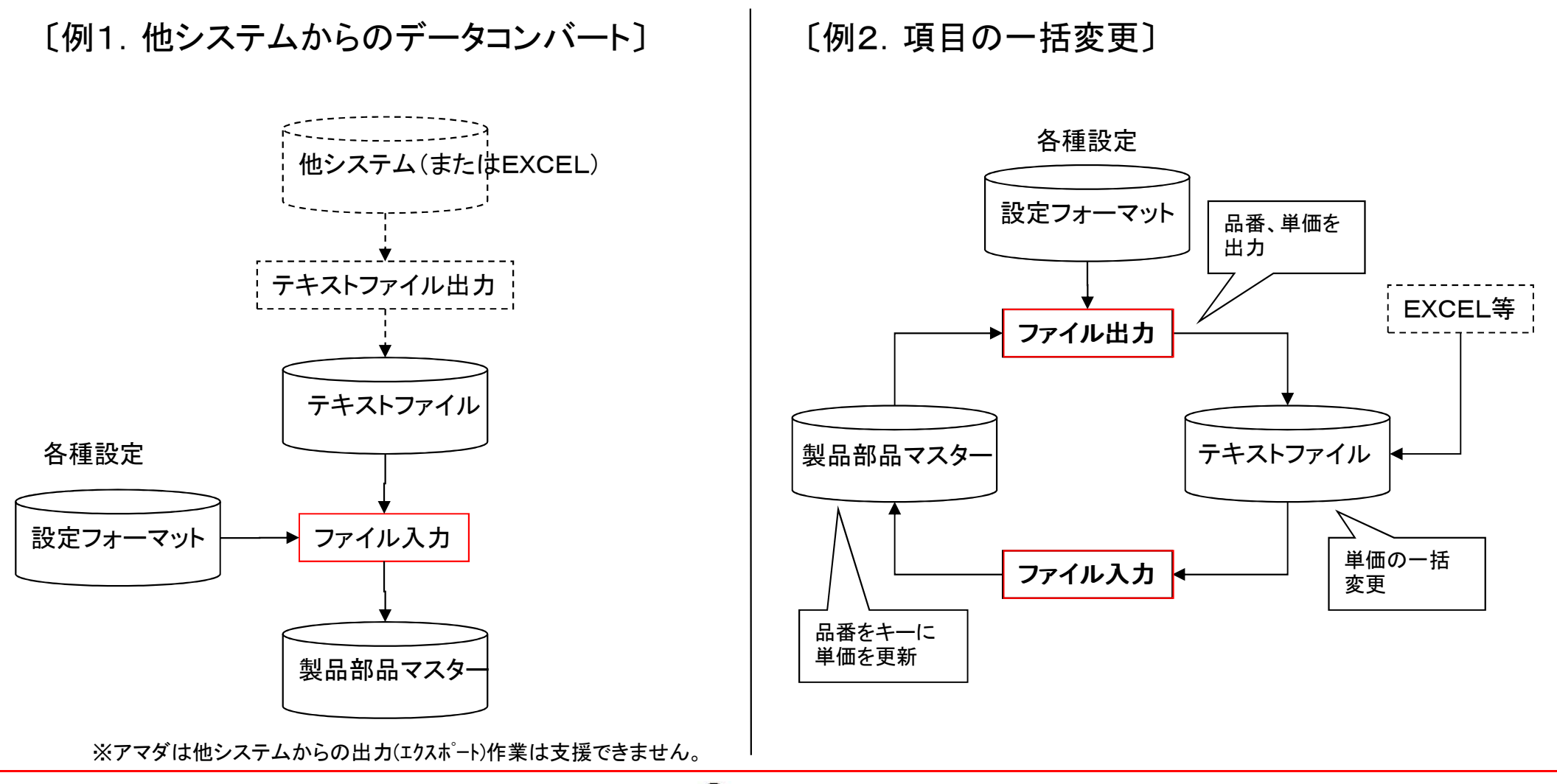

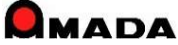

# Ver7.11 累積版 93. ファイル入出力

(3/11)

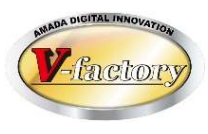

### 〔製品部品マスター入出力項目〕

|                   |     |                          |                |        |                | ~  |      |
|-------------------|-----|--------------------------|----------------|--------|----------------|----|------|
| 表示順               |     |                          |                |        |                |    |      |
| ファイル入出力名称         | 7   |                          |                |        | 1              |    |      |
| 既定ファイル名           |     |                          |                |        | 参照( <u>S</u> ) |    |      |
| 区切記号              |     | <b>に</b> カンマ <b>に</b> タブ | □ 既存部品の上書きを禁止す | 5      |                |    |      |
| <br>頂日へ…ダ(1行日)    |     |                          |                |        |                |    |      |
|                   |     |                          |                |        |                |    |      |
| サンブルデータファー        | イル名 |                          |                |        | ] _参照(A)       |    |      |
| 3                 | 列番号 | 内容(最初のデータ)               | 列番号 内容(最初のデータ) |        | 列番号 内容(最初のデータ) | i. |      |
| 品番 [              |     |                          |                | 原価1    |                |    |      |
| 品名 [              |     |                          |                | 原価2    |                |    |      |
| 資材VAN<br>取引先コード [ |     | 部品重量                     |                | 原価3    |                |    |      |
| 単価 [              |     | 材料名称                     |                | 原価4    |                |    |      |
| 単価変更日 [           |     | 材質                       |                | 在庫1    |                |    |      |
| 図面番号 [            |     | 板厚                       |                | 在庫2    |                |    |      |
| 単位 [              |     | 素材寸法X                    |                | 在庫3    |                |    |      |
| 在庫数               |     | 素材寸法Y                    |                | 在庫4    |                |    |      |
| 限界在庫 [            |     | 板取数                      |                |        |                |    |      |
| 手配単位              |     | 切板寸法×                    |                | 見積日付   |                |    |      |
| 調番 [              |     | 切板寸法Y                    |                | 見積加工   |                |    |      |
| 手配フラク             |     |                          | X              | 見積材料預  |                |    |      |
| 生内納期既定值           |     | 支給材フラグ                   |                | 見積分類1  |                |    |      |
| ן ארפיזע [        |     | コイル材送りビ                  |                | 見積分類2  |                |    |      |
|                   |     | 1ショット加工3                 | 牧              | 見積分類3  |                |    | 今回追加 |
| 備考2               |     | APパーツ名和                  | Γ              | 見積分類4  |                |    |      |
| 厢ろ3               |     |                          |                | 見積分類5  |                |    |      |
| 厢考4 [<br>/#老□     |     |                          |                | 見積分類6  |                |    |      |
| 偏ろり<br>(曲本)の      |     |                          |                | 見積購入部品 |                |    |      |
|                   |     |                          |                | 見積管理費  |                |    |      |
|                   |     |                          |                | 見積単価調  | *9.<br>TE      |    |      |
| 個考8               |     | 再チェック                    |                |        |                |    |      |

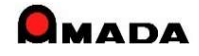

# Ver7.11 累積版 93. ファイル入出力

(4/11)

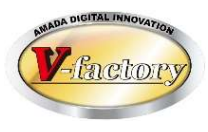

### 〔購入部品マスター入出力項目〕

| 🧾 購入部品マスターファイル入出力設定 | 2               | >              | <                |
|---------------------|-----------------|----------------|------------------|
| 表示順<br>ファイル入出力名称    |                 |                |                  |
| 既定ファイル名             |                 |                |                  |
| 区切記号                | ・カンマ ・タブ        |                |                  |
| 項目ヘッダ(1行目)          | であり <u>に</u> なし |                |                  |
| サンプルデータファイル名        |                 | 参照( <u>A</u> ) |                  |
| 列番号 内               |                 | 列番号 内容(最初のデータ) |                  |
| 購入部品番号              | 備考1             |                |                  |
| 購入部品名               | 備考2             |                |                  |
|                     | 備考3             |                |                  |
|                     | 備考4             |                |                  |
|                     | 科目              |                |                  |
|                     |                 |                |                  |
|                     |                 |                |                  |
|                     |                 |                |                  |
|                     |                 |                | _                |
|                     | ファイル入力時の        | Dみ有効です         |                  |
|                     | 親部品番号<br>  使用数  |                | ← 今回追加           |
|                     |                 |                | - ※購入部品構成情報の取り込み |
| 再チェック               |                 | OK キャンセル       | が可能になりました。       |

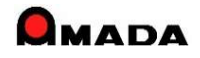
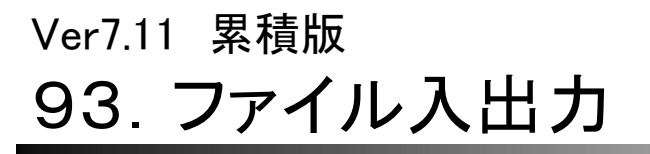

(5/11)

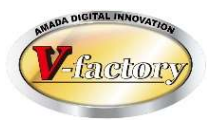

#### 〔材料マスター入出力項目〕

| 📑 材料マスターファイル入出力設定                                                                                                    |                                   | × |
|----------------------------------------------------------------------------------------------------|-----------------------------------|---|
| 表示順<br>ファイル入出力名称<br>既定ファイル名<br>区切記号<br>項目ヘッダ(1行目)                                                                                                    | ・・・・・・・・・・・・・・・・・・・・・・・・・・・・・・・・・ |   |
| サンプルデータファイル名                                                                                                    | 参照( <u>A</u> )                    |   |
| 列番号     内       材料名称     1       材料種類     1       資材VAN     1       取引先コード     1       材質     1       板厚     1       ×     1       Y     1       単価     1       Kg単価     1       単価     1       七様     1       長さ     1       1mあたり重量     1 | PPA号       内容(最初のデータ)         在庫数 |   |
| 再チェック                                                                                                    | OKキャンセル                           |   |

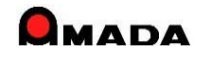

(6/11)

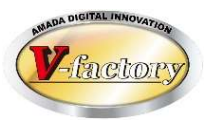

#### 〔受入れ台帳入力項目〕

今回、「受入れ台帳」のファイル入出力機能が追加されました。

これにより、購入明細をデータで入手できる場合、仕入入力の大幅な時間短縮が可能となります。

| 3 受入れ台帳ファイル入出力設定                                                                                                    |                                                                                                    | ×               |
|----------------------------------------------------------------------------------------------------|----------------------------------------------------------------------------------------------------|-----------------|
| 表示順<br>ファイル入出力名称<br>既定ファイル名                                                                                                    |                                                                                                    | 参照( <u>S</u> )  |
|                                                                                                    |                                                                                                    |                 |
|                                                                                                    |                                                                                                    |                 |
| サンブルテータファイル名                                                                                                    |                                                                                                    | _参照( <u>A</u> ) |
| 列番号     P       発注日     二       注文番号     二       品番     二       高名     二       資材VAN     1       取引先コード     二       数量     二       単位     二       納期     二       単価     二       図面番号     二 | 内容(最初のテータ)     利番号     内容(最初のテータ)       担当者        処理内容        注文書No        完了日        注文書備考1        注文書備考2        注文書備考3        注文書備考4        受注先資材VAN        取引先コード |                 |

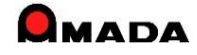

(7/11)

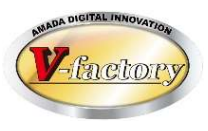

#### 〔製品部品マスター入出力項目〕 今回、「備考11-18」が追加されました。

| ■ 製品部品マスターファイル入出ス | 力設定              |                 |             |                                          |            |      |                | × |
|-------------------|------------------|-----------------|-------------|------------------------------------------|------------|------|----------------|---|
| 表示順               |                  |                 |             |                                          |            |      |                |   |
| ファイル入出力名称         |                  |                 |             |                                          |            |      |                |   |
| 既定ファイル名           |                  |                 |             | 参照(S)                                    | 1          | _    |                |   |
| 区切記号              | ・ カンマ にタブ        | □ 既存部品の上書きを禁止する |             |                                          |            |      | <b>今回迫加</b>    |   |
| (1行日)             | <b>6</b> あり C なし |                 |             |                                          |            |      | フロ迫加           |   |
|                   |                  |                 |             | 1. 1. 1. 1. 1. 1. 1. 1. 1. 1. 1. 1. 1. 1 | 1          |      |                |   |
| サンフルテータファイル名      |                  |                 |             | 参照(A)                                    |            |      | ~              |   |
| 列番号               | 内容(最初のデータ)       | 列番号 内容(最初のデータ)  |             | 列番号                                      | 内容(最初のデータ) |      | 列番号 内容(最初のデータ) |   |
|                   | 展開寸法X            |                 | 「原価1        |                                          |            | 備考11 |                |   |
|                   | 展開寸法Y            |                 | _ 原価2       |                                          |            | 備考12 |                |   |
| 取引先コード            | 部品重量             |                 | 原価3         |                                          |            | 備考13 |                |   |
| 単価                | 材料名称             |                 | 原価4         |                                          |            | 備考14 |                |   |
| 単価変更日 📃           | 材質               |                 | _ 在庫1       |                                          |            | 備考15 |                |   |
| 図面番号              | 板厚               |                 | _ 在庫2       |                                          |            | 備考16 |                |   |
| 単位                | 素材寸法X            |                 | _ 在庫3       |                                          |            |      |                |   |
| 在庫数               | 素材寸法Y            |                 | _ 在庫4       |                                          |            | 備考18 |                |   |
| 限界在庫              | 板取数              |                 | _ 在庫5       |                                          |            |      |                |   |
| 手配単位              | 切板寸法X            |                 | 見積日付        |                                          |            |      |                |   |
| 棚番                | 切板寸法Y            |                 | - 見積加工費     |                                          |            | _    |                |   |
| 手配フラグ             | 切板内板取数           |                 | _ 見積材料費     |                                          |            | _    |                |   |
| 社内納期既定値           |                  |                 | _<br>見積分類1  |                                          |            | _    |                |   |
| リードタイム            | コイル材送りビッチ        |                 | _<br>見積分類2  |                                          |            | _    |                |   |
| 備考1               | 1ショット加工数         |                 | _<br>       |                                          |            | _    |                |   |
| 備考2               | APパーツ名称          |                 | _<br>       |                                          |            | _    |                |   |
| 備考3               |                  |                 | _<br>見積分類5  |                                          | ,<br>      | _    |                |   |
| 備考4               | ,                |                 | _<br>       |                                          |            | _    |                |   |
| 備考5               | ,                |                 | _<br>見積購入部品 |                                          |            | _    |                |   |
| 備考6               | ,                |                 |             |                                          |            | _    |                |   |
| 備考7               |                  |                 | 見積単価調整      | ě                                        |            |      |                |   |
| 備考8               | ,                | 1               |             |                                          | ,          |      |                |   |
|                   |                  | ]               |             | ок                                       | キャンセル      |      |                |   |
|                   |                  |                 |             |                                          |            |      |                |   |

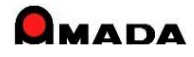

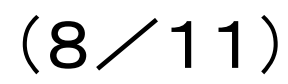

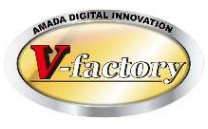

- 〔製品部品工程マスター入出力項目〕 今回、「製品部品マスター.工程情報」のファイル入力機能が追加されました。 これにより、 ・工程情報の一括新規登録 ・工程情報の一括更新
- が容易に行えるようになります。

| ■ 製品部品工程マスターファイル入出力 | 設定             |           |             |           |       | >  |
|---------------------|----------------|-----------|-------------|-----------|-------|----|
| 表示順                 | 1              |           |             |           |       |    |
| ファイル入出力名称           |                |           |             |           |       |    |
| 既定ファイル名             |                |           |             |           | 参照(S) |    |
| 区切記号                | ゆカンマ にタブ       |           |             |           |       | 10 |
| 項目ヘッダ(1行目)          | であり ぐなし        |           |             |           |       |    |
| 追加時、既に工程が存在する場合     | € 追加しない € 削除後i | 自加 『既有    | 『工程の後(      | こ追加       |       |    |
| サンプルデータファイル名        |                |           |             |           | 参照(A) | 1  |
| 列番号 内容              | 容(最初のデータ)      |           |             |           |       | 1  |
| 作業工程ID              | 読込時、           | 作業工程IDにデ・ | ータがある場      | 合は、変更モードに |       |    |
| 品番                  | ない場合           | 計は、追加モードに | なります。       |           |       |    |
| 工程パターンNo            | 指定した           | い場合は「1」にな | います。        |           |       |    |
| 工程順                 | 書込時(           | のみ有効。読込時  | は、自動決定      | 定されます。    |       |    |
| 工程名                 |                |           |             |           |       |    |
| 予定日数                | 備考1            |           | <u>ار ا</u> |           |       |    |
| 予定段取時間              | 備考2            |           | ī.          |           |       |    |
| 予定加工時間              | 原価             |           |             |           |       |    |
| 単位時間加工数             | 科目             |           | Ī           |           |       |    |
| 工程内容                | 一式発注           | 主フラグ      |             |           |       |    |
| 外注先資材VAN            | 既定人            | L数        |             |           |       |    |
| 外注単価 □ □            | AP部品           | 番号 🗌      |             |           |       |    |
| 外注変更日               | AP機械           | 名称        |             |           |       |    |
| 再チェック               |                |           |             |           |       |    |
|                     |                |           | OK          | キャンセル     |       |    |
|                     |                |           |             |           |       |    |

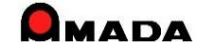

(9/11)

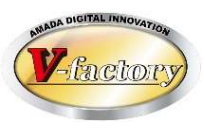

#### 〔製品部品マスター入出力項目〕 今回、「受注最終日、指示書発行日」が追加されました。

| 3 製品部品マスターファイル  | レ入出力設 | 定                                          |           |             |                          |          |       |            |        | ×              |
|-----------------|-------|--------------------------------------------|-----------|-------------|--------------------------|----------|-------|------------|--------|----------------|
| 表示順             |       |                                            |           |             |                          |          |       |            |        |                |
| ファイル入出力名称       |       |                                            |           |             |                          |          |       |            |        |                |
| 既定ファイル名         |       | ter en en en en en en en en en en en en en |           |             |                          | 1        | 参照(S) | -          |        |                |
| 区切記号            |       |                                            | タブ        | <b>厂</b> 既存 | 部品の上書きを禁止する              |          |       | 8<br>      |        |                |
|                 |       |                                            | *         | 1 20013     | mu () x l c c () x r ( o |          |       |            |        |                |
| 項日ハツメ(17日)      |       | (* Ø) (* .                                 | 40        |             |                          |          |       |            |        |                |
| サンプルデータファイル     | ル名    |                                            |           |             |                          |          | 参照(A) |            |        |                |
| 列表              | 番号    | 内容(最初のデータ)                                 |           | 列番号         | 内容(最初のデータ)               |          | 列番号   | 内容(最初のデータ) |        | 列番号 内容(最初のデータ) |
| 品番              |       |                                            | 「展開寸法X    |             |                          | 「原価1     |       |            | 「備考11  |                |
| 品名              |       |                                            | 「展開寸法Y    |             | [                        | 「原価2     |       |            | 「備考12  |                |
| 資材VAN<br>取引先コード |       |                                            | 部品重量      |             |                          | _ 原価3    |       |            | - 備考13 |                |
| 単価              |       |                                            | 「材料名称     |             |                          | 「原価4     |       |            | 「備考14  |                |
| 単価変更日 📃         |       |                                            | 「材質       |             |                          | _ 在庫1    |       | <u></u>    | 「備考15  |                |
| 図面番号            |       |                                            | - 板厚      |             |                          | _ 在庫2    |       |            | 「備考16  | □ 今回追加 □       |
| 単位              |       |                                            | 「素材寸法X    |             |                          | - 在庫3    |       |            | 「備考17  |                |
| 在庫数             |       |                                            | 「素材寸法Y    |             |                          | _ 在庫4    |       |            | 「備考18  |                |
| 限界在庫            |       |                                            | - 板取数     |             |                          | 在庫5      |       |            | 受注最終日  |                |
| 手配単位            |       |                                            | 「 切板寸法X   |             |                          | 見積日付     |       |            | 指示書発行日 |                |
| 棚番              |       |                                            | 「 切板寸法Y   |             |                          | 見積加工費    |       |            |        |                |
| 手配フラグ           |       |                                            | 切板内板取数    |             |                          | 見積材料費    |       |            | _      |                |
| 社内納期既定値 🗌       |       |                                            | ¯ 支給材フラグ  |             |                          | _ 見積分類1  |       |            |        |                |
| リードタイム 📃        |       |                                            | コイル材送りビッチ |             |                          | _ 見積分類2  |       |            |        |                |
| 備考1             |       |                                            | 「1ショット加工数 |             |                          |          |       |            | _      |                |
| 備考2             |       |                                            | 「APパーツ名称  |             |                          | _ 見積分類4  |       |            |        |                |
| 備考3             |       |                                            | 「見積備考1    |             |                          |          |       |            | _      |                |
| 備考4             |       |                                            | 「見積備考2    |             |                          |          |       |            | _      |                |
| 備考5             |       |                                            | 「見積備考3    |             |                          | _ 見積購入部品 | ı 🕅   |            | -      |                |
| 備考6             |       |                                            | 「見積備考4    |             |                          | 見積管理費    |       |            | -      |                |
| 備考7             |       |                                            | 計算時個数     |             |                          | 見積単価調整   |       |            | _      |                |
| 備考8             |       |                                            | 再チェック     | 1           |                          |          |       | 1          | 1      |                |
|                 |       |                                            |           | -           |                          |          |       | OK キャン-    | コル     |                |

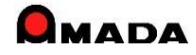

(10/11)

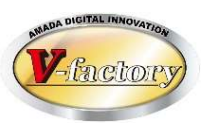

#### 〔発注台帳入出力項目〕

今回、「発注台帳」のファイル入出力機能が追加されました。

これにより、発注明細をデータで入手できる場合、発注管理の大幅な時間短縮が可能となります。

| 3 発注台帳ファイル入出力設定                                                                                                    |                                              | ×     |
|----------------------------------------------------------------------------------------------------|----------------------------------------------|-------|
| 表示順<br>ファイル入出力名称                                                                                                    |                                              | i.    |
| 既定ファイル名                                                                                                    |                                              | 参照(S) |
| 区切記号                                                                                                    | <b>に</b> カンマ <b>に</b> タブ                     |       |
| 項目ヘッダ(1行目)                                                                                                    | ● あり ● なし                                    |       |
| サンプルデータファイル名                                                                                                    |                                              | 参照(A) |
| 列番号     戸       発注日     二       注文番号     二       品番     二       品番     二       資材VAN     二       取引先コード     二       数量     二       単位     二       納期     二       単価     二       図面番号     二       担当者     二 | 内容(最初のデータ)     列番号     内容(最初のデータ)       処理内容 |       |

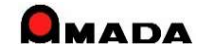

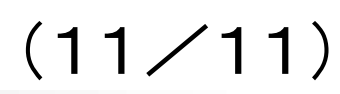

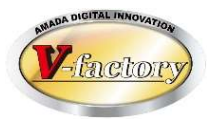

#### 〔取引先マスター入出力項目〕

今回、「取引先マスター」のファイル入出力機能が追加されました。

| 🧾 製品部品工程マスターファイル入出力                                                                                                    | 設定                                                                                                    | ×      |
|----------------------------------------------------------------------------------------------------|----------------------------------------------------------------------------------------------------|--------|
| 表示順 [<br>ファイル入出力名称 [                                                                                                    |                                                                                                    |        |
| 既定ファイル名 [                                                                                                    |                                                                                                    | 参照(S)  |
| 区切記号                                                                                                    | アカンマ ウタブ                                                                                                    |        |
| 項目ヘッダ(1行目)                                                                                                    | であり こなし                                                                                                    |        |
| サンプルデータファイル名 [                                                                                                    |                                                                                                    | 参照(A)  |
| 列番号 内                                                                                                    | 容(最初のデータ)                                                                                                    |        |
| 取引先コード     」       会社名     」       フリガナ     」       電話番号     」       FAX番号     」       郵便番号     」       住所1     」       住所2     」       インボイス番号     」       資材VANコード     」       資材VANコード     」       種別受注先     」       種別外注先     」       種別購入先     」       表示組     」 | 読込時、取引先コードにデータがある場合は、変更モードにない場合は、追加モードになります。         備考1         備考2         備考3         備考4         備考5         備考6         備考7         備考8         備考8         算上締切日 | -<br>- |
| 再チェック                                                                                                    | OKキャンセル                                                                                                    |        |

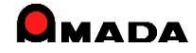

## Ver7.11 累積版 **95. 発注、仕入れデータコピー**

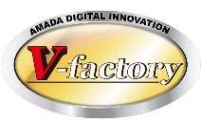

今回、発注データコピー、仕入れデータコピー機能が追加されました。 これからは、似たようなデータをコピー登録できますから、入力作業の時間短縮が図れます。

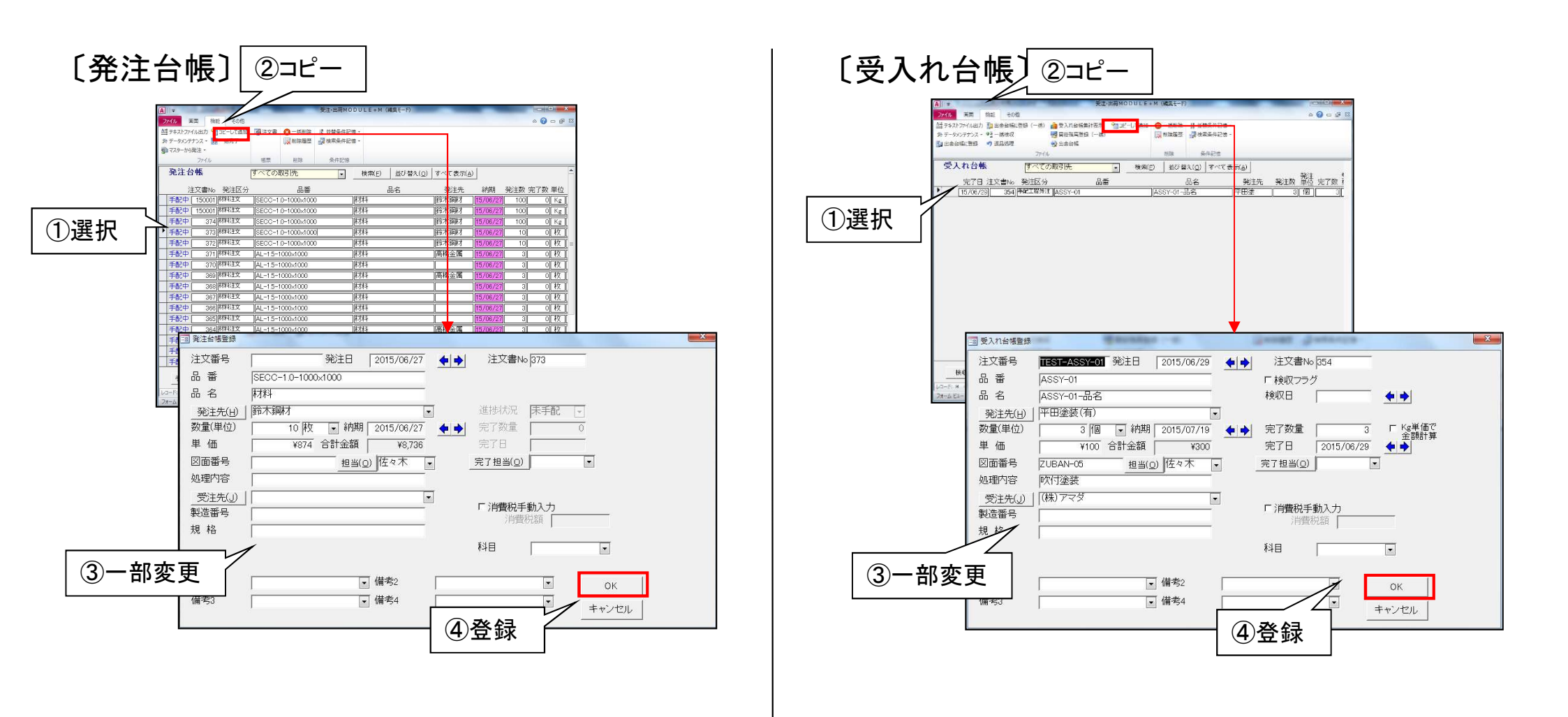

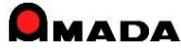

## Ver7.11 累積版 96. 削除機能

(1/3)

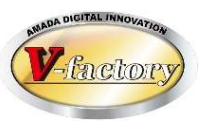

以下、一括削除機能を持つテーブルです。

| 対象テーブル   | 一括削除 | 削除履歴 |
|----------|------|------|
| 受注台帳     | 0    | 0    |
| 作業手配台帳   | 0    | ×    |
| 出荷済台帳    | 0    | 0    |
| 発注台帳     | 0    | 0    |
| 受入れ台帳    | 0    | 0    |
| 全進捗実績    | 0    | ×    |
| 入金台帳     | 0    | ×    |
| 売掛金残高    | 0    | ×    |
| 出金台帳     | 0    | ×    |
| 買掛金残高    | 0    | ×    |
| 製品部品マスター | 0    | ×    |
| 材料マスター   | 0    | ×    |
| 購入部品マスター | 0    | ×    |
|          |      |      |
|          |      |      |

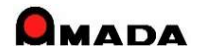

## Ver7.11 累積版 96. 削除機能

(2/3)

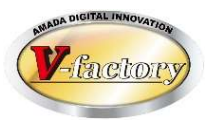

今回、受注台帳、出荷済台帳、発注台帳、受入れ台帳で削除履歴が追加されました。 これにより、「データが消えた」というようなトラブルの原因を究明し易くなります。

#### 受注台帳、出荷済台帳、発注台帳、受入れ台帳

| A ↓ マ 受注·出荷MODULE+M (編集モー                                                              | -6)                             |                   |                            |                 |   |
|----------------------------------------------------------------------------------------|---------------------------------|-------------------|----------------------------|-----------------|---|
| ファイル 画面 機能 その他                                                                         | ھ 🗆 🕥 ۵                         | 22                |                            |                 |   |
| 🚑 資材VAN 🖓 一括出荷 🗈 コピー 🎲 一括変更 🎲 予定工期再計算 🏹                                                | 🚡 一括手配 🔒 納品書、請求書 🚫 一括削除 👝 🗛 😜   |                   |                            |                 |   |
| ▲ テキストファイル出力 B ツリー表示 III 在庫数推移 - 44 標準資材VAN A 見積履歴から追加                                 | 計 まとめ手配 圖 梱包ラベル発行 課 削除履歴 進 不 条件 |                   |                            |                 |   |
| ● 景製品部品マスターから追加 👔 受注台帳集計表示 - 🖏 原価計算 - 🔓 カントチャート                                        | ◎ 外注注文書 捗・ 良・ 記憶・               |                   |                            |                 |   |
|                                                                                        | 作業于此 限業出力 削除                    |                   |                            |                 |   |
|                                                                                        | え( <u>Q)</u> すべて表示( <u>A)</u>   |                   |                            |                 |   |
|                                                                                        |                                 | and the Residence | Densent in                 | strought gament | * |
| 出荷可新[TEST-4][TEST-002]                                                                 | 受注台帳 削除履歴                       |                   | 検索(S)                      |                 | - |
| 未手配 [TEST-4 ] [TEST-001 ]                                                              |                                 |                   |                            |                 |   |
| 出荷可 [TEST-3 ]HINBAN-01 ]HINMEI-01                                                      |                                 | 而雷                | 採TF                        | インノ名 伏態         |   |
| 未手配 TEST-2 HINBAN-01 HINMEI-01                                                         | _ ▶ 15/06/22 15:19:52 TEST-2    | TEST-001          | 一件削除                       | ]DELL-41 [手配 ]  |   |
| 出何可新TEST-1 TEST-001                                                                    | 15/06/17 15:51:30 AMD-002084    | 002084            | 一件削除                       | DELL-41 未手配     |   |
|                                                                                        | 15/05/29 18:04:29 500409427     | 2550-0110-010-1   | 一括削除                       | DELL-41 未手配     |   |
| 出何可新確定-1205   HINBAN-05   HINMEI-05                                                    | 15/05/29 18:04:29 500409428     | 2550-0110-020-1   | 一括削除                       | DELL-41 未手配     |   |
| F未中新睡走-1203   INBAN-04   HINMEI-04<br>  佐業内 転 医電力 1205   UIMDAN-02   UIMMEI-02         | 15/05/29 18:04:29 500409429     | 2550-0110-030-1   |                            | DELL-41 未手配     |   |
| 作業中新確定-1205   FINDAN-03   FINMEI-03   FINMEI-03                                        | 15/05/29 18:04:29 500409430     | 2550-0110-040-2   |                            | DELL-41 【未手配    |   |
| 手配 新確定-1205 IHINBAN-01 IHINMEI-01                                                      | 15/05/29 18:04:29 500409432     | 2550-0110-060-1   | <br> 一括削除                  | DELL-41 【未手配    |   |
| 手配新確定-1128 HINBAN-05 HINBEI-05                                                         | 15/05/29 18:04:29 500409433     | 2550-0110-070-1   |                            | DELL-41 未手配     |   |
| <u>手配</u> 新確定-1128 HINBAN-04 HINMEI-04                                                 | 15/05/29 18:04:29 500409434     | 2550-0110-080-1   |                            | DELL-41 未手配     |   |
| <u>手配</u> 新確定-1128  HINBAN-03  HINMEI-03                                               | 15/05/29 18:04:29 500409435     | 2550-0110-090-2   | 一括削除                       | ]DELL-41 未手配    |   |
| │ <u>↓ 手腕字 新 座字-1129</u> │ <u>↓↓↓Ы₽АЫ-02</u> │ <u>↓↓↓Ы№С1-02</u><br>│ _ 受注処理 作業手配 出荷処理 | 15/05/29 18:04:29 500409436     | 2550-0110-100-2   | 一括削除                       | ]DELL-41 】未手配   |   |
| ●                                                                                      | 超 15/05/29 18:04:29 500409437   | 2550-0110-110-2   | 一括削除                       | ]DELL-41 】未手配   |   |
|                                                                                        | 15/05/29 18:04:29 500409438     | 2550-0110-120-4   | 一括削除                       | ]DELL-41 】未手配   |   |
| レコード: H (1/27 ) H (20 ) H (3) フィルターなし 検索 (4)                                           | 15/05/29 18:04:29 500409439     | 2550-0110-130-3   | 一括削除                       | ]DELL-41 】未手配   |   |
| 77-6 ビュー                                                                               | 15/05/29 18:04:29 500409440     | 2550-0110-140-2   | 一括削除                       | ]DELL-41 】未手配   |   |
|                                                                                        |                                 | 论委                | <b>1 1.</b> 233 <b>€</b> 1 | 戻る( <u>R</u> )  | V |

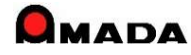

## Ver7.11 累積版 96. 削除機能

(3/3)

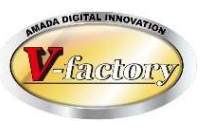

## 今回、材料マスター、購入部品マスターで一括削除が追加されました。

#### 材料マスター

|                         | E + M (編集モード)  |       |         |           | 弘一 土田   | 8 -           | - 0      | ×   |
|-------------------------|----------------|-------|---------|-----------|---------|---------------|----------|-----|
| ファイル 画面 機能 その他          |                |       |         |           | _       |               | - 0      | ×   |
| <□ 材質マスター  □ 材料注文単位マスター | 在庫変更履歴 2 単価変   | 更履歴 🔡 | 材料名称既定值 | 直設定 🕞 出庫フ | アイル読込 ( | 🚫 一括削除        | *        |     |
| ↓ 材料大きさマスター 📴 Kg単価既定値   | 1 入庫処理 日 同一材   | 料処理 🕞 | ファイル読込  | 同入庫7      | アイル読込   |               | 条件記      |     |
| ■ 材料種類マスター 📓 部品への自動登録   | 🖆 出庫処理 🛛 🕅 在庫数 | 推移 🕞  | ファイル出力  |           |         |               | 億 ~      |     |
|                         | 機能             |       |         |           |         | 削除            |          | ~   |
| 材料マスター 平板田 _            | 型鋼(K) コイル材(L   |       | 検索(E)   | 並び替え(Q)   | すべて表示   | ₹( <u>A</u> ) |          | 1日本 |
| 材料名称                    | 材質             | 板厚    | X寸法     | Y寸法       | 単価      | Kg単価 🛛        | 単価変更日    | 庫   |
| A1050-1.0-1000x1000     | A1050          |       | 1000    | 1000      | ¥1,890  | ¥700          | 24/01/13 | C   |
| A1050-1.2-1000×1000     | A1050          | 1.2   | 1000    | 1000      | ¥1,536  | ¥500          |          | C   |
| A1050-2.0-1000x2000     | A1050          | 2     | 1000    | 2000      | ¥5,120  | ¥500          |          | C   |
| A1100P-1.0-1000x2000    | A1100P         | 1     | 2000    | 1000      | ¥2,560  | ¥500          |          | C   |
| A1100P-1.5-1000x2000    | A1100P         | 1.5   | 2000    | 1000      | ¥3,840  | ¥500          |          | C   |
| A1100P-2.0-1000x2000    | A1100P         | 2     | 2000    | 1000      | ¥5,120  | ¥500          |          | C   |
| A1100P-3.0-1000x2000    | A1100P         | 3     | 2000    | 1000      | ¥8,448  | ¥550          |          | C   |
| A1100P-3.0-2200x1000    | A1100P         | 3     | 2200    | 1000      |         | [             |          | C   |
| A5052-0.5-1000×1000     | A5052          | 0.5   | 1000    | 1000      | ¥704    | ¥600          |          | C   |
| A5052-0.5-1000x2000     | A5052          | 0.5   | 2000    | 1000      | ¥1,408  | ¥600          |          | C   |
| A5052-0.5-1000x500      | A5052          | 0.5   | 1000    | 500       | ¥352    | ¥600          |          | C   |
| A5052-0.6-1000×1000     | A5052          | 0.6   | 1000    | 1000      | ¥845    | ¥600          |          | C   |
| A5052-0.8-1000×1000     | A5052          | 0.8   | 1000    | 1000      | ¥1,126  | ¥600          |          | C   |
| LEGER 0.0 1000 0000     | IAE0E0         |       | المممم  | 1000      | VO 050  | 1000          |          |     |
| 追加(E) 変更(C) 削除(D)       | ⊐ピ-W           |       |         | 一覧印刷(日    | 9) 戻る(  | R)            |          |     |
|                         |                |       |         |           |         |               |          |     |
|                         |                |       |         |           | Nue     | al ook        |          |     |
|                         |                |       |         |           | Nun     | ILUCK         |          | 14  |

#### 購入部品マスター

| ▲ 購入部品マスター - 受注・出荷M(     | ンロロトモキM (編集モード | :)                                                       |            | 弘—        | ±11 😣   | ÷ I    | o ×   |
|--------------------------|----------------|----------------------------------------------------------|------------|-----------|---------|--------|-------|
| ファイル 画面 機能 その他           |                |                                                          | _          |           |         | (-)    | o ×   |
| ▲ テキストファイル出力 < 一発注単位マスター | - 1 出庫処理       | ◎ 在庫数推移 🖸                                                | 之 出庫ファイル読込 | 🛞 一括削除 🔰  | 並替条件記憶、 |        |       |
| 日 親部品検索 日 在庫変更履歴         | 日。同一購入部品処理     | D ファイル読込 D                                               | 之入庫ファイル読込  | EQ        | 検索条件記憶、 |        |       |
| □ コピー                    | 2 単価変更履歴       | 🕞 ファイル出力                                                 |            |           |         |        |       |
|                          | 機能             |                                                          |            | 削除        | 条件記憶    |        | ~     |
| 購入部品マスター                 |                |                                                          | 検索(E)      | ▲び替え(Q) す | べて表示(A) |        | î     |
| 購入部品番号                   | 購入部品名          |                                                          | 規格         | 購入先       |         | 単価     | 単価変更↓ |
| ▶ 04135-18-24-BOSS-A     | ボスA(液受(ナ用)     |                                                          |            |           |         |        |       |
| 04135-18-24-BOSS-B       | ボスA(液受(†用)     |                                                          |            |           |         |        |       |
| [113805-PIN              | その他            |                                                          |            | 開ヤマト電工    |         |        |       |
| [16-1.6                  | 角材             |                                                          |            | 徇霧島工業     |         |        |       |
| 1661-0410                | エイヘ゛ックスリヘ゛ット   |                                                          |            | ㈱松鯉製作所    |         | ¥3     |       |
| 1661-0512                | エイヘ゛ックスリヘ゛ット   |                                                          |            | 開始鯉製作所    |         |        |       |
| 5458697-8                | ステー2           |                                                          |            | ㈱ファブピース   |         | ¥50    |       |
| 676-B-M42-06             | その他            |                                                          |            | ㈱ヤマト電工    |         |        |       |
| 80F-0303                 | その他            |                                                          |            | ㈱松鯉製作所    |         |        |       |
| 80F-0404                 | オイレスフ ゚ッシュ     |                                                          |            | 佛松鯉製作所    |         |        |       |
| 821-B-M58-P2             | その他            |                                                          |            | ㈱ヤマト電工    |         |        |       |
| 821-B-M58-P3             | その他            |                                                          |            | ㈱ヤマト電工    |         |        |       |
| A250-0279-X003           | ブッシュ           | \$ \$ \$ \$ \$ \$ \$ \$ \$ \$ \$ \$ \$ \$ \$ \$ \$ \$ \$ | МБ         | ㈱財前製作所    |         | ¥6,500 |       |
| A250-0496-X002           | その他            |                                                          |            | ㈱財前製作所    |         |        |       |
|                          |                |                                                          |            | 一覧印刷(2)   | 戻る(B)   |        |       |
| フォームビュー                  | /=40   快楽      |                                                          |            |           | NumLock |        |       |

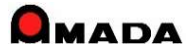

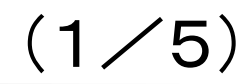

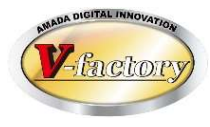

#### 今回、「受注数=0」、「受注数=0以外」の検索条件が追加されました。 また、「見積番号」の範囲検索もできるようになりました。

#### 受注台帳 検索画面

| 国 受注台帳検索条            | 件入力          | 11 9 5                    | 1                |               | X        |
|----------------------|--------------|---------------------------|------------------|---------------|----------|
| 注文番号                 |              | ▼ 取引分                     | E(I)             |               |          |
| 製品番号                 |              | <ul> <li>▼ 製品名</li> </ul> |                  |               |          |
|                      |              | <br>▼ 図面番                 | 号 [              |               | •        |
| 製造番号                 |              | 道捗状                       | 況 1 田荷澤          | 聲 - 2 検収      | → 〒以外    |
| 客先注番 [               |              | ▼ 製品備考                    | 51-4 製品備考5-8     |               |          |
| 着工日                  |              | ▼ 機種                      |                  | N/            | •        |
| 受注灶1                 |              |                           |                  |               |          |
| 受注州2                 |              | 製造                        | ι <del>τ</del> 1 |               | •        |
| 納品書番号                | ▼新規          |                           | ι <del>τ</del> 2 |               | •        |
| ,<br>外注先( <u>G</u> ) |              | ▼ 締切日                     |                  | 取引先担当         | •        |
| 受注数「0」               |              | 見積番号                      | 루                | ]~ [          |          |
| 納期 今日の               |              | 作業開始                      | 許定日 今            | 日の日付(S)       |          |
|                      | <b>▲ →</b> ~ | ••                        |                  |               | <b>+</b> |
| 発注日 今日の              |              | 社内納                       | 期今日の日付い          | <u>s</u> ]    | -        |
|                      |              |                           |                  | ļ~∟           |          |
| 出何予定日<br>            | 今日の日付(N)     |                           | 今日の日付(K)         |               |          |
|                      |              |                           |                  |               |          |
| 最大表示行件               | 数 500        | 検索条件クリン                   | r                | ок <u></u> +t | シセル      |

※見積番号は、見積履歴から選択して受注登録を行った受注データのみが持つ情報です。

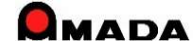

(2/5)

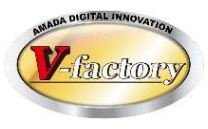

#### 今回、「単価」、「手動進捗」、「納品書担当」の検索条件が追加されました。

#### 受注台帳 検索画面

| 📑 受注台帳檢索条件入力    | ×                                            |
|-----------------|----------------------------------------------|
| 注文番号            | 取引先(I)                                       |
| 製品番号 🗸 🗸 🗸      | 取引先表示順 ~ 1                                   |
| 担当者(0)          | ]製品名                                         |
| 製造番号 🛛 🗸        | ]版数 🔤                                        |
| 受備1 ~           | ] 進捗状況 1 田荷済 ∨ 2 設定なし∨ ▼以外                   |
| 受備2 🗸 🗸         | ●                                            |
| 受備3             | ] <sub>729備1</sub> []                        |
| 受備4 ~           |                                              |
| 納品書番号  新規       |                                              |
| 外注先(G)          |                                              |
| 受注数「0」 V 単価 V   |                                              |
| 手動進捗            | □ 締切日 取引先担当                                  |
| 納品書担当 🔍         | 見積番号 ~                                       |
| 納期 今日の日付(N)     | 作業開始予定日 今日の日付(s)                             |
|                 |                                              |
| 発注日今日の日付(出)     | 社内納期 今日の日付(S)                                |
|                 | • • • • • • • • • • • • • • • • • • •        |
| 出荷予定日(今日の日付(10) |                                              |
| <b>♦</b>        | <b>•</b> • • • • • • • • • • • • • • • • • • |
| 最大表示行件数 1000    |                                              |

※「手動進捗」は「129. 手動進捗入力の追加」で説明します。

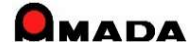

(3/5)

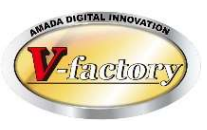

今回、受注台帳・出荷済台帳で「受注備考11-18」の検索条件が追加されました。

#### 受注台帳 検索画面

| 📑 受注台帳検索条件入力                            | ×                                          |
|-----------------------------------------|--------------------------------------------|
| 注文番号                                    | 取引先(工)                                     |
| 製品番号 🗸 🗸                                | 取引先表示順 ~                                   |
| 担当者(0)                                  | 製品名 // // // // // // // // // // // // // |
| 製造番号                                    | 図面番号 🛛 🗸                                   |
| 受注備考1-4 受注備考11-14 受注備考15-18             | 進捗状況 1 田荷済 🔍 2 設定なし 🔽 以外                   |
| 客先備考                                    | 製品備考1-4 製品備考5-8                            |
| 納品場所 ~ ~                                | 製備1 ~                                      |
|                                         | 製備2                                        |
| ·文·/··································  | 製備3 🗸 🗸                                    |
| 納品書番号 🛛 🗸 新規 🔍                          | 製備4 🛛 🗸                                    |
|                                         |                                            |
| 受注数「0」                                  |                                            |
| 手動進捗                                    |                                            |
| 納品書担当 🗸                                 | 作業開始予定日今日の日付(5)                            |
| 納期 今日の日付(N)                             |                                            |
|                                         |                                            |
|                                         |                                            |
|                                         |                                            |
|                                         |                                            |
| □ · · · · · · · · · · · · · · · · · · · | 」<br>索条件クリア OK キャンセル                       |

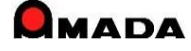

(4/5)

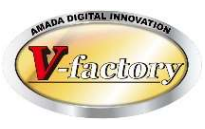

今回、受注台帳で「製品備考11-18」の検索条件が追加されました。

#### 受注台帳 検索画面

| 3 受注台帳検索条件入力                | ×                                                         |
|-----------------------------|-----------------------------------------------------------|
| 注文番号                        | 取引先(I)                                                    |
| 製品番号                        |                                                           |
| 担当者(0)                      |                                                           |
| 製造番号                        |                                                           |
| 受注備考1-4 受注備考11-14 受注備考15-18 | _ 進捗状況 1 すべて 2 設定なし Γ 以外                                  |
| 備考1                         | 製品備考1-4 製品備考5-8 製品備考11-14 製品備考15-18                       |
| 備考2                         |                                                           |
|                             |                                                           |
| 備考4                         |                                                           |
| 納品書番号 🛛 🗸 新規 🗸              | REV                                                       |
|                             |                                                           |
| 受注数「0」                      | · 稀切日 · · · · 取引先担当 · · · · · · · · · · · · · · · · · · · |
| 手動進捗                        | ] 見積番号 ~                                                  |
| 納品書担当 ~                     | 作業開始予定日 今日の日付( <u>s</u> )                                 |
| 納期 今日の日付(N)                 |                                                           |
|                             | 社内納期 今日の日付(s)                                             |
| 発注日今日の日付(出)                 |                                                           |
|                             | 出荷日 今日の日付(15)                                             |
| 出荷予定日(今日の日付(1))             |                                                           |
|                             |                                                           |
| 最大表示行件数 500 1               | 検索条件クリア OK キャンセル                                          |

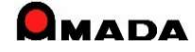

(5/5)

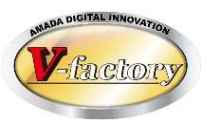

# 今回、出荷済台帳で「製品備考5-8」および「製品備考11-18」の検索条件が追加されました。

出荷済台帳 検索画面

| 3 出荷台帳検索条件入力 ×                                                  |
|-----------------------------------------------------------------|
| 注文番号 取引先(工) 又                                                   |
| 製品番号                                                            |
| 担当者② 2 製品名 2 型 2 型 2 2 2 2 2 2 2 2 2 2 2 2 2 2 2                |
| 検収 製造番号                                                         |
| 受注備考1-4 受注備考11-14 受注備考15-18 製品備考1-4 製品備考5-8 製品備考11-14 製品備考15-18 |
| 備考1                                                             |
| 備考2                                                             |
| 備考3                                                             |
| 備考4                                                             |
| 図面番号 (他システム出力) (                                                |
| 出荷担当者 請求先( <u>S</u> )                                           |
| 納品書番号  請求書番号  締切日                                               |
| 納期 今日の日付(1) 締日(2) 取引先担当 納品書担当                                   |
| ●●~ ● 発注日 今日の日付(1)                                              |
|                                                                 |
| ▲ ◆ ◆ ~ ▲ ◆ ◆ 検収日 今日の日付(G) 締日(Z)                                |
|                                                                 |
|                                                                 |
| 最大表示行14数   1000  検索条件クリア OK キャンセル                               |

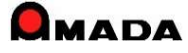

## Ver7.11 累積版 98. ケーブルソフトウェアホームページへのリンク

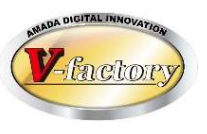

## 今回、メインメニューから「ケーブルソフトウェア」ホームページにリンクできるようになりました。

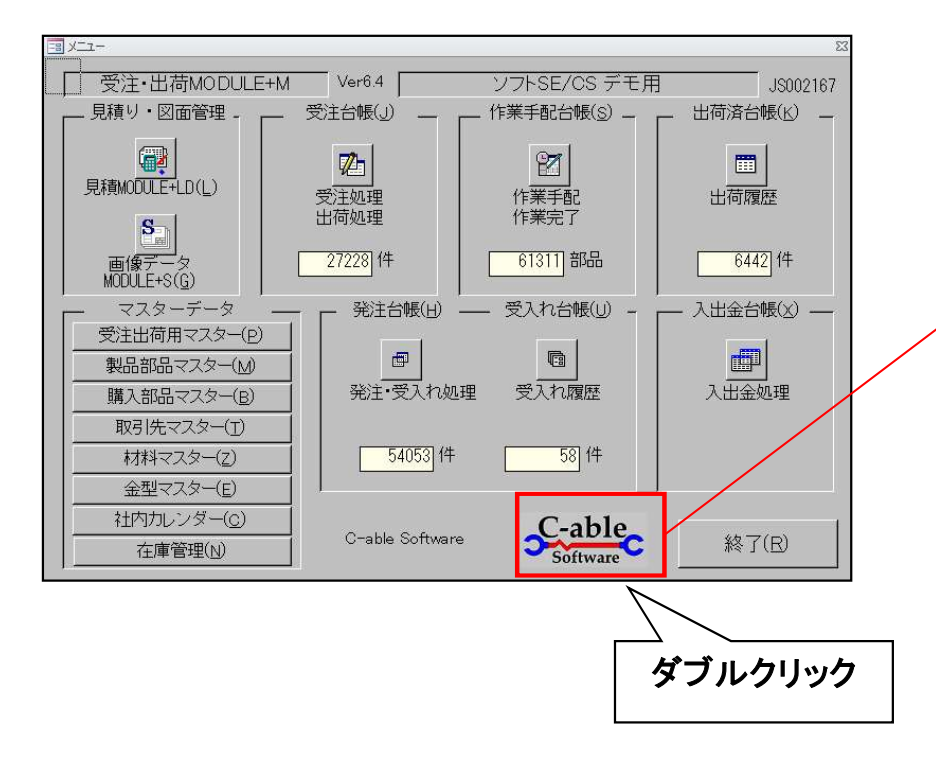

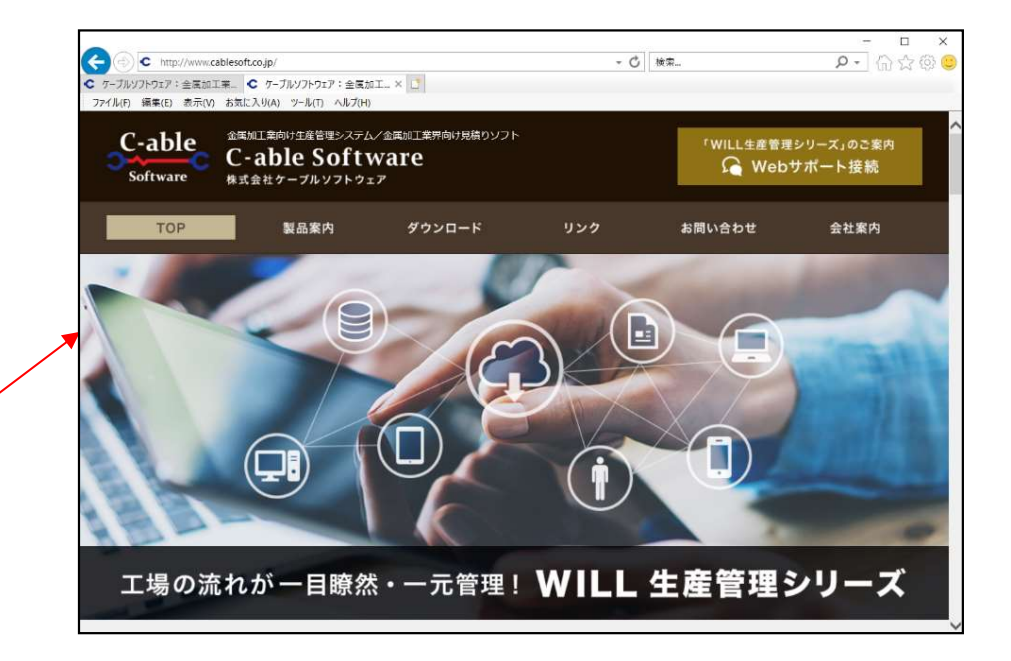

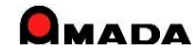

## Ver7.11 累積版 99. バックアップ促進アラーム表示

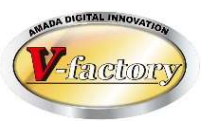

今回、2日以上バックアップが取られていない場合にアラームを表示する仕組みを実装しました。

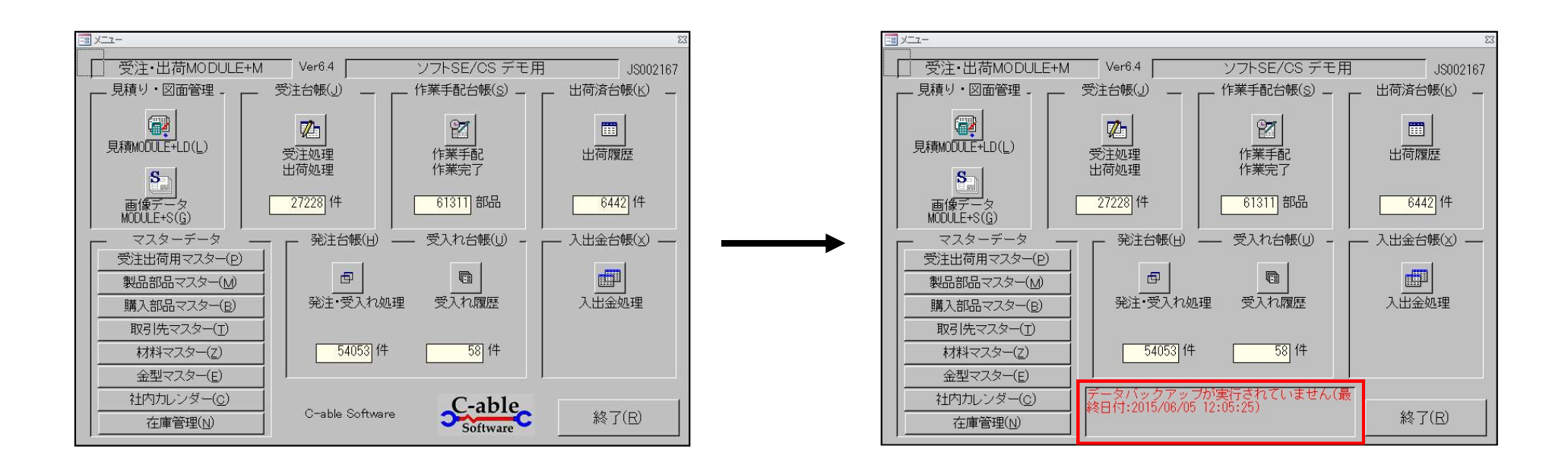

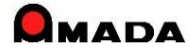

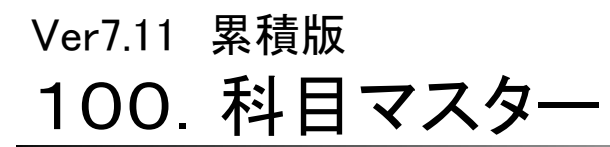

(1/2)

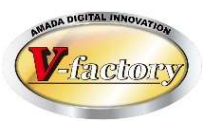

今回、科目マスターが追加されました。

併せて、材料マスター、購入部品マスター、製品部品マスター工程情報に科目が設定できるようになり、 注文(材料・購入部品・外注)、受取りで発注台帳、受入れ台帳まで科目が継承されるようになりました。 これにより、受入れ台帳で科目毎に仕入金額を集計することが可能になりました。

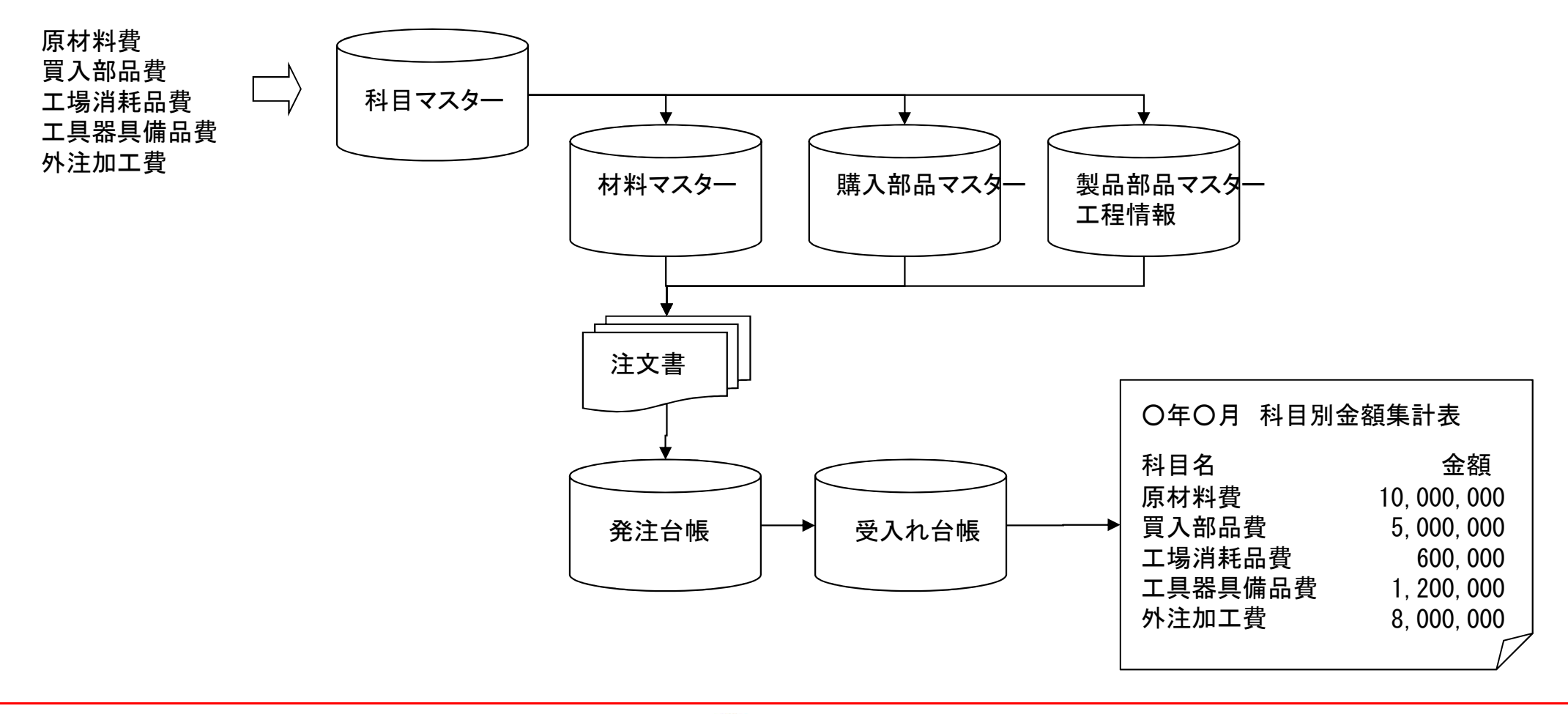

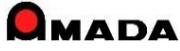

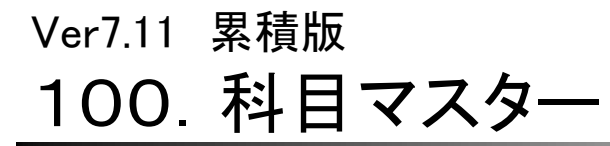

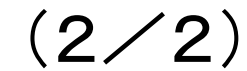

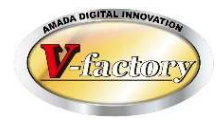

今回、作業工程名マスターに科目既定値が追加されました。 これまでは、製品部品マスター,工程情報で科目を設定する必要がありました。 これからは、工程を選択することで科目が自動で設定されることになります。

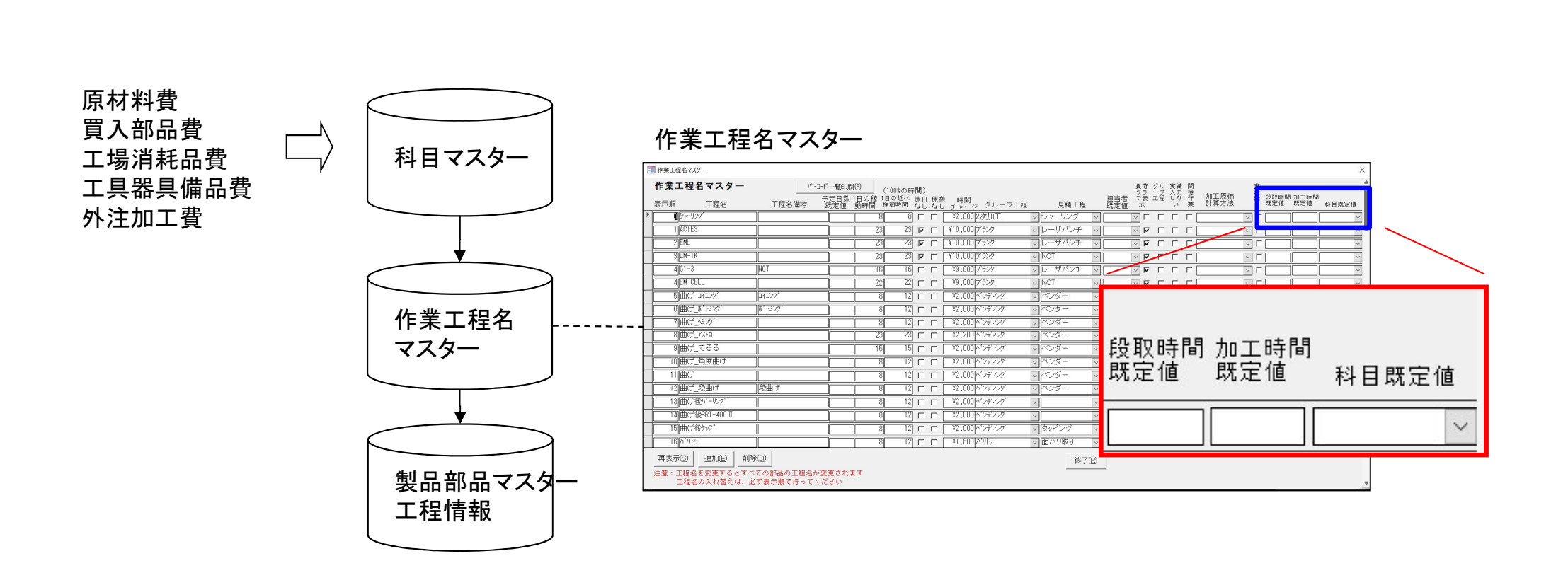

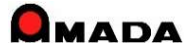

Ver7.11 累積版 101. 受注ガントチャート

(1/8)

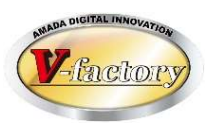

#### 今回、「受注ガントチャート機能」が追加されました。 これにより、「点でのボリューム把握」から「線でのボリューム把握」が可能になります。

## [これまで]

#### 納期分散と進捗状況

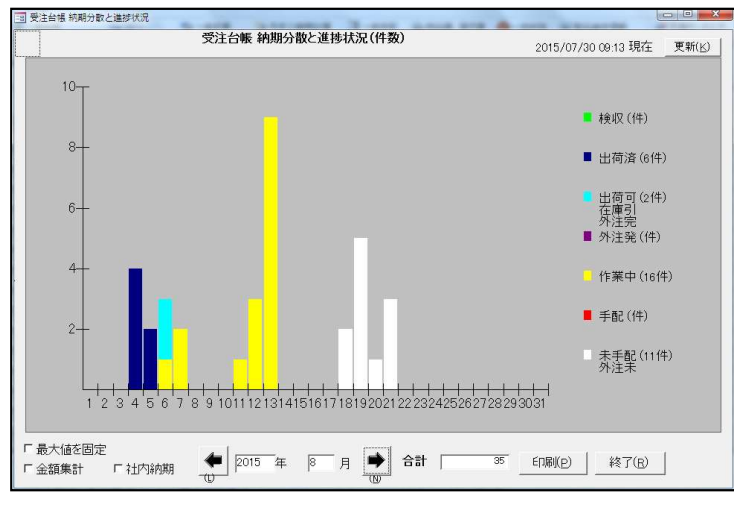

・納期毎の受注件数(または受注金額)を可視化。 ・グラフから製造ボリュームを想像。 [これから]

#### 受注ガントチャート

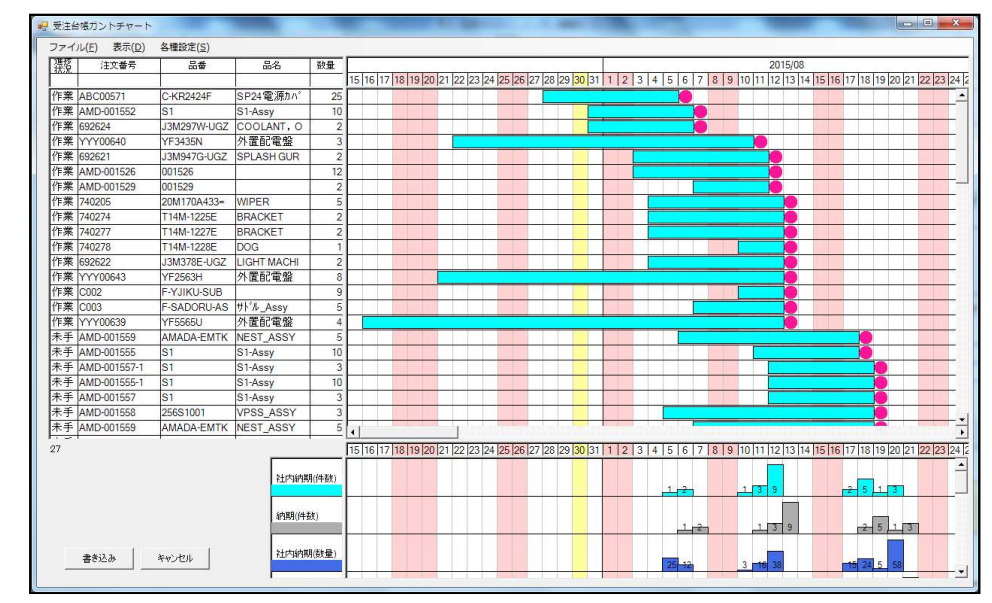

・納期からリードタイムを逆算し、開始予定日・終了予定日を算出。 ・カレンダー上に受注1点毎の製造期間を可視化。

・より正確な製造ボリュームが想像できる。

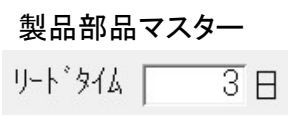

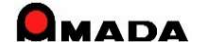

Ver7.11 累積版 101. 受注ガントチャート

(2/8)

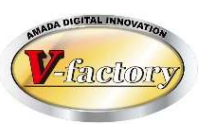

〔機能強化その1〕仕事量を金額で表現

今回、受注ガントチャート負荷グラフに「金額」欄が追加されました。

これにより、日々の仕事量(受注データそれぞれの1日あたり金額を集計)が金額換算で見えるようになり、 大雑把ですが工場負荷ボリュームを把握できるようになりました。

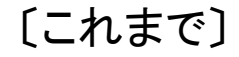

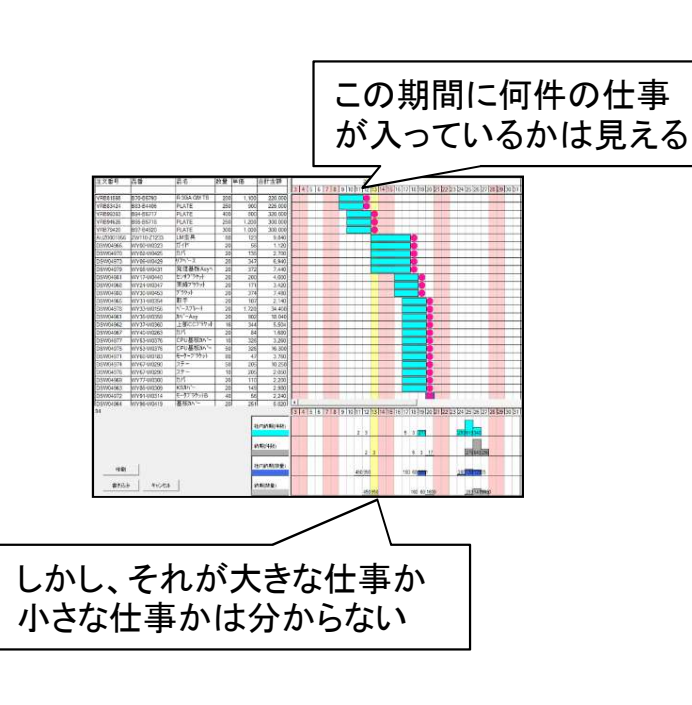

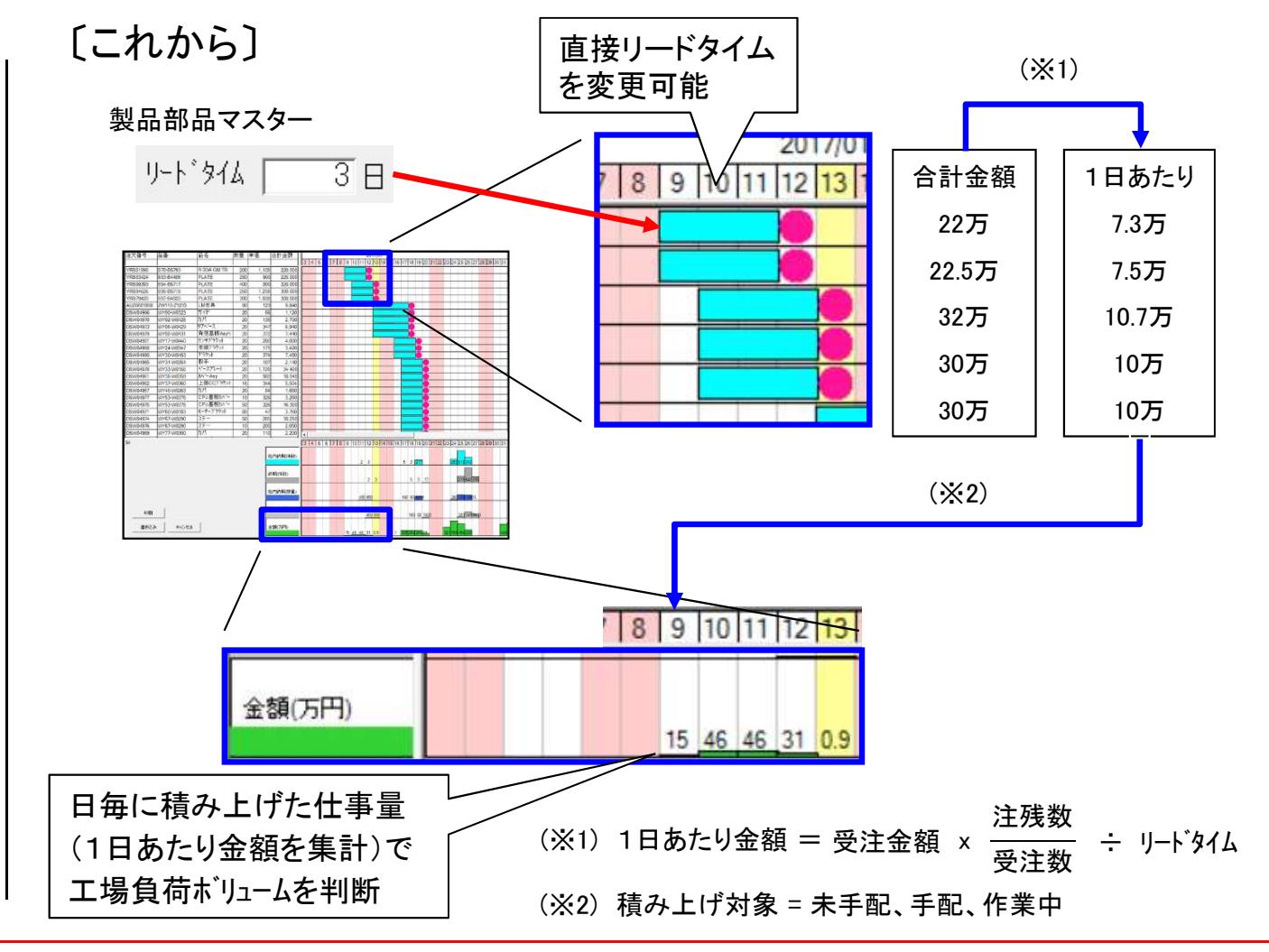

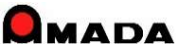

## Ver7.11 累積版 **101. 受注ガントチャート**

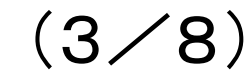

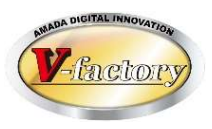

## 〔機能強化その2〕 グラフ表示機能の充実

今回、表示項目の追加、チャート色の多様化、社内納期のマーク表示に対応しました。

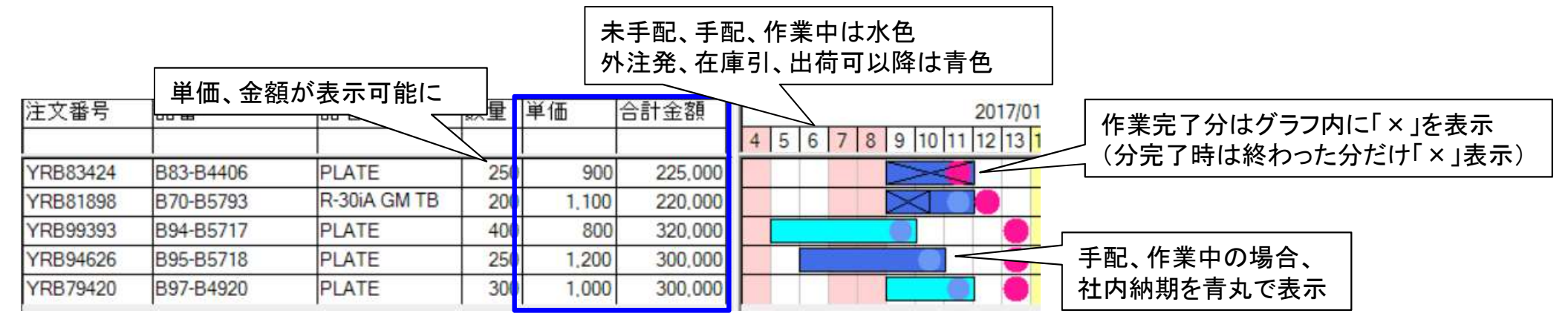

#### 〔機能強化その3〕 金額からリードタイム自動計算が可能に

今回、チャート幅を「マスター設定値」か「合計金額からの割り算」を選択できるようになりました。 後者は、新規が多くてマスター登録が困難なお客様にお勧めする機能です。

| リードタイム<br>・ マスター設定値<br>・ 合計金額を 50,000 円で割った日数 | 製品部品マスター<br>リート <sup>*</sup> タイム 3 日 | 2017/01<br>10 11 12 13 14 15 16 17 18 19 20 |
|-----------------------------------------------|--------------------------------------|---------------------------------------------|
| リードタイム<br>C マスター設定値<br>・ 合計金額を 50,000 円で割った日数 | 320,000円 ÷ 50,000円 ≒ 7日 -            | 2017/01<br>10 11 12 13 14 15 16 17 18 19 20 |

## Ver7.11 累積版 101. 受注ガントチャート

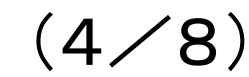

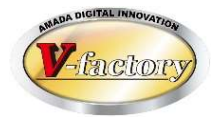

〔機能強化その4〕 リードタイムの変更 今回、チャート幅の変更ができるようになりました。 チャートをダブルクリックし、リードタイムを変更できます。

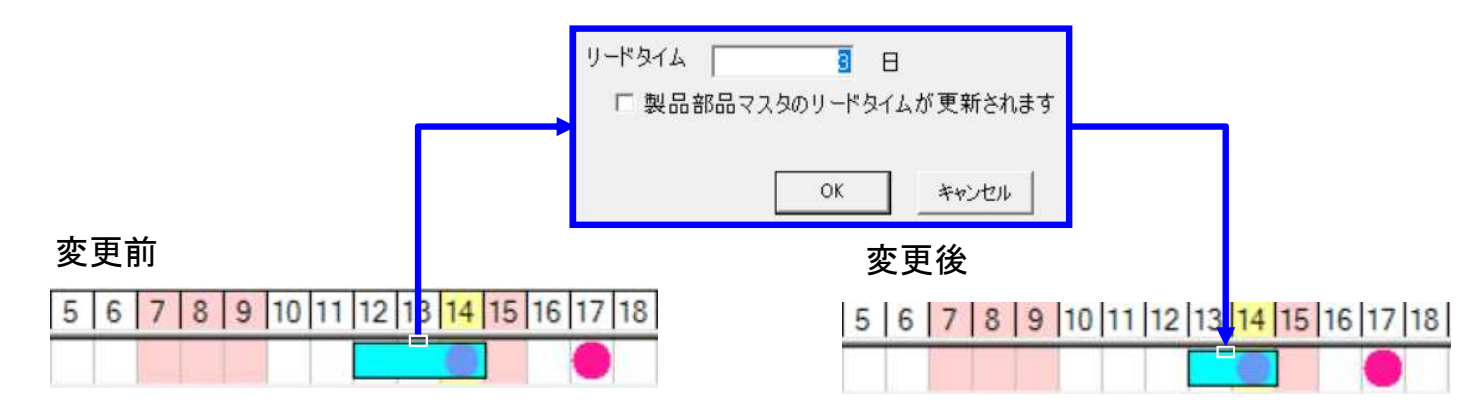

〔機能強化その5〕 チャート移動結果の記憶 今回、チャート移動結果が反映されるようになりました。 手配・作業中は、移動後の終了日を社内納期に変更します。 未手配は、移動後の終了日を内部に記憶します。 そして、手配時にその日付を社内納期に自動設定します。

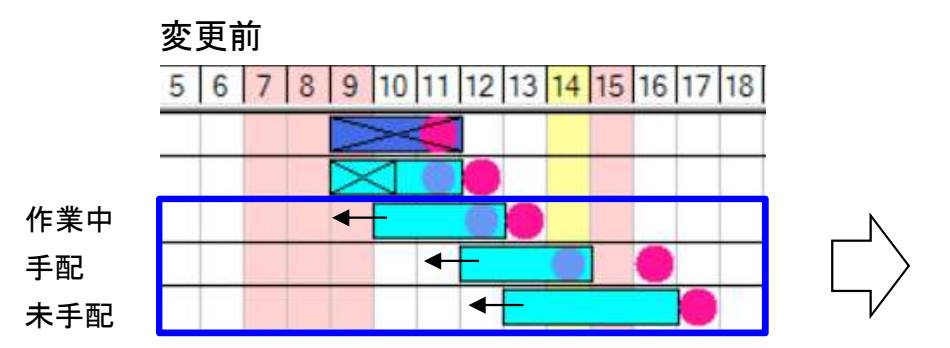

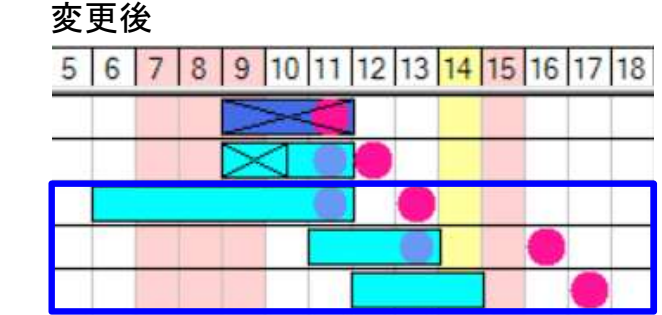

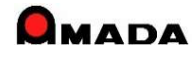

#### Ver7.11 累積版

## 101. 受注ガントチャート

(5/8)

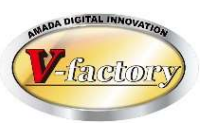

〔機能強化その6〕 マスターのリードタイム自動計算

今回、リードタイムの自動設定機能が追加されました。

リードタイム表現で「マスター設定値」を利用する場合、予め製品部品マスターのリードタイム設定を行う必要があります。

しかし、品番毎にリードタイムを設定するのは容易なことではありません。

そこで、マスター工程情報の予定日数を集計して自動設定する「予定工程再計算」の利用をお勧めします。

#### 受注台帳 - 64 77イル 画面 当地 その性 予定工期再計算 **装**資材VAN 制一括出荷 BanP-- 建变更 [2]予定工助再計算 ロテキストファイル出力 を シリー表示 Ⅲ 在康歆指移 · 義 標準資材√ - 製品印品マスターから追加 🧃 受注台感集計表示・ 🌉 原稿計算・ 🔚 ガントチャート 受注台帳 すべての取引先 並び替え(Q) すべて表示(A) 検索 有効 納期 現在庫 受注数 出荷数 在庫 取引先名 注文番号 品種 WRB83424 |B83-B4406 117/01/111 2501 2501 01 出荷可 PLATE 1870-65793 R-301A GM TEC 作業中 V6681898 予定工態再計算 未手配 1895-6571 PLATE 1897-8492 PLATE MEROCINICS IROA-R571 PLATE 現在表示されている未手配データの作業開始予定日および終 了予定日を再計算します。よろしいですか? 未手配 1908/0821 10V17-W0440 11/11/51-1 DSW04968 18/24-W034 来線7 54-1 未手紀 nswnagen 18/230-30453 D'Stat 未通過已 ▶ 工程予定日数などからリードタイム再計算 18V31-W0554 未手配 IS#NJQE5 版手 1WY33-W0156 未手配 \$\\04978 N-77"D-未手配 IS#04961 MY36-W065/ MAY -ASY MY37-W036 |上部007.55 未手配 キャンセル OK. 未手配 15#04967 1WY40-W026 未手配 19901077 11///53-1/037 ICPU 基板加 未手配 ISW04975 1////53-1/037 ICPU基板加 26 50 0 -46 カスト 1 117/01/201 未可配 1////60-//018 モーターフ ラケッ DSW04971 80 이 -292 ガスト 1MVB7-W0200 ステー | |17/01/20| 50 未手配 0 -75 カスト 1ステー 1 117/01/2011 01 -751(ガスト 未通紀 TIT F3 出荷処理 -受注処理 一作業手配 作業手配工)参照(G) パーコード(G) 出荷(L) 変更(C) 削除(D) 一覧印刷(P) メニュー(D) 受注合银(E)

|                                                                                  |                                                                                           |                                                                       | 工程バタ               | -ン 🗔              | 1 ~  | 工程                   | 一括入力(F) |
|----------------------------------------------------------------------------------|-------------------------------------------------------------------------------------------|-----------------------------------------------------------------------|--------------------|-------------------|------|----------------------|---------|
|                                                                                  |                                                                                           | 21                                                                    | 工程順                | 工程名               | 実績時間 | 予定日数                 | 段取 加工時間 |
|                                                                                  |                                                                                           | 1                                                                     | EN-TK              | 8                 | ~    | } <mark>∤</mark> [ ] | 15 0.35 |
| 刬品部                                                                              | 品マスタ                                                                                      | _ L                                                                   | 2 \$97*            |                   | ~    | ]≯[ 0.5              | 7[0.36  |
|                                                                                  |                                                                                           |                                                                       | 31/-1'-            | ?-+>>             | ~    | j≯[ 0.5              | 3 2.    |
| 部品番号                                                                             | B94-B5717                                                                                 |                                                                       | 4曲げ_               | がトミング             | ~    | ]≯[ _ ]              | 10[0.64 |
| 部品名                                                                              | PLATE                                                                                     |                                                                       | 5 脱脂               |                   | ~    | 2 0.5                | 11[3.09 |
| 取引先(工)                                                                           | 醸豆レエン                                                                                     | ジニアリ                                                                  | 6 最終相              | 資査                | ~    | 2 0.5                | 3 0.2   |
| 単価                                                                               | 890                                                                                       | 000                                                                   | 7巴荷                |                   | ~    | 3 0.5                | 5 0.3   |
| (単価変更<br>図面番号<br>在庫<br>模査項目(8)<br>単位<br>棚 番<br>受法書発行E<br>社内納品数<br>72次備3<br>72次備4 | 日) 2017/0<br>在庫詳細(b)<br>「1769<br>「2017/01/0<br>2014/04/11<br>内期の<br>「0 子部品<br>「ACIES<br>2 | 11/13-9日<br>手配数自<br>原界在庫<br>手配単位<br>下<br>7<br>リート'94<br>日前を8<br>8合計金額 | (江)<br>動計算<br>手配フラ | ッ<br>グ<br>る<br>00 |      |                      |         |

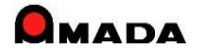

(6/8)

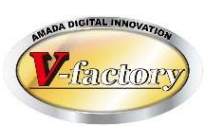

〔機能強化その7〕 負荷上限ラインの表示

今回、負荷グラフの件数、個数、金額について、上限を設定できるようになりました。 上限設定すると負荷グラフに赤線が表示されますから、上限超えがすぐ分かります。 次に負荷グラフをダブルクリックすると、チャート側で対象データが絞り込まれます。

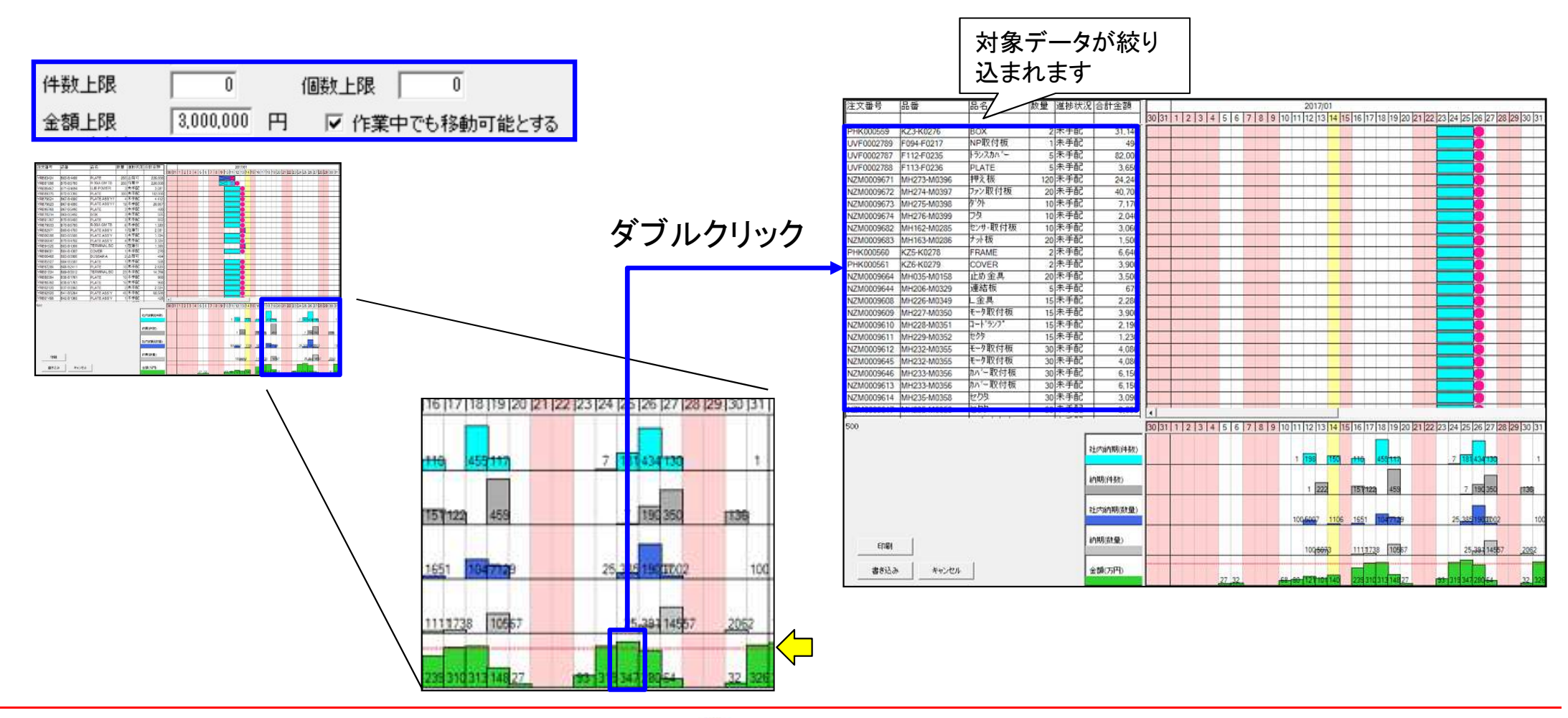

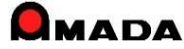

## Ver7.11 累積版 **101. 受注ガントチャート**

(7/8)

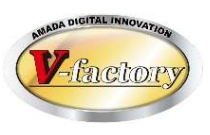

〔機能強化その8〕 ガントチャートの印刷 これまで、ガントチャートの印刷は、受注台帳一覧画面に戻った後でしか行えませんでした。 今回、ガントチャート表示画面から直接印刷できるようになりました。 また、ガントチャート、負荷グラフを別々に印刷できる機能も付きました。

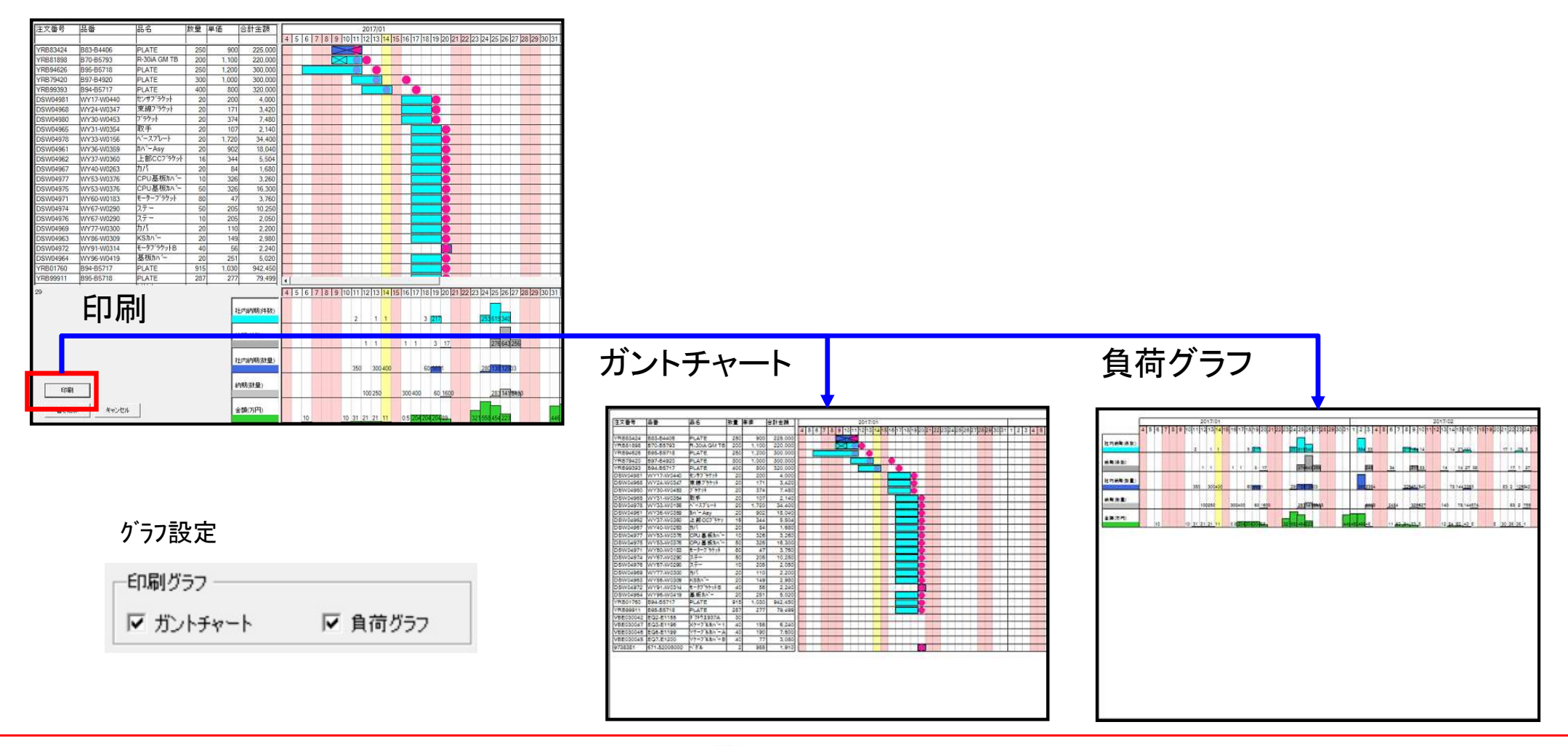

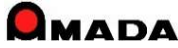

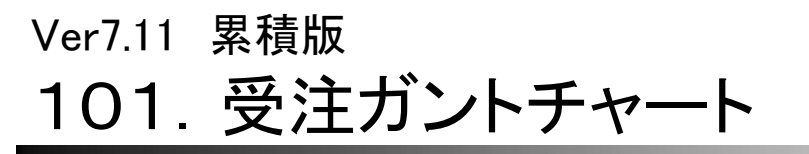

(8/8)

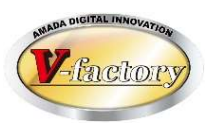

〔機能強化その9〕 出荷予定日の対応 これまで、ガントチャートは、出荷予定日に対応していませんでした。 今回、表示項目および並び替えに「出荷予定日」が選択できるようになりました。

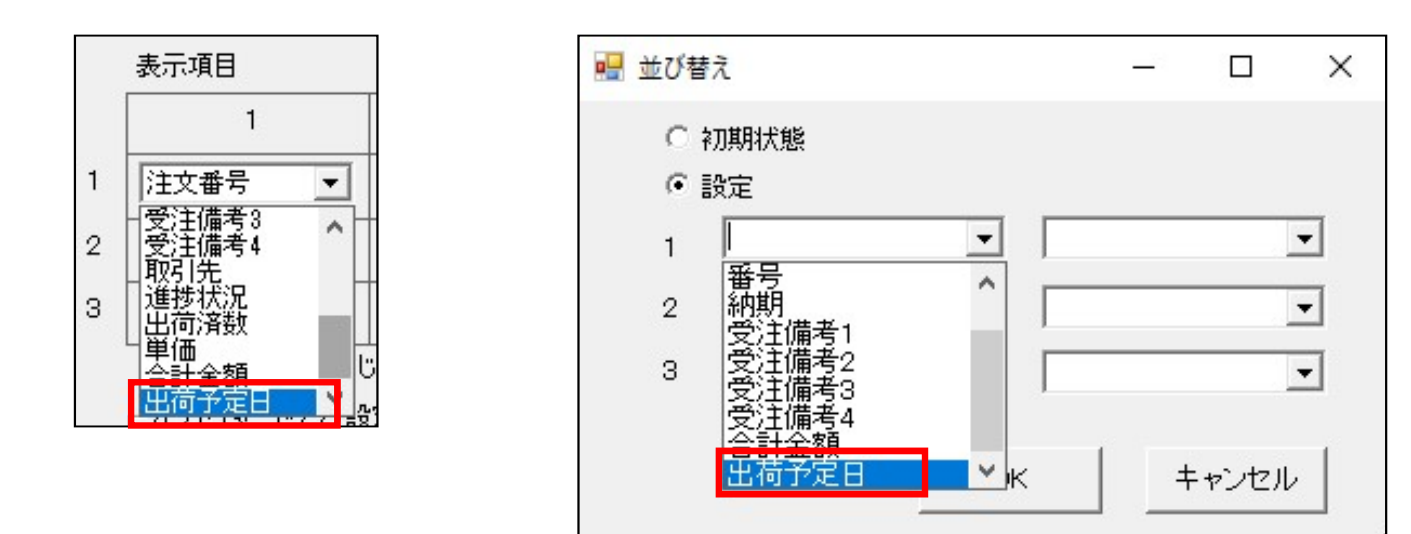

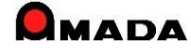

## Ver7.11 累積版 **102. 出荷時の在庫チェック**

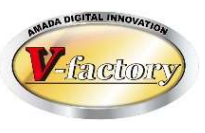

〔出荷時の在庫チェック〕 これまで、一括出荷処理では「在庫有無チェック」を行うことは出来ませんでした。 今回、一括出荷でも「在庫有無チェック」が可能になりました。

## 〔これまで〕

| 61 件を一括出荷します      |    |
|-------------------|----|
| 出荷日 2015707730 34 | •  |
| 出荷担当(0)           |    |
|                   | ок |
| 処理件数 0 中止S 1      |    |

## 〔これから〕

| 13 件を一括出荷します                   | ₽°                         |
|--------------------------------|----------------------------|
| 出荷日 2015/07/30                 | <b>+ +</b>                 |
| 出荷担当(0)                        | •                          |
| 処理件数 0 miles                   | ок                         |
| 出荷数は受注数と同数となります                | 」<br>す キャンセル               |
| ☞ 在庫チェック                       |                            |
|                                |                            |
|                                |                            |
| Ļ                              |                            |
| 一括出荷                           | ×                          |
|                                |                            |
|                                |                            |
| S1 の在庫数が足りませんが、こ               | のまま出荷しますか?                 |
| S1 の在庫数が足りませんが、こ<br>(現在の在庫数 0) | のまま出荷しますか?                 |
| S1 の在庫数が足りませんが、こ<br>(現在の在庫数 0) | のまま出荷しますか?                 |
| S1 の在庫数が足りませんが、こ<br>(現在の在庫数 0) | のまま出荷しますか?<br>:い(Y) いいえ(N) |

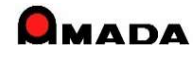

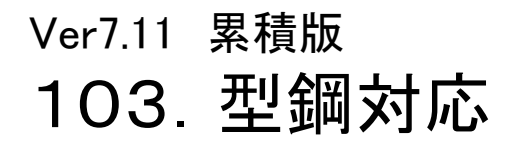

(1/4)

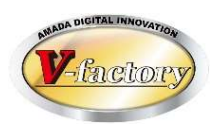

〔型鋼のマスター登録〕

これまで、部品の製造に必要な型鋼を子部品として登録することで材料所要量計算を利用できました。 しかし、多くのお客様から、1部品で多種多様な型鋼を使用するケースが多々あり、それを全て子部品として 登録しなければならない運用は現実的ではないとの声を頂きました。 そこで、今回、製品部品マスターに「切断材料リスト」を実装しました。

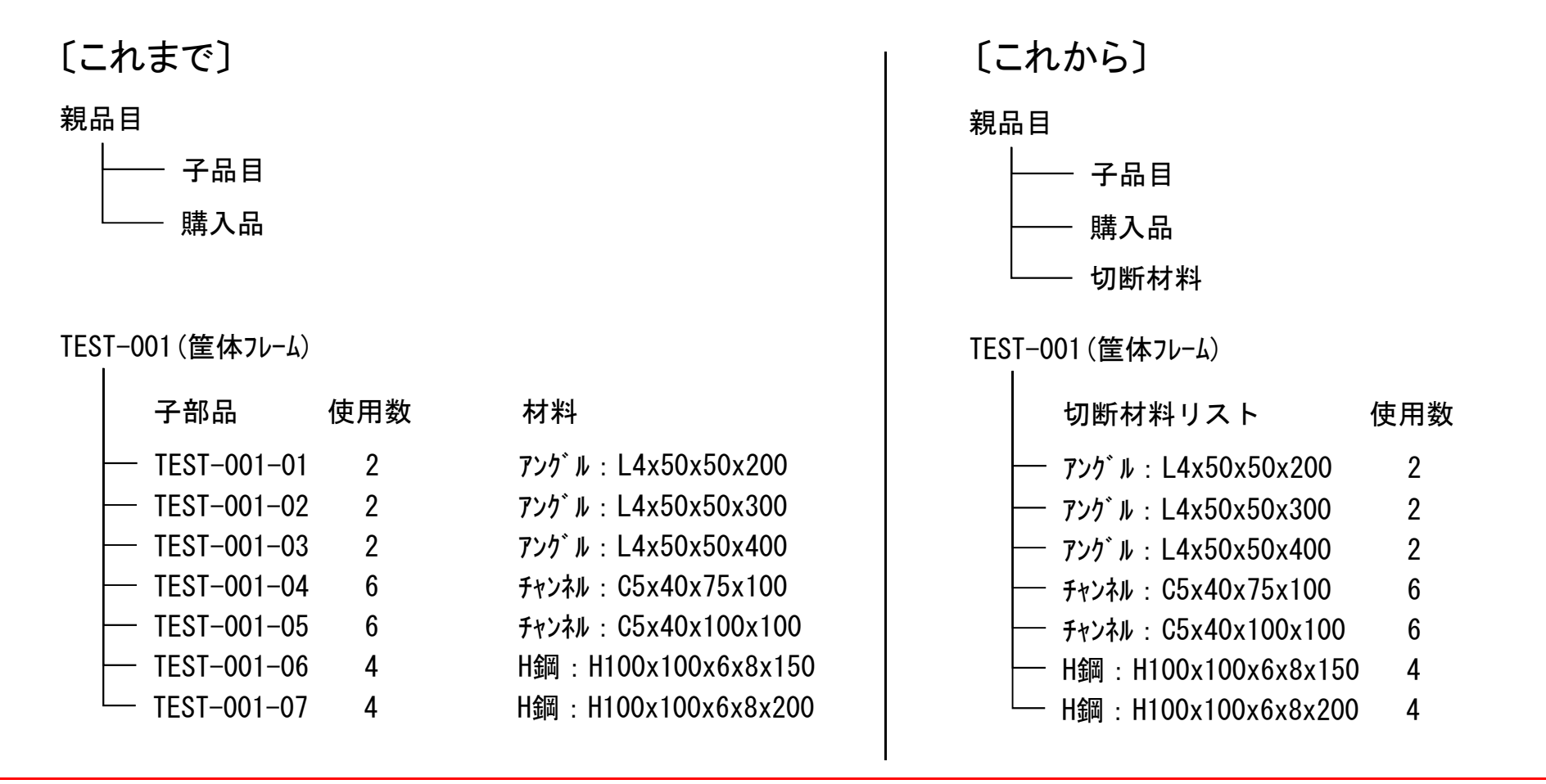

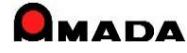

## Ver7.11 累積版 **103. 型鋼対応**

(2/4)

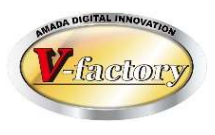

〔切断材料リストの登録〕

材料マスターに登録された型鋼(5.5m又は6.0m)を選択し、長さ、必要数を入力し、切断材料リストに登録します。 ですから、従来の操作(まず子部品を登録し、さらにその子部品の材料情報に型鋼を登録する)に比べて圧倒 的な速さで登録できます。

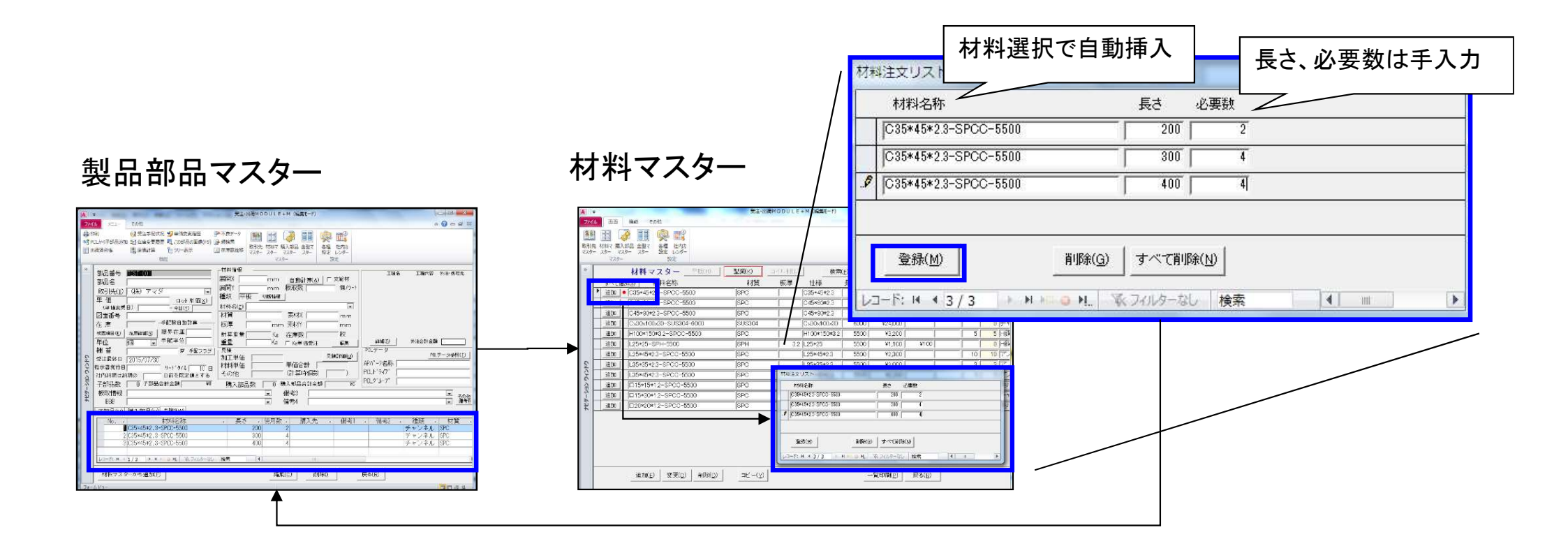

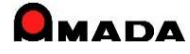

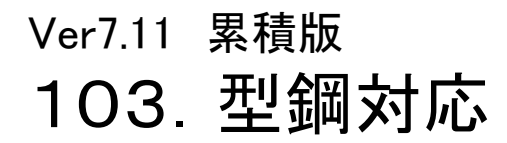

(3⁄4)

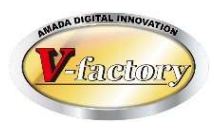

〔切断指示書の出力〕

材料製品部品マスターに登録された切断材料リストに基づき、切断指示書を作成することが可能です。 以下のように(これは極めて単純な例ですが)、どの鋼材を何本用意して、どういう長さで切断すれば良いかを 指示することが可能です。

製品部品マスター

| 子部品(U) 購入部品(V) ☎                                                  | 世嗣( <u>W</u> )                                                | 王司为    | 長さ 必要数                                                                       |                 |
|-------------------------------------------------------------------|---------------------------------------------------------------|--------|------------------------------------------------------------------------------|-----------------|
| No. ↓ 材料名和<br>C35*45*2.3-SP<br>2 C35*45*2.3-SP<br>3 C35*45*2.3-SP | が、・長さ・使用数・<br>CC-5500 200 2<br>CC-5500 300 4<br>CC-5500 400 4 | X 2    | $\begin{array}{c c} 200 & 4 \\ \hline 300 & 8 \\ \hline 400 & 8 \end{array}$ |                 |
|                                                                   | 型鋼切断指示書<br><u>C35*45*2.3-SPCC-5500</u>                        |        | 目付 2015/07/30                                                                | ページ 1/1<br>残り長さ |
|                                                                   | 400(8) 300(7)                                                 | 200(1) |                                                                              | 0               |
|                                                                   | 300(1) 200(3)                                                 |        |                                                                              | 4600            |

※ 型鋼切断幅のパラメータ設定も可能です。

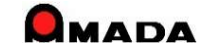

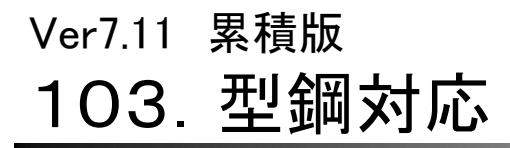

(4/4)

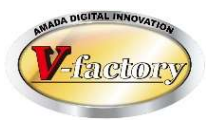

〔型鋼の注文書発行〕 切断指示書発行後、続けて鋼材注文画面で材料注文書を発行する運用も可能です。

材料注文画面 切断指示書 作業手配台帳 4 () m 10 0 - - -型鋼切斷指示書 9.47%19-N 🕄 🔛 🗃 🧊 🔢 🙊 🖽 日付 2016/07/30 ページ 1/1 20 干型数单目前打到 副品類品 数形元 村和7 美入型品 金型7 名類 世内市 マスター マスター マスター スター 男史 レンダー C35#45#23-SPCC-5500 残り長さ CLEI-UC) 400(8) 300(7) 200(1) 1945 材料注义書 (11年) [127] 章大(1)[本へて天王(2)] 総元式(112)(125) [127] 第二式(112)(125) 総元式(112)(125) [127] [127] [127 「すべての取引先 2 300(1) 200(3) 指示者[ NC7'-外 画像1'-为3 ★ 検索(E) 並び替え(Q) すべて表示(A) 4800 オペ156703 回社予定日 注文書号 階 製品書号

・ 3531 ● 37 15/00/37 TEST | | TEST-001 部品番号 翻品名 現在庫 必要数 非 注意数 SEX単体開料 AND ・ 2 本 ・ 15/08/27 個 (35/45/5) 111-61 2014年号 (111) SHA 単分 TEST-01 hille 3<553 [MA売約HyA学的 [編集] 新時 (村科マスター(法) (当計正(①)) 一種(3)発(3) (開る(3)) 注文書印刷(2) ED RA 2-5 H (1/1 ) + + + + + + H (4, 300-14) (100 作業指示部(2) 相料手配部(2) 変更(2) 相称注文部(3) 構入部品注文部(3) 戻る(3) 4

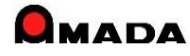

## 106. 注文・仕入れデータの一括変更

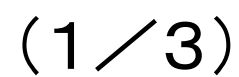

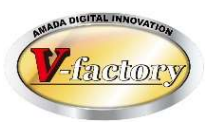

今回、作業手配台帳からの注文データの一括変更が可能になりました。

#### [これまで]

#### 作業手配台帳

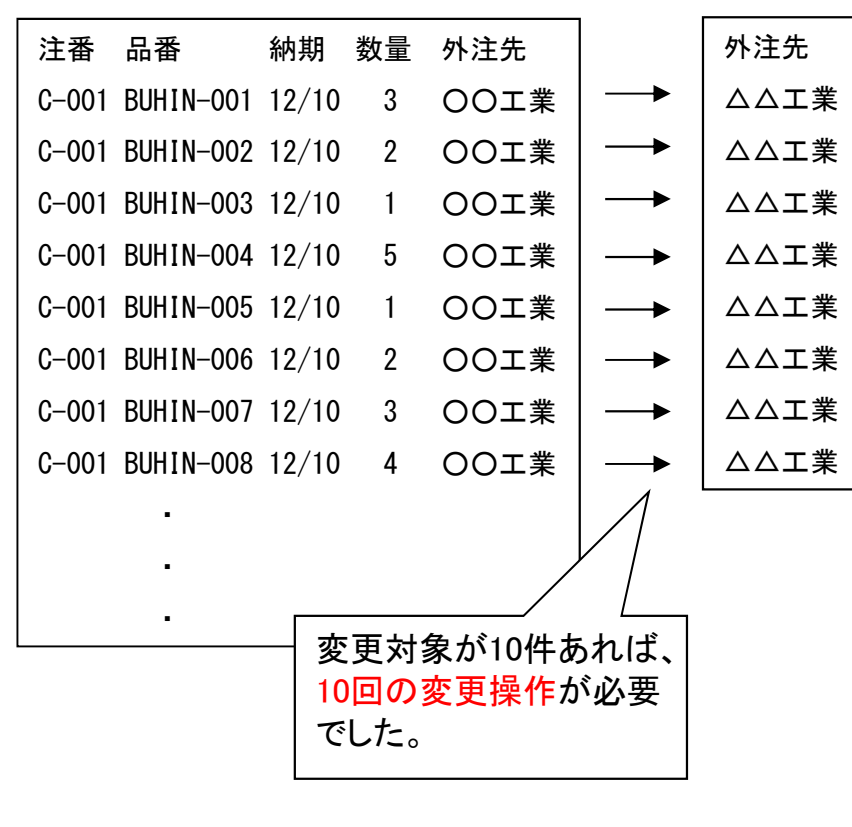

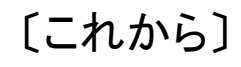

#### 作業手配台帳

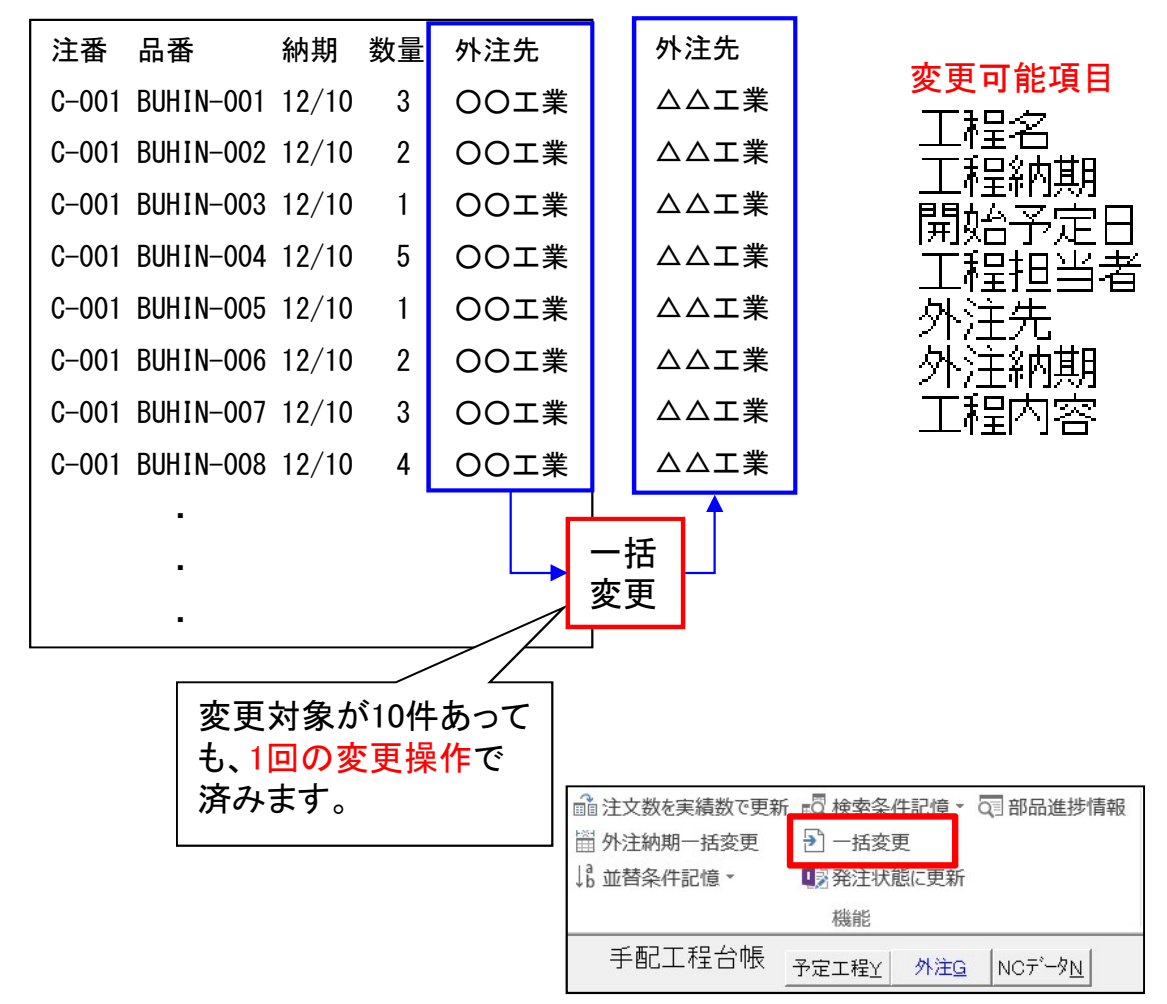

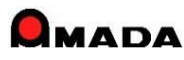

## 106. 注文・仕入れデータの一括変更

(2/3)

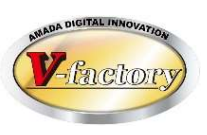

今回、発注台帳からの注文データの一括変更が可能になりました。

#### 〔これまで〕

## [これから]

発注台帳

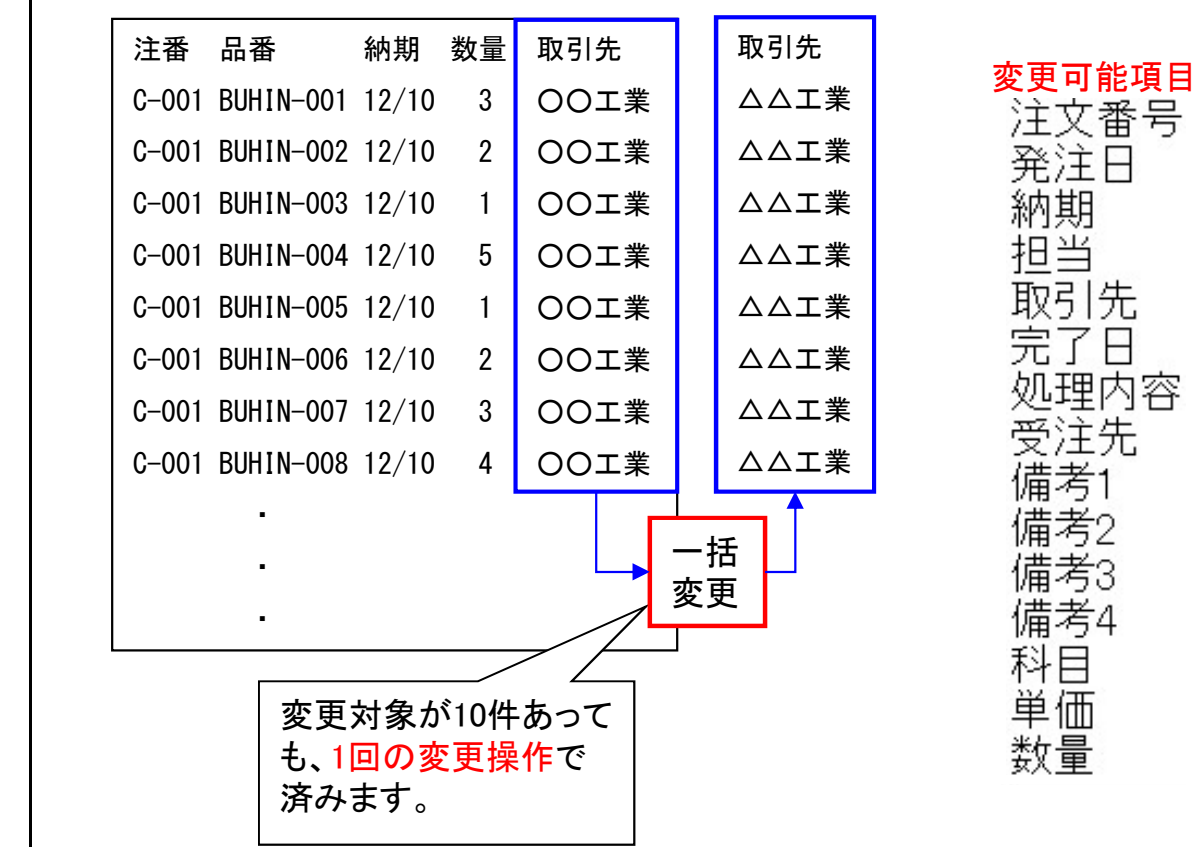

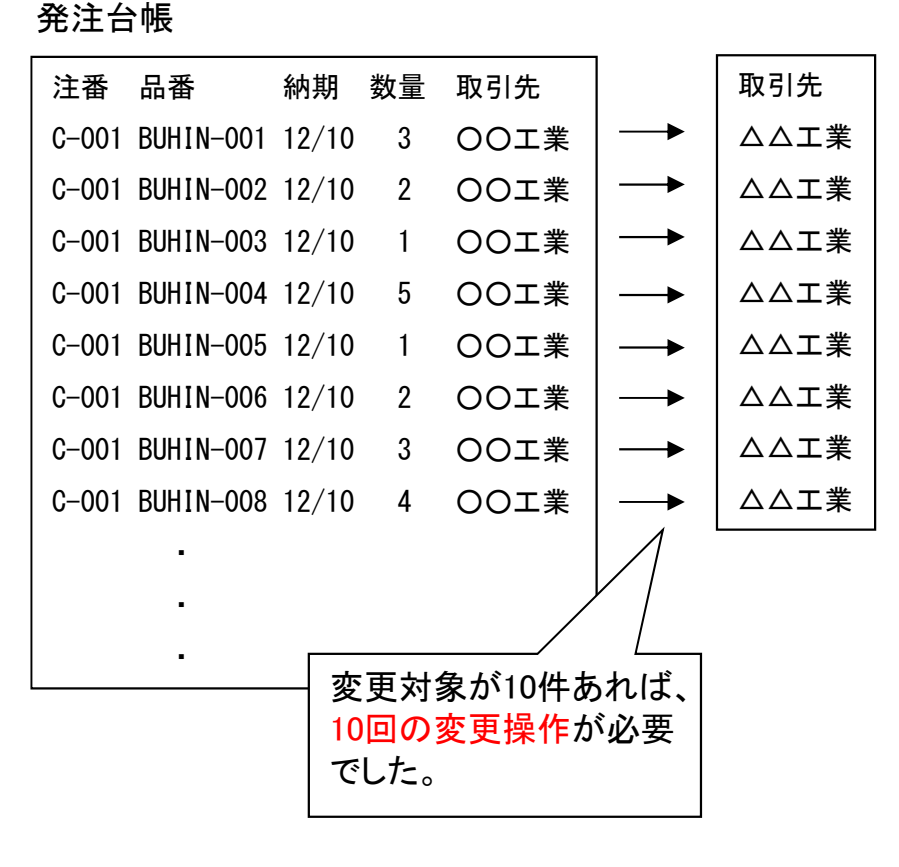

## Ver7.11 累積版 106. 注文・仕入れデータの一括変更

(3/3)

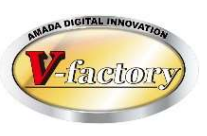

今回、受入れ台帳の仕入れデータの一括変更が可能になりました。

#### [これまで]

#### 受入れ台帳

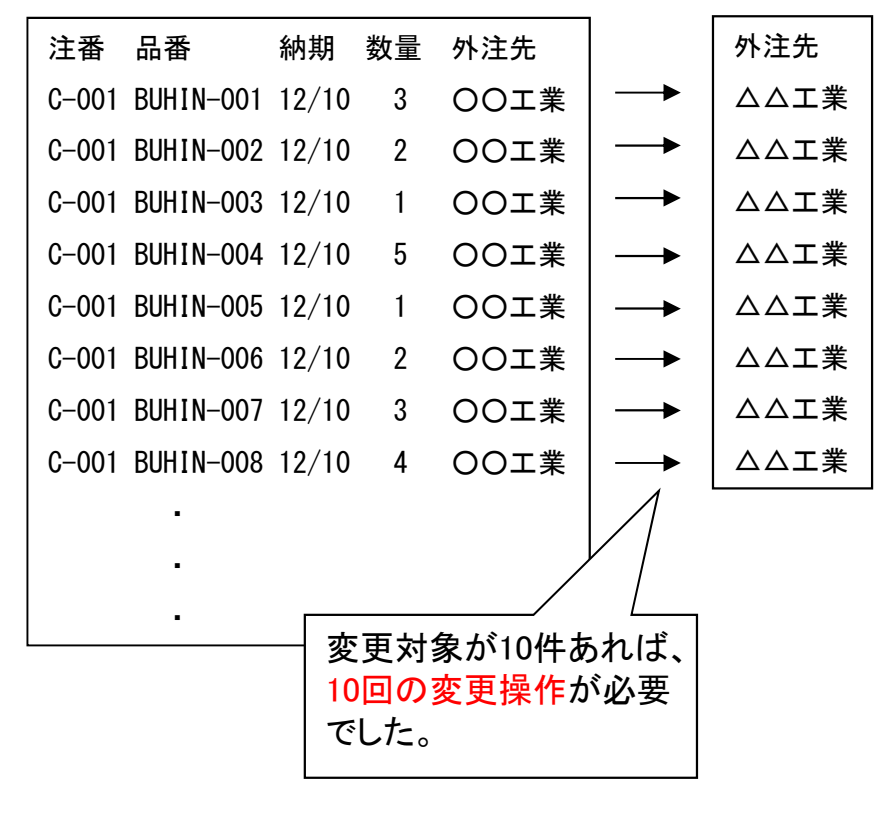

#### [これから]

#### 受入れ台帳

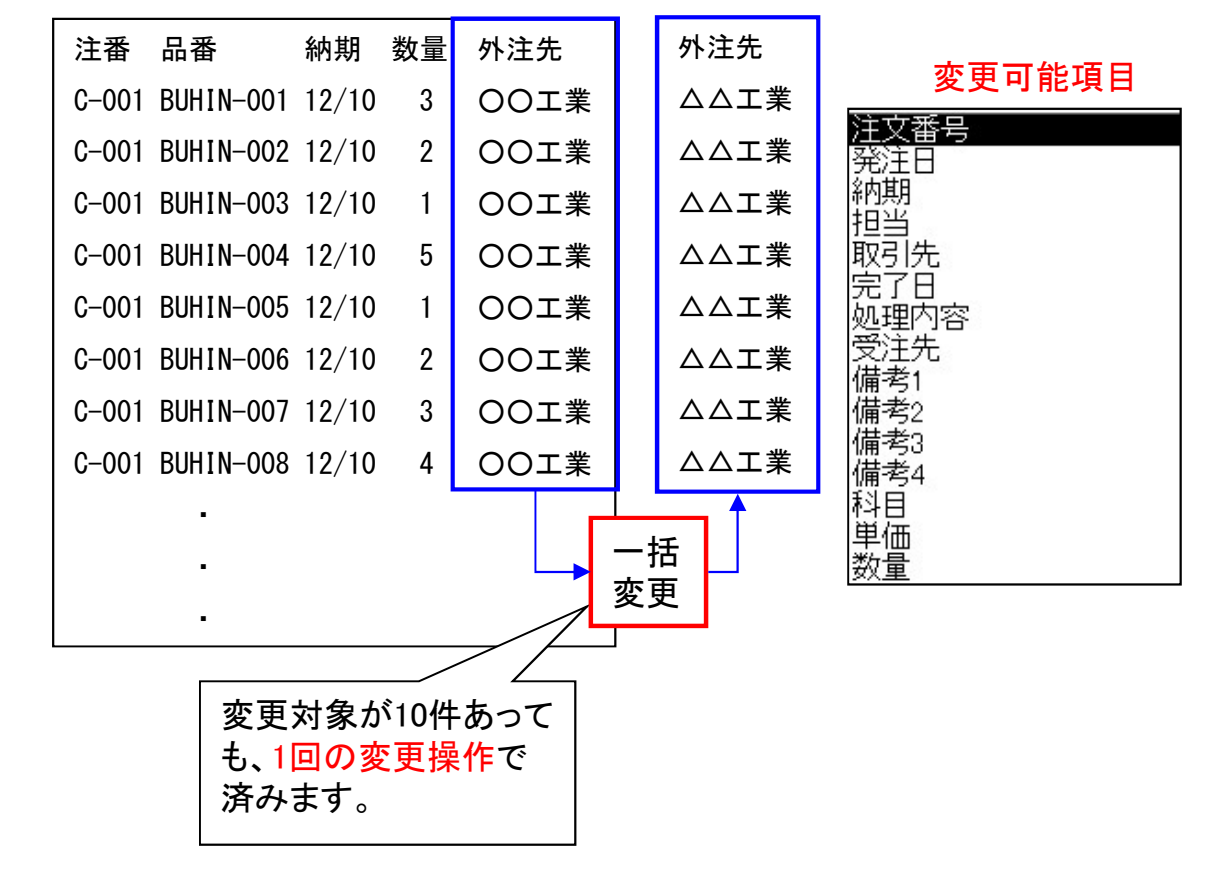

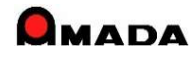
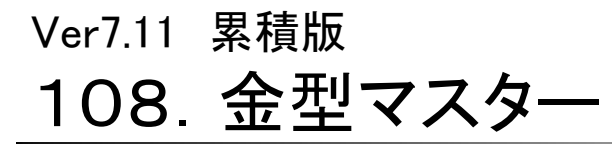

(1/2)

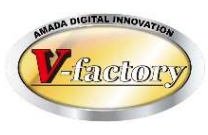

#### 今回、金型マスター保有情報を拡張しました。

〔これまで〕

#### 登録画面

| 金型番号      |                |       |
|-----------|----------------|-------|
| 金型名       | [              |       |
| メンテ必要ショット | 效              |       |
| メンテ後ショット数 |                |       |
| 最終メンテ日    | <b>+</b>       |       |
| 総ショット数    |                |       |
| 1ショット取数   | 1              |       |
| メンテ内容     |                |       |
| 備考1       |                |       |
| 備考2       |                |       |
| 購入金額      |                |       |
| 登録日       | 2015/08/03 🔶 🔶 | ок    |
|           |                | キャンセル |

#### 検索画面

| <ul> <li>・・・・・・・・・・・・・・・・・・・・・・・・・・・・・・・・・・・・</li></ul> | 11773 |               | ^ |
|---------------------------------------------------------|-------|---------------|---|
| 並至1<br>備考1<br>備考2                                       |       |               |   |
| クリア                                                     | OK    | <u> キャンセル</u> |   |

[これから]

### 登録画面

| 金型番号            |              |        |       |
|-----------------|--------------|--------|-------|
| 金型名             |              |        |       |
| 取引先( <u>T</u> ) |              |        |       |
| 金型種類            |              |        |       |
| メノナ必要ンヨット。      | x [          | _      |       |
| メンテ後ショット 数      |              |        |       |
| 最終メンテ日          |              | • •    |       |
| 総ショット数          | [            | _      |       |
| 1ショット 取数        |              | 1      |       |
| メンテ内容           |              |        |       |
| 備考1             |              |        |       |
| 備考2             |              |        |       |
| 備考3             |              |        |       |
| 備考4             | 2            |        |       |
| 備考5             |              |        |       |
| 購入金額            |              | -      |       |
| 登録日             | 2015/08/     | 03 🔶 🔶 |       |
|                 | \            |        |       |
| $\backslash$    | $\backslash$ | ОК     | キャンセル |
|                 |              | 6      |       |
| <u>.</u>        |              |        |       |
| 9               | イトル設         | 定可     |       |
| L               |              |        | ]     |
|                 |              |        |       |

#### 検索画面

| == 金型マスター検索条    | 件入力 | 53    |
|-----------------|-----|-------|
| 金型番号 📗          |     |       |
| 金型名             |     |       |
| 取引先( <u>1</u> ) |     |       |
| 金型種類            |     |       |
| 備考1 /           |     |       |
| 備考2             |     |       |
| 備考3             |     |       |
| 備考4 🛛 🗌         |     |       |
| 備考5 🛛 🗌         |     |       |
| クリア             | ок  | キャンセル |

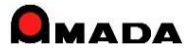

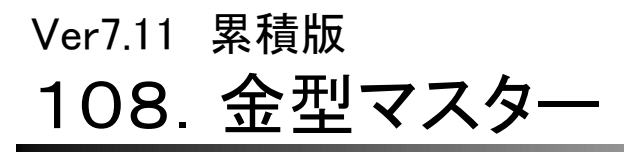

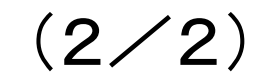

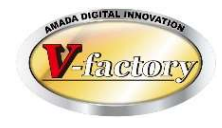

これまでは、1ショット取数、即ち1ショットで何個製作できるか…の設定でした。 これからは、1部品ショット数、即ち1個製作に何ショット必要か…も選択できるようになりました。

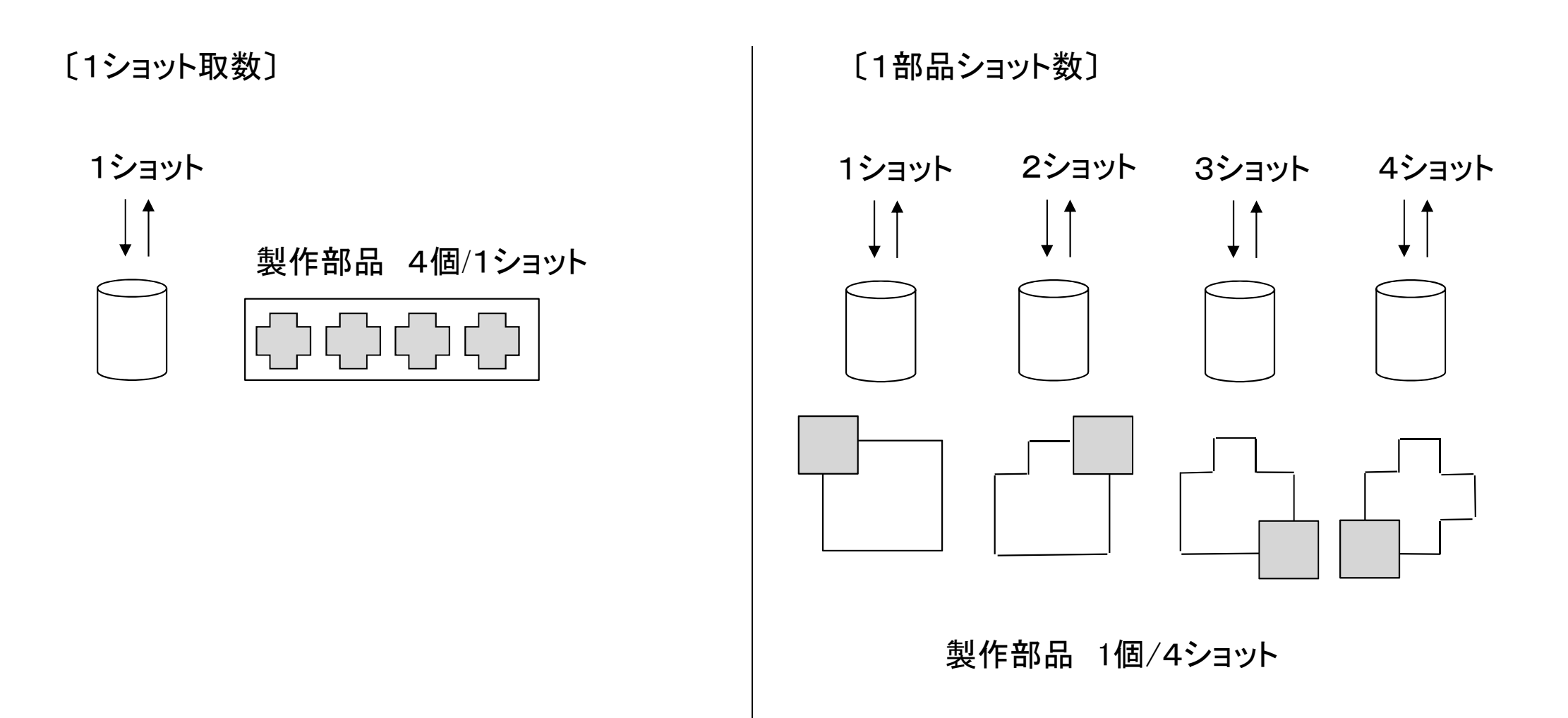

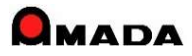

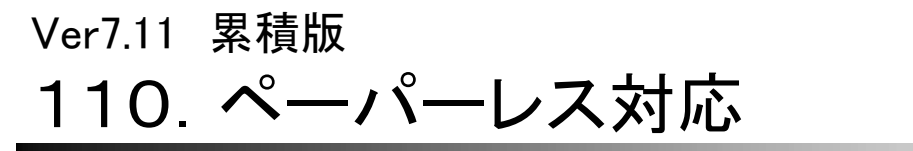

(1/2)

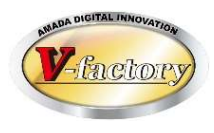

今回、ペーパーレス対応の一環として、作業指示書ペーパーレス化の仕組みを入れました。 これは、指示書を紙で出力するのではなく、PDFファイルで出力し、それを進捗端末で画面表示できる仕組み です。

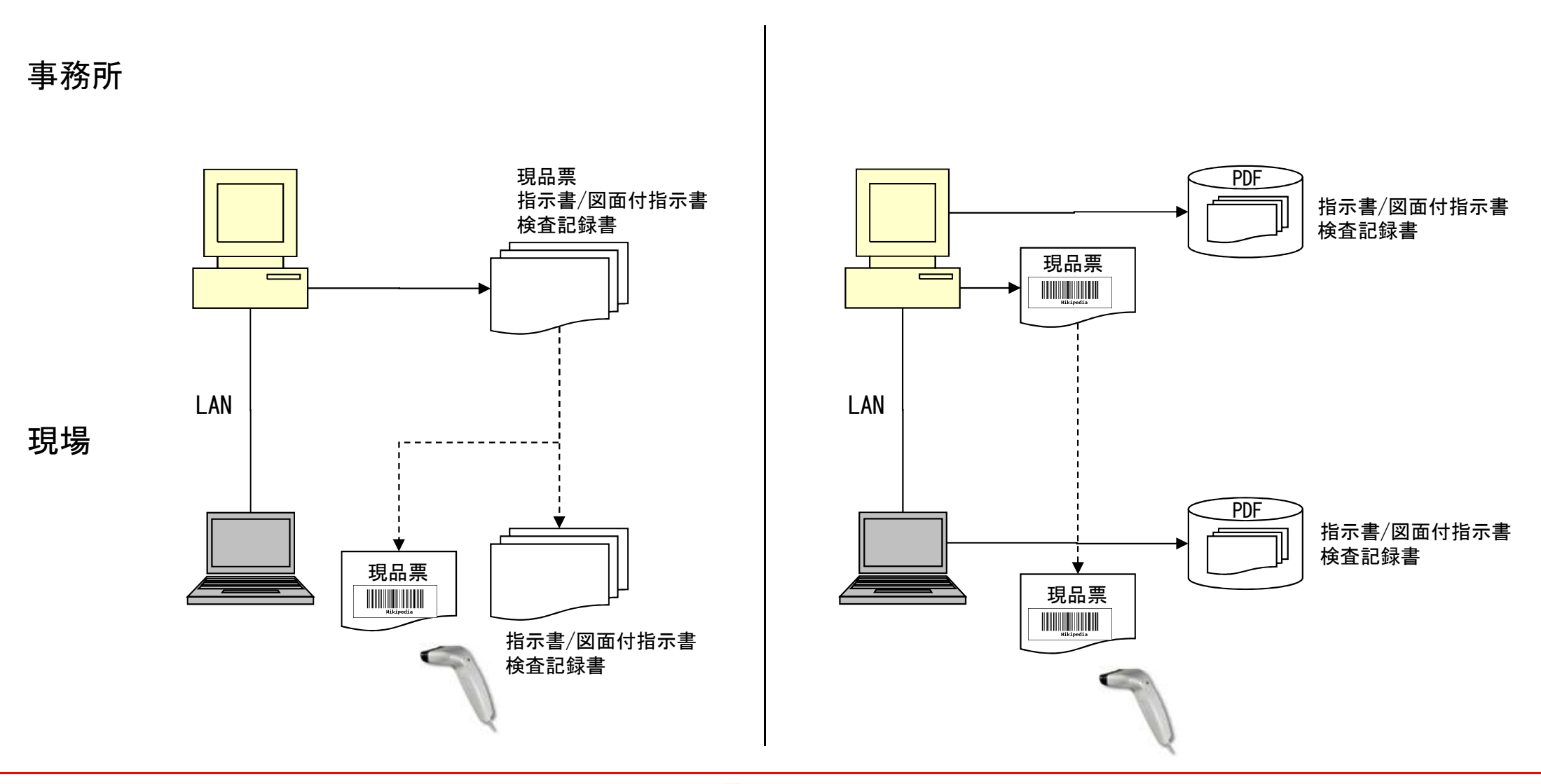

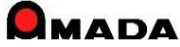

# 110. ペーパーレス対応

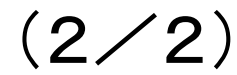

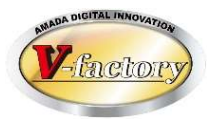

〔作業指示書ペーパーレス化の運用例〕 現状は、検査記録書への手書き運用を行っている。 しかし、記録後の紙の保管がとても面倒である。 さらに後日その紙を探すとなった場合は気が遠くなるくらい大変である。 そこで、今回のペーパレス対応を利用することにより、この2つの課題解決を試みる。

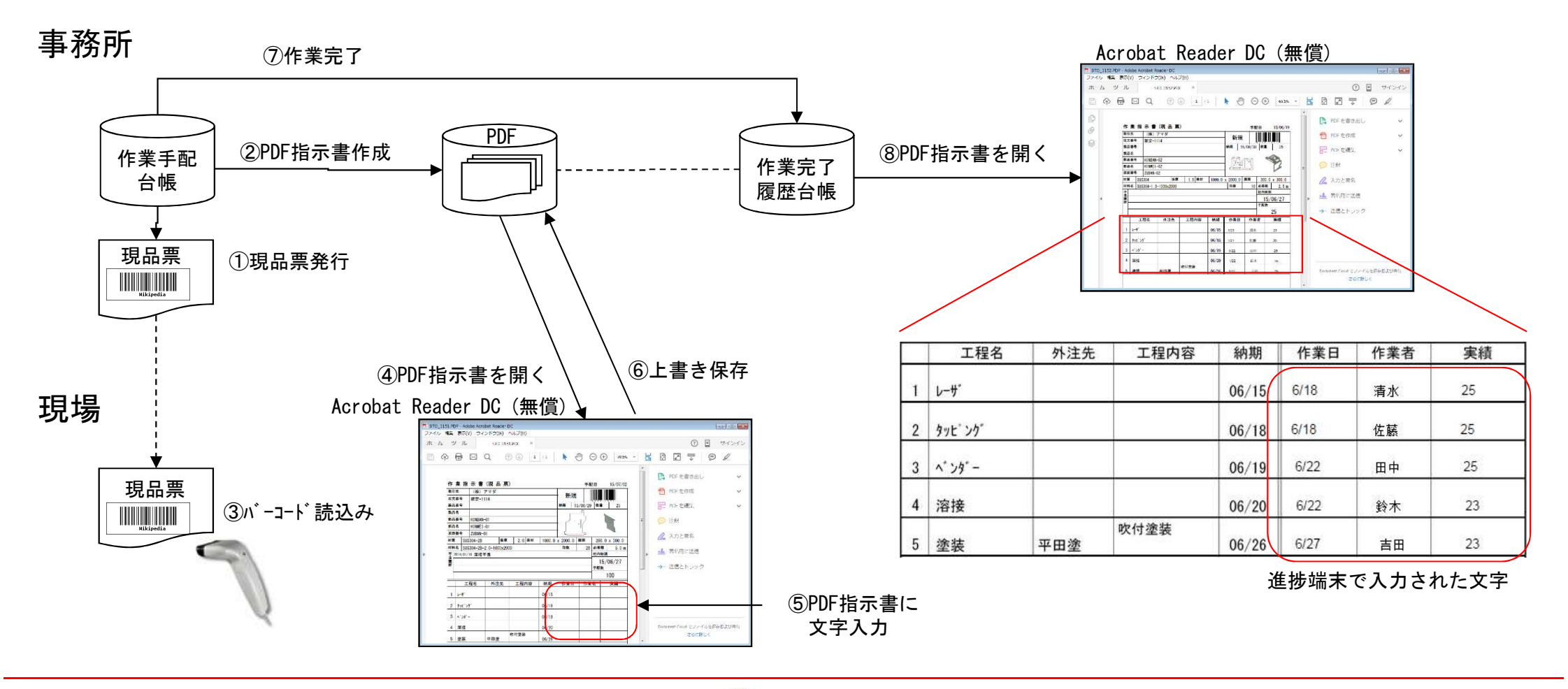

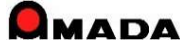

### Ver7.11 累積版 112. 処理日時(出荷,作業完了,受入れ)の記録

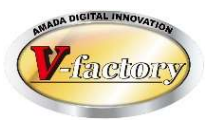

- 今回、処理日時(出荷、作業完了、受入れ)自動記録に対応しました。
  - ·出荷済台帳…出荷処理日時
  - ·作業完了履歴台帳…作業完了処理日時
  - ·受入れ台帳…受入れ処理日時

これにより、実際に処理作業を行った日時を確認することが出来ます。

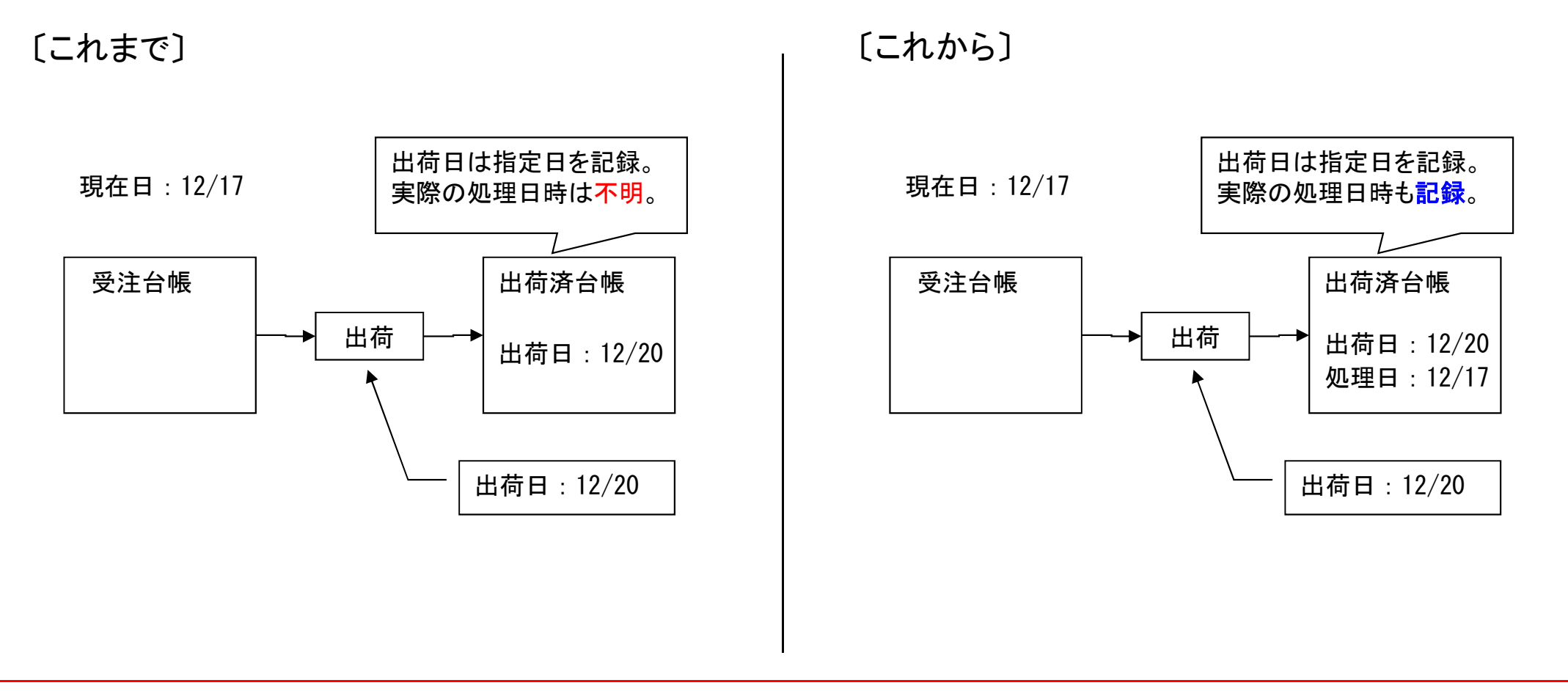

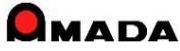

# 113. タイムスケジュール作成 (Ver7のみ) (1/4)

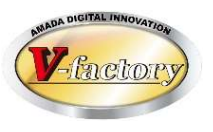

これまでは、日々の予定は作れますが、タイムスケジュールは作成できませんでした。 今回、工程内のタイムスケジュールの作成が出来るようになりました。 管理者がJOBの作業順序を決め、現場にそれを伝達する運用が可能になりました。

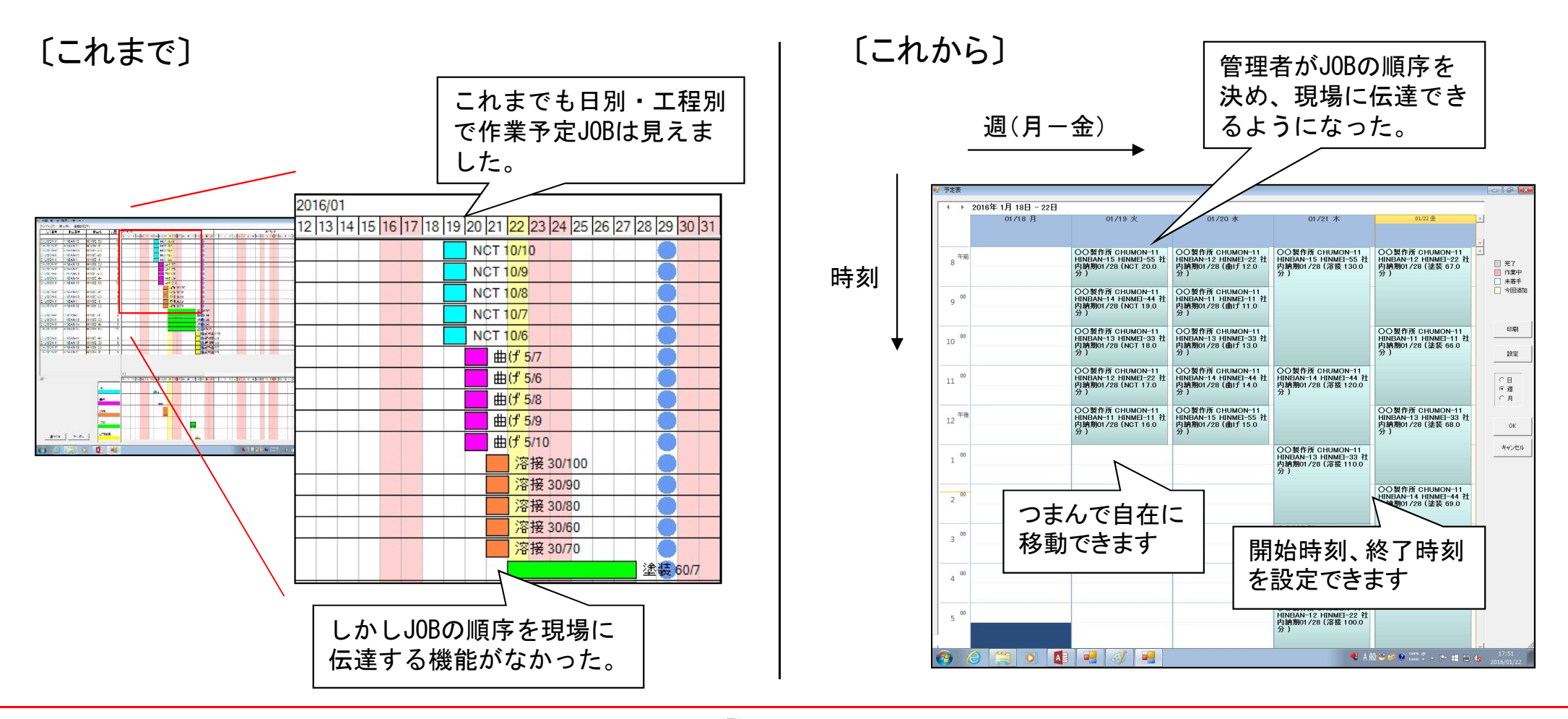

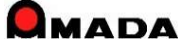

# 113. タイムスケジュール作成 (Ver7のみ) (2/4)

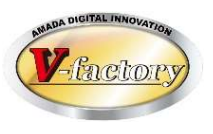

前バージョンで「工程内のタイムスケジュール」は作成できるようになりました。 しかし、1人の作業者が複数の工程を担当するケースでは、ダブルブッキングに気付かずにスケジュールを 作成してしまいます。

エ程ガントチャート

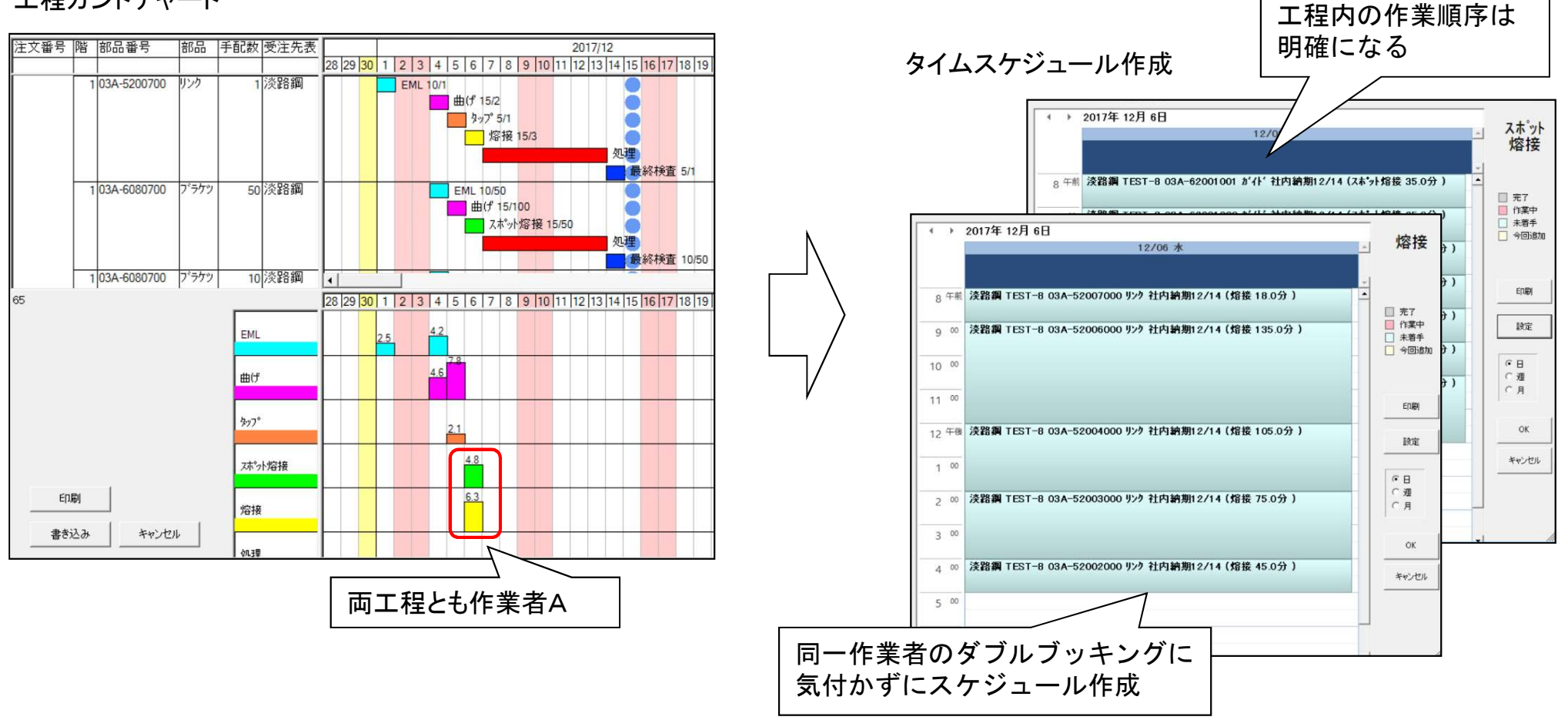

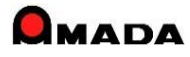

### Ver7.11 累積版 113. タイムスケジュール作成 (Ver7のみ) (3/4)

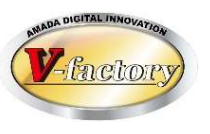

今回、「作業者別のタイムスケジュール」が作成できるようになりました。 これにより、担当別の作業予定を作ることが出来ます。(ただし1作業N担当には対応しておりません) また、ダブルブッキングも無くなります。

エ程ガントチャート

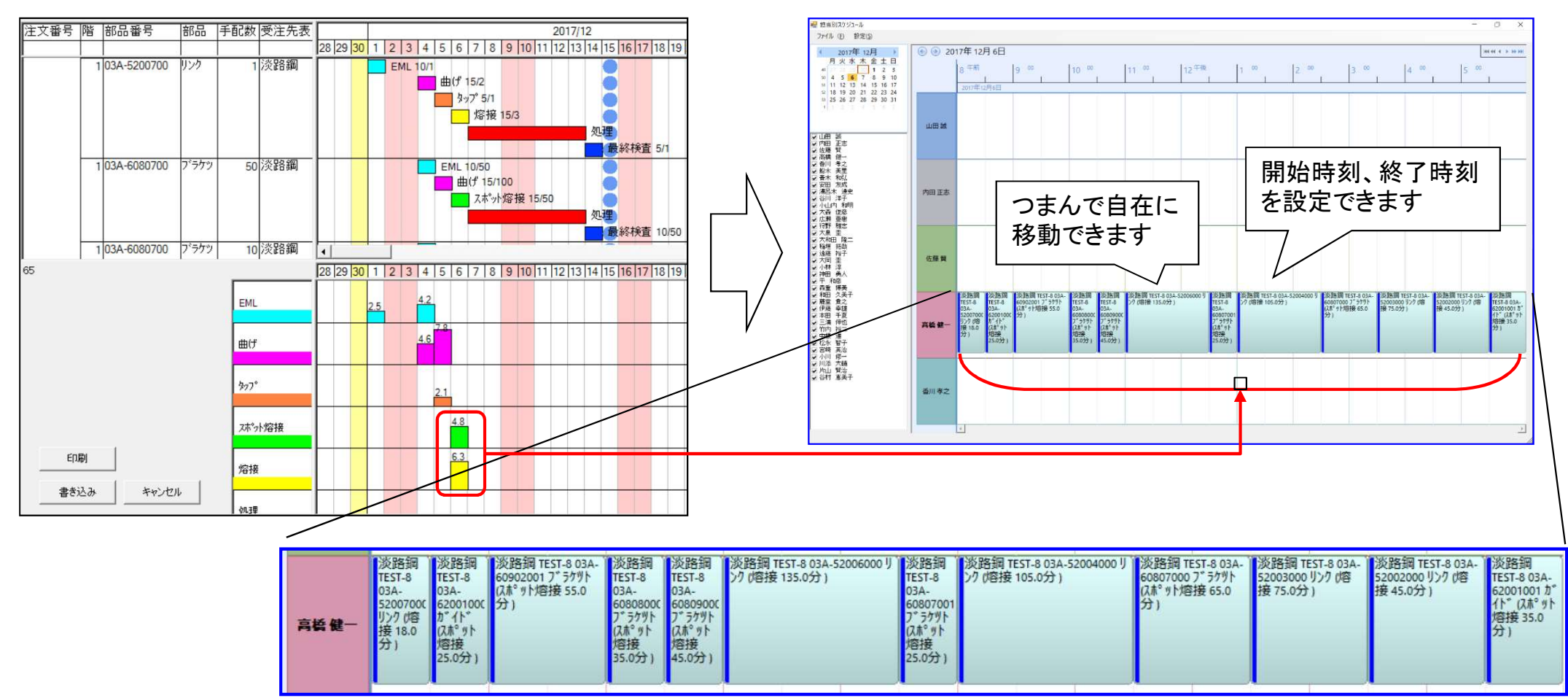

担当者別タイムスケジュール作成

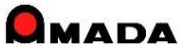

# 113. タイムスケジュール作成 (Ver7のみ) (4/4)

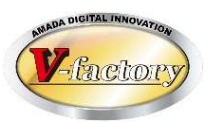

#### 今回、進捗端末で「作業予定に基づく進捗入力」が可能になりました。 スケジュール画面に示されたタスク(作業予定)をクリックして進捗入力が行えます。

進捗端末

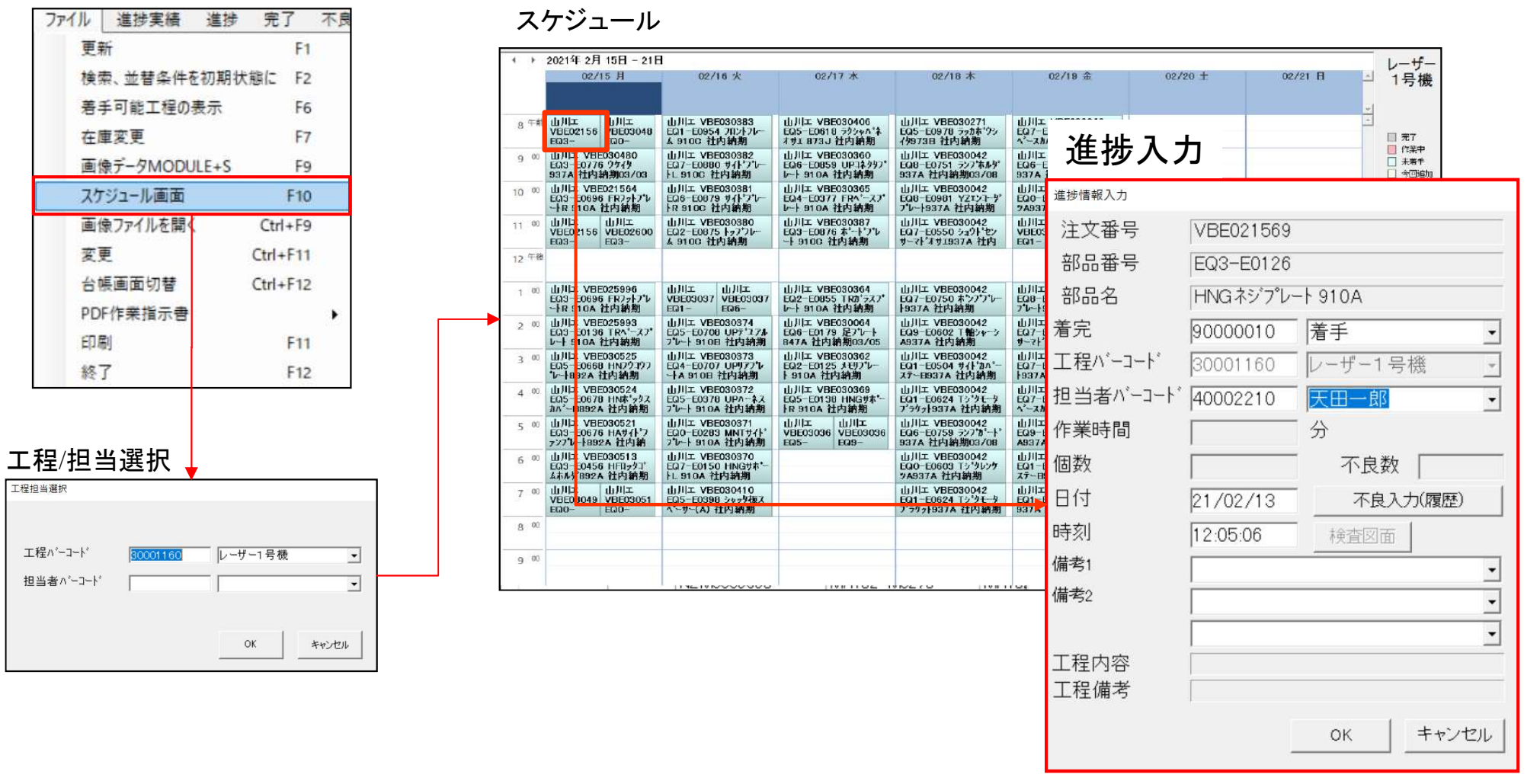

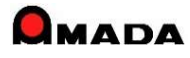

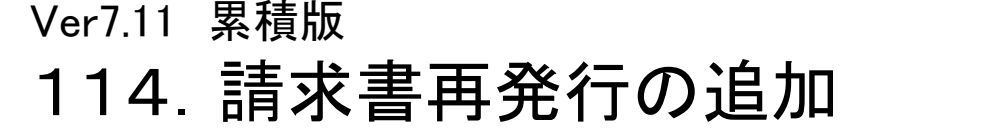

(1/2)

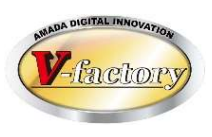

今回、入金台帳・出金台帳で「請求書再発行」機能が追加されました。 これまでは、新規も再発行も出荷済台帳・受入れ台帳からの操作が必要でした。 さらに、再発行では、請求日、請求書Noが更新されないように…と注意を要する操作でした。 これからは、再発行は入金台帳・出金台帳からの操作で出来るようになりました。 また、入金台帳・出金台帳の書き換えは発生しませんから、安心して再発行が行えるようになりました。

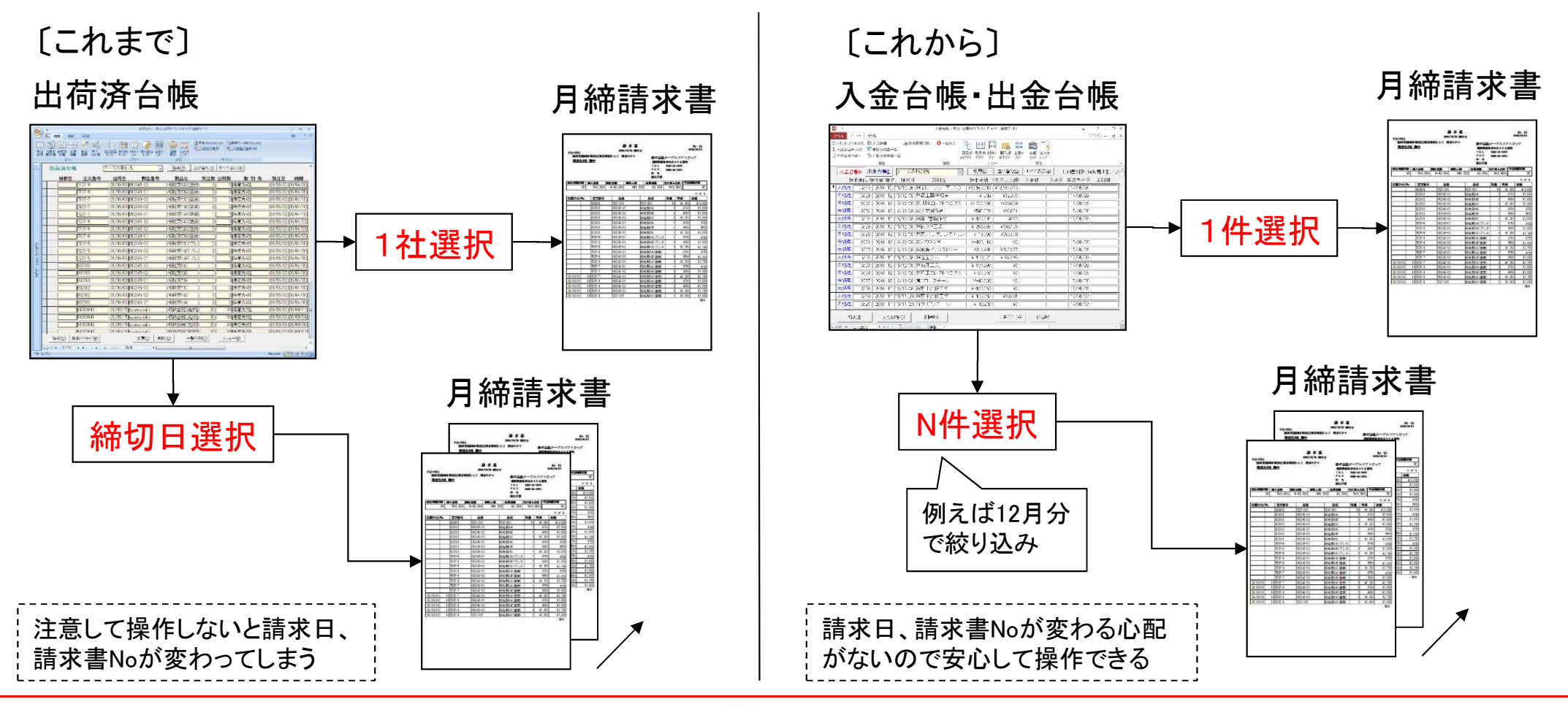

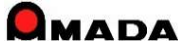

### Ver7.11 累積版 114.請求書再発行の追加

(2/2)

出金台帳

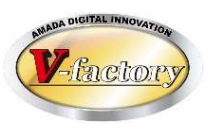

#### 今回、入金台帳・出金台帳の登録時に「担当者」が追加されました。 これにより、請求書再発行で発行時の担当者が表示されるようになります。

#### 入金台帳

| □ 入金処理                                                                                                    | III 出金処理                                                                                                    |
|----------------------------------------------------------------------------------------------------|----------------------------------------------------------------------------------------------------|
|                                                                                                    | 取引先(I) ) ) ) ) ) ) ) (III 月分 🔶                                                                                                    |
| 集計期間 2023/11/16 ~ 2023/12/15 集計条件(S)<br>請求書情報<br>請求書番号 3509 請求日 2024/01/12 ◆ ◆ 締め処理解除<br>請求金額 ¥-5,107,722 当月売上額 ¥2,031,239 (消費税) ¥184,658 (10%)<br>集計期間項目名 出荷日 ~<br>担当者 佐藤 賢 ~<br>回収予定内訳(U)<br>入金情報<br>入金日付 ◆ 回収予定日 2024/01/10 ◆ ◆ 「完了                                                                                                    | 集計期間 2023/11/01 ~ 2023/11/30 集計条件(<br>請求書番号 109 請求日 2023/12/01 ◆ ◆ 締め処理解除<br>請求金額 ¥786,695 当月買上額 ¥786,695 (消費税) ¥37,462 (10 %<br>集計期間項目名 完了日 ▼<br>担当者 山田 誠 ▼<br>支払予定内訳(U) 出金情報 出金情報 |
| 備考2     取引先情報@)       入金区分     入金額     手形期日     手形番号     備考                                                                                                    | 備考1<br>備考2 取引先情報(Q)                                                                                                    |
|                                                                                                    |                                                                                                    |
| 入金合計金額                                                                                                    | 山山山山山山山山山山山山山山山山山山山山山山山山山山山山山山山山山山山山                                                                                                    |
| ・          ・          ・          ・          ・          ・          ・          ・          ・          ・          ・          ・          ・          ・          ・          ・          ・          ・          ・          ・          ・          ・          ・          ・          ・          ・          ・          ・          ・          ・          ・          ・          ・          ・          ・          ・          ・          ・          ・          ・          ・          ・          ・          ・          ・          ・          ・          ・          ・          ・          ・          ・          ・          ・          ・          ・          ・          ・          ・          ・          ・          ・          ・          ・          ・          ・          ・          ・          ・          ・          ・          ・          ・          ・          ・          ・          ・          ・          ・          ・          ・          ・          ・         ・ |                                                                                                    |

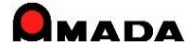

### Ver7.11 累積版 115. 出荷済(売上)データの一括変更

Participation

今回、多くのお客様からご要望を頂いていた「出荷済(売上)データの一括変更」が可能になりました。

[これまで]

出荷済台帳

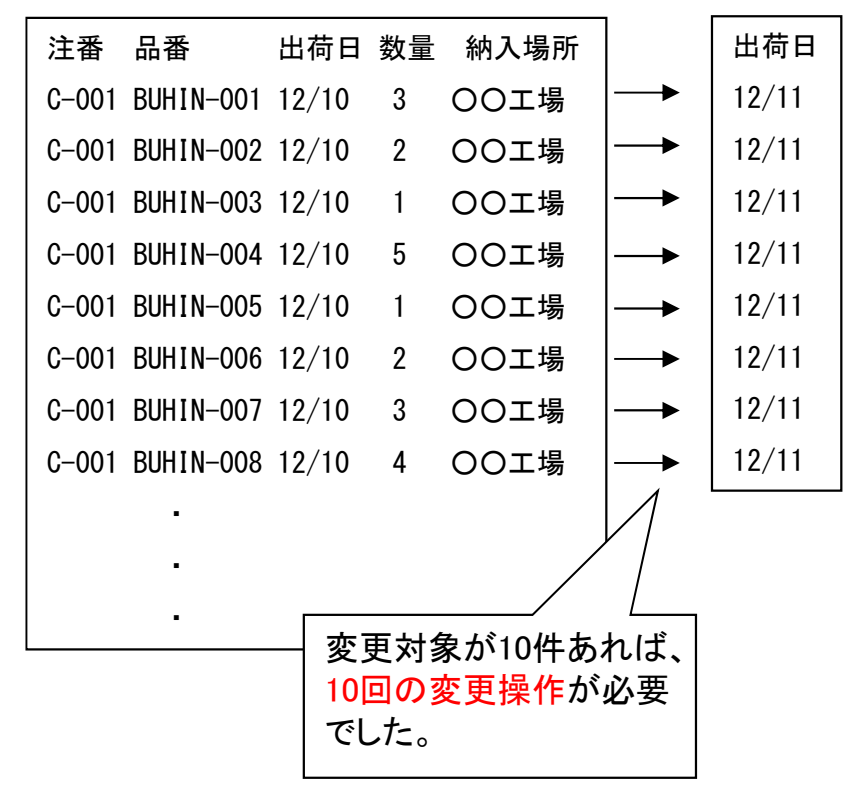

[これから]

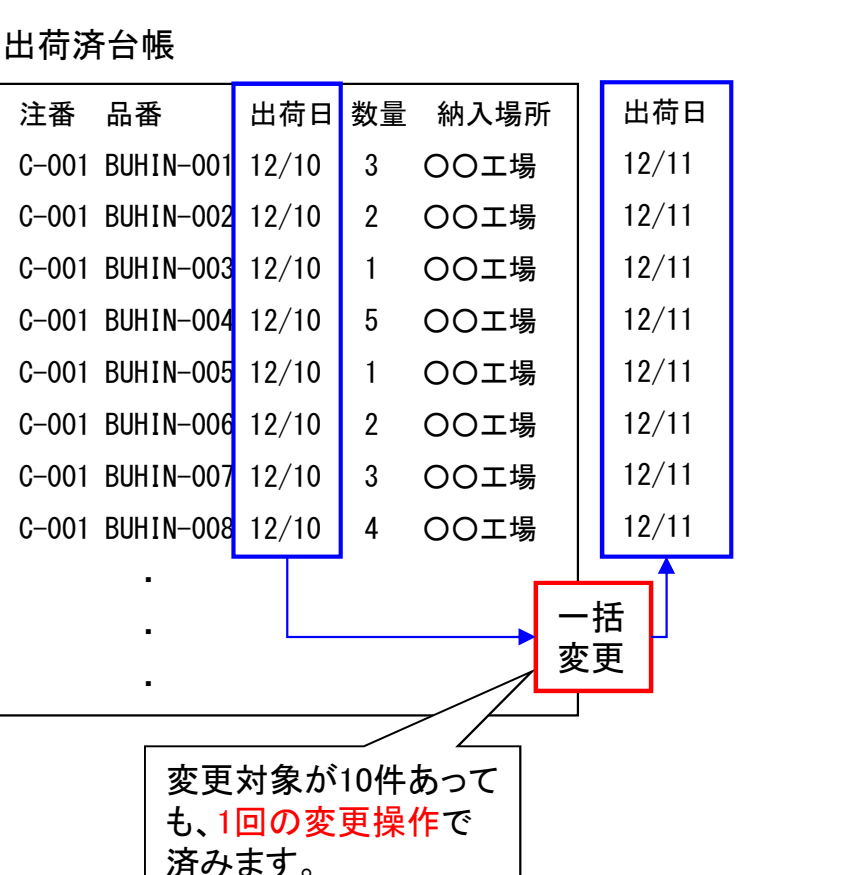

(1/2)

変更可能項目 注文番号 製品名 発注日 出荷日 納期 扣当 取引先 図面番号 受注備考1 受注備者2 受注備考3 受注備考4 製品備考1 製品備考2 製品備考3 製品備考4 出荷予定日 取引先担当者 単価 数量

### Ver7.11 累積版 115. 出荷済(売上)データの一括変更

(2/2)

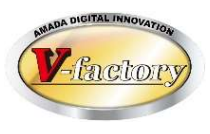

#### 今回、受注備考11-18の一括変更も可能になりました。

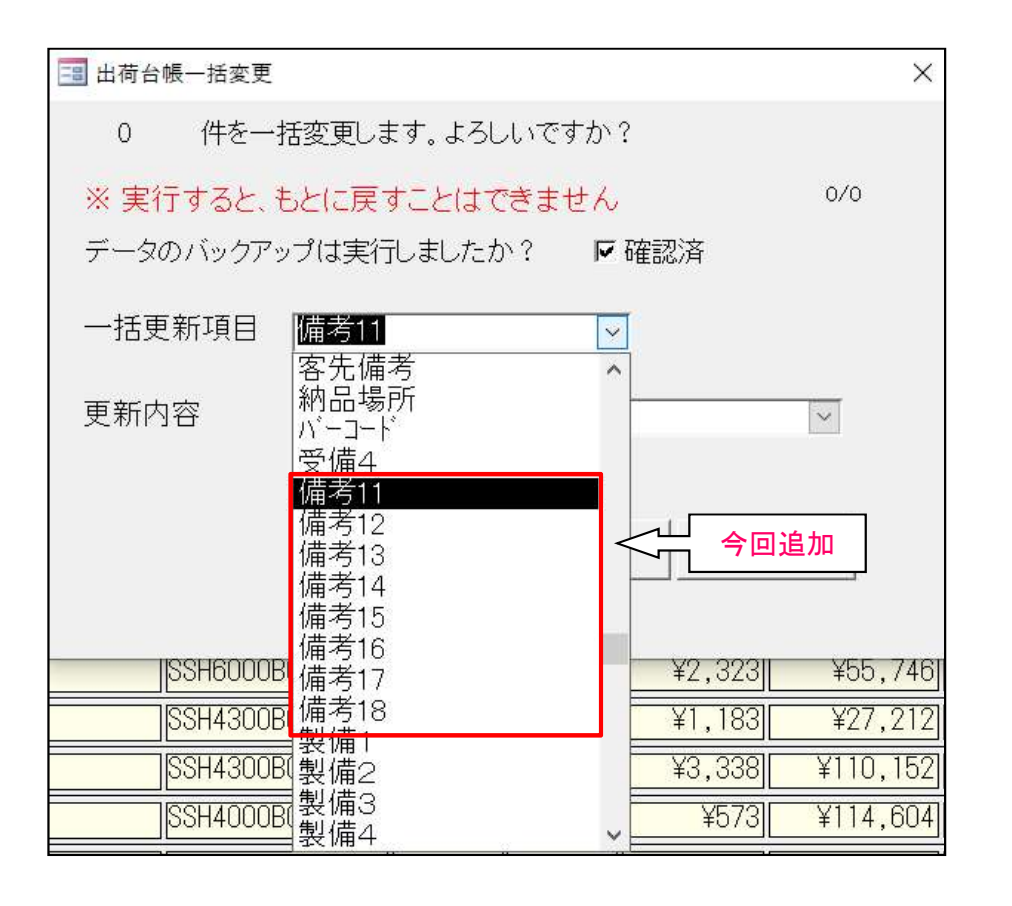

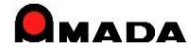

### Ver7.11 累積版 116. 出荷済台帳への直接データ登録が可能に

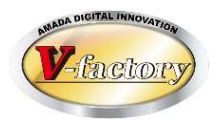

今回、多くのお客様からご要望を頂いていた「直接、出荷済台帳へのデータ登録」が可能になりました。 これまでは、値引き、配送費、消費税調整など、直接、出荷済台帳に登録する機能がなかった為に、わざわ ざ受注台帳に登録し、出荷処理し、出荷済台帳に登録する必要がありました。 これからは、出荷済台帳に実装された「追加」「コピー」を利用することで、データ入力作業の軽減が図れます。

#### 〔例〕値引き入力する場合

〔これまで〕

[これから]

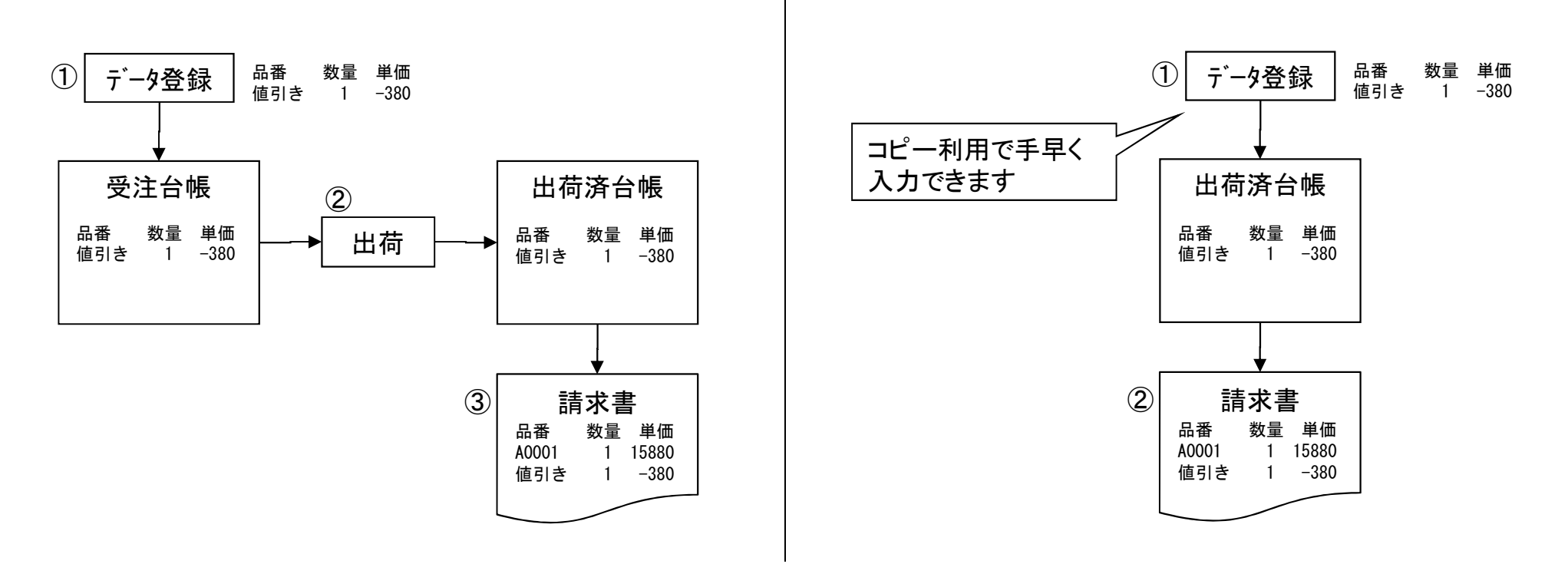

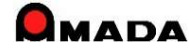

### Ver7.11 累積版 **119. iP進捗(新商品**)

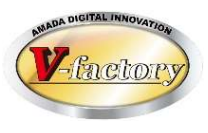

今回、iP進捗(新商品)なりました。(商品名:iP進捗) 特徴は、内蔵カメラでバーコードを読めること、ハードウェア費が1番安いこと(iPod touchの場合)です。 詳細は、別途「進捗関連商品 概説書」「iP進捗 概説書」を参照ください。 尚、ご利用には、別途ソフトウェアの購入が必要です。

| 商品名     | 用         |           |         |        | を取る)            |                        | 備考(ハードウェア等)                                                                                                    |
|---------|-----------|-----------|---------|--------|-----------------|------------------------|----------------------------------------------------------------------------------------------------|
|         | 進捗を<br>取る | 進捗を<br>見る | (到1F环境) | 反映     | 場所 ハーコート<br>読取り |                        |                                                                                                    |
| 進捗キット   | 0         | 0         |         | リアルタイム | PCまで移<br>動(※)   | 外付<br>ハ´ーコート゛<br>リータ゛ー | Windowsハ <sup>°</sup> ソコン/タフ <sup>*</sup> レット(Windows7以降)<br>(※)無線LANでWindowsタフ <sup>*</sup> レット利用時は「その場」で入力可能で<br>す。ただし外付ハ <sup>*</sup> ーコート <sup>*</sup> リーダーが必要です。 |
| WEB進捗   | 0         | 0         |         | リアルタイム | その場             | 内蔵<br>ハ´ーコート゛<br>リータ´ー | カシオ製ハンディターミナル<br>・IT-G500、DT-5300シリース<br>Windowsタブレット/Androidタブレットでも利用可。<br>ただし外付ハーコートリーダーが必要。                                                                        |
| オフライン進捗 | 0         | _         |         | オフライン  | その場             | 内蔵<br>ハーコート゛<br>リーター   | ウェルキャット製ハンディターミナル(メモリー式ハ´ーコードリータ´ー)<br>・XIT_200_M                                                                                                    |
| ip進捗    | 0         | _         |         | リアルタイム | その場             | 内蔵<br><sup>カメラ</sup>   | アップル製IOS9.x搭載機種<br>・iPhone 4S(2011年)以降<br>・iPad 2(2011年)以降<br>・iPod touch (5th)(2012年)以降                                                                              |

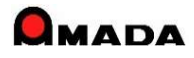

### Ver7.11 累積版 121. 作業手配工程台帳の一括変更

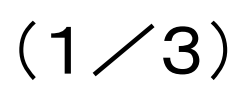

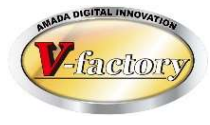

今回、作業手配台帳ー外注注文画面で「一括変更」が追加されました。 これにより、設定作業の大幅な時間短縮が可能になります。

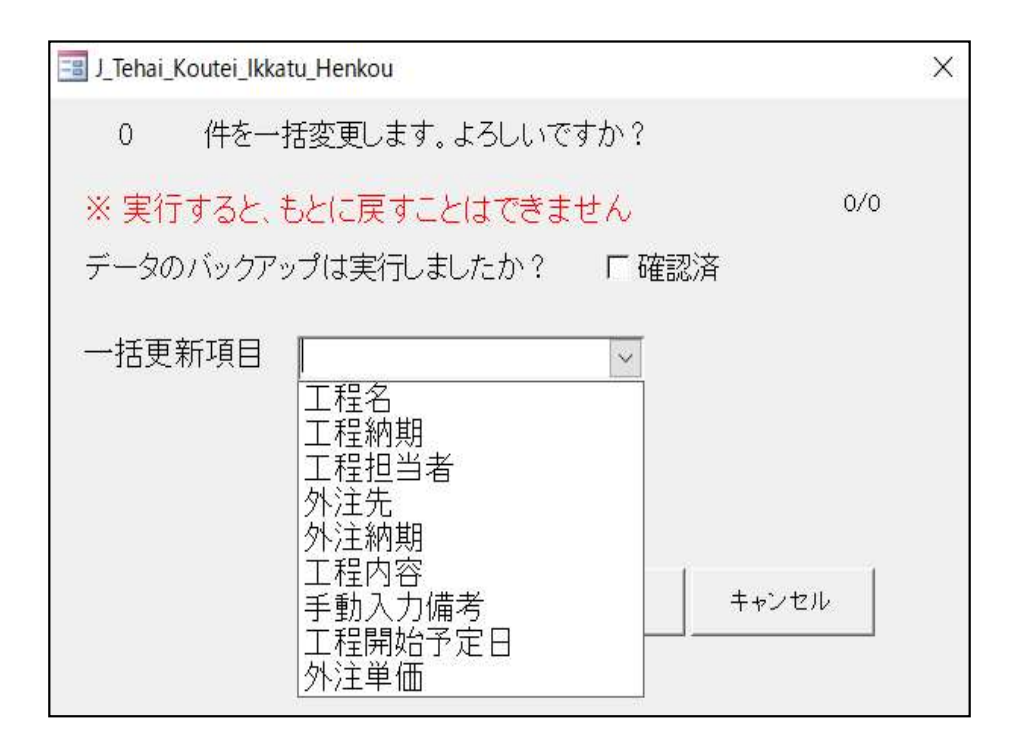

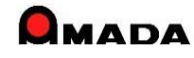

### Ver7.11 累積版 121. 作業手配工程台帳の一括変更

(2/3)

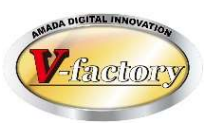

今回、作業手配台帳-外注注文画面の「一括変更」で予定段取時間・予定加工時間が追加されました。

### 〔これまで〕

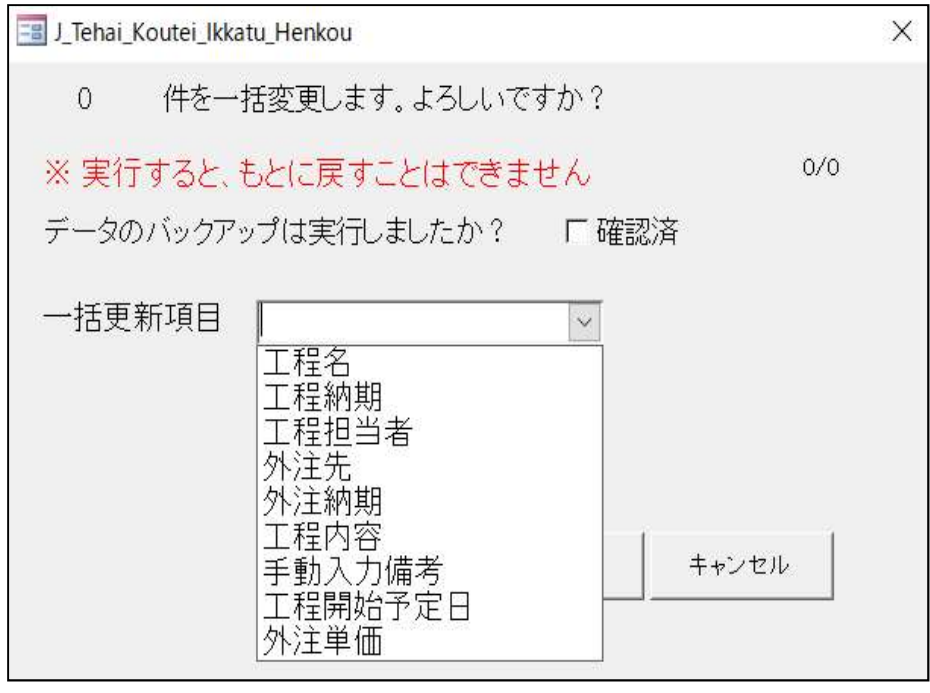

### [これから]

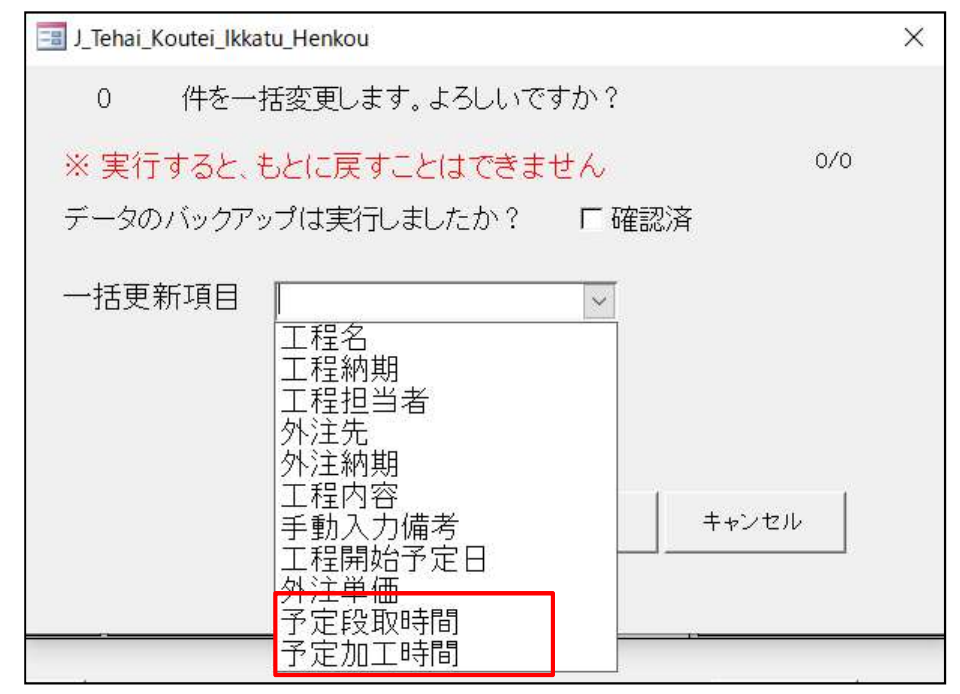

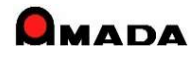

### Ver7.11 累積版 121. 作業手配工程台帳の一括変更

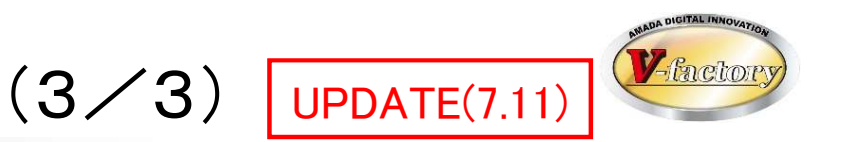

今回、作業手配台帳ー外注注文画面に「マスターー括反映」が追加されました。 これにより、手配後に変更したマスター工程外注情報を今回の外注注文に一括反映することができます。

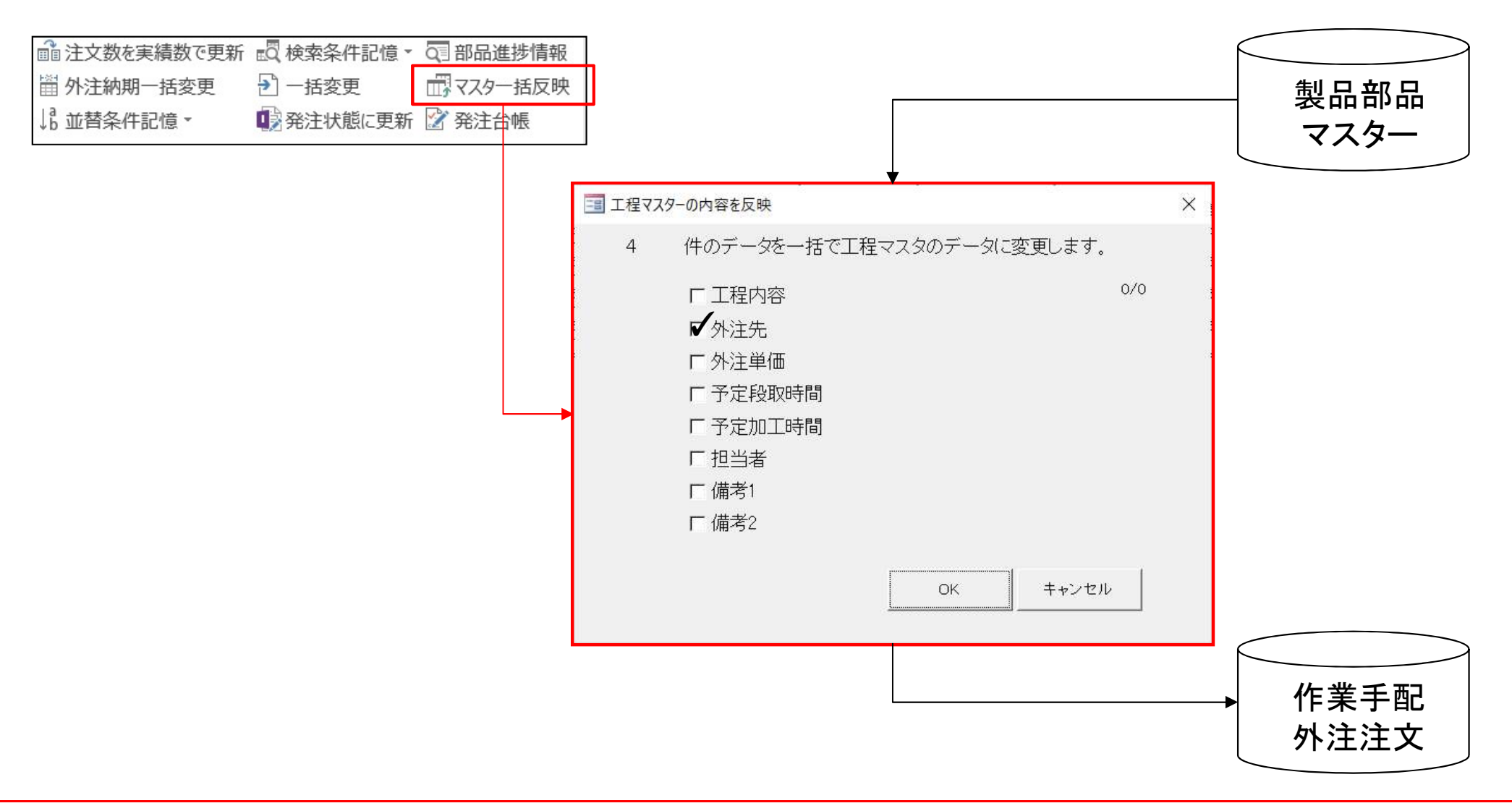

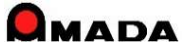

# <u>122. 親品番の途中工程への合流が可能に (1/4)</u>

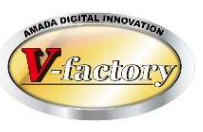

#### 【子品番】

これまでは、親品番の作業開始日の前日が、子品番の合流地点でした。

#### 〔解説〕

親品番は「抜き」~「梱包出荷」まである。

子品番は「抜き」「曲げ」まで。

子品番は親品番の「溶接」前日までに完成すれば良い。

しかし、現状の子部品の社内納期計算では、それよりも前に完成するような指示が出てしまう。

| 注文番号   | 階 | 部品番号        | 部品 | 手配数 | 受注先表 |      |           |    |                   |                  |      | - 15 |     | STE. | 1.2 |     |    | 201       | 7/1:         | 2          | - 11         |            |      |    |      |             |      |       |
|--------|---|-------------|----|-----|------|------|-----------|----|-------------------|------------------|------|------|-----|------|-----|-----|----|-----------|--------------|------------|--------------|------------|------|----|------|-------------|------|-------|
|        |   |             |    |     |      | 29 3 | 30        | 1  | 2                 | 3                | 4    | 5 6  | 6 7 | 7 8  | 3 9 | 10  | 11 | 12        | 13           | 14 1       | 5 1          | 6 17       | 7 18 | 19 | 20 2 | 21 22       | 23   | 24 2  |
| TEST-6 | 2 | TEST-006-03 |    | 80  | 京レエ  |      |           |    |                   |                  |      |      |     |      |     | ≜(f |    |           |              |            |              |            |      |    |      |             |      |       |
|        | 2 | TEST-006-02 |    | 80  | 京レエ  |      |           |    |                   |                  |      |      |     |      | NCT | ±(f | T  |           |              |            |              |            |      |    | Ö    |             |      |       |
|        | 2 | TEST-006-01 |    | 80  | 京レエ  |      |           |    |                   |                  |      |      |     |      | NCT | ∄(f | Ţ  |           |              |            |              |            |      |    | Ö    |             |      |       |
|        | 1 | TEST-006    |    | 80  | 京レエ  | C I  | 3 E<br>夏( | 日後 | 全 <i>の</i><br>D ( | <b>の</b> 庁<br>こ. | <br> | te   | 2.5 |      |     | Z   |    | ול"<br>חי | ルリ<br> 熔<br> | 接 3/<br>組工 | 0/40<br>7 20 | 0<br>)/240 | )    | 面処 | の理理  | 5/80<br>国/出 | 荷 1( | 0/160 |

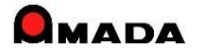

# 122. 親品番の途中工程への合流が可能に (2/4)

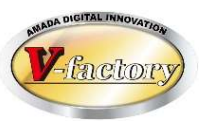

#### 【子品番】

これからは、親品番の途中工程に合流することが可能になります。

#### 〔解説〕

マスター構成情報登録時に親品番が必要とする工程を設定します。 これにより、子品番の社内納期はこの工程開始日の前日となります。

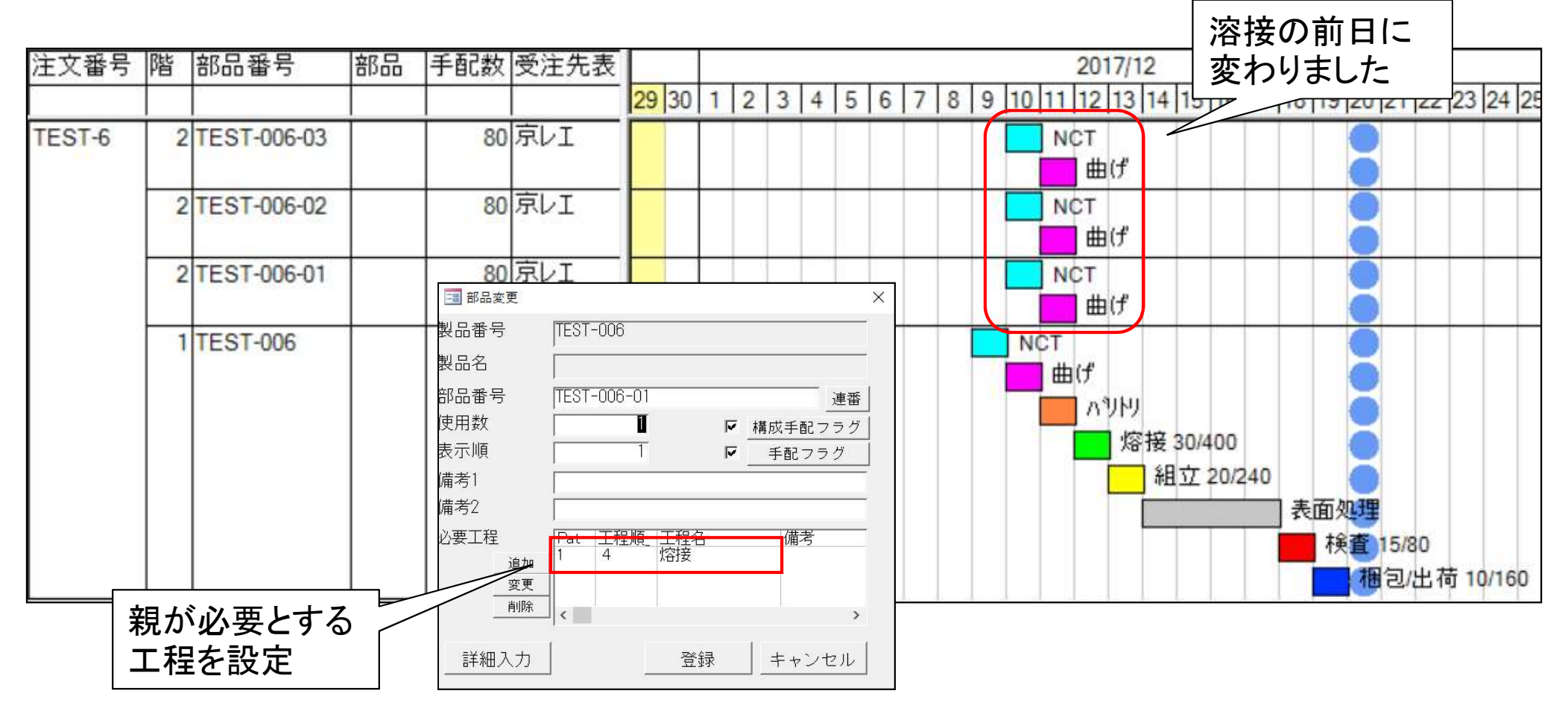

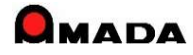

# 122. 親品番の途中工程への合流が可能に (3/4)

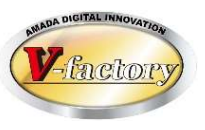

#### 【購入部品】

これまでは、親品番の作業開始日の前日が、購入品の合流地点でした。

#### 〔解説〕

親品番は「抜き」~「梱包出荷」まである。 購入品は親品番の「組立」前日までに納品されれば良い。

しかし、現状の購入品の注文納期計算では、それよりも前の納期が出てしまう。

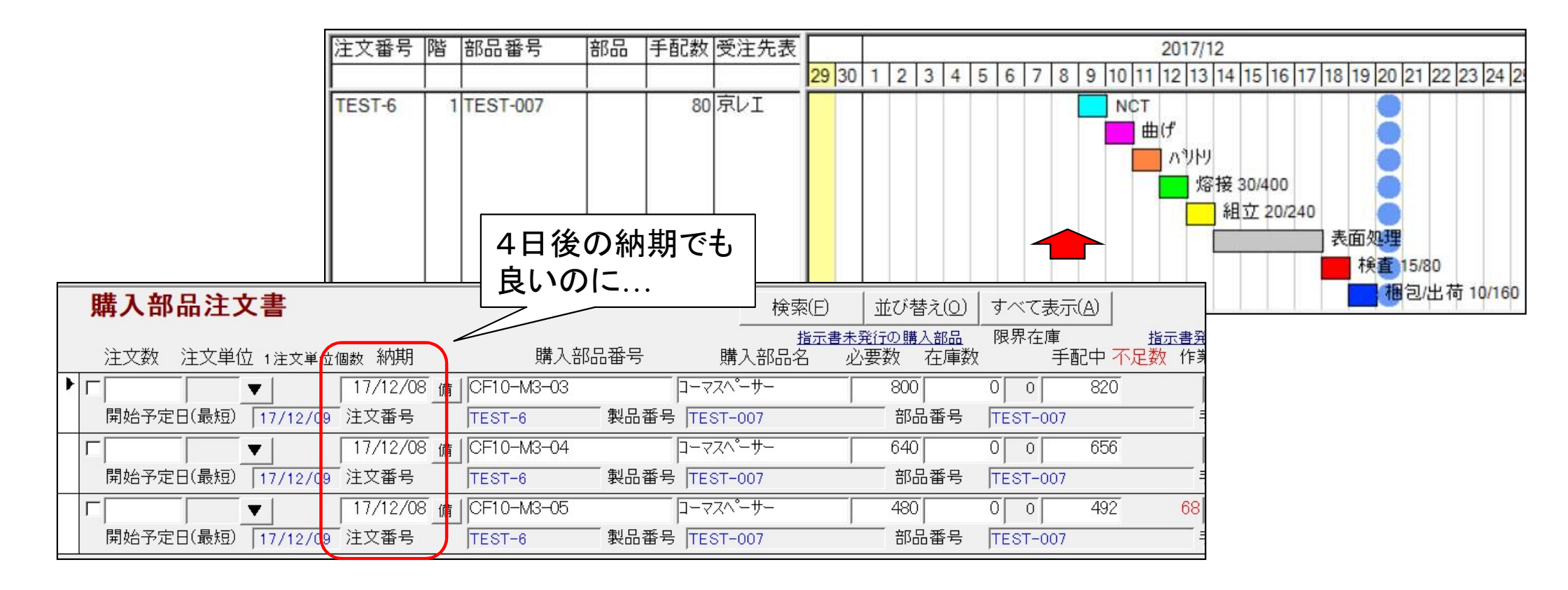

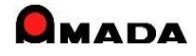

# 122. 親品番の途中工程への合流が可能に (4/4)

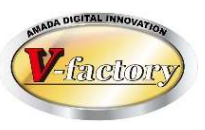

#### 【購入部品】

これからは、親品番の途中工程に合流することが可能になります。

#### 〔解説〕

マスター構成情報登録時に親品番が必要とする工程を設定します。 これにより、購入品の注文納期はこの工程開始日の前日となります。

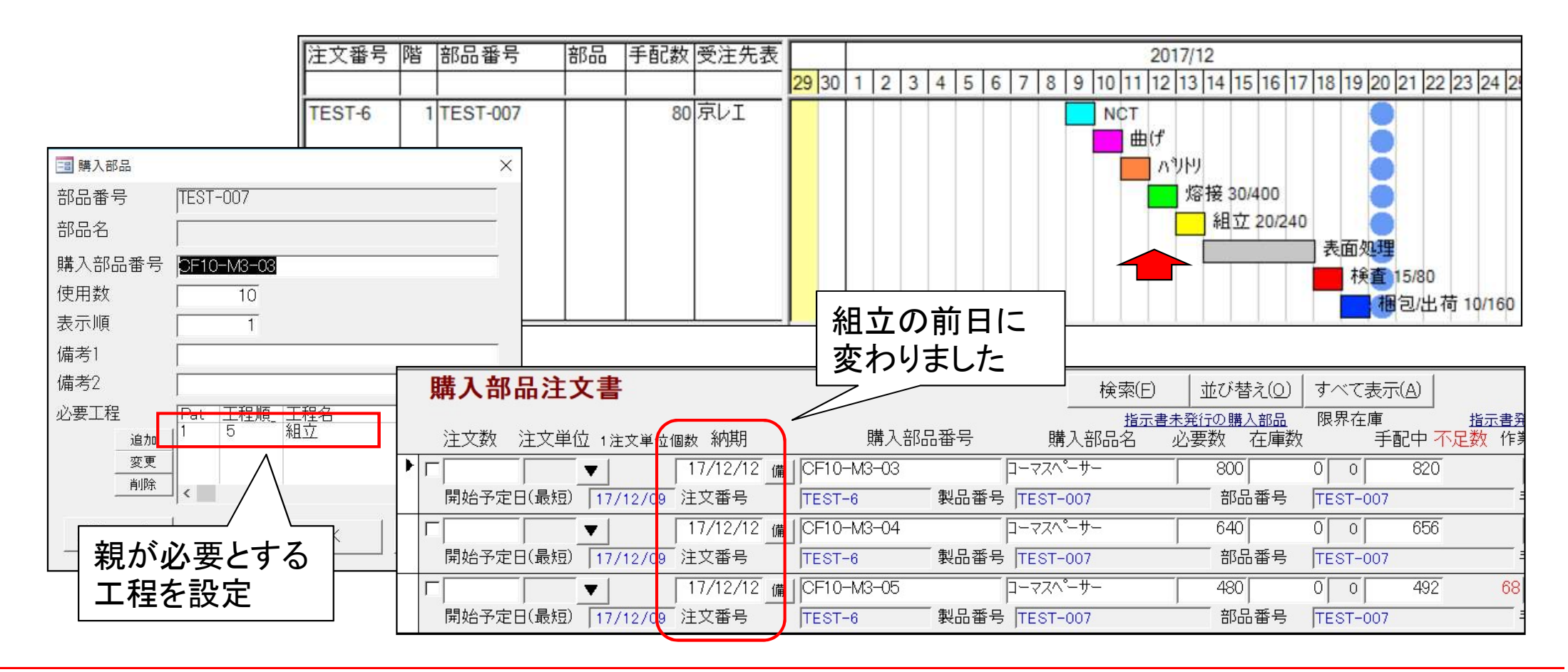

### Ver7.11 累積版 124. 外注一式単価

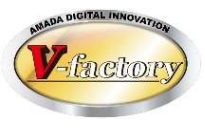

これまでは、外注注文時の単価は1個単価のみでした。 しかし中には「1個いくら」ではなく「1回いくら」の注文もあるそうです。 これからは、一式単価での注文も可能となります。

#### 製品部品マスター 工程情報

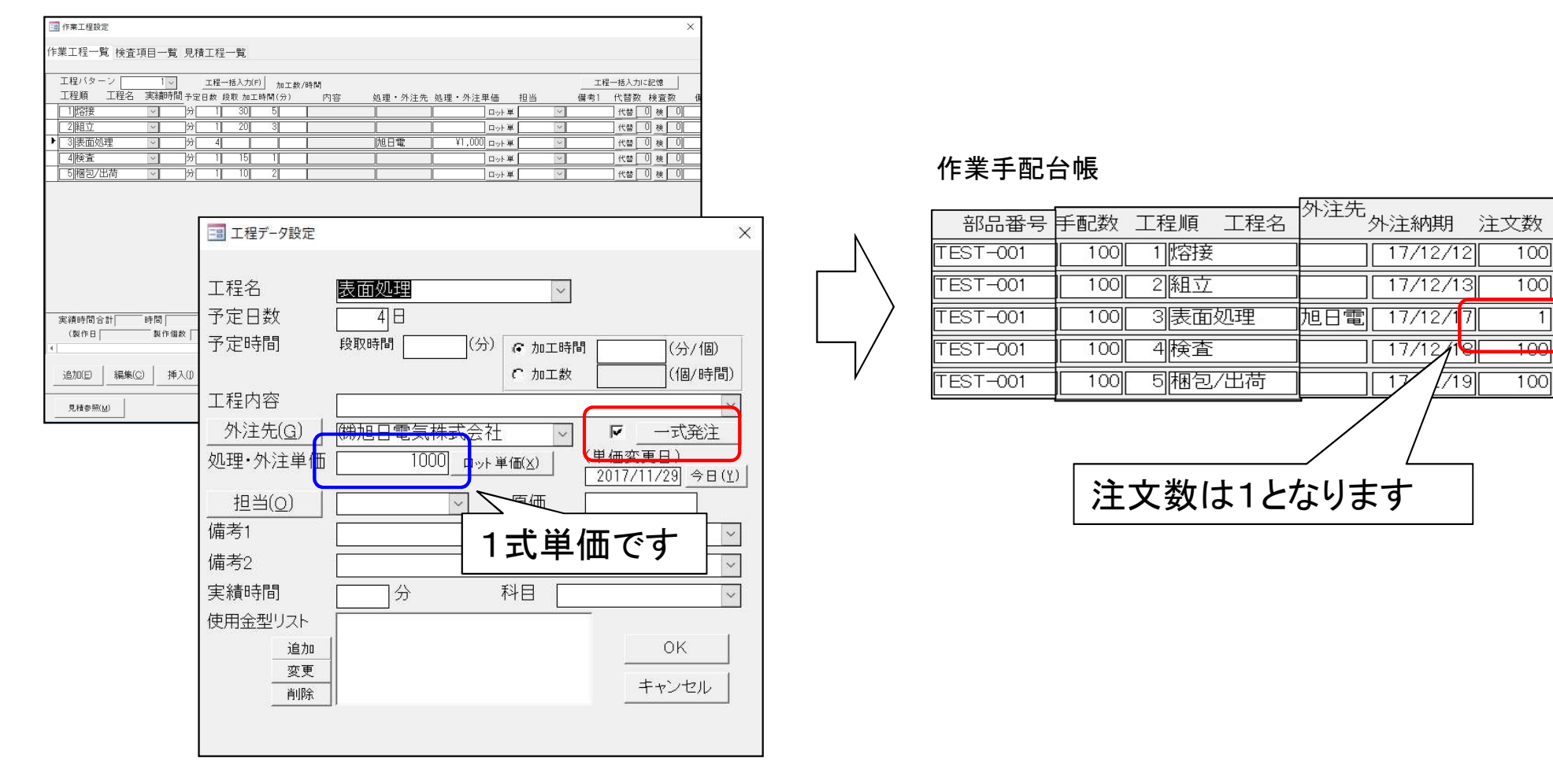

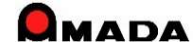

# 127. 工程パターンNoの一括変更

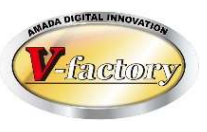

これまでは、製品部品マスターで工程パターンNoを変更する場合、1品番毎に変更操作を行なう必要がありました。

今回、一括で工程パターンNoを変更することが可能になりました。

これにより、例えば内製から外注に切り替える作業の時短が可能になりました。

#### 〔これまで〕

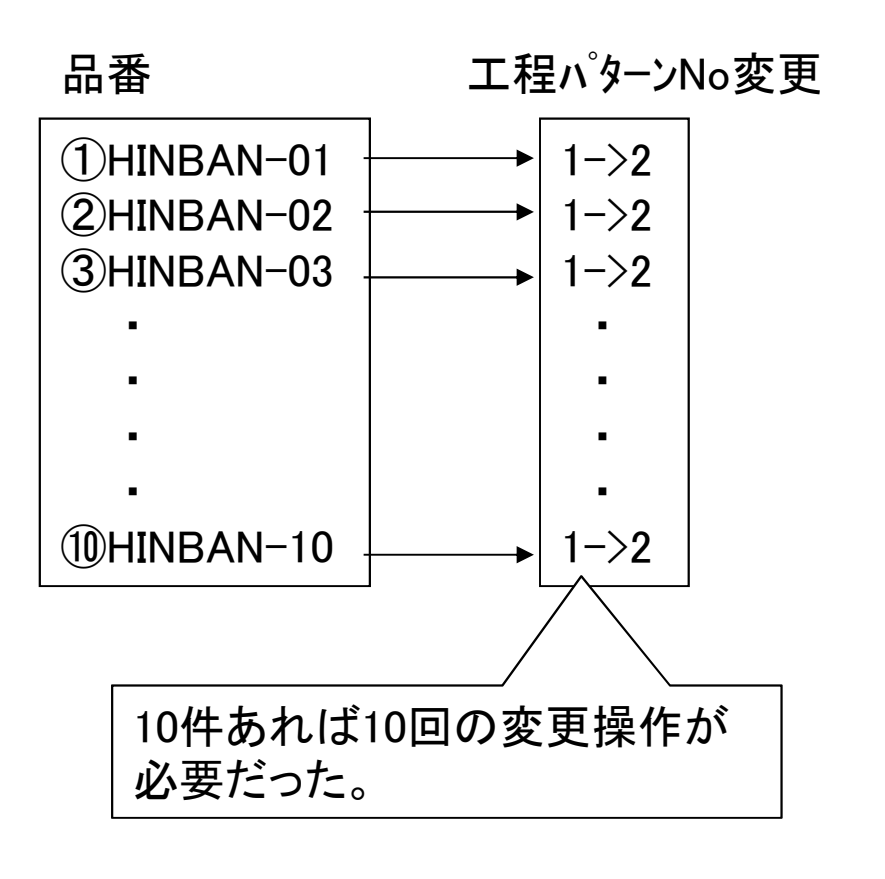

[これから]

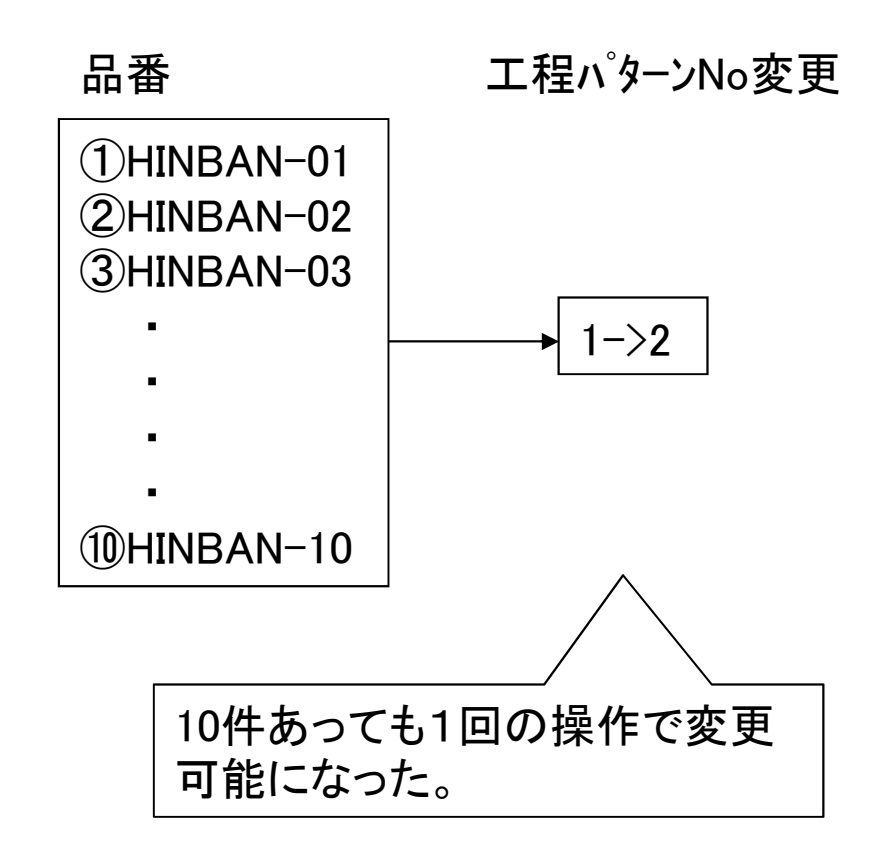

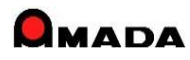

# 128. バーコード選択による作業指示書発行

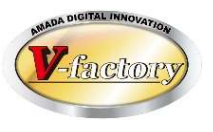

これまで、作業指示書発行画面では、まず対象を選択(全選択または個別選択)し、次にアクションする操作 となります。

しかし、何らかの理由でもう一度選択が必要となった場合、個別選択だとまた大変な手間が必要になります。 今回、バーコード選択が可能になりましたので、最初に指示書(あるいは指示リスト)を発行し、次はその指示 書のバーコードを読んでアクションに移れますから、作業の時短が図れます。

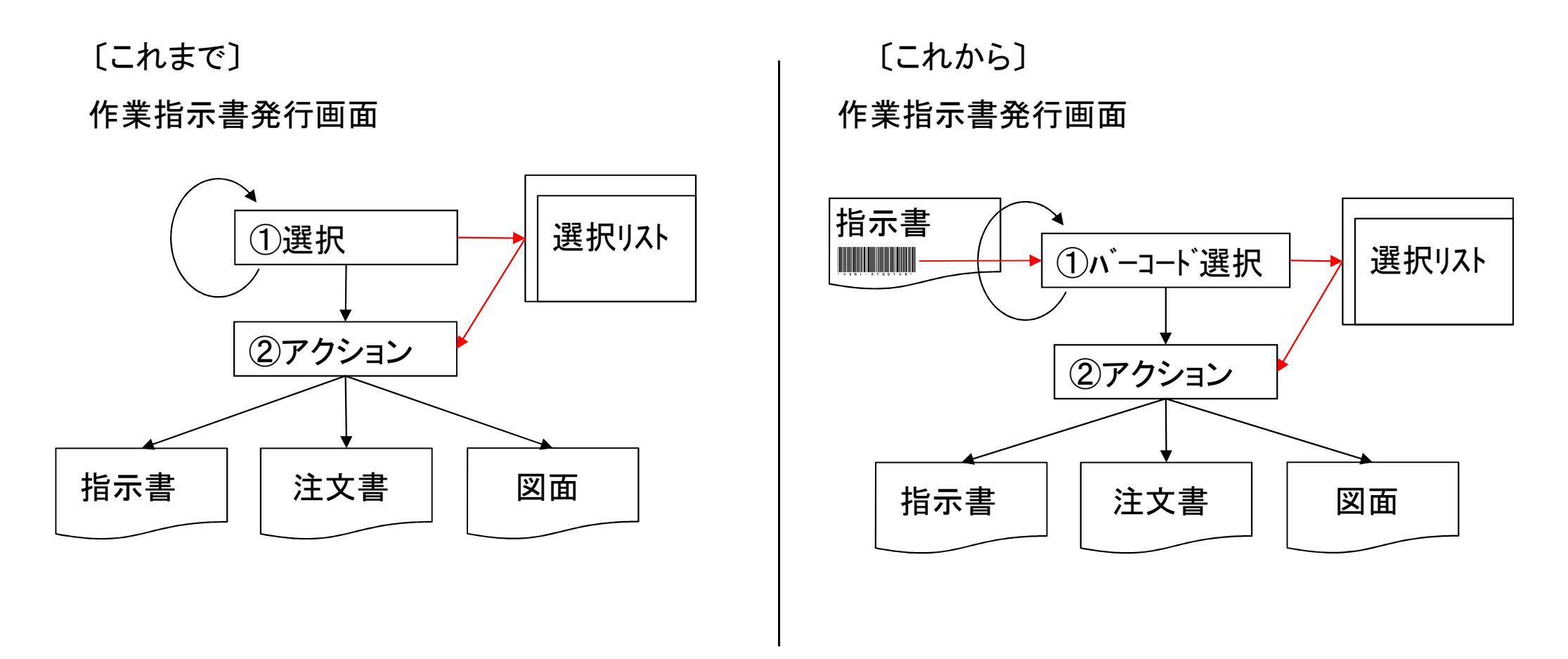

### Ver7.11 累積版 129. vLotManager連携

(1/2)

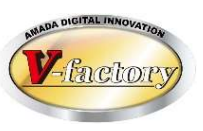

今回「vLotManager連携」機能が追加されました。

スケジュール運転した機械工程からの進捗/実績情報の自動取込みが出来るようになりました。

#### 「受注出荷モジュール」

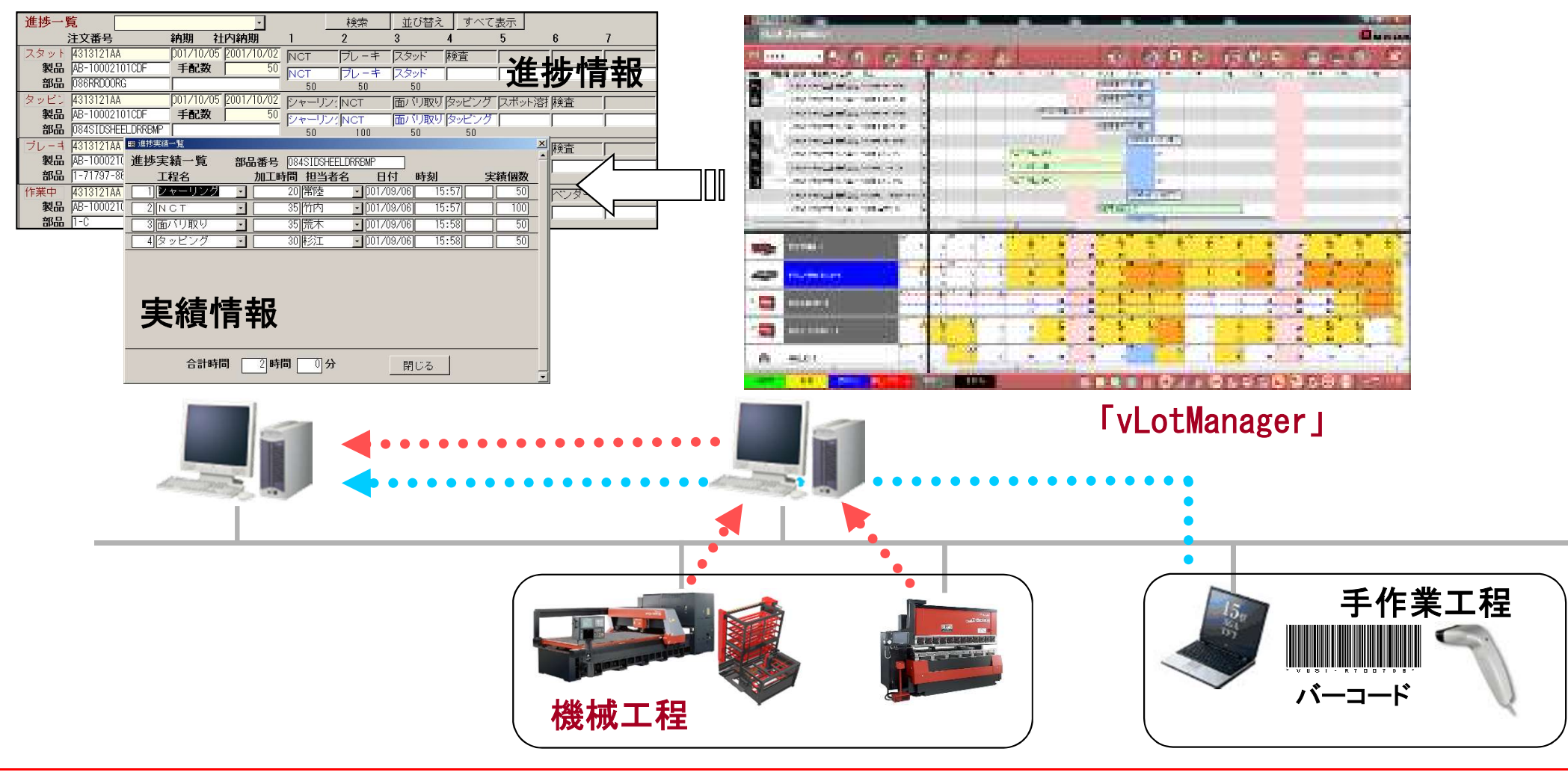

# 129. vLotManager連携

(2/2)

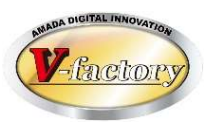

これまでの「vLotManagerへの手配データの自動転送」では手配データすべてが転送されました。 今回、パラメータで「受注登録画面で転送データ指示」が可能になりました。 これにより、vLotManagerへ渡すデータと渡さないデータを指定できるようになりました。

パ。ラメータ

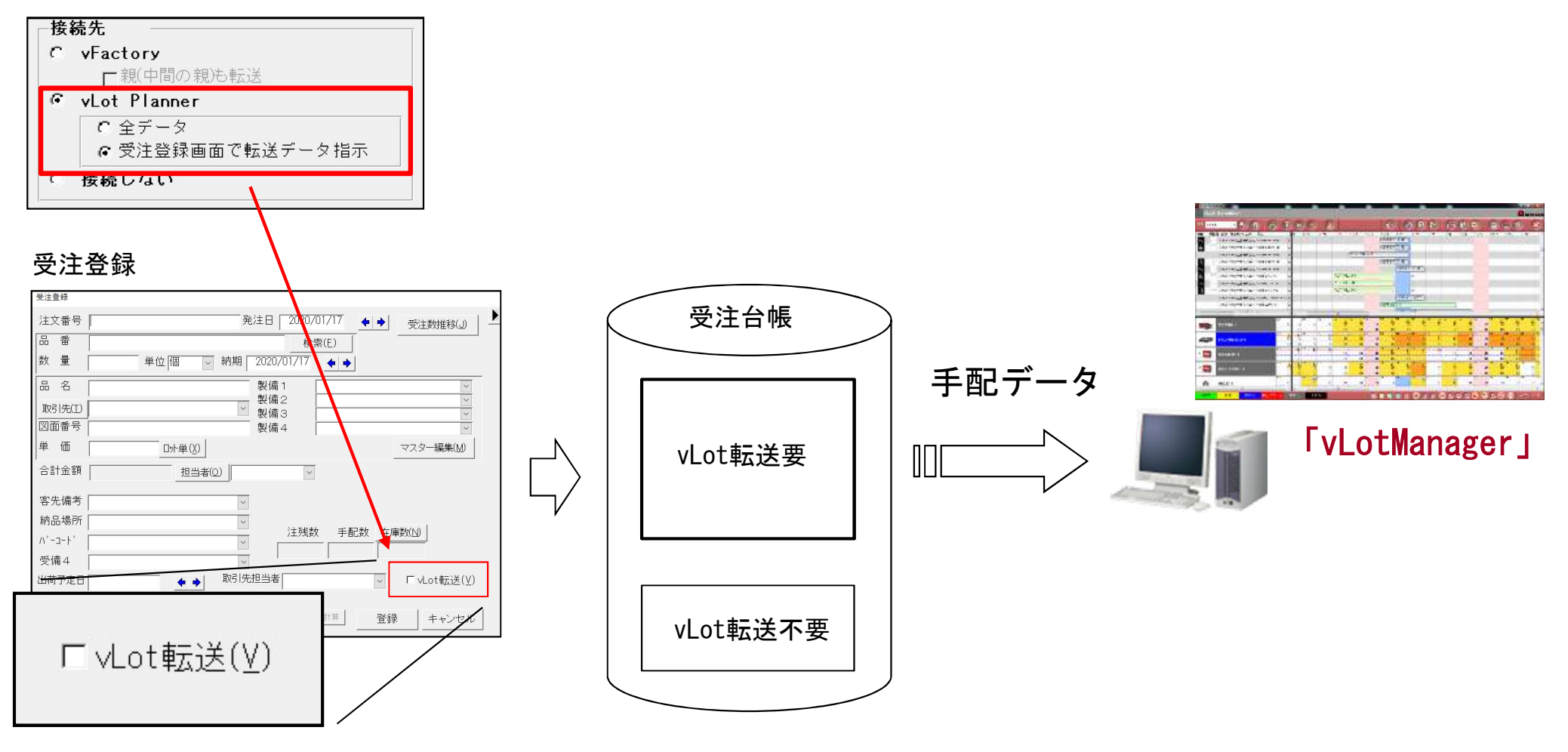

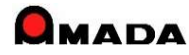

Ver7.11 累積版 131. 受注備考11-18追加

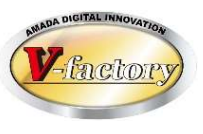

#### 今回、受注備考11-18が追加されました。

これまで、受注台帳には、受注備考1-4、製品備考1-4の計8個の備考項目しか無かったので、例えば取引 先(得意先)と納品先が異なるような場合、どこかの受注備考に納品先名は入力出来ても、郵便番号、住所、 電話番号、受取担当者など入力したいが、フィールドが足りないという状況になっていました。 今回、受注備考11-18が追加されたことで、納品先情報の他、詳細な状況管理(例えば、仕様確認、単価確 認、本体梱包、付属品同梱、検査成績書同梱、出荷伝票同梱など)に利用することも可能です。 尚、これまでの備考と同様に、各種設定画面で名前を付与することが出来ます。

| 受注登録                                                                                                    |                                    | 今回追加 |
|----------------------------------------------------------------------------------------------------|------------------------------------|------|
| 受注登錄                                                                                                    |                                    |      |
| 注文番号 発注日                                                                                                    | 2020/01/09 🔶 🔶 受注数推移(J)            | -    |
| 品 番                                                                                                    | 備考1                                | 1    |
| 数 量 単位 個 🗸 納期 2020/                                                                                                    | 01/09 ◆ ◆                          | 2    |
| 品 名 製備-                                                                                                    | 1                                  | `    |
| 取引先(工) 製備2                                                                                                    | 2 備考1                              | 3    |
| 図面番号 製備                                                                                                    | 4 備考1                              | 4    |
| 単価 ロ水単(X)                                                                                                    | マスター編集(M)                          |      |
| 合計金額 担当者(0)                                                                                                    | ~ /佣方!                             | D    |
|                                                                                                    | 備考1                                | 6    |
| 各 1 / 第 4 / 第 4 / 第 4 / 第 4 / 第 4 / 第 4 / 第 4 / 第 4 / 第 4 / 第 4 / 第 4 / 第 4 / 第 4 / 第 4 / 第 4 / 第 4 / 第 4 / 第 4 / 第 4 / 第 4 / 第 4 / 第 4 / 第 4 / 第 4 / 第 4 / 第 4 / 第 4 / 第 4 / 第 4 / 第 4 / 第 4 / 第 4 / 第 4 / 第 4 / 第 4 / 第 4 / 第 4 / 第 4 / 第 4 / 第 4 / 第 4 / 第 4 / 第 4 / 第 4 / 第 4 / 1 / 1 / 1 / 1 / 1 / 1 / 1 / 1 / 1 / | 债老1                                | 7    |
| 1, -1+ ,                                                                                                    | 注残数 手配数 在庫数(12)                    |      |
| 受備4                                                                                                    | 備考1                                | 8    |
| 出荷予定日   ▶   取引先担当者                                                                                                    |                                    |      |
| □ 作業手配台帳に追加( <u>8</u> ) □ 在庫引き当て( <u>2</u> ) □                                                                                                    | 外注(6)                              |      |
| 手配数量                                                                                                    | <ul> <li>◆ 再計算 登録 キャンセル</li> </ul> |      |

各種設定画面

| 全体設定                                                             | ×           |
|------------------------------------------------------------------|-------------|
| 全体設定1 全体設定2 各種備考1 各種備考2                                          |             |
| 受注データの備考 在庫名称 注文書備考                                              | 取引先備考       |
| 備考名                                                              | 備考名         |
| 1 客先備考 選択UZF 1 在庫総数 4 在庫3 1 備考1 j                                | 選択リスト 1 備考1 |
| 2 納品場所 選択リスト 2 在庫1 5 2 備考2 j                                     | 選択リスト 2 備考2 |
| 3 バーコード 選択リスト 3 在庫2 6 3 備考3 3                                    | 選択リスト 3 備考3 |
| 4 受備 4 選択リスト 製品部品マスターの備考 4 備考4 」                                 | 選択リスト 4 備考4 |
| 11 備考11 選択リスト 1 製備1 選択リスト 第11 (製作)                               | 金型マスター備考    |
| 12 (荷孝12 ) 12 (一) 2 (開) (一) (一) (荷考名)                            | 備考名         |
|                                                                  | 選択リスト 1 備考1 |
|                                                                  | 選択リスト 2 備考2 |
| 14 [備考14] 選択リスト 4 製備4 選択リスト ### ################################ | 3 備考3       |
| 15 備考15 選択リスト 5 製備5 選択リスト 備考名                                    | 4 備考4       |
| 16 備考16 選択リスト 6 製備6 選択リスト 1 備考1 ;                                | 選択リスト 5 備考5 |
| 17 備考17 選択リスト 7 製備7 選択リスト 2 備考2 3                                | 選択リスト       |
| 18 備考18 選択リスト 8 製備8 選択リスト 3」                                     | 選択リスト       |
|                                                                  |             |
| 注意:全てのマシン共通で使用するパラメータです                                          | OK キャンセル    |

### Ver7.11 累積版 132. ネスティング結果からの自動進捗反映

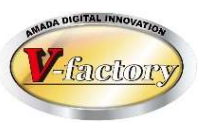

今回、ネスティング結果からの自動進捗反映機能が追加されました。

ブランク加工をネスティング(WinNESTやDr.ABEブランクでプログラム作成)している場合、そのネスティング 結果から自動進捗反映が可能です。

ただし、WinNESTの場合は「生産管理IF」オプションが必要です。

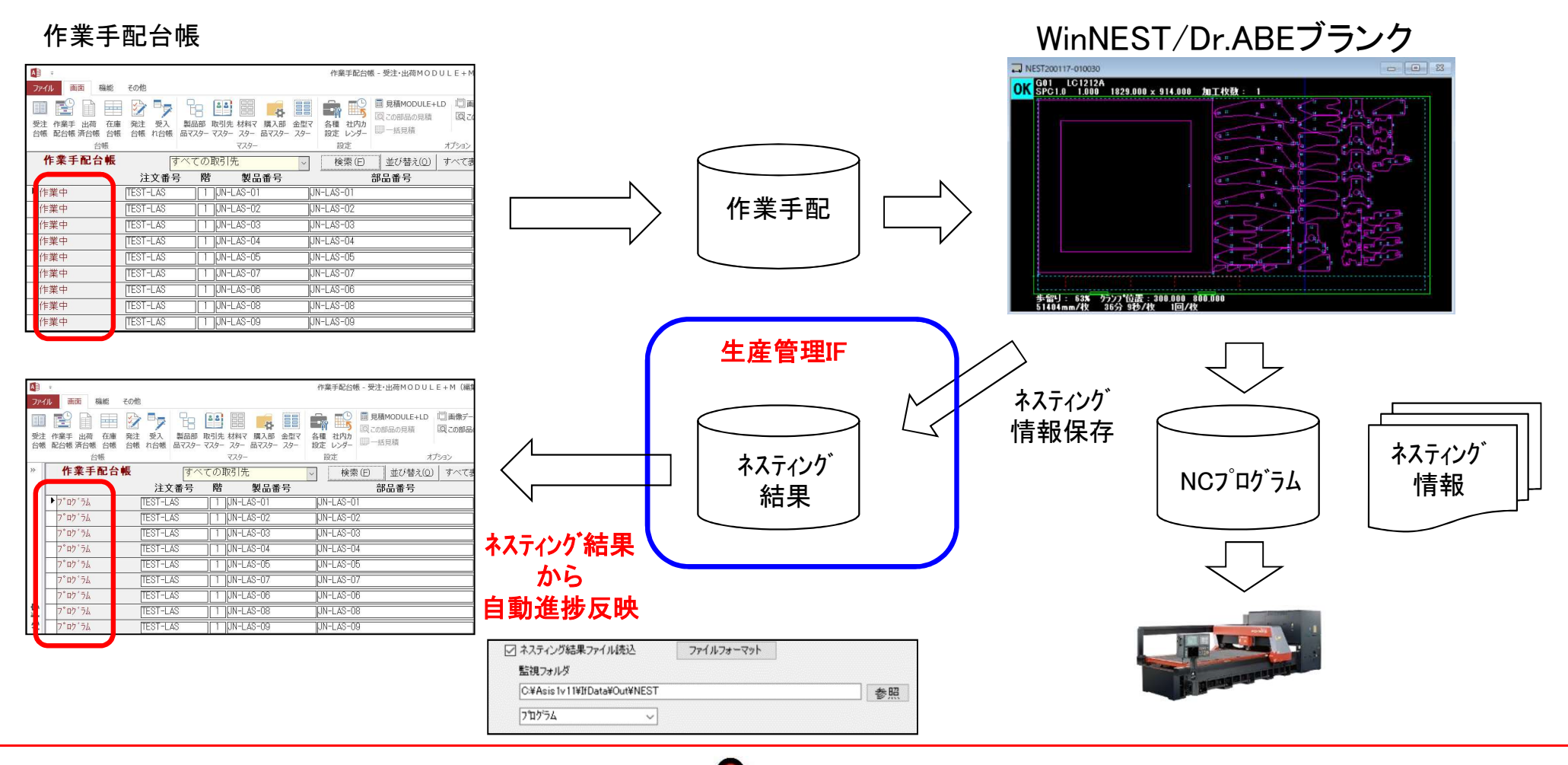

388

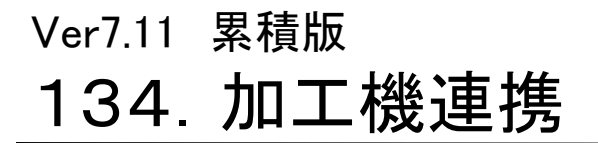

(1/2)

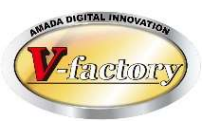

今回「進捗実績自動収集」機能が追加されました。

加工機コントローラからの実績情報に基づき、進捗/実績情報の自動取込みが可能になりました。 ただし、本機能は前述の「132. ネスティング結果からの自動進捗反映」運用が前提となります。

#### 「受注出荷モジュール」 検索 並び替え すべて表示 進捗一覧 進捗情報 注文番号 納期 社内納期 2 3 4 5 001/10/05 2001/10/02 NCT (タット 4313121AA ブレーキ スタッド 検査 製品 AB-10002101CDF 手配数 50 NCT ブレーキ スタット 部品 086RRD00RG 4313121AA 1/2° D01710/05 2001/10/02 シャーリン: NCT 面バリ取りタッビング スポット溶射検査 製品 AB-1000210 日 進捗実績一覧 部品 084SIDSHEE 進捗実績一覧 部品番号 084SIDSHEELDRRBMP レーヨ 4313121AA 検査 工程名 加工時間 担当者名 日付 時刻 実績個数 製品 AB-100021 シャーリング 20 常陸 D01/09/06 D01/09/06 50 部品 1-71797-8 35 竹内 100 2 N C T 「業中 4313121AA ベンダー 35 荒木 50 3)面バリ取り • 001/09/06 製品 AB-100021 4 タッビンク 30 体公工 D01/09/06 50 部品 1-0 実績情報 2時間 0分 合計時間 閉じる VFマシン(マシンリスナー)

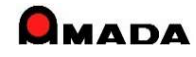

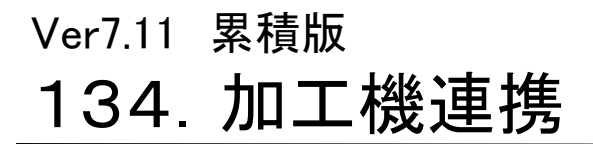

(2/2)

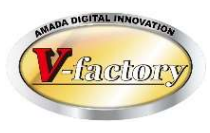

今回、「材料在庫自動更新」機能が追加されました。 加工機コントローラからの実績情報に基づき、材料在庫の自動更新が可能になりました。 ただし、材料マスターには該当する材料が複数ある可能性があります。 ですから、予め更新対象の材料を指定して頂く必要があります。

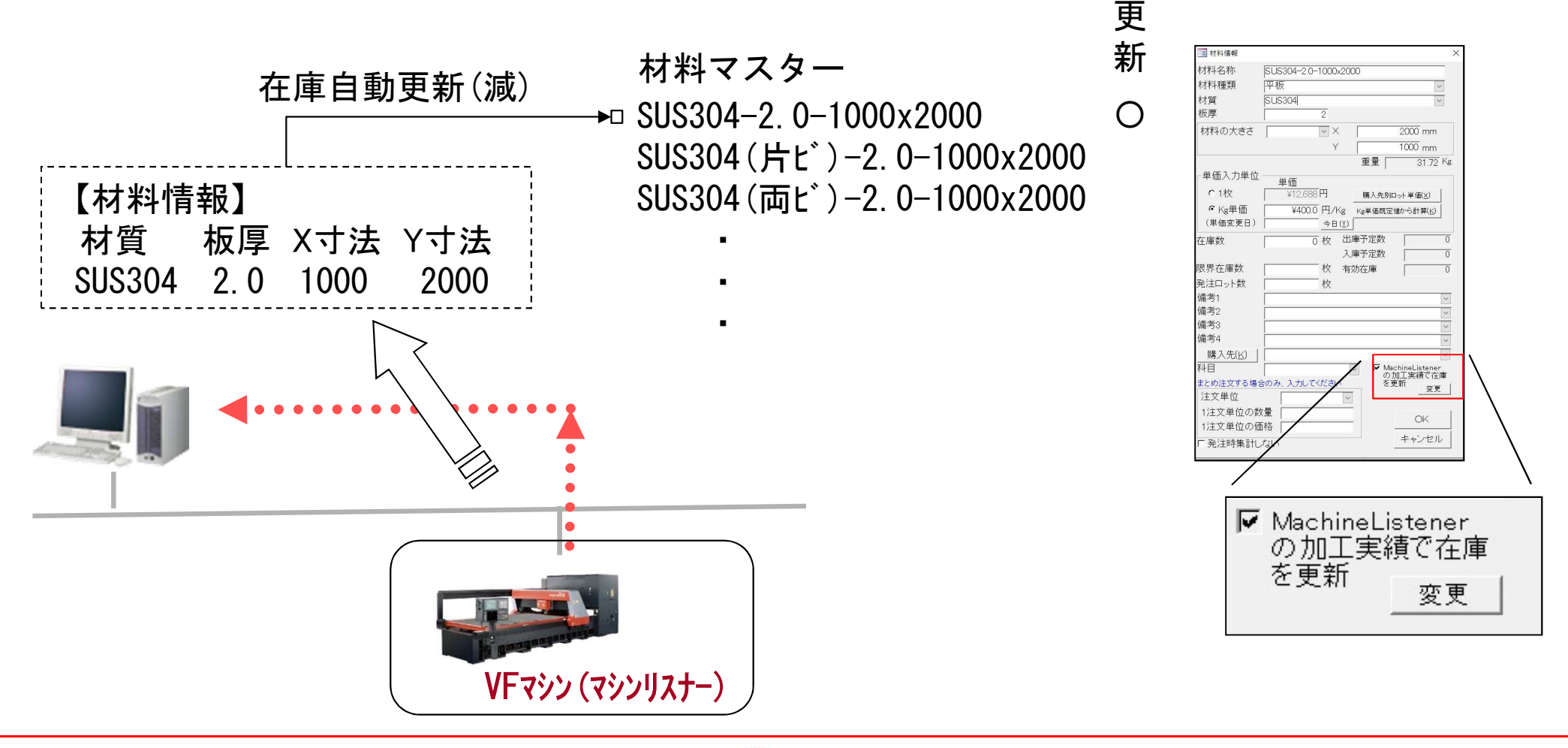

# 136. 取引先別金額集計(締日)

受注台帳

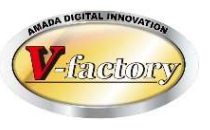

今回、受注台帳に「取引先別金額集計(締日)」機能が追加されました。 これにより、受注台帳での売上予測が可能になります。

| 取引 | 先マスター |
|----|-------|
|----|-------|

社名 締日 A社 31 B社 20 C社 10

|   | 社名 | 品番     | 納期   | 数量 | 単価   | 金額   | ]              |
|---|----|--------|------|----|------|------|----------------|
|   | A社 | AAA001 | 2/1  | 2  | 1000 | 2000 |                |
|   | A社 | AAA001 | 2/11 | 2  | 1000 | 2000 | 取引先別金額集計(締日)   |
|   | A社 | AAA001 | 2/21 | 2  | 1000 | 2000 |                |
|   | B社 | BBB001 | 2/1  | 2  | 1000 | 2000 | ▼ 対象目 · 2020/2 |
|   | B社 | BBB001 | 2/11 | 2  | 1000 | 2000 |                |
|   | B社 | BBB001 | 2/21 | 2  | 1000 | 2000 |                |
|   | C社 | CCC001 | 2/1  | 2  | 1000 | 2000 | 取引先別金額集計(締日)   |
|   | C社 | CCC001 | 2/11 | 2  | 1000 | 2000 |                |
|   | C社 | CCC001 | 2/21 | 2  | 1000 | 2000 | │              |
| L |    |        |      |    |      |      | 」 🔪 🔪 A社 6000  |

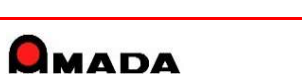

B社

C社

4000

2000

### Ver7.11 累積版 **138. 製品備考11-18追加**

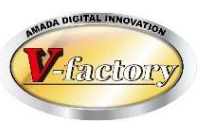

#### 今回、製品備考11-18が追加されました。

これにより、計16個の備考項目が利用でき、例えば部品の詳細な属性情報を登録することが可能になりました。 尚、これまでと同様に、各種設定画面で名前を付与することが出来ます。

各種設定画面

#### 製品部品マスター

| 77411 <del>x 11 -</del> E018                                                                                                    |                                                                                                    | 全体設定                 |                                       |                   |          |
|----------------------------------------------------------------------------------------------------|----------------------------------------------------------------------------------------------------|----------------------|---------------------------------------|-------------------|----------|
|                                                                                                    | 今回追加                                                                                                    | 全体設定1 全体設定2 各種備考1    | 各種備表2 各種備表3                           |                   |          |
| ○○FCLが今年間品値加一行11年度変更増加に以この問題品の簡単的「DL、取得系<br>開付1月末時代で、満入第二金属で、各連一社内力<br>日本は茶本公理 □ 原原計算 「D_ WL テ系」 「図 たま素加速化」であった。 マネーマス なま シンプロ                                                                                                    |                                                                                                    | 受注データの備者             | 在庫名称                                  | 進捗宝績の備老           |          |
| 日本の日本 (1000年1月) (1110年1月) (1110年1  | $\sim$                                                                                                  | 備考名                  | 備考名                                   | 備考名               |          |
| 部品番号                                                                                                    | 備考注                                                                                                    | 1 備考1 選択リスト          | 1 在庫総数 4 在庫3                          | 1 備考1 選択リスト       | 1        |
| 部品名 アングルC 展開X 172mm 自動計算(A) 「支給材 」で13                                                                                                    |                                                                                                    | 2 備考2 選択リスト          | 2 在庫1 5                               |                   | -        |
| 取引先(1) 開始ロケメタックス マ (Mini) 23 mini (Alaxie) 33 mini 23 mini 3 mini 3 mini 3 mini 3 mini 4 mini 4 mi | (m-K) /                                                                                                 | 3 備考3 違択リスト          | 3 在庫2 6 [                             |                   | -        |
| 半(面) 11,151 日⇒ト単価(2)<br>(単価定乗日) 2020/01/10-今日(2) 村村名(2) (5.15304-28-2.0-1000×500) □ (1) (1) (1) (1) (1) (1) (1) (1) (1) (1)                                                                                                    | 備考13 ~                                                                                                  | 4 備考4 選択リスト          | 製品部品マスターの備考                           |                   | _        |
| 図 留 寄 「 M Q H B 01 1 F M X 自 5053/4-25 条 M X 1000 mm 1 1 1 1 1 1 1 1 1 1 1 1 1 1 1 1                                                                                                    | 備考14                                                                                                    | 11 [備表11] 28-1911 71 | 1 勝種 恐切しつし                            | 11 備表11 満井山マレー    | 金型マスター備考 |
| (株賣承目(ž) 在應該KK)」 限界在庫 計算重量 62.74 s 在庫数 0 枚                                                                                                    | (持ち)15                                                                                                  |                      |                                       |                   | 備考名      |
|                                                                                                    | Wire(1)                                                                                                 |                      | 2 処理内合 選択リスト                          | 12 [備考12] 選択リスト   | 1 備考1    |
| 受注最終日 2020/01/10 加工単価 ¥1.124 見線詳細M PDLデータ参編(L)                                                                                                    | 備考16                                                                                                    | 13 備考13 _ 選択リスト      | 3 NCI名 選択リスト                          | 13 備考13 選択リスト     | 2 備考2    |
| 指示書発行日 2013/05/10 リードタイム 日 材料単価 ¥27 甲価合計 ¥1,151 PT - 人名朴 MHU4-8-011                                                                                                    | 備表17                                                                                                    | 14 備考14 選択リスト        | 4 REV _ 選択リスト                         | 14 備考14 選択リスト     | 3 備考3    |
|                                                                                                    |                                                                                                    | 15 備考15 選択リスト        | 5 選択リスト                               | 15 備考15 選択リスト     | 4 備考4    |
| 機種                                                                                                    | 備考18                                                                                                    | 16 備考16 選択リスト        | 6 ロメント 選択リスト                          | 16 備考16 選択リスト     | 5 備表5 ]  |
|                                                                                                    |                                                                                                    | 17 備考17 違択リスト        | 7 注意事項                                | 17 備考17 違択リスト     |          |
| NUTE UI Y 注意事項 I規序OD/工序                                                                                                    |                                                                                                    |                      |                                       |                   |          |
|                                                                                                    |                                                                                                    |                      | · · · · · · · · · · · · · · · · · · · | 「0 [1個-510」 選択リスト |          |
|                                                                                                    | <ul> <li>         ・ 税種         ・         ・         材料         ・         ・         東         ・</li></ul> |                      |                                       |                   | 1        |
|                                                                                                    |                                                                                                    | 注意:全てのマシン共通で使        | 用するバラメータです                            |                   | OK キャンセル |
|                                                                                                    |                                                                                                    | •                    |                                       |                   |          |
|                                                                                                    |                                                                                                    |                      |                                       |                   |          |
|                                                                                                    |                                                                                                    |                      |                                       |                   |          |
| Ца-Р. н. к.   3. н. к.   3. 70/2-01/ <b>МЯ</b>   €                                                                                                    | - Fill                                                                                                  |                      |                                       |                   |          |
| 部品情報表示(G) 道加(E) 変更(C) 部品7.X5-から道加(E) PCLから道加(E) 部品削除(D) コピー(Y) 戻る(E)                                                                                                    |                                                                                                    |                      |                                       |                   |          |
|                                                                                                    |                                                                                                    |                      |                                       |                   |          |

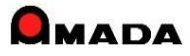

# 140. ツリービュー編集可能画面(Ver7のみ)

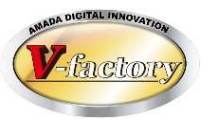

今回、「ツリービュー編集可能画面」が追加になりました。 これにより、アッセンブリー品の登録・変更・確認操作が改善できます。 ①内容確認がすばやく行えます。(ツリーで品番をクリックすると画面右側のマスター表示が切り替わる) ②階層移動が簡単に行えます。(ツリーで品番をつまみ別品番上で離すだけ)

各種設定. パラメータ2

| <ul> <li>製品部品マスター</li> <li>ジ製品(備考5-80) 表示</li> <li>一 構成表示順自動入</li> <li>今回追加</li> <li>「工程ICNC情報表示</li> <li>「更新後戻る」で、単価は更かって</li> <li>ジリービュー編集可能画面の使用</li> <li>ツリービュー</li> </ul>                                                                                                    | ッリーで品番をクリックすると表示内容が<br>切り替わる。                                                                                                    |
|----------------------------------------------------------------------------------------------------|----------------------------------------------------------------------------------------------------|
| P 79-E3-     P ART-AQ24 でエホールド取付ステー 処理ネルガ)→最終検査→出荷     AR6-AQ248 (1) でエホールド取付ステーP1 C1-3→ バ9/9→曲げえ/ンジ → 曲げ後カッブ → 7Aゴン熔接 → 仕上げ → 処理     AR6-AQ248 (2) でエホールド取付ステーP2 C1-3 → バ9/9 → 7Aゴン熔接     AR6-AQ249 (2) でエホールド取付ステーP2 C1-3 → n <sup>*</sup> 9/9 → 7Aゴン熔接     C1-3 → n <sup>*</sup> 9/9 → 7Aゴン熔接     C1-3 → n <sup>*</sup> 9/9 → 7Aゴン熔     C1-3 → n <sup>*</sup> 9/9 → 7Aゴン <sup>*</sup> 7     C1-3 → n <sup>*</sup> 9/9 → 7Aゴ <sup>*</sup> 7     C1-3 → n <sup>*</sup> 9/9 → 7A <sup>*</sup> 1 <sup>*</sup> 7     C1-3 → n <sup>*</sup> 9/9 → 7A <sup>*</sup> 1 <sup>*</sup> 2 <sup>*</sup> 1 <sup>*</sup> 1 <sup>*</sup> 1 <sup>*</sup> 1 <sup>*</sup> 1 <sup>*</sup> 1 <sup>*</sup> 1 <sup>*</sup> 1 <sup>*</sup> 1 <sup>*</sup> 1 | 林村     原期×     60 mm     「支統材     (曲考11     ・       原期     2185 mm     板取数     30     個少小     (曲考12     ・       福寿     平仮     (曲考13     ・     ・       初村之林     914 mm     (曲考15     ・     ・       秋夏     5POO     素材水     914 mm     (曲考16     ・       秋夏     23700 €     右車救     0     枚     (曲考16     ・       計算重量     23700 €     右車救     0     枚     (曲考16     ・       加工単値     合計金額     ●     その他1     その他3     ・       その他     (計算時偏散)     )     AP/1-1/26/th /2250-30012-P1     ・       丁     (曲考5     ●     ●     ●     ●       丁     (曲考5     ●     ●     ●     ●       マ     (曲考6     ●     ●     ●     ●       マ     (曲考6     ●     ●     ●     ●       マ     (曲考7     ×     -     -     ●       マ     (曲考7     ×     ●     ●     ●       マ     (曲考7     ×     ●     ●     ●       ●     ●     ●     ●     ●     ●       ●     ●     ●     ●     ●     ● |
|                                                                                                    | 图/時間 工程内容 外注矩 州注單值 担当 備考1 備考2 原值 人工数 AP部品級号 AP執柄名称 死日<br>指示部C03 为977度28<br>N5*2 P2*2 C2利(1)*27 所 2010<br>22利(1)*27 所 2010                                                                                                    |

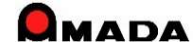

### Ver7.11 累積版 146. iPビューワ(新商品)

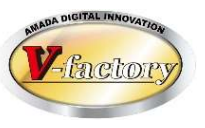

今回、アップル製スマホ・タブレットで動作する3商品をリリースしました。 ①iP台帳ビューワ … 受注・出荷状況を見る ②iP画像ビューワ … 画像の閲覧、写真・動画の登録、検査記録図面の登録 ③iPタスクビューワ … 作業予定の確認

これらアプリは受注出荷・画像モジュールと連携して動作します。 さらに、複数アプリの連携利用も可能です。 例えば、iPタスクビューワとiP進捗を入れることで、選んだタスクの進捗入力が 可能になります。

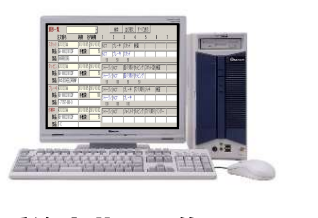

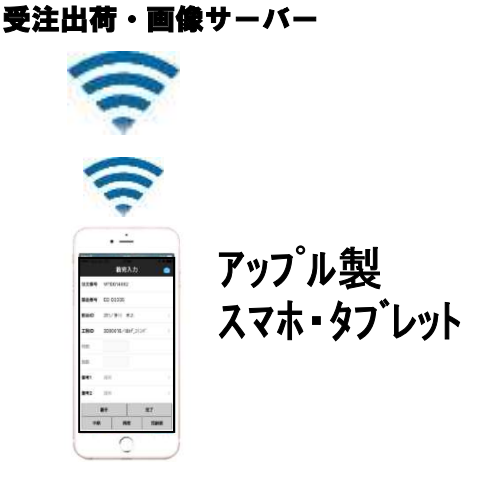

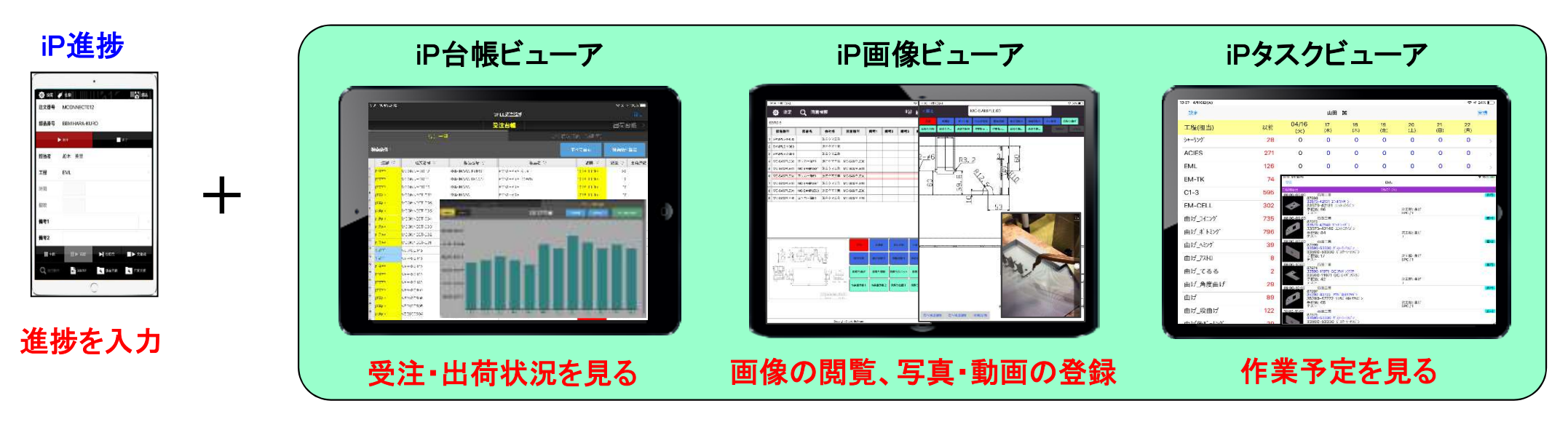

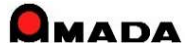

| Ver7.11 | 累積版      |
|---------|----------|
| 147.    | 台帳関連フォルダ |

(1/5)

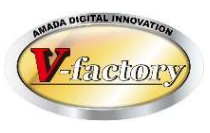

今回、「受注関連フォルダ、手配関連フォルダ」が利用できるようになりました。 受注関連フォルダは受注1件毎に専用フォルダが紐付いています。 作業関連フォルダも同様に手配1件毎に専用フォルダが紐付いています。 このフォルダにはどのようなファイルでも格納することが出来ます。 例えば、受領書をスキャンして受注関連フォルダに格納しておくことで、後日、出荷日や注文番号で 出荷済台帳を検索し、過去の受領書を見つけ出すことが容易に出来るようになります。

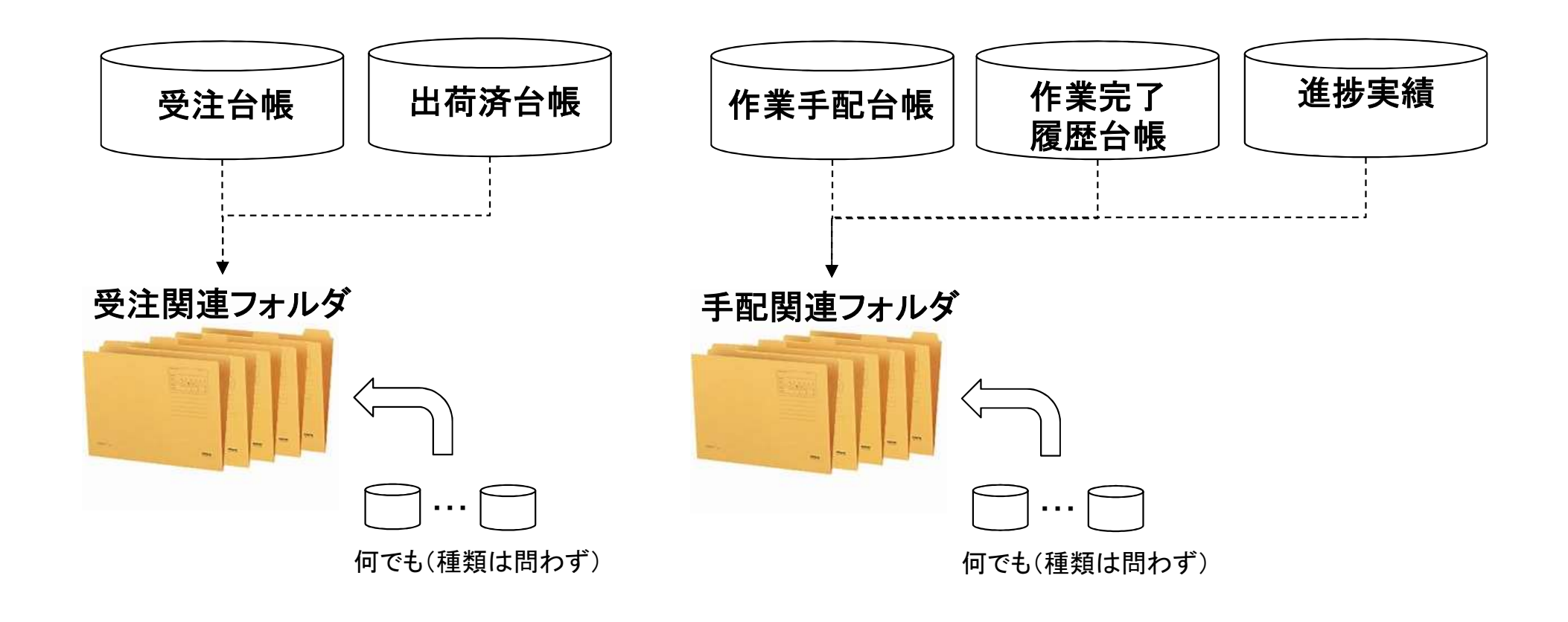

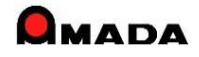
## Ver7.11 累積版 147. 台帳関連フォルダ

(2/5)

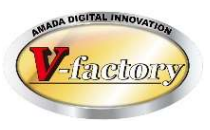

- 【利用例1】 納品伝票(PDF)を受注毎に紐付け(受注関連フォルダ) (現状)
  - ・取引先調達サイトから納品伝票PDFファイルをダウンロードします。
  - ・通常、このファイルには100枚以上の伝票が格納されています。
  - ・この伝票を印刷し、出荷場に渡します。
  - ・出荷場では、納品伝票を日付(ダウンロード日)毎に山積みします。
  - ・出荷担当は、製品と納品伝票をセットにして取引先に納品します。

#### (課題)

- ・製品には製造時の現品票が添付されています。
- ・現品票に印字された製品番号を基に納品伝票の山から該当する納品伝票を探し出します。
   ・現状、この出荷時の「納品伝票を探し出す」作業に多くの時間が費やされています。

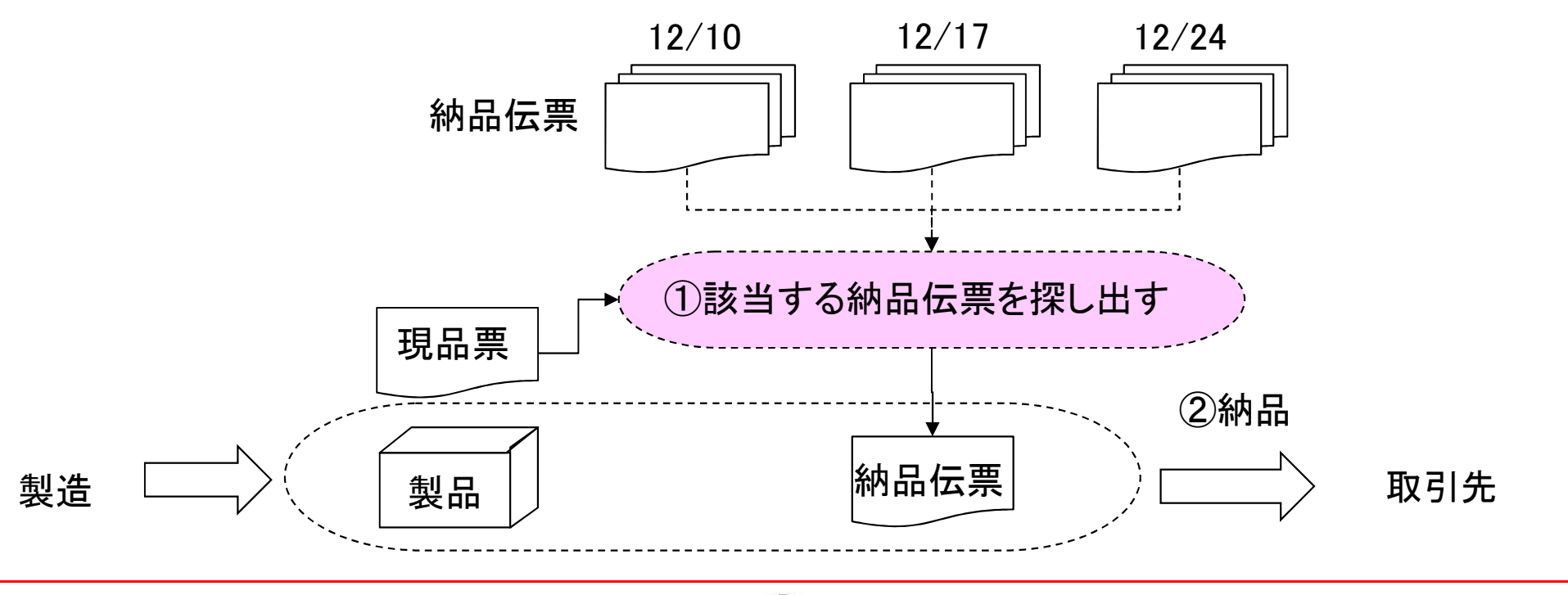

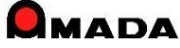

## Ver7.11 累積版 147. 台帳関連フォルダ

(3/5)

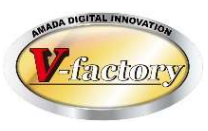

【利用例2】 納品伝票(PDF)を受注毎に紐付け(受注関連フォルダ) (目的)

出荷時の「納品伝票を探し出す」時間の削減

(運用)

- ①分解 手動で納品伝票PDFファイルから個別の納品伝票(PDF)に分解
- ②格納 手動で納品伝票(PDF)を受注関連フォルダに格納

③印刷 検索(例えば今日が納期のデータ)で絞込み、受注関連フォルダの納品伝票(PDF)を印刷

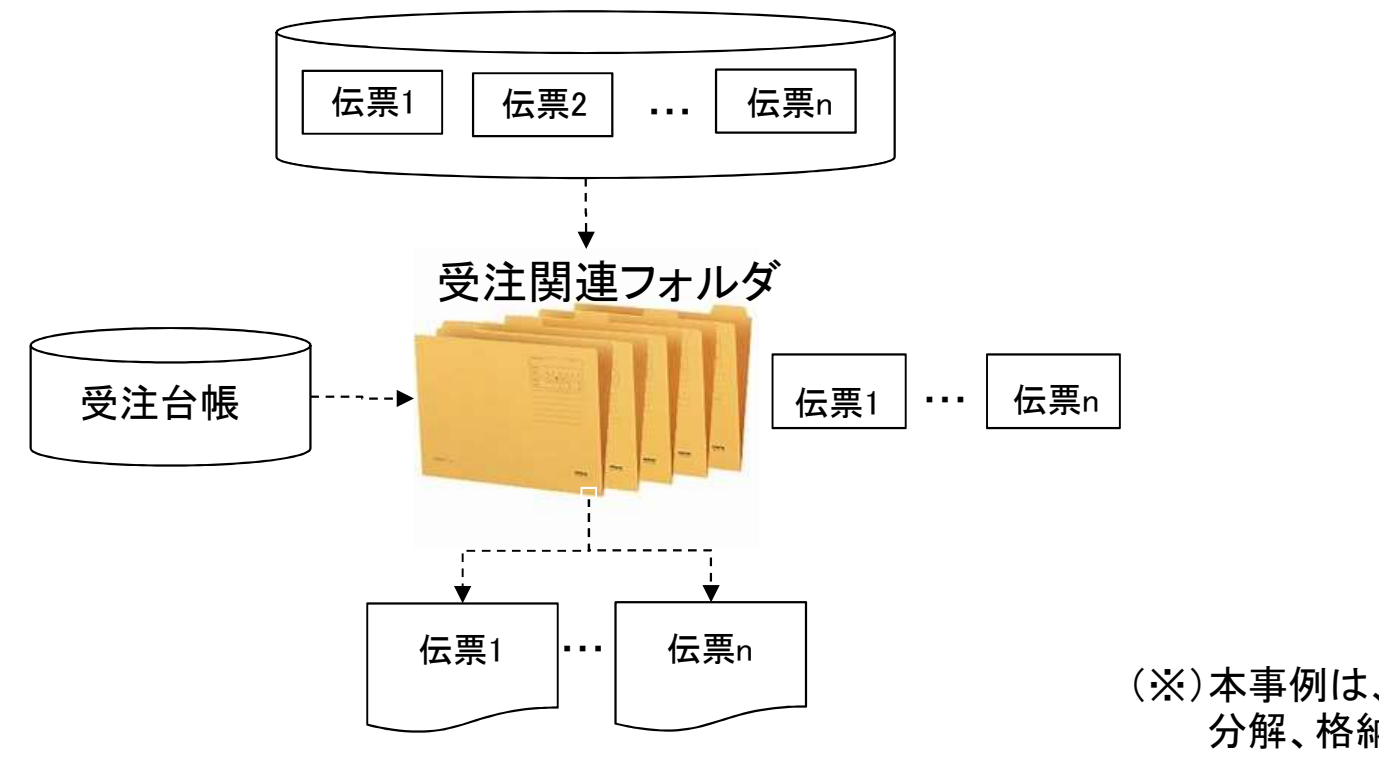

納品伝票PDFファイル

(※)本事例は、3本のプログラムをカスタマイズ開発し、 分解、格納、印刷を自動で行う仕組みも可能です。

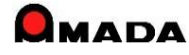

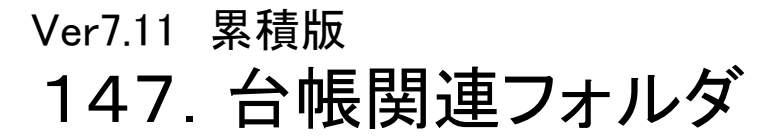

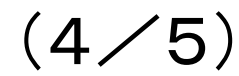

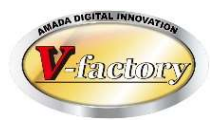

今回、「製品部品関連フォルダ」が利用できるようになりました。 製品部品関連フォルダは部品番号毎に専用フォルダが紐付きます。 このフォルダにはどのようなファイルでも格納することが出来ます。 例えば、画像モジュールを持たないお客様では、ここに図面データ、見積データ、不具合データなどを保存 することが可能です。

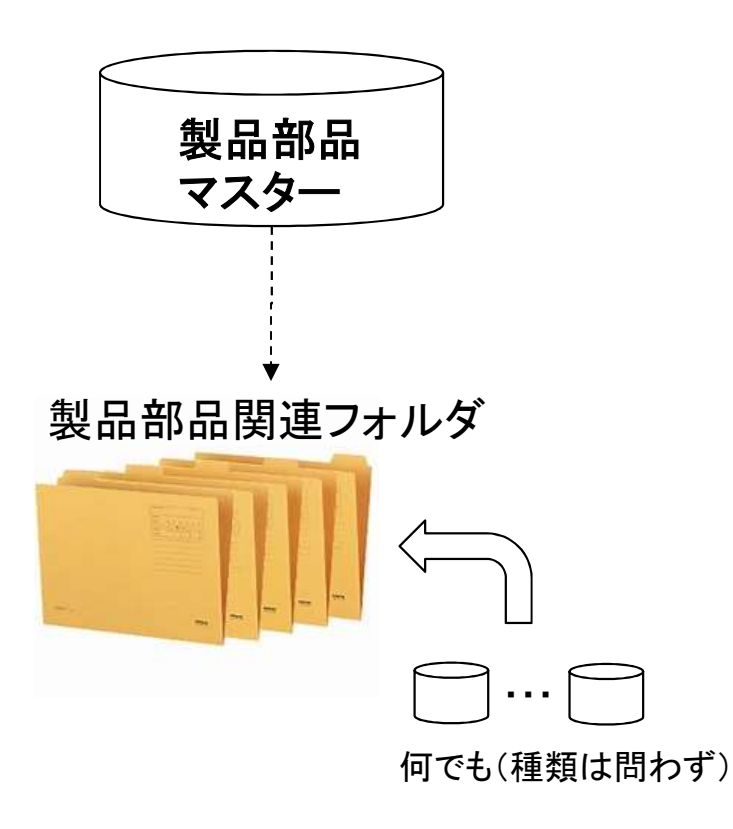

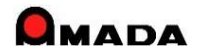

Ver7.11 累積版 147. 台帳関連フォルダ

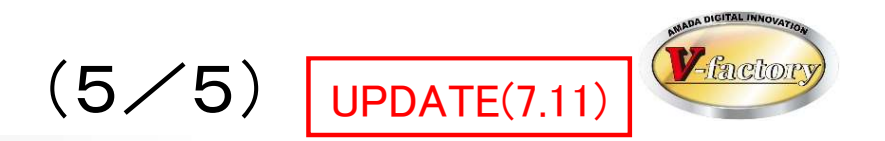

- 今回、「取引先マスター、購入部品マスター、受入れ台帳、入金台帳、出金台帳」でも関連フォルダが利用できるようになりました。
- このフォルダにはどのようなファイルでも格納することが出来ます。
- 例えば、仕入れの関連資料であれば「受入れ台帳」関連フォルダに保存することが可能です。

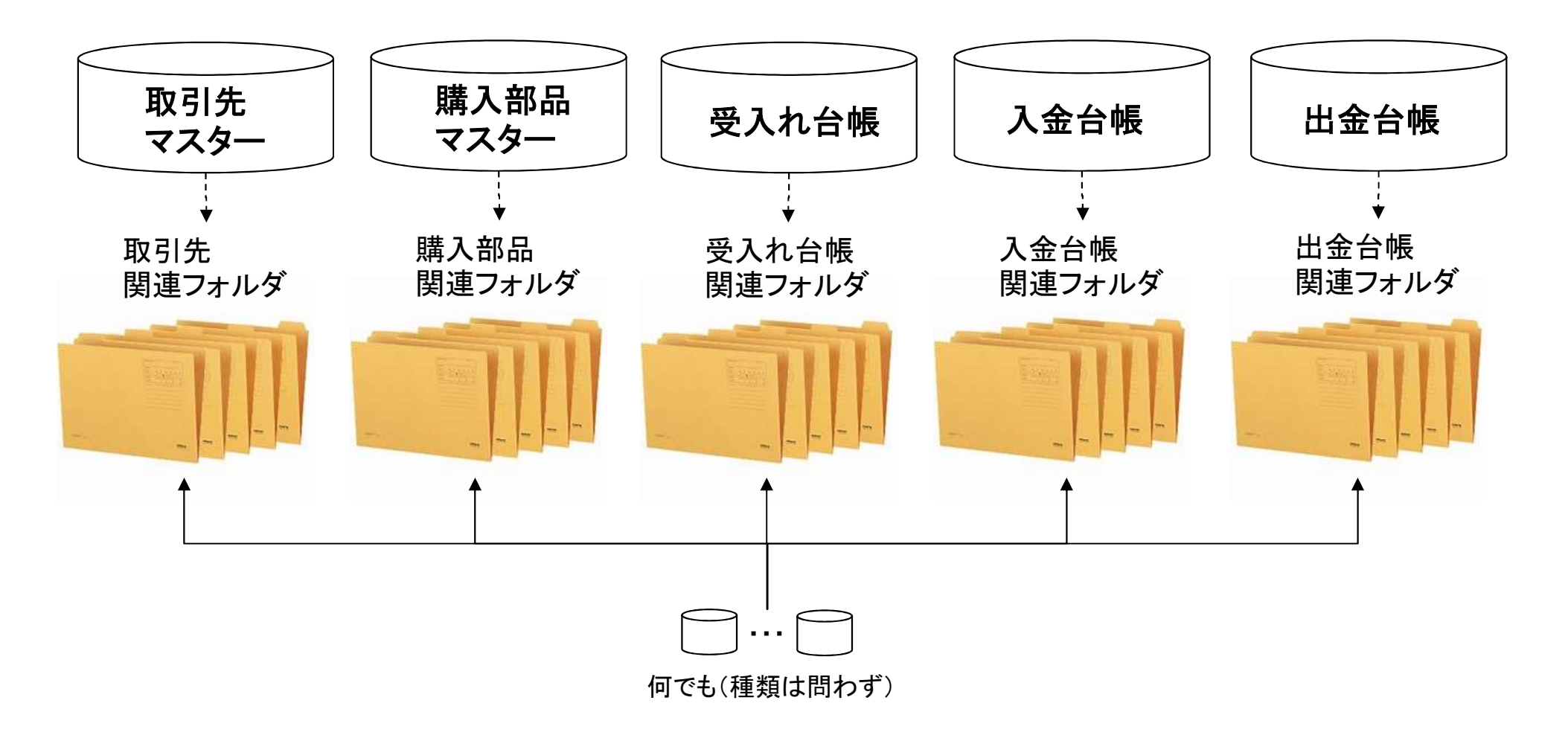

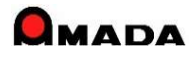

# Ver7.11 累積版 **148. 手配数自動計算**

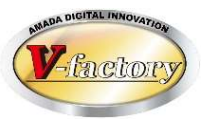

今回、「受注数「0」以外」モードが追加になりました。

これにより、通常手配(親部品・子部品)と「計画生産(親部品が受注数0)で展開された子部品」の手配数自動計算が同時に処理できます。

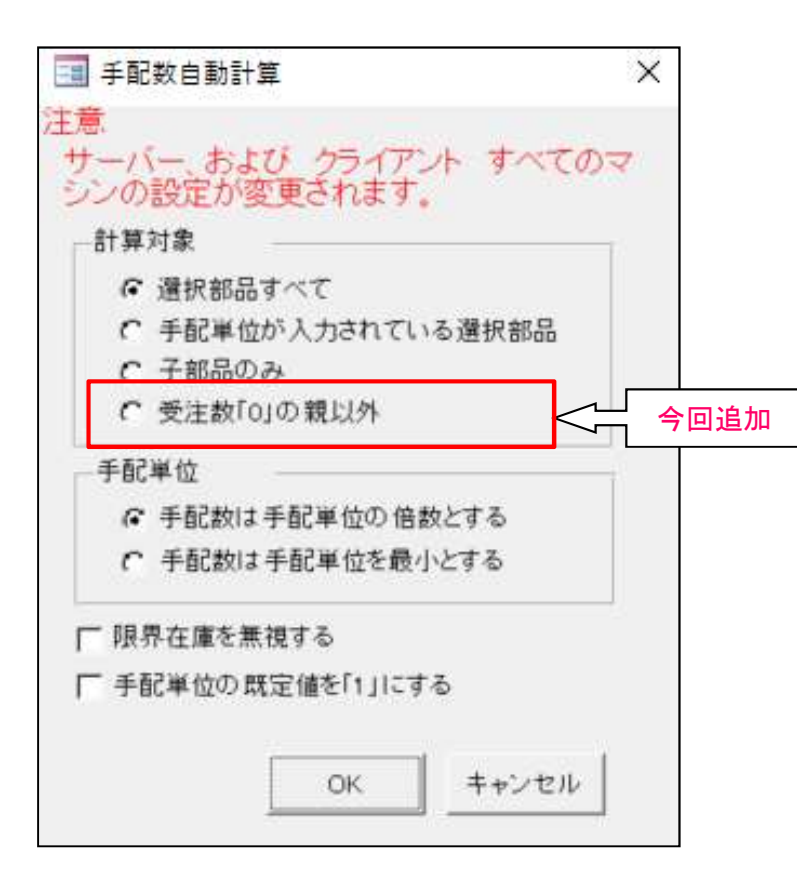

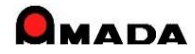

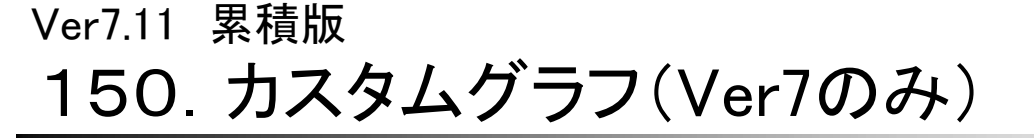

(1/4)

受注台帳グラフ

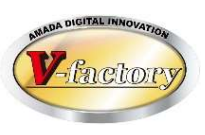

今回、受注台帳、進捗実績一覧において「カスタムグラフ」機能が追加されました。 これにより、お客様自身によるグラフ作成が可能になります。

〔例1〕受注台帳

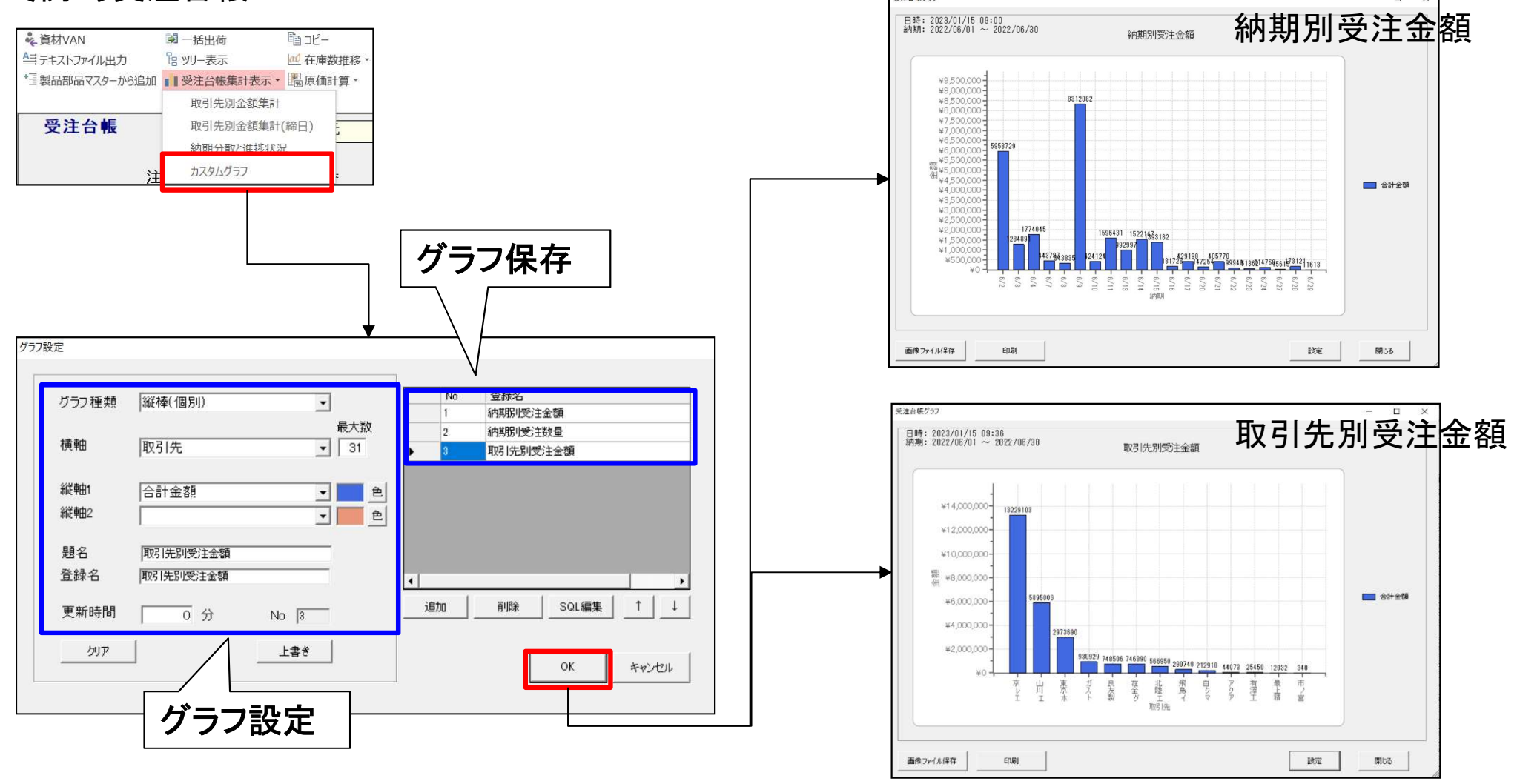

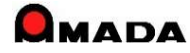

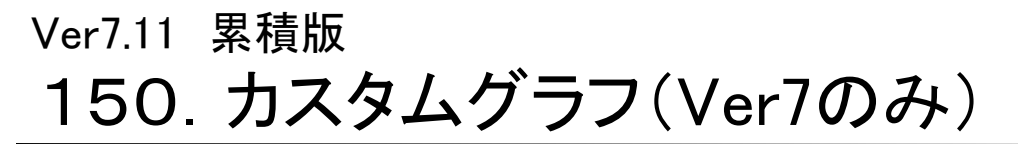

(2⁄4)

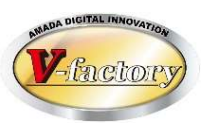

#### 〔例2〕進捗実績一覧

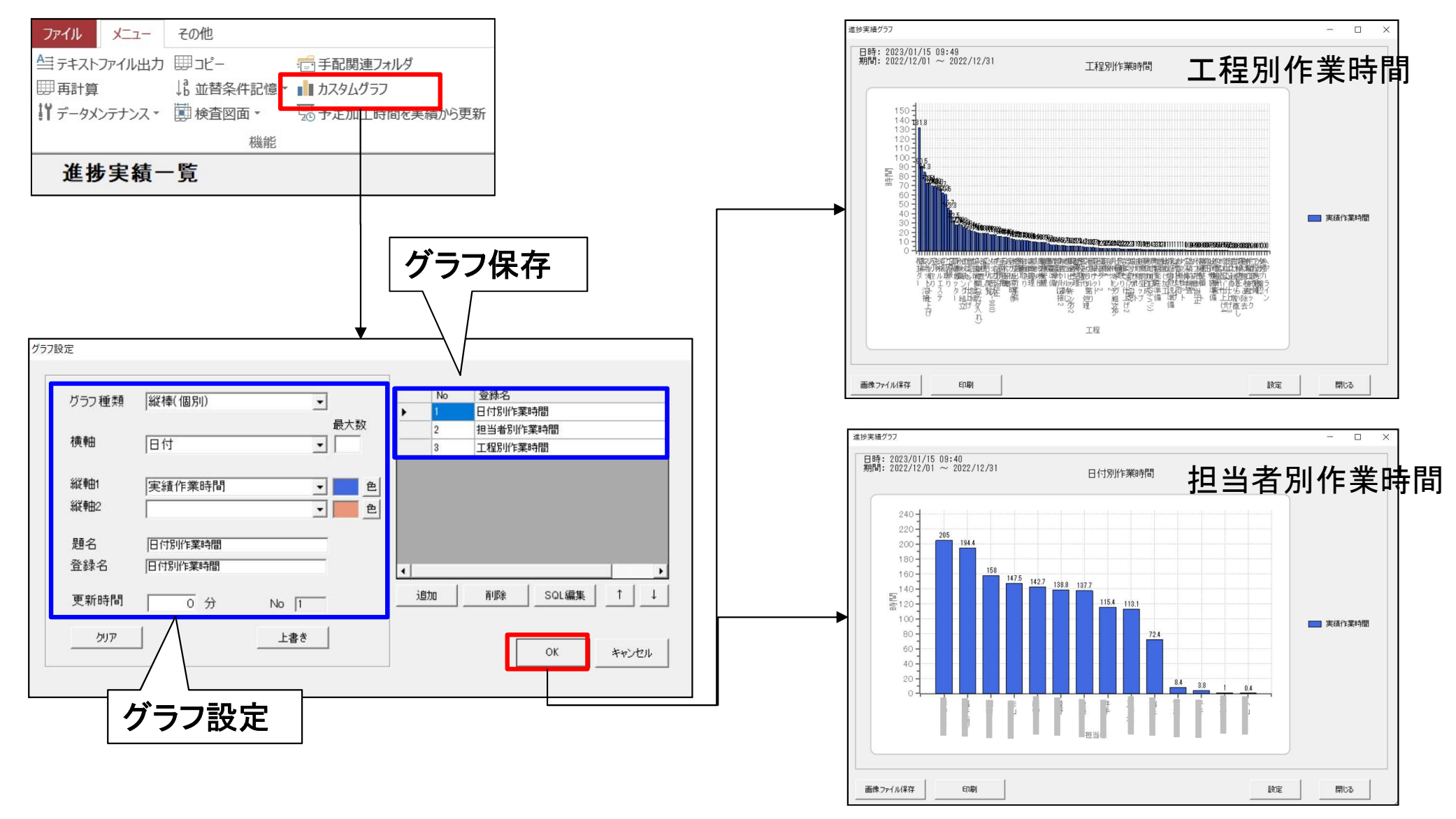

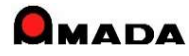

# Ver7.11 累積版 150. カスタムグラフ(Ver7のみ)

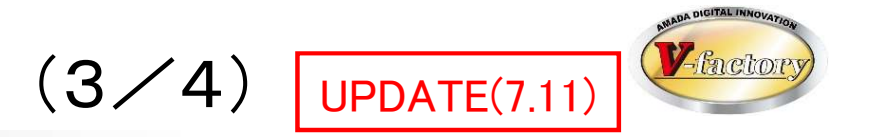

今回、受注台帳カスタムグラフの横軸に「出荷予定日」が追加されました。

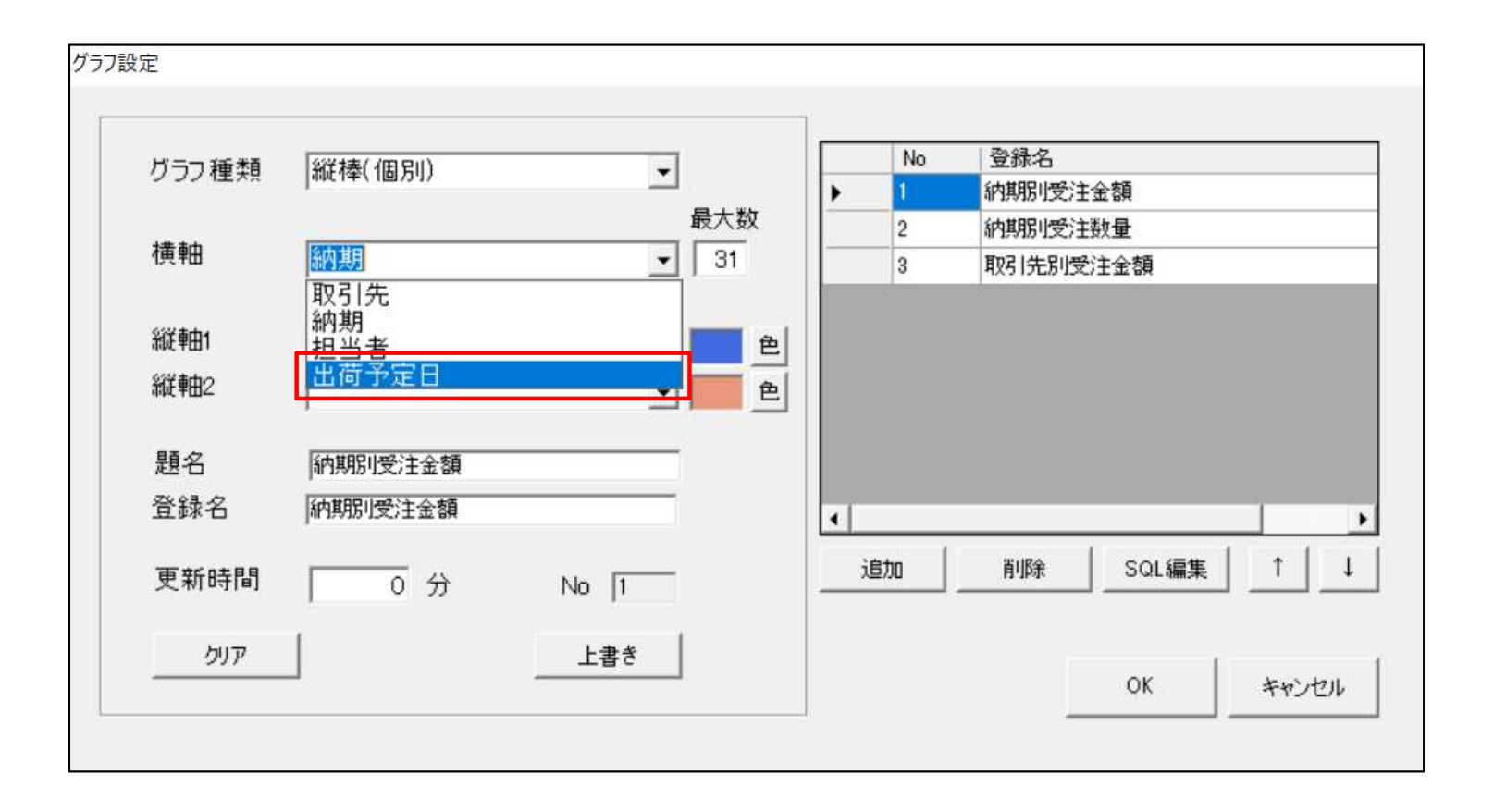

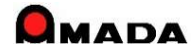

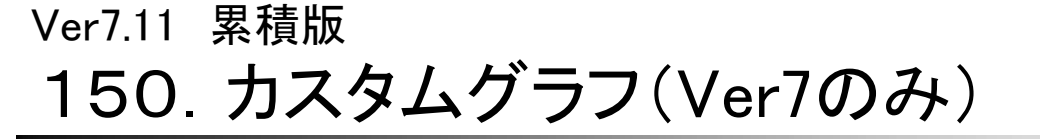

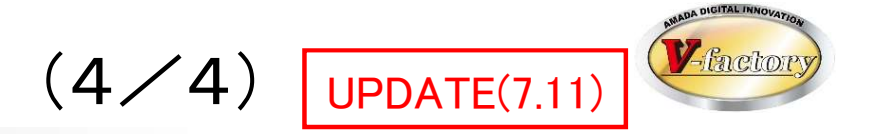

今回、進捗実績一覧カスタムグラフの縦軸に「実績数」が追加されました。

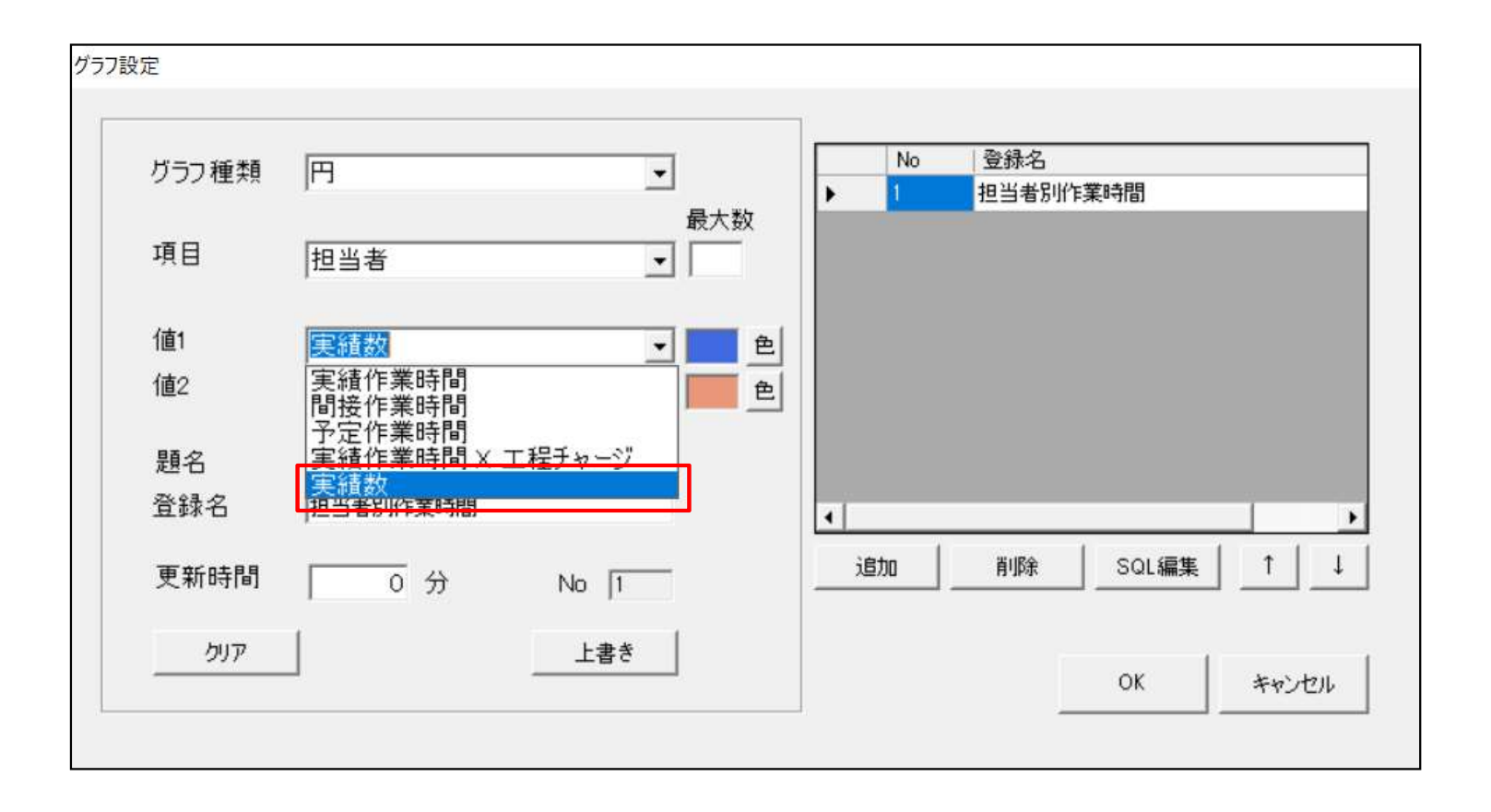

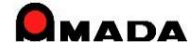

# Ver7.11 累積版 151. 購入部品マスターの画像登録(Ver7のみ)

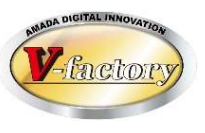

画像モジュールがある場合、購入部品マスターに画像登録が可能になりました。 ただし、TIFF等の画像データが対象です。

PDFは登録できません。

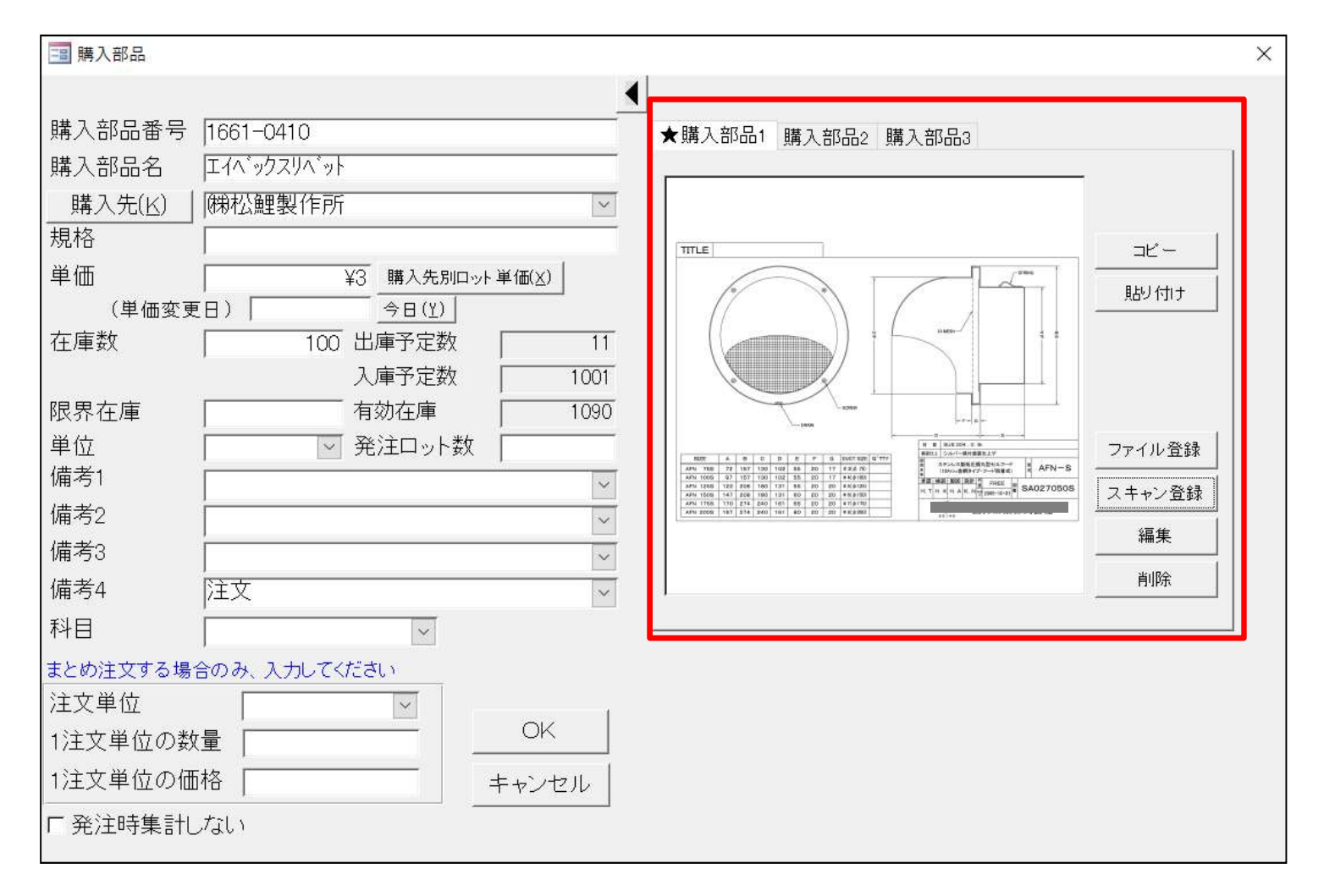

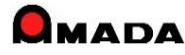

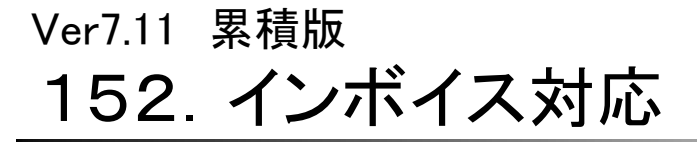

(1/4)

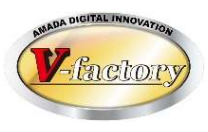

#### 今回、インボイスに対応しました。 まず、出荷済台帳、受入れ台帳について、軽減税率の設定が可能になりました。

| 消費税率 10 !   | %      |       |  |
|-------------|--------|-------|--|
| 軽減税率 8      | %      |       |  |
|             |        |       |  |
| ☞ 出荷済台帳で軽減積 | 党率入力をす | 可能にする |  |
| ▶ 受入れ台帳で軽減和 | 党率入力をす | 可能にする |  |

全体設定-消費税

#### 出荷済台帳

|                         | 📰 出荷データ | 変更           |                          |                  |            |                | ×               |
|-------------------------|---------|--------------|--------------------------|------------------|------------|----------------|-----------------|
|                         | 注文番号    | F2P0539308   |                          | 発注日              | 2022/      | 08/22          |                 |
|                         | 品番      | FG00026931   |                          | 担当者(0)           |            | <u> </u>       | マスター編集(M)       |
|                         | 品名      | ·<br>トップアイロン | カバー                      | 受注数量             | 1          | 出荷数量           | 1               |
|                         | 取引先(I)  | ㈱佐伯工業        | 14 M                     | 単位               | 個          |                | // <b>*</b>     |
|                         | 単価      | ¥1,560       | ロット単(X)   <b>「</b> K8単価! | 受注               |            |                |                 |
|                         | 合計金額    | ¥1,560       | III<br>Hz                | 終出荷数             |            | 〒 分納           | T202 #64#30( )) |
|                         | 納期      | 2022/12/02   | <b>+ +</b>               | 出荷日              | 2022/12/16 | <b>       </b> | '交'注致好進作到」」     |
|                         | 版数      |              |                          | 製造番号             |            |                |                 |
|                         | 受備1     |              |                          | 備考1              |            | _              | ~               |
| 《出                      | 書稅      | 5            | 10 %(框                   | 「「隹」             |            |                | ~               |
| 713                     | 良い      | L .          | 10 /0(17                 | τ <del>η</del> γ | ~          |                | ~               |
|                         |         |              |                          |                  |            |                | ~               |
| $\overline{\backslash}$ | 納品書番号   |              | 青求書番号 3615               |                  | 出毒理        | <u>10</u>      | ~               |
|                         | 巨検収 栫   | 秋日           | ++                       | $\sim$           | 取引先担当      | 当者 [           | ~               |
|                         | 消費税     | 10 %(標準) 🗸   |                          | □ 消費税手           | 動入力 消費     | 税額             |                 |
|                         |         |              |                          |                  |            | 0.11           |                 |
|                         | 締処理済デ   | ータの「単価」「     | 出荷数」等の更新は                | できません            |            | UN             | ++)セル           |

#### 受入れ台帳

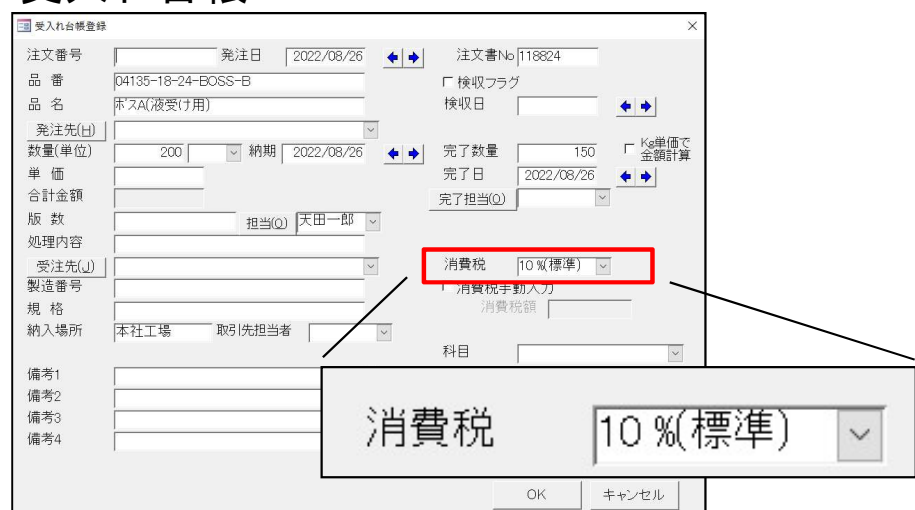

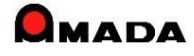

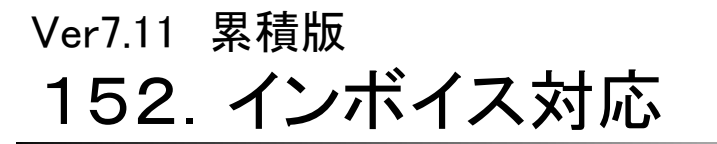

(2⁄4)

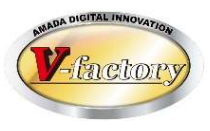

次に、請求書についてインボイス登録番号表示と税率毎の消費税額表示が可能になりました。

全体設定-会社情報

| 会社情報マスター                     |                                                                                 | × |
|------------------------------|---------------------------------------------------------------------------------|---|
| 会社情报マン                       | 29-                                                                             |   |
| 会社名<br>郵便番号                  | 。<br>  <u>(株)ケーブルソフトウェア</u>  <br> 259-1116                                      |   |
| 住所<br>電話番号                   | 神奈川県伊勢原市石田309-3<br>10463-90-1255                                                |   |
| FAX番号<br>振込口座1               | 10463-90-1256<br>神奈川銀行 伊勢原支店 当座3901255                                          |   |
| 振込口座2<br>                    | 日(日末締めは31を入力)                                                                   |   |
| 支払予定日                        | 図日 <b>マホネにのはの「</b> を大分」<br>図日 マオ<br>本<br>本<br>大<br>大<br>大<br>の<br>にの<br>「<br>25 |   |
| インボイス」<br>このコンピュー<br>帳票に印刷する | - タで<br>会社 OK キャンセル                                                             |   |
|                              |                                                                                 |   |
| インプ                          | ボイス登録番号の設                                                                       | 定 |

請求書

| 196-8666<br>日山県日山<br>前月話求金級<br>¥0 | <b>市西後町18</b><br>当月出金額<br>¥0 | 請<br>2022/0<br>標是查發<br>¥0 | 求書<br>8/15 締切分<br>(株) ケ<br>米室川県。<br>登録書号<br>FAX<br>型 当<br>重込口度<br>10 5対象 ¥411,403<br>8 5対象 ¥411,403<br>8 5対象 ¥411,403 | ープルソ<br>学業は石<br>11234567<br>0463-90-1<br>神奈川奥J<br>※月夏税級<br>¥41,14<br>¥41,14<br>×41,14 | No<br>2023,<br>21トウェア<br>500-3<br>256<br>5 伊参原支店<br>1<br>1<br>1<br>1<br>1<br>1<br>1<br>1<br>1<br>1<br>1<br>1<br>1<br>1<br>1<br>1<br>1<br>1<br>1 | 3616<br>/01/15<br>3æ<br>23%<br>452,543<br>4452,543 | ンポ           | ドイス         | 登録番                   | 号の表示 |
|-----------------------------------|------------------------------|---------------------------|----------------------------------------------------------------------------------------------------|---------------------------------------------------------------------------------------|----------------------------------------------------------------------------------------------------|----------------------------------------------------|--------------|-------------|-----------------------|------|
|                                   | *1                           | 軽減税率対象                    | <b>*** *</b> 411,403                                                                                                  | <b>#</b> 41, 14                                                                       |                                                                                                    | -> 1/3                                             |              |             |                       |      |
| 伝票日付/Mo.                          | 注文番号                         | 局香                        | 晶名                                                                                                    | <b></b>                                                                               |                                                                                                    |                                                    | -            | 0.007       |                       |      |
|                                   | WTD014061                    | D8-D2711                  | シャーシ                                                                                                    |                                                                                       |                                                                                                    | <u> </u>                                           | 月夏上9         | 亜観          | <b>- 隋賢税殺</b>         |      |
|                                   | WTD014062                    | D8-D2711                  | シャーシ                                                                                                    | 10                                                                                    | 0.514                                                                                                    | 21 3                                               | ¥411         | 403         | ¥41 140               |      |
|                                   | WTD014068                    | D5-D2678                  |                                                                                                    | 10                                                                                    | 171 5                                                                                                    | S                                                  | TTUL         | , 100       | VEL , IFF             |      |
|                                   | WTD014069                    | D2 D1 D1 C                | 「「大阪山工図」                                                                                                    | 8                                                                                     | (. <del></del>                                                                                                    |                                                    |              | 20          | 20                    |      |
|                                   | WTD014070                    | 02-01015                  | ハイル (本体側)                                                                                                    |                                                                                       | 1/1 2                                                                                                    |                                                    |              | TV          | TV                    |      |
|                                   | WTD014071                    |                           | 14.1 (111-8                                                                                                    |                                                                                       | 소리                                                                                                    | 1                                                  | ¥411         | 403         | ¥41 140               |      |
|                                   | WTD0140/2                    | 02-01015                  | ハイル (本体表)                                                                                                    |                                                                                       |                                                                                                    | 17. 70 b                                           | TTHE         | , TWU       | ALL THE               |      |
|                                   | WTD014073                    | 00-01010                  | MC_88 MC_50 III                                                                                                    | 4                                                                                     | ¥950                                                                                                    | +2,000                                             |              |             |                       |      |
|                                   | WTD014100                    | 09-02002                  | MC_88 MC_50 UL-                                                                                                    | 2                                                                                     | ¥850                                                                                                    | ¥2,550                                             |              |             |                       |      |
|                                   | WTD014116                    | 05-02002                  | IOR_R_11 田本 - R 部                                                                                                    | 0                                                                                     | ¥2 148                                                                                                    | ¥8 592                                             |              |             |                       |      |
|                                   | WTD014117                    | 05-02470                  | 10B-B-11 Eth*-#                                                                                                    | -                                                                                     | ¥735                                                                                                    | ¥2 940                                             |              |             |                       |      |
|                                   | WTD014118                    | 06-02479                  | ロントケーズ                                                                                                    | 100                                                                                   | ¥450                                                                                                    | ¥45 000                                            |              |             |                       |      |
|                                   | WTD014119                    | 07-02940                  | <b>基板ブラケット</b>                                                                                                    | 100                                                                                   | ¥550                                                                                                    | ¥55 000                                            |              |             |                       |      |
|                                   | WTD014120                    | 08-02941                  | 1124-1                                                                                                    | 90                                                                                    | ¥400                                                                                                    | ¥39,600                                            | $\checkmark$ |             |                       |      |
|                                   | WTD014121                    | D4-D2067                  | to - n * * L                                                                                                    | 4                                                                                     | ¥1 200                                                                                                    | ¥4 800                                             | $\sim$       | √ <u> </u>  |                       |      |
|                                   | WTD014127                    | D4-D2067                  | thn"-n" \$1                                                                                                    | 4                                                                                     | ¥1 200                                                                                                    | ¥3 600                                             |              | 、堅          | <b>湎税率</b>            | は日には |
|                                   | WTD014123                    | D5-D2678                  | シートハ・ネルカロエロロ                                                                                                    | 2                                                                                     | ¥2 400                                                                                                    | ¥4 800                                             |              | ) <b>+I</b> | //?~`\/b ¬ <b>-</b> H | нысю |
|                                   | WTD014124                    | D4-D2677                  |                                                                                                    | 2                                                                                     | ¥1, 100                                                                                                    | ¥2,200                                             |              | Ι Γ 3       | k iがけき                | をキオ  |
|                                   | WTD014128                    | D8-D2941                  | 175-7                                                                                                    | 1                                                                                     | ¥400                                                                                                    | ¥400                                               |              | ' '         | כו יאר יי             | このフ  |
|                                   | WTD014130                    | D7-D1960                  | ならムラック本体                                                                                                    | 3                                                                                     | ¥3, 491                                                                                                    | ¥10,473                                            |              | L           |                       |      |
|                                   | WTD014131                    | D9-D1962                  | 天板                                                                                                    | 3                                                                                     | ¥941                                                                                                    | ¥2,823                                             |              |             |                       |      |
|                                   | WTD014132                    | D6-D1669                  | 放熱器7心                                                                                                    | 1                                                                                     | ¥99                                                                                                    | ¥99                                                |              |             |                       |      |
|                                   | WTD014133                    | D9-D1782                  | ヒューズルダ取付板                                                                                                    | 3                                                                                     | ¥83                                                                                                    | ¥249                                               |              |             |                       |      |
|                                   | WTD014134                    | D0-D1783                  | とュース・林ダ取付板                                                                                                    | 3                                                                                     | ¥49                                                                                                    | ¥147                                               |              |             |                       |      |
|                                   |                              | 00 04 075                 |                                                                                                    |                                                                                       |                                                                                                    |                                                    |              |             |                       |      |

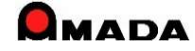

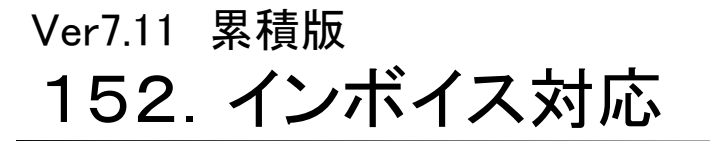

(3/4)

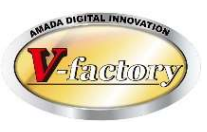

さらに、支払明細書についてインボイス登録番号表示と税率毎の消費税額表示が可能になりました。

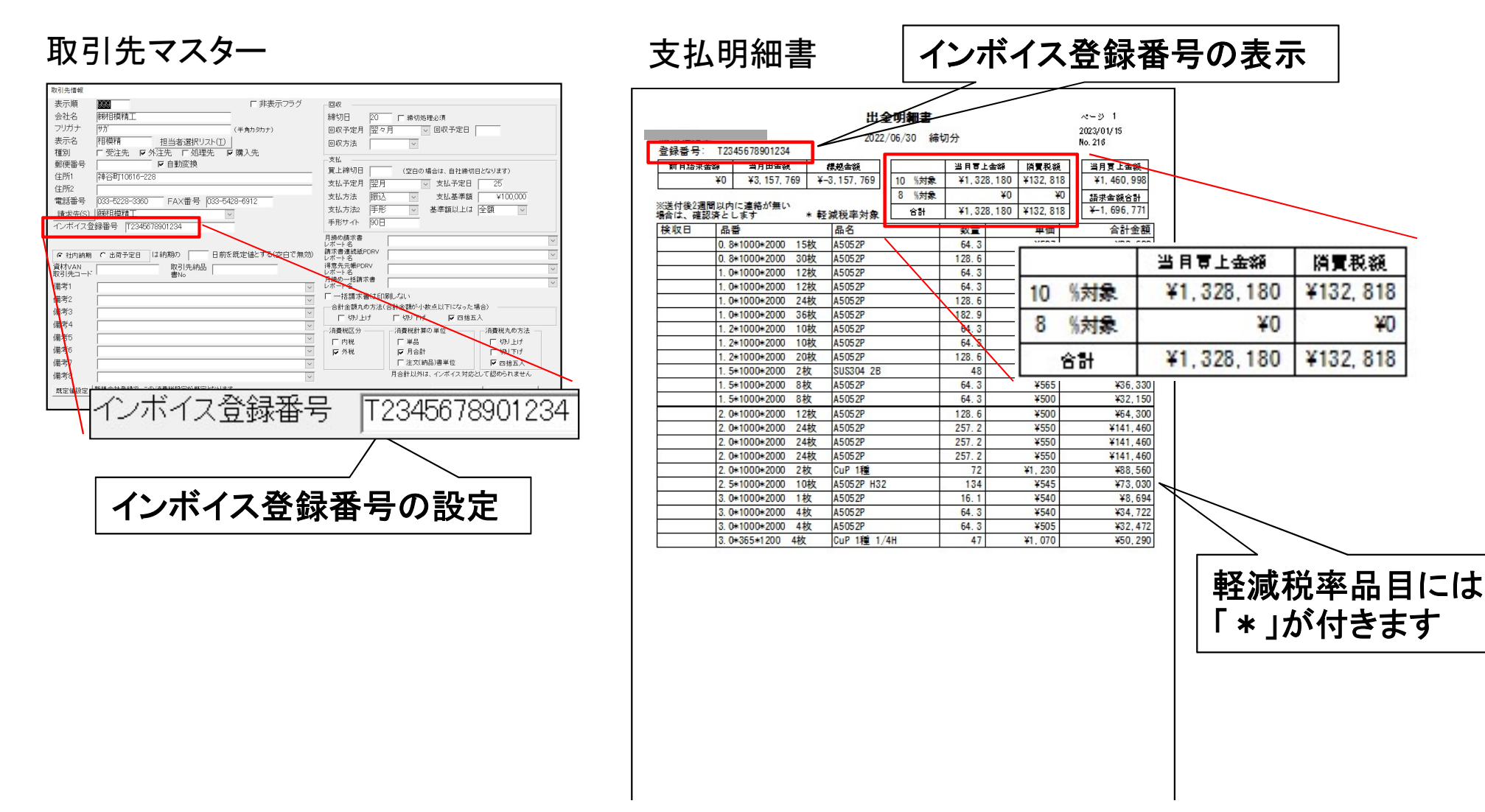

※通常は、仕入先が請求書を発行してくれますから、購入側は支払明細書を作成する必要がありません。

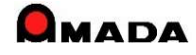

# Ver7.11 累積版 **152. インボイス対応**

(4/4)

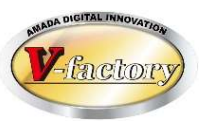

今回、免税業者に対応しました。

取引先マスターで免税業者と設定された取引先では消費税を計算しません。(消費税0円)

取引先マスター

| <mark>取引先</mark> 情報                                                                                                    |                                                                                                    |                                                                                                    |
|----------------------------------------------------------------------------------------------------|----------------------------------------------------------------------------------------------------|----------------------------------------------------------------------------------------------------|
| 表示順                                                                                                    | 999     「非表示フラグ                                                                                                    | <b>O</b> 4X                                                                                                    |
| 会社名<br>フリガナ                                                                                                    |                                                                                                    | 締切日 20                                                                                                    |
| 表示名                                                                                                    |                                                                                                    | 回収予定月 翌々月 🗸 回収予定日 5                                                                                                    |
| 種別                                                                                                    | □ 受注先 □ 外注先 □ 処理先 □ 購入先                                                                                                    |                                                                                                    |
| 郵便番号                                                                                                    | 392-0015 「自動変換                                                                                                    | 支払                                                                                                    |
| 住所1                                                                                                    | 神奈川県横浜市都筑区石川211                                                                                                    | 買上締切日 (空白の場合は、自社締切日となります)                                                                                                    |
| 住所2                                                                                                    |                                                                                                    | 支払予定月                                                                                                    |
| 電話番号                                                                                                    | 045-533-1310 FAX番号 045-533-1330                                                                                                    | 支払方法 支払基準額                                                                                                    |
| 請求先(S)                                                                                                    | ㈱ヤマト電工                                                                                                    | 支払方法2   基準額以上は   ■                                                                                                    |
| インボイス登                                                                                                    |                                                                                                    |                                                                                                    |
| <ul> <li>○ 社内納期<br/>資材VAN<br/>取引先コード<br/>備考1</li> <li>備考2</li> <li>備考3</li> <li>備考考6</li> <li>備考7</li> <li>備考7</li> <li>備考8</li> <li>既定値設定</li> </ul> | C 出荷予定日       は納期の       日前を既定値とする(空白で無効)         取引先納品          書No          少          少          少          少          少          少          少          少          少          少          少          少          少          少          少          少          少          小          小          小          小          小          小          小          小          小          小          小          小          小          小          小          小          小          小 | 月締め請求書          レボート名       請求書連続紙PDRV         「請求書連続紙PDRV          レボート名          「創意の一括請求書          「小市          月締め一括請求書          レボート名          「一括請求書(16印刷しない)          合計金額丸の方法(合計金額が小数点以下になった場合)          「切り上げ」「切り下げ」」「四拾五入          消費税区分       「消費税計算の単位       「消費税丸の方法」         「内税       「「自合計」       「切り下げ」」「切り上げ」」「切り下げ」」「切り下げ」」「四拾五入」 |
|                                                                                                    |                                                                                                    | OKキャンセル                                                                                                    |

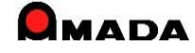

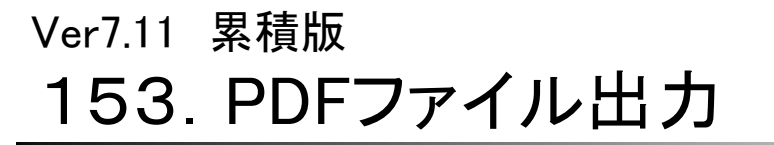

(1/6)

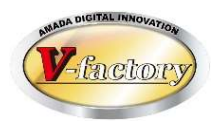

- 電子帳簿保存法では、インボイスに対応した請求書は「紙の保存」ではなく「スキャンして電子データでの保存」 が義務付けられます。
- となると、取引先からは「紙の請求書」ではなく「PDFの請求書」を求められることになります。
- 今回、請求書、支払明細書について、PDFファイル出力が可能になりました。

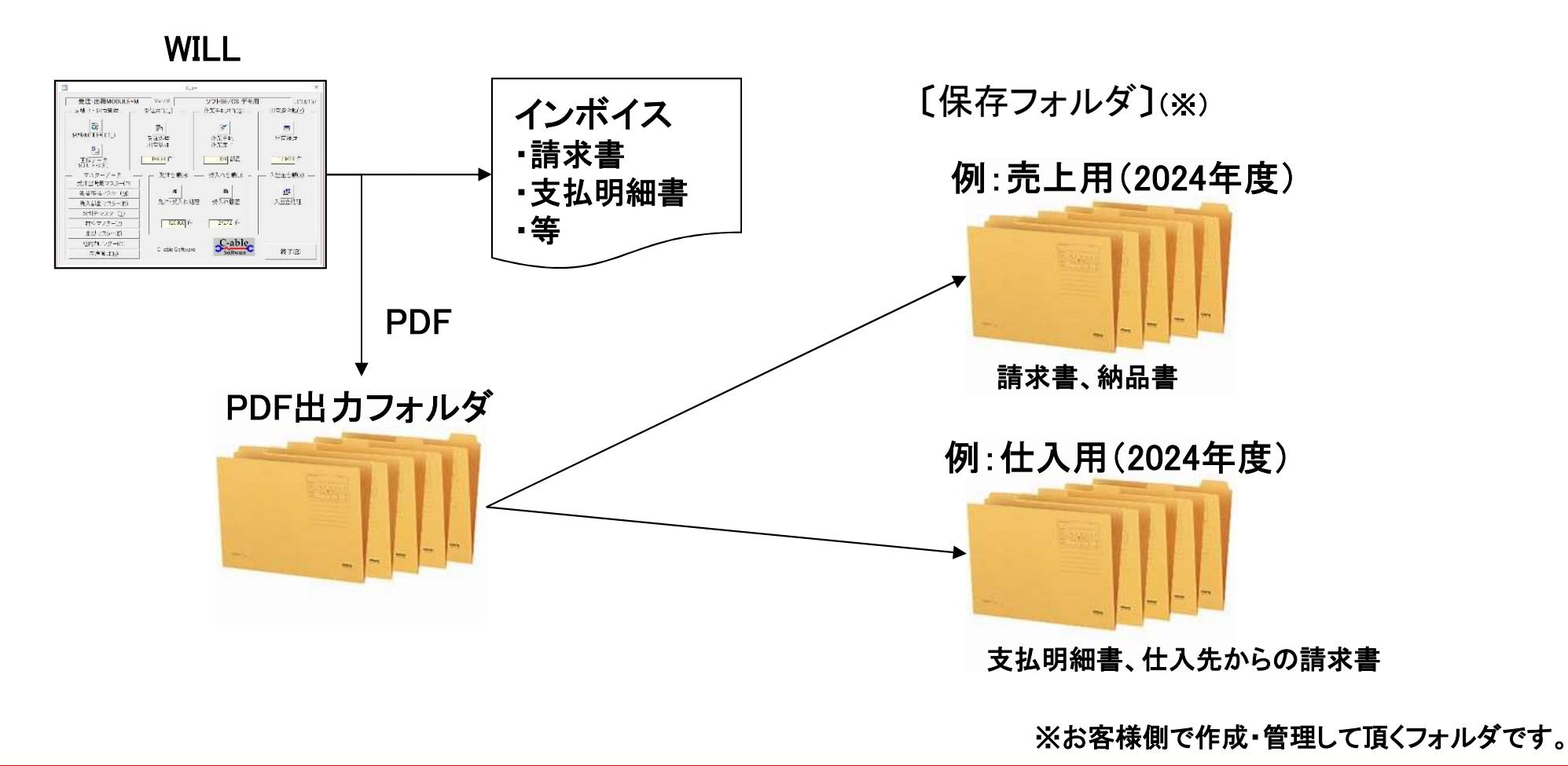

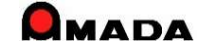

(2/6)

λ 全台幅登録面面

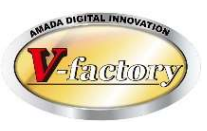

今回、請求書、支払明細書についてPDFファイル出力設定が追加されました。 ここで出力先フォルダの設定やPDFファイル名の生成ルールの設定が可能になります。

#### PDFファイル出力設定

| 📑 請求書 PDFファイ) | レ出力設定                                          | ×              |
|---------------|------------------------------------------------|----------------|
| 出力既定値         |                                                |                |
| 出力フォルダ        | C:¥temp¥電帳法対応                                  | 参照( <u>S</u> ) |
|               | 空白の場合は、「図面フォルダ¥請求書」になります<br>☞ 締切日の年月のサブフォルダに保存 |                |
| 出力ファイル名       | 1 請求先会社名 🗸                                     |                |
|               | 2 締切日(年月日) 🗸                                   |                |
|               | 3 当月売上金額 🚽                                     |                |
|               | 4                                              |                |
|               | OK +-                                          | ャンセル           |
|               |                                                |                |

| 3 入金台帳へ登録   |                                      | >      |
|-------------|--------------------------------------|--------|
| 請求先ごとに集計    | を行い入金台帳に登録します                        |        |
| 2022 年 12   | <br>月分 ◆   ◆   で登録します                |        |
| , ,         | <br>1日の取引先すべて                        |        |
| 「入金台帳未      | 登録の請求先のみ                             |        |
| 表示順         | の請求先の                                | み      |
|             | ,                                    | 2      |
|             | 注代書NLな面部したい。                         |        |
| ▶ 請水香丹光11吋、 | 調水音100で更新しない                         |        |
| 基準フィールド     | │出荷日                                 |        |
| 絞り込み期間      | 2022/12/01 ~ 2022/1                  | 2/31   |
| 担当者         |                                      |        |
| 日付          | 2022/12/31                           |        |
| 帳票 0 入金台    | ____________________________________ | ~      |
| ▶ □ □       |                                      | 設定を記憶し |
| 帳票 0 月締め-   | 一括請求書(標準3)インボー                       |        |
|             |                                      | 1      |
| ▶ PDFファイル出力 | OK +                                 | ャンセル   |

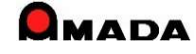

(3⁄6)

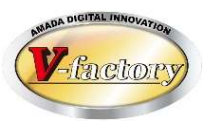

今回、請求書、支払明細書について、一括出力時の1取引先-1PDFファイル出力に対応しました。

#### 例:入金台帳に登録(一括)

| ∃ 入金台帳へ登録       |                      |       |            | ×     |
|-----------------|----------------------|-------|------------|-------|
| 請求先ごとに集計を       | 行い入金                 | 台帳に登録 | 录します       |       |
| 2023 年 12       | 月分 🔶                 | ●で登録  | 剥します       |       |
| ☞ 締切日 31        | ~                    | 日の取引先 | きすべて       |       |
| □ □ 入金台帳未餐      | 録の請求                 | 売のみ   |            |       |
| 表示順             | $\equiv \sim \lceil$ | σ     | 請求先のみ      |       |
| <b>6</b> 請求先(I) |                      |       |            | -     |
| ▶ 請求書再発行時、言     | 青求書Noを]              | 更新しない |            |       |
| 基準フィールド         | 出荷日                  | ~     |            |       |
| 絞り込み期間          | 2023/12              | /01 ~ | 2023/12/3  | ī     |
| 担当者             |                      | ~     |            |       |
| 日付              | 2023/12,             | /31   | <b>+ +</b> |       |
| 帳票 0_入金台帳       | 一括登録                 | (標準1) |            | ~     |
| ▶ 請求書印刷         |                      |       | 設定         | を記憶   |
| 帳票 0_月締め一       | 括請求書                 | (標準3) | インボイス      | ~ ~ ~ |
| ▶ PDFファイル出力     |                      | OK    | キャン        | セル    |
|                 |                      |       |            | 1     |

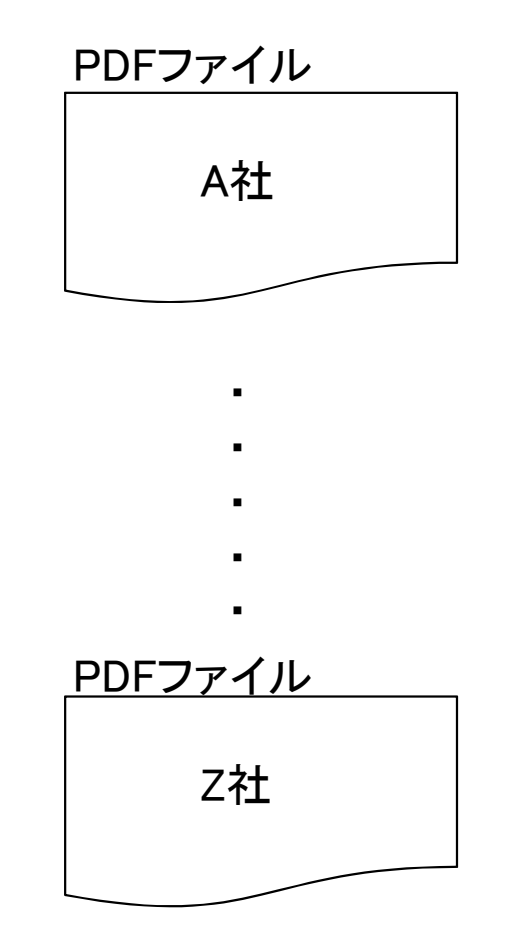

(4/6)

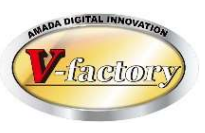

今回、請求書、支払明細書についてPDFファイル名の生成ルールが追加されました。

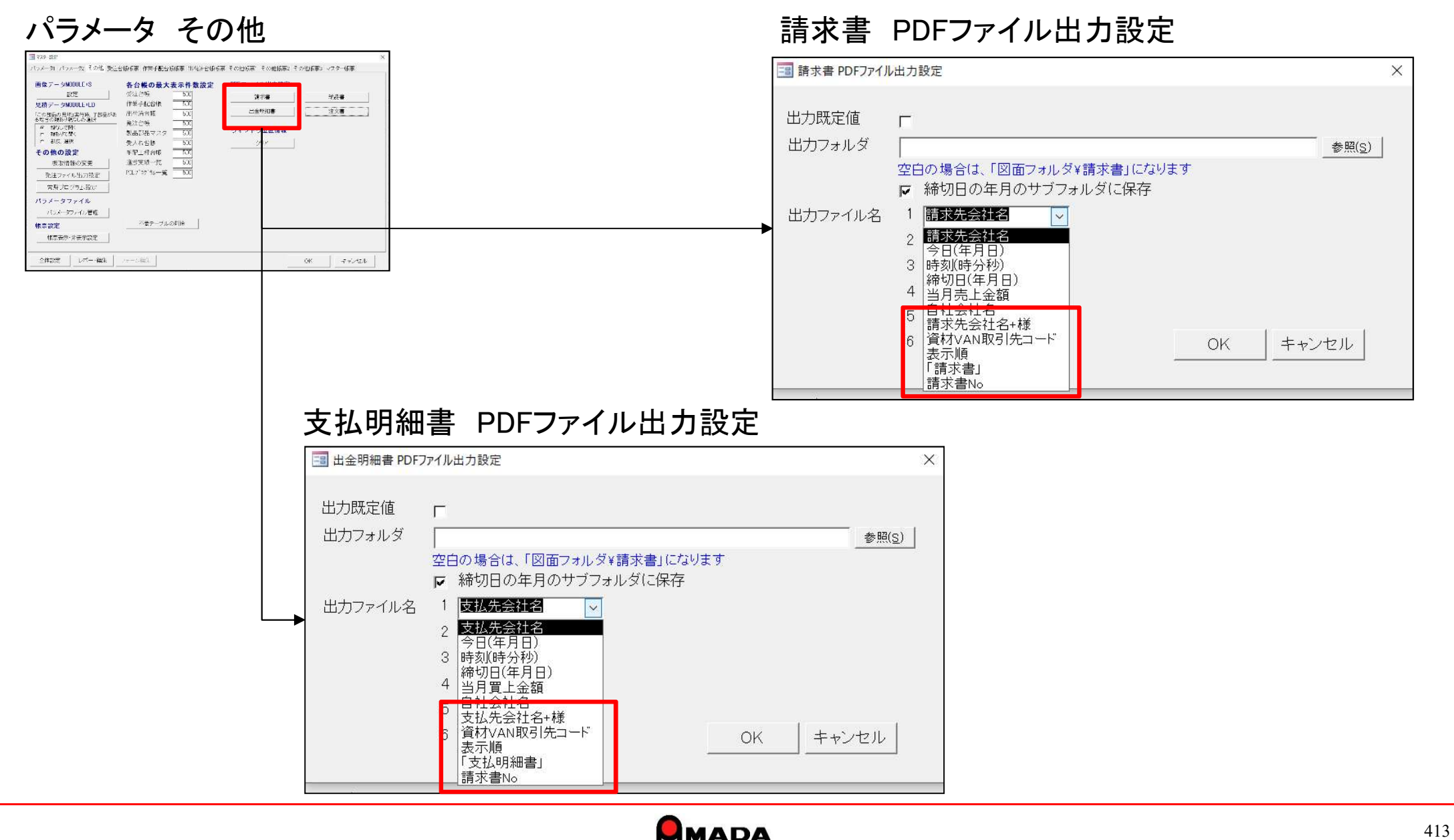

(5/6)

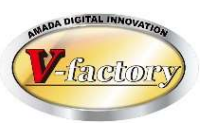

#### 今回、納品書、注文書についてPDFファイル出力が追加されました

| パラメータ その他                                                                                                    | 納品書 PDFファイル出力設定                                                                                                    |
|----------------------------------------------------------------------------------------------------|----------------------------------------------------------------------------------------------------|
| 国 120 世紀<br>パンメータ パンスータン その地 奥上台協会第一世界者最近協議第一世俗社台協会第一その地議第2 その地議第2 マクター編第                                                                                                    |                                                                                                    |
| 画像アータMDULLS     各合機の最大素不特数強定<br>(公正が)     NEPファイル山力設定<br>(公正が)       北方     小山市     30       北方     小山市     32       小山市     小山市     32       小山市     11     12       小山市     12     12       小山市     12     12                                                                                                    | 出力既定値<br>出力フォルダ<br>空白の場合は、「図面フォルダ¥請求書」になります<br>で 納品日の年月のサブフォルダに保存                                                                                                    |
| パシメータファイル<br>パントクワッパル理道<br>(株式会社)     パワラ・ブルの計画       (株式会社)     パワーン(株)                                                                                                    | <ul> <li>▶ 出力ファイル名</li> <li>1 勘入先会社名+様</li> <li>2 納入先会社名+様</li> <li>2 納入先会社名+様</li> <li>3 納入日(年月日)</li> <li>今日(年月日)</li> <li>今日(年月日)</li> <li>6 計金額</li> <li>6 資材VAN取引先コード</li> <li>表示順</li> <li>納入先会社名</li> </ul> |
| 注文書 PDFファイル出力設定                                                                                                    |                                                                                                    |
| III 注文書 PDFファイル出力設定                                                                                                    | ×                                                                                                    |
| 出力既定値<br>出力フォルダ<br>空白の場合は、「図面フォルダ¥請求書」になります<br>屋 締切日の年月のサブフォルダに保存                                                                                                    | 参照( <u>S)</u><br>す                                                                                                    |
| 出力ファイル名 1 注文先会社名+様 2 注文先会社名+様 2 注文合社名+様 2 見名 3 発注日(年月日) 1 注文書No 4 今日(年月日) 5 時刻(時分秒) 6 自社会社名 6 合計会社名 6 合計会社名 6 合計会社名 6 合計会社名 6 合計会社名 7 注文書」 1 (注文書) 1 (注文書) 1 (注文書) 1 (二) 1 (二) 1 | OK キャンセル                                                                                                    |

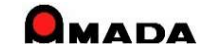

(6/6)

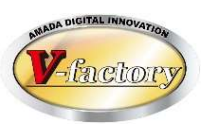

今回、納品書「(標準2)3段5行」で1取引先-1PDFファイル出力に対応しました。

[これまで]

・1取引先毎に納品書発行が原則。
・カスタマイズで1取引先毎に改ページは可能。
・PDFは1ファイルに全部入ってしまう。

〔これから〕

・複数取引先の一括納品書発行が可能。

・取引先毎に自動仕分け。

・PDFは1取引先毎(1納品書No毎)に出力。

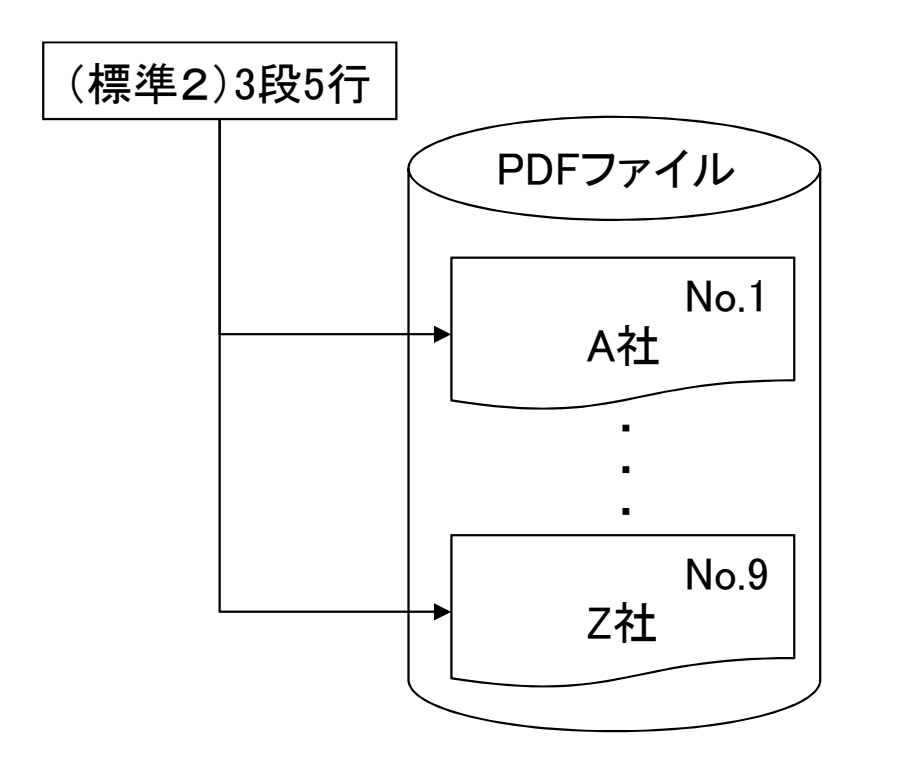

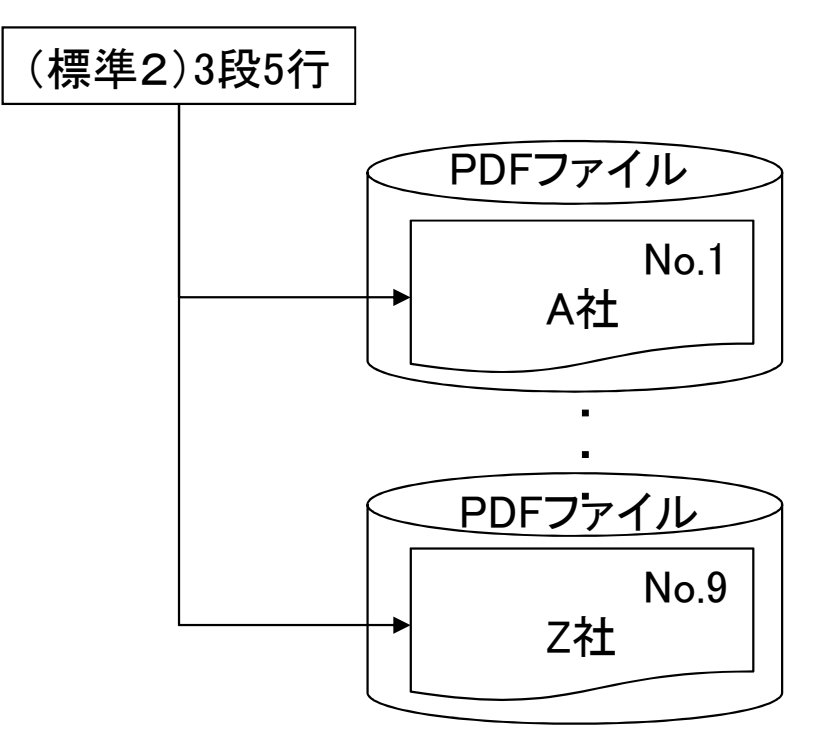

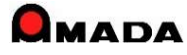

Ver7.11 累積版 154. 標準検収ファイル取込み

(1/2)

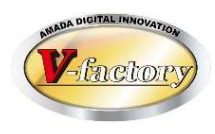

これまでは、得意先からデータで検収を頂ける場合「費用をかけてカスタマイズ開発」する選択肢だけでした。 今回、「標準検収ファイル取込み機能」が追加されました。 これにより、「費用をかけずに検収工数の削減」が可能になりました。

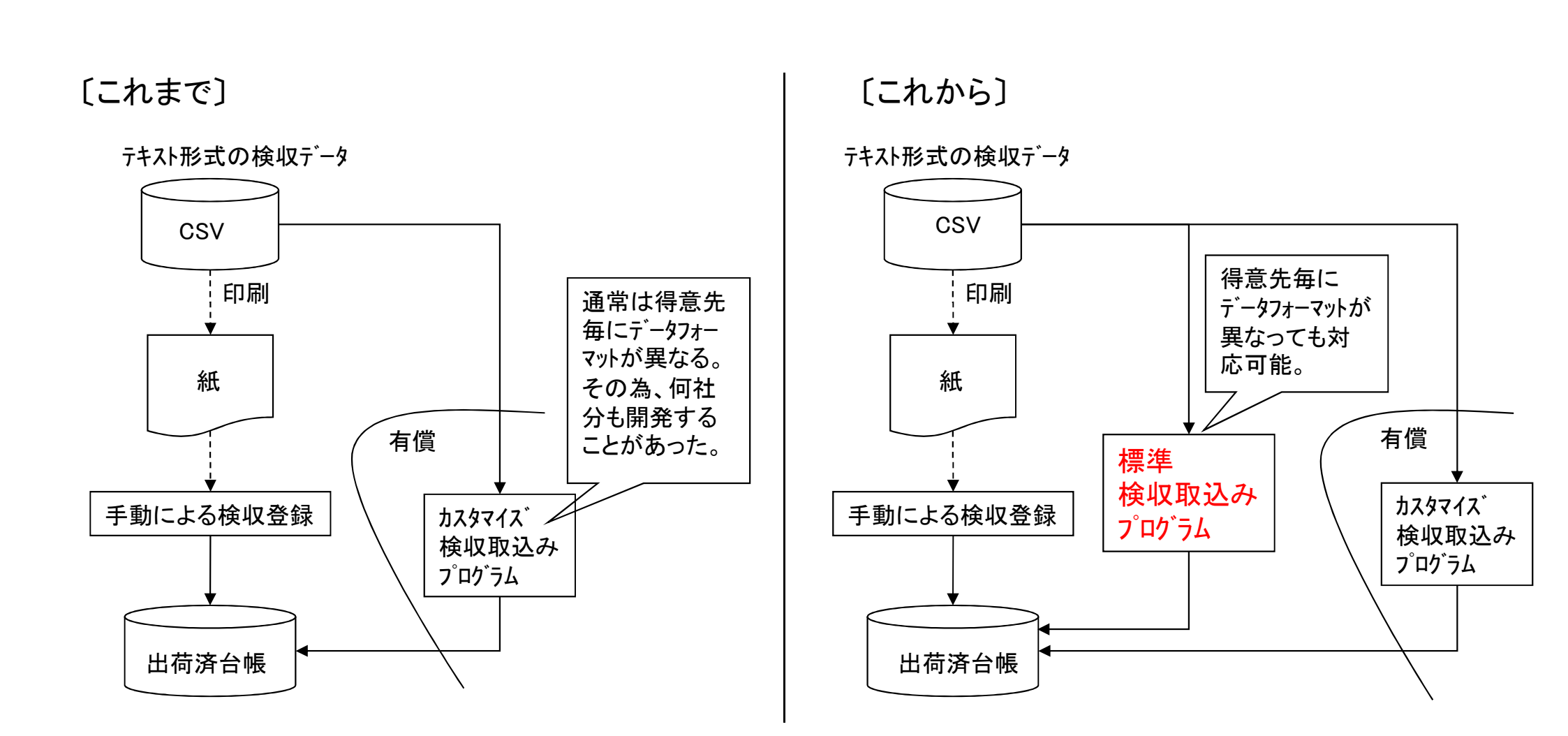

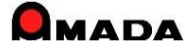

#### Ver7.11 累積版

# 154. 標準検収ファイル取込み

(2/2)

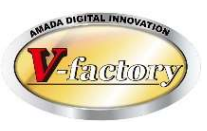

〔特徴〕 多くの場合、検収データフォーマットは得意先毎に異なります。 その為、何社分もカスタマイズ開発することがありました。 本機能の特徴は、得意先毎に検収データフォーマットが異なっても対応可能なように、 読み取りデータ位置をパラメータ設定できることです。

| 検収データフォーマット<br>ごとに設定できま<br>す。(何社分でも<br>作れます。) |                                                                                                    |           |
|-----------------------------------------------|----------------------------------------------------------------------------------------------------|-----------|
| 先頭行には項目<br>ヘッダーを置くことも<br>可能。                  | エラー帳票名       K検収エラーリスト(標準1)       タブ区切り、カンマ区切りに対応         区切記号       ・カンマ・タブ       タブ         項目ヘッダ(1行目)       ・あり ・なし       ・あり ・なし         サンプルデータファイル名       C:¥temp¥望野板金TEST¥ED1検収¥Kaikake_DownloadData_202       参照(A)         キー項目1       注文番号       キー項目2                                                                                             | 合キー<br>す。 |
|                                               | 列番号 内容(最初のデータ)       列番号 内容(最初のデータ)         注文番号       BD46470-1       受備1         品番       15       TDG49928-A       受備2       受備12         品名       受備3       受備14          出荷数       19       「       受備4       受備15         単価       17       13599       受備16          列番号をダブルクリックでデータリストから選択でき       データフオーマットの違い           再チェック       OK       キャンセル |           |

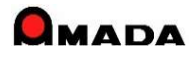

# Ver7.11 累積版 155. 納期分散と進捗状況

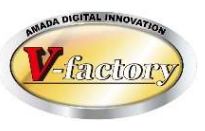

今回、「納期分散と進捗状況」グラフのフルスクリーン表示に対応しました。(Ver7のみ)

## [これまで]

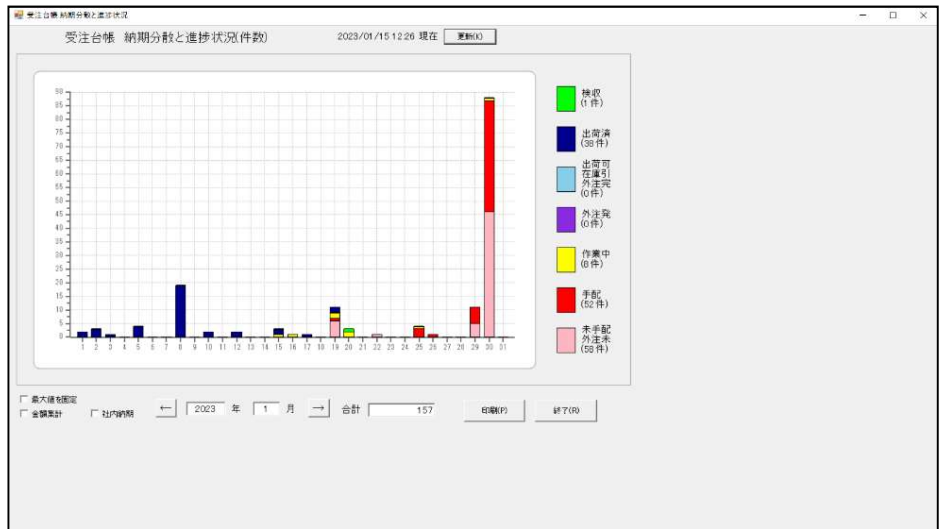

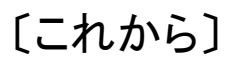

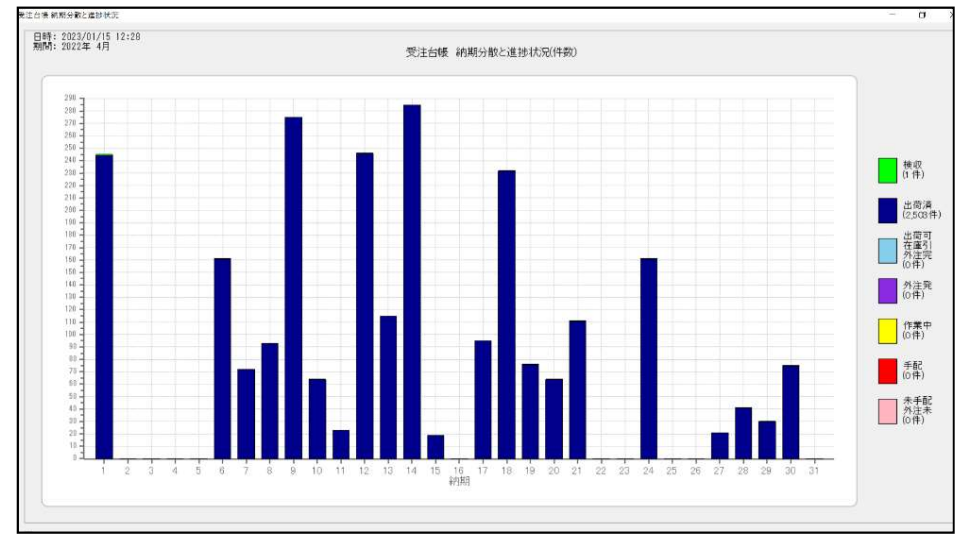

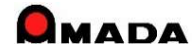

# Ver7.11 累積版 156. 領収書

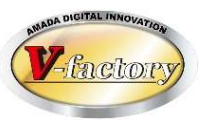

#### これまで領収書は入金1件毎の出力でした。 今回、複数件の入金に対応した領収書発行が可能になりました。

## 〔これまで〕

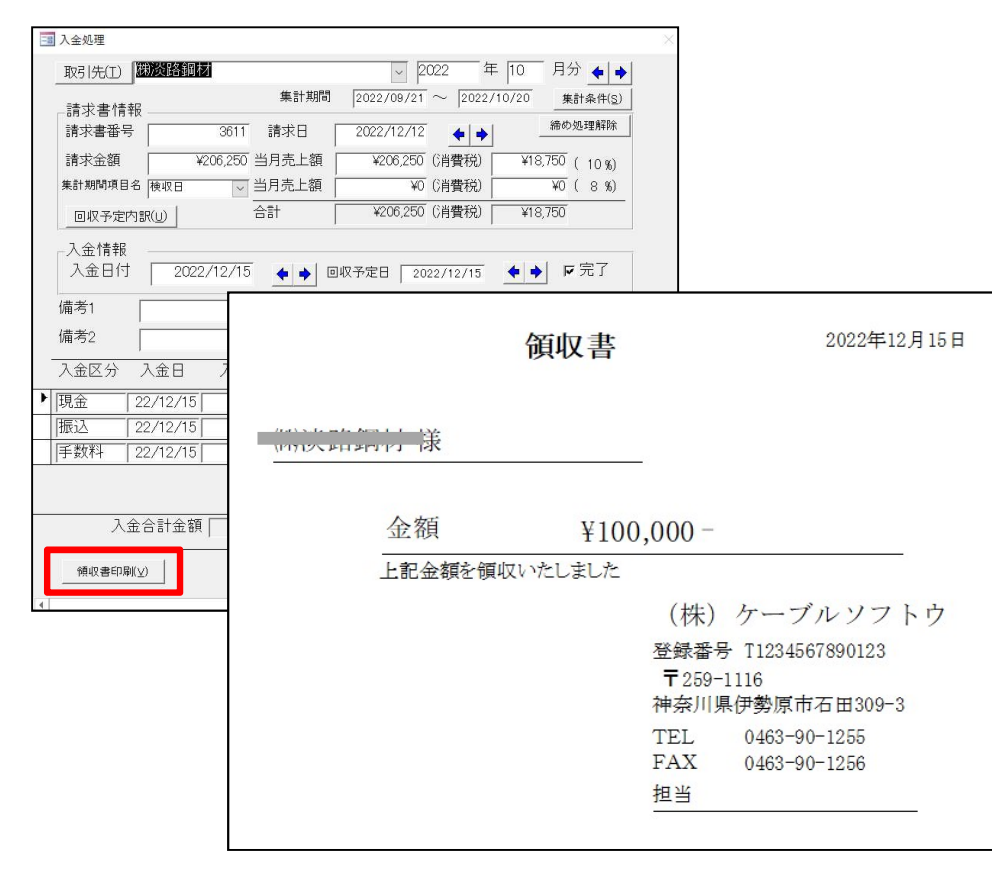

# [これから]

| 入金処理                                      |                                                                   |                                                                                              | $\times$                                                                                                |                                                                                                    |
|-------------------------------------------|-------------------------------------------------------------------|----------------------------------------------------------------------------------------------|----------------------------------------------------------------------------------------------------|----------------------------------------------------------------------------------------------------|
| 取引先(工) 湖淡路鋼材                              | ~                                                                 | 2022 年 10 月                                                                                  | 分 🔶 🏓                                                                                                   |                                                                                                    |
| _請求書情報                                    | 集計期間 [2022/09/21<br>1 請求日 [2022/12/12                             | 1 ~ 2022/10/20 <u>ま</u><br>2 <b>◆ →</b> 締6                                                   | 集計条件( <u>S</u> )<br>り処理解除                                                                               |                                                                                                    |
| 請求金額 ¥206,25<br>集計期間項目名 検収日<br>回収予定内訳(U)  | 0     当月売上額     ¥206,250       当月売上額     ¥0       合計     ¥206,250 | ① (肖費税)     ¥18,750       ② (肖費税)     ¥0       ③ (肖費税)     ¥18,750       ③ (肖費税)     ¥18,750 | (10%)                                                                                                   |                                                                                                    |
| 入金情報<br>入金日付 2022/12/1                    | 5 🔶 🌢 回収予定日 🛛 2                                                   | 022/12/15 <b>+ +</b> I                                                                       | ▼完了                                                                                                    |                                                                                                    |
| 備考1<br>備考2<br>入金区分 入金日 7<br>現金 [22/12/15] |                                                                   | 領                                                                                            | 収書                                                                                                    | 2022年12月15日                                                                                             |
| 振込   22/12/15  <br> 手数料   22/12/15        | //////////////////////////////////////                            |                                                                                              |                                                                                                    |                                                                                                    |
| 入金合計金額 🦳                                  | 金                                                                 | 額                                                                                            | ¥206,25                                                                                                 | 0 -                                                                                                    |
| 領収書印刷(⊻)                                  | 上記                                                                | 記金額を領収いた                                                                                     | しました                                                                                                    | _                                                                                                    |
|                                           | 現金<br>振込<br>手数料                                                   | 内訳<br>¥100,000<br>¥106,000<br>¥250                                                           | (;<br>登錄<br>)<br>)<br>)<br>)<br>)<br>(<br>)<br>(<br>)<br>)<br>(<br>)<br>(<br>)<br>(<br>)<br>(<br>)<br>( | 株)ケーブルソフトウ<br>暴番号 T1234567890123<br>259-1116<br>奈川県伊勢原市石田309-3<br>L 0463-90-1255<br>X 0463-90-1256<br>皆 |

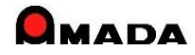

# Ver7.11 累積版 158. 受注台帳の手配進捗状況(Ver7のみ)

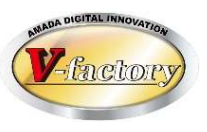

今回、受注台帳で手配進捗状況が表示できるようになりました。 これにより、手配状況確認の手間を大幅に削減できます。

| 〔これま   | [で]                                                                                                    |                                                                                                    |                                                                            | [これ  | れから]                                                                                                    |                                                                                                    |                                                                                              |                                                                                                    |                                                                                                    |                                                     |
|--------|----------------------------------------------------------------------------------------------------|----------------------------------------------------------------------------------------------------|----------------------------------------------------------------------------|------|----------------------------------------------------------------------------------------------------|----------------------------------------------------------------------------------------------------|----------------------------------------------------------------------------------------------|----------------------------------------------------------------------------------------------------|----------------------------------------------------------------------------------------------------|-----------------------------------------------------|
| 受注台帳   | 受注合帳         注文番号         作業中       221219-001         作業中       221213-00         作業中       221213-00         出荷可       221213-00         出荷可       221213-00         出荷可       221213-00         山市可ч       221213-00         山市可ч       221213-00         山市可       221213-01         山市可       221213-01         山市可       221213-01         小市可       221212-02         作業中       221212-01 | すべての取引先<br>製品番号<br>BRE000100<br>BRE000075<br>20221207-FR DBT-2-4<br>20221205-FR DBR 3T-2-<br>20221206-N* 1-4-8<br>20221208-N* 1-2-7<br>20221208-N* 1-2-7<br>20211005-BRE-KB-0000-<br>20211005-BRE-KB-0000-                                                                                                    | <b>作業手配</b><br>作業手記(工)参照(G)                                                | 受注台帳 | 今、貴族VAN         回一抵出荷           ユゴ オスカアイル出力         田 ジー表示           マ 製品刷品マスターかり協加         田 気と合戦           受注合戦         丁ベ           (中業中 定江219-001         国際と000007           (作業中 定江213-01         JRF000007           (作業中 定江213-02         J0221202           (出荷可 定江213-02         J0221202           (出荷可 定江213-02         J0221202           (出荷可 定江213-02         J0221200           (日集中 定江212-02         J0221100           (作業中 定江212-02         J0221100 | Dau-2- E     の 在庫数理様 - A     の 在庫数理様 - A     の 在庫数理様 - A     の た庫数理様 - A     の た事数理体 - A     の た事数理体 - A     の アイル     アイル     アイル     アイル     アイル     アイル     アイル     アイル     の     の     同の     同のは 「ロー     の     同の     同の     回の     回の     同の     同の     目     同の     目     同の     目     回     目     目     目     目     目     目     目     目     目     目     目     回     目     目     目     回     目     目 | - ● 「                                                                                        | 国内会表 調求書   国内会交切現行   日外法支   第8   如此の   数 出荷数   取引 た名   新福    数 出荷数   取引 た名   新福    数 出荷数   取引 た名   新福    数 出荷数   取引 た名   新福    数 出荷数   取引 た名   新福   数 出荷数   取引 た名   新福    数 出荷数   取引 た名   新福    数 出荷数   取引 た名   新福   新福    数 出荷数   取引 た名   新福    数 出荷数   取引 た名   新福   初   初   初   初   初   初   初   初   初   初   初   初   初   初   初 | 製品語が解 回想が入   全語が未満一覧 「目前の に 、 「「「」」   第N0 備考2 回 「」   「」」   「」」   「」」   「」」   「」」   「」」   「」」   「」」   「」」   「」」   「」」   「」   「」   「」   「」   「」   「」   「」   「」   「」   「」   「」   「」   「」   「」   「」   「」   「」   「」   「」   「   「   「   「   「   「   「   「   「 </th <th><sup>2</sup><br/>→-」」<br/>画番号<br/>J ~<br/>ーン一括登録<br/>り状況</th> | <sup>2</sup><br>→-」」<br>画番号<br>J ~<br>ーン一括登録<br>り状況 |
| 作業手配台帳 | アイル         画面         単純         その借           第二日第二日第二日第二日第二日第二日第二日第二日第二日第二日第二日第二日第二日第                                                                                                    | 图         画         画         画         画         画         四         四         四         四         四         四         四         四         0         0         0         0         0         0         0         0         0         0         0         0         0         0         0         0         0         0         0         0         0         0         0         0         0         0         0         0         0         0         0         0         0         0         0         0         0         0         0         0         0         0         0         0         0         0         0         0         0         0         0         0         0         0         0         0         0         0         0         0         0         0         0         0         0         0         0         0         0         0         0         0         0         0         0         0         0         0         0         0         0         0         0         0         0         0         0         0         0         0         0         0         0 | 全子定工程一覧<br>工程検査履歴一覧<br>間接作業入力<br>■<br>■<br>■<br>■<br>■<br>■<br>■<br>■<br>■ |      | 注文番号 221<br>部品番号<br>20221207-FR<br>20221207-FR<br>20221207-5-<br>20221207-5-<br>20221207-FR<br>20221207-FR<br>20221207-FR<br>20221207-FR                                                                                                    | 213-04<br>R DBT-2-4<br>FR DBT-2<br>FR DBT-2<br>FR DBT-2<br>R DBT-2-1<br>R DBT-2-2<br>R DBT-2-3<br>R DBT-2-5                                                                                                    | 製品番号<br>部品名<br>FR DBT-2-Assy<br>前40.4<br>前25<br>前塞ぎ板<br>前38.8<br>底板<br>後上<br>後下<br>レールスペーサー板 | 道<br>20221207-FR DB<br>手配数 工程1<br>1 C1<br>1 C1<br>2 C1<br>1 C1<br>1 C1<br>1 C1<br>1 C1<br>2 C1<br>2                                                                                                    | :ジ<br>工程2<br>仕上If加<br>ジョイント<br>ジョイント<br>ジョイント<br>ジョイント<br>ジョイント<br>ジョイント<br>ジョイント<br>ジョイント<br>ジョイント<br>ジョイント<br>ジョイント                                                                                                    | 工程3<br>検査<br>バリ取り<br>バリ取り<br>バリ取り<br>ベンダー           |

# Ver7.11 累積版 159. LIVLOTS連携

(1/1)

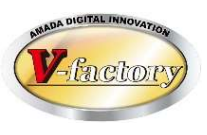

今回「LIVLOTS連携」機能が追加されました。

LIVLOTSへの手配情報の自動転送と機械工程からの進捗/実績情報の自動取込みが出来るようになりました。

#### 「受注出荷モジュール」

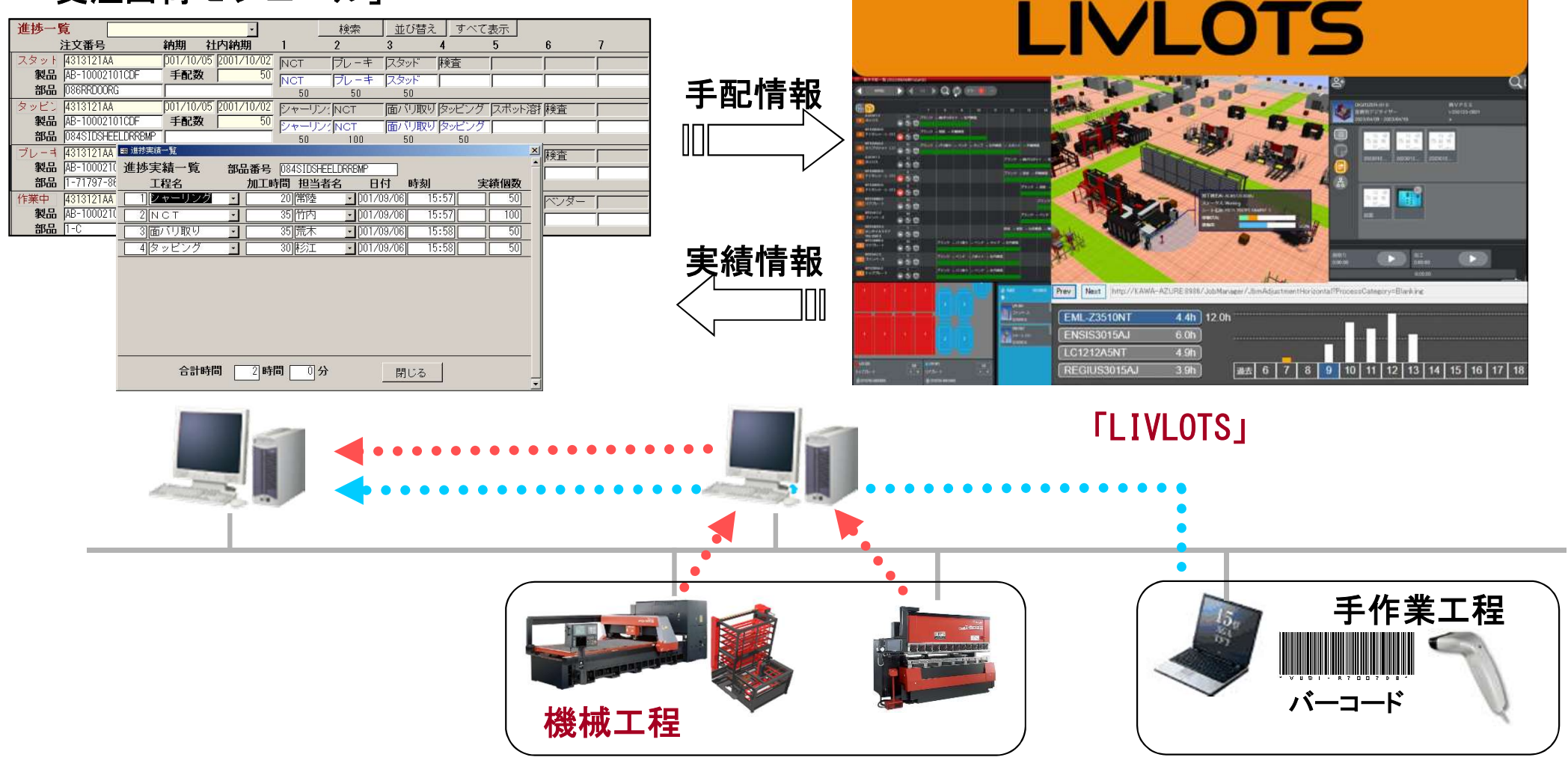

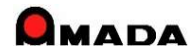

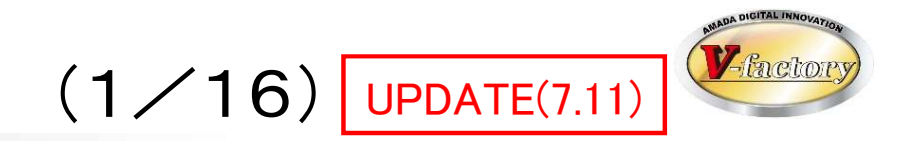

以下、標準ファイル出力が可能な台帳です。

| 対象テーブル   | 対応 |         |
|----------|----|---------|
| 受注台帳     | 0  |         |
| 作業手配台帳   | 0  |         |
| 出荷済台帳    | 0  | <┤ 今回改善 |
| 発注台帳     | 0  |         |
| 受入れ台帳    | 0  |         |
| 全進捗実績    | 0  | <┤ 今回改善 |
| 作業手配工程台帳 | 0  |         |
| 入金台帳     | 0  |         |
| 出金台帳     | 0  |         |
| 入金詳細     | 0  | <┤ 今回追加 |
| 出金詳細     | 0  |         |
| 売掛金残高    | 0  |         |
| 買掛金残高    | 0  |         |
|          |    | ſ       |
|          |    |         |

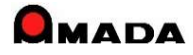

(2/16)

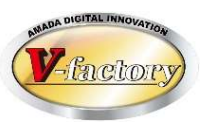

## 今回、「受注台帳」のファイル出力に対応しました。

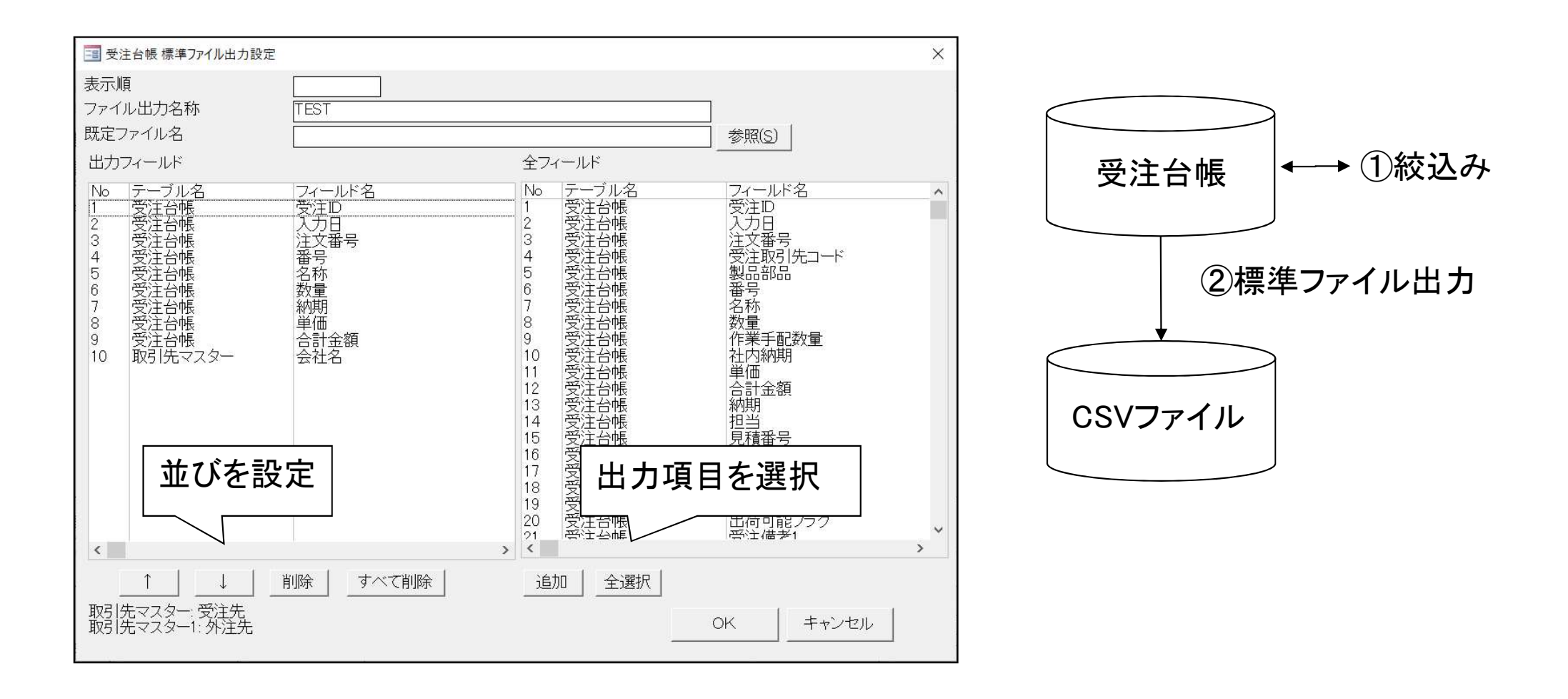

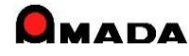

(3/16)

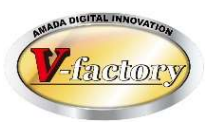

## 今回、「作業手配台帳」のファイル出力に対応しました。

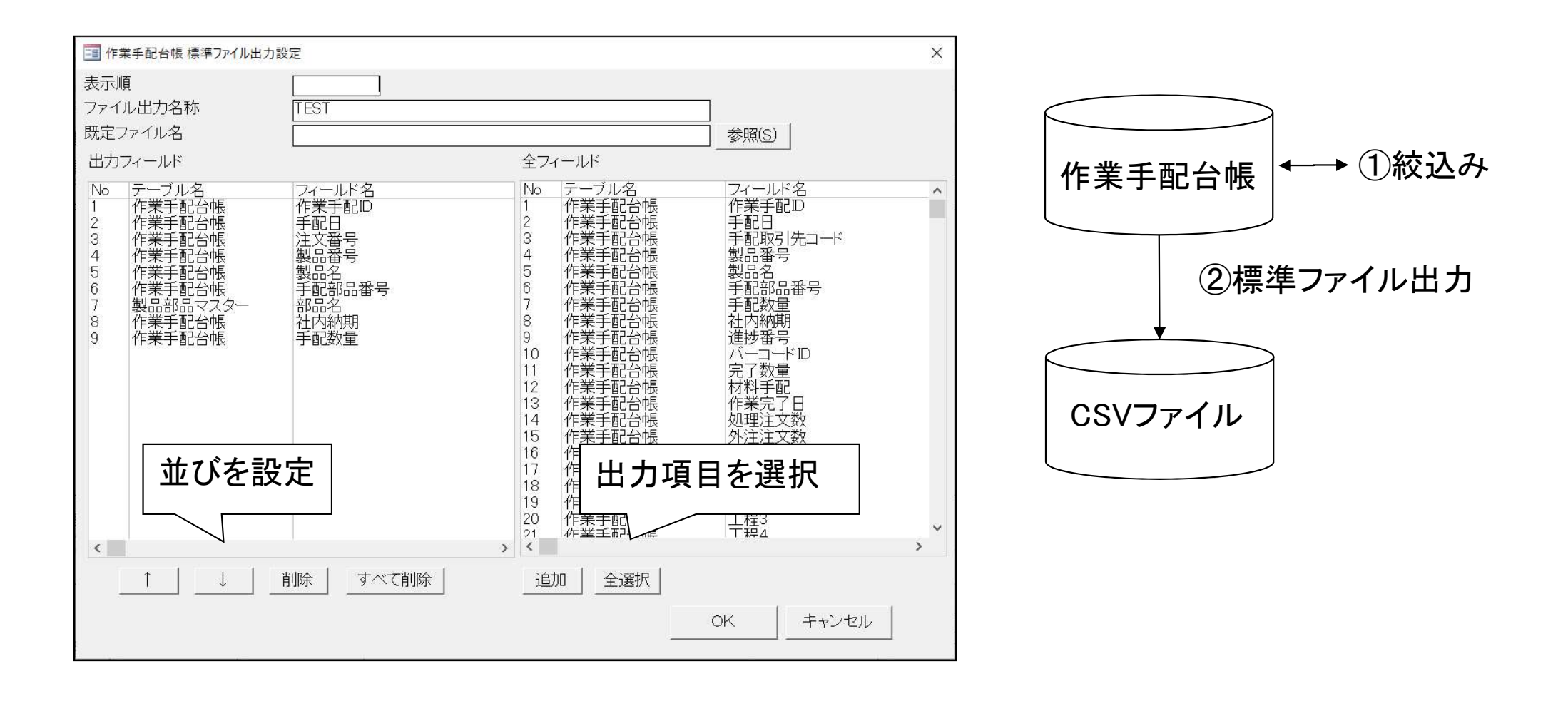

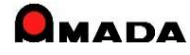

(4/16)

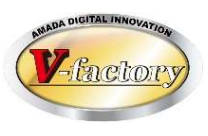

## 今回、「出荷済台帳」のファイル出力に対応しました。

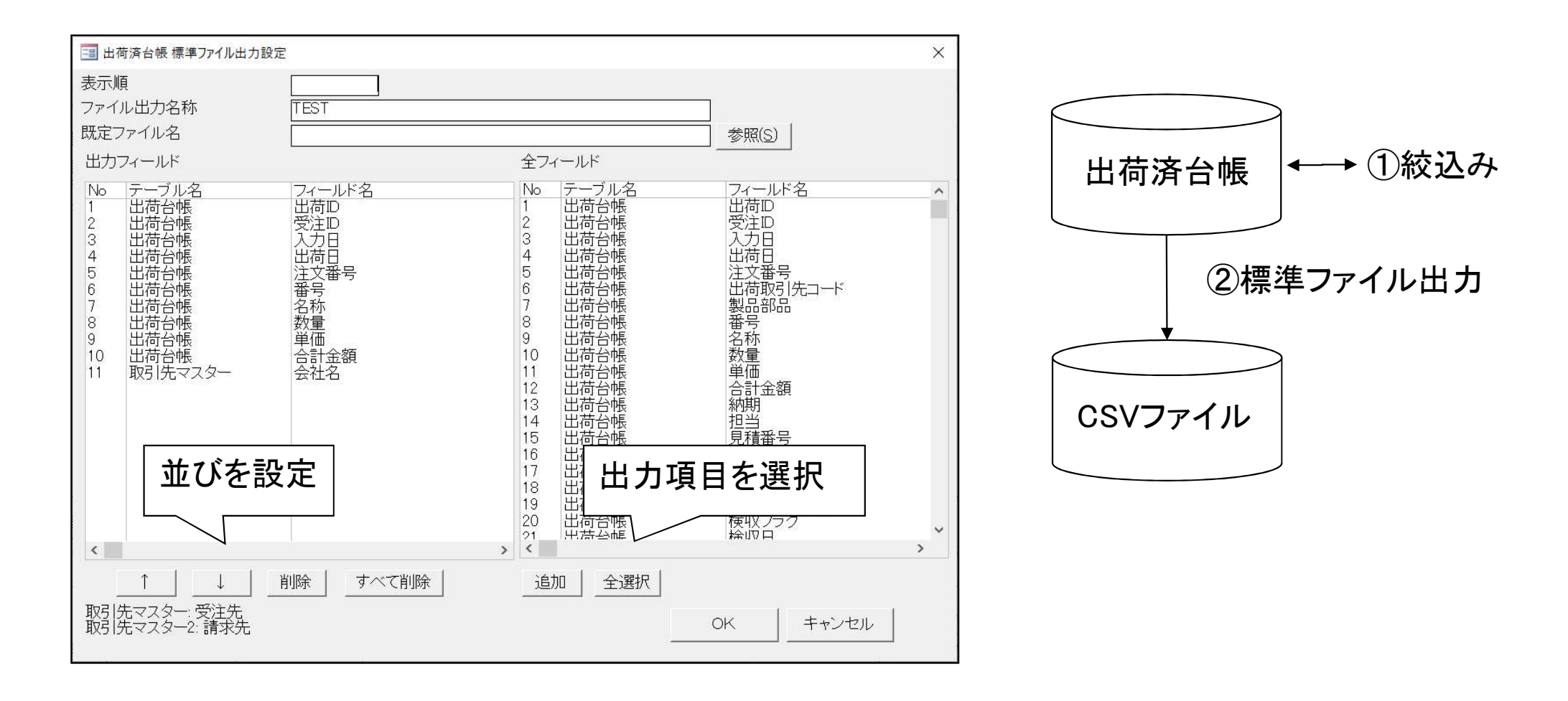

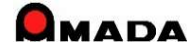

(5/16)

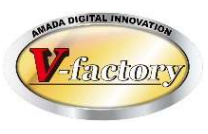

## 今回、「発注台帳」のファイル出力に対応しました。

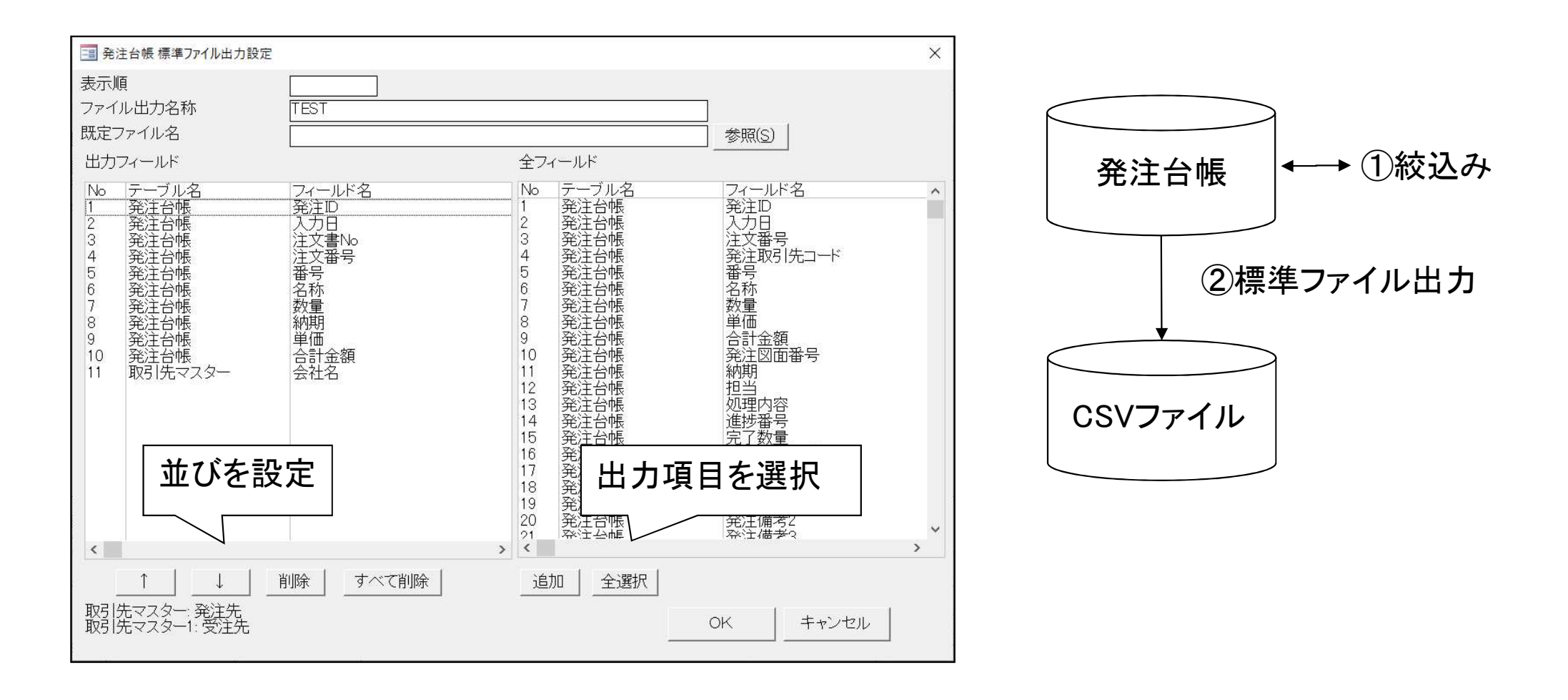

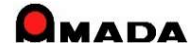

(6/16)

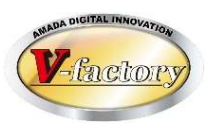

## 今回、「受入れ台帳」のファイル出力に対応しました。

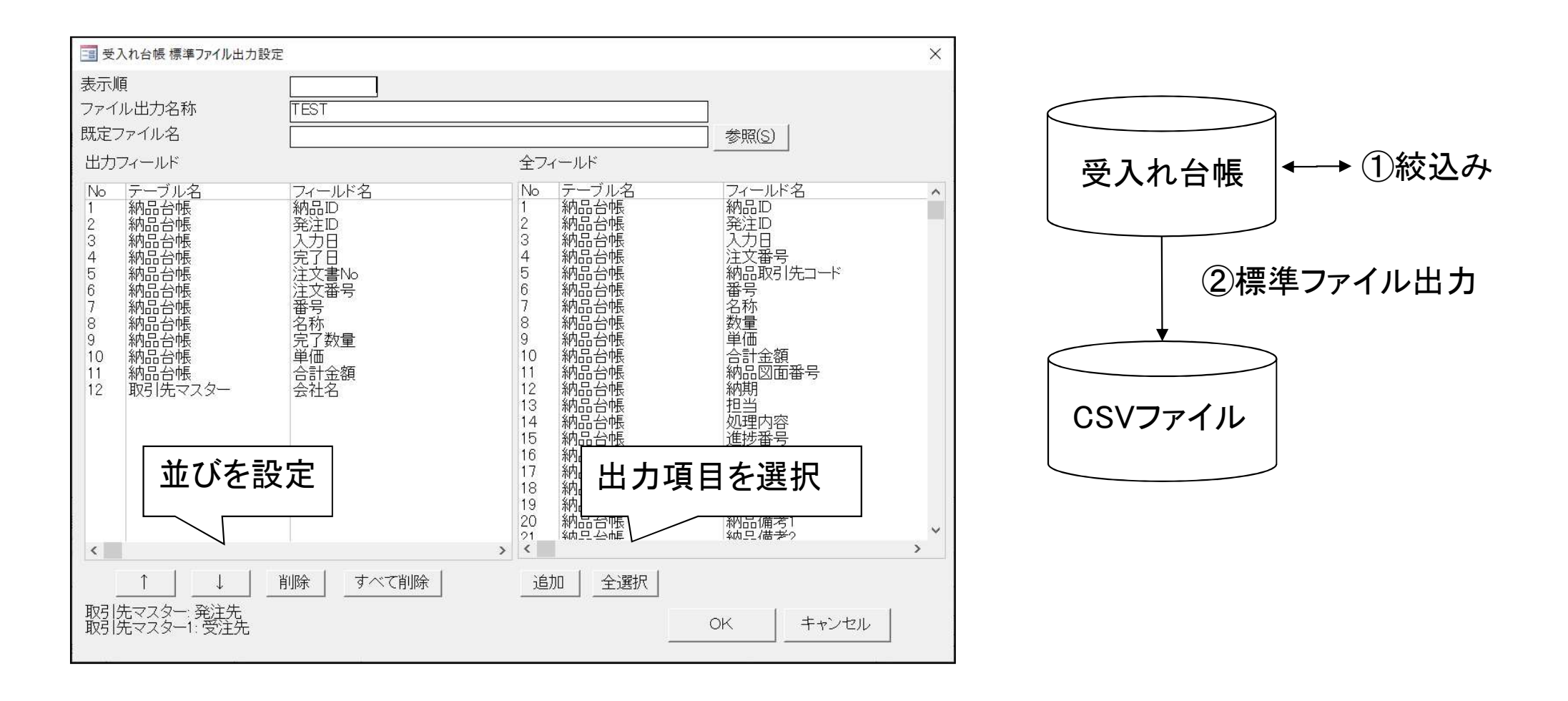

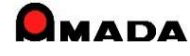

(7/16)

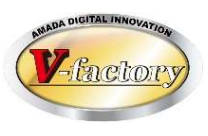

## 今回、「全進捗実績」のファイル出力に対応しました。

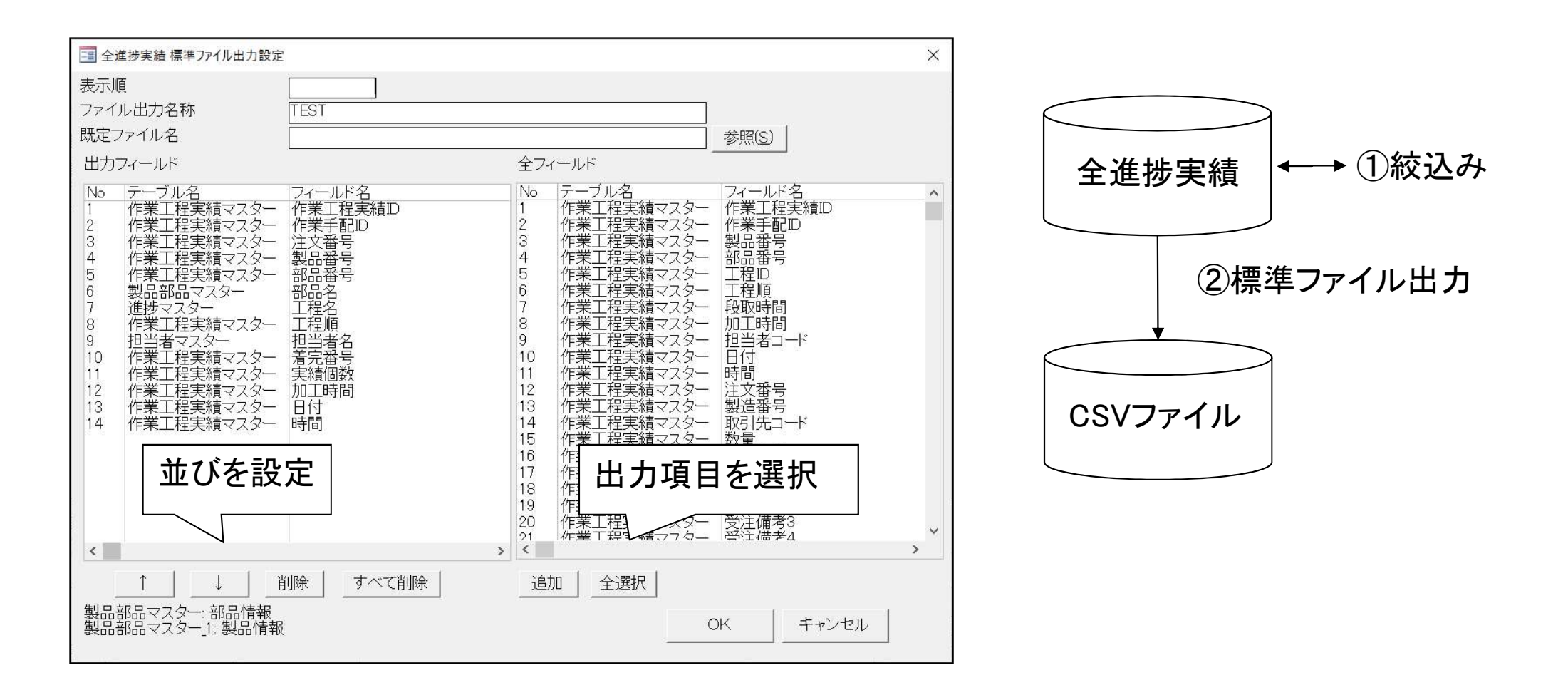

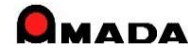

(8/16)

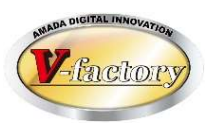

#### 今回、「作業手配工程台帳」のファイル出力に対応しました。

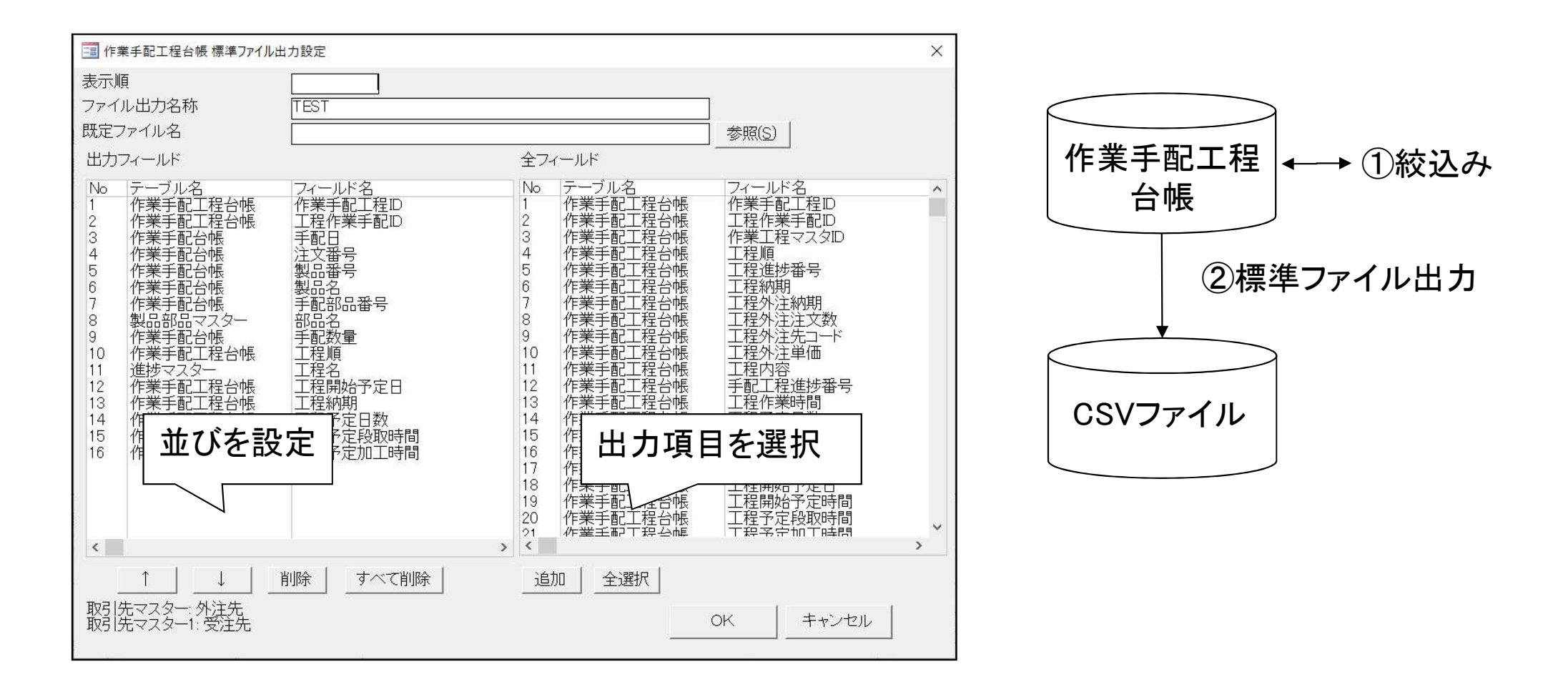

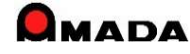

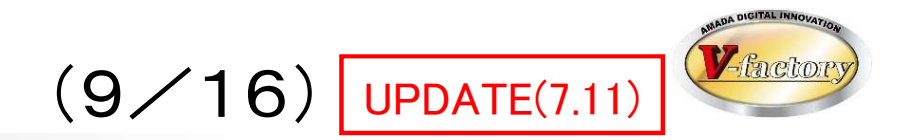

## 今回、「入金台帳」のファイル出力に対応しました。

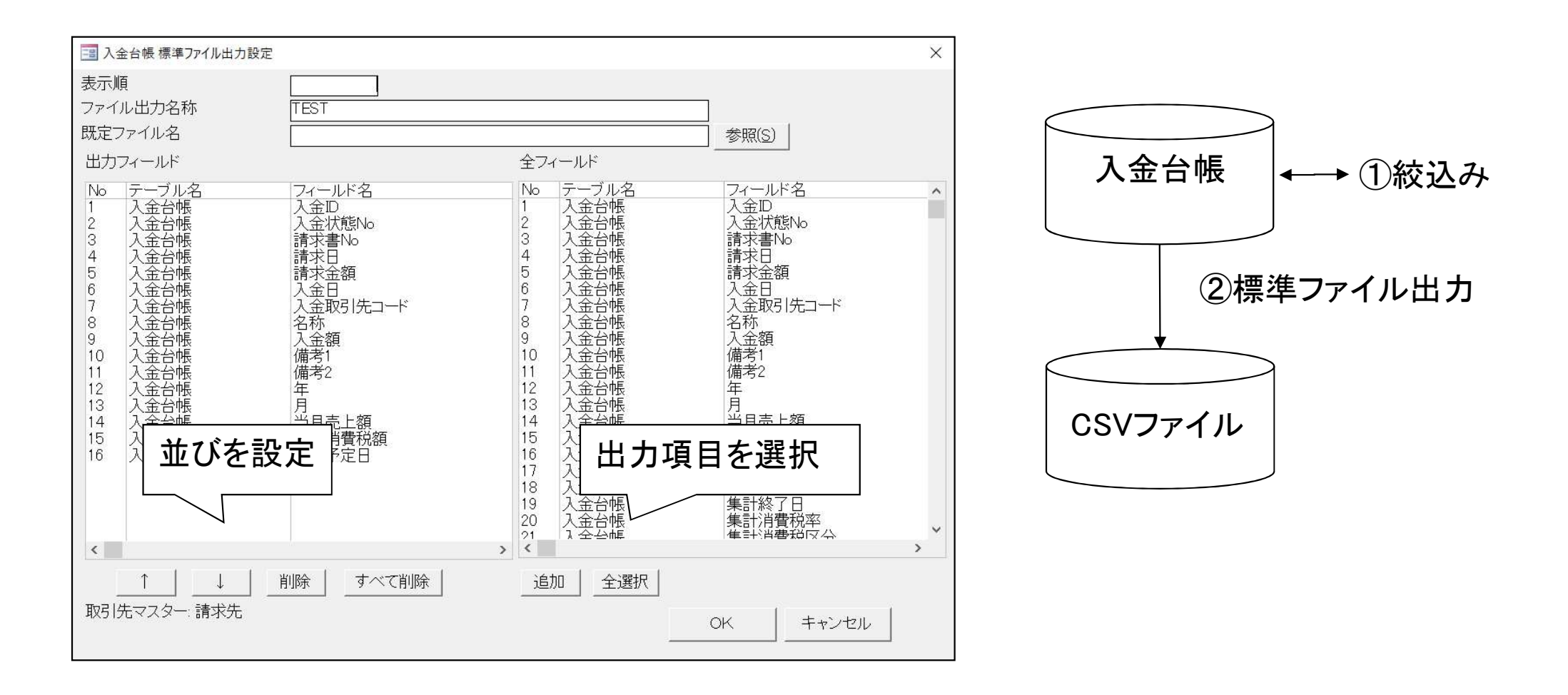

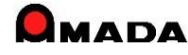

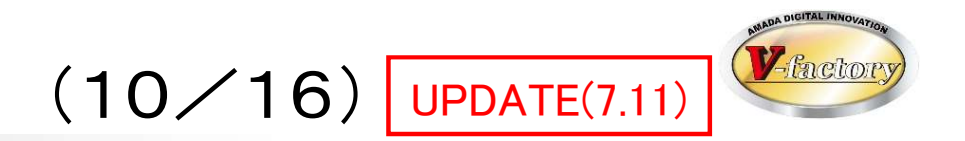

## 今回、「出金台帳」のファイル出力に対応しました。

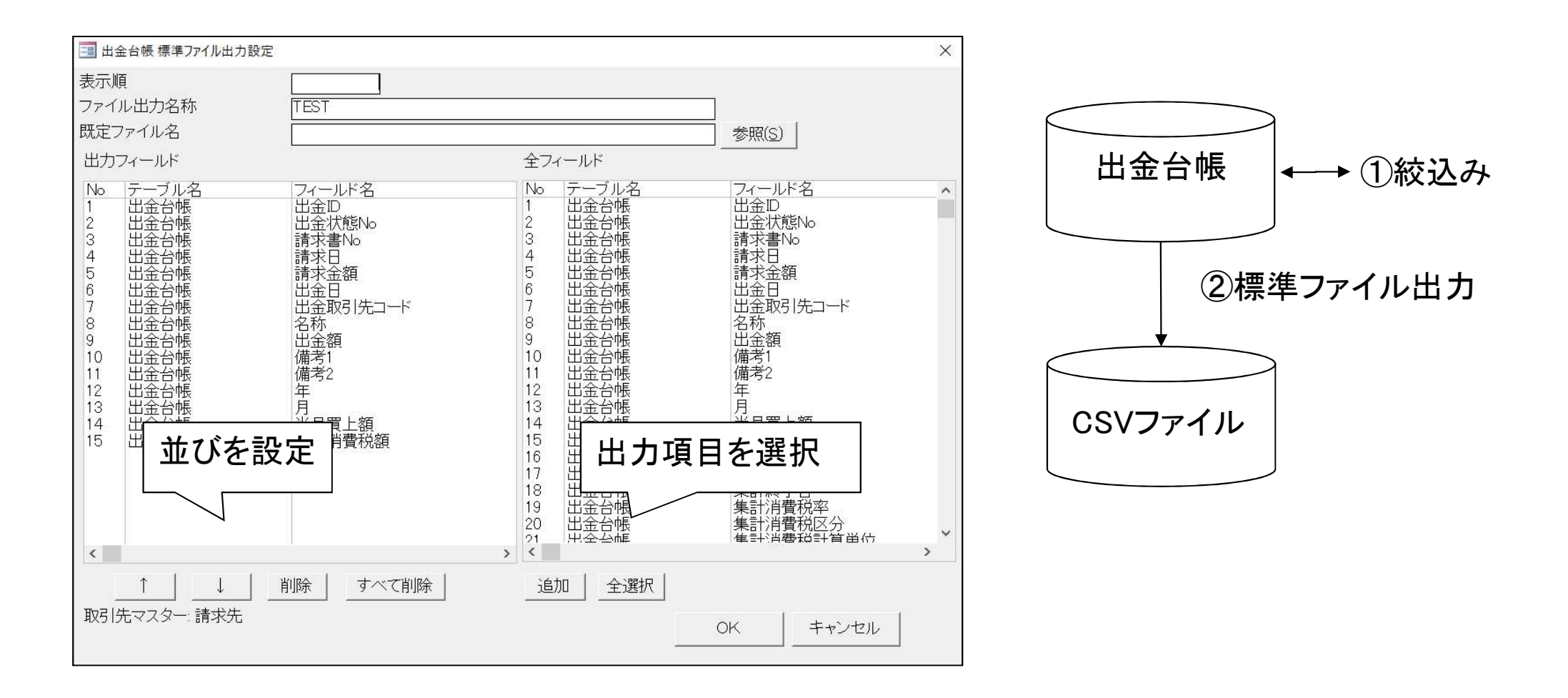

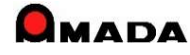
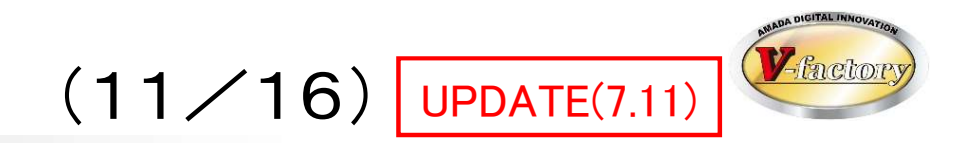

### 今回、「入金詳細」のファイル出力に対応しました。

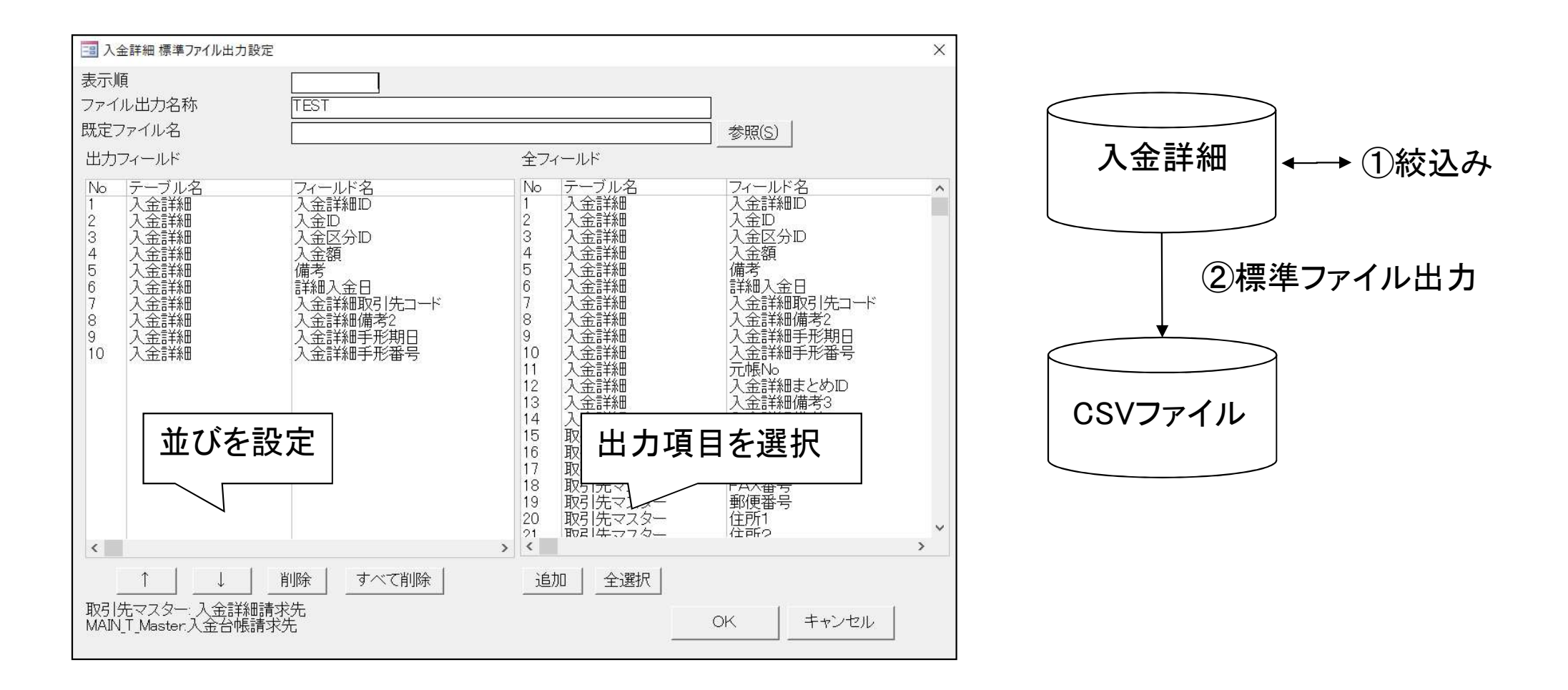

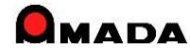

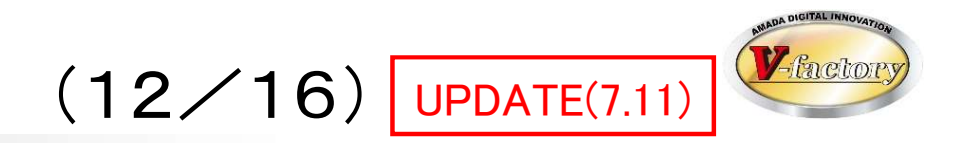

### 今回、「出金詳細」のファイル出力に対応しました。

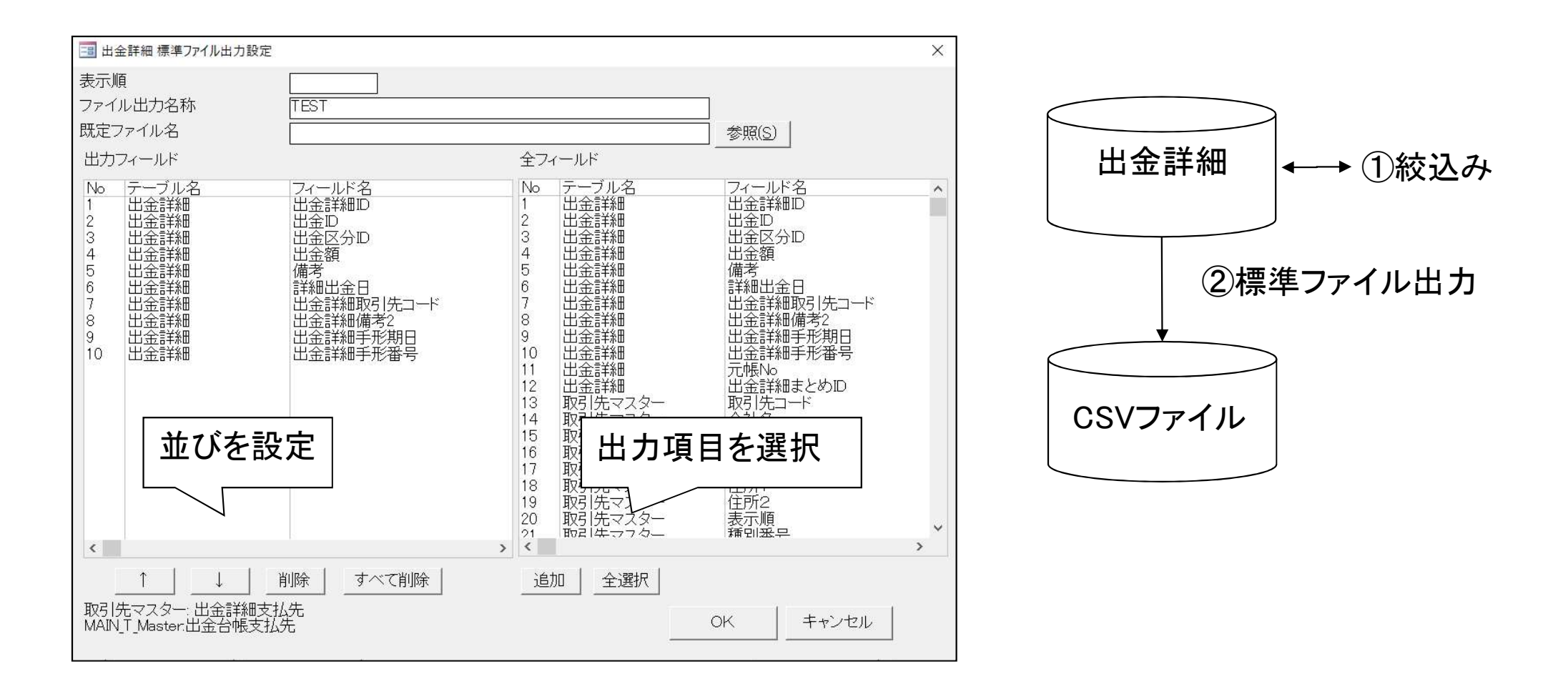

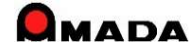

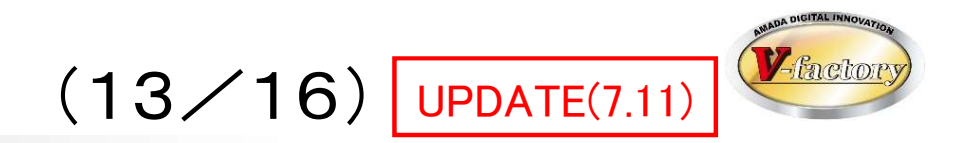

### 今回、「売掛金残高」のファイル出力に対応しました。

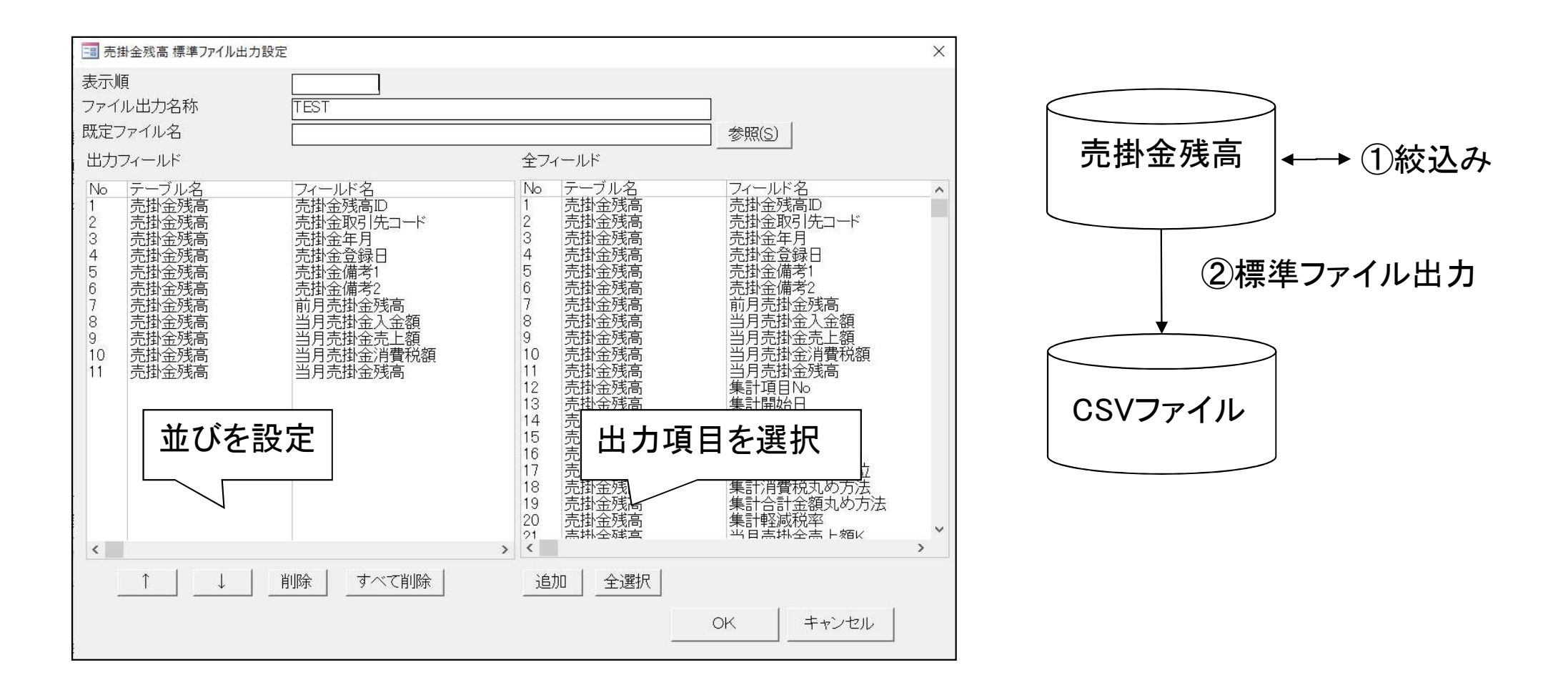

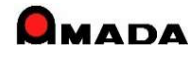

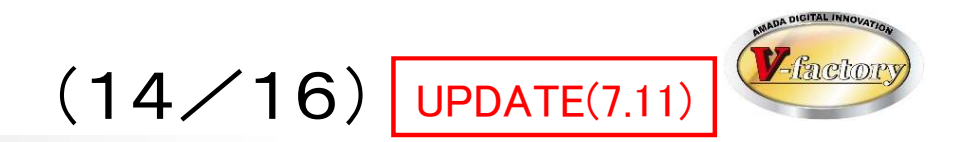

### 今回、「買掛金残高」のファイル出力に対応しました。

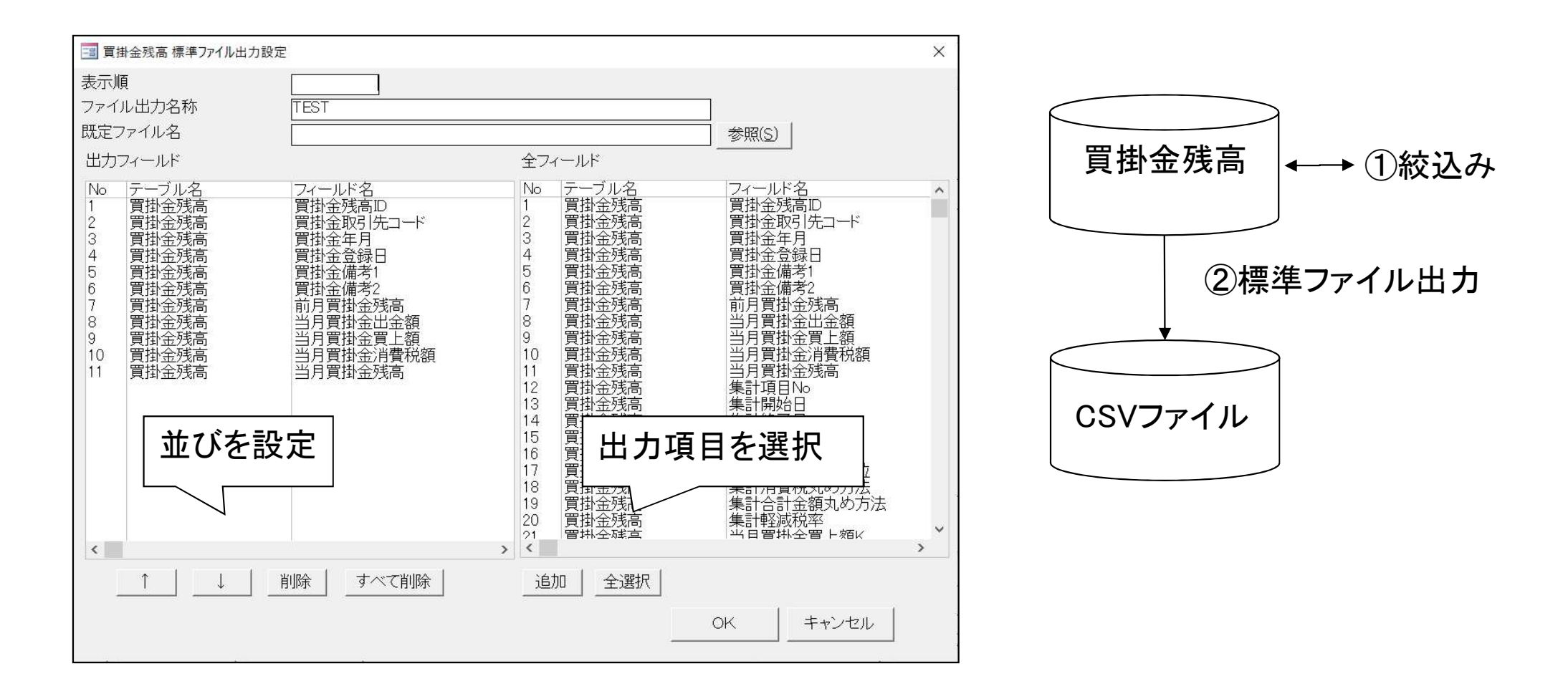

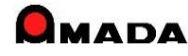

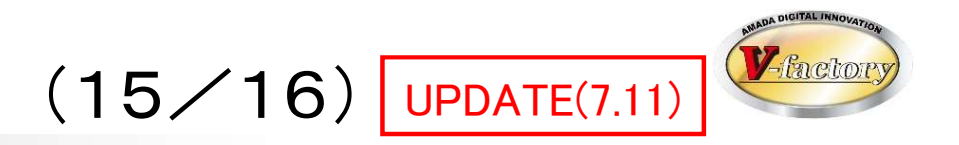

今回、「出荷済台帳」のファイル出力項目に「製品部品マスター」が追加されました。

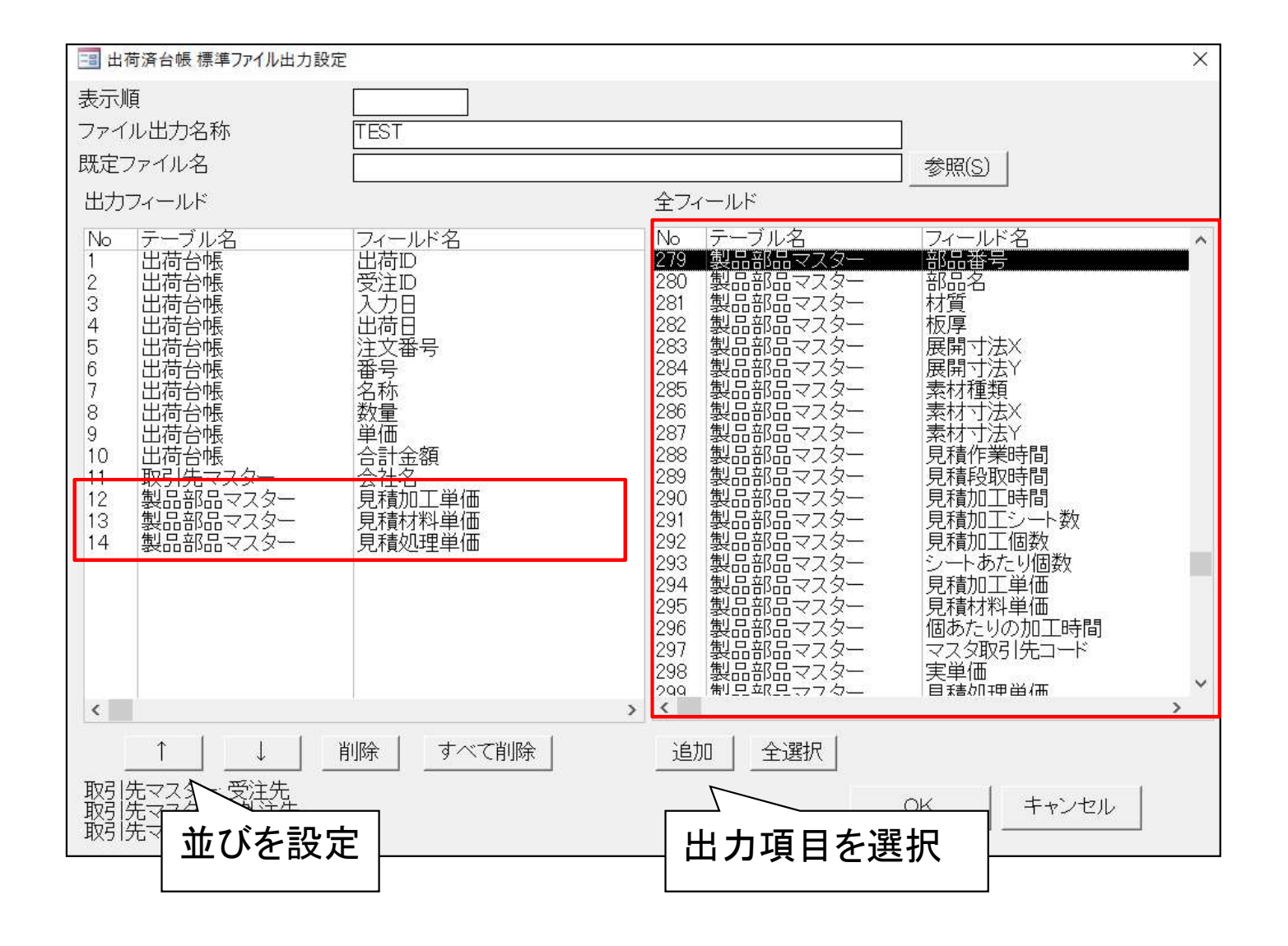

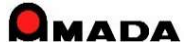

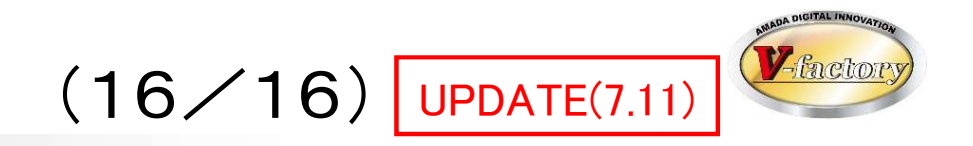

今回、「全進捗実績」のファイル出力項目に「予定段取時間」「予定加工時間」が追加されました。

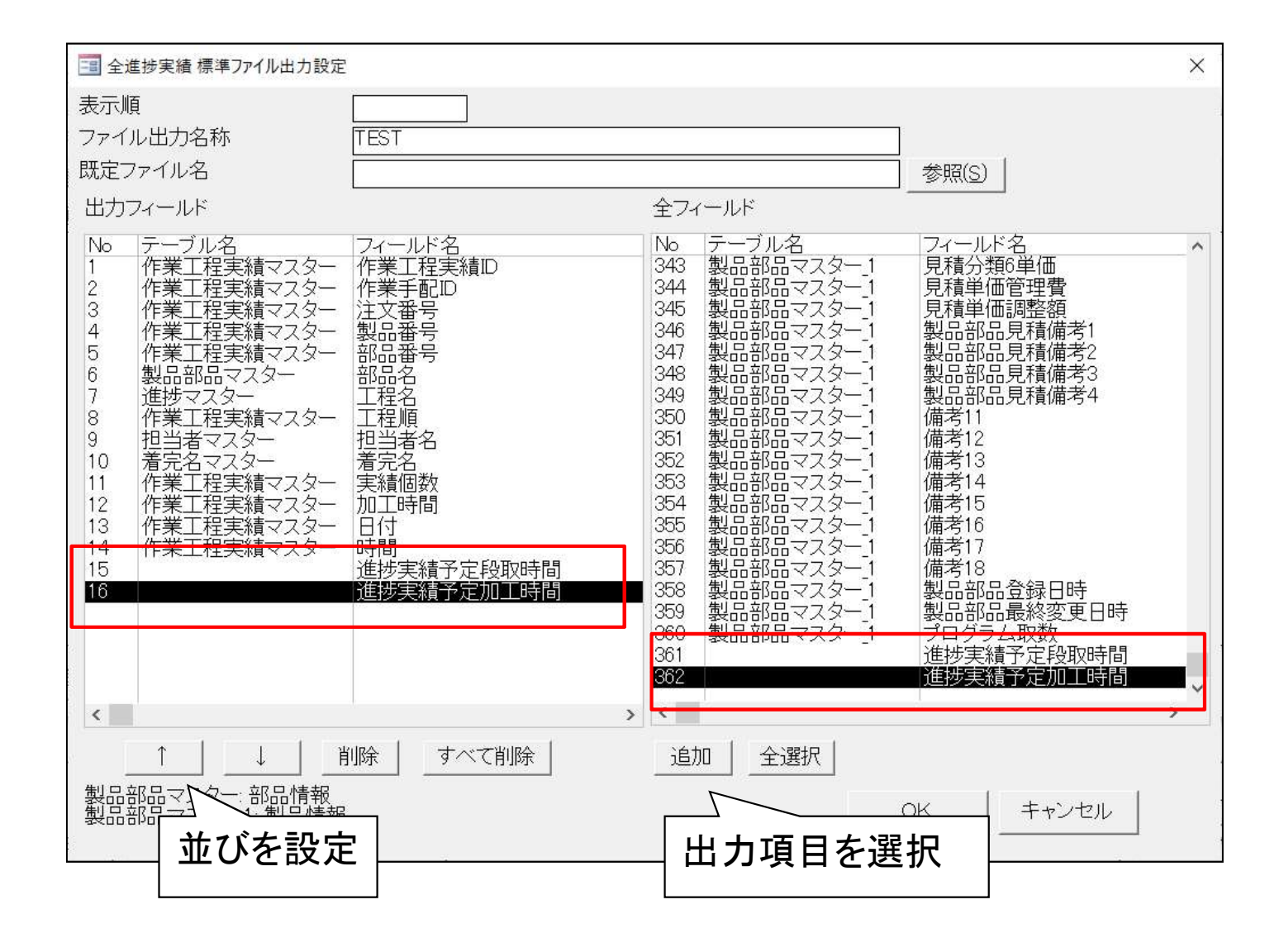

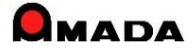

### Ver7.11 累積版 163. ウインドウ位置情報クリア

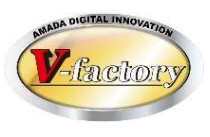

### 今回、ウインドウ位置情報クリアを追加しました。

受注出荷モジュールで選択リストなどのウィンドウが表示されなくなるトラブルが発生することがあります。 この機能は、選択リストなどのウィンドウの表示位置を工場出荷状態に戻す処理です。

### 〔各種設定-その他〕

| 1 マスター設定                                                               |                                                                         |                         |                 | ×              |  |  |  |  |
|------------------------------------------------------------------------|-------------------------------------------------------------------------|-------------------------|-----------------|----------------|--|--|--|--|
| パラメータ1 パラメータ2 その他 受注き                                                  | 帳帳票 作業手配台帳帳票                                                            | 出荷済台帳帳票 その他帳票           | 栗1 その他帳票2 その他   | 張票3 マスター帳票     |  |  |  |  |
| 画像データMODULE+S                                                          | 各台帳の最大表示                                                                | <mark>牛数設定</mark> PDFファ | イル出力設定          |                |  |  |  |  |
|                                                                        |                                                                         | <u> </u>                | 請求書             | 納品書            |  |  |  |  |
| 兄禎デーダMUDULE+LD   「この部品の見積」実行時、子部品がある場合の親あり親なしの選択   「 親なしで開く   て 親ありで開く | H本子記台板     50       出荷済台帳     50       発注台帳     50       製品部品マスタ     50 | 四<br>四<br>四<br>ウィン      | 1金明細書<br>ドウ位置情報 | 注文書            |  |  |  |  |
| C 都度、選択                                                                | 受入れ台帳 50                                                                | 0                       | クリア             |                |  |  |  |  |
| その他の設定                                                                 | 手配工程台帳 50                                                               |                         |                 | J              |  |  |  |  |
| 板取情報の変更       発注ファイル出力設定       常駐プログラム設定                               | 進捗実績一覧 50<br>PCLプログラム一覧 50                                              | 0                       |                 |                |  |  |  |  |
| パラメータファイル       パラメータファイル管理       帳票設定     不要テーブルの削除       帳票表示・非表示設定  |                                                                         |                         |                 |                |  |  |  |  |
| 全体設定 レポート編集                                                            | フォーム編集                                                                  |                         | 0ł              | < <u>キャンセル</u> |  |  |  |  |

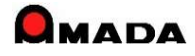

### Ver7.11 累積版 164. 担当者マスター

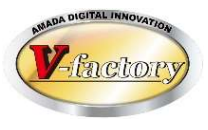

今回、担当者マスターに検索機能を追加しました。

#### 担当者マスター

| 国 担当者マスター   |         |       |          |              |     | × |
|-------------|---------|-------|----------|--------------|-----|---|
| 担当者マスター     | 全て表示    | ~ 検察  | 々   全て表示 | 1            |     |   |
| 表示順 担当者     | 部署      | 備考    |          | <br>稼働時間     | 非表示 |   |
| ▶   1  天田一郎 |         |       |          |              |     |   |
| 2 天田二郎      | 2       |       |          |              | Г   |   |
| 3 天田三郎      | 3       |       | <b></b>  |              | Γ   |   |
| 4 天田四郎      |         |       |          | i            | -   |   |
| 6 天田五郎      | 3 担当者検索 |       |          |              | ×   |   |
| 7 天田六郎      |         |       |          |              |     |   |
| 8 天田七郎      | 相当者名    |       |          |              |     | _ |
| 9 天田八郎      |         | [<br> |          |              |     | _ |
| 10 伊勢原一郎    | 部署      | 全て表示  | $\sim$   |              |     | _ |
|             |         |       | OK       | <b>キャンセル</b> |     | v |

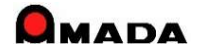

# 165. PDFファイルメール送信(有償オプション)(1/4)

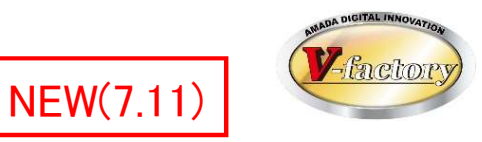

今回、PDFファイル生成時に併せてメール送信する機能を追加しました。(有償オプション) 尚、本オプションはお客様のメールシステムによっては利用できない可能性があります。 まずは、事前のメール送付テストで正常動作を確認してから、見積りを提示させて頂く流れとなります。

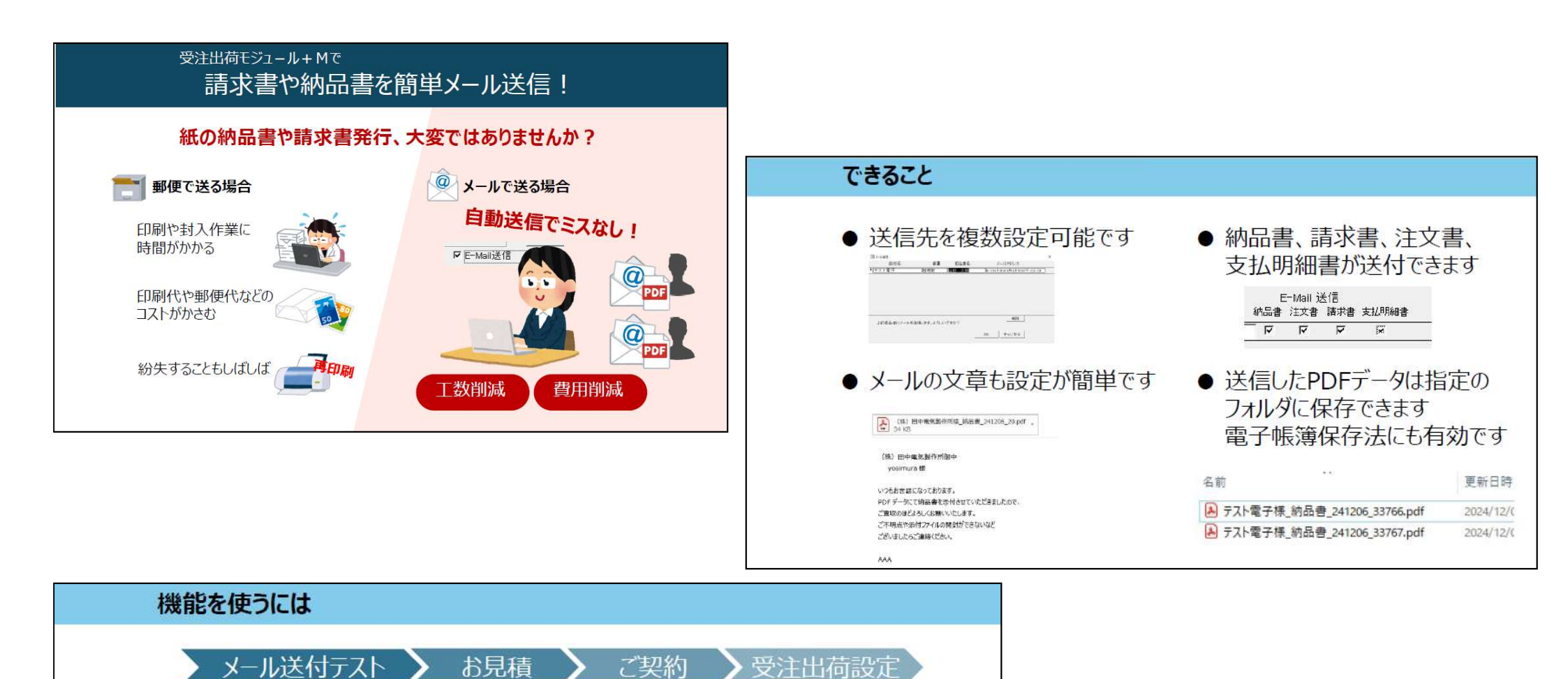

取引先メールアドレス設定

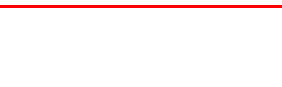

# 165. PDFファイルメール送信(有償オプション)(2/4)

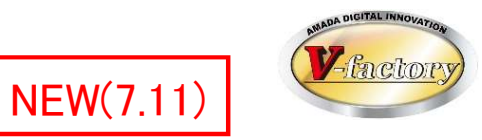

#### 〔仕組み〕

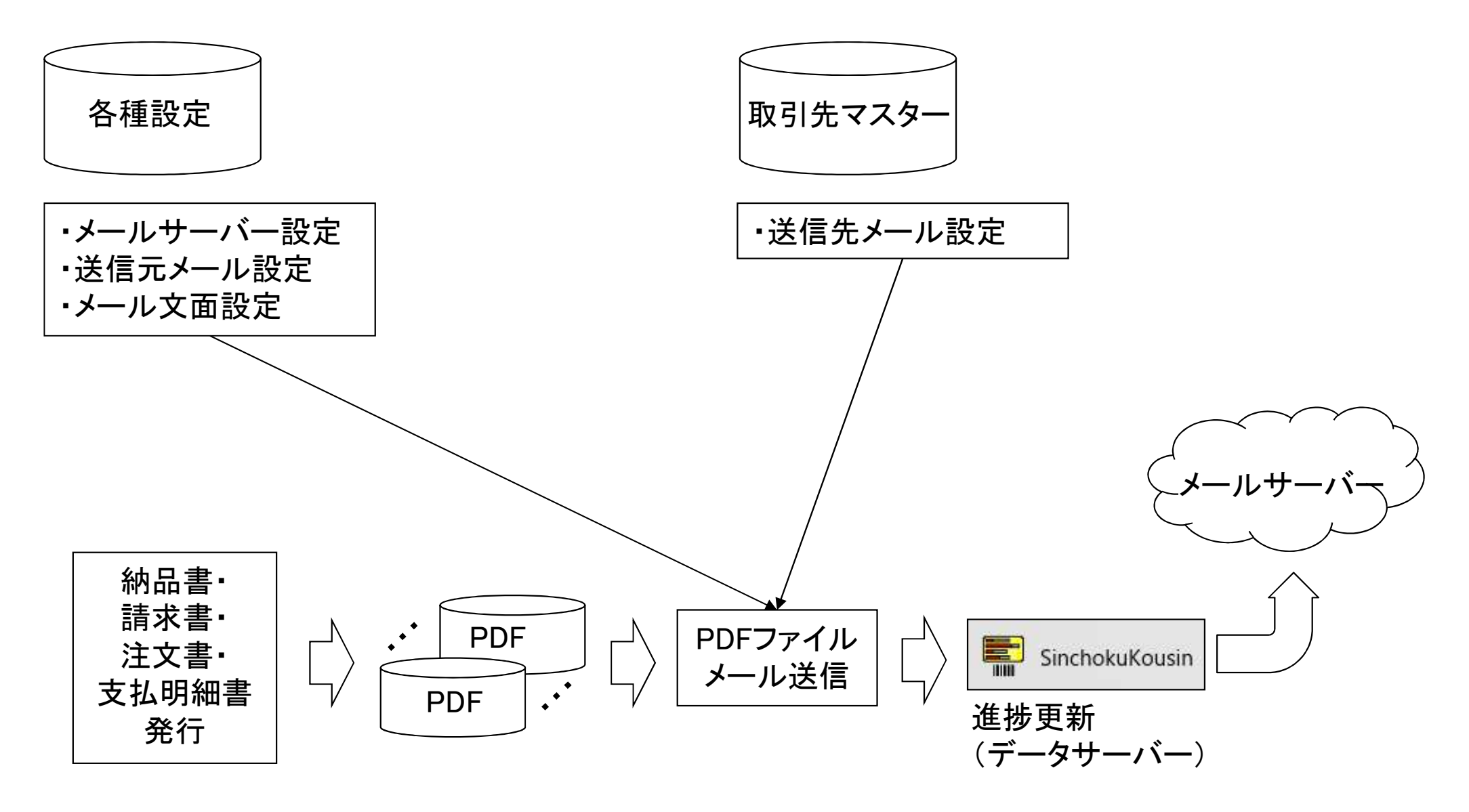

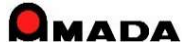

# 165. PDFファイルメール送信(有償オプション)(3/4)

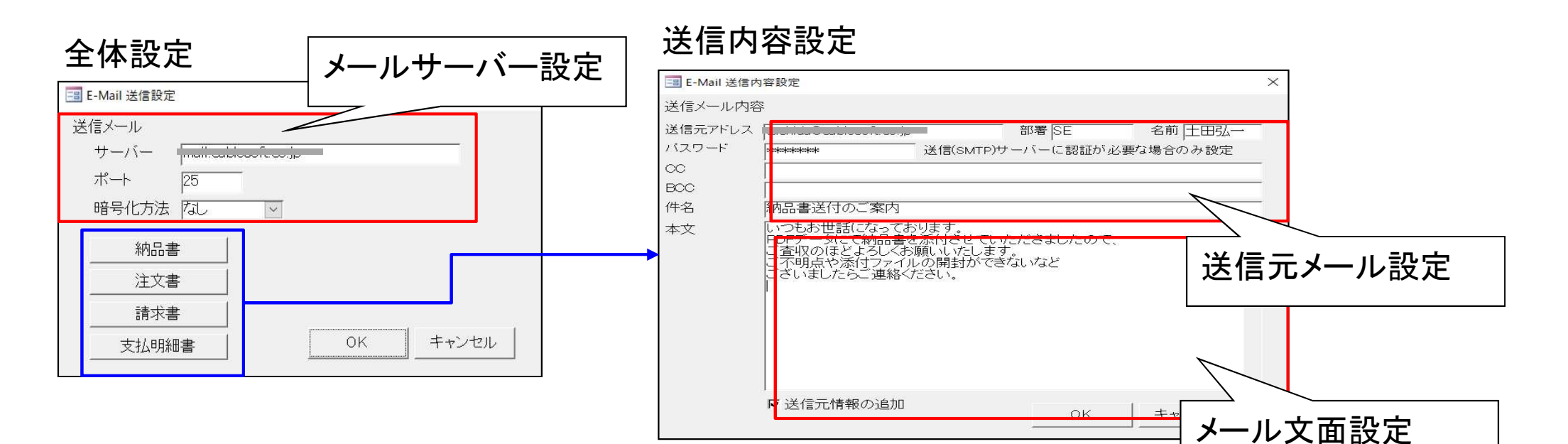

#### 取引先マスター

| 取引先情報 |                 |         |
|-------|-----------------|---------|
| 表示順   |                 |         |
| 会社名   | アマダ             |         |
| フリガナ  | 7               | —<br>(¥ |
| 表示名   | アマダ 担当者選択リスト(1) |         |
| 新印L   |                 |         |

### 送信先メール設定

|   | 取引先担当 | 729-    |     |                                 |     |     |          |         |          |          | × |
|---|-------|---------|-----|---------------------------------|-----|-----|----------|---------|----------|----------|---|
|   | 取引先打  | 旦当者マスター |     |                                 |     |     | F        | -Mail à | 关信       |          |   |
| Г | 表示順   | 担当者名    | 部署  | E-Mail アドレス                     | 備考1 | 備考2 | 納品書      | 注文書     | 請求書      | 支払明細書    |   |
|   |       | O±⊞     | 資材部 | tuchida0301@ybb.ne.jp           | AAA |     | <b>v</b> | Г       | <b>v</b> | Г        |   |
|   | 2     | △土田     | 営業部 | koichi.tuchida.301@docomo.ne.jp | BBB |     | Г        | 5       | Γ        | <b>v</b> |   |
| 9 | 3     |         | 営業部 | tuchida0301@gmail.com           | 000 |     |          | V       | Γ        | 4        |   |
|   |       |         |     |                                 |     |     |          |         |          |          |   |
|   | 追加    | 削除      |     | 」<br>閉じる                        | 3   |     |          |         |          |          |   |

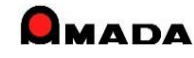

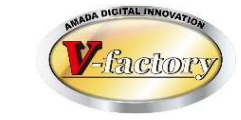

NEW(7.11)

# 165. PDFファイルメール送信(有償オプション)(4/4)

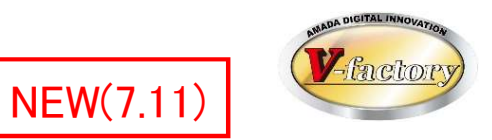

#### 〔メール送信〕

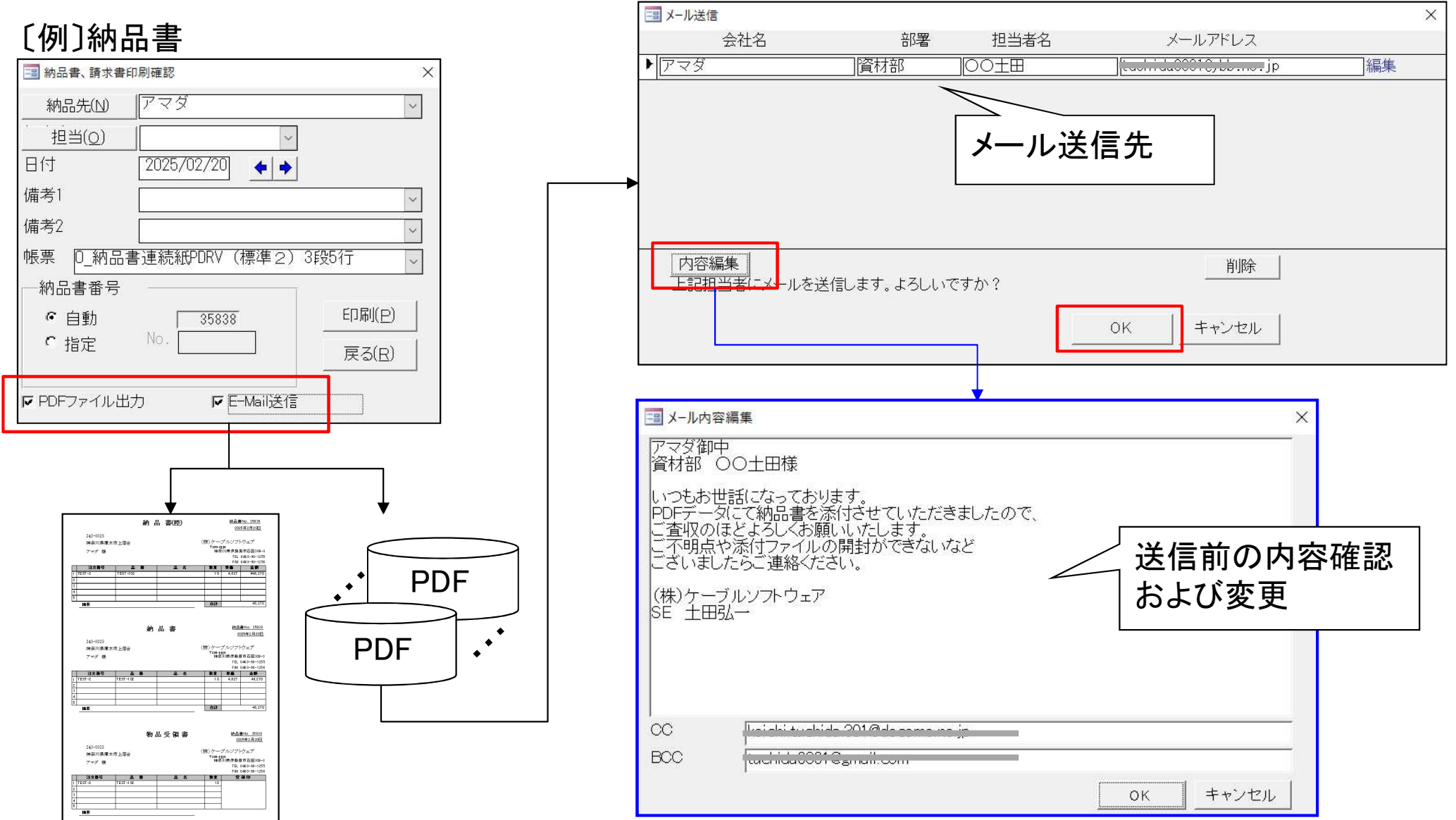

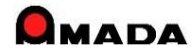